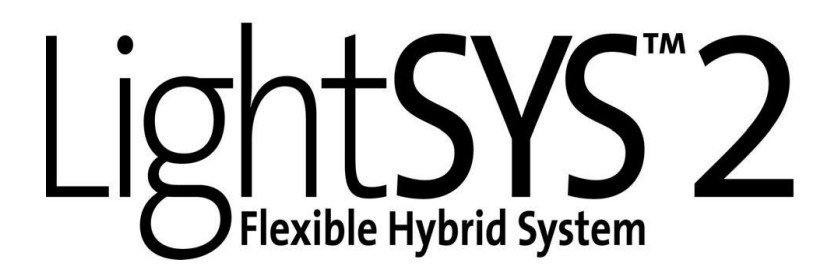

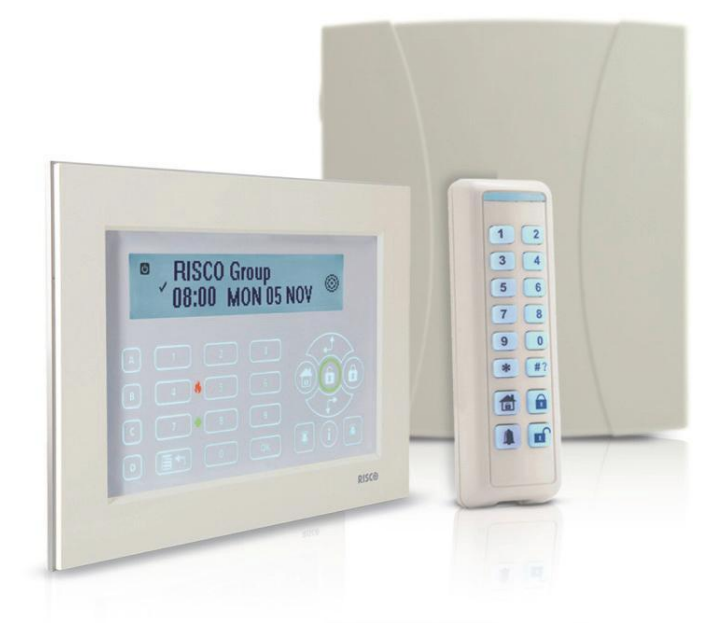

# Instrukcja instalacji i programowania

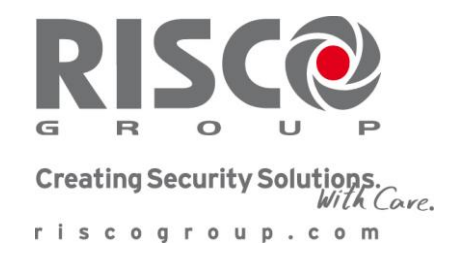

#### Ważna informacja

Ta instrukcja jest udostępniana i podlega następującym warunkom i ograniczeniom: Ta instrukcja zawiera informacje należące do RISCO Group. Te informacje są dostarczane wyłącznie w celu udzielenia pomocy uprawnionym użytkownikom systemu.

Żadna część jej zawartości nie może być używana do innych celów, ujawniana jakiejkolwiek osobie lub firmie, lub kopiowana w jakikolwiek sposób, elektroniczny lub mechaniczny, bez uprzedniej pisemnej zgody RISCO Group.

Zawarte w niniejszym dokumencie informacje mają na celu objaśnienie i pomoc. Informacje w tym dokumencie mogą zostać zmienione bez uprzedniego zawiadomienia. Nazwy i dane korporacji lub osób użyte w przykładach należą do ich właścicieli.

#### Deklaracja

Niniejszym, RISCO Group deklaruje, że centrale i akcesoria dodatkowe LightSYS2 są zaprojektowane w zgodności z:

EN50131-1, EN50131-3 klasa 2 EN50130-5 Klasa środowiskowa II EN50131-6 Typ A UK: BS 8243:2010, PD6662:2010 ACPO (Policja) EN50136-1-1 i EN50136-2-1 : ATS 5 dla IP/GPRS; ATS 2 dla PSTN Bezpieczeństwo sygnalizacji: - zabezpieczenie przed podmianą S2 - zabezpieczenie transmisji I3

Instrukcja dotyczy systemu LightSYS2 z płytą centrali w wersji C. Opisy menu zgodne z oprogramowaniem systemu w wersji 2.52 lub wyższym.

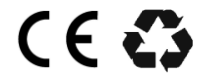

Wszystkie prawa zastrzeżone. © 2014 RISCO Group

Maj 2014

## Spis treści

| Rozdział 1 Wprowadzenie                          | 9  |
|--------------------------------------------------|----|
| Czym jest LightSYS2?                             | 9  |
| Architektura i parametry systemu LightSYS2       | 11 |
| Charakterystyka centrali LightSYS2               | 11 |
| Metody komunikacii w systemie LightSYS2          | 17 |
| Kanały komunikacij                               | 17 |
| Komunikacja z Chmurą                             | 18 |
| Rozdział 2 Montaż i podłączenia                  | 22 |
| Etapy instalacji centrali LightSYS2              | 22 |
| Wybór miejsca zainstalowania centrali            | 22 |
| Montaż obudowy na ścianie                        | 23 |
| Zasilacz i płyta główna                          | 23 |
| Podłączenia płyty centrali                       | 26 |
| Płyta centrali – podłączanie magistrali          | 26 |
| Podłączanie linii dozorowych, parametryzacja     | 27 |
| Zasilanie z zacisku AUX                          | 28 |
| Podłączanie sygnalizatora do wyjścia BELL/LS     | 29 |
| Podłączenie obwodu sabotażu sygnalizatora        | 30 |
| Podłączanie urządzeń do wyjść programowalnych    | 30 |
| Sabotaż tylny (oderwanie od ściany) - opcja      | 31 |
| Podłączanie linii telefonicznej                  | 32 |
| Montaż modułów komunikacyjnych                   | 33 |
| Moduł GSM/GPRS                                   | 33 |
| Moduł IP                                         | 34 |
| Moduł modemu Fast Modem 2400                     | 35 |
| Przełączniki DIP, zwory i złącza na płycie       | 35 |
| Złącza                                           | 35 |
| Zwory                                            | 36 |
| Przełączniki DIP SW1                             | 37 |
| Podłączenie akumulatora                          | 37 |
| Rozdział 3 Instalacja urządzeń magistralowych    | 39 |
| Podłączenie do magistrali                        | 39 |
| Ustawianie adresów w urządzeniach magistralowych | 40 |
| Instalacja urządzeń na magistrali                | 41 |
| Klawiatury                                       | 41 |

|     | Moduł 8 linii przewodowych                                     | 42 |
|-----|----------------------------------------------------------------|----|
|     | Moduły wyjść programowalnych                                   | 44 |
|     | Moduł odbiornika bezprzewodowego                               | 46 |
|     | Moduł zasilacza magistralowego 3A i 1,5A                       | 47 |
|     | Cyfrowy moduł głosowy                                          | 52 |
|     | Sygnalizatory na magistrali                                    | 54 |
|     | ProSound                                                       | 54 |
|     | Lumin 8                                                        | 55 |
|     | Czujki magistralowe                                            | 57 |
|     | Jednowejściowy moduł adresowy                                  | 58 |
|     | Zakończenie montażu urządzeń                                   | 60 |
| Roz | zdział 4 Programowanie instalatorskie                          | 61 |
|     | Metody programowania                                           | 61 |
|     | Program Konfiguracyjny (Configuration Software)                | 61 |
|     | PTM - Moduł transferu programu                                 | 61 |
|     | Klawiatura LCD                                                 | 63 |
|     | Przyciski klawiatury LCD                                       | 63 |
|     | Edycja nazw własnych                                           | 63 |
|     | Ostrzeżenie o pozostawieniu klawiatury w trybie instalatorskim | 64 |
|     | Wejście do menu programowania instalatorskiego                 | 64 |
|     | Pierwsze włączenie zasilania                                   | 64 |
|     | Wejście do menu instalatorskiego podczas normalnej pracy       | 65 |
|     | Identyfikacja podłączonych urządzeń                            | 65 |
|     | Instalacja automatyczna                                        | 65 |
|     | Test magistrali                                                | 66 |
|     | Dodawanie modułu odbiornika i urządzeń bezprzewodowych         | 66 |
|     | Etap 1: Przypisywanie modułu odbiornika bezprzewodowego        | 67 |
|     | Etap 2: Kalibracja odbiornika                                  | 67 |
|     | Etap 3: Przypisywanie urządzeń bezprzewodowych                 | 67 |
|     | Dodawanie czujek magistralowych                                | 69 |
|     | Programowanie czujek do pracy na magistrali centrali           | 69 |
|     | Etap 1: Dodawanie czujki magistralowej                         | 69 |
|     | Etap 2: Programowanie podstawowych parametrów linii            | 70 |
|     | Etap 3: Programowanie zaawansowanych parametrów linii          | 70 |
|     | Programowanie czujek do pracy na magistrali modułu BZE         | 70 |
|     | Etap 1: Dodanie modułu linii magistralowych (BZE) do systemu   | 71 |
|     | Etap 2: Dodawanie czujki magistralowej                         | 71 |
|     | Etap 3: Programowanie podstawowych parametrów linii            | 72 |
|     | Etap 4: Programowanie zaawansowanych parametrów linii          | 72 |
|     |                                                                |    |

| Wyjście z trybu programowania instalatorskiego     | 72  |
|----------------------------------------------------|-----|
| Przywrócenie ustawień fabrycznych centrali         | 73  |
| Menu programowania instalatorskiego                | 74  |
| Oznaczenia w opisach menu                          | 74  |
| 1 SYSTEM                                           | 75  |
| ZEGARY                                             | 75  |
| OPCJE                                              | 81  |
| NAZWY                                              | 102 |
| DŹWIĘKI                                            | 102 |
| USTAWIENIA                                         |     |
| ZEGAR AUTOMATYCZNY                                 | 106 |
| INFORMACJA SERWISOWA                               | 106 |
| AKTUALIZACJA FIRMWARE'U                            | 107 |
| 2 LINIE                                            | 108 |
| PARAMETRY                                          | 108 |
| LINIE: PARAMETRY: KOLEJNO                          | 109 |
| LINIE: PARAMETRY: WEDŁUG KATEGORII                 | 111 |
| NAZWA                                              | 111 |
| PARTYCJA                                           |     |
| TYP                                                |     |
| DŹWIĘK                                             |     |
| PARAMETRYZACJA                                     |     |
| CZAS REAKCJI                                       | 123 |
| ZAAWANSOWANE                                       | 123 |
| PARAMETRY LINII MAGISTRALOWEJ                      |     |
| PARAMETRY BEZPRZEWODOWE                            | 135 |
| LINIE: PARAMETRY: REZYSTANCJA (LINIE PŁYTY)        |     |
| TESTY                                              |     |
| LINIE WSPÓŁZALEŻNE                                 | 143 |
| ALARM POTWIERDZONY                                 | 145 |
| 3 WYJŚCIA                                          |     |
| NIEAKTYWNE – wyjście nie działa                    | 147 |
| SYSTEM – aktywacja wyjścia zdarzeniem systemowym   | 147 |
| PARTYCJA – aktywacja wyjścia zdarzeniem w partycji | 150 |
| LINIA – aktywacja wyjścia po zmianie stanu linii   | 156 |
| KOD – aktywacja wyjścia przez użytkownika          | 157 |
| SPOSOB DZIAŁANIA: IMPULSOWE / STAŁE                | 158 |
| LOGIKA DZIAŁANIA: WSZYSTKIE / JEDNA                | 160 |
| 4 KODY                                             | 160 |
| UZYTKOWNIK                                         | 161 |
| 1-SZY GŁOWNY                                       | 163 |

#### Strona v

| INSTALATOR                         | 164 |  |  |  |  |  |  |
|------------------------------------|-----|--|--|--|--|--|--|
| SUB INSTALATOR                     | 164 |  |  |  |  |  |  |
| DŁUGOŚĆ KODU                       | 164 |  |  |  |  |  |  |
| 5 KOMUNIKACJA                      | 166 |  |  |  |  |  |  |
| METODA                             | 166 |  |  |  |  |  |  |
| PSTN                               | 166 |  |  |  |  |  |  |
| GSM                                | 169 |  |  |  |  |  |  |
| ZEGARY                             | 169 |  |  |  |  |  |  |
| OPCJE                              | 173 |  |  |  |  |  |  |
| PARAMETRY                          | 173 |  |  |  |  |  |  |
| SIM PRZEDPŁATA                     | 174 |  |  |  |  |  |  |
| IP                                 | 175 |  |  |  |  |  |  |
| KONFIGURACJA IP                    | 175 |  |  |  |  |  |  |
| E-MAIL                             | 176 |  |  |  |  |  |  |
| NAZWA HOSTA                        | 177 |  |  |  |  |  |  |
| NADAJNIK RADIOWY                   | 179 |  |  |  |  |  |  |
| SM – Stacja monitorowania          | 180 |  |  |  |  |  |  |
| TYP RAPORTU                        | 180 |  |  |  |  |  |  |
| KONTA                              | 184 |  |  |  |  |  |  |
| FORMAT KOMUNIKACJI                 | 184 |  |  |  |  |  |  |
| OPCJE                              | 185 |  |  |  |  |  |  |
| PARAMETRY                          | 186 |  |  |  |  |  |  |
| CZASY SM                           | 187 |  |  |  |  |  |  |
| PODZIAŁ RAPORTÓW                   | 189 |  |  |  |  |  |  |
| KODY RAPORTÓW                      | 191 |  |  |  |  |  |  |
| PROGRAM KONFIGURACYJNY (CS)        | 191 |  |  |  |  |  |  |
| ZABEZPIECZENIA                     | 191 |  |  |  |  |  |  |
| FOLLOW ME – Powiadomienie osobiste | 195 |  |  |  |  |  |  |
| DEFINIUJ FM                        | 195 |  |  |  |  |  |  |
| TYP RAPORTU                        | 195 |  |  |  |  |  |  |
| PARTYCJA                           | 196 |  |  |  |  |  |  |
| ZDARZENIA                          | 197 |  |  |  |  |  |  |
| POWROTY ZDARZEŃ                    | 199 |  |  |  |  |  |  |
| ZDALNE STEROWANIE                  | 200 |  |  |  |  |  |  |
| OPCJE                              | 200 |  |  |  |  |  |  |
| PARAMETRY                          | 201 |  |  |  |  |  |  |
| CHMURA                             | 202 |  |  |  |  |  |  |
| 6 AUDIO                            | 203 |  |  |  |  |  |  |
| WIADOMOŚCI                         | 203 |  |  |  |  |  |  |
| WIADOMOŚĆ LOKALNA 20               |     |  |  |  |  |  |  |
| 7 INSTALACJA                       |     |  |  |  |  |  |  |

|                                                  | 207 |
|--------------------------------------------------|-----|
|                                                  | 207 |
| URZ. MAGISTRALOWE: INSTALACJA AUTOMATYCZNA       | 207 |
| URZ. MAGISTRALOWE: INSTALACJA MANUALNA           | 208 |
| URZ. MAGISTRALOWE: TESTY                         | 222 |
| URZĄDZENIA BEZPRZEWODOWE                         | 224 |
| 8 URZĄDZENIA                                     | 231 |
|                                                  | 231 |
| BRELOK BP                                        | 232 |
| SYGNALIZATOR                                     | 234 |
| CZYTNIK ZBLIZENIOWY                              | 239 |
| ZASILACZ                                         | 240 |
| Rozdział 5 Dodatkowe funkcje instalatora         | 241 |
| DZIAŁANIA                                        | 241 |
| FOLLOW ME                                        | 241 |
| PRZEGLĄDANIE                                     | 242 |
| ZEGAR                                            | 242 |
| PAMIĘĆ ZDARZEŃ                                   | 243 |
| KONSERWACJA                                      | 243 |
| MAKRO                                            | 245 |
| SAMODZIELNY ODBIORNIK                            | 245 |
| Dodatek A Specyfikacja techniczna                | 246 |
| Dodatek B Akcesoria systemu LightSYS2            | 251 |
| Dodatek C Okablowanie                            | 255 |
| Dodatek D Baza słów modułu głosowego             | 258 |
| Dodatek E Kody raportowania                      | 259 |
| Dodatek F Komunikaty w pamięci zdarzeń           | 265 |
| Dodatek G Struktura menu instalatora             | 276 |
| Dodatek H Zgodność z EN50131 i EN50136           | 287 |
| Dodatek I Zdalna aktualizacja centrali LightSYS2 | 291 |

## Spis rysunków

|         |        |                                                  | strona |
|---------|--------|--------------------------------------------------|--------|
| Rysunek | 1 - 1  | Architektura systemu LightSYS2                   | 10     |
| Rysunek | 1 - 2  | Kompatybilne klawiatury przewodowe               | 13     |
| Rysunek | 2 - 1  | Zaczepy obudowy                                  | 23     |
| Rysunek | 2 - 2  | Wyznaczanie miejsc na otwory                     | 23     |
| Rysunek | 2 - 3  | Montaż zasilacza                                 | 24     |
| Rysunek | 2 - 4  | Mocowanie płyty centrali                         | 25     |
| Rysunek | 2 – 5  | Schemat okablowania płyty centrali               | 26     |
| Rysunek | 2 - 6  | Listwa zacisków centrali                         | 26     |
| Rysunek | 2 - 7  | Magistrala komunikacyjna                         | 27     |
| Rysunek | 2 - 8  | Podłączanie do U01 urządzenia samo-zasilanego    | 31     |
| Rysunek | 2 - 9  | Perforowany fragment na spodzie obudowy          | 32     |
| Rysunek | 2 - 10 | Montaż anteny modułu GSM/GPRS                    | 34     |
| Rysunek | 2 - 11 | Instalacja modułu IP                             | 34     |
| Rysunek | 2 - 12 | Instalacja modemu Fast Modem 2400                | 35     |
| Rysunek | 2 - 13 | Wkładanie akumulatora i podłączanie przewodu     | 35     |
| Rysunek | 3 - 1  | Podłączanie urządzeń do magistrali               | 39     |
| Rysunek | 3 - 2  | Podłączanie modułu 8 linii przewodowych          | 42     |
| Rysunek | 3 - 3  | Instalacja modułu wewnątrz obudowy centrali      | 44     |
| Rysunek | 3 - 4  | Moduł 4 wyjść przekaźnikowych (EO4)              | 44     |
| Rysunek | 3 - 5  | Moduł 8 wyjść OC (EO8)                           | 44     |
| Rysunek | 3 - 6  | Moduł interfejsu X-10                            | 44     |
| Rysunek | 3 - 7  | Moduł odbiornika bezprzewodowego                 | 46     |
| Rysunek | 3 – 8  | Moduł zasilacza impulsowego 3A                   | 47     |
| Rysunek | 3 - 9  | Moduł zasilacza 1,5A                             | 47     |
| Rysunek | 3 - 10 | Zasilacz wewnątrz metalowej obudowy              | 48     |
| Rysunek | 3 - 11 | Podłączenie zasilania sieciowego i uziemienia    | 50     |
| Rysunek | 3 - 12 | Cyfrowy moduł głosowy                            | 52     |
| Rysunek | 3 - 13 | Podłączenie modułu głosowego                     | 53     |
| Rysunek | 3 - 14 | Podłączenie sygnalizatora ProSound do magistrali | 54     |

## Rozdział 1 Wprowadzenie

Rozdział zawiera wprowadzenie do systemu LightSYS2:

- Czym jest LightSYS2?, patrz poniżej
- Architektura i parametry systemu LightSYS2, strona 11
- Charakterystyka centrali LightSYS2, strona 11

## Czym jest LightSYS2?

LightSYS™2 jest hybrydowym systemem alarmowym który umożliwia użytkownikowi obsługę za pomocą aplikacji smartfonowej, zapewnia elastyczną komunikację różnymi metodami oraz pozwala na rozbudowę przy użyciu czujek przewodowych, bezprzewodowych lub magistralowych.

- Aplikacja smartfonowa to atrakcyjne i nowoczesne narzędzie do obsługi i sterowania systemem. Wzbudza zainteresowanie użytkowników.
- Bezprzewodowe urządzenia z transmisją dwukierunkową: sygnalizatory, klawiatury LED i czujki. Ułatwiają instalację i poszerzają ofertę.
- Czujki adresowalne pracujące ma magistrali RISCO BUS umożliwiają zdalną diagnostykę i konfigurację. Obniżają koszty instalacji (mniej okablowania) oraz konserwacji.
- Komunikacja wieloma drogami: TCP/IP, GSM/GPRS, PSTN, moduł nadajnika dalekiego zasięgu. Moduły instalowane w obudowie centrali.

LightSYS2 można rozbudować do maksimum 32 linii dozorowych. Czteroprzewodowa magistrala komunikacyjna służy do podłączania urządzeń dodatkowych takich jak: klawiatury, czytniki zbliżeniowe, moduły rozszerzenia linii, moduł głosowy, moduł odbiornika bezprzewodowego 868/433 MHz, zasilacze dodatkowe, moduły wyjść programowalnych i czujki magistralowe.

LightSYS2 umożliwia realizację raportowania do SM różnymi kanałami łączności: poprzez prywatną Chmurę (RISCO Cloud), bezpośrednio przez opcjonalne moduły IP lub GSM/GPRS które są montowane na specjalnych złączach na płycie głównej centrali. Odbiór raportów wysyłanych bezpośrednio przez sieć jako pakiety danych w sieci wymaga zainstalowania na stacji monitorowania programu deszyfrującego "IP/GSM Receiver".

LightSYS2 zapewnia nową jakość zdalnego serwisowania oraz wygodę instalacji. Błędy montażowe mogą być szybko zlokalizowane dzięki funkcjom takim jak: diagnostyka, automatyczna instalacja Auto-Install™, test urządzeń magistralnych oraz test jakości transmisji na magistrali.

Aby ułatwić serwisowanie i rozbudowę o nowe urządzenia program centrali LightSYS2 może być aktualizowany lokalnie lub zdalnie przy pomocy bezpośredniego połączenia sieciowego TCP/IP lub GPRS, albo pośrednio poprzez serwer Chmury.

Podłączenie systemu alarmowego do Chmury RISCO jest korzystne dla użytkownika, ponieważ daje mu możliwość korzystania z aplikacji smartfonowej w celu zdalnego nadzorowania stanu systemu lub sterowania nim: uzbrajanie, rozbrajanie, blokowanie linii, itp. Łączność centrali alarmowej z Chmurą odbywa się przez opcjonalne moduły TCP/IP lub GSM/GPRS.

Hybrydowy system LightSYS2 jest idealny do stosowania w obiektach takich jak: mieszkania, domy, obiekty handlowe i biurowe. Jego największe zalety to: prostota instalacji, dużą ilość dostępnych akcesoriów, różne metody komunikacji, zdalne zarządzanie.

Niniejsza instrukcja opisuje jak instalować komponenty systemu LightSYS2 i programować centralę. Zapoznaj się z kolejnymi etapami instalacji i programowania:

- Etap 1: Montaż i podłączenia okablowania centrali (Rozdział 2)
- Etap 2: Identyfikacja, montaż i okablowanie klawiatur i modułów (Rozdział 3)
- Etap 3: Programowanie centrali LightSYS2 (Rozdziały 4 i 5)

#### Uwaga:

Instrukcja opisuje kolejne etapy instalacji. Zwłaszcza rozdziały dotyczące programowania zawierają bardzo dużą ilość informacji, ponieważ opisują wszystkie funkcje, które mogą być zaprogramowane przy użyciu klawiatury.

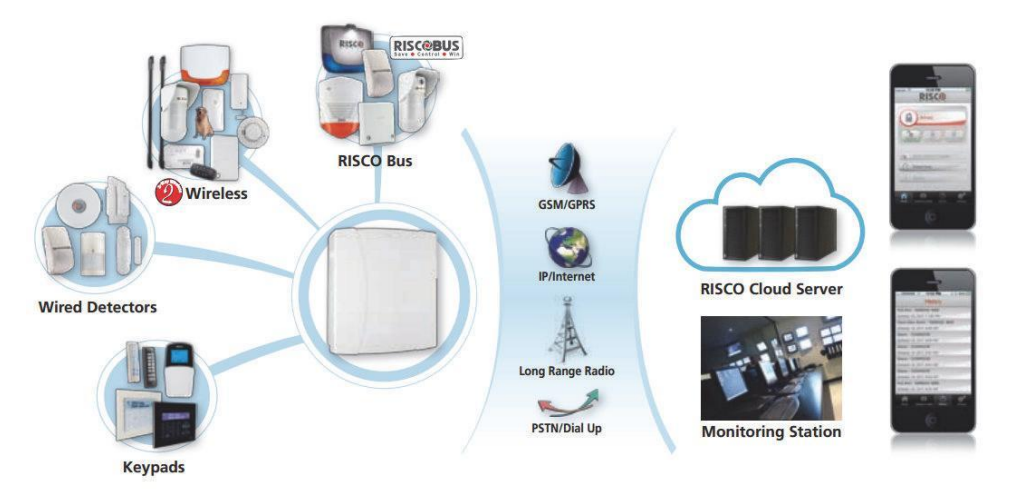

Rysunek 1-1 Architektura systemu LightSYS2

| Parametr               | Opis                                                 |
|------------------------|------------------------------------------------------|
| Linie                  | 8 – 32 przewodowe, bezprzewodowe lub magistralowe    |
| Partycje               | 4                                                    |
| Grupy w partycji       | 4                                                    |
| Rezystancja linii      | Programowalna wartość rezystancji                    |
| Wyjścia programowalne  | 4 na płycie centrali, rozbudowa do 14                |
| Kody użytkowników      | 16                                                   |
| Pamięć zdarzeń         | 500                                                  |
| Klawiatury             | 4 przewodowe lub bezprzewodowe (1 i 2-kierunkowe)    |
| Breloki bezprzewod.    | 16 breloków wielofunkcyjnych + 200 bramowych         |
| Czytniki zbliżeniowe   | 8                                                    |
| Odbiorcy Follow Me     | 16                                                   |
| Komunikacia            | Dialer telefoniczny PSTN wbudowany na płycie         |
|                        | Opcjonalne moduły IP, GSM/GPRS i szybkiego modemu    |
|                        | montowane na złączach na płycie centrali             |
|                        | Moduł radiowy dalekiego zasięgu KP na magistrali     |
|                        | Komunikacja z serwerem Chmury                        |
| Numery kont monitorow. | 4                                                    |
| Wejścia dodatkowe      | Sabotaż sygnalizatora Bell, sabotaż obudowy          |
| Maksymalny prąd        | 1.5 A lub 4A (jest to prąd zasilacza płyty centrali) |
| Syreny adresowalne     | 4                                                    |
| Harmonogramy           | 4                                                    |

## Architektura i parametry systemu LightSYS2

## Charakterystyka centrali LightSYS2

#### Płyta główna

Płyta centrali charakteryzuje się następującymi cechami:

- 8 linii przewodowych
- 4 wyjścia programowalne:
  - o 1 przekaźnik o obciążalności 3 A
  - o 3 optoprzekaźniki o obciążalności 100mA
- Wejście obwodu sabotażowego obudowy (typ NO)
- Wejście obwodu sabotażowego sygnalizatora BELL (zastosuj 1 rezystor 2.2kΩ)
- 🛿 4-żyłowa magistrala komunikacyjna z "szybkim złączem" na płycie.
- Wyjście zasilania i sterowania sygnalizatorem
- 🕺 Zapewnia odpowiednie zasilanie dla sygnalizatorów, syren lub głośników
- Wmożliwia zaprogramowanie ponad 25 typów linii dozorowych

- 4 rodzaje konfiguracji linii: normalnie zwarta (NC), normalnie otwarta (NO), z jednym rezystorem (EOL) i z dwoma rezystorami (DEOL) parametrycznymi
- Programowalna wartość rezystancji parametrycznej
- Pamięć 500 ostatnich zdarzeń
- Obudowa poliwęglanowa (zasilacz 1,5A) lub metalowa (zasilacz 1,5A lub 4A)

#### Zwiększanie liczby linii

- Centrala może być rozbudowana o 24 linie przewodowe, bezprzewodowe lub magistralowe
- Rozbudowa przewodowa: moduł 8 wejść (maksimum 3 moduły w systemie)
- Możliwość podłączenia modułu linii magistralnych, maksimum 32 czujki magistralne w systemie
- Moduł bezprzewodowy 868MHz lub 433MHz. Maksimum 2 moduły i 32 czujki bezprzewodowe w systemie.
- 4 rodzaje konfiguracji linii: normalnie zwarta (NC), normalnie otwarta (NO), z jednym rezystorem (EOL) i z dwoma rezystorami (DEOL) parametrycznymi
- Programowalna wartość rezystancji parametrycznej dla linii modułu 8 wejściowego
- Możliwość zaprogramowania ponad 25 typów linii dozorowych
- Obsługa funkcji wymuszonego uzbrajania linii

#### Charakterystyka komponentów bezprzewodowych

- Maksimum dwa moduły odbiornika bezprzewodowego w systemie
- Moduł odbiornika bezprzewodowego:
  - Obsługa maksimum 32 czujek bezprzewodowych (tryb pracy na magistrali)
  - Maksimum 16 wielofunkcyjnych breloków (tryb pracy na magistrali)
  - Maksimum 200 breloków do kontroli wjazdu (tryb pracy na magistrali i tryb samodzielny)
  - o Dwa wyjścia programowalne (przekaźniki 1A)
  - o Technologia kodu zmiennego
  - o Wykrywanie zakłóceń/zagłuszania radiowego
  - o Programowalny czas nadzoru
  - o Kalibracja progu detekcji odbiornika
  - o Wykrywanie sabotażu
  - o Wykrywanie niskiego napięcia baterii
  - o Nadzór czujek
  - o Nominalne częstotliwości pracy: 868,65 MHz lub 433,92 MHz
  - Może być instalowany wewnątrz lub na zewnątrz plastykowej obudowy centrali
- Moduł odbiornika bezprzewodowego może współpracować z różnymi typami urządzeń bezprzewodowych, np.:
  - Czujki dymu

- o Czujki magnetyczne, nadajniki uniwersalne
- 4-przyciskowe breloki pracujące z kodem zmiennym (maksimum 16)
- o Breloki napadowe z podwójnym przyciskiem
- o Czujki zalania
- Czujki wstrząsowe
- o Czujki CO
- Czujki gazu
- o Czujki zbicia szkła
- o Czujki PIR i PIR PET wewnętrzne i zewnętrzne np. WatchOUT

#### Partycje/Obszary

- Możliwość podziału systemu na maksimum 4 partycje (obszary)
- 🕺 Każda linia dozorowa może zostać przypisana do dowolnej partycji (obszaru)
- Możliwe jest programowanie linii wspólnych i zależnych

#### Grupy

- Grupy są zbiorami linii w ramach partycji (obszaru), które mogą być użyte do częściowego uzbrojenia.
- 🕺 W każdej partycji (obszarze) można zdefiniować maksimum 4 grupy linii.
- Uzbrajanie grupy może być wykonywane przy użyciu: aplikacji smartfonowej lub internetowej, przycisków funkcyjnych klawiatury (A, B, C i D), breloka lub SMS-a.
- Każda linia może być przypisana do dowolnej z czterech grup.
- 🙋 Użytkownicy mogą uzbrajać każdą z czterech grup indywidualnie.

#### **Klawiatury**

W systemie LightSYS2 mogą pracować maksimum 4 klawiatury, przewodowe lub bezprzewodowe (1 i 2-kierunkowe). Różne typy klawiatur:

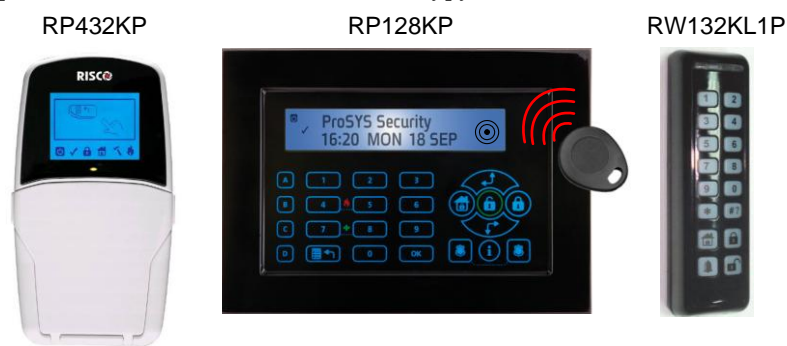

Rysunek 1-2 Kompatybilne klawiatury

Klawiatury są wyposażone w:

Trzy pary przycisków do inicjacji alarmów (napad, pożar, wezwanie pomocy)

- Możliwość obsługi kodów działania pod przymusem
- Czytnik breloków zbliżeniowych (opcja, te wersje mają inny P/N)
- 🙋 Podwójna ochrona przeciwsabotażowa
- Wewnętrzny brzęczyk
- Dźwiękowe potwierdzenie operacji wykonywanych na klawiaturze
- 🙋 Proste komendy blokowania linii
- Szybkie uzbrajanie w trybie zwykłym i domowym dedykowanymi przyciskami
- 🕺 W systemach podzielonych na partycje klawiatury są przypisane do partycji
- Przyciski funkcyjne (A, B, C, D) mogą być zaprogramowane do wykonania sekwencji komend (programowanie makro)
- Nowością wprowadzoną wraz z centralą LightSYS2 jest możliwość obsługi systemu z 2-kierunkowej bezprzewodowej klawiatury LED (2 wersje: wewnętrzna, biała RW132KL2P i zewnętrzna, czarna RW132KL1P).

## Kody dostępu i poziomy autoryzacji

- 1 Kod instalatora
- I Kod sub-instalatora
- 🝭 1 Pierwszy Kod Główny
- Maksimum 16 kodów do obsługi systemu przez użytkowników
- 8 poziomów autoryzacji
- 🙋 Kody mogą być zdefiniowane jako 4 lub 6 cyfrowe
- Każdy użytkownik może mieć przypisany brelok zbliżeniowy i bezprzewodowy

## Wyjścia programowalne

- Możliwość rozbudowy o 10 dodatkowych wyjść (4 wyjścia są na płycie centrali)
- Moduły zawierające wyjścia: moduł 4 przekaźników, moduł 8 wyjść napięciowych, moduł bezprzewodowy (zawiera 2 wyjścia przekaźnikowe), zasilacz 3A (2 wyjścia).
- Wyjścia mogą zaprogramowane do aktywacji po wystąpieniu zdarzenia dotyczącego stanu: systemu, partycji, linii, po wprowadzenia wybranego kodu dostępu lub zgodnie z harmonogramem.
- Aktywacja wyjścia według stanu linii (4 typy) może być powiązana ze stanem grupy linii (od 1 do 5) z logiką I/LUB.
- Moduł X-10: możliwość podłączenia sterownika X-10 do magistrali komunikacyjnej. Sterownik X-10 dokonuje konwersji komend systemu LightSYS2 na protokół X-10. Komendy w standardzie X-10 są wprowadzane przez sterownik do instalacji elektrycznej domu i trafiają do odbiorników X10 sterujących oświetleniem lub innymi urządzeniami. Kompatybilne z systemem LightSYS2 sterowniki X-10 obsługują 8 lub 16 odbiorników systemu X-10.

## Cyfrowy moduł głosowy

Cyfrowy moduł głosowy dostarcza dźwiękowej informacji o stanie systemu LightSYS2 i pozwala używać dowolnego telefonu z wybieraniem tonowym (DTMF) jak klawiatury systemowej. Cyfrowy moduł głosowy może być używany w następujących sytuacjach:

- Po wystąpieniu zdarzenia, na przykład alarmu, moduł głosowy informuje o tym użytkownika. Komunikaty głosowe mogą być emitowane lokalnie przez podłączony do modułu głośnik. Może też zostać zainicjowane połączenie telefoniczne do użytkownika, podczas którego zostanie odtworzony komunikat o zdarzeniu. Użytkownik może potwierdzić przyjęcie informacji i zdalnie obsługiwać system.
- 2 Zdalna obsługa systemu. Możliwe jest wykonywanie operacji takich jak:
  - Uzbrajanie i rozbrajanie partycji
  - Blokowanie linii
  - o Aktywacja / dezaktywacja wyjść programowalnych
  - o Zmiana numerów telefonicznych Follow Me
  - Nasłuch obiektu oraz rozmowa z osobą przebywającą w obiekcie
  - o Nagrywanie komunikatu powitalnego oraz komunikatów własnych

#### Moduły zasilaczy magistralowych 3A i 1,5A

Płyta centrali LightSYS2 umożliwia pobranie maksimum 800mA prądu z zacisków zasilania (AUX) czujek i modułów oraz maksimum 500mA do zasilania sygnalizatora na wyjściu BELL. Podane limity dotyczą sytuacji gdzie do zasilania płyty centrali użyto standardowego zasilacza 1,5A.

Przy dużej liczbie czujek, klawiatur i modułów ta wydajność prądowa jest niewystarczająca i w takim przypadku powinien być zainstalowany zasilacz dodatkowy, magistralowy. Instalacja zasilaczy magistralowych jest stosowana często w instalacjach rozproszonych. Na magistrali systemu LightSYS2 można zainstalować maksimum 4 zasilacze o wydajności prądowej 3A lub 1,5A. Zasilacz oprócz wyjścia zasilającego (AUX), posiada wyjście sygnalizacji alarmu (BELL) do którego można podłączać syreny i sygnalizatory optyczno-akustyczne. Zasilacz nadzoruje: obecność wejściowego napięcie zasilania, stan naładowania akumulatora, stan obwodu sabotażowego, napięcie wyjścia AUX, ciągłość obwodu sygnalizacji alarmu (BELL). Zasilacz magistralowy jest sprzedawany najczęściej jako moduł bez obudowy i transformatora.

#### Harmonogramy

Niektóre operacje w systemie LightSYS2 mogą być wykonywane automatycznie o zaprogramowanym czasie w wybrane dni tygodnia, codziennie o ustalonym czasie lub w okresie zdefiniowanym jako wakacje.

Te operacje to:

Automatyczne uzbrojenie / rozbrojenie jednej lub wielu partycji zgodnie z harmonogramem.

- Automatyczna aktywacja wyjść zgodnie z harmonogramem.
- Ograniczanie wybranym użytkownikom prawa do rozbrajania w czasie określonym harmonogramem.

### Pamięć zdarzeń

LightSYS2 przechowuje w pamięci 500 ostatnich istotnych zdarzeń systemowych takich jak: uzbrojenie, rozbrojenie, blokada, alarm, usterka, powrót do stanu normalnego i reset. Te zdarzenia są zapisywane w pamięci wraz z czasem i datą oraz dodatkowymi informacjami takimi jak: linia, partycja, kod lub klawiatura. Pamięć zdarzeń można przejrzeć przy pomocy klawiatury LCD lub programu konfiguracyjnego.

#### Zaawansowane narzędzia instalacyjne

- Automatyczna instalacja: szybka i łatwa forma instalacji, ponieważ centrala dokonuje automatycznego przypisania modułów podłączonych do magistrali. Najpierw przeprowadzone zostaje skanowanie magistrali kiedy centrala wyszukuje podłączone moduły i sprawdza ich działanie, a następnie prosi instalatora o potwierdzenie przypisania modułów do systemu. Funkcja automatycznej instalacji jest wykonywana standardowo po wykonaniu resetu ustawień centrali do nastaw fabrycznych. Może być zawsze wykonana przez instalatora jest taka potrzeba.
- Kontrola podzespołów
  - Test magistrali umożliwia sprawdzenie jakości komunikacji między centralą a poszczególnymi modułami i klawiaturami. Wyniki testu są podane w procentach w zakresie 0-100%. Wyniki można przejrzeć na wyświetlaczu klawiatury lub w programie konfiguracyjnym.
  - Funkcja "watchdog" która okresowo (co minutę) sprawdza automatycznie podzespoły systemu i ujawnia znalezione usterki.
  - Funkcje konserwacyjne które umożliwiają wykonanie testu wielu komponentów systemu LightSYS2.
  - Funkcja testu czujek (tzw. test przejścia), który może być wykonany przez jedną osobę, pozwala instalatorowi sprawdzić czy działają czujki ruchu i czujki magnetyczne. Pobudzenie linii z taką czujką podczas testu powoduje emisję sygnału dźwiękowego, a na klawiaturze na której uruchomiono test można przejrzeć listę czujek które zadziałały.
- Programowanie systemu
  - Centrala może być zaprogramowana w pełni z klawiatury.
  - o Moduł transferu programu: umożliwia przechowywanie konfiguracji centrali.
  - o Program konfiguracyjny służy do lokalnego lub zdalnego programowania.
  - o Zdalna aktualizacja wersji oprogramowania systemu przez sieć (IP/GPRS).

#### Zmniejszanie liczby fałszywych alarmów

W celu zmniejszenia liczby fałszywych alarmów można stosować następujące funkcje systemu LightSYS2:

- Linie współzależne
- 🝭 Licznik alarmów
- Ø Dźwiękowa i wizualna sygnalizacja czasu opóźnienia na wyjście i wejście
- Weryfikacja alarmu pożarowego
- Opóźnienie dialera przed transmisją alarmu
- Opcja kasowania raportowania
- Podwójne potwierdzanie alarmu dla pary linii współzależnych
- 🝭 Linie w testowaniu
- Linia skracająca czas na wyjście.

## Metody komunikacji w systemie LightSYS2

LightSYS2 przesyła kody raportujące do stacji monitorowania i powiadomienia o stanie systemu do właścicieli obiektów. Komunikacja może odbywać się różnymi kanałami i według różnych schematów działania, zarówno bezpośrednio jak i za pośrednictwem Chmury RISCO. Te same kanały komunikacji mogą być użyte do zdalnego programowania i diagnostyki serwisowej systemu alarmowego.

## Kanały komunikacji

Główne kanały komunikacji w systemie LightSYS2 to:

- Dialer telefoniczny (PSTN) wbudowany na płycie centrali
- IP (patrz strona 34)

Moduł IP w systemie LightSYS2 to opcjonalny moduł instalowany na złączu na płycie centrali który umożliwia centrali łączność poprzez sieć TCP/IP w celu programowania, raportowania i sterowania. Komunikacja przez moduł IP może być podstawowym, równoległym lub zapasowym kanałem łączności obok kanałów GSM/GPRS lub PSTN.

**GSM/GPRS** (patrz strona 33)

Moduł GSM/GPRS w systemie LightSYS2 to opcjonalny moduł instalowany na złączu na płycie centrali który umożliwia centrali łączność poprzez sieć GSM/GPRS w celu programowania, raportowania i sterowania. Komunikacja przez moduł GSM/GPRS może być podstawowym, równoległym lub zapasowym kanałem łączności obok kanałów IP lub PSTN.

- Nadajnik radiowy dalekiego zasięgu (tylko w wybranych krajach)
- 🝭 Użytkownik

Użytkownik może używać aplikacji smartfonowej, aby uzbroić system, partycje lub grupy w trybie zwykłym lub domowym, a także blokować linie dozorowe. Inne

działania dostępne w aplikacji internetowej to szybkie blokowanie i sterowanie wyjściami programowalnymi.

LightSYS2 ma wbudowaną funkcję powiadamiania osobistego – FollowMe, która umożliwia powiadamianie właściciela przebywającego poza chronionym obiektem o zdarzeniach alarmowych, które zostały zarejestrowane. Informacja przekazywana jest w formie wiadomości głosowej, SMS-a, e-maila lub do aplikacji smartfonowej. Moduł GSM/GPRS umożliwia dodatkowo realizację dwukierunkowego połączenia głosowego z obiektem co może być korzystne przy monitorowaniu obiektów zamieszkałych przez osoby w podeszłym wieku.

Stacja monitorowania – LightSYS2 może wysyłać raporty w pakietach poprzez sieć komputerową, bezpośrednio lub pośrednio poprzez Chmurę RISCO, wykorzystując moduły: IP lub GSM/GPRS.

LightSYS2 obsługuje najważniejsze formaty komunikacji do stacji monitorowania takie jak: ADEMCO Contact ID, SIA/IP oraz SIA poziomu 1 z tekstem przez kanał PSTN. Raportowanie może odbywać się do jednej lub kilku stacji monitorowania. Raportowanie może odbywać się w kanale głosowym, w formie wiadomości SMS, w formie pakietów IP/GPRS przy użyciu na stacji programu odbiorczego RISCO IP Receiver.

Instalator – także instalator może być powiadamiany za pomocą funkcji FollowMe o określonych zdarzeniach, na przykład o usterkach w systemie. Instalator za pomocą Programu Konfiguracyjnego (CS software) może połączyć się zdalnie z systemem LightSYS2 w celu wykonania programowania, diagnostyki, konserwacji lub testowania. Połączenie może być realizowane bezpośrednio przez jeden z kanałów komunikacji: GPRS, TCP/IP lub PSTN albo pośrednio przez serwer Chmury RISCO.

## Komunikacja z Chmurą

Chmura RISCO (RISCO Cloud) to prawnie zastrzeżony serwer aplikacji, który pozwala użytkownikom i partnerom RISCO cieszyć się zaawansowanymi funkcjami oferowanymi z wybranymi produktami RISCO Group. Ponieważ łączność systemu alarmowego z Chmurą RISCO jest bez przerwy utrzymywana poprzez kanał IP lub GPRS, **użytkownicy** mogą w sposób ciągły **samodzielnie nadzorować** stan swojego systemu alarmowego korzystając z **aplikacji smartfonowej lub internetowej**. **Stacje monitorowania** są w stanie zapewnić **redundantną i niezawodną komunikację** z chronionymi obiektami oraz **realizować zdalną diagnostykę lub sterowanie** systemem. Dodatkowo, instalatorzy mogą korzystać z istniejącej komunikacji systemu alarmowego z Chmurą, aby łączyć się za pomocą Programu Konfiguracyjnego (CS Software) z systemem LightSYS2 poprzez Chmurę w celu wykonywania operacji takich jak:

- Programowanie
- 🝭 Diagnostyka

🝭 Konserwacja

🝭 Testowanie

## Ø Jak to działa?

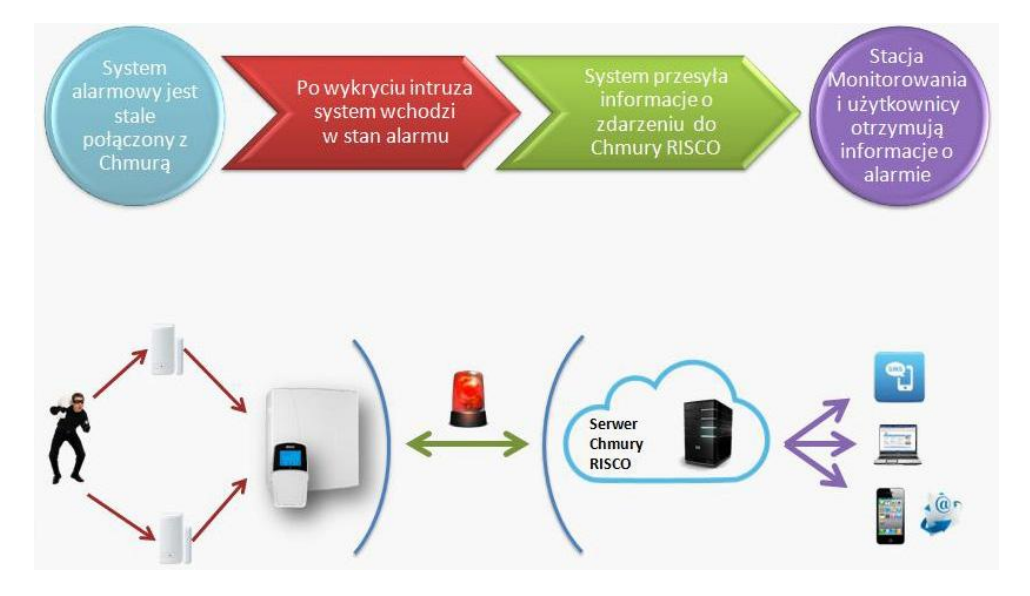

## Powiadomienie osobiste przy użyciu aplikacji smartfonowej i internetowej Bezpośrednie powiadamianie użytkowników o zaistniałych zdarzeniach cieszy się coraz większą popularnością wśród właścicieli systemów alarmowych. Może być

używane wraz usługami świadczonymi przez Stacje Monitorowania lub bez nich. Nowoczesne formy powiadamiania dają użytkownikowi możliwość stałego nadzoru stanu systemu alarmowego i sterowania nim, bez względu na miejsce aktualnego pobytu.

#### Aplikacja smartfonowa

Właściciele obiektów, gdzie zainstalowano LightSYS™2, mogą się teraz cieszyć smartfonową aplikacją iRISCO przeznaczoną do szybkiego i wygodnego sterowania ich systemem alarmowym. Nowoczesna aplikacja pozwala użytkownikom zdalnie uzbrajać i rozbrajać system, przeglądać historię zdarzeń, aktywować wyjścia w celu sterowania urządzeniami, blokować linie i znacznie więcej. Aplikacja jest dostępna dla iPhone, iPad i urządzeń z systemem Android.

#### Aplikacja internetowa

Aplikacja internetowa stworzona przez RISCO Group umożliwia właścicielom nadzorować, sterować i konfigurować system LightSYS™2 przy wykorzystaniu przeglądarki internetowej. Oprócz funkcji wymienionych dla aplikacji smartfonowej, aplikacja internetowa pozwala między innymi zarejestrować system alarmowy i dodawać nowych użytkowników. Aplikacja internetowa działa na serwerze Chmury RISCO: <u>www.riscocloud.com</u>

Schemat komunikacji systemu LightSYS2 z Chmurą

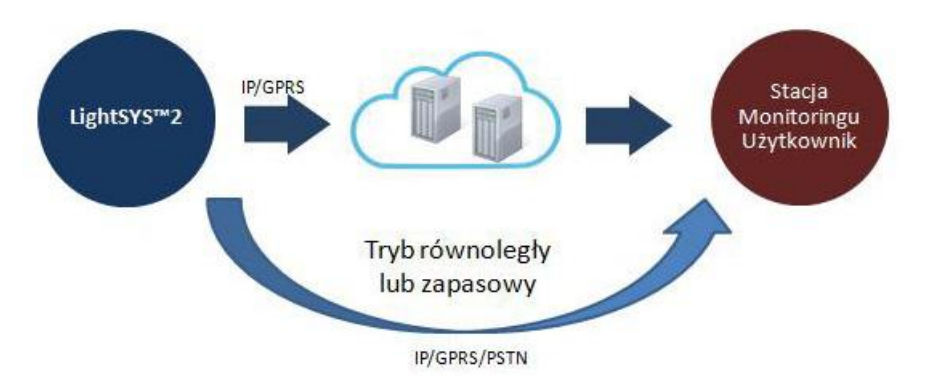

LightSYS2 komunikuje się z Chmurą poprzez sieć TCP/IP lub GPRS. Informacje o zdarzeniach są przesyłane z Chmury do Stacji Monitorowania i/lub do użytkownika. Komunikacja równoległa, czyli niezależne bezpośrednie raportowanie systemu LightSYS2 do SM jest możliwa przy użyciu innego kanału łączności niż ten, który używany jest do Chmury – jest to tryb równoległy.

Możliwe jest realizowanie połączenia bezpośredniego w przypadku awarii łączności z Chmurą – jest to tryb zapasowy.

Chmura RISCO może być zrealizowana jako prywatna Chmura należąca do Stacji Monitorowania lub może być zarządzana przez RISCO.

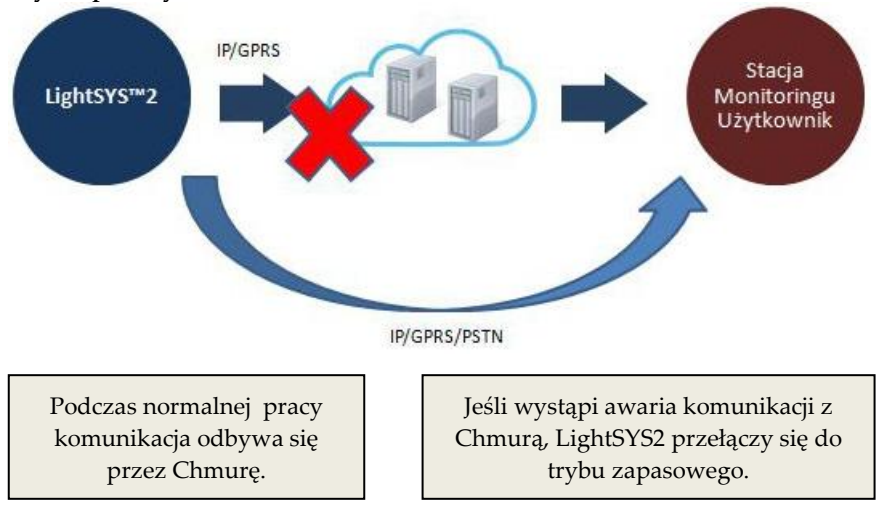

#### Tryb zapasowy

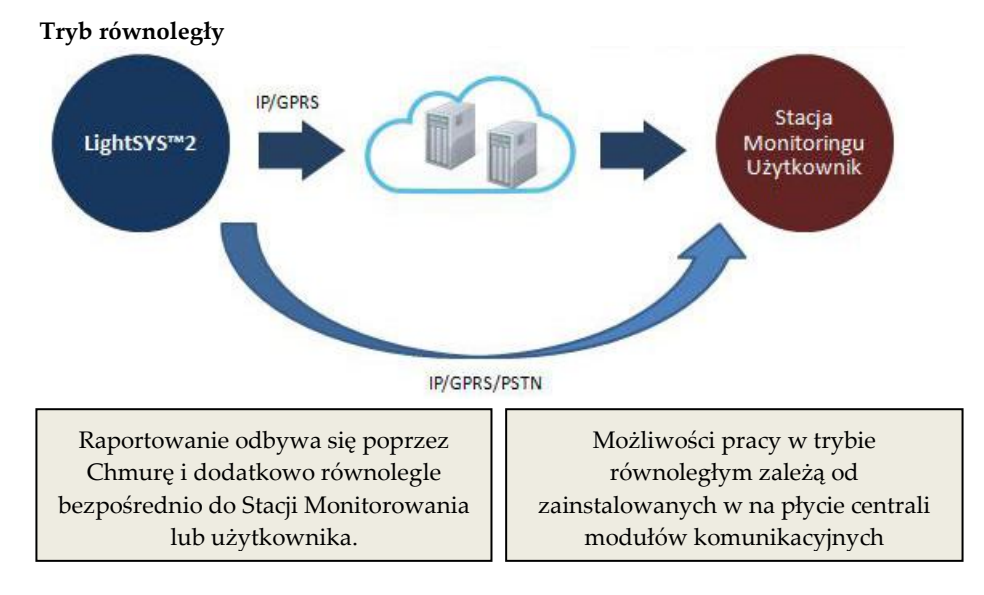

#### Warianty konfiguracji komunikacji z Chmurą są następujące:

| Konfig<br>syst               | guracja<br>temu                 | Możliwości połączeń i używania aplikacji |          |                                       |                          |                        |                   |                                            |                                |  |  |  |  |
|------------------------------|---------------------------------|------------------------------------------|----------|---------------------------------------|--------------------------|------------------------|-------------------|--------------------------------------------|--------------------------------|--|--|--|--|
| Moduły<br>komuni-<br>kacyjne | Połączenie<br>z Chmurą<br>przez | CS przez<br>Chmurę                       | Synopsys | IP Receiver,<br>raportowanie<br>do SM | Aplikacja<br>smartfonowa | Powiado-<br>mienie SMS | Sterowanie<br>SMS | Powiadomie-<br>nie głosowe i<br>sterowanie | Powiado-<br>mienie<br>e-mailem |  |  |  |  |
| GPRS,<br>PSTN                | GPRS                            | т                                        | -        | т                                     | т                        | т                      | -                 | т                                          | т                              |  |  |  |  |
| GPRS,<br>IP,<br>PSTN         | GPRS                            | т                                        | т        | т                                     | т                        | т                      | -                 | т                                          | т                              |  |  |  |  |
| GPRS,<br>IP,<br>PSTN         | IP                              | т                                        | т        | т                                     | т                        | т                      | т                 | т                                          | т                              |  |  |  |  |
| IP,<br>PSTN                  | IP                              | т                                        | т        | т                                     | т                        | -                      | -                 | т                                          | т                              |  |  |  |  |

## Rozdział 2 Montaż i podłączenia

Ten rozdział opisuje instalację i podłączenia płyty centrali LightSYS2. Ponieważ dostępne są opcjonalne moduły, sposób montażu zależy od wyposażenia systemu. W kolejnych akapitach pokazano zalecaną kolejność czynności montażowych.

## Etapy instalacji centrali LightSYS2

Poniżej znajduje się lista kolejnych etapów instalacji centrali LightSYS2 . Szczegółowy opis etapów znajduje się na kolejnych stronach tej instrukcji.

- 1. Stwórz plan instalacji.
- 2. Zainstaluj obudowę centrali LightSYS2 na ścianie.
- 3. W obudowie zainstaluj zasilacz i płytę centrali.
- 4. Podłącz przewody do odpowiednich zacisków (linie, wyjścia, itd.).
- 5. Podłącz linię telefoniczną.
- 6. Załóż moduły komunikacyjne na złącza na płycie.
- 7. Podłącz klawiatury i moduły rozszerzeń pracujące na magistrali.
- 8. Ustaw przełączniki DIP i zwory na płycie centrali oraz na modułach i klawiaturach.
- 9. Podłącz akumulator i włącz zasilanie 230V~.
- 10. Wykonaj automatyczną instalację i pełne programowanie systemu.

#### Wybór miejsca zainstalowania centrali

Zanim przystąpisz do montażu obudowy centrali, obejrzyj dokładnie rozkład pomieszczeń obiektu pod kątem możliwości poprowadzenia przewodów magistrali komunikacyjnej do modułów i klawiatur oraz zapewnienia warunków dobrej komunikacji dla urządzeń bezprzewodowych i modułu GSM. Pamiętaj o tym, że:

- Należy wybrać miejsce położone na ścianie wewnętrznej obiektu, w pomieszczeniu o utrudnionym dostępie dla osób postronnych.
- Powinno być blisko do:
  - o Gniazdka 230V lub obwodu elektrycznego nie wyłączanego wyłącznikiem.
  - o Gniazdka telefonicznego i sieci IP jeśli będą używane.
- Należy zachować odległość od:
  - o Silnych źródeł ciepła
  - Źródeł zakłóceń elektrycznych takich jak komputery, telewizory, silniki elektryczne itp.
  - Dużych przedmiotów metalowych, które mogą działać jak ekran dla anteny modułu bezprzewodowego lub modułu GSM.
- Miejsce montażu musi być suche.
- Jeśli w wyposażeniu centrali jest moduł GSM / GPRS, trzeba sprawdzić siłę sygnału GSM w miejscu planowanej instalacji. Sygnał GSM musi być silny, o poziomie minimum 4/5 maksymalnego wskazania.

## Uwaga:

Informacje dotyczące odległości prowadzenia okablowania i uziemienia znajdują się w Dodatku A "*Specyfikacja techniczna"*.

## Montaż obudowy na ścianie

Centrala LightSYS2 jest montowana w specjalnie zaprojektowanej plastikowej obudowie składającej się z dwóch części i posiadającej plastikowe zaczepy do szybkiego montażu płyty centrali i modułów.

#### Aby zamontować obudowę:

1. Zdejmij górną część obudowy. W tym celu trzeba lekko nacisnąć okrągłe plastikowe zaczepy na boku obudowy.

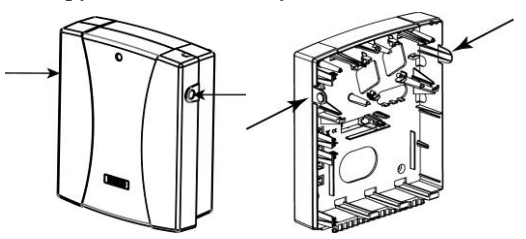

Rysunek 2-1 Zaczepy obudowy

 Przyłóż spód obudowy do ściany i zaznacz miejsca pod kołki montażowe. Potrzebne są cztery otwory na kołki do przymocowania obudowy i opcjonalnie jeden dodatkowy otwór na kołek do mocowania sabotażu.

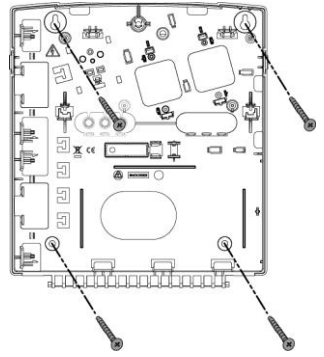

**Uwaga:** Przed montażem centrali LightSYS2 w metalowej obudowie ( RP432BM, RP432BM1) przeczytaj instrukcje dostarczone z tą obudową.

Rysunek 2-2 Wyznaczanie miejsc

#### na otwory

 Wykonaj otwory w wyznaczonych miejscach na ścianie, włóż kołki, przyłóż obudowę i przykręć wkręty.

## Zasilacz i płyta główna

LightSYS2 jest zasilany przez zasilacz AC/DC 100-240V 50/60Hz 14.4V=/1.5A.

## Montaż i podłączenia

#### Uwaga!

Podłączenie zasilania sieciowego powinien wykonać elektryk z uprawnieniami.

- 1. Podłączenie do sieci elektrycznej 230V~ musi być trwałe, należy podłączyć obwód bezpiecznika. Patrz rysunek 2-3:
  - A. Umocuj zasilacz zgodnie z rysunkiem, zatrzaski go zablokują.
  - B. Jeśli przewody (elektryczne i telefoniczne) są prowadzone nawierzchniowo, to w zależności od kierunku skąd są prowadzone, udrożnij plastikowe przepusty na kable z prawej lub lewej strony obudowy.
  - C. Nie podłączaj napięcia 230V~ w tym momencie!

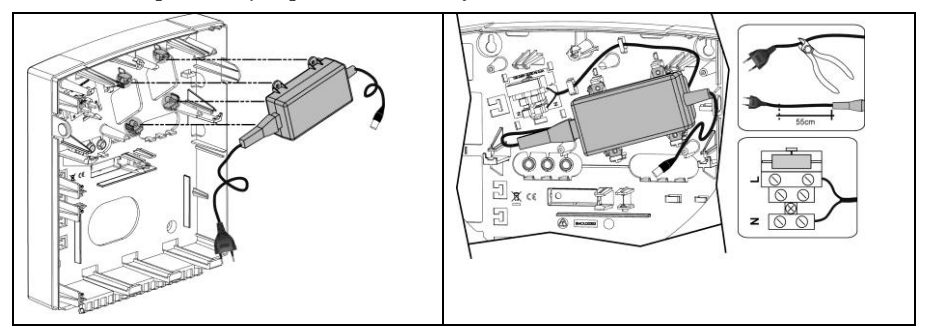

Rysunek 2-3 Montaż zasilacza z obwodem bezpiecznika

**Uwaga:** Zasilacz 1.5A PS może być montowany w plastykowej obudowie RP432B lub w metalowej obudowie RP432BM. Zasilacz 4A PS może być montowany tylko w metalowej obudowie RP432BM1.

#### Uwaga:

- Kiedy podłączone jest napięcie sieciowe, wewnątrz obudowy jest obecne napięcie sieciowe.
- Aby uniknąć ryzyka porażenia elektrycznego, przed rozpoczęciem czynności serwisowych należy odłączyć zasilanie sieciowe, akumulator i przewód telefoniczny.
- Nie wolno podłączać zasilania sieciowego do innych zacisków niż zaciski zespołu bezpiecznika.
- Obwód elektryczny do którego podłączona jest centrala powinien mieć możliwość łatwego odłączenia np. w głównej skrzynce bezpieczników.
- Aby uchronić się przed ryzykiem pożaru, wymieniaj bezpieczniki tylko na takie, które mają te same parametry i typ.
- 2. Umieść płytę centrali na przeznaczonych dla niej czterech uchwytach i zablokuj zatrzaskami. Patrz rysunek 2-4.

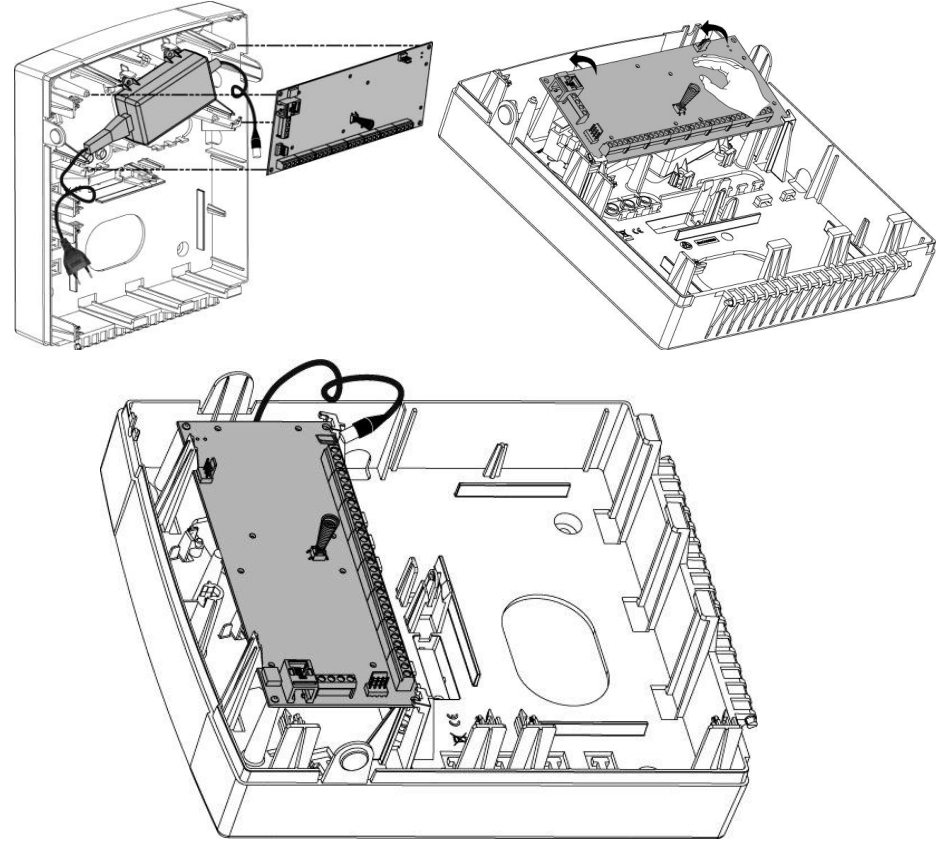

Rysunek 2-4 Mocowanie płyty centrali

3. Podłącz wszystkie potrzebne moduły rozszerzeń zgodnie z opisem. Patrz: *Rozdział 3 Instalacja urządzeń magistralowych.* 

#### Montaż i podłączenia

#### Podłączenia płyty centrali

Płyta centrali LightSYS2 jest wyposażona w zaciski i złącza przeznaczone do podłączania wszystkich typów kompatybilnych modułów i klawiatur. Dodatkowo, na głównej listwie zacisków znajdują się łatwe do montażu wejścia linii dozorowych, a na płycie są wydzielone złącza do transmisji danych i dźwięku.

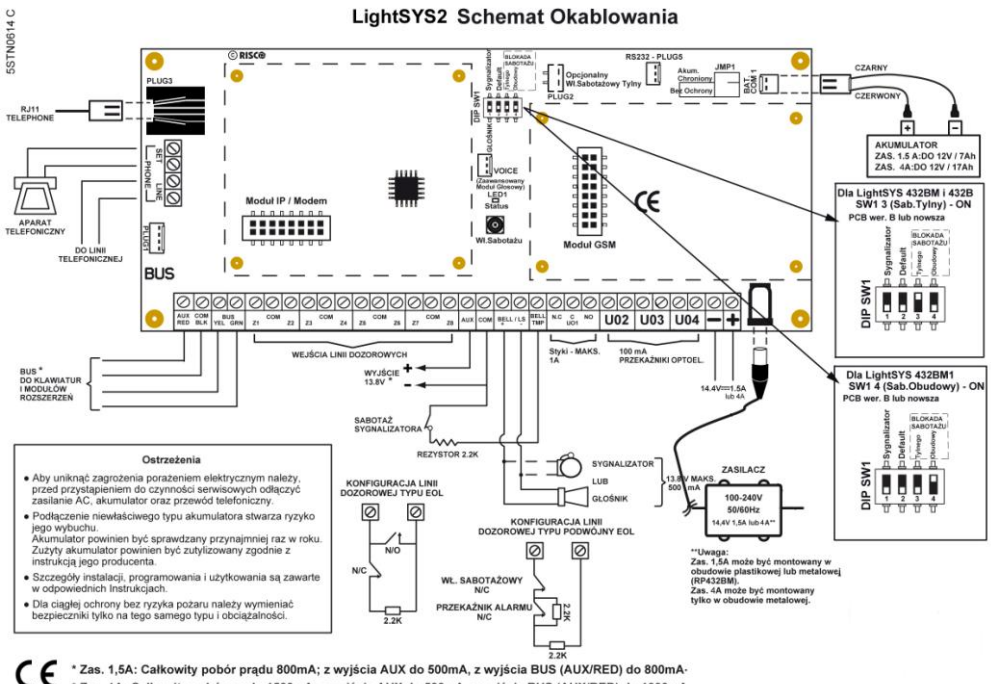

Zas. 4A: Całkowity pobór prądu 1500mA; z wyjścia AUX do 500mA, z wyjścia BUS (AUX/RED) do 1000mA

#### Rysunek 2-5: Schemat okablowania płyty centrali

#### Płyta centrali — podłączanie magistrali

| Ø          | 0          | 00             | $\oslash$ | $\oslash$ | $\oslash$ | $\oslash$ | $\oslash$ | $\oslash$ | $\oslash$ | $\oslash$ | $\oslash$ | Ø  | $\oslash$ | $\oslash$ | $\oslash$ | $\oslash$ | $\oslash$ | $\oslash$ | $\oslash$ | $\oslash$ | $\oslash$ | $\oslash$ | 0 | $\oslash$ | $\oslash$ | $\oslash$ | $\oslash$ | $\oslash$ | $\oslash$ | $\oslash$ |
|------------|------------|----------------|-----------|-----------|-----------|-----------|-----------|-----------|-----------|-----------|-----------|----|-----------|-----------|-----------|-----------|-----------|-----------|-----------|-----------|-----------|-----------|---|-----------|-----------|-----------|-----------|-----------|-----------|-----------|
| AUX<br>RED | COM<br>BLK | BUS<br>YEL GRN | Z1        | COM       | Z2        | Z3        | COM       | Z4        | Z5        | COM       | Z6        | Z7 | COM       | Z8        | AUX       | COM       | BELL      | /LS       | BELL      | N.C       | C<br>UO1  | NO        | U | 02        | U         | )3        | U         | )4        | -         | +         |

#### Rysunek 2-6: Listwa zacisków centrali

Cztery kolejne zaciski z lewej strony listwy zaciskowej to zaciski do podłączenia magistrali komunikacyjnej do której podłączane są klawiatury i moduły rozszerzeń. Przyłączenia żył o izolacji w czterech kolorach wykonuje się do odpowiednich zacisków zgodnie z ich przeznaczeniem:

AUX RED: Zasilanie +12V= (czerwony)BUS YEL: Dane (żółty)COM BLK: Masa 0V (czarny)BUS GRN: Dane (zielony)Podłącz moduły i klawiatury do magistrali komunikacyjnej (nie dotyczy modułów

#### Montaż i podłączenia

instalowanych na płycie centrali). W dodatku C na końcu instrukcji można znaleźć informacje o dobieraniu przewodów.

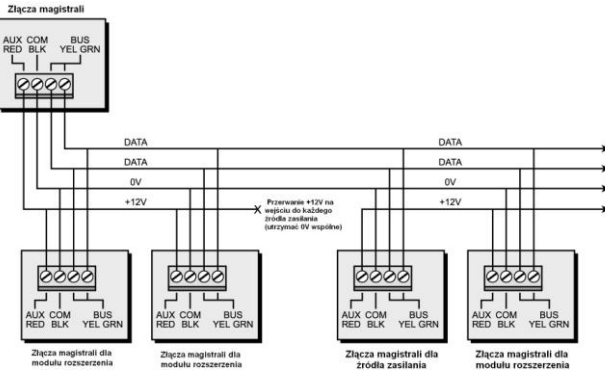

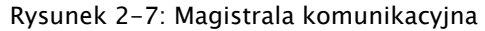

#### Uwagi:

- 1. Równoległy system okablowania umożliwia wykonywanie odczepów bocznych magistrali.
- 2. Maksymalna długość prowadzonego okablowania nie może przekraczać 300m między centralą a końcem każdego z odczepów.
- W przypadku problemów z komunikacją na magistrali, podłącz dwa rezystory 2,2kΩ, jeden między zaciskami YEL i GRN centrali, a drugi między zaciskami YEL i GRN na końcu magistrali.
- 4. Jeśli podłączasz zasilacze dodatkowe, NIE WOLNO łączyć zacisku +12V centrali LightSYS2 i zasilaczy dodatkowych.
- 5. Jeśli prowadzone są dłuższe odcinki magistrali, należy użyć kabla o odpowiednim przekroju jak to opisano w Dodatku C na końcu tej instrukcji.

## Podłączanie linii dozorowych, parametryzacja

Schematy przedstawiają możliwe sposoby przyłączenia czujek (także 4 przewodowych czujek dymu) do linii dozorowych na płycie lub na ośmiowejściowych modułach rozszerzenia.

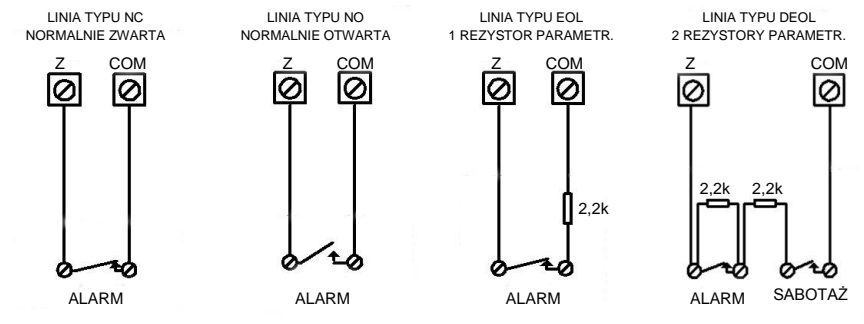

| U٧    | vaga:                                                                                 |                                                                            |                      |            |            |                                       |  |  |  |  |
|-------|---------------------------------------------------------------------------------------|----------------------------------------------------------------------------|----------------------|------------|------------|---------------------------------------|--|--|--|--|
| 1.    | Dla lin                                                                               | Dla linii dozorowej do której będzie podłączona czujka z wyjściem alarmu i |                      |            |            |                                       |  |  |  |  |
|       | sabotażu powinno się używać konfiguracji z dwoma rezystorami parametrycznymi          |                                                                            |                      |            |            |                                       |  |  |  |  |
|       | (DEOL).                                                                               |                                                                            |                      |            |            |                                       |  |  |  |  |
| 2.    | Rezystory montuje się w czujce na końcu linii dozorowej, a nie na zaciskach centrali. |                                                                            |                      |            |            |                                       |  |  |  |  |
|       | Rezystory są w wyposażeniu (2.2k 16 szt.).                                            |                                                                            |                      |            |            |                                       |  |  |  |  |
| 3.    | W centrali LightSYS2 można zdefiniować jakie rezystory końca linii będą stosowane     |                                                                            |                      |            |            |                                       |  |  |  |  |
|       | dla lini                                                                              | i Z1-Z8 r                                                                  | na płycie centrali i | i niezalez | żnie dla g | grupy 8 linii na każdym module        |  |  |  |  |
|       | rozszei                                                                               | zenia lin                                                                  | iii. Skrót do progr  | amowar     | nia rezyst | tancji dla linii płyty centrali: @①③. |  |  |  |  |
|       | Do wy                                                                                 | boru są r                                                                  | astępujące opcje:    |            |            |                                       |  |  |  |  |
|       | Lp                                                                                    | EOL                                                                        | DEOL                 | Lp         | EOL        | DEOL                                  |  |  |  |  |
|       | 0                                                                                     | Ustawi                                                                     | enia własne          | 7          | 4.7k       | 4.7k                                  |  |  |  |  |
|       | 1                                                                                     | 2.2k                                                                       | 2.2k (ust. fabr.)    | 8          | 3.3k       | 4.7k                                  |  |  |  |  |
|       | 2                                                                                     | 4.7k                                                                       | 6.8k                 | 9          | 1k         | 1k                                    |  |  |  |  |
|       | 3                                                                                     | 6.8k                                                                       | 2.2k                 | 10         | 3.3k       | 3.3k                                  |  |  |  |  |
|       | 4                                                                                     | 10k                                                                        | 10k                  | 11         | 5.6k       | 5.6k                                  |  |  |  |  |
|       | 5                                                                                     | 3.74k                                                                      | 6.98k                | 12         | 2.2k       | 1.1k                                  |  |  |  |  |
|       | 6                                                                                     | 2.7k                                                                       | 2.7k                 | 13         | 2.2k       | 4.7k                                  |  |  |  |  |
| 'entr | ala iest f                                                                            | abrvczni                                                                   | e ustawiona do p     | racv z re  | zvstoran   | ni 2.2k. Jeśli instalator chce        |  |  |  |  |

Centrala jest fabrycznie ustawiona do pracy z rezystorami 2,2k. Jeśli instalator chce używać innych rezystorów parametrycznych np. 4,7k i 6,8k to należy wybrać opcję nr 2 (patrz tabela), wtedy dla konfiguracji EOL będzie stosowany rezystor 4,7k, a dla DEOL rezystory 4,7k i 6,8k. Oczywiście dla każdej linii dozorowej, podczas programowania linii można będzie niezależnie ustawić czy będzie to linia z jednym rezystorem (EOL), dwoma rezystorami (DEOL), NC czy NO.

## Zasilanie z zacisku AUX

Użyj zacisków AUX (+) COM (-) do zasilania czujek PIR, zbicia szkła, dymu (4przewodowych), barier podczerwieni i innych urządzeń które wymagają zasilania napięciem +12V=.

Dla centrali z zasilaczem 1,5A: sumaryczny pobór prądu z wyjść AUX i AUX/RED nie może przekroczyć 800mA. Z wyjścia AUX do zasilania czujek można pobrać maksimum 500mA, natomiast z wyjścia AUX/RED magistrali – maksimum 800mA.

Dla centrali z zasilaczem 4A: maksymalny sumaryczny pobór prądu z wyjść AUX i AUX/RED nie może przekroczyć 1500mA. Z wyjścia AUX do zasilania czujek można pobrać maksimum 500mA, natomiast z wyjścia AUX/RED magistrali – maksimum 1000mA. <u>Pobór prądu przez moduł GSM (300mA) i moduł IP (100mA) nie jest wliczany do limitu wyjść AUX (1500mA).</u>

#### Uwagi:

- Jeśli wyjścia zasilania AUX zostaną przeciążone (pobór prądu większy niż 800mA) i zostaną wyłączone przez centralę to należy odłączyć całe obciążenie z zacisków na czas minimum 10 sekund. Potem można ponownie podłączyć obciążenie do zacisków.
- Do centrali LightSYS2 można podłączać czteroprzewodowe czujki dymu. Jeśli czujka dymu wymaga resetowania przez zdjęcie zasilania, podłącz zasilanie tej czujki do zacisku AUX i zacisku wyjścia programowalnego. To wyjście programowalne powinno być zaprogramowane jako "Zasilanie SAUX". Jeśli wymagane jest nadzorowanie zasilania czujek dymu, to na końcu linii z czujkami dymu, na przewodach zasilania wpina się przekaźnik. Brak napięcia zasilania powoduje rozwarcie linii dozorowej z czujkami dymu i usterkę pożarową. Patrz rysunek.
- Podłączając czteroprzewodowe czujki dymu, należy dodatkowo zwrócić uwagę na lokalne przepisy związane z podłączaniem czujek dymu.

Przykład podłączenia dwóch czteroprzewodowych czujek dymu z wyjściami alarmu typu NO na linii dozorowej typu pożarowego z nadzorowaniem zasilania i możliwością resetowania przez zdjęcie napięcia zasilania.

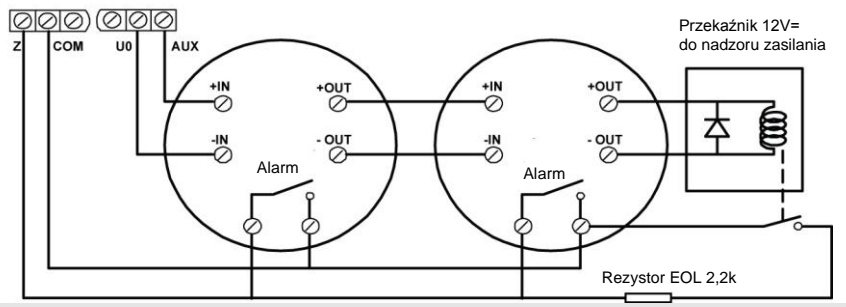

- Aby zabezpieczyć się przed spadkami napięcia zasilania na długich odcinkach przewodów, upewnij się, że przekrój przewodu jest odpowiednio dobrany. Patrz informacje w dodatku C na końcu tej instrukcji.
- Aby zwiększyć wydajność prądową systemu, co będzie konieczne w przypadku instalacji wielu czujek i modułów, można użyć modułów zasilaczy magistralowych systemu LightSYS2 (patrz informacje o zasilaczu 3A na stronie 47).

#### Podłączanie sygnalizatora do wyjścia BELL/LS

Zaciski **BELL/LS** służą do zasilania i wysterowania sygnalizatora albo głośnika. Podłączając sygnalizator lub głośnik należy zwrócić uwagę na polaryzację. Bardzo ważne jest poprawne ustawienie przełącznika DIP nr 1 oznaczonego BELL/LS w zależności czy podłączamy sygnalizator czy głośnik (patrz strona 37). Obciążalność prądowa wyjścia jest ograniczona do 500 mA.

#### Uwaga:

Jeśli wyjście BELL/LS nie jest używane, aby uniknąć usterki obwodu sygnalizatora, należy

## Montaż i podłączenia

założyć na zaciski rezystor 2,2kΩ. Przełącznik DIP BELL/LS jest ustawiony w fabryce w pozycji LS czyli na sterowanie głośnikiem. Jeśli używasz sygnalizatora ustaw przełącznik DIP BELL/LS w pozycji BELL.

#### Podłączenie obwodu sabotażu sygnalizatora

Podłącz przewody obwodu sabotażu sygnalizatora do zacisków BELL TMP i COM na płycie centrali, umieszczając w obwodzie szeregowo rezystor 2.2kΩ.

#### Ważne:

Jeśli NIE używasz obwodu sabotażu, pamiętaj aby podłączyć rezystor 2.2kΩ (kod rezystora: czerwony, czerwony) pomiędzy zaciski BELL TMP i COM.

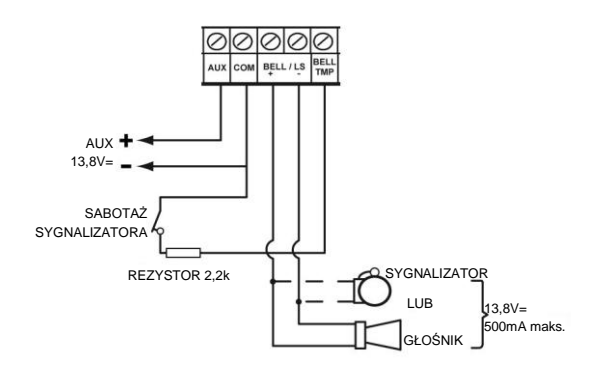

+ BELL: zacisk (+) sygnalizatora.
- LS: zacisk (-) sygnalizatora.
BELL TMP: podłączyć obwód sabotażowy sygnalizatora z rezystorem 2,2k w obwodzie.
Jeśli używasz sygnalizatora (a nie chośnika) omiać wstawiowia.

głośnika) zmień ustawienie fabryczne i ustaw przełącznik DIP BELL/LS w pozycji BELL (ON).

#### Podłączanie urządzeń do wyjść programowalnych

Wyjścia programowalne w systemie LightSYS2 mogą być zaprogramowane do uruchamiania innych urządzeń w zależności od takich czynników jak na przykład: harmonogram, stan partycji, stan wejścia lub stan czujki. Jak to opisano w rozdziale 4 (sekcja "*3 Wyjścia"*) jest bardzo wiele wariantów zaprogramowania aktywacji wyjścia. Więcej szczegółów na temat podłączania wyjść na stronie 44.

#### > Podłączanie do wyjścia programowalnego UO1:

Wyjście programowalne UO1 może być na przykład użyte do wysterowania (aktywacji) sygnalizatora samo-zasilanego lub innego urządzenia z własnym zasilaniem. Na przykładzie poniżej pokazano aktywację potencjałem +12V podanym z BELL+ poprzez UO1 na wejście wyzwalające CMD sygnalizatora.

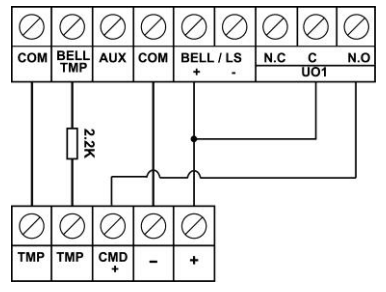

Rysunek 2-8: Podłączanie do UO1 urządzenia samo-zasilanego

## > Podłączanie do wyjść programowalnych UO2, UO3 i UO4:

Podłącz urządzenie, które ma być sterowane, do wyjścia UO zgodnie z rysunkiem:

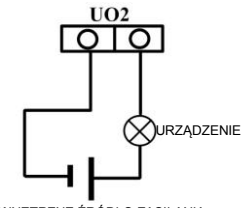

ZEWNĘTRZNE ŹRÓDŁO ZASILANIA

## Sabotaż tylny (oderwanie od ściany) - opcja

Tylny przełącznik sabotażowy jest zamawiany oddzielnie. Zapewnia dodatkowe zabezpieczenie antysabotażowe na wypadek gdyby cała obudowa centrali LightSYS2 została oderwana od ściany. Dodatkowy wkręt powoduje, że perforowany plastikowy fragment na spodzie obudowy i przyłączona metalowa płytka urządzenia sabotażowego ulegają złamaniu i pozostają przytwierdzone do ściany. W wyniku tego, tylny przełącznik sabotażu jest zwolniony i generowany jest alarm. Aby funkcja tylnego sabotażu działała:

- 1. Wsuń urządzenie sabotażu tylnego od prawej strony na plastikowe zaczepy i zablokuj w tej pozycji. Metalowy element sięga do otworu na wkręt.
- 2. Kiedy obudowa centrali jest przykręcona do ściany, przykręć wkręt mocując do ściany plastik obudowy i przylegający metalowy element (patrz też pkt 2 na str. 23)
- 3. Podłącz przewody urządzenia sabotażu tylnego do złącza PLUG2 na płycie centrali (patrz strona 32).

Po zakończeniu montażu, przełącznik tylnego sabotażu zlokalizowany na tylnej ścianie obudowy wywiera nacisk na fragment obudowy pokazany na rysunku 2-9.

#### Uwaga:

Jeśli podczas instalacji nie jest montowany opcjonalny sabotaż tylny, ustaw przełącznik DIP nr 3 w pozycję ON (patrz strona 32).

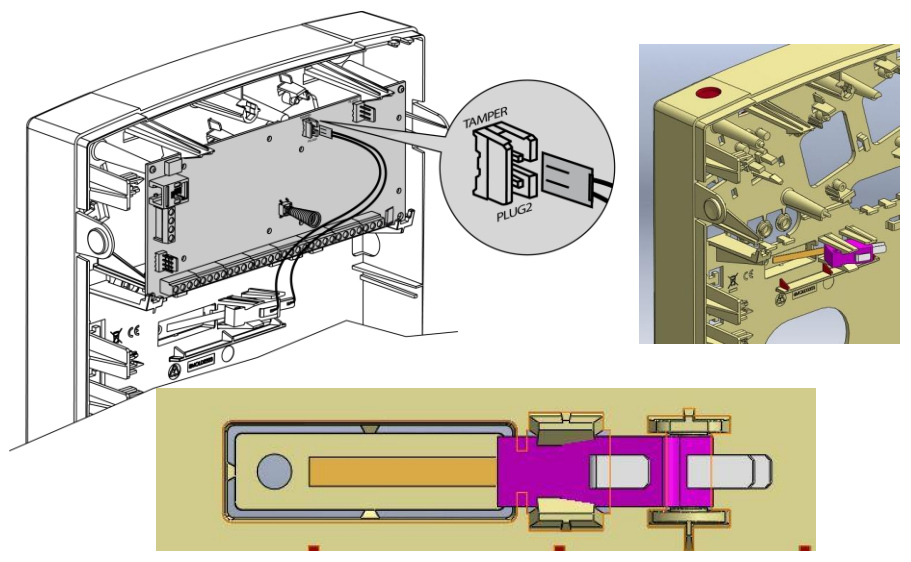

Rysunek 2-9: Perforowany fragment na spodzie obudowy

#### Podłączanie linii telefonicznej

- 1. Podłącz linię telefoniczną przychodzącą do obiektu do zacisków PHONE LINE zlokalizowanych po lewej stronie płyty centrali.
- 2. Linia telefoniczna wychodząca do aparatów telefonicznych w obiekcie powinna zostać poprowadzona z zacisków PHONE SET zlokalizowanych po lewej stronie płyty. Można też użyć gniazda PLUG3 typu RJ11 .

#### Uwaga:

Zgodnie z wymaganiami norm w niektórych krajach, np. FCC część 68 w USA, linia telefoniczna dostarczona przez operatora powinna być podłączona bezpośrednio do centrali bez jakichkolwiek innych urządzeń telefonicznych pomiędzy. Gwarantuje to centrali możliwość zajęcia linii telefonicznej w dowolnym momencie. Inne urządzenia telefoniczne należy przyłączać po kolei do linii telefonicznej wychodzącej z centrali alarmowej.

#### Montaż modułów komunikacyjnych

## Moduł GSM/GPRS

- > Aby zainstalować moduł GSM/GPRS:
  - 1. Umieść opcjonalny moduł GSM/GPRS nad założonymi wcześniej na płytę plastikowymi dystansami. Załóż moduł na dystanse i na złącze na płycie centrali. Miejsce montażu modułu jest pokazane na rysunku poniżej.
  - 2. Przed włożeniem karty SIM, przy użyciu telefonu komórkowego można wyłączyć funkcję żądania kodu PIN przez kartę SIM. Następnie zainstaluj kartę SIM w module . Uwaga! Jeśli kod PIN ma być jednak używany, to aby uniknąć zablokowania karty SIM, przed włożeniem karty SIM należy zaprogramować kod PIN w menu programowania modułu GSM (moduł GSM musi być wcześniej przypisany do systemu np. przez automatyczną instalację) i dopiero wtedy, po wyłączeniu zasilania centrali zainstaluj kartę SIM w module.

#### Uwagi:

- Przed instalacją karty SIM upewnij się że znasz kod PIN. Zwykle po trzykrotnym podaniu błędnego kodu PIN karta SIM się blokuje. Jeśli karta SIM się zablokuje poradź się operatora GSM jak odblokować kartę SIM.
- Ważne: Nie instaluj karty SIM jeśli zasilanie centrali jest włączone.
- Nie dotykaj styków karty SIM! Może to spowodować zniszczenie karty SIM przez ładunek elektrostatyczny.
- Po zainstalowaniu karty SIM zaleca się wykonanie testowego połączenia telefonicznego z modułu GSM oraz sprawdzenie siły sygnału GSM. Więcej informacji można znaleźć w opisie programowania modułu GSM. Siła sygnału może być sprawdzona w menu [Kod instalatora] > Konserwacja > Diagnostyka lub przy użyciu Programu konfiguracyjnego.
- 3. Podłącz przewód anteny do modułu i włóż antenę między plastikowy element a boczną ściankę obudowy po prawej stronie. Patrz rysunek 2-10 na następnej stronie.

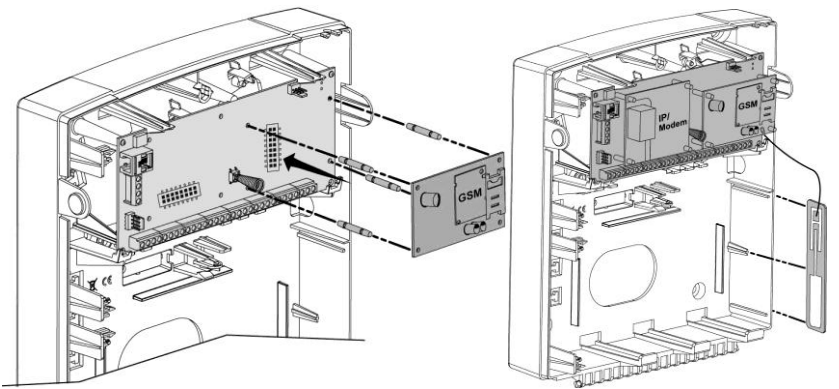

**Uwaga:** Jeśli moduł GSM jest instalowany wewnątrz metalowej obudowy, zapoznaj się z instrukcją dostarczoną z tą obudową.

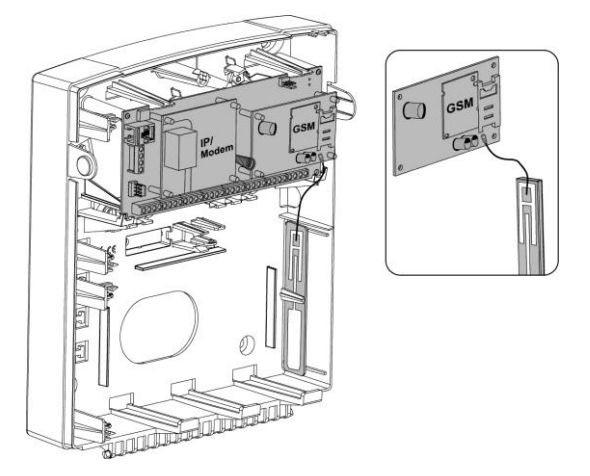

Rysunek 2-10 Montaż anteny modułu GSM/GPRS

## Moduł IP

#### > Aby zainstalować moduł IP:

- 1. Umieść opcjonalny moduł IP nad założonymi wcześniej na płytę plastikowymi dystansami. Załóż moduł na dystanse i na złącze na płycie centrali. Miejsce montażu modułu jest pokazane na rysunku 2-11.
- Podłącz przewód sieci LAN do modułu IP, aby moduł mógł rozpocząć komunikację. Upewnij się, że przewód sieci LAN jest rzeczywiście podłączony do sieci LAN w obiekcie.

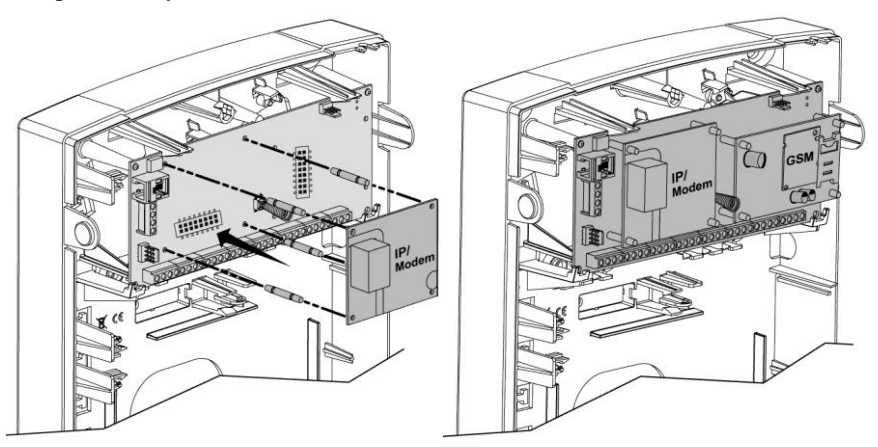

Rysunek 2-11 Instalacja modułu IP

## Moduł modemu Fast Modem 2400

#### > Aby zainstalować moduł Fast Modem 2400

Umieść opcjonalny moduł Fast Modem 2400 nad założonymi wcześniej na płytę plastikowymi dystansami. Załóż moduł na dystanse i na złącze na płycie centrali. Miejsce montażu modułu pokazuje rysunek 2-12.

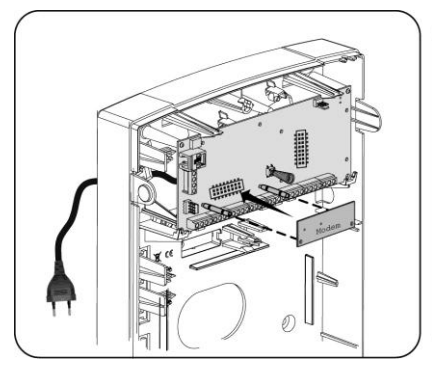

Rysunek 2–12 Instalacja modułu modemu Fast Modem 2400

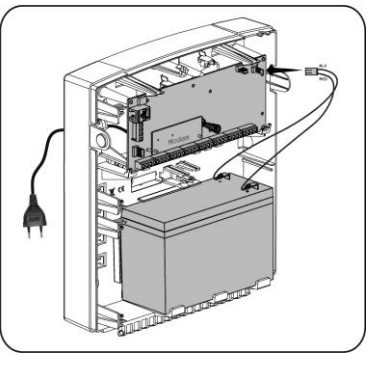

Rysunek 2-13 Wkładanie akumulatora i podłączanie przewodu do złącza

#### Przełączniki DIP, zwory i złącza na płycie

#### Złącza

| Złącze | Opis       | Funkcja                                                   |
|--------|------------|-----------------------------------------------------------|
| PLUG 1 | Magistrala | Do łatwego podłączenia magistrali komunikacyjnej          |
| PLUG 2 | Sabotaż    | Podłączenie opcjonalnego sabotażu tylnego (wykrycie       |
|        | tylny      | oderwania obudowy od ściany)                              |
| PLUG 3 | Telefon    | Podłączenie linii telefonicznej wychodzącej z centrali do |
|        |            | telefonów w obiekcie (identyczne jak zaciski PHONE SET)   |
| PLUG 4 | Moduł      | Podłączenie do centrali cyfrowego modułu głosowego        |
|        | głosowy    | (RP432EV). Użyj dostarczonego z modułem przewodu do       |
|        |            | podłączenia modułu głosowego z centralą. Przewód          |
|        |            | przesyła sygnały audio z modułu głosowego poprzez         |
|        |            | centralę do linii telefonicznej podczas zdalnego obsługi  |
|        |            | systemu i jest niezbędny do poprawnej pracy modułu.       |
|        |            |                                                           |

## Montaż i podłączenia

| PLUG 5 RS-23  | 2       | Podłączenie komputera z programem konfiguracyjnym.                                                                                                    |
|---------------|---------|----------------------------------------------------------------------------------------------------|
| PLUG 6 Zasila | nie     | Gniazdo do podłączenia napięcia zasilania z zasilacza<br>napięcia stałego (AC/DC) dostarczanego przez RISCO.                                                                                                    |
|               |         | <b>Uwaga</b> : jeśli lokalne przepisy tego wymagają, można<br>odciąć wtyk i podłączyć przewody do zacisków (-) i (+)<br>obok gniazda (patrz rysunek obok).                                                                                                    |
| (je           |         | Na rysunku 2-3 pokazano jak odciąć wtyczkę przewodu<br>230V~ zasilacza i podłączyć w obwód zespół bezpiecznika,<br>co może być wymagane w niektórych krajach.                                                                                                    |
| PLUG 7 Akum   | nulator | Podłączenie przewodu z końcówkami do podłączenia<br>akumulatora o napięciu 12V i pojemności 7Ah. Żyła w<br>kolorze czerwonym ma być podłączona do zacisku (+), a<br>żyła kolorze czarnym do zacisku (-) akumulatora.<br>Akumulator nie należy do wyposażenia centrali. |

## Zwory

Na płycie centrali LightSYS2, w prawym górnym rogu obok złącza podłączenia akumulatora, znajduje się zwora JMP1 do włączenia / wyłączenia funkcji ochrony akumulatora przed całkowitym rozładowaniem. Ustaw zworę według potrzeb:

| Pozycja                                      | Funkcja                                                                                                    |
|----------------------------------------------|----------------------------------------------------------------------------------------------------|
|                                              | Funkcja ochrony akumulatora przed całkowitym rozładowaniem<br>jest włączona. Jeśli zdarzy się długotrwały brak napięcia zasilania<br>AC, centrala automatycznie odłączy akumulator gdy napięcie<br>akumulatora spadnie poniżej 10,05V=, co zapewni ochronę przed<br>całkowitym rozładowaniem.<br><b>Jest to ustawienie fabryczne.</b> |
|                                              | <b>Uwaga:</b><br>W takim ustawieniu, jeśli nie ma napięcia zasilania sieciowego,                                                                                                    |
| Zwora JMP1 na<br>górnym i środkowym<br>pinie | centrala LightSYS2 nie może zostać uruchomiona po podłączeniu<br>naładowanego akumulatora.                                                                                                    |
| Zwora JMP1 na<br>dolnym i środkowym<br>pinie | Funkcja ochrony akumulatora przed całkowitym rozładowaniem<br>jest wyłączona. Akumulator może się rozładować całkowicie<br>podczas długotrwałego braku napięcia sieci 230V~, co może<br>spowodować jego trwałe uszkodzenie i konieczność wymiany.                                                                                     |
|                                              | Uwaga:                                                                                                    |
|                                              | W takim ustawieniu centrala LightSYS2 może zostać uruchomiona<br>po podłączeniu naładowanego akumulatora, nawet jeśli nie ma<br>napięcia zasilania sieciowego.                                                                                                    |
|                                              |                                                                                                    |
| Przełączniki<br>DIP SW1           | Ustawienie fabryczne – wszystkie przełączniki wyłaczone (OFF)                                                                                                    |
|-----------------------------------|----------------------------------------------------------------------------------------------------|
| Przełącznik DIP                   | Pozycja i opis                                                                                                    |
| 1:BELL/LS                         | ON (BELL): Wybierz dla sygnalizatora lub syreny.                                                                                                    |
| Sygnalizator                      | OFF (LS): Wybierz dla głośnika wymagającego modulowanego                                                                                                    |
| /głośnik                          | wysterowania (ustawienie fabryczne).                                                                                                    |
| 2: DEFAULT                        | ON: Resetuje do nastaw fabrycznych kod instalatora, sub-                                                                                                    |
| Nastawy                           | instalatora i pierwszy kod główny oraz blokuje sabotaż otwarcia                                                                                                    |
| fabryczne                         | obudowy.                                                                                                    |
|                                   | OFF (ustawienie fabryczne): Kody zachowują swoje ustawienia.                                                                                                    |
| 3: EXTERN – BACK<br>TAMPER BYPASS | ON: Zablokowany obwód sabotażu oderwania od ściany. Użyj tego<br>ustawienia podczas programowania lub jeśli obwód sabotażu<br>oderwania od ściany nie został podłączony do złącza PLUG 2.<br>OFF (Ust. fabryczne): Obwód sabotażu oderwania od ściany nie jest<br>zablokowany. |
| 4: INTERN- FRONT<br>TAMPER BYPASS | <ul> <li>ON: Zablokowany obwód sabotażu otwarcia obudowy. Użyj tego<br/>ustawienia jeśli centrala LightSYS2 jest instalowana w metalowej<br/>obudowie RP432BM1.</li> <li>OFF (Ust. fabryczne): Obwód sabotażu otwarcia obudowy nie jest<br/>zablokowany.</li> </ul>            |
| Usus sel Ozna szania i ania       | u przekazników DID pr 2 i 4 w powyżązej teksli, dotugze wykaznie płyty                                                                                                    |

**Uwaga!** Oznaczenia i opisy przełączników DIP nr 3 i 4 w powyższej tabeli, dotyczą wyłącznie płyty centrali LightSYS2 w wersji RP432M00000C lub nowszej.

#### Uwagi:

Polski instalator powinien zwrócić uwagę na to, że zgodnie ustawieniem fabrycznym przełącznika DIP nr 1 (BELL/LS) centrala jest ustawiona do pracy z głośnikiem na wyjściu BELL, a nie sygnalizatorem. W związku z tym, jeśli podłączamy typowy sygnalizator to przełącznik DIP nr 1 powinien zostać przestawiony do pozycji ON. Jeśli po wykonaniu resetu do nastaw fabrycznych nie przestawimy przełącznika DIP nr 2 z powrotem do pozycji OFF to nie będzie można opuścić trybu programowania instalatorskiego. Na wyświetlaczu klawiatury pojawi się komunikat informujący, że przełącznik DIP2 jest w pozycji ON.

#### Podłączenie akumulatora

Włóż akumulator do obudowy i podłącz wtyk przewodów akumulatora do złącza PLUG7 na płycie (patrz strona 36). Żyłę przewodu w kolorze czerwonym należy podłączyć do zacisku (+), a żyłę w kolorze czarnym do zacisku (-) akumulatora (Rysunek 2-13).

#### Montaż i podłączenia

#### Uwagi:

- Płyta centrali jest zaprojektowana do pracy z bezobsługowym akumulatorem 7Ah/12V (lub 17Ah przy zasilaniu płyty z zasilacza 4A), jako rezerwowym źródłem zasilania w przypadku awarii zasilania z sieci elektrycznej.
- Płyta centrali ma obwód zabezpieczający układ ładowania przed błędnym podłączeniem zacisków akumulatora. Jednak długotrwałe nieprawidłowe podłączenie akumulatora może spowodować uszkodzenie.
- Akumulator nie jest dostarczany razem z centralą LightSYS2.
- Przed podłączeniem akumulatora zaleca się go podładować przynajmniej przez 24h.
- Akumulator jest testowany przez centralę raz na minutę.
- Jeśli do centrali zostanie podłączony niewłaściwy typ akumulatora, to może zaistnieć niebezpieczeństwo eksplozji.
- Utylizacja zużytego akumulatora lub baterii musi być wykonana zgodnie z obowiązującymi przepisami.
- Akumulator wymaga wymiany zwykle po 3 5 latach eksploatacji.
- Nie podłączaj zasilania jeśli nie zakończono montażu i nie sprawdzono poprawności podłączeń.
- Użyj zwory JMP1 w prawej górnej części płyty centrali aby włączyć lub wyłączyć funkcję ochrony akumulatora przed nadmiernym rozładowaniem. Patrz opis na stronie 36.

# Rozdział 3 Instalacja urządzeń magistralowych

Ten rozdział opisuje instalacje urządzeń na magistrali:

- 🍭 Klawiatury, strona 41
- 🝭 Moduł 8 linii przewodowych, strona 42
- 🙋 Moduły wyjść programowalnych, strona 44
- Moduł odbiornika bezprzewodowego, strona 46
- Moduł zasilacza impulsowego 1,5A i 3A, strona 47 🖉
- 🙋 Sygnalizatory na magistrali, strona 54
- 🝭 Czujki magistralowe, strona 57
- 🙋 🛛 Jednowejściowy moduł adresowy, strona 58

Dodatkowe informacje można znaleźć w instrukcjach dołączonych do urządzeń.

# Podłączenie do magistrali

Każde urządzenie pracujące na magistrali systemu LightSYS2 posiada 4 zaciski do przyłączenia do magistrali. Przyłączenia żył przewodu o izolacji w czterech kolorach wykonuje się do odpowiednich zacisków, zgodnie z ich przeznaczeniem:

AUX RED: Zasilanie +12V= (czerwony)BUS YEL: Dane (żółty)COM BLK: Masa 0V (czarny)BUS GRN: Dane (zielony)

Podłącz moduły i klawiatury do magistrali komunikacyjnej.

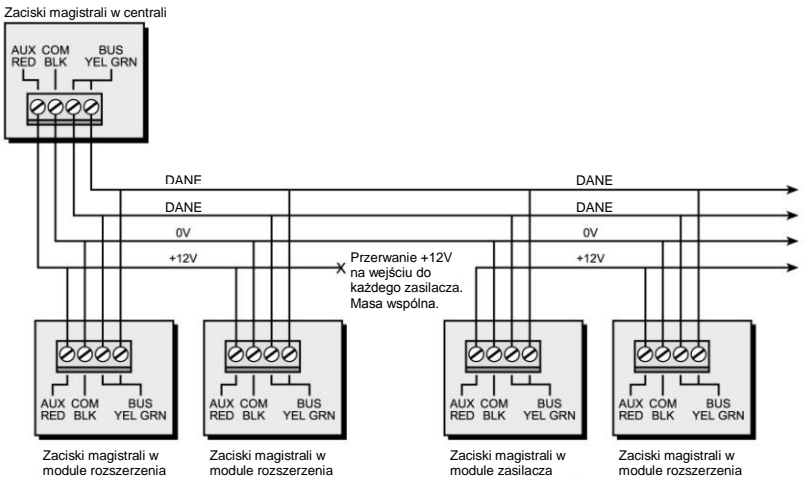

Rysunek 3-1: Podłączanie urządzeń do magistrali

# Uwagi:

- 1. Równoległy system okablowania umożliwia wykonywanie odczepów bocznych magistrali.
- 2. Maksymalna długość prowadzonego okablowania nie może przekraczać 300 metrów między centralą a końcem każdego z odczepów.

- W przypadku problemów z komunikacją na magistrali, podłącz dwa rezystory 2.2kΩ, jeden między zaciskami YEL, GRN centrali, a drugi między zaciskami YEL, GRN na końcu magistrali.
- 4. Jeśli podłączasz zasilacze magistralowe, NIE WOLNO łączyć zacisków +12V (AUX RED) centrali LightSYS2 i zasilaczy magistralowych.
- 5. Jeśli prowadzone są długie odcinki magistrali, proszę użyć przewodu o odpowiednim przekroju jak to opisuje Dodatek C na końcu instrukcji.

# Ustawianie adresów w urządzeniach magistralowych

Prawie każde urządzenie magistralowe (moduły, klawiatury, czujki magistralowe) musi mieć ustawiony adres (numer ID) przy pomocy przełączników DIP zlokalizowanych w urządzeniu. Urządzenia są podzielone na grupy. Każda grupa urządzeń ma swoją odrębną przestrzeń adresową. Przed włączeniem zasilania należy ustalić adres (ID) urządzenia ustawiając przełączniki DIP według tabeli poniżej:

|    | Przełączniki DIP |     |     | ID  | D Przełączniki DIP |    |     | 0   |     |     |    |
|----|------------------|-----|-----|-----|--------------------|----|-----|-----|-----|-----|----|
| U  | 1                | 2   | 3   | 4   | 5                  |    | 1   | 2   | 3   | 4   | 5  |
| 01 | OFF              | OFF | OFF | OFF | OFF                | 17 | OFF | OFF | OFF | OFF | ON |
| 02 | ON               | OFF | OFF | OFF | OFF                | 18 | ON  | OFF | OFF | OFF | ON |
| 03 | OFF              | ON  | OFF | OFF | OFF                | 19 | OFF | ON  | OFF | OFF | ON |
| 04 | ON               | ON  | OFF | OFF | OFF                | 20 | ON  | ON  | OFF | OFF | ON |
| 05 | OFF              | OFF | ON  | OFF | OFF                | 21 | OFF | OFF | ON  | OFF | ON |
| 06 | ON               | OFF | ON  | OFF | OFF                | 22 | ON  | OFF | ON  | OFF | ON |
| 07 | OFF              | ON  | ON  | OFF | OFF                | 23 | OFF | ON  | ON  | OFF | ON |
| 08 | ON               | ON  | ON  | OFF | OFF                | 24 | ON  | ON  | ON  | OFF | ON |
| 09 | OFF              | OFF | OFF | ON  | OFF                | 25 | OFF | OFF | OFF | ON  | ON |
| 10 | ON               | OFF | OFF | ON  | OFF                | 26 | ON  | OFF | OFF | ON  | ON |
| 11 | OFF              | ON  | OFF | ON  | OFF                | 27 | OFF | ON  | OFF | ON  | ON |
| 12 | ON               | ON  | OFF | ON  | OFF                | 28 | ON  | ON  | OFF | ON  | ON |
| 13 | OFF              | OFF | ON  | ON  | OFF                | 29 | OFF | OFF | ON  | ON  | ON |
| 14 | ON               | OFF | ON  | ON  | OFF                | 30 | ON  | OFF | ON  | ON  | ON |
| 15 | OFF              | ON  | ON  | ON  | OFF                | 31 | OFF | ON  | ON  | ON  | ON |
| 16 | ON               | ON  | ON  | ON  | OFF                | 32 | ON  | ON  | ON  | ON  | ON |

#### Uwagi:

- Większość modułów ma cztery przełączniki DIP do ustawienia adresu, natomiast czujki magistralowe mają pięć przełączników DIP do ustawiania adresu.
- Adresy (ID) z zakresu 9–32 są dostępne tylko dla czujek magistralowych.
- Jeśli przełącznik DIP zostanie przestawiony w jakimkolwiek urządzeniu magistralowym, to należy wyłączyć zasilanie tego urządzenia i włączyć ponownie.

Pierwszy moduł z danej grupy urządzeń jest definiowany jako urządzenie o adresie 1 (ID=1). Grupy urządzeń które mają własną, odrębną przestrzeń adresową (numerację ID) to:

- Klawiatury (LCD, LCD z czytnikiem zbliżeniowym oraz bezprzewodowe)
- Moduły rozszerzenia linii (8 wejściowe)
- Moduły linii magistralowych (BZE)

- Wyjścia (moduł 4 wyjść przekaźnikowych, moduł 8 wyjść typu OC, 2 wyjścia przekaźnikowe w zasilaczu 3A, 2 wyjścia przekaźnikowe w module bezprzewodowym, wyjścia X-10)
- Zasilacze (zasilacze magistralowe 3A i 1,5A)
- Czujki magistralowe i moduły adresowe 1-wejściowe
- Moduły odbiornika bezprzewodowego

#### Uwagi:

- Płyta centrali ma maksymalną obciążalność 1,4A (jeśli jest zasilana z zasilacza płyty o wydajności 1,5A). Jeśli potrzebna jest większa wydajność prądowa, zrób bilans poboru prądu w systemie i zainstaluj odpowiednią ilość modułów zasilaczy magistralowych 3A (lub 1,5A).
- Każdy moduł zasilacza magistralowego 3A i moduł odbiornika bezprzewodowego jest wyposażony w dwa wyjścia programowalne. Te wyjścia należą do grupy urządzeń "Wyjścia". W związku z tym mają swoje dedykowane przełączniki DIP którymi ustawiany jest ich adres (ID) w ramach grupy urządzeń "Wyjścia".

| Grupa urządzeń                                    | Maksymalnie |
|---------------------------------------------------|-------------|
| Moduły 8 linii przewodowych                       | 3           |
| Czujki magistralowe i moduły adresowe 1-wejściowe | 32          |
| Moduły odbiornika bezprzewodowego                 | 2           |
| Moduły linii magistralowych                       | 4           |
| Moduły wyjść                                      | 4           |
| Klawiatury                                        | 4           |
| Zasilacz magistralowy 3A                          | 4           |
| Sygnalizatory na magistrali (ProSound / Lumin8)   | 4           |

# Instalacja urządzeń na magistrali

#### **Klawiatury**

LightSYS2 obsługuje kilka typów klawiatur. Dostępne są wersje z wbudowanym czytnikiem breloków zbliżeniowych. Na magistrali mogą pracować maksimum 4 klawiatury. Typy obsługiwanych klawiatur są pokazane na stronie 13.

**Uwaga!** Klawiatury serii RP128KCL nie obsługują polskich znaków specjalnych i dlatego nie są oferowane z centralą LightSYS2.

#### > Aby zainstalować klawiaturę przewodową

- 1. Otwórz obudowę klawiatury
- 2. Ustaw adres (numer ID) przełącznikami DIP
- 3. Podłącz klawiaturę do magistrali.
- 4. Ustaw przełącznik sabotażu oderwania od ściany (dotyczy tylko RP128KP)

- 5. Zamknij obudowę klawiatury.
- Regulacja jasności i kontrastu wyświetlacza LCD w klawiaturach RP128KP i RP432KP jest wykonywana programowo dopiero po włączeniu zasilania systemu. Aby wykonać regulacje należy przycisnąć i przytrzymać przycisku OK.

#### Uwaga:

Po przypisaniu klawiatury, należy przetestować komunikację klawiatury z centralą. Przypisywanie klawiatury do systemu można wykonać też przy użyciu Programu Konfiguracyjnego, lokalnie lub zdalnie.

Montaż bezprzewodowych klawiatur LED typu RW132KL1P i RW132KL2P należy wykonać zgodnie z zaleceniami instrukcji instalacyjnych tych klawiatur. Przypisywanie klawiatur bezprzewodowych do systemu jest opisane w Sekcji "Przypisywanie urządzeń bezprzewodowych" na stronie 67.

# Moduł 8 linii przewodowych

Maksimum 3 moduły ośmiu linii przewodowych (RP432EZ8) mogą zostać zainstalowane w systemie LightSYS2, co pozwala na podłączenie maksimum 32 czujek przewodowych.

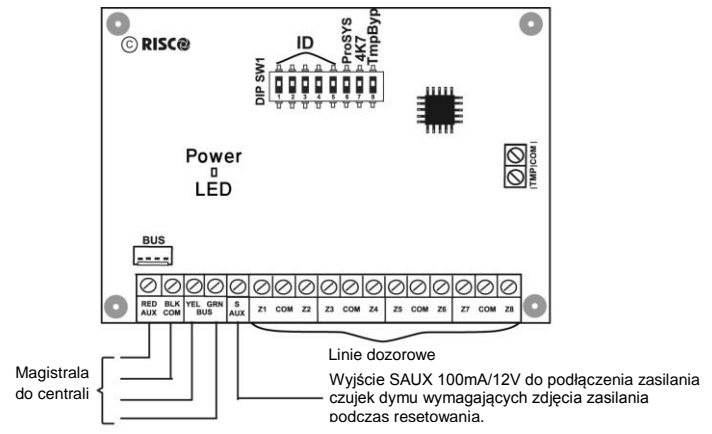

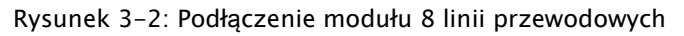

#### > Aby zainstalować moduł 8 linii przewodowych

1. Ustaw przełączniki DIP:

| Przełączniki DIP | Opis                                         |
|------------------|----------------------------------------------|
| Przełączniki 1-5 | Ustawianie adresu (numeru ID) modułu.        |
| Przełączniki 6-7 | Nie używane w systemie LightSYS2.            |
| Przełącznik 8:   | Blokada sabotażu stosowana zamiast zamykania |
| ТтрВур           | obwodu sabotażu na zaciskach TMP/COM.        |

- 2. Podłącz moduł do magistrali
- 3. Podłącz przewody linii dozorowych:
  - Linie dozorowe powinny być prowadzone przewodem minimum czterożyłowym. Można stosować też skrętkę.
  - b. Podłącz linie dozorowe do odpowiednich zacisków Z i COM. Zaciski COM są wspólne dla dwóch sąsiednich zacisków Z. Na przykład: Z1 i Z2 mają wspólny zacisk COM, podobnie Z3 i Z4 itd.

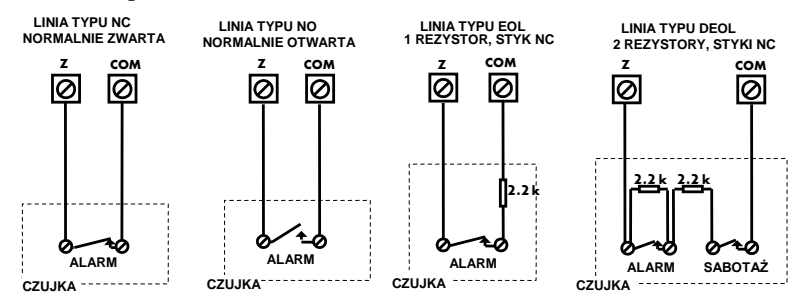

4. Podłącz zasilanie czujki do odpowiednich zacisków np. AUX na płycie centrali. Patrz akapit na temat zasilania czujek z zacisku AUX centrali na stronie 28.

#### Uwaga:

Każdy moduł RP432EZ8 może mieć zdefiniowaną wartość rezystancji parametrycznych używanych na liniach w konfiguracji EOL lub DEOL. Wybrane wartości rezystancji dotyczą wszystkich linii w module. Ustawienie fabryczne to: EOL 2,2k / DEOL 2,2k i 2,2k. Programowanie tej opcji modułu odbywa się w podprogramie: [7]Instalacja > Urządzenia magistralowe > Automatyczna lub Manualna.

#### Uwaga:

Na wyjściu SAUX modułu jest utrzymywane napięcie +12V=, ale po wykonania resetu funkcją Reset Zasilania SAUX (menu użytkownika: Działania > Zaawansowane) następuje wyłączenie tego napięcia zasilania na kilka sekund. Wyjście służy do zasilania 4-przewodowych czujek dymu wymagających resetowania przez zdjęcie zasilania. Obciążalność wyjścia SAUX jest ograniczona do 100mA.

5. Zainstaluj moduł w jednym z dwóch uchwytów po lewej stronie obudowy centrali LightSYS2:

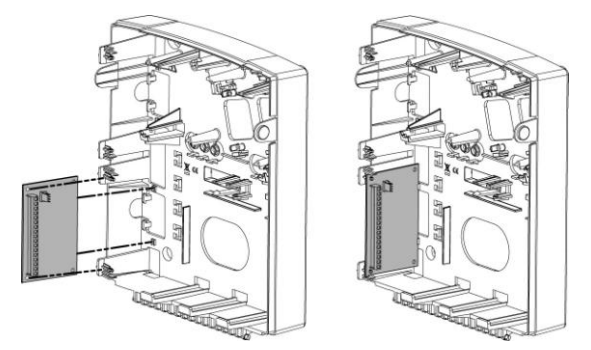

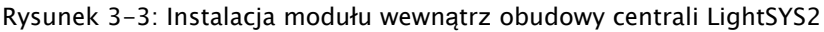

#### Moduły wyjść programowalnych

Wyjścia programowalne w systemie LightSYS2 mogą być aktywowane na wiele różnych sposobów, w zależności od wystąpienia określonego stanu systemu, partycji, linii lub według harmonogramu. Szczegóły dotyczące programowania można znaleźć w rozdziale 4, sekcja 3 Wyjścia.

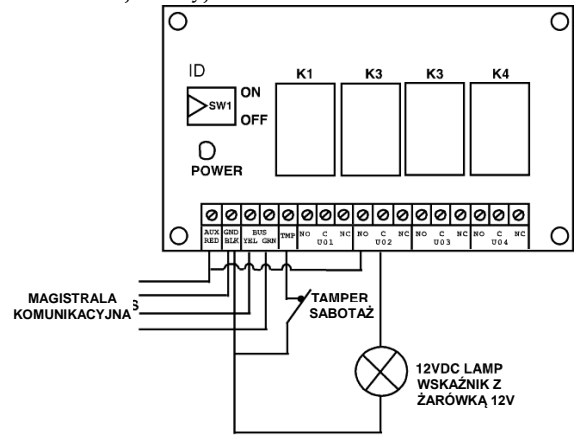

Rysunek 3-4: Moduł 4 wyjść przekaźnikowych (EO4)-przykład podłączenia

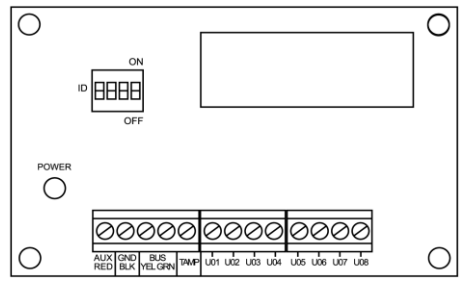

Rysunek 3-5: Moduł 8 wyjść OC (E08)

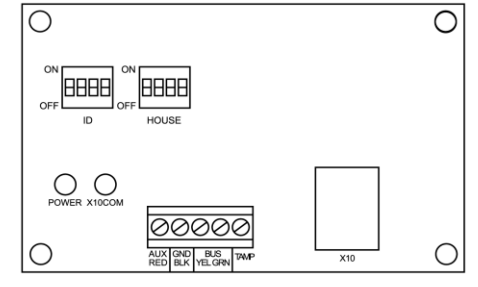

Rysunek 3-6: Moduł interfejsu X-10

# Uwagi:

Moduł 8 wyjść typu otwarty kolektor (EO8):

Pobór prądu modułu: typowo 25mA, maksimum 30mA (prąd wyjść U01-U08 nie wliczony); Parametry wyjścia: 12V otwarty kolektor, podaje "masę" przy aktywacji, prąd maks. 70mA. Moduł 4 przekaźników (EO4):

Pobór prądu modułu typowo 25mA, maksimum 140mA;

Parametry wyjścia przekaźnikowego: 5A / 24V=.

#### > Aby zainstalować moduł wyjść programowalnych:

- 1. Przełącznikami DIP ustaw adres (numer ID) modułu.
- 2. Podłącz moduł do magistrali.
- 3. Podłącz urządzenia sterowane do wyjścia w następujący sposób:
  - a. Moduł 4 przekaźników (EO4) patrz przykłady: rysunki 2-8 i 3-4.
  - b. Moduł 8 wyjść typu OC (EO8):

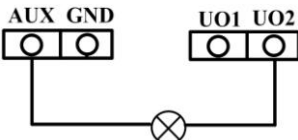

- c. Moduł interfejsu X10:
  - i.Połącz moduł interfejsu X-10 (gniazdo RJ11) ze sterownikiem (nadajnikiem) X-10 za pomocą przewodu RJ25 (4-żyłowy przewód telefoniczny).
  - ii.Podłącz sterownik (nadajnik) X-10 do gniazdka elektrycznego 230V~.
- iii. Podłącz odbiornik X-10 do gniazdka elektrycznego 230V~ zlokalizowanego blisko urządzenia którym odbiornik X-10 będzie sterował.
- iv.Podłącz urządzenie sterowane do odbiornika X-10.
- 4. Zainstaluj moduł wyjść w obudowie centrali jeśli jest miejsce lub w oddzielnej obudowie. Patrz rysunek 3-3.
- 5. Jeśli instalujesz moduł wyjść w oddzielnej obudowie, możesz użyć zaciski TAMP i COM do podłączenia obwodu sabotażowego obudowy. Podłącz jeden (lub więcej szeregowo) przełącznik sabotażowy typu NO (normalnie otwarty) w obwodzie między zaciskami TAMP i COM. Po zamknięciu obudowy obwód powinien być w stanie zwarcia.

#### Uwaga:

Nie jest konieczne używanie obwodu sabotażowego modułu, jeśli obwód sabotażowy innego modułu w tej obudowie ma podłączony przełącznik sabotażu otwarcia obudowy.

W obwodzie sabotażowym modułu NIE instaluje się rezystorów parametrycznych.

Jeśli przełącznik sabotażu otwarcia obudowy nie będzie podłączany do obwodu sabotażowego modułu, to należy założyć zworę na zaciski TAMP i COM.

#### Moduł odbiornika bezprzewodowego

Do centrali LightSYS2 można przypisać maksimum dwa moduły odbiornika bezprzewodowego (model WL432). Moduł odbiornika może być instalowany w plastikowej obudowie centrali lub w obudowie modułu.

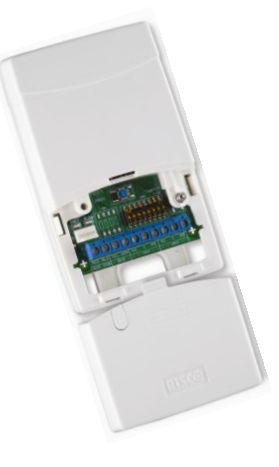

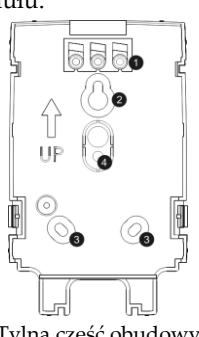

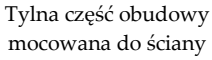

- 1. Plastikowa zaślepka
- 2. Górny otwór montażowy
- 3. Dolne otwory montażowe (opcjonalnie)

4. Otwór na przełącznik sabotażu oderwania od ściany

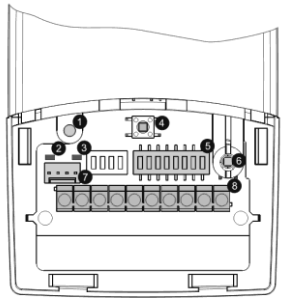

- Otwór na wkręt mocujący przednią cześć obudowy z częścią tylną.
- 2. Czerwona dioda LED
- 3. Zielona dioda LED
- 4. Przycisk programowania
- 5. Przełączniki DIP
- Sabotaż otwarcia obudowy
- 7. Złącze magistrali
- 8. Zaciski montażowe

# Rysunek 3-7: Moduł odbiornika bezprzewodowego

#### Aby zainstalować moduł odbiornika bezprzewodowego:

- 1. Rozbierz obudowę modułu, weź tylną część obudowy.
- Przyłóż tylną część obudowy do ściany i zaznacz miejsca pod otwory lub wkręty.
- Oderwij plastikową zaślepkę, która będzie użyta do zamaskowania wkrętu z przodu obudowy.
- 4. Przymocuj tylną część obudowy do ściany.
- 5. Przewody przyłączeniowe powinny być wprowadzone od dołu.
- 6. Ustaw przełączniki DIP w module:

| Przełączniki DIP | Opis                                          |
|------------------|-----------------------------------------------|
| SW1- SW3         | Ustawianie adresu (numeru ID) odbiornika.     |
| SW4 – SW6        | Ustawianie adresu (numeru ID) modułu 2 wyjść. |
| SW7:             | Aktywacja / Dezaktywacja modułu wyjść         |
|                  | OFF: Moduł wyjść w odbiorniku nie działa.     |

#### Strona 46

|     | ON: Moduł wyjść w odbiorniku działa.            |
|-----|-------------------------------------------------|
| SW8 | Tryb pracy odbiornika bezprzewodowego.          |
|     | OFF : Moduł pracuje na magistrali               |
|     | ON: Moduł pracuje samodzielnie: kontrola wjazdu |

- 7. Podłącz moduł do magistrali centrali.
- Podłącz urządzenia sterowane do zacisków UO1 i UO2 (przekaźniki 12V=/1A maksimum). Patrz rysunki 2-8 i 3-4.
- 9. Włóż moduł do przedniej części obudowy.
- 10. Załóż przednią część obudowy z modułem na część tylną. Zostanie unieruchomiona na zatrzaskach.
- 11. Załóż przednią dolną część obudowy (osłona zacisków) i przykręć wkręt. Użyj plastikowej zaślepki, którą oderwałeś w punkcie 3, aby zamaskować wkręt.

#### Uwaga:

Więcej informacji o konfiguracji i programowaniu można znaleźć w instrukcji modułu odbiornika bezprzewodowego (5IN1424).

#### Moduł zasilacza magistralowego 3A i 1,5A

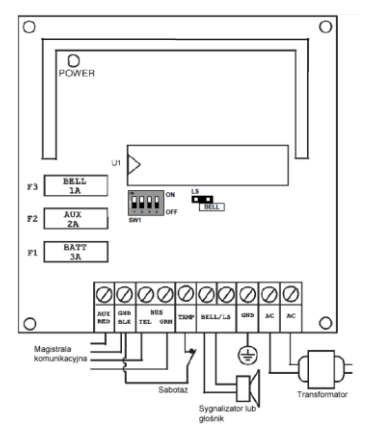

Rysunek 3-9: Moduł zasilacza 1,5A

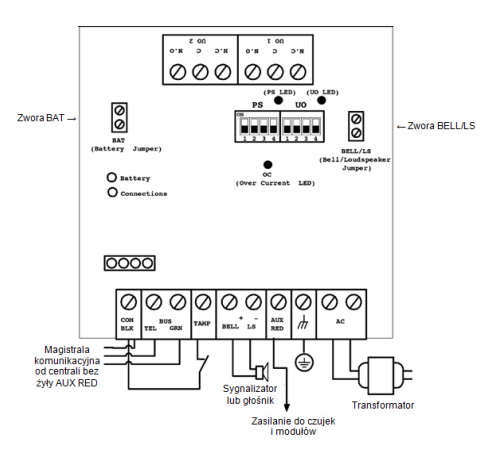

Rysunek 3-8: Moduł zasilacza 3A

#### > Aby zainstalować moduł zasilacza 3A:

1. Zamontuj moduł zasilacza impulsowego (SMPS) wewnątrz metalowej obudowy.

#### Ważne:

Zasilacz powinien być serwisowany wyłącznie przez wykwalifikowane osoby. Z wyjątkiem czasu konserwacji, obudowa zasilacza musi być zamknięta!

Podłączenie do sieci elektrycznej musi być wykonywane zgodnie z obowiązującymi w Polsce przepisami! Zasilacz impulsowy (SMPS) jest przeznaczony wyłącznie do użytkowania wewnątrz pomieszczeń!

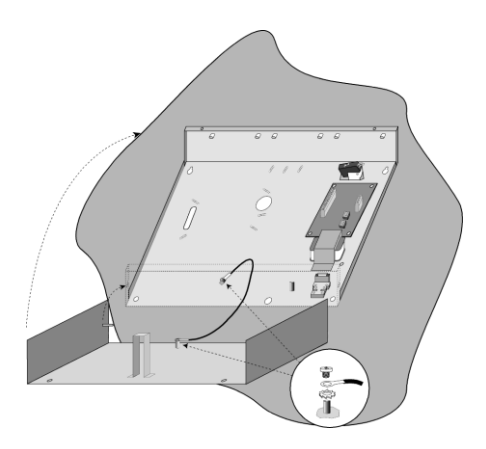

Rysunek 3-10 Zasilacz wewnątrz metalowej obudowy

#### Uwaga:

Przed podłączeniem zasilacza, oblicz całkowity pobór prądu urządzeń które mają być z niego zasilane, aby upewnić się, że maksymalna wydajność prądowa zasilacza nie zostanie przekroczona!

#### Ważne:

Aby zapobiec możliwości wystąpienia porażenia elektrycznego, przed rozpoczęciem czynności serwisowych odłącz napięcie zasilania! Pod żadnym pozorem nie wolno podłączać przewodów elektrycznych 230V ~ do zacisków innych niż zaciski przyłączeniowe zespołu bezpiecznika.

- 2. Metalowa obudowa z zasilaczem powinna zostać zainstalowana w czystym i suchym miejscu, z łatwym dostępem do zasilania sieciowego 230V~.
- 3. Odkręć wkręty i otwórz obudowę.
- Zamocuj obudowę na ścianie, można użyć wkrętów Ø4.2mm, długości 32mm (DIN 7981 4.2X32 ZP).
- 5. Podłącz przewody sieci 230V~ do zespołu zacisków bezpiecznika.
- 6. Podłącz przewody do zacisków zasilacza zgodnie z opisem:
  - a. **Podłączenie magistrali komunikacyjnej**. Należy podłączyć trzy żyły z czterech żył magistrali komunikacyjnej przychodzącej z centrali:

|         | Zaciski magistrali w module zasilacza |             |               |  |  |  |
|---------|---------------------------------------|-------------|---------------|--|--|--|
|         | СОМ                                   | BUS         | BUS           |  |  |  |
| (kolor) | BLK (czarny)                          | YEL (żółty) | GRN (zielony) |  |  |  |

#### Ważne:

NIE wolno podłączać żyły +12V (AUX RED) magistrali przychodzącej od centrali do zacisku AUX RED na module zasilacza. Zacisk AUX RED zasilacza to zacisk wyjściowy zasilania (AUX RED) magistrali komunikacyjnej wychodzącej do modułów położonych na magistrali za zasilaczem.

#### Uwagi:

Moduł zasilacza jest zasilany z sieci elektrycznej, ma też podłączony akumulator. Moduły i klawiatury zainstalowane na magistrali komunikacyjnej ZA modułem zasilacza są zasilane z tego zasilacza.

b. Podłączenie obwodu sabotażu (TAMP COM). Jeśli obudowa, w której zainstalowany jest zasilacz jest wyposażona w przełącznik sabotażowy (zwarty w stanie normalnym), podłącz go do obwodu TAMP COM. Jeśli takich przełączników jest więcej, to należy je podłączyć szeregowo.

#### Uwagi:

- 1. Jeśli przełącznik sabotażowy obudowy jest podłączony do innego modułu znajdującego się w obudowie zasilacza, to nie ma potrzeby podłączania go do modułu zasilacza.
- 2. W obwodzie sabotażowym obudowy NIE podłącza się rezystorów parametrycznych.
- Jeśli obwód sabotażowy nie jest używany, załóż zworę między zaciski TAMP COM.
- c. Podłączenie sygnalizatora do zacisków BELL/LS (+) (-). Do zacisków może zostać podłączony sygnalizator albo głośnik. W zależności od typu podłączonego urządzenia dźwiękowego, należy odpowiednio ustawić zworę BELL/LS na płycie zasilacza, szczegóły w tabeli na stronie 51.

#### Uwagi:

- Jeśli wyjście BELL/LS ma pozostać nie używane, to aby uniknąć sygnalizacji usterki obwodu BELL/LS, należy założyć na zaciski BELL/LS rezystor 2,2kΩ. Niektóre sygnalizatory mają bardzo dużą rezystancję wejściową, co też może powodować stan usterki – wtedy należy podłączyć rezystor 2,2kΩ równolegle na zaciskach w sygnalizatorze.
- Przekrój przewodu używanego do podłączenia sygnalizatora zależy od odległości prowadzenia okablowanie i poboru prądu sygnalizatora. Więcej informacji w Dodatku C na końcu instrukcji.
- Sygnalizator podłączony do zacisków BELL/LS będzie działał identycznie jak sygnalizator podłączony do zacisków BELL/LS na płycie centrali LightSYS2. Wyjście BELL/LS zasilacza nie jest programowalne.

d. Zasilanie AUX RED(+). Czujki i akcesoria wymagające zasilania napięciem +12V= podłącza się do zacisków AUX RED (+12V) i COM (masa).
 Maksymalny, całkowity prąd jaki można pobrać z zasilacza przez zaciski AUX RED/COM i BELL/LS to 3A.

# Uwagi:

Jeśli wyjście AUX RED (lub BELL/LS) zostanie przeciążone, zasilacz wyłączy je. Zasilacz będzie trzeba zresetować używając funkcji w menu użytkownika: *Działania* > *Zaawansowane* > *Kasowanie przeciążenia*, lub przez wejście i wyjście z trybu programowania instalatorskiego. Jeśli przeciążenie będzie się nadal utrzymywać, należy fizycznie odłączyć wszystkie urządzenia podłączone do zacisków AUX RED/COM na co najmniej 10 sekund. Potem ponownie podłączyć urządzenia do zacisków AUX RED/COM. Następnie należy wykonać funkcję w menu użytkownika: *Działania* > *Zaawansowane* > *Kasowanie przeciążenia*.

- e. **Podłączanie uziemienia**. Zacisk umożliwia połączenie masy (GND) zasilacza z bolcem uziemienia obudowy (rysunek poniżej). Użyj przewodu o odpowiednim przekroju.
- f. Zaciski AC. Używane do podłączenia napięcia zmiennego 16.5V~ z transformatora 50 VA.

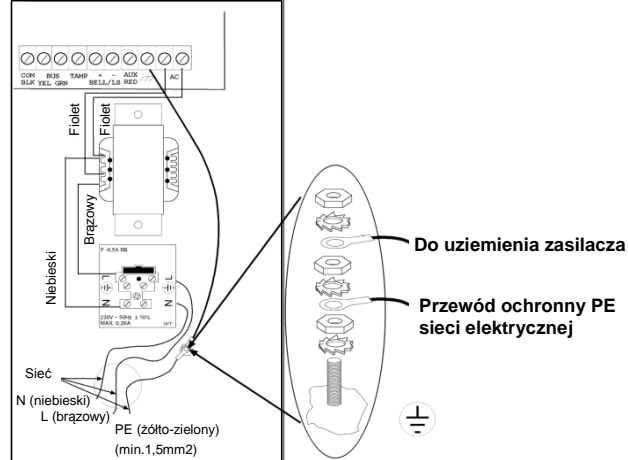

Rysunek 3-11: Podłączenie zasilania sieciowego i uziemienia

 Ustaw przełączniki DIP zlokalizowane na płycie zasilacza. Są dwa zespoły przełączników: "PS" – dotyczy zasilacza, a "UO" – wyjść przekaźnikowych:

| Moduł    | Przełączniki DIP    | Opis                                            |
|----------|---------------------|-------------------------------------------------|
| Zasilacz | PS                  | Ustawianie unikalnego adresu (numeru ID) modułu |
|          | Przełączniki nr 1-3 | zasilacza.                                      |

|         | PS                  | Włącza / wyłącza komunikację zasilacza z centralą |
|---------|---------------------|---------------------------------------------------|
|         | Przełącznik nr 4    | LightSYS2.                                        |
|         |                     | ON (do góry): Komunikacja włączona.               |
|         |                     | OFF (do dołu): Komunikacja wyłączona              |
|         | UO                  | Ustawianie unikalnego adresu (numeru ID)          |
| Wyjścia | Przełączniki nr 1-3 | wbudowanego modułu 2 wyjść przekaźnikowych.       |
|         | UO                  | Włącza / wyłącza komunikację modułu wyjść z       |
|         | Przełącznik nr 4    | centralą LightSYS2.                               |
|         |                     | ON (do góry): Komunikacja włączona.               |
|         |                     | OFF (do dołu): Komunikacja wyłączona              |

#### Uwaga:

Kiedy przełączniki PS/Nr 4 lub UO/Nr 4 są wyłączone (OFF), adresy (ID) ustawione przełącznikami nr 1-3 nie są rejestrowane przez centralę LightSYS2 i mogą być używane przez inne moduły w ramach tej samej grupy urządzeń. Wskaźniki diodowe UO i PS będą migać, ponieważ nie będzie realizowana komunikacja z centralą.

| Zwora   | Opis                                                                                                    |                                                                                                    |  |  |
|---------|----------------------------------------------------------------------------------------------------|----------------------------------------------------------------------------------------------------|--|--|
|         | Ochrona a                                                                                                    | kumulatora przed głębokim rozładowaniem                                                                                                    |  |  |
| BAT     | Ochrona<br>włączona                                                                                                    | W przypadku wystąpienia długotrwałego braku zasilania<br>z sieci elektrycznej, zasilacz automatycznie odłączy<br>akumulator kiedy napięcie akumulatora spadnie poniżej<br>10,8V=. Zapobiega to głębokiemu rozładowaniu<br>akumulatora, które mogłoby trwale uszkodzić<br>akumulator. |  |  |
|         | Ochrona<br>wyłączona                                                                                                    | Akumulator może zostać całkowicie rozładowany<br>podczas długotrwałego braku zasilania z sieci elektrycznej<br>(brak ochrony przed głębokim rozładowaniem).                                                                                                    |  |  |
|         | Jeśli i<br>uszk                                                                                                    | zwora jest założona, akumulator może zostać trwale<br>odzony i trzeba go będzie wymienić.                                                                                                    |  |  |
| BELL/LS | Określa sposób działania wyjścia BELL/LS w zależności od tego, czy<br>podłączony jest sygnalizator (sterowanie napięciem 12V), czy głośnik<br>(wymaga wysterowania modulowanego).<br><b>Uwaga:</b><br>Wyjście BELL/LS w zasilaczu nie jest programowalne,<br>podłączony sygnalizator jest aktywowany w tym samym<br>momencie jak sygnalizator podłączony do wyjścia BELL/LS na<br>płycie centrali |                                                                                                    |  |  |

| Zwora | Opis         |                                                           |
|-------|--------------|-----------------------------------------------------------|
|       | BELL         | Zdejmij zworę, jeśli podłączony jest typowy sygnalizator, |
|       |              | który do wysterowania potrzebuje podania na zaciski       |
|       | Podłączony   | napięcia +12V=. Alarm włamaniowy jest sygnalizowany w     |
|       | sygnalizator | sposób ciągły, a pożarowy w sposób przerywany.            |
|       | LS           | Zwora powinna być założona jeśli podłączony jest          |
|       |              | głośnik, który wymaga sterowania napięciem                |
|       | Podłączony   | modulowanym. Alarm włamaniowy jest sygnalizowany          |
|       | głośnik      | sygnałem modulowanym, a pożarowy przerywanym              |
|       |              | sygnałem modulowanym.                                     |

- 8. Wstaw akumulator do obudowy zasilacza.
- 9. Podłącz wychodzące z płyty zasilacza przewody przyłączeniowe akumulatora do odpowiednich zacisków akumulatora: czerwony (+), czarny (-).

# Uwaga:

Należy stosować akumulator kwasowo-ołowiowy o napięciu 12V i pojemności z zakresu od 7Ah do 21Ah maksimum!

Więcej szczegółów w instrukcji do zasilacza 3A (SMPS).

#### Cyfrowy moduł głosowy

|                                                                                                    | 0 |
|----------------------------------------------------------------------------------------------------|---|
|                                                                                                    |   |
| POWER<br>O<br>LED1                                                                                                    |   |
| DIP SW1<br>DIP SW1<br>DIP | 0 |

#### Rysunek 3-12: Cyfrowy moduł głosowy

#### Aby zainstalować moduł głosowy:

1. Ustaw przełączniki DIP znajdujące się na dole modułu:

| Przełączni<br>DIP nr | ik Nazwa      | Opis                                    |
|----------------------|---------------|-----------------------------------------|
| 1                    | Bypass tamper | Blokowanie obwodu sabotażowego TMP/COM. |

|   | - blokada sabotażu                     | Zastępuje zworę na tych zaciskach.                                                                                                    |
|---|----------------------------------------|----------------------------------------------------------------------------------------------------|
| 2 | OPT                                    | Przełącznik nie używany                                                                                                    |
| 3 | Test                                   | Umożliwia równoległe podłączenie się do<br>wszystkich kanałów głosowych i odsłuchanie<br>wszystkich odtwarzanych komunikatów za<br>pomocą głośnika (o impedancji minimum 32Ω)<br>podłączonego do zacisków Test Spkr i COM.                                                                                                    |
| 4 | Intern Mic<br>- wewnętrzny<br>mikrofon | Wybierz czy do nagrywania komunikatów<br>będzie używany zewnętrzny czy wewnętrzny<br>mikrofon:<br><b>ON</b> : Nagrywanie komunikatów przy użyciu<br>mikrofonu zlokalizowanego na module<br>głosowym.<br><b>OFF</b> : Nagrywanie komunikatów przy użyciu<br>mikrofonu w module nasłuchu/rozmowy<br>podłaczonego do weiścia IN1. |

2. Podłączenie modułu głosowego:

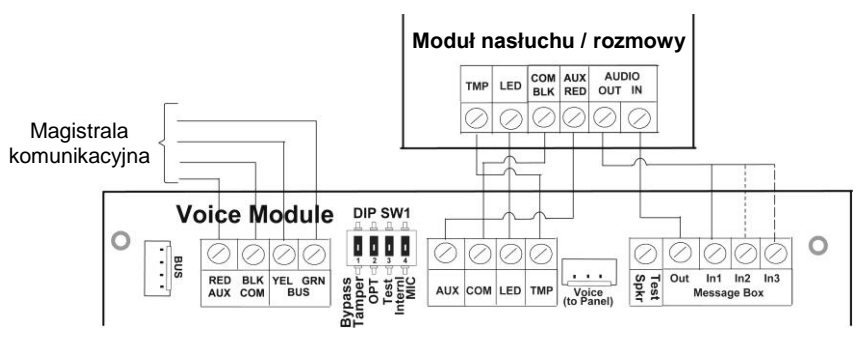

Rysunek 3-13: Podłączenie modułu głosowego

- Podłączenie magistrali. Podłącz moduł głosowy do magistrali komunikacyjnej centrali korzystając z zacisków AUX (RED), COM (BLK), BUS (YEL) and BUS (GRN) albo złącza (PLUG1) używając przewodu z wtyczkami dostarczonego z modułem.
- b. Jeśli w systemie zainstalowany będzie opcjonalny moduł nasłuchu / rozmowy, wykonaj podłączenia zgodnie z rysunkiem powyżej.
- c. Używając 3-żyłowego przewodu dostarczonego z modułem, połącz złącze PLUG 4 ("Voice") zlokalizowane na środku płyty centrali LightSYS2 ze złączem opisanym "Voice to Panel" zlokalizowanym na module. Podczas zdalnego połączenia głosowego to podłączenie pozwala na transmisję komunikatów z modułu głosowego poprzez centralę do linii telefonicznej, i jest niezbędne do prawidłowej pracy modułu głosowego.

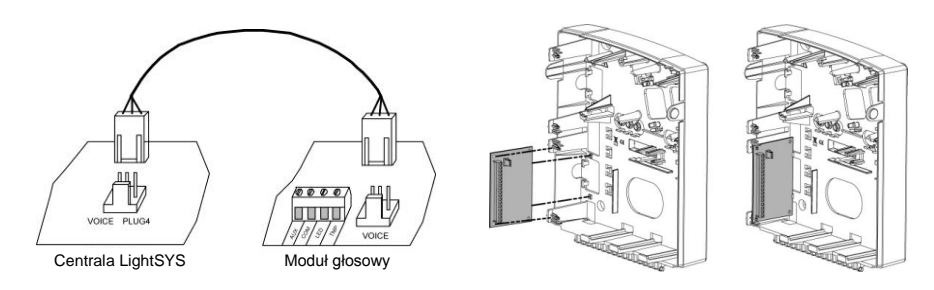

- 3. Zainstaluj moduł głosowy wewnątrz plastikowej obudowy centrali LightSYS2 (co co umożliwi wykonanie opisanych wcześniej połączeń).
- 4. Zainstaluj opcjonalny moduł nasłuchu / rozmowy w miejscu gdzie będą wykonywane operacje zdalnego nasłuchu obiektu lub rozmowy z obiektem.

# Sygnalizatory na magistrali

Szczegółowe informacje dotyczące instalacji sygnalizatorów na magistrali znajdują się w instrukcjach instalacyjnych dostarczanych razem z sygnalizatorami ProSound i Lumin 8. LightSYS2 obsługuje maksimum 4 sygnalizatory magistralowe.

# ProSound

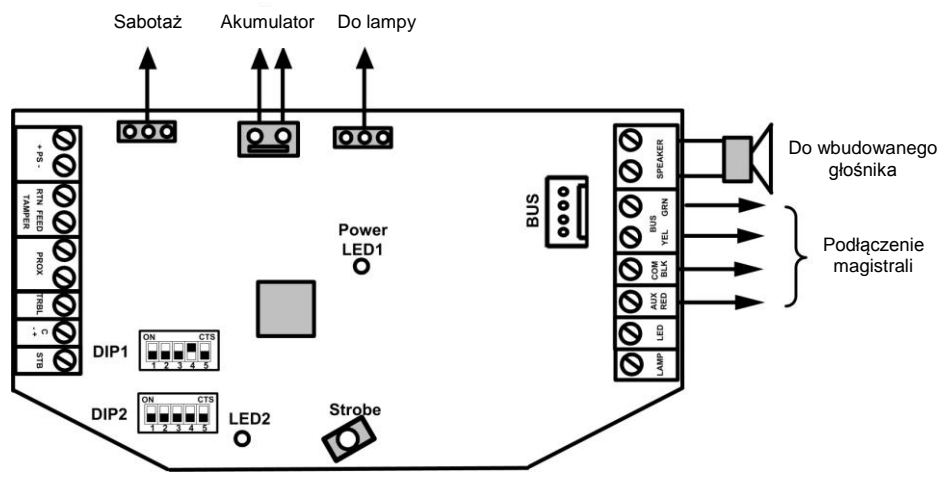

Rysunek 3-14: Podłączenie sygnalizatora ProSound do magistrali

# Aby zainstalować sygnalizator ProSound na magistrali:

- 1. Podłącz sygnalizator zgodnie z rysunkiem 3-13.
- 2. Ustaw przełączniki DIP do pracy w trybie magistralowym.
  - a. Przełącznik **DIP 1:Nr 4** powinien być ustawiony w pozycji ON co oznacza pracę sygnalizatora ProSound w trybie magistralowym.

- Przełącznik DIP 1:Nr 5: Określa czy dźwięk sygnalizatora będzie szybki (pozycja OFF) czy wolny (pozycja ON).
- c. Przełączniki **DIP 1:Nr 1-3**: Służą do ustawienia adresu (numeru ID) sygnalizatora. LightSYS2 obsługuje maksimum 4 sygnalizatory magistralowe.
- d. Przełącznik **DIP** 2:**Nr** 2: Umożliwia ustawienie innego dźwięku sygnalizatora.

#### Uwagi:

- Sygnalizator nie będzie pracował bez podłączonego akumulatora. Jeśli sygnalizator jest zasilany z magistrali centrali, pobór prądu sygnalizatora jest ograniczony do 200mA. Alternatywnie sygnalizator może być zasilany z dodatkowego zasilacza poprzez zaciski "+PS-", wtedy nie należy pobierać zasilania z zacisku AUX RED magistrali.
- Po włączeniu zasilania, sygnalizator nie będzie działał przez 20 sekund (akustyka i optyka), aby nie doszło do przypadkowego uruchomienia podczas instalacji.
- Wyjścia PROX i TRBL nie są aktywne w trybie podłączenia sygnalizatora na magistrali.
- W celu ochrony akumulatora przed głębokim rozładowaniem, sygnalizator automatycznie odłączy akumulator jeśli napięcie akumulatora spadnie poniżej 10,5 V=.

#### Lumin 8

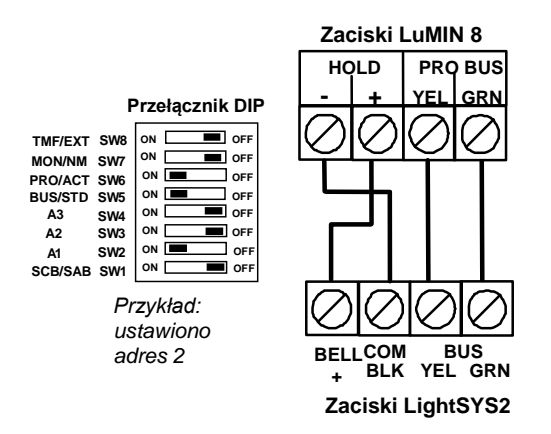

#### > Aby zainstalować sygnalizator Lumin 8 na magistrali:

- 1. Podłącz sygnalizator zgodnie z rysunkiem powyżej.
- 2. Ustaw przełączniki DIP do pracy w trybie magistralowym.

- a. Przełącznik DIP 1 (SCB/SAB): ON aktywny sygnalizator pobiera prąd z akumulatora (SCB), OFF- aktywny sygnalizator pobiera prąd z centrali (SAB).
- b. Przełączniki **DIP 2-4 (A1,A2,A3):** Określa adres (numer ID) sygnalizatora.
- c. Przełącznik DIP 5 (BUS/STD): Ustaw w pozycji "ON" aby sygnalizator działał w trybie magistralowym. LightSYS2 obsługuje maksimum 4 sygnalizatory magistralowe.
- d. Przełącznik **DIP 6 (PRO/ACT):** Ustaw w pozycji "ON" aby włączyć protokół magistralowy zgodny z centralami LightSYS2/ProSYS.
- e. Przełączniki **DIP 7 i 8**: Nie są używane w trybie magistralowym.

#### Czujki magistralowe

W systemie LightSYS2 mogą pracować maksimum 32 czujki magistralowe (adresowalne). Czujki magistralowe mogą być podłączane do głównej magistrali centrali lub do magistrali wychodzącej z modułu linii magistralowych (BZE). Szczegółowe instrukcje montażu znajdują się w instrukcjach instalacji poszczególnych czujek magistralowych.

- > Aby zainstalować czujkę magistralową na magistrali centrali LightSYS2:
  - Ustaw adres (ID) czujki z zakresu 1-32 używając przełączników DIP w czujce.
     Uwaga:

W czujkach WatchOUT, LuNAR i WatchIN należy ustawić także przełącznik ustalający magistralowy tryb pracy tych czujek.

2. Podłącz przewody do zacisków AUX(RED), COM (BLK), BUS (YEL) and BUS (GRN) i podłącz się do magistrali komunikacyjnej centrali LightSYS2.

#### Uwaga:

Aby zachować maksymalną niezawodność systemu, NIE NALEŻY przekraczać maksymalnej długości 300m okablowania między czujką a centralą LightSYS2.

Aby zainstalować czujkę magistralową na magistrali wychodzącej z modułu linii magistralowych (BZE):

#### Ważne:

Aby można było podłączać czujki magistralowe do magistrali modułu linii magistralowych (BZE), moduł musi być w wersji B lub nowszej, np. RP128EZB000B.

- 1. Ustaw adres (ID) modułu BZE (1-4) używając przełączników DIP SW1 1-3.
- 2. Ustaw przełącznik SW2-3 modułu BZE w pozycji ON.
- 3. Podłącz zaciski modułu oznaczone "**TO PANEL**" do magistrali centrali LightSYS2.
- 4. Ustaw w czujce adres (ID) z zakresu 1-32 przy użyciu przełączników DIP czujki.

#### Uwaga:

Każda czujka podłączona do magistrali modułu BZE musi mieć inny adres.

5. Podłącz zaciski magistrali w czujce do magistrali wychodzącej z zacisków modułu BZE oznaczonych jako "**TO DEVICE**". Schemat na następnej stronie.

#### Uwaga:

Aby zachować maksymalną niezawodność systemu, NIE NALEŻY przekraczać maksymalnej długości 300 metrów okablowania między czujką a modułem linii magistralowych (BZE) oraz 300 metrów między centralą a modułem linii magistralowych (BZE).

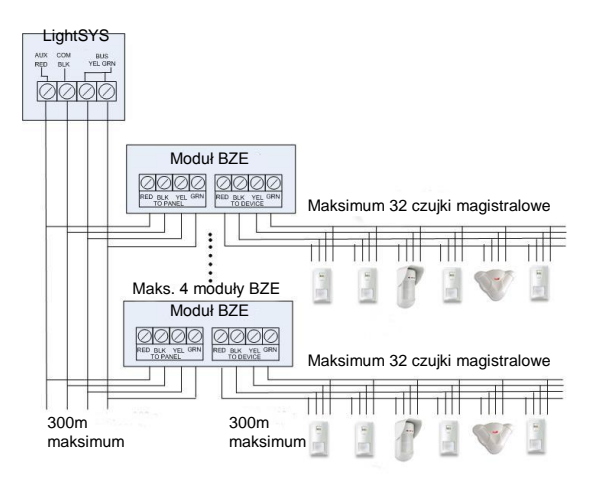

Do magistrali modułu linii magistralowych (BZE) można podłączyć 32 czujki magistralowe. Trzeba jednak pamiętać o tym, że nigdy nie może być przekroczona maksymalna liczba 32 linii dozorowych w systemie. W systemie LightSYS2 można zainstalować maksimum 4 moduły linii magistralowych. Główne zalety stosowania modułów linii magistralowych to: większa odporność magistrali na usterki, ponieważ zwarcie w magistrali modułu BZE nie przenosi się na magistralę centrali oraz możliwość przekroczenia odległości 300 metrów między centralą z czujką magistralową, jeśli moduł BZE jest zainstalowany między nimi.

#### Jednowejściowy moduł adresowy

BZ1 (RP128EZ01) to jednowejściowy moduł adresowy o bardzo małych wymiarach. Po zainstalowaniu modułu w zwykłej czujce z wyjściem przekaźnikowym, można ją podłączyć do magistrali centrali LightSYS2. Stosowanie podłączenia do magistrali może w wielu wypadkach ułatwić instalację, ponieważ możemy podłączyć czujkę w dowolnym miejscu gdzie biegnie magistrala komunikacyjna centrali. Konfiguracja linii dozorowej w module jednowejściowym, może być zaprogramowana zgodnie z jedną z czterech opcji: NO, NC, EOL, DEOL.

# Aby podłączyć BZ1 (RP128EZ01) do magistrali centrali LightSYS2: Uwaga:

Jednowejściowy moduł adresowy BZ1 należy do tej samej grupy urządzeń magistralowych co czujki magistralowe. Każde urządzenie w grupie musi mieć unikalny adres. Do systemu LightSYS2 można podłączyć maksimum 32 moduły BZ1.

- Ustaw adres (numer ID) modułu BZ1 (RP128EZ01) z zakresu 1-32 używając przełączników DIP nr 1-5.
  - > Przełączniki DIP nr 1 5: ustawianie adresu (ID) modułu BZ1.
  - > Przełącznik DIP nr 6: nie jest używany.
- Podłącz przewody modułu BZ1 (RP128EZ01) do odpowiednich przewodów magistrali centrali: czerwony – RED, czarny – BLK, żółty - YEL i zielony - GRN.

#### Uwaga:

Jeśli BZ1 jest zainstalowany na głównej magistrali centrali, to aby zachować maksymalną niezawodność systemu, NIE NALEŻY przekraczać maksymalnej długości 300 metrów okablowania między modułem adresowym BZ1 a centralą. Jeśli BZ1 jest zainstalowany na magistrali modułu linii magistralowych (BZE), to NIE NALEŻY przekraczać maksymalnej długości 300 metrów między modułem adresowym BZ1 a modułem linii magistralowych (BZE).

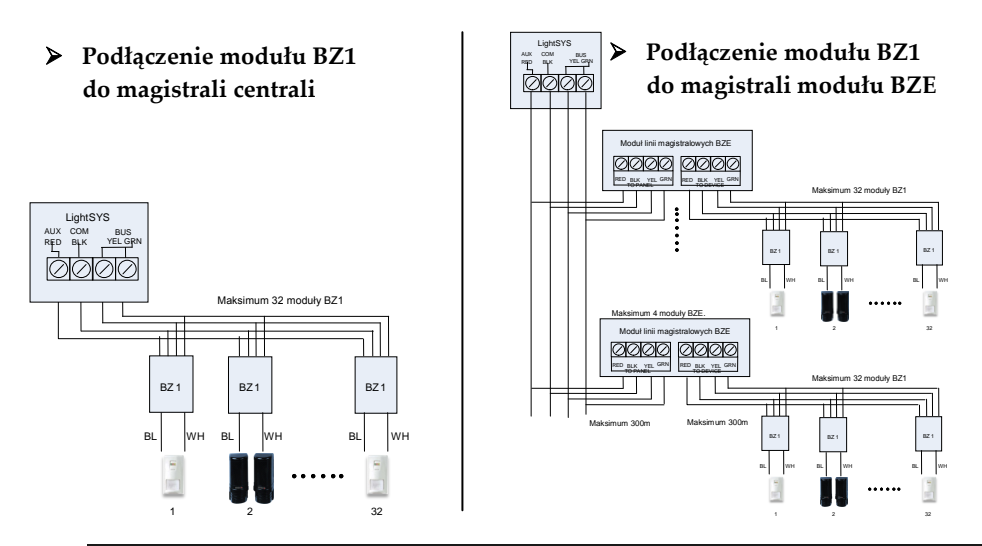

#### Uwagi:

Podłączając moduł BZ1 (RP128EZ01) do magistrali modułu linii magistralnych (BZE), należy pamiętać, że podłączenie musi być wykonane do magistrali wychodzącej z zacisków modułu BZE opisanych "TO DEVICE".

 Podłącz czarny i biały przewód modułu BZ1 (RP128EZ01) do zacisków czujki w sposób zgodny z wybraną konfiguracją linii dozorowej modułu BZ1. Na rysunkach powyżej biały przewód jest oznaczony skrótem WH, a czarny BL.

# Uwagi:

Czarny i biały przewód w module BZ1 to wejście linii dozorowej, podobnie jak zaciski Z i COM na płycie centrali. Wartości rezystorów parametrycznych muszą być takie, jak to opisuje instrukcja do BZ1.

Trzeba pamiętać o tym, że nigdy nie będzie przekroczona maksymalna liczba 32 linii dozorowych w systemie LightSYS2.

#### Zakończenie montażu urządzeń

- Aby zakończyć fazę montażu:
- 1. Upewnij się jeszcze raz, że podłączenia zasilania do centrali i zasilaczy są wykonane prawidłowo. Sprawdź, czy nie pozostały jakieś luźno wiszące przewody. Opisz najważniejsze przewody, aby podczas konserwacji nie trzeba było się domyślać do czego służą. Jeśli jest taka potrzeba, zepnij wiązki przewodów paskami plastikowymi, żeby okablowanie wyglądało schludnie i profesjonalnie.
- 2. Włącz zasilanie systemu LightSYS2.

#### Uwaga:

Jeśli nie jest podłączony obwód sabotażu oderwania obudowy od ściany, ustaw przełącznik nr 3 na płycie centrali w pozycji ON aby uniknąć alarmu sabotażowego. Patrz opis na stronie 31.

- Zamknij przednią pokrywę centrali i przykręć śrubę blokującą otwarcie obudowy.
- 4. Po zakończeniu montażu urządzeń magistralowych, ustawieniu zwór i przełączników DIP, co opisano w rozdziale 3, można przejść do fazy programowania systemu opisanej w rozdziałach 4 i 5.

# Rozdział 4 Programowanie instalatorskie

#### Metody programowania

Centrala LightSYS2 może być zaprogramowana przy użyciu:

- Programu Konfiguracyjnego (CS) lokalnie lub zdalnie
- Modułu transferu programu (PTM)
- Klawiatury LCD

#### **Program Konfiguracyjny (Configuration Software)**

Program komputerowy umożliwiający programowanie centrali przy użyciu komputera. Posiada następujące możliwości:

- Praca lokalna centrala LightSYS2 połączona przewodem RS-232 z komputerem.
- Praca zdalna komunikacja z centralą LightSYS2 odbywa się za pomocą:
  - o Linii telefonicznej komutowanej i modemu
  - Sieci TCP/IP i modułu IP w centrali
  - o Sieci komórkowej (GPRS) i modułu GSM/GPRS w centrali

Więcej informacji można znaleźć w instrukcji obsługi programu konfiguracyjnego.

#### PTM - Moduł transferu programu

Moduł PTM to płytka niewielkich rozmiarów do której centrala LightSYS2 może skopiować ustawienia programu centrali. Moduł PTM przechowuje kopię ustawień centrali i może być użyty do przeniesienia przechowywanych ustawień programu do centrali LightSYS2.

#### > Aby skopiować ustawienia centrali z centrali do modułu PTM:

- 1. Umieść moduł PTM na złączu PLUG 1 centrali, tak aby czerwona dioda LED była skierowana w stronę listwy zacisków na płycie. Czerwona dioda LED miga powoli.
- 2. Ustaw przełącznik DIP numer 2 w pozycję ON.

#### Uwaga:

Przełącznik DIP nr 2 nie może być dezaktywowany w programie instalatorskim. Patrz skrót [1][5][1].

- 3. Przy użyciu klawiatury LCD, wejdź do trybu programowania instalatorskiego.
- Bez wykonywania żadnych zmian wyjdź z trybu instalatorskiego naciskając [0]. Dioda LED na PTM będzie szybko migać, a klawiatura wyświetli komunikat: Zapis danych Mod. trapef. progr.

Mod. transf. progr.

- Kiedy dioda LED przestanie szybko migać, klawiatura wyemituje dwa sygnały dźwiękowe i wyświetli komunikat: Dane zapisane Prosze czekać...
- 6. Następnie klawiatura powróci do wyświetlania zwykłego komunikatu.

#### Strona 61

- 7. Odłącz moduł transferu programu (PTM) ze złącza PLUG 1.
- 8. Ustaw przełącznik DIP nr 2 w pozycji OFF.
- 9. Moduł transferu programu (PTM) zawiera teraz kopię ustawień konfiguracyjnych centrali LightSYS2.

# > Aby załadować do centrali ustawienia zapisane w module transferu PTM:

- 1. Umieść moduł PTM na złączu PLUG 1 centrali, tak aby czerwona dioda LED była skierowana w stronę listwy zacisków na płycie. Czerwona dioda LED miga powoli.
- 2. Ustaw przełącznik DIP numer 2 w pozycję ON.

#### Uwaga:

Przełącznik DIP nr 2 nie może być dezaktywowany w programie instalatorskim. Patrz skrót [1][5][1].

- 3. Wyłącz na chwilę zasilanie centrali (sieciowe i akumulator).
- 4. Przywróć zasilanie centrali. Po chwili dioda LED na module transferu programu (PTM) zacznie szybko migać, co oznacza, że dane są kopiowane z modułu PTM do centrali. Na wyświetlaczu klawiatury zostanie wyświetlony komunikat: Proszę czekać...
- 5. Kiedy dioda LED przestanie szybko migać, klawiatura wyemituje pojedynczy sygnał dźwiękowy i powróci do wyświetlania zwykłego komunikatu.
- 6. Odłącz moduł transferu PTM ze złącza PLUG 1.
- 7. Ustaw przełącznik DIP nr 2 w pozycji OFF.
- 8. Używając klawiatury LCD, wejdź do trybu programowania instalatorskiego.
- Nie wykonując żadnych zmian wyjdź z trybu programowania instalatorskiego naciskając [0]. Klawiatura wyświetli komunikat: Czy chcesz

Zapisać dane? T

- 10. Naciśnij 💷
- Klawiatura wyemituje dwa sygnały dźwiękowe i wyświetli komunikat: Dane zapisane Prosze czekać...
- 12. Następnie klawiatura powróci do wyświetlania zwykłego komunikatu, a ustawienia centrali będą kopią ustawień zapisanych w module PTM.
- 13. Ustaw ponownie CZAS i DATĘ.

#### Klawiatura LCD

Klawiatura LCD jest bardzo wygodnym interfejsem do obsługi i pełnego programowania centrali LightSYS2.

#### Przyciski klawiatury LCD

Tabela poniżej opisuje przyciski klawiatur używane podczas programowania:

| Klawiatura<br>RP432KP | Klawiatura dotykowa<br>RP128KP | Funkcja                                                                                                    |
|-----------------------|--------------------------------|----------------------------------------------------------------------------------------------------|
| <b>①</b> – <b>②</b>   | Przyciski cyfr                 | 1. Wprowadzanie wartości<br>numerycznych.                                                                                                    |
|                       |                                | <ol> <li>Wprowadzanie skrótów<br/>klawiaturowych – szybki dostęp do<br/>opcji programowania.</li> <li>Edycja nazw własnych.</li> </ol>                            |
|                       | ∎←                             | Wycofanie do poprzedniego,<br>wyższego menu / wyjście / bez<br>zapisu.                                                                                            |
| <b>(b)</b> /08        | ОК                             | Wejście do wyświetlonego menu.<br>Zapis zmienionych danych.                                                                                                    |
|                       |                                | Przeglądanie do przodu i do tyłu<br>- listy funkcji lub opcji.<br>Zmiana pozycji migającego kursora<br>na wyświetlaczu, np. w prawo lub<br>w lewo podczas edycji. |
|                       | 6                              | Używane do zmiany ustawienia<br>opcji przełączanych T(tak)/N(nie).                                                                                                |
| ê                     | •                              | Używane do zwiększania lub<br>zmniejszania wyświetlonych<br>wartości cyfrowych.                                                                                   |

Jeśli nie wiesz, w którym miejscu struktury menu jesteś, naciśnij kilka razy () aby powrócić do głównego menu.

#### Edycja nazw własnych

Użyj przycisków cyfr na klawiaturze, aby wprowadzać znaki potrzebne podczas edycji nazw własnych. Tabela poniżej opisuje jakie znaki (litery, cyfry i symbole) można uzyskać naciskając poszczególne przyciski cyfr. W systemie LightSYS2 podczas edycji nazw dostępnych jest 98 różnych znaków (liter, cyfr i symboli).

| Przycisk | Znaki kolejno                       |
|----------|-------------------------------------|
| 1        | 1 . ' ? ! \ " - ( ) @ / : _ + & * # |
| 2        | a ą b c ć 2 A Ą B C Ć               |
| 3        | d e ę f 3 D E Ę F                   |
| 4        | g h i 4 G H I                       |
| 5        | j k l ł 5 J K L Ł                   |
| 6        | m n ń o ó 6 M N Ń O Ó               |
| 7        | pqrsś7PQRSŚ                         |
| 8        | t u v 8 T U V                       |
| 9        | w x y z ź ż 9 W X Y Z Ź Ż           |
| 0        | 0                                   |

# Ostrzeżenie o pozostawieniu klawiatury w trybie instalatorskim

Jeśli klawiatura jest w trybie programowania instalatorskiego i upłynie 15 minut bez naciśnięcia przycisku, to klawiatura wyemituje serię ostrzegawczych krótkich sygnałów dźwiękowych i wyświetlony zostanie komunikat: Czas minął Naciśnij przycisk Naciśnij dowolny przycisk, aby wyciszyć sygnały dźwiękowe. Aby ponownie wejść w tryb programowania instalatorskiego, wprowadź Kod Instalatora i naciśnij

# Wejście do menu programowania instalatorskiego

#### Pierwsze włączenie zasilania

#### Uwaga:

Podczas pierwszego załączenia zasilania może zostać uruchomiona 3 minutowa aktualizacja, podczas której ikony aktualizacji ( ) i zasilania ( ) będą wyświetlane na klawiaturze a czerwona dioda LED będzie szybko migać. W trakcie tego procesu nie należy wyłączać zasilania.

# > Aby włączyć zasilanie centrali LightSYS2 po raz pierwszy:

- 1. Zasilanie nie jest podłączone od centrali.
- 2. Ustaw przełącznik SW1 nr 2 (Default Nastawy fabryczne) w pozycji ON (patrz strona 37).
- 3. Ustaw przełączniki SW1 nr 3 i 4 odpowiadające za blokady sabotażu oderwania od ściany i sabotażu otwarcia obudowy według potrzeb i zgodnie z zastosowanym modelem obudowy (patrz strona 37).
- 4. Włącz zasilanie centrali.
- 5. Naciśnij przycisk

6. Wybierz język. Przejrzyj dostępne opcje i naciśnij 🕮

#### Uwaga:

Zmiana języka może być wykonana także podczas normalnego działania w trybie użytkownika, po jednoczesnym naciśnięciu ()+ ().

- Wprowadź Kod Instalatora (ustawienie fabryczne: 0000) i naciśnij
- 8. Ustaw poprawną datę i czas, potwierdź naciskając 🕮
- 9. Centrala automatycznie wejdzie w tryb automatycznego rozpoznawania zainstalowanych urządzeń.
- 10. Zapoznaj się z akapitem zatytułowanym "Identyfikacja podłączonych urządzeń", który znajduje się poniżej.

# Wejście do menu instalatorskiego podczas normalnej pracy

- Aby wejść do menu programowania instalatorskiego:
  - 1. Jeśli klawiatura wyświetla swój standardowy komunikat, naciśnij
  - 2. Wprowadź Kod Instalatora (ust. fabryczne: 0000) i naciśnij 🥙
  - 3. Wybierz [1] Programowanie i naciśnij
  - 4. Jesteś teraz w trybie programowania instalatorskiego. Zapoznaj się z akapitem "Identyfikacja podłączonych urządzeń" poniżej.

# Identyfikacja podłączonych urządzeń

#### Instalacja automatyczna

#### Uwaga:

Zgodnie z ustawieniami fabrycznymi, po wejściu do trybu programowania instalatorskiego przy przełączniku DIP nr 2 ustawionym w pozycji ON, centrala automatycznie przejdzie do opcji: INSTALACJA > URZĄDZENIA MAGISTRALNE > AUTOMATYCZNA. Jeśli klawiatura pokazuje komunikat o skanowaniu magistrali przejdź do punktu 2 poniżej.

- 1. Wejdź do sekcji instalacji automatycznej przyciskając ⑦ ① ① (INSTALACJA > URZĄDZENIA MAGISTRALNE > AUTOMATYCZNA).
- 2. Naciśnij *(I)*, aby rozpocząć proces automatycznego skanowania magistrali (AUTOMATYCZNA INSTALACJA), którego celem jest rozpoznanie urządzeń podłączonych do magistrali.
- Sprawdź, czy wśród urządzeń znalezionych, pokazanych na wyświetlaczu są wszystkie podłączone do magistrali urządzenia. Jeśli jakiegoś urządzenia nie ma, sprawdź czy ma ustawiony unikalny adres (ID) w ramach swojej grupy urządzeń.

- 4. Naciskaj *k*, aby potwierdzić kolejno wyniki wyszukiwania. Dla niektórych urządzeń, np. klawiatur, centrala wyświetli opcje konfiguracyjne, które trzeba ustawić według potrzeb i zatwierdzić.
- 5. Powtórz kroki 3 i 4 aż wszystkie zainstalowane urządzenia zostaną znalezione i potwierdzone, a ich parametry ustawione.

#### Uwagi:

- Podczas dodawania modułu rozszerzenia linii (typ NZE08), należy ustalić wartość rezystorów parametrycznych jakie będą stosowane na liniach dozorowych podłączonych do tego modułu. Ustawienie fabryczne to rezystory parametryczne o wartości 2,2kΩ dla linii z jednym (EOL) lub dwoma rezystorami (DEOL).
- Podczas dodawania modułu odbiornika bezprzewodowego (typ WM), ustaw opcję "BLOKADA SABOTAŻ OBUDOWY" na TAK, jeśli moduł odbiornika jest montowany wewnątrz obudowy centrali LightSYS2, a nie w swojej własnej.
- Po wykonaniu procedury skanowania magistrali, na klawiaturze może się pojawić komunikat: "AKTUALIZACJA OPROGRAMOWANIA" a następnie komunikat: "ID=\_\_ TYP=\_\_ PROGRAMOW. \_\_%. Oznacza to, że rozpoczęła się procedura aktualizacji oprogramowania urządzenia o wskazanym adresie i typie. Z pamięci centrali do urządzenia przesyłane są dane, a stan zaawansowania procesu jest podany w procentach. Podczas aktualizacji miga czerwona dioda klawiatury i czerwona dioda zlokalizowana aktualizowanym na module. Nie wolno przerywać tego procesu aktualizacji, który może trwać kilka minut. Podczas aktualizacji klawiatury na jej wyświetlaczu nie będzie nic wyświetlane.

# Test magistrali

TEST MAGISTRALI (skrót OOOO) powoduje wysłanie do urządzeń na magistrali komunikatów testowych w celu weryfikacji jakości ich komunikacji z centralą.

Naciśnij (), aby rozpocząć automatyczny TEST MAGISTRALI i sprawdzić czy jakość komunikacji wynosi co najmniej 99%. Przejrzyj wyniki naciskając przyciski ze strzałkami.

#### Uwaga:

Jeśli wynik testu komunikacji z urządzeniem jest niższy niż 99%, sprawdź czy urządzenie jest dobrze podłączone i powtórz test magistrali. Należy zwrócić uwagę na to, że jeśli wynik testu jest znacznie niższy niż 99% (bo są błędy w montażu i urządzenie ma problem z komunikacją) to wynik wyszukiwania urządzeń podczas AUTOMATYCZNEJ INSTALACJI może być niepełny lub zmienny (jeśli w czasie wyszukiwania urządzenie nie mogło się skomunikować z centralą).

# Dodawanie modułu odbiornika i urządzeń bezprzewodowych

Każda z 32 linii w centrali LightSYS2 może być zdefiniowana jako bezprzewodowa. Urządzenia bezprzewodowe to: czujki, breloki oraz sygnalizatory i klawiatury bezprzewodowe.

#### Etap 1: Przypisywanie modułu odbiornika bezprzewodowego

- Po wejściu do menu programowania instalatorskiego wybierz @@@@@ (INSTALACJA > URZĄDZENIA MAGISTRALNE > MANUALNA > ODBIORNIK BEZPRZEWODOWY).
- Ustaw adres (ID) modułu odbiornika na 1 lub 2, a następnie przy użyciu ustaw typ "WM" i naciśnij .
- Jeśli moduł odbiornika jest zainstalowany wewnątrz obudowy centrali LightSYS2, wybierz "T" (Tak) aby zablokować obwód sabotażu obudowy modułu. Naciśnij
   i przejdź do etapu 2 "Kalibracja odbiornika".

#### Etap 2: Kalibracja odbiornika

Aby komunikacja była niezawodna, siła sygnału odbieranego musi być wyższa od progu poziomu szumów zmierzonego w procesie kalibracji.

- Po wejściu do trybu programowania instalatorskiego wybierz 𝒴𝔹
   (INSTALACJA > URZĄDZENIA BEZPRZEWODOWE > KALIBRACJA ODBIORNIKA)
- 2. Wybierz moduł odbiornika bezprzewodowego i naciśnij 🤷
- 3. Pojawi się komunikat "SKALIBROWAĆ?". Używając przycisku 👼, wybierz "T"

(Tak) i naciśnij 🤷 by potwierdzić i wykonać kalibrację modułu odbiornika.

#### Wyjaśnienie:

Proces kalibracji ma na celu pomiar poziomu szumu tła na częstotliwości na której pracują urządzenia bezprzewodowe RISCO. Ten szum radiowy może pochodzić np. od innych systemów alarmowych pracujących w pobliżu lub innych obcych urządzeń. Moduł odbiornika systemu LightSYS2 musi zostać nauczony, jakie sygnały radiowe powinny zostać zignorowane. W wyniku kalibracji uzyskujemy wartość progową siły sygnału z jaką odbiornik musi odbierać sygnały z urządzeń bezprzewodowych naszego systemu, aby te sygnały zostały poprawnie odebrane i odczytane, mimo obecności w otoczeniu sygnałów zakłócających (szumów).

#### Etap 3: Przypisywanie urządzeń bezprzewodowych

Każde urządzenie bezprzewodowe (np. czujka, brelok) musi zostać zarejestrowane w pamięci modułu odbiornika w procesie nazywanym "przypisywaniem".

Przypisywanie może zostać wykonane przez wysłanie sygnału radiowego z dodawanego urządzenia lub przez wpisanie unikalnego numeru seryjnego urządzenia w odpowiedniej sekcji programu modułu odbiornika. Przypisywanie może być wykonane lokalnie przy użyciu klawiatury lub zdalnie za pomocą program konfiguracyjnego. Aby przypisać urządzenia lokalnie przez sygnał radiowy, używając klawiatury wykonaj poniższą procedurę.

> Aby przypisać urządzenia lokalnie przez sygnał radiowy, używając klawiatury

# wykonaj poniższą procedurę. Przykład dotyczy dodawania czujki bezprzewodowej.

- Po wejściu do trybu programowania instalatorskiego, wybierz 222 (INSTALACJA > URZĄDZENIA BEZPRZEWODOWE > PRZYPISYWANIE).
- Wybierz 1) RADIOWO i naciśnij <sup>10</sup>
- Wybierz 1) LINIA i naciśnij (1) (tu wybiera się rodzaj urządzenia bezprzewodowego: LINIA / BRELOK / KLAWIATURA / SYRENA).
- 4. Wybierz moduł odbiornika który ma być używany do zapisu nowego urządzenia (jeśli w systemie są dwa odbiorniki).
- 5. Używając przycisków strzałek lub numerycznych, wybierz numer linii dozorowej do której ma być przypisane urządzenie bezprzewodowe i naciśnij .
- 6. Moduł odbiornika bezprzewodowego jest teraz w trybie nauki. Pojawi się komunikat "CZEKAM:" a poniżej będzie odliczany czas 180 sekund na wysłanie sygnału zapisu. Wyślij sygnał zapisu z urządzenia w sposób opisany w poniższej tabeli:

| Urządzenie bezprzewodowe                                           | Sposób wysyłania sygnału zapisu                                                                                                 |
|--------------------------------------------------------------------|----------------------------------------------------------------------------------------------------|
| Czujki: ruchu, zalania,<br>wstrząsowa i magnetyczna<br>oraz syrena | Naciśnij i przytrzymaj przez 3 sekundy<br>przełącznik sabotażu.                                                                 |
| Czujki dymu                                                        | Włóż baterię. Sygnał zapisu jest wysyłany<br>automatycznie w ciągu 10 sekund.                                                   |
| Czujki gazu i czadu (CO)                                           | Naciśnij i przytrzymaj przez 3 sekundy<br>przycisk testu.                                                                       |
| Breloki napadowe z dwoma<br>przyciskami                            | Naciśnij i przytrzymaj przez przynajmniej 7<br>sekund oba przyciski. Te breloki napadowe<br>przypisuje się jako LINIĘ dozorową! |
| Brelok z czterema przyciskami                                      | Naciśnij przycisk breloka oznaczony 🌢 i<br>przytrzymaj przez 2 sekundy.                                                         |
| Brelok 2-kierunkowy z<br>ośmioma przyciskami                       | Naciśnij oba przyciski ( i i ) i<br>przytrzymaj przez przynajmniej 7 sekund.                                                    |
| Klawiatura 2-kierunkowa LED<br>(wąska, pionowa)                    | Naciśnij oba przyciski ( i d) i () i<br>przytrzymaj przez przynajmniej 7 sekund.                                                |

 Włączenie lub wyłączenie nadzorowania czujki odbywa się w sekcji zaawansowanego programowania linii (LINIE > PARAMETRY > WG KATEGORII > ZAAWANSOWANE > PARAM. BEZPRZEW.). Wybierz T/N czy urządzenie ma być nadzorowane i naciśnij .

8. Powtórz kroki od 3 do 6, aż wszystkie urządzenia bezprzewodowe zostaną przypisane.

- 9. Kontynuuj programowanie w sekcjach, gdzie są ustawiane parametry linii.
- Programowanie typów i opcji linii w menu: 2) LINIE > 1) PARAMETRY.
- Programowanie opcji breloków w menu: 8) URZĄDZENIA > 2) BRELOK BP.
- Programowanie opcji syren bezprzewodowych w menu: 8) URZĄDZENIA > 3) SYGNALIZATOR.

# Dodawanie czujek magistralowych

Rozdział opisuje sposób dodawania czujek magistralowych (adresowalnych) do systemu LightSYS2. Czujki magistralowe mogą zostać zaprogramowane do pracy na głównej magistrali centrali lub na magistrali wychodzącej z modułu linii magistralowych (BZE).

#### Programowanie czujek do pracy na magistrali centrali

Jeżeli czujka jest przypisywana do magistrali centrali, to adres ustawiony przełącznikami DIP w czujce jest jednocześnie numerem linii dozorowej, na której będzie pracować ta czujka. Dlatego, aby nie tracić linii przewodowych na płycie (Z01-Z08) lub modułach rozszerzenia, zaleca się ustawianie adresu czujki odpowiadającego dowolnej wolnej linii dozorowej w systemie (czyli linii nie przypisanej jako przewodowa lub bezprzewodowa). Jeżeli czujka magistralowa ma dodatkowe wejście do podłączenia drugiej czujki, to ta dodatkowa linia dozorowa, jeśli jest używana, jest widoczna w systemie jako linia o numerze o 1 większym.

Na przykład: jeśli czujka magistralowa jest na linii nr 09 to dodatkowa linia dozorowa w tej czujce będzie przypisana na linii nr 10 lub też może być nieużywana jeśli instalator tak zdecyduje podczas instalacji automatycznej lub manualnej.

#### Etap 1: Dodawanie czujki magistralowej

#### Uwaga:

Jeśli wykonałeś już automatyczną instalację, przejdź do punktu "Etap 2" poniżej.

- 1. Wejdź do trybu programowania instalatorskiego i naciśnij **⑦① ② ③⑨** aby wejść do sekcji programowania "LINIA MAGISTRALNA".
- 2. Naciśnij 🛄, aby przesunąć kursor do pola adresu (ID). Adres to dwie cyfry po dwukropku.
- 3. Wpisz adres (ID) czujki z zakresu 01-32, taki jaki został wcześniej ustawiony przy użyciu przełączników DIP w czujce.

#### Uwaga:

Oznaczenie (X:YY) informuje o umiejscowieniu czujki magistralnej w systemie. Cyfra "0" na początku (0:YY) wskazuje, że czujka jest podłączona na magistrali centrali, a nie na magistrali modułu linii magistralnych (BZE). Pozycja "YY" to adres (ID) czujki z zakresu od 01-32, taki jaki został ustawiony przełącznikami DIP w czujce.

- 4. Używając przycisków strzałek przesuń kursor do pola TYP. Użyj przycisku do ustawienia odpowiedniego typu czujki magistralowej.
- 5. Powtórz czynności z punktów 2 4 dla pozostałych czujek magistralowych.

#### Etap 2: Programowanie podstawowych parametrów linii

- 1. Po wejściu do trybu programowania instalatorskiego wybierz **@①①** LINIE > PARAMETRY > KOLEJNO.
- 2. Używając przycisków numerycznych, wpisz numer linii (adres) do której została przypisana czujka magistralowa i naciśnij **O**.
- 3. Konfiguruj parametry linii dozorowej do której została przypisana czujka magistralowa.

#### Etap 3: Programowanie zaawansowanych parametrów linii

- Wejdź do menu programowania instalatorskiego i wybierz @@@@@ LINIE > PARAMETRY > WG KATEGORII > ZAAWANSOWANE > PARAM. L. MAGISTRALNYCH.
- 2. Używając przycisków numerycznych, wpisz numer linii (adres) do której została przypisana czujka magistralowa i naciśnij **(1997)**.
- 3. Konfiguruj zaawansowane parametry linii dozorowej do której została przypisana czujka magistralowa.

#### Programowanie czujek do pracy na magistrali modułu BZE

Używanie modułów linii magistralowych (BZE) umożliwia stworzenie wydzielonych magistral komunikacyjnych, na których zainstalowane są wyłącznie czujki magistralowe. Taka wydzielona magistrala wychodząca z modułu linii magistralowych (BZE) zwiększa niezawodność systemu i odporność na próby sabotażu. W systemie z centralą LightSYS2 mogą pracować maksimum 4 moduły linii magistralowych (BZE).

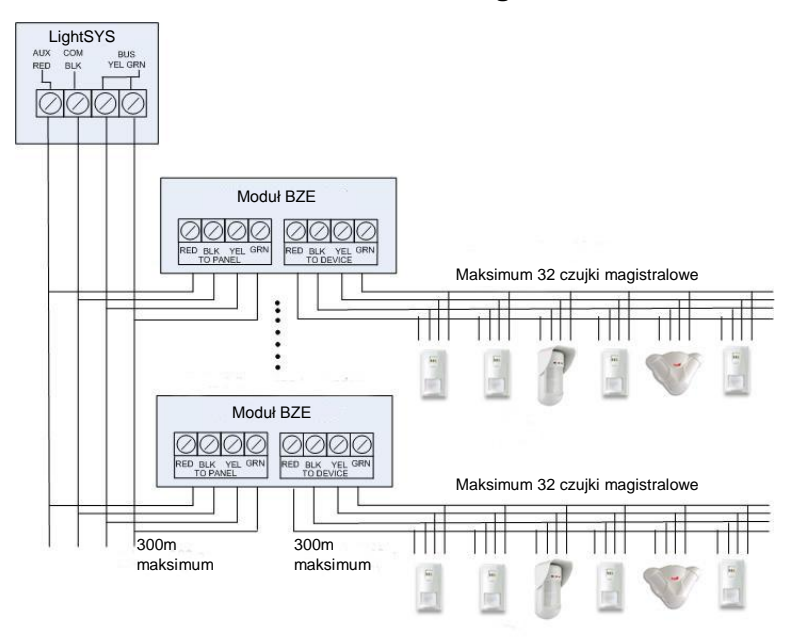

#### Etap 1: Dodanie modułu linii magistralowych (BZE) do systemu

#### Uwaga:

Jeśli wykonałeś wcześniej automatyczną instalację, przejdź do punktu "Etap 2".

- 1. Wejdź do trybu programowania instalatorskiego i naciśnij **②① ③① ③** aby przejść do sekcji MODUŁ LINII MAGISTRALNYCH.
- 2. Używając przycisków strzałek i przycisków numerycznych wpisz adres (ID) modułu linii magistralnych (BZE).
- Używając przycisków strzałek przejdź do pozycji "TYP". Użyj przycisku aby wybrać "BZE32" i naciśnij 2007.

#### Etap 2: Dodawanie czujki magistralowej

Aby dodać czujkę magistralową, zainstalowaną fizycznie na magistrali modułu linii magistralowych (BZE), należy wykonać poniższe czynności.

- 1. Wejdź do trybu programowania instalatorskiego i naciśnij **②① ② ③③** aby wejść do sekcji programowania "LINIA MAGISTRALNA".
- 2. Naciśnij 🚰 aby przesunąć kursor do pola adresu (ID). Adres to dwie cyfry po dwukropku.
- 3. Wpisz adres (ID) czujki z zakresu 01-32, taki jaki został wcześniej ustawiony przy użyciu przełączników DIP w czujce.

#### Uwaga:

Oznaczenie (X:YY) informuje o położeniu czujki magistralowej w systemie. W pozycji X należy ustawić adres (ID) modułu BZE z zakresu (1-4). Pozycja "YY" to adres (ID) czujki z zakresu od 01-32, taki jaki został ustawiony przełącznikami DIP w czujce.

- 4. Używając przycisków strzałek, przesuń kursor do pola TYP. Użyj przycisku
  - do ustawienia odpowiedniego typu czujki magistralowej.
- 5. Powtórz czynności z punktów 2 4 dla pozostałych czujek magistralowych.

#### Etap 3: Programowanie podstawowych parametrów linii

- 1. Po wejściu do trybu programowania instalatorskiego wybierz **@①①** LINIE > PARAMETRY > KOLEJNO .
- 2. Używając przycisków numerycznych, wpisz numer linii (adres) do której została przypisana czujka magistralowa i naciśnij
- 3. Konfiguruj parametry linii dozorowej do której została przypisana czujka magistralowa.

#### Uwaga:

W oznaczeniu linii "XY:ZZ" w pozycji "X" znajduje się adres (ID) modułu linii magistralowych, taki jaki został ustawiony przełącznikami DIP modułu.

#### Etap 4: Programowanie zaawansowanych parametrów linii

- Wejdź do menu programowania instalatorskiego i wybierz @@@@@ LINIE > PARAMETRY > WG KATEGORII > ZAAWANSOWANE > PARAM. L. MAGISTRALNYCH.
- 2. Używając przycisków numerycznych, wpisz numer linii (adres) do której została przypisana czujka magistralowa i naciśnij
- 3. Konfiguruj zaawansowane parametry linii dozorowej do której została przypisana czujka magistralowa.

# Wyjście z trybu programowania instalatorskiego

- 1. Ustaw przełącznik DIP SW1 nr 2 (Default nastawy fabryczne) w pozycji OFF.
- Zamknij obudowę centrali, aby nie został wywołany alarm sabotażowy otwarcia obudowy.
- 3. Naciśnij kilka razy (), aby wrócić do głównego menu programowania instalatorskiego.
- 4. Naciśnij **@** i potwierdź **()**, aby wyjść i zapisać wykonane ustawienia.

# Uwaga:

Jeśli podczas opuszczania menu programowania instalatorskiego w systemie alarmowym będzie trwał stan sabotażu lub usterki systemowej, na klawiaturze
zostanie wyświetlony komunikat ostrzegawczy z zapytaniem czy wyjść mimo sabotażu/usterki. Przed wyjściem z menu programowania należy zlikwidować stan sabotażu/usterki usuwając jego przyczynę.

Jeśli podczas programowania instalatorskiego przełącznik DIP SW1 nr 2 (*Default*) jest w pozycji ON, to nie będzie możliwe wyjście z menu programowania instalatorskiego do menu użytkownika, jeśli przełącznik nie zostanie przestawiony do pozycji OFF.

### Przywrócenie ustawień fabrycznych centrali

Czasami jest potrzeba skasowania aktualnych ustawień centrali i przywrócenia ustawień jakie ma centrala kiedy opuszcza linię produkcyjną.

#### > Aby przywrócić ustawienia fabryczne centrali:

- W menu programowania instalatorskiego wybierz:
   1) SYSTEM > 5) USTAWIENIA > 2) NASTAWY FABR.
- 2. Używając przycisku 🥌, wybierz czy zaprogramowane nazwy mają także zostać skasowane i przywrócone do ustawień fabrycznych. Naciśnij 🎯 aby potwierdzić.
- 3. Używając przycisku stawierdź ustawiając T (Tak).
- 4. Wyjdź z trybu programowania instalatorskiego, zmiany zostaną zapisane.

### Menu programowania instalatorskiego

#### Oznaczenia w opisach menu

W niniejszym rozdziale są stosowane następujące oznaczenia typograficzne:

- Przyciski numeryczne są przedstawiane w postaci ①, chyba że dotyczą numeru docelowej funkcji/opcji w sekwencji cyfr skrótu, który do niej prowadzi i wtedy są przedstawiane w postaci ①.
- Komunikaty wyświetlane na klawiaturze są prezentowane inną czcionką (déjà vu sans mono), na przykład:
   SYSTEM:

   1) ZEGARY
   I

#### Uwaga:

Jeśli opcja AUTORYZACJA INSTALATORA w menu SYSTEM / OPCJE / EN 50131 jest ustawiona na T(Tak), to Pierwszy Główny Kod dostępu jest potrzebny aby autoryzować wejście instalatora do trybu programowania instalatorskiego. W takim przypadku należy

nacisnąć (instalator wprowadza Kod Instalatora, a potem trzeba wprowadzić Pierwszy Kod Główny. Opcja AUTORYZACJA INSTALATORA jest ustawiona fabrycznie na N(Nie). Programowanie za pomocą skrótów dotyczy tylko modułów istniejących i zarejestrowanych w systemie. Jeśli jakiś moduł nie jest zainstalowany, związane z nim opcje nie będą wyświetlane, zatem sekcje programowania nie będą numerowane kolejno.

6 AUDIO. strona 202

0 wyiście

**O**INSTALACJA, strona 207

**(8)** URZĄDZENIA, strona 231

Menu instalatora składa się z kilku sekcji:

①SYSTEM, strona 75

② LINIE, strona 107

(3) WYJŚCIA, strona 146

(4) KODY, strona 160

**(5)** KOMUNIKACJA, strona 166

Kolumny tabel w tym rozdziale są opisane następująco:

| Nazwa kolumny           | Opis                                                                                                    |
|-------------------------|----------------------------------------------------------------------------------------------------|
| Skrót                   | Skrót do opcji programowania. Ma postać ciągu cyfr.                                                      |
| Parametr                | Nazwa programowanej opcji.                                                                               |
| Ustawienia<br>fabryczne | Ustawienia z jakimi centrala opuszcza linię produkcyjną<br>w fabryce. Ustawienia te są często optymalne. |
| Zakres                  | Określa dopuszczalny zakres wartości parametru.                                                          |

#### Aby zaprogramować centralę przy użyciu skrótów:

- **1.** Wejdź do trybu programowania instalatorskiego, znajdź w instrukcji opcję programowania którą chcesz programować.
- 2. Wprowadź sekwencję cyfr skrótu (od lewej do prawej) aby znaleźć się w

programowaniu opcji i naciśnij

#### **1 SYSTEM**

Menu System zapewnia dostęp do opcji związanych z pracą całego systemu alarmowego. Po wejściu do trybu programowania instalatorskiego i wybraniu menu System można dalej przejść do następujących sekcji:

①① ZEGARY, strona 75

- ①② OPCJE, strona 81
- ①③ NAZWY, strona 101
- ①④ DŹWIĘKI, strona 102
- ①⑤ USTAWIENIA, strona 104
- ① ⑥ ZEGAR AUTOMATYCZNY, strona 106
- ①⑦ INFORMACJA SERWISOWA, strona 106
- 108 AKTUALIZACJA FIRMWARE'U, strona 107

## 1 zegary

Menu ZEGARY zawiera opcje związane z odmierzaniem czasu. Można zaprogramować następujące opcje:

### SYSTEM: ZEGARY

| Skrót | Parametr                          | Ustaw. fabr.                                     | Zakres   |  |  |
|-------|-----------------------------------|--------------------------------------------------|----------|--|--|
| 0000  | OPÓŹN. WE/WY :                    | 1                                                |          |  |  |
|       | Czasy opóźnienia we               | Czasy opóźnienia wejściowego i wyjściowego nr 1. |          |  |  |
| 0000  | OPÓŹN. WE 1                       | 30 s                                             | 01-255 s |  |  |
|       | Czas opóźnienia wejściowego nr 1. |                                                  |          |  |  |
| 00002 | OPÓŹN. WY 1                       | 45 s                                             | 01-255 s |  |  |
|       | Czas opóźnienia wyj               | ściowego nr 1.                                   |          |  |  |

| Skrót     | Parametr                                                                                                    | Ustaw. fabr.                                           | Zakres                                    |  |
|-----------|----------------------------------------------------------------------------------------------------|--------------------------------------------------------|-------------------------------------------|--|
| 0002      | OPÓŹN. WE/WY 2                                                                                                    |                                                        |                                           |  |
|           | Czasy opóźnienia wejśc                                                                                                    | iowego i wyjściowego n                                 | r 2.                                      |  |
| 00020     | OPÓŹN. WE 2                                                                                                    | 30 s                                                   | 01-255 s                                  |  |
|           | Czas opóźnienia wejście                                                                                                    | owego nr 2.                                            |                                           |  |
| 11022     | OPÓŹN. WY 2                                                                                                    | 45 s                                                   | 01-255 s                                  |  |
|           | Czas opóźnienia wyjści                                                                                                    | owego nr 2.                                            |                                           |  |
| 0 0 0 0 0 | CZAS SYGN. AL.                                                                                                    | 15 minut                                               | 01-90 minut                               |  |
|           | Czas trwania sygnaliza                                                                                                    | cji alarmu (dotyczy m.in.                              | wyjść BELL).                              |  |
| 0004      | OPÓŹN. SYGNAL.                                                                                                    | 00 minut                                               | 00-10 minut                               |  |
|           | Czas opóźnienia sygnal<br>alarmu. Dotyczy sygnal                                                                                                    | izacji alarmu, mierzony (<br>lizatorów (np. BELL) i br | od powstania stanu<br>zęczyków klawiatur. |  |
| 1105      | RESET SAUX                                                                                                    | 10 s                                                   | 00-90 s                                   |  |
|           | Czas trwania resetu (wyłączenia) zasilania na wyjściu typu SAUX<br>przeznaczonym do zasilania czujek, które do skasowania alarmu<br>wymagają chwilowego zdjęcia napięcia zasilania. Najczęściej dotyczy<br>czujek dymu, które po alarmie lub podczas procesu weryfikacji alarmu<br>muszą mieć wykonany reset. Więcej na temat weryfikacji alarmu<br>pożarowego na stronie 85.<br><b>Uwaga</b>                           |                                                        |                                           |  |
|           | Ta opcja dotyczy wszystkich wyjść programowalnych, które są<br>zaprogramowane jako "Zasilanie S.AUX" .                                                                                                    |                                                        |                                           |  |
| 0006      | BEZPRZEWOD.                                                                                                    |                                                        |                                           |  |
|           | Określa parametry czasowe dotyczące odbiornika bezprzewodowego.                                                                                                    |                                                        |                                           |  |
| 00060     | CZAS ZAKŁ. RAD.                                                                                                    | Brak                                                   | Brak, 10s, 20s lub 30s                    |  |
|           | Czas zakłóceń radiowych – określa czas trwania zakłócenia radiowego o częstotliwości mogącej zagłuszać sygnały radiowe z czujek systemu, po przekroczeniu którego w centrali wystąpi stan usterki, a do stacji monitorowania wysłany zostanie kod raportujący zakłócenia radiowe . DBrak 2010 320 30s<br>Brak: Takie ustawienie opcji oznacza, że zakłócenia radiowe nie będą wykrywane ani raportowane przez centralę. |                                                        |                                           |  |

| Skrót | Parametr                                                                                                    | Ustaw. fabr.                  | Zakres           |  |
|-------|----------------------------------------------------------------------------------------------------|-------------------------------|------------------|--|
|       | Uwaga:                                                                                                    |                               |                  |  |
|       | Wykrycie zakłóceń radi                                                                                                    | owych będzie sygnalizo        | wane dźwiękowo.  |  |
| 11062 | NADZOROWANIE                                                                                                    | 0                             | 0-7 godzin       |  |
|       | System alarmowy sprawdza, czy w ciągu zaprogramowanego w tej sekcji<br>czasu moduł odbiornika bezprzewodowego odebrał jakikolwiek sygnał<br>radiowy (np. sygnał testu) od każdego z zainstalowanych w systemie<br>urządzeń bezprzewodowych (np. czujek). Jeśli w zaprogramowanym<br>czasie, do centrali nie dotrze sygnał z jakiegoś urządzenia, na przykład<br>czujki, to centrala uzna linię dozorową do której czujka jest przypisana za<br>utraconą, wyśle kod raportujący do stacji monitorowania, a na<br>klawiaturze będzie wyświetlany stan braku gotowości. |                               |                  |  |
|       | Uwaga:                                                                                                    |                               |                  |  |
|       | Ustawienie 0 godzin wyłącza nadzorowanie urządzeń (czujek)<br>bezprzewodowych. Zaleca się ustawienie nadzoru na minimum 3 godz.                                                                                                    |                               |                  |  |
| 11068 | NADZ ÓR TX                                                                                                    | 058                           | 1-255 sekund     |  |
|       | Określa jak często bezprzewodowe urządzenia dwukierunkowe są<br>nadzorowane przez system.<br>Jeśli jakieś urządzenie bezprzewodowe nie odpowie na sygnał<br>odpytywania przynajmniej raz podczas trwania czasu<br>NADZOROWANIE, to system będzie traktował to urządzenie jako<br>utracone.                                                                                                    |                               |                  |  |
|       | <ul> <li>UWAGA:</li> <li>Urządzenie bezprz<br/>zdefiniowanym cza</li> </ul>                                                                                                    | ewodowe wyśle sygnał<br>asem. | testu zgodnie ze |  |
|       | <b>Ważne!</b> Czas NADZOROWANIA powinien być ustawiony dłuższy od czasu NADZÓR TX w celu eliminacji fałszywych zdarzeń utraty urządzenia bezprzewodowego.                                                                                                    |                               |                  |  |
| 11064 | TRYB SERWISU                                                                                                    | 020                           | 1-255 sekund     |  |
|       | Czas trwania TRYBU SERWISU, kiedy obwody sabotażowe (cent<br>urządzeń) mogą być otwarte (naruszone), w celu na przykład wy<br>baterii bez generowania alarmu sabotażowego.                                                                                                    |                               |                  |  |
| 1107  | OPÓŹ. BRAKU AC                                                                                                    | 30                            | 001-255 minut    |  |

| Skrót                                                              | Parametr                                                                                                    | Ustaw. f                                                                | abr.                                            | Zakres                                                                              |                          |
|--------------------------------------------------------------------|----------------------------------------------------------------------------------------------------|-------------------------------------------------------------------------|-------------------------------------------------|-------------------------------------------------------------------------------------|--------------------------|
|                                                                    | <b>Opóźnienie braku AC</b> - opcja określa opóźnienie z jakim centrala będzie raportować do stacji utratę zasilania z sieci energetycznej lub uruchamiać wyjście programowalne. Jeśli parametr zostanie ustawiony na "0" to opóźnienia nie będzie.                                                                                                    |                                                                         |                                                 |                                                                                     |                          |
| 0                                                                  | OPÓŹN. STRAŻ.                                                                                                    | 30                                                                      |                                                 | 01-99 minut                                                                         |                          |
|                                                                    | <b>Opóźnienie strażnika</b><br>systemu po tym jak zo<br>system się automatycz                                                                                                    | <b>1</b> – opcja okre<br>ostanie wpro<br>znie uzbroi.                   | eśla długoś<br>wadzony ł                        | ć okresu czasu rozbrojen<br>Kod Strażnika. Po tym cza                               | ia<br>asie               |
| 0                                                                  | LICZN. ALARM.                                                                                                    | 00                                                                      |                                                 | 00-15                                                                               |                          |
|                                                                    | Licznik alarmów – opcja pozwala ustawić maksymalną liczbę ala<br>jakie mogą zostać wywołane z każdej z linii dozorowych podczas<br>uzbrojenia. Pozwala to uniknąć generowania bardzo wielu alarm<br>powodu awarii czujki lub nieprzewidzianej zmiany warunków je<br>Jeśli podczas stanu uzbrojenia jakaś czujka wywoła liczbę alarmć<br>określoną licznikiem alarmów, to więcej alarmów z tej czujki pod<br>tego stanu uzbrojenia nie będzie, gdyż linia na której pracuje czu<br>zostanie automatycznie zablokowana przez centralę. |                                                                         |                                                 |                                                                                     | w<br>nu<br>np. z<br>ncy. |
| 0                                                                  | WYBIER. NR PO                                                                                                    | 30                                                                      |                                                 | 30 lub 60 s                                                                         |                          |
|                                                                    | Wybieraj numer po –<br>zrobić centrala zanim<br>nie udało się połączyć<br>Parametr jest powiąza<br>Liczba prób FM na stro                                                                                                    | parametr po<br>rozpocznie p                                             | ozwala okro<br>ponowne w<br>etrami: <i>Pról</i> | eślić ile sekund przerwy z<br>ybieranie numeru z któr<br>ny do SM, na stronie 186 i | ma<br>ym                 |
| $\textcircled{\begin{tabular}{lllllllllllllllllllllllllllllllllll$ | SYG. KOŃCA WY.                                                                                                    | 00                                                                      |                                                 | 0–255 s                                                                             |                          |
|                                                                    | <b>Sygnalizacja końca w</b><br>sekund czasu opóźnie<br>klawiaturę dźwięk się<br>wyjściowego zbliża si                                                                                                    | z <b>yjścia</b> – para<br>enia wyjściow<br>e zmienia, co<br>ę ku końcow | ametr okres<br>vego, kiedy<br>oznacza ze<br>i.  | ála czas trwania końcowy<br>v emitowany przez<br>e czas opóźnienia                  | ych                      |

| Skrót                  | Parametr                                                                                                    | Ustaw. fabr.                                                                              | Zakres                                                                                                    |  |
|------------------------|----------------------------------------------------------------------------------------------------|-------------------------------------------------------------------------------------------|----------------------------------------------------------------------------------------------------|--|
| 0002                   | BUZZ. UZ. DOM.                                                                                                    | 15                                                                                        | 01-99 s                                                                                                    |  |
|                        | <b>Buzzer przy uzbrojen</b><br>dźwiękowej klawiatur<br>jeśli podczas uzbrojeni<br>Aby takie było działan<br>być ustawiona na Tak.                                                                                                    | <b>iu domowym</b> – par<br>zanim uruchomior<br>a w trybie domowy<br>ie centrali, opcja sy | ametr określa czas sygnalizacji<br>le zostaną sygnalizatory główne,<br>rm (W-Domu) wystąpi alarm.<br>stemowa 09)Buzz > Sygn. musi |  |
| $\textcircled{\basis}$ | WYŚW. STANU                                                                                                    | 180                                                                                       | 0-255 s                                                                                                    |  |
|                        | <b>Wyświetlanie stanu</b> – parametr określa czas wyświetlania na klawiatur<br>stanu systemu podczas uzbrojenia. Jeśli czas jest ustawiony na "0" stan<br>systemu będzie wyświetlany przez cały czas uzbrojenia. Jeśli zostanie<br>ustawiona wartość inna niż "0" to stan systemu będzie wyświetlany tyl<br>przez ten czas liczac od momentu uzbrojenia                                                                                                    |                                                                                           |                                                                                                    |  |
| 0004                   | CZAS NA SERW.                                                                                                    | 000                                                                                       | 0-255 tygodni                                                                                                    |  |
|                        | <ul> <li>Czas na serwis – parametr określa czas po jakim na wyświetlac klawiatury pojawi się komunikat "Wezwij serwis", co przypom użytkownikowi, że jest potrzebna obsługa serwisowa systemu. Użytkownik może normalnie obsługiwać system, uzbrajać i roz Jeśli czas jest ustawiony na "0" to funkcja wyświetlania komuni działa. Jeśli czas (liczba tygodni) zostanie ustawiony na wartość "0" to licznik zacznie odliczać czas. Po odliczeniu ustawionego czasu, komunikat będzie wyświetlany na wszystkich klawiatur w czasie kiedy partycje do których są przypisane będą w stanie rozbrojenia.</li> <li>Aby skasować wyświetlanie komunikatu, instalator musi ustaw "0"lub wprowadzić kod w menu Anty Kod lub wykonać "zdali kasowanie" kaczac się z centrala.</li> </ul> |                                                                                           |                                                                                                    |  |
| 0005                   | CZAS ZAPŁATY                                                                                                    | 000                                                                                       | 0-255 tygodni                                                                                                    |  |
|                        | <ul> <li>Czas zapłaty – parametr służy do uruchomienia wyświetlania na klawiaturze komunikatu przypominającego o konieczności zapłaty za usługę serwisową.</li> <li>Zaprogramowanie wartości "0" wyłącza funkcję. Zaprogramowanie wartości innej niż "0" powoduje że licznik zaczyna odliczać czas. Tydzień przed upłynięciem ustawionego czasu centrala zacznie wyświetlać komunikat na wszystkich klawiaturach LCD w czasie kiedy partycje do których sa przypisane beda w stanie rozbrojenia. Po zakończeniu</li> </ul>                                                                                                    |                                                                                           |                                                                                                    |  |

odliczania ustawionego czasu nie będzie możliwości uzbrojenia systemu.

| Skrót | Parametr                                                                                                    | Ustaw. fabr.                                                                                                    | Zakres                                                                                   |  |
|-------|----------------------------------------------------------------------------------------------------|----------------------------------------------------------------------------------------------------|------------------------------------------------------------------------------------------|--|
|       | Aby wykonać restart odliczania czasu, trzeba wprowadzić kod w menu<br>Anty Kod lub wprowadzić Kod Instalatora lub wykonać "zdalne<br>kasowanie" łaczac sie z centrala.  |                                                                                                    |                                                                                          |  |
| 116   | OTW. LIN. LICZ.                                                                                                    | 0 s                                                                                                    | 0-255 s                                                                                  |  |
|       | Parametr dotyczy w<br>impulsów ustawion<br>programowania licz<br>123).<br>Jeśli linia dozorowa<br>przykład jest stale n<br>czujce lub jest w sta<br>przez ten parametr, | yłącznie linii dozorow<br>y na wartość większą u<br>nika impulsów linii: @<br>po pobudzeniu pozos<br>aruszona przez uszkod<br>nie sabotażu / uszkodz<br>to centrala uzna to za | vych, które mają licznik<br>niż jeden (skrót do<br>D D D D D D D D D D D D D D D D D D D |  |

| Skrót | Parametr     | Ustaw. fabr. | Zakres      |
|-------|--------------|--------------|-------------|
| 0000  | CZAS NIEAKT. | 0            | 0-255 minut |

**Czas nieaktywności** – parametr jest związany z harmonogramem automatycznego uzbrojenia / rozbrojenia partycji. Jeśli w czasie zdefiniowanym tym parametrem w partycji nie nastąpi pobudzenie żadnej linii dozorowej to zostanie aktywowany harmonogram uzbrojenia /rozbrojenia i partycja zostanie automatycznie uzbrojona o czasie określonym w harmonogramie.

Uwaga: W menu programowania harmonogramu uzbrojenia / rozbrojenia należy włączyć opcję "Brak aktywności" (Menu użytkownika > Zegar > Harmonogram > Tygodniowy > Harmon. nr > Uzbr./Rozbr. > 6) Brak aktywności: Wł.).

# 1) 2) OPCJE

Menu zawiera opcje, których ustawienie T/N pozwala zmienić sposób działania systemu. Przejrzyj i ustaw opcje zgodnie z potrzebami:

## SYSTEM: OPCJE: PODSTAWOWE

| Skrót          | Parametr                                                                                                    | Ustaw. fabr.                                                                                                    | Zakres          |  |  |
|----------------|----------------------------------------------------------------------------------------------------|----------------------------------------------------------------------------------------------------|-----------------|--|--|
| 121            | PODSTAWOWE                                                                                                    |                                                                                                    |                 |  |  |
|                | W tym menu można                                                                                                    | a znaleźć podstawowe op                                                                                                    | ocje systemowe. |  |  |
| 1210           | <b>O</b> SZYBKIE UZB.                                                                                                    | Tak                                                                                                    | Tak/Nie         |  |  |
|                | TAK: Nie ma potrzeby wprowadzania kodu użytkownika po<br>uzbrajania systemu lub partycji.<br>NIE: Ważny kod użytkownika jest potrzebny aby uzbroić sys |                                                                                                    |                 |  |  |
|                | <ul> <li>SZYBKIE W.U.</li> <li>Szybkie wyjście uż</li> <li>TAK: Użytkownik r<br/>wprowadzania kodu</li> <li>NIE: Kod użytkown<br/>użytkowe.</li> </ul> | SZYBKIE W.U.TakTak/NieSzybkie wyjście użytkoweTAK: Użytkownik może aktywować wyjście użytkowe bez<br>wprowadzania kodu.NIE: Kod użytkownika jest potrzebny aby aktywować wyjście<br>użytkowe. |                 |  |  |
| 0 2 0 <b>0</b> | B DOZW. BLOKOV                                                                                                    | V. Tak                                                                                                    | Tak/Nie         |  |  |

| Skrót  | Parametr                                                                                                    | Ustaw. fabr.                                                                                                    | Zakres                                                                                                    |  |  |
|--------|----------------------------------------------------------------------------------------------------|----------------------------------------------------------------------------------------------------|----------------------------------------------------------------------------------------------------|--|--|
|        | <b>Dozwolone blokowanie</b><br><b>TAK</b> : Możliwe jest blokowanie linii przez użytkownika, który<br>wprowadzi ważny kodem dostępu.<br><b>NIE</b> : Blokowanie linii NIE jest dozwolone.                                                                                                    |                                                                                                    |                                                                                                    |  |  |
| 02004  | SZYBKIE BLOK.                                                                                                    | Nie                                                                                                    | Tak/Nie                                                                                                    |  |  |
|        | Szybkie blokowanie<br>TAK: Eliminuje potrze<br>podczas blokowania lin<br>NIE: Wprowadzanie w<br>konieczne.                                                                                                    | bę wprowadzania waż<br>nii.<br>rażnego kodu dostępu a                                                                                                    | nego kodu użytkownika<br>aby zablokować linie jest                                                                                                    |  |  |
| 121 05 | ZŁY KOD UST.                                                                                                    | Tak                                                                                                    | Tak/Nie                                                                                                    |  |  |
|        | Zły kod – usterka<br>TAK: Kod raportujący błędny kod jest przesyłany do stacji<br>monitorowania po 5 kolejnych próbach uzbrojenia lub rozbrojenia przy<br>użyciu nieważnego kodu dostępu. W obiekcie nie będzie alarmu<br>głośnego, jedynie przewodowe klawiatury będą pokazywać usterkę.<br>NIE: W obiekcie będzie sygnalizowany alarm. |                                                                                                    |                                                                                                    |  |  |
| 121 06 | SYGNAL. UZBR.                                                                                                    | Tak                                                                                                    | Tak/Nie                                                                                                    |  |  |
|        | <ul> <li>Sygnalizacja uzbrojen</li> <li>TAK: Uzbrojenie lub ro<br/>bezprzewodowego, kla<br/>spowoduje wyemitowa<br/>dźwięku (tzw. "szczek<br/>1. Jeden krótki dźw</li> <li>2. Dwa krótkie dźw</li> <li>3. Cztery krótkie dźa</li> </ul>                                                                                                  | ia<br>ozbrojenie systemu prz<br>wiatury bezprzewodo<br>nie przez sygnalizator<br>nięcia") oraz uruchomi<br>ięk oznacza, że system<br>ięki oznaczają, że syste<br>więki oznaczają, że syste | y użyciu breloka<br>wej lub linii typu klucz<br>y alarmowe krótkiego<br>enie optyki:<br>jest uzbrojony.<br>m jest rozbrojony.<br>stem jest rozbrojony po |  |  |

NIE: Sygnalizatory nie emitują krótkich dźwięków dla potwierdzenia stanu systemu.

| Skrót | Parametr                                                                                                    | Ustaw. fabr.                                                                                                    | Zakres                                                                                                    |  |  |
|-------|----------------------------------------------------------------------------------------------------|----------------------------------------------------------------------------------------------------|----------------------------------------------------------------------------------------------------|--|--|
| 02007 | 3 MIN BLOK.                                                                                                    | Tak                                                                                                    | Tak/Nie                                                                                                    |  |  |
|       | 3-minutowa blokada<br>TAK: Przez 3 minuty<br>jak centrala była bez z<br>automatycznie zablok<br>pracy czujek ruchu i d<br>NIE: Nie ma 3 minuto                                                                                                    | 3-minutowa blokada<br>TAK: Przez 3 minuty od momentu włączenia zasilania centrali (po tym<br>jak centrala była bez zasilania) wszystkie linie dozorowe są<br>automatycznie zablokowane przez centralę. Ma to na celu stabilizację<br>pracy czujek ruchu i dymu. |                                                                                                    |  |  |
| 02008 | GŁOŚN. NAPAD                                                                                                    | Nie                                                                                                    | Tak/Nie                                                                                                    |  |  |
|       | Głośny napad<br>TAK: Sygnalizatory sa<br>napadowy zainicjowa<br>zaprogramowano), pr<br>pobudzeniem linii do:<br>NIE: Alarm napadow<br>Uwaga:<br>Centrala zawsze przes<br>monitorowania.                                                                                                    | ą uruchamiane jeśli w s<br>ny przyciskami na kla<br>zyciskiem breloka bez<br>zorowej typu napadow<br>y jest cichy. Sygnalizat<br>syła kod raportujący na                                                                                                    | systemie wystąpi alarm<br>wiaturze (jeśli to<br>przewodowego lub<br>rego.<br>ory nie są uruchamiane.<br>apad do stacji |  |  |
| 00000 | BUZZ → SYGN.                                                                                                    | Nie                                                                                                    | Tak/Nie                                                                                                    |  |  |
|       | <ul> <li>Buzzer -&gt; Sygnalizator</li> <li>TAK: W przypadku alarmu podczas uzbrojenia domowego (W-Domu najpierw brzęczyk klawiatury (buzzer) sygnalizuje dźwiękowo przez czas określony parametrem "Buzzer przy uzbrojeniu domowym" (pat strona 79), a dopiero po tym czasie rozpocznie się sygnalizacja dźwiękowa sygnalizatorów.</li> <li>NIE: W przypadku alarmu podczas uzbrojenia domowego (W-Domu brzeczyk klawiatury (buzzer) i sygnalizatory działaja jednocześnie.</li> </ul> |                                                                                                    |                                                                                                    |  |  |
| 02000 | SYGN. ZAKŁÓC.                                                                                                    | Nie                                                                                                    | Tak/Nie                                                                                                    |  |  |
|       | <ul> <li>Sygnalizacja zakłóceń radiowych - opcja jest związana z parametrem "Czas zakłóceń radiowych" opisanym na stronie 76.</li> <li>TAK: Kiedy wystąpi zdarzenie "Zakłócenia radiowe" centrala włącza sygnalizatory i wysyła kod raportujący do stacji monitorowania.</li> <li>NIE: Kiedy wystąpi zdarzenie "Zakłócenia radiowe" centrala wysyła kod raportujący do stacji monitorowania.</li> </ul>                                                                                 |                                                                                                    |                                                                                                    |  |  |

| Skrót  | Parametr                                                                                                    | Ustaw. fabr.                                                                                                    | Zakres                                                                                                    |  |
|--------|----------------------------------------------------------------------------------------------------|----------------------------------------------------------------------------------------------------|----------------------------------------------------------------------------------------------------|--|
| 00000  | DŹW. WYJ. DOM.                                                                                                    | Nie                                                                                                    | Tak/Nie                                                                                                    |  |
|        | Dźwiękowa sygnalizacja opóźnienia wyjściowego podczas uzbrojenia<br>domowego – opcja określa, czy klawiatura (system) będzie emitowała<br>dźwięki w czasie opóźnienia wyjściowego jeśli uzbrojenie partycji<br>odbywa się w trybie domowym (W-Domu).<br>TAK: Dźwięk w czasie opóźnienia wyjściowego będzie emitowany.<br>NIE: Dźwięk w czasie opóźnienia wyjściowego nie będzie emitowany.                                                                                                    |                                                                                                    |                                                                                                    |  |
| 00002  | WYM. UZ. KLUCZ.                                                                                                    | Tak                                                                                                    | Tak/Nie                                                                                                    |  |
|        | <ul> <li>Wymuszone uzbrojenie linią typu klucz</li> <li>TAK: Uzbrojenie partycji linią typu klucz lub brelokiem zbliżenie może być wykonane nawet wtedy, kiedy niektóre linie dozorowe w stanie gotowości. Centrala automatycznie zablokuje linie które gotowe, a następnie uzbroi partycję. Pozostałe linie w partycji dz normalnie. Ten sposób uzbrojenia jest nazywany "uzbrojeniem wymuszonym".</li> <li>NIE: Partycja nie może być uzbrojona jeśli jej linie dozorowe nie stanie gotowości.</li> </ul> |                                                                                                    |                                                                                                    |  |
| 121 08 | SYG. AUTOUZB.                                                                                                    | Nie                                                                                                    | Tak/Nie                                                                                                    |  |
|        | Sygnalizacja automatyc<br>TAK: Proces automatyc<br>się od dźwiękowego ost<br>uzbrojeniu. Ostrzeżenie<br>momentem uzbrojenia. 7<br>partycji uruchomi sygna<br>opóźnienia wyjściowego<br>W każdym momencie p<br>automatycznym uzbroje<br>dostępu aby opóźnić mo<br>Kiedy automatycznie uz<br>będzie tego dnia ponow<br>Ostrzeżenie przez autom<br>uzbrojenia automatyczne<br>NIE: Automatyczne uzb<br>Czas opóźnienia wyjścio<br>dźwiękowo.                                                                   | znego uzbrojenia<br>znego uzbrojenia dowol<br>rzeżenia o zbliżającym s<br>jest odliczane przez 4 m<br>Podczas tego czasu klaw<br>dlizację dźwiękową taką<br>o.<br>odczas trwania ostrzeże<br>eniem, użytkownik może<br>oment uzbrojenia partyc<br>zbrojona partycja zostan<br>nie automatycznie uzbr<br>natycznym uzbrojeniem<br>ego w trybie domowym<br>projenie odbywa się tak j<br>owego jest odliczany i sy | nej partycji rozpoczyna<br>się automatycznym<br>ninuty i 15 sekund przed<br>viatura uzbrajanej<br>jak podczas czasu<br>nia przed<br>e wprowadzić swój kod<br>ji o 45 minut.<br>ie rozbrojona, to nie<br>ajana.<br>(4 min 15s) nie dotyczy<br>n.<br>ak normalne uzbrojenie.<br>rgnalizowany |  |

## SYSTEM: OPCJE: ZAAWANSOWANE

| Skrót | Parametr                                                                                                    | Ustaw. fabr.            | Zakres     |  |
|-------|----------------------------------------------------------------------------------------------------|-------------------------|------------|--|
| 122   | ZAAWANSOWANE                                                                                                    |                         |            |  |
|       | W tym menu można zna                                                                                                    | leźć zaawansowane opcje | systemowe. |  |
| 02200 | 2 WER. POŻAR.                                                                                                    | Nie                     | Tak/Nie    |  |
|       | Podwójna weryfikacja alarmów pożarowych<br>TAK: Zastosowana jest podwójna weryfikacja alarmów z linii<br>pożarowych. Procedura podwójnej weryfikacji alarmu może być<br>wykonywana dla czujek dymu, które mogą być zresetowane przez<br>chwilowe zdjęcie zasilania. Jeśli czujka dymu zainstalowana na linii<br>pożarowej wejdzie w stan alarmu to centrala wyłącza zasilanie czujki na<br>czas określony przez parametr "Reset SAUX" (strona 76). Jeśli po<br>przywróceniu zasilania czujka ponownie wejdzie w stan alarmu to<br>centrala wchodzi w stan alarmu pożarowego i uruchamia odpowiednią<br>sygnalizację. |                         |            |  |
| 12202 | ALR. ODC. M. LN                                                                                                    | Nie                     | Tak/Nie    |  |
|       | Alarm odcięcia modułu linii<br>TAK: W przypadku utraty komunikacji między centralą a dowolnym<br>modułem linii centrala wchodzi w stan głośnego alarmu. Do stacji<br>monitorowania jest wysyłany kod raportujący.<br>NIE: Nie ma alarmu. Centrala sygnalizuje usterkę.                                                                                                    |                         |            |  |
| 12208 | 1-SZY K. GŁÓW.                                                                                                    | Nie                     | Tak/Nie    |  |
|       | Pierwszy Kod Główny<br>TAK: Tylko posiadacz Pierwszego Kodu Głównego może zmieniać inne<br>kody a także ustawiać datę i czas.<br>NIE: Posiadacze kodów dostępu typu Pierwszy Kod Główny i kody<br>główne mogą zmieniać swoje własne kody i kody użytkowników o<br>niższych uprawnieniach, a także programować datę i czas.                                                                                                    |                         |            |  |

| Skrót | Parametr                                                                                                    | Ustaw. fabr.                                           | Zakres                       |  |
|-------|----------------------------------------------------------------------------------------------------|--------------------------------------------------------|------------------------------|--|
| 12204 | OBSZARY                                                                                                    | Nie                                                    | Tak/Nie                      |  |
|       | <ul> <li>Opcja pozwala zamienić podział systemu na partycje na podział na obszary. Skutkuje to tylko innym działaniem linii wspólnych.</li> <li>TAK: System jest podzielony na obszary: <ul> <li>Linia wspólna jest w stanie dozoru jeśli jakikolwiek obszar-partycja do którego linia jest przypisana jest w stanie uzbrojenia.</li> <li>Linia wspólna nie jest w stanie dozoru jeśli wszystkie obszary-partycje do których linia jest przypisana są rozbrojone.</li> </ul> </li> <li>NIE: System jest podzielony na partycje: <ul> <li>Linia wspólna jest w stanie dozoru jeśli wszystkie partycje do których linia jest przypisana są w stanie uzbrojenia.</li> </ul> </li> </ul> |                                                        |                              |  |
| 12205 | GLOBAL. OPÓŹ.                                                                                                    | Nie                                                    | Tak/Nie                      |  |
|       | Globalne opóźnienie<br>TAK: Linie warunkowo opóźnione będą miały włączane opóźnienie, jeśli<br>w dowolnej uzbrojonej partycji rozpocznie się odliczanie czasu<br>opóźnienia wejściowego.<br>NIE: Linie warunkowo opóźnione będą miały włączane opóźnienie, jeśli<br>odliczanie czasu opóźnienia wejściowego rozpocznie się w dowolnej<br>uzbrojonej partycji do której linia warunkowo opóźniona jest przypisana                                                                                                    |                                                        |                              |  |
| 12206 | LATO/ZIMA                                                                                                    | Nie                                                    | Tak/Nie                      |  |
|       | TAK: Centrala LightSYS2 automatycznie dokonuje zmiany czasu z<br>zimowego na letni i odwrotnie. Przestawia czas o godzinę: do przodu w<br>ostatnią niedzielę marca i do tyłu w ostatnią niedzielę października.<br>NIE: Centrala nie wykonuje automatycznej zmiany czasu.                                                                                                    |                                                        |                              |  |
| 12207 | BLOK. L. 24H                                                                                                    | Nie                                                    | Tak/Nie                      |  |
|       | <b>Blokada linii 24H</b><br><b>TAK</b> : Użytkownik może<br><b>NIE</b> : Użytkownik nie mo                                                                                                    | blokować linie 24-godzin<br>vże blokować linii 24-godz | ne (całodobowe).<br>zinnych. |  |

| Skrót | Parametr                                                                                                    | Ustaw. fabr.                                                                              | Zakres                                                                |  |
|-------|----------------------------------------------------------------------------------------------------|-------------------------------------------------------------------------------------------|-----------------------------------------------------------------------|--|
| 12208 | SABOT. TECH.                                                                                                    | Nie                                                                                       | Tak/Nie                                                               |  |
|       | Sabotaż technika                                                                                                    |                                                                                           |                                                                       |  |
|       | <ul> <li>TAK: Aby skasować alarm sabotażowy (*) konieczne jest wprowadzenie kodu instalatora. Oznacza to, że aby skasować alarm sabotażowy potrzebna jest interwencja pracownika firmy która serwisuje system alarmowy. System alarmowy może być normalnie uzbrajany i rozbrajany przez użytkownika, ale klawiatura będzie pokazywać stan sabotażu.</li> <li>NIE: Usunięcie przyczyny alarmu sabotażowego rozwiązuje problem sabotażu. Interwencja instalatora / konserwatora nie jest konieczna.</li> </ul> |                                                                                           |                                                                       |  |
| 12209 | RESET TECH.                                                                                                    | Nie                                                                                       | Tak/Nie                                                               |  |
|       | Reset technika<br>TAK: Jeśli w partycji wystąpi alarm to po rozbrojeniu partycji nie<br>można jej uzbroić. Konieczna będzie interwencja instalatora /<br>konserwatora i wprowadzenie kodu instalatora.<br>Uwaga<br>Aby wyświetliła się ikona "Gotowość" √ wszystkie linie w partyc<br>muszą być gotowe (nie pobudzone).<br>NIE: Po rozbrojeniu partycji po alarmie, aby ponownie uzbroić pa<br>umagana jest tylko gotowość uszwatkich linii tej partycji                                                     |                                                                                           |                                                                       |  |
| 02200 | INŻ. SABOTAŻ                                                                                                    | Nie                                                                                       | Tak/Nie                                                               |  |
|       | Inżynierski sabotaż                                                                                                    |                                                                                           |                                                                       |  |
|       | TAK: Po wystąpieniu alarmu sabotażowego system nie będzie gotowy                                                                                                    |                                                                                           |                                                                       |  |
|       | vietlona na klawiaturze,<br>wana. Konieczna będzie<br>.ie zlikwidowana                                                                                                    |                                                                                           |                                                                       |  |
| 0000  | UZB. SŁ. AKUM.                                                                                                    | Tak                                                                                       | Tak/Nie                                                               |  |
|       | Uzbrojenie przy słabym ak<br>TAK: Jeśli występuje stan u<br>modułu zasilacza systemow<br>NIE: Jeśli występuje stan us<br>jest możliwe.                                                                                                    | umulatorze<br>sterki akumulatora cer<br>rego to uzbrojenie syst<br>terki akumulatora to u | ntrali lub akumulatora<br>emu jest możliwe.<br>Izbrojenie systemu nie |  |

| Skrót  | Parametr                                                                                                    | Ustaw. fabr.                                                                                                    | Zakres                                                                                                    |
|--------|----------------------------------------------------------------------------------------------------|----------------------------------------------------------------------------------------------------|----------------------------------------------------------------------------------------------------|
| 122 12 | SYGN. 30/10                                                                                                    | Nie                                                                                                    | Tak/Nie                                                                                                    |
|        | Sygnalizacja 30/10<br>TAK: Podczas alarmu sygn<br>sekundach sygnalizacji jest<br>NIE: Podczas alarmu sygna                                                                                                    | alizatory działają z prze<br>przerwa trwająca 10 sek<br>ılizatory działają bez prz                                                                                                    | rwami. Po każdych 30<br>und.<br>erw.                                                                                                    |
| 122 08 | MOD. SYG. POŻ.                                                                                                    | Nie                                                                                                    | Tak/Nie                                                                                                    |
|        | Modulowana sygnalizacja<br>TAK: Sygnalizacja alarmu p<br>sygnały i przerwa.<br>NIE: Sygnalizacja alarmu p<br>sekundowy a następnie 2 se                                                                                                    | <b>pożaru</b><br>pożarowego ma formę: c<br>ożarowego na formę: cyl<br>ekundy przerwy.                                                                                                    | yklicznie trzy krótkie<br>klicznie sygnał 2                                                                                                    |
| 122 14 | ALARM POB. LIN.                                                                                                    | Nie                                                                                                    | Tak/Nie                                                                                                    |
|        | <ul> <li>TAK: Powoduje działanie ji</li> <li>Podczas automatyczn<br/>automatycznego uzbr<br/>partycja zostanie uzbr<br/>(jeżeli pobudzona lini)</li> <li>Wyjście typu "Alarm<br/>aktywowane.</li> <li>Wyjście typu "Alarm</li> <li>Kod Strażnika: jeśli p<br/>to zostanie ona ponow<br/>zaprogramowanym c<br/>podczas wykonywani<br/>pobudzona, partycja z<br/>zostanie uruchomiona<br/>zamknięta).</li> <li>NIE: Powoduje działanie ja</li> <li>Podczas automatyczn<br/>automatycznego uzbr<br/>centrala zablokuje pol</li> <li>Wyjście typu "Alarm</li> <li>Wyjście typu "Alarm</li> <li>Kod Strażnika: jeśli p<br/>to zostanie ona ponow</li> </ul> | ak to opisano poniżej:<br><b>nego uzbrojenia</b> : jeśli por<br>ojenia w partycji jest lini<br>cojona i uruchomiony zo-<br>a nie zostanie zamknięta<br>automatycznego uzbroje<br>utrata linii" zostanie akt<br>artycja zostanie rozbrojc<br>vnie uzbrojona automaty<br>zasie ("Opóźnienie straż<br>ta autouzbrojenia jakaś li<br>zostanie uzbrojona, a sys<br>a (jeżeli pobudzona linia<br>k to opisano poniżej:<br><b>nego uzbrojenia</b> : jeśli pod<br>ojenia w partycji jest lini<br>pudzoną linię i uzbroj pa<br>automatycznego uzbroje<br>utrata linii" nie jest akty<br>artycja zostanie rozbrojo<br>vnie uzbrojona automaty | dczas<br>a pobudzona to<br>stanie cichy alarm<br>i).<br>enia" zostanie<br>ywowane.<br>ona kodem Strażnika,<br>rcznie po<br>nika", strona 78). Jeśli<br>nia będzie<br>gnalizacja alarmu<br>nie zostanie<br>dczas<br>a pobudzona, to<br>artycję.<br>enia" nie jest aktywne.<br>rwne.<br>ona kodem Strażnika,<br>rcznie po |

| Skrót  | Parametr                                                                                                    | Ustaw. fabr.                                                                                                    | Zakres                                                           |  |  |
|--------|----------------------------------------------------------------------------------------------------|----------------------------------------------------------------------------------------------------|------------------------------------------------------------------|--|--|
|        | zaprogramowanym<br>podczas autouzbro<br>zostanie zablokowa                                                                                                    | ı czasie ("Opóźnienie stra<br>jenia jakaś linia będzie po<br>ma.                                                                                                    | żnika", strona 78). Jeśli<br>budzona, to partycja                |  |  |
| 12205  | WYŁ. POŁ. PRZ.                                                                                                    | Nie                                                                                                    | Tak/Nie                                                          |  |  |
|        | Wyłączenie połączeń prz<br>Opcja umożliwia zabloko<br>głosowym PSTN/GSM.<br>TAK: Połączenia przycho<br>NIE: Połączenia przycho<br>Uwaga                                                                                                    | Wyłączenie połączeń przychodzących<br>Opcja umożliwia zablokowanie połączeń przychodzących w kanale<br>głosowym PSTN/GSM.<br>TAK: Połączenia przychodzące w kanale głosowym są zablokowane.<br>NIE: Połączenia przychodzące w kanale głosowym nie są zablokowane. |                                                                  |  |  |
|        | Połączenia z transmisją d                                                                                                    | anych przez kanał danycl                                                                                                    | h GSM będą możliwe.                                              |  |  |
| 02206  | WYŁ. SZYFRAT.                                                                                                    | Nie                                                                                                    | Tak/Nie                                                          |  |  |
|        | <ul> <li>Wyłączenie szyfratora (klawiatury)</li> <li>TAK: Jeśli partycja ma zdefiniowany czas autorozbrojenia, to po<br/>uzbrojeniu partycji (ręcznym lub automatycznym) wszystkie klawiatury,<br/>które są przypisane do tej partycji przestaną działać. Klawiatury zaczną<br/>działać po automatycznym rozbrojeniu partycji.</li> <li>Uwaga:</li> <li>Partycja może być rozbrojona tylko za pomocą automatycznego<br/>rozbrojenia lub za pomocą Programu konfiguracyjnego (CS).</li> <li>NIE: Klawiatury działają normalnie.</li> </ul> |                                                                                                    |                                                                  |  |  |
| 122 07 | Tak/Nie<br>odczas czasu<br>natychmiast gdy                                                                                                    |                                                                                                    |                                                                  |  |  |
|        | wystąpi alarm.                                                                                                    |                                                                                                    |                                                                  |  |  |
| 02208  | SYG. WEW. = BUZ.                                                                                                    | Nie                                                                                                    | Tak/Nie                                                          |  |  |
|        | Sygnalizator wewnętrzn<br>TAK: Sygnalizator (głośr<br>powtarzał sygnalizację b<br>jak sygnalizator wewnętr<br>NIE: Sygnalizator (głośni<br>działał normalnie jak syg                                                                                                    | <b>y = buzzer</b><br>nik) podłączony do zaciski<br>uzzerów (brzęczyków) kla<br>zny.<br>nk) podłączony do zaciskó<br>malizator zewnętrzny.                                                                                                    | ów BELL/LS będzie<br>awiatur. Będzie działał<br>w BELL/LS będzie |  |  |

| Skrót  | Parametr                                                                                                    | Ustaw. fabr.                                                                                              | Zakres                                                          |
|--------|----------------------------------------------------------------------------------------------------|----------------------------------------------------------------------------------------------------|-----------------------------------------------------------------|
| 122 09 | POT. WEW. SYG.                                                                                                    | Nie                                                                                                    | Tak/Nie                                                         |
|        | <b>Potwierdzony alarm na v</b><br><b>TAK</b> : Potwierdzony alarr<br>sygnalizatora (głośnika) v                                                                                                    | <b>vewnętrzny sygnalizator</b><br>n powoduje natychmiasto<br>vewnętrznego.                                | we uruchomienie                                                 |
|        | <b>Uwaga:</b><br>Alarm potwierdzony pov<br>alarmu i natychmiastowe<br>wewnętrznego.                                                                                                    | voduje eliminację opóźnie<br>uruchomienie sygnalizate                                                     | enia sygnalizacji<br>ora (głośnika)                             |
|        | NIE: Sygnalizator (głośni<br>(czyli po zakończeniu opo                                                                                                    | k) wewnętrzny będzie uru<br>óźnienia sygnalizacji alarn                                                   | uchamiany normalnie<br>nu).                                     |
| 122 20 | POTW. SYGNAL.                                                                                                    | Nie                                                                                                    | Tak/Nie                                                         |
|        | <b>Potwierdzony sygnalizator</b><br><b>TAK</b> : Potwierdzony alarm uruchamia sygnalizator zewnętrzny.                                                                                                    |                                                                                                    |                                                                 |
|        | Alarm potwierdzony pow<br>alarmu i natychmiastowe<br>NIE: Sygnalizator zewnęł<br>zakończeniu opóźnienia s                                                                                                    | voduje eliminację opóźnie<br>uruchomienie sygnalizate<br>rzny będzie uruchamiany<br>sygnalizacji alarmu). | enia sygnalizacji<br>pra zewnętrznego.<br>r normalnie (czyli po |
| 12221  | CZ. SY. WE. BŁ                                                                                                    | Nie                                                                                                    | Tak/Nie                                                         |
|        | <ul> <li>Czas sygnalizatora wewnętrznego przy błędzie wyjścia</li> <li>Opcja określa czas trwania alarmu generowanego w sygnalizatorach wewnętrznych (głośnikach), kiedy drzwi wyjściowe chronione linią typu "Końcowa wyjściowa" nie są zamknięte (linia nie jest gotowa) w momencie zakończenia czasu opóźnienia wyjściowego (tzw. "BŁĄD WYJŚCIA").</li> <li>TAK: W przypadku wystąpienia alarmu "BŁĄD WYJŚCIA", sygnalizator wewnętrzny (głośnik) sygnalizuje przez czas określony parametrem "Czas sygnalizacji alarmu".</li> <li>NIE: W przypadku wystąpienia alarmu "BŁĄD WYJŚCIA", sygnalizator wewnętrzny (głośnik) sygnalizuje do momentu skasowania alarmu przez użytkownika</li> </ul> |                                                                                                    |                                                                 |

| Skrót  | Parametr                                                                                                    | Ustaw. fabr. | Zakres  |  |
|--------|----------------------------------------------------------------------------------------------------|--------------|---------|--|
| 12222  | RAPOR. SABOT.                                                                                                    | Nie          | Tak/Nie |  |
|        | Raport sabotażu<br>Opcja określa, czy sabotaż będzie raportowany to stacji monitorowania<br>podczas gdy system (partycja) jest rozbrojony.<br>TAK: Sabotaż będzie zawsze raportowany do stacji monitorowania.<br>NIE: Sabotaż nie będzie raportowany do stacji monitorowania w czasie<br>kiedy system (partycja) będzie rozbrojony.<br>Uwaga:                                                                        |              |         |  |
| 12228  | UZBR. UST. AC                                                                                                    | Tak          | Tak/Nie |  |
|        | Uzbrojenie z usterką AC<br>TAK: System może być uzbrojony, nawet jeśli występuje usterka<br>zasilania z sieci elektrycznej (AC) zgłoszona przez centralę , zasilacz<br>systemowy lub sygnalizator magistralowy.<br>NIE: System nie może być uzbrojony jeśli występuje usterka zasilania z<br>sieci AC                                                                                                    |              |         |  |
| 122 24 | OPT. PRZY UZ.                                                                                                    | Nie          | Tak/Nie |  |
|        | Optyka przy uzbrojeniu<br>Opcja uruchamia optyczne potwierdzanie pełnego uzbrojenia na<br>stroboskopach / sygnalizatorach optycznych podłączonych do wyjść<br>zaprogramowanych jako zdarzenie z Partycji typu "Wyster. strob.".<br>TAK: Po uzbrojeniu systemu, przez 10 sekund będzie uruchomiona<br>sygnalizacja optyczna.<br>NIE: Po uzbrojeniu systemu nie będzie potwierdzenia na sygnalizatorach<br>optycznych. |              |         |  |

| Skrót  | Parametr                                                                                                    | Ustaw. fabr.                                            | Zakres                                        |  |
|--------|----------------------------------------------------------------------------------------------------|---------------------------------------------------------|-----------------------------------------------|--|
| 122 25 | KOŃ. WYJ. DOM.                                                                                                    | Nie                                                     | Tak/Nie                                       |  |
|        | <ul> <li>Końcowa wyjściowa przy uzbrojeniu domowym</li> <li>Opcja określa sposób działania linii typu "Końcowa wyjściowa" kiedy system jest uzbrajany w trybie domowym (W-Domu).</li> <li>TAK: Nie ma potrzeby jednokrotnego pobudzenia linii typu "Końcowa wyjściowa", (np. otwarcie i zamknięcie chronionych drzwi) aby doszło do uzbrojenia w trybie domowym. Podczas uzbrojenia w trybie domowym linia typu "Końcowa wyjściowa" zachowuje się jak linia typu "Opóźniona N1".</li> <li>NIE: Nie ma zmiany sposobu działania linii typu "Końcowa wyjściowa" podczas uzbrojenia w trybie domowym</li> </ul> |                                                         |                                               |  |
| 122 26 | OPTYK. U. DOM.                                                                                                    | Nie                                                     | Tak/Nie                                       |  |
|        | Optyka przy uzbrojeniu domowym<br>TAK: W przypadku uzbrajania w trybie domowym lub uzbrajania grup<br>w partycji sygnalizator optyczny (stroboskop) podłączony do wyjścia<br>zaprogramowanego jako zdarzenie z Partycji typu "Wyster. strob." da<br>krótki sygnał optyczny w momencie zakończenia czasu opóźnienia<br>wyjściowego.<br>NIE: W przypadku uzbrajania w trybie domowym lub uzbrajania grup w<br>partycji, w momencie zakończenia opóźnienia wyjściowego sygnalizator<br>optyczny nie da żadnego sygnału optycznego.                                                                              |                                                         |                                               |  |
| 12227  | WYGASZ. WYŚW.                                                                                                    | Nie                                                     | Tak/Nie                                       |  |
|        | <b>Wygaszony wyświetlacz</b><br><b>TAK</b> : Dwie minuty od os<br>wyświetlacz będzie wygła                                                                                                    | tatniego przyciśnięcia prz<br>ądał jak wygaszony. Nie b | ycisku na klawiaturze,<br>pędzie informacji o |  |

wyswietlacz będzie wyglądał jak wygaszony. Nie będzie informacji o stanie partycji, a jedynie komunikat "**WPISZ KOD**". Użytkownik powinien wprowadzić swój kod dostępu lub zbliżyć brelok zbliżeniowy. Klawiatura powróci wtedy do normalnej pracy. Wybierz tą opcję, jeśli klawiatura jest zainstalowana w miejscu, gdzie informacja wyświetlana na wyświetlaczu mogłaby zostać odczytana przez osoby nie uprawnione. **NIE**: Wyświetlacz klawiatury pracuje normalnie.

## SYSTEM: OPCJE: KOMUNIKACJA

| Skrót | Parametr                                                                                                    | Ustaw. fabr.                                                                                                    | Zakres                                     |  |
|-------|----------------------------------------------------------------------------------------------------|----------------------------------------------------------------------------------------------------|--------------------------------------------|--|
| 123   | KOMUNIKACJA                                                                                                    |                                                                                                    |                                            |  |
|       | W tym menu można zna                                                                                                    | leźć opcje związane z kom                                                                                                    | unikacją systemu.                          |  |
| 123 1 | SM DOSTĘPNE                                                                                                    | Tak                                                                                                    | Tak/Nie                                    |  |
|       | Komunikacja ze stacją monitorowania dostępna?<br>TAK: Komunikacja centrali ze stacją monitorowania w celu<br>raportowania informacji o zdarzeniach jest możliwa.<br>NIE: Komunikacja centrali ze stacją monitorowania jest wyłączona.<br>Wybierz tą opcje jeśli centrala nie będzie się komunikować ze stacją<br>monitorowania                |                                                                                                    |                                            |  |
| 1232  | FM DOSTĘPNE                                                                                                    | Tak                                                                                                    | Tak/Nie                                    |  |
|       | systemie modułu głosowego to zamiast wiadomości głosowych będzie<br>słychać sygnał alarmowy brzęczyka.<br><b>Powiadomienie osobiste Follow Me jest dostępne?</b><br><b>TAK</b> : Powiadomienie osobiste Follow Me jest dostępne.<br>Raportowanie do stacji monitorowania jest zawsze realizowane przed<br>powiadomieniem osobistym Follow Me. |                                                                                                    |                                            |  |
| 123 8 | PROG. KONFIG.                                                                                                    | Tak                                                                                                    | Tak/Nie                                    |  |
|       | Program Konfiguracyjn<br>TAK: Możliwa jest zdalr<br>Programu Konfiguracyjr<br>na komputerze instalator<br>centrali, odczytanie jej st<br>NIE: Komunikacja zdaln<br>LightSYS2 jest wyłączon                                                                                                    | Program Konfiguracyjny dostępny?<br>TAK: Możliwa jest zdalna komunikacja z centralą LightSYS2 za pomocą<br>Programu Konfiguracyjnego (Configuration Software) zainstalowanego<br>na komputerze instalatora. Możliwe jest zdalne przeprogramowanie<br>centrali, odczytanie jej stanu, sterowanie.<br>NIE: Komunikacja zdalna Programu Konfiguracyjnego (CS) z centralą<br>LightSYS2 jest wyłaczona. |                                            |  |
| 1234  | CHMURA                                                                                                    | Nie                                                                                                    | Tak/Nie                                    |  |
|       | <b>Czy centrala ma pracow</b><br><b>TAK</b> : Możliwa jest komu<br>RISCO.<br><b>NIE</b> : Komunikacja syster                                                                                                    | <b>ać z Chmurą?</b><br>inikacja miedzy systemem<br>nu LightSYS2 z Chmurą R                                                                                                    | LightSYS2 i Chmurą<br>ISCO jest wyłączona. |  |

| SYSTEM: OP | CJE: EN 50131                                                                                                    |                                                                                                    |                                                                                                    |  |  |
|------------|----------------------------------------------------------------------------------------------------|----------------------------------------------------------------------------------------------------|----------------------------------------------------------------------------------------------------|--|--|
| Skrót      | Parametr                                                                                                    | Ustaw. fabr.                                                                                                    | Zakres                                                                                                    |  |  |
| 124        | EN 50131                                                                                                    |                                                                                                    |                                                                                                    |  |  |
|            | Menu zawiera opcje zwią                                                                                                    | zane z normą europejska                                                                                                    | a EN 50131.                                                                                                   |  |  |
| 124 1      | AUTORYZ. INST.                                                                                                    | Nie                                                                                                    | Tak/Nie                                                                                                    |  |  |
|            | Autoryzacja instalatora<br>Opcja pozwala ograniczyć<br>instalatora lub sub-instala<br>alarmowego.<br>TAK: Pierwszy Kod Głów<br>użytkownika, aby umożliw<br>instalatorskiego przez cza<br>NIE: Instalator nie potrzeł<br>aby wejść do menu progra                                                                                                    | Autoryzacja instalatora         Opcja pozwala ograniczyć dostęp instalatora (używającego kodu instalatora lub sub-instalatora) do menu programowania systemu alarmowego.         TAK: Pierwszy Kod Główny musi zostać wprowadzony przez użytkownika, aby umożliwić instalatorowi wchodzenie do trybu instalatorskiego przez czas 1 godziny.         NIE: Instalator nie potrzebuje autoryzacji Pierwszym Kodem Głównym |                                                                                                    |  |  |
| 124 2      | POMIN. UST.                                                                                                    | Tak                                                                                                    | Tak/Nie                                                                                                    |  |  |
|            | <ul> <li>Pominięcie usterki</li> <li>Opcja określa czy system / partycja może być uzbrojona, jeśli w systemie występuje usterki.</li> <li>TAK: System / partycja może być uzbrojona, nawet jeśli w systemie występują usterki. Użytkownik nie musi przeglądać usterek.</li> <li>NIE: Kiedy użytkownik przystępuje do uzbrojenia, a w systemie występują usterki, to zanim centrala wykona uzbrojenie, użytkownik musi potwierdzić, że jest świadomy wszystkich występujących usterek.</li> <li>Musi przejrzeć listę usterek, a na końcu listy pojawi się komunikat:</li> <li>« Blokada usterek N » Używając przycisku użytkownik ustawia T (Tak) i paciska @</li> </ul> |                                                                                                    |                                                                                                    |  |  |
| 124 8      | POTW. ALARMU                                                                                                    | Nie                                                                                                    | Tak/Nie                                                                                                    |  |  |
|            | Potwierdzanie alarmu<br>TAK: Jeśli w systemie wys<br>użytkownik musi potwier<br>System / partycja będzie w<br>użytkownik potwierdzi al<br>do menu: PRZEGLĄDAN<br>NIE: Użytkownik nie mus<br>system / partycję.                                                                                                    | stąpił alarm to przed por<br>dzić, że jest świadomy żo<br>v stanie braku gotowości<br>arm. Użytkownik potwie<br>IE > PAMIĘĆ ALARMÓ<br>i potwierdzać alarmu, ał                                                                                                    | iownym uzbrojeniem<br>e wystąpił alarm.<br>do momentu aż<br>erdza alarm wchodząc<br>W.<br>by ponownie uzbroić |  |  |

| Skrót | Parametr                                                                                                    | Ustaw. fabr. | Zakres  |  |
|-------|----------------------------------------------------------------------------------------------------|--------------|---------|--|
| 1244  | ZDARZ. WYMAG.                                                                                                    | Nie          | Tak/Nie |  |
|       | Zdarzenia wymagane<br>TAK: Podczas przeglądania pamięci zdarzeń będą wyświetlane tylko<br>ważne zdarzenia (wymagane przez normę EN).<br>NIE: Podczas przeglądania pamięci zdarzeń będą wyświetlane<br>wszystkie zdarzenia.                                                                                                    |              |         |  |
| 124 5 | POTW. POW. UST.                                                                                                    | Nie          | Tak/Nie |  |
|       | Potwierdzenie powrotu usterki<br>TAK: Użytkownik musi ręcznie potwierdzić powrót do stanu<br>normalnego po usterce. To jest wykonywane w menu użytkownii<br>PRZEGLĄDANIE > USTERKI. Dla potwierdzenia naciśnij przycis<br>Dopiero po potwierdzeniu usterka znika z listy usterek.<br>NIE: Powrót po usterce jest automatyczny i nie wymaga potwierd<br>przez użytkownika.                                                                                                    |              |         |  |
| 1246  | ALARM WYJŚCIA                                                                                                    | Tak          | Tak/Nie |  |
|       | <ul> <li>Alarm podczas opóźnienia na wyjście</li> <li>TAK: Pobudzenie linii dozorowej poza ścieżką wyjścia (droga chroniona przez linie podlegające opóźnieniu we/wy) spowoduje alarm podczas czasu opóźnienia wyjściowego. Kod raportujący uzbrojenie jest wysyłany do stacji monitorowania na początku procesu uzbrajania.</li> <li>NIE: Pobudzenie linii dozorowej poza ścieżką wyjścia spowoduje anulowanie procesu uzbrajania. Kod raportujący uzbrojenie jest wysyłany do stacji monitorowania na końcu procedury uzbrajania zakończonej sukcesem</li> </ul>                                                                                                    |              |         |  |
| 1247  | ALARM WEJŚC.                                                                                                    | Nie          | Tak/Nie |  |
|       | <ul> <li>Opóźniony alarm podczas opóźnienia na wejście</li> <li>Opcja używana w celu redukcji fałszywych alarmów wzbudzanych podczas wejścia użytkownika do obiektu.</li> <li>TAK: Pobudzenie linii dozorowej poza ścieżką wejścia (droga chroniona przez linie podlegające opóźnieniu we/wy) spowoduje alarm, ale raportowanie alarmu do stacji monitorowania i włączenie sygnalizatorów będzie opóźnione o 30 sekund albo do momentu zakończenia opóźnienia wejściowego (będzie to krótszy z tych dwóch czasów).</li> <li>NIE: Pobudzenie linii dozorowej poza ścieżką wejścia spowoduje alarm podczas czasu opóźnienia wejściowego i wysłanie raportu do stacji</li> </ul> |              |         |  |

| Skrót | Parametr                                                                                                    | Ustaw. fabr. | Zakres  |
|-------|----------------------------------------------------------------------------------------------------|--------------|---------|
|       | monitorowania.                                                                                                    |              |         |
| 1248  | 20 MIN. TEST L.                                                                                                    | Nie          | Tak/Nie |
|       | 20 min test linii                                                                                                    |              |         |
|       | <ul> <li>TAK: Przed uzbrojeniem centrala sprawdza, czy są linie które nie<br/>wysłały sygnału przez ostatnie 20 minut. Te linie dozorowe zostaną<br/>uznane przez centralę za nie gotowe. Partycja z liniami nie gotowymi nie<br/>może zostać uzbrojona.</li> <li>NIE: Przed uzbrojeniem centrala nie sprawdza, czy są linie które nie<br/>wysłały sygnału przez ostatnie 20 minut.</li> </ul> |              |         |
| 124 9 | TŁUMIENIE                                                                                                    | Nie          | Tak/Nie |
|       | TAK: Podczas testu komunikacji moduł odbiornika systemu LightSYS2<br>zostanie stłumiony o 6dB.<br>NIE: Moduł odbiornika centrali LightSYS pracuje normalnie.                                                                                                    |              |         |

## SYSTEM: OPCJE: PD6662:2010

| Skrót | Parametr                                                                                                    | Ustaw. fabr.                                                                                                    | Zakres                                                                                                  |  |
|-------|----------------------------------------------------------------------------------------------------|----------------------------------------------------------------------------------------------------|----------------------------------------------------------------------------------------------------|--|
| 125   | PD6662:2010                                                                                                    | Tak                                                                                                    | Tak/Nie                                                                                                 |  |
|       | Menu zawiera opcje zwia                                                                                                    | zane z brytyjską normą I                                                                                                    | PD6662:2010.                                                                                            |  |
| 125 1 | BLOKAD. WY/WE                                                                                                    | Tak                                                                                                    | Tak/Nie                                                                                                 |  |
|       | Blokada linii wejścia / w<br>TAK: Linie opóźnione mo<br>NIE: Linie opóźnione nie                                                                                                    | <b>yjścia</b><br>gą być blokowane przez<br>mogą być blokowane.                                                                                                    | użytkownika.                                                                                            |  |
| 1252  | WEJŚC. NIEDO.                                                                                                    | Nie                                                                                                    | Tak/Nie                                                                                                 |  |
|       | W czasie na wejście niedostępne potwierdzanie alarmu<br>TAK: Proces potwierdzania alarmu zostanie wyłączony w momencie<br>rozpoczęcia czasu opóźnienia wejściowego.<br>NIE: Proces potwierdzania alarmu zacznie działać w momencie kiedy<br>rozpocznie się czas opóźnienia wejściowego                                                                                                    |                                                                                                    |                                                                                                    |  |
| 125 8 | ŚCIEŻ. NIEDO.                                                                                                    | Nie                                                                                                    | Tak/Nie                                                                                                 |  |
|       | <ul> <li>Scieżka niedostępna dla potwierdzania alarmu</li> <li>TAK: Kiedy rozpocznie się czas opóźnienia wejściowego to proces potwierdzania alarmu przestanie dotyczyć linii chroniących ścieżkę wejścia (typu: Opóźnione, Opóźnione N, Warunkowo opóźnione i Końcowa wyjściowa).</li> <li>Uwaga:</li> <li>Potwierdzenie sekwencyjne może być nadal zrealizowane na dwóch potwierdzonych liniach zlokalizowanych poza ścieżką wejścia.</li> <li>NIE: Kiedy rozpocznie się czas opóźnienia wejściowego to proces potwierdzania alarmu dotyczy także linii chroniących ścieżkę wejścia.</li> </ul> |                                                                                                    |                                                                                                    |  |
| 1254  | POTW. INSTAL.                                                                                                    | Nie                                                                                                    | Tak/Nie                                                                                                 |  |
|       | Potwierdzenie instalator<br>TAK: Po wystąpieniu pot<br>reset systemu. Do tego mo<br>uzbrojony.<br>Reset może być wykonan<br>trybu programowania ins<br>instalatora" z klawiatury.<br>NIE: Można uzbroić lub r<br>przy użyciu klawiatury, z                                                                                                    | a<br>wierdzonego alarmu inst<br>omentu system (partycja)<br>y za pomocą Anty Kodu l<br>talatorskiego lub przez w<br>ozbroić system (partycję)<br>dalnie przez telefon, itd.) | alator musi wykonać<br>nie może być<br>lub przez wejście do<br>rykonanie "resetu<br>w każdy sposób (np. |  |

| Skrót | Parametr                                                                                                    | Ustaw. fabr. | Zakres  |  |
|-------|----------------------------------------------------------------------------------------------------|--------------|---------|--|
| 1255  | UZBR. L. KLUCZ                                                                                                    | Nie          | Tak/Nie |  |
|       | Uzbrojenie linią klucz<br>TAK: Tylko linia typu "Klucz stały" może uzbroić lub rozbroić system<br>(partycję).<br>Uwaga:<br>Kiedy w systemie (partycji) jest więcej niż jedna linia typu "Klucz stały",<br>uzbrojenie lub rozbrojenie nastąpi dopiero wtedy, gdy wszystkie te linie<br>będą odpowiednio w stanie "uzbrojenie" lub "rozbrojenie".                                                                                                    |              |         |  |
|       | NIE: Można uzbroić lub rozbroić system (partycję) w każdy sposób (np.<br>przy użyciu klawiatury, zdalnie przez telefon, itd.).                                                                                                    |              |         |  |
| 1256  | ROZB. W CZ. WE.                                                                                                    | Nie          | Tak/Nie |  |
|       | <ul> <li>Rozbrojenie w czasie na wejście</li> <li>Opcja określa sposób rozbrojenia systemu (partycji) podczas trwania czasu opóźnienia wejściowego.</li> <li>TAK: Tylko brelok bezprzewodowy może rozbroić system (partycję) podczas czasu opóźnienia wejściowego.</li> <li>Uwaga:</li> <li>Uzbrojony system (partycja) nie może być rozbrojony przy użyciu breloka bezprzewodowego.</li> <li>NIE: System (partycja) może być rozbrojony w dowolnym momencie dowolny sposób.</li> </ul> |              |         |  |

## SYSTEM: OPCJE: CP-01

| Skrót | Parametr | Ustaw. fabr. | Zakres |
|-------|----------|--------------|--------|
| 126   | CP-01    |              |        |
|       | <u>.</u> | CD 01        |        |

Menu zawiera opcje związane z normą CP-01 organizacji SIA (USA).

| Skrót | Parametr                                                                                                    | Ustaw. fabr. | Zakres  |
|-------|----------------------------------------------------------------------------------------------------|--------------|---------|
| 126 0 | REST. OP. WYJ.                                                                                                    | Nie          | Tak/Nie |
|       | <ul> <li>Restart opóźnienia wyjściowego</li> <li>Opcja określa czy czas opóźnienia wyjściowego będzie jednokrotnie restartowany (ponowne odliczanie), jeśli linia typu opóźnionego zostanie pobudzona dwa razy w czasie na wyjście.</li> <li>TAK: Czas opóźnienia wyjściowego zostanie zrestartowany (tylko raz), jeśli linia typu opóźnionego zostanie pobudzona w czasie opóźnienia wyjściowego.</li> <li>NIE: Nie będzie zmiany w odliczaniu czasu opóźnienia wyjściowego jeśli linia typu opóźnionego zostanie pobudzona w czasie opóźnienia wyjściowego</li> </ul>                                                                                                    |              |         |
| 1262  | AUTOM. W-DOMU                                                                                                    | Nie          | Tak/Nie |
|       | <ul> <li>Automatyczny tryb uzbrajania W-DOMU</li> <li>Opcja określa tryb uzbrojenia partycji jeśli uzbrojenie jest realizowane za pomocą klawiatury, a w czasie opóźnienia wyjściowego nie zostanie pobudzona żadna linia opóźniona. Słowo "automatyczny" w nazwie tej opcji jest użyte w tym sensie, że centrala w sposób automatyczny wybiera tryb uzbrojenia: domowy albo normalny.</li> <li>TAK: Jeśli podczas czasu opóźnienia wyjściowego nie zostanie pobudzona żadna linia opóźniona to uzbrojenie zostanie wykonane w trybie domowym (W-Domu).</li> <li>NIE: Jeśli podczas czasu opóźnienia wyjściowego nie zostanie pobudzona żadna linia opóźniona to uzbrojenie zostanie wykonane w trybie normalny.</li> </ul> |              |         |

## SYSTEM: OPCJE: URZĄDZENIE

| Skrót | Parametr                                                 | Ustaw. fabr. | Zakres |  |
|-------|----------------------------------------------------------|--------------|--------|--|
| 000   | URZĄDZENIE                                               | URZĄDZENIE   |        |  |
|       | Menu zawiera opcje związane urządzeniami magistralowymi. |              |        |  |

| Skrót                                                                                                    | Parametr                                                                                                    | Ustaw. fabr. | Zakres                                           |  |
|----------------------------------------------------------------------------------------------------|----------------------------------------------------------------------------------------------------|--------------|--------------------------------------------------|--|
| 1270                                                                                                    | AM = SABOTAŻ                                                                                                    | Nie          | Tak/Nie                                          |  |
|                                                                                                    | Opcja używana do określenia, jak centrala ma interpretować wykrycie<br>przez czujkę magistralową próby maskowania. Dotyczy antymaskingu<br>aktywnej podczerwieni.<br><b>TAK</b> : Wykrycie maskowania jest zdarzeniem sabotażowym i będzie<br>aktywowany alarm sabotażowy.<br><b>NIF</b> : Wykrycie maskowania to usterka                                                                                                    |              |                                                  |  |
| 1272                                                                                                    | AM ZBLIŻ. = SAB.                                                                                                    | Nie          | Tak/Nie                                          |  |
|                                                                                                    | <ul> <li>Opcja używana do określenia, jak centrala ma interpretować wykrycie przez czujkę magistralową typu WatchOUT DT próby maskowania. Dotyczy wyłącznie antymaskingu zbliżeniowego realizowanego w kanale mikrofalowym czujki.</li> <li>TAK: Wykrycie maskowania (antymasking zbliżeniowy) aktywuje alarm sabotażowy.</li> <li>NIE: Wykrycie maskowania (antymasking zbliżeniowy) to usterka. Należy zauważyć, że antymasking zbliżeniowy działa przez czas 2,2s, kiedy intruz podejdzie blisko czujki.</li> <li>Jeśli jest potrzeba korzystania z antymaskingu zbliżeniowego, to należy uaktywnić odpowiednią opcję podczas programowania parametrów</li> </ul> |              |                                                  |  |
| 1278                                                                                                    | GŁ. SAB. ZBLIŻ.                                                                                                    | Nie          | Tak/Nie                                          |  |
| Głośny sabotaż wykrywania zbliżania<br>Opcja dotyczy syreny / sygnalizatora pracującego na magis<br>TAK: Zadziałanie układu sabotażowego wykrywania zbliża<br>spowoduje aktywację sygnalizatora.<br>NIE: : Zadziałanie układu wykrywania zbliżania nie spowo<br>aktywacji sygnalizatora. Wystąpi usterka systemu. |                                                                                                    |              | na magistrali.<br>mia zbliżania<br>nie spowoduje |  |
| 1274                                                                                                    | SYR. AUX = SAB.                                                                                                    | Nie          | Tak/Nie                                          |  |
|                                                                                                    | Usterka AUX syreny = Sabotaż<br>Opcja dotyczy syreny / sygnalizatora pracującego na magistrali.<br><b>TAK</b> : Usterka AUX sygnalizatora będzie traktowana przez centralę jak<br>zdarzenie sabotażowe (alarm sabotażowy).<br><b>NIE</b> : Usterka AUX sygnalizatora będzie traktowana przez centralę jak<br>usterka systemowa.                                                                                                    |              |                                                  |  |

| Skrót | Parametr                                                                                                    | Ustaw. fabr.                                                                                      | Zakres                                                                         |  |
|-------|----------------------------------------------------------------------------------------------------|---------------------------------------------------------------------------------------------------|--------------------------------------------------------------------------------|--|
| 1276  | BUDZENIE RF                                                                                                    | Nie                                                                                               | Tak/Nie                                                                        |  |
|       | Budzenie klawiatury bezprzewodowej<br>Opcja określa, czy klawiatura bezprzewodowa 2-kierunkowa ma być<br>budzona z nieaktywności w czasie na wejście i wyjście lub po nieudanej<br>próbie uzbrojenia.<br>TAK: System alarmowy budzi klawiaturę.<br>NIE: : System alarmowy nie budzi klawiatury. Taki wybór oszczędza<br>batoria w klawiaturze. |                                                                                                   |                                                                                |  |
| 1277  | BRE.NATYCH.UZB                                                                                                    | Nie                                                                                               | Tak/Nie                                                                        |  |
|       | Uzbrojenie brelokiem w t<br>TAK: Uzbrojenie w trybie<br>będzie natychmiastowe.<br>NIE: Uzbrojenie w trybie z<br>będzie opóźnione, z czaser                                                                                                    | <b>rybie zwykłym (AWAY</b><br>zwykłym przy użyciu br<br>wykłym przy użyciu bro<br>n na wyjście 1. | ) <b>jest natychmiastowe?</b><br>reloka 2-kierunkowego<br>eloka 2-kierunkowego |  |
| 1278  | BRE.NATYCH.DOM                                                                                                    | Nie                                                                                               | Tak/Nie                                                                        |  |
|       | Uzbrojenie brelokiem w trybie domowym (STAY) jest<br>natychmiastowe?<br>TAK: Uzbrojenie w trybie domowym przy użyciu breloka 2-<br>kierunkowego będzie natychmiastowe.<br>NIE: Uzbrojenie w trybie domowym przy użyciu breloka 2-<br>kierunkowego bedzie opóźnione, z czasem na wyiście 1.                                                     |                                                                                                   |                                                                                |  |
| 0279  | BRE.ROZB+KOD                                                                                                    | Nie                                                                                               | Tak/Nie                                                                        |  |
|       | Czy rozbrojenie brelokiem wymaga podania kodu?<br>TAK: Rozbrojenie przy użyciu breloka 2-kierunkowego wymaga podania<br>kodu dostępu (PIN).<br>NIE: Rozbrojenie przy użyciu breloka 2-kierunkowego nie wymaga<br>podania kodu dostępu (PIN).                                                                                                   |                                                                                                   |                                                                                |  |

# 13 NAZWY

W tym menu można zmienić fabrycznie ustawione nazwy partycji oraz systemu. Nazwy są wyświetlane podczas obsługi systemu przez użytkownika. Zasady programowania nazw opisano na stronie 63.

#### SYSTEM: NAZWY

| Skrót         | Parametr                 | Ustaw. fabr.        | Zakres    |
|---------------|--------------------------|---------------------|-----------|
| 130           | SYSTEM                   | SYSTEM ALARMOWY     | 16 znaków |
|               | Edycja nazwy system alar | rmowego.            |           |
| 132 do<br>135 | PARTYCJA 1 -4            | PARTYCJA 1, 2, 3, 4 | 16 znaków |

## 

Menu zawiera opcje, które dotyczą programowania sygnałów dźwiękowych jakie emituje centrala po wystąpieniu zdarzeń różnego typu.

#### SABOTAŻ

Programujemy niezależnie dla stanu uzbrojenia i rozbrojenia (patrz poniżej). Rodzaje sygnalizacji dźwiękowej uruchamianej po wystąpieniu sabotażu klawiatury lub modułu:

- O CICHA nie są emitowane żadne dźwięki
- **2** TYLKO SYGNALIZATOR
- 3 TYLKO BUZZER (brzęczyk klawiatury)
- SYGNALIZATOR + BUZZER

### SYSTEM: DŹWIĘKI: SABOTAŻ

| Skrót | Parametr                  | Ustaw. fabr.             | Zakres   |
|-------|---------------------------|--------------------------|----------|
| 141 0 | PODCZAS ROZBR.            | Tylko buzzer             | 0-0      |
|       | Sposób sygnalizacji sabo  | otażu podczas stanu rozb | rojenia. |
| 141 2 | PODCZAS UZBR.             | Tylko sygnalizator       | 0-0      |
|       | Specific avanalizacii eel | atażu padazas stanu uzb  | noiomia  |

Sposób sygnalizacji sabotażu podczas stanu uzbrojenia.

| Skrót | Parametr                                                                                                    | Ustaw. fabr.                                                                                  | Zakres                                                                                                    |  |
|-------|----------------------------------------------------------------------------------------------------|-----------------------------------------------------------------------------------------------|----------------------------------------------------------------------------------------------------|--|
| 142   | POZIOM GŁOŚN.                                                                                                    |                                                                                               |                                                                                                    |  |
|       | Poziom głośności<br>Jeśli do zacisków BELL/LS jest podłączony głośnik, to możliwe jest<br>ustawianie głośności działania głośnika dla różnych typów sygnałów<br>dźwiękowych stosowanych w systemie alarmowym.<br>Poziom głośności jest zmieniany w zakresie od 0 (wyciszony) do 9<br>(maksymalna głośność). Podczas zmiany parametru głośnik będzie<br>emitował dźwiek dla ułatwienia oceny jaka głośność jest optymalna |                                                                                               |                                                                                                    |  |
| 142 1 | USTERKA                                                                                                    | 9                                                                                             | 0-9                                                                                                    |  |
|       | Określa głośność głoś                                                                                                    | nika, kiedy sygnalizov                                                                        | vana jest usterka w systemie.                                                                             |  |
| 1422  | GONG                                                                                                    | 9                                                                                             | 0-9                                                                                                    |  |
|       | Określa głośność głośnika, kiedy emitowany jest sygnał gongu. Funkcja<br>gongu jest używana w stanie rozbrojenia systemu / partycji aby<br>dźwiękowo zasygnalizować użytkownikowi że linia dozorowa została<br>pobudzona (naruszona).                                                                                                    |                                                                                               |                                                                                                    |  |
| 1428  | WEJ. / WYJŚCIE                                                                                                    | 9                                                                                             | 0-9                                                                                                    |  |
|       | Określa głośność głośnika, kiedy emitowane są sygnały dźwiękowe w czasie opóźnienia wejściowego / wyjściowego.                                                                                                    |                                                                                               |                                                                                                    |  |
| 1424  | ALARM                                                                                                    | 9                                                                                             | 0-9                                                                                                    |  |
|       | Określa głośność głoś                                                                                                    | nika podczas alarmu.                                                                          |                                                                                                    |  |
| 143   | DŹW. UTR. U. BP                                                                                                    |                                                                                               |                                                                                                    |  |
|       | Dźwiękowa sygnaliza<br>Opcja określa rodzaj s<br>komunikacji z urządza<br>uruchomić sygnalizac<br>dokonać wyboru:<br>① Jest usterka<br>② Jest sabotaż                                                                                                    | acja utraty urządzeni<br>ygnalizacji w przypac<br>eniem bezprzewodow<br>ję typową dla usterki | <b>a bezprzewodowego</b><br>lku utraty przez centralę<br>ym. Centrala może wtedy<br>albo sabotażu. Należy |  |

# 05 ustawienia

Menu zawiera opcje które dotyczą: zgodności z systemu z określonymi normami, wersji językowych oraz ustawień fabrycznych.

### SYSTEM: USTAWIENIA

| Skrót | Parametr                                                                                                    | Ustaw. fabr.                                                                                   | Zakres                                                                                            |  |
|-------|----------------------------------------------------------------------------------------------------|------------------------------------------------------------------------------------------------|---------------------------------------------------------------------------------------------------|--|
| 151   | DIP2 ZEZW./ZAB.                                                                                                    | Możliwe                                                                                        | Możliwe/Niemożliwe                                                                                |  |
|       | Opcja określa czy przełącznik DIP nr 2 "Default" na płycie centrali działa<br>czy nie działa. Ustaw opcję przy użyciu przycisku<br>MOŻLIWE: Jeśli zasilanie centrali zostanie wyłączone i włączone, a<br>przełącznik DIP nr 2 jest w pozycji ON "Default" to Kod Instalatora, Kod<br>Sub-instalatora i Pierwszy Kod Główny powrócą do swoich ustawień<br>fabrycznych. W takim przypadku, po wejściu do sekcji programowania,<br>centrala automatycznie wyświetli funkcję automatycznej instalacji,<br>zachęcając do jej wykonania. |                                                                                                |                                                                                                   |  |
| 152   | NASTAWY FABR.                                                                                                    |                                                                                                |                                                                                                   |  |
|       | Nastawy fabryczne<br>Opcja pozwala przywr<br>parametrów programo<br>pytanie, czy mają być s<br>Użyj przycisku                                                                                                    | ócić ustawienia fabryo<br>wania. Przed wykona<br>kasowane także nazw<br>by wybrać. Patrz też s | czne wszystkich opcji i<br>niem resetu pojawi się<br>ry.<br>trona 73.                             |  |
| 158   | KASUJ BEZPRZ.                                                                                                    |                                                                                                |                                                                                                   |  |
|       | Kasuj urządzenia bezj                                                                                                    | Kasuj urządzenia bezprzewodowe                                                                 |                                                                                                   |  |
|       | Opcja pozwala skasow<br>pozostałych opcji i par<br>odbiornik, którego urz<br>menu, jeśli do odbiorni                                                                                                    | ać urządzenia bezprza<br>ametrów programowa<br>ądzenia będą skasowa<br>ika są przypisane urza  | ewodowe bez zmiany<br>nnia. Należy wybrać<br>nne. Opcja jest widoczna w<br>įdzenia bezprzewodowe. |  |

| Skrót | Parametr                                                                                                    | Ustaw. fabr.                                                                                                    | Zakres                                                                                              |  |  |
|-------|----------------------------------------------------------------------------------------------------|----------------------------------------------------------------------------------------------------|----------------------------------------------------------------------------------------------------|--|--|
| 154   | STANDARD                                                                                                    | STANDARD                                                                                                    |                                                                                                    |  |  |
|       | Wybranie jednej z<br>spowoduje <u>automa</u><br>dotyczących wybr<br>można automatycz<br>odpowiednim pod                                                                                                    | poniższych opcji i potwier<br><u>tyczną zmianę</u> ustawień (<br>anego standardu. Tak wy<br>nie cofnąć. Ustawienia mo<br>menu w SYSTEM > OPCJI | :dzenie T (Tak) wyboru<br>(T/N) grupy opcji<br>konanej zmiany ustawień nie<br>ożna zmieniać w<br>E. |  |  |
|       | <b>Uwaga:</b><br>Nie należy bez zas<br>opcje po kolei wed<br>opcję zgodne z nor<br>programowaniem                                                                                                    | tanowienia ustawiać tego<br>ług potrzeb, w menu SYS<br>mą EN 50131 mogą utrud<br>proszę przeczytać opisy ty                                    | parametru. Lepiej ustawiać<br>FEM > OPCJE. Niektóre<br>nić pracę instalatora. Przed<br>ych opcji.   |  |  |
|       | ●EN 50131 - zmienią się opcje dotyczące EN50131 w sekcji ①②④,<br>strona 94. Należy koniecznie przeczytać informacje w Dodatku H<br>"Zgodność z EN50131 i EN50136" na końcu instrukcji.                                                                                                    |                                                                                                    |                                                                                                    |  |  |
|       | <b>PD6662:2010 -</b> zmienią się opcje dotyczące brytyjskiej normy PD6662:2010 w sekcji ①②⑤, strona 97.                                                                                                    |                                                                                                    |                                                                                                    |  |  |
|       | <b>③</b> CP-01 - zmienią się opcje dotyczące amerykańskiej normy CP-01 w sekcji ①②⑤, strona 98.                                                                                                    |                                                                                                    |                                                                                                    |  |  |
| 155   | KLIENT                                                                                                    |                                                                                                    |                                                                                                    |  |  |
|       | Opcja ustawia kod klienta. W Polsce powinno być ustawione "0PL".<br>Dzięki temu nastawy fabryczne centrali (w tym także język fabrycznie<br>ustawionych nazw) są odpowiednie dla rynku polskiego. Ten sam kod<br>klienta - "0PL" należy wybrać tworząc w Programie Konfiguracyjnym<br>(Configuration Software) nowe konto z centralą LightSYS2. |                                                                                                    |                                                                                                    |  |  |
|       | <b>Uwaga:</b><br>Zmieniając kod klienta powodujemy powrót ustawień centrali do nastaw<br>fabrycznych zgodnych z nowym wybranym kodem klienta.                                                                                                    |                                                                                                    |                                                                                                    |  |  |
| 056   | JĘZYK                                                                                                    |                                                                                                    |                                                                                                    |  |  |
|       | Opcja ustawia język komunikatów (menu instalatora i użytkownika,<br>treść powiadomień e-mail, SMS i głosowych).                                                                                                    |                                                                                                    |                                                                                                    |  |  |
|       | TEKST – zmiana języka komunikatów wyświetlanych na klawiaturze.                                                                                                    |                                                                                                    |                                                                                                    |  |  |
|       | GŁOS – zmiana języka komunikatów głosowych. Aby ta opcja była<br>widoczna, w systemie musi być zainstalowany moduł głosowy.                                                                                                    |                                                                                                    |                                                                                                    |  |  |

## 06 zegar automatyczny

Menu zawiera opcje związane z automatyczną aktualizacją czasu systemu przy użyciu protokołu sieciowego NTP (Network Time Protocol) lub DAYTIME. Komunikacja z serwerem odbywa się przez IP lub GPRS. Aktualizacja czasu nie jest cykliczna, odbywa się po przywróceniu zasilania centrali LightSYS2.

### SYSTEM: ZEGAR AUTOMATYCZNY

| Skrót | Parametr                                                                         | Ustaw. fabr.                | Zakres |  |
|-------|----------------------------------------------------------------------------------|-----------------------------|--------|--|
| 060   | SERWER                                                                           | Prot. Daytime               |        |  |
|       | Wybór protokołu serwera czasu:<br>① NTP<br>② PROT. DAYTIME                       |                             |        |  |
| 162   | HOST                                                                             | 99.150.184.201              |        |  |
|       | Adres IP lub nazv                                                                | Adres IP lub nazwa serwera. |        |  |
| 168   | PORT                                                                             | 00013                       |        |  |
|       | Port serwera. Ustawić zgodnie z wymaganiami wybranego protokołu.                 |                             |        |  |
| 164   | STREFA CZASOWA                                                                   |                             |        |  |
|       | Wybierz strefę czasową spośród dostępnych opcji:<br>��)GMT-12:00 – €€)GMT+13:00. |                             |        |  |

# ${f 0}{m 0}$ informacja serwisowa

Menu umożliwia zapisanie informacji na temat firmy instalacyjnej lub monitorującej, która świadczy usługę serwisowania tego systemu alarmowego. Dostęp do tej informacji będą mieli użytkownicy systemu poprzez menu "Przeglądanie".

#### SYSTEM: INFORMACJA SERWISOWA

| Skrót | Parametr          | Ustaw. fabr.       | Zakres             |  |
|-------|-------------------|--------------------|--------------------|--|
| 000   | DO <b>O</b> NAZWA |                    | Maksimum 16 znaków |  |
|       | Można zaprogran   | nować nazwę firmy. |                    |  |
| 072   | TELEFON           |                    | Maksimum 16 znaków |  |

| Skrót | Parametr | Ustaw. fabr. | Zakres |
|-------|----------|--------------|--------|
|       |          |              |        |

Można zaprogramować numer telefonu do serwisu.

## 08 aktualizacja firmware'u

#### UWAGA:

Menu aktualizacji programu centrali jest widoczne tylko wtedy, gdy centrala jest wyposażona w moduł IP lub GSM.

Ustaw parametry niezbędne do wykonania aktualizacji programu centrali do nowszej wersji:

### SYSTEM: AKTUALIZACJA FIRMWARE'U

| Skrót | Parametr                                                                                             | Ustaw. fabr.            | Zakres |  |
|-------|----------------------------------------------------------------------------------------------------|-------------------------|--------|--|
| 181   | IP SERWERA                                                                                           | firmware.riscogroup.com |        |  |
|       | Adres IP serwera (routera, bramy), gdzie przechowywany jest plik<br>aktualizacji.                    |                         |        |  |
| 182   | PORT SERWERA                                                                                         | 80                      |        |  |
|       | Port serwera (routera, bramy), gdzie przechowywany jest plik<br>aktualizacji.                        |                         |        |  |
| 188   | NAZWA PLIKU                                                                                          | CMD.TXT                 |        |  |
|       | Podaj nazwę pliku aktualizacji.                                                                      |                         |        |  |
| 084   | POBIERZ PLIK                                                                                         |                         |        |  |
|       | Wybierz jaką drogą ma być wykonana aktualizacja programu centrali.<br>• Poprzez IP<br>• Poprzez GPRS |                         |        |  |

Podane wyżej ustawienia fabryczne parametrów związanych z aktualizacją programu centrali są prawidłowe według stanu na dzień wykonania tej instrukcji.

### 2 LINIE

LightSYS2 obsługuje maksimum 32 linie dozorowe. Każda linia może być zdefiniowana jako przewodowa, bezprzewodowa albo magistralowa. Programowanie linii różni się w zależności od tego, czy linia jest przewodowa, bezprzewodowa czy magistralowa. Po wejściu do menu "Linie" mamy dostęp do grupy menu, gdzie można zaprogramować

różne opcje i parametry związane z działaniem linii dozorowych w systemie. Są następujące menu:

- 21 PARAMETRY, strona 108
- 22 TESTY, strona 140
- ②③ LINIE WSPÓŁZALEŻNE, strona 143
- **② 4** ALARM POTWIERDZONY, strona 145

## **2**<sup>①</sup> **PARAMETRY**

Menu umożliwia programowanie parametrów linii dozorowych. Są dwie metody programowania:

1) KOLEJNO – instalator programuje podstawowe parametry dla linii dozorowej, a potem przechodzi do kolejnej linii i programuje jej podstawowe parametry, i tak dalej, programuje linie po kolei.

2) WEDŁUG KATEGORII – instalator wybiera jeden z parametrów do programowania i programuje ten parametr dla wielu linii dozorowych, potem wybiera inny parametr i programuje go dla wielu linii dozorowych, itd. Można zaprogramować wszystkie parametry linii: podstawowe i zaawansowane.

### Uwaga:

ZAAWANSOWANE (skrót O O O) parametry linii dozorowej można programować tylko poprzez menu WEDŁUG KATEGORII.
# 200 LINIE: PARAMETRY: KOLEJNO

#### Ważne:

Jeśli stosowana jest metoda programowania KOLEJNO, to po kolei prezentowane są podstawowe parametry programowania linii i instalator może je zmieniać. Na przykład: kiedy parametry Linii 1 zostaną zaprogramowane, programowane będą parametry Linii 2, potem parametry Linii 3, itd.

Podczas programowanie metodą KOLEJNO zmiany wprowadzone w parametrach programowanej linii są zapisywane dopiero po zakończeniu programowania kompletu parametrów tej linii. Jeśli instalator opuści programowanie linii po zaprogramowaniu jednego lub wielu parametrów danej linii, ale nie wszystkich parametrów, to zmiany wprowadzone dla tej linii NIE zostaną zapisane.

Procedura programowania podstawowych parametrów linii dozorowych w menu KOLEJNO jest opisana poniżej. Po wyborze numeru linii, od której zacznie się programowanie, na wyświetlaczu klawiatury prezentowane będą kolejno podstawowe parametry linii:

- ♦ Nazwa linii
- Przypisanie do partycji
- Przypisanie do grupy w partycji
- ♦ Typ linii
- Dźwięk, czyli sposób sygnalizacji, przy uzbrojeniu zwykłym, uzbrojeniu domowym i rozbrojeniu
- Parametryzacja czyli konfiguracja linii
- ♦ Czas reakcji

### Aby zaprogramować komplet podstawowych parametrów linii dozorowych w menu KOLEJNO:

- 1. Należy wejść do menu 2) LINIE.
- 2. Następnie do menu 1) PARAMETRY
- 3. Następnie należy przejść do menu 1) KOLEJNO. Wyświetlony zostanie komunikat: LINIE KOLEJNO:

# LINIA#=01 (XY:ZZ)

#### Uwaga!

W dolnej linii wyświetlacza, w nawiasie, prezentowana jest informacja o rodzaju linii dozorowej i jej umiejscowieniu w systemie LightSYS2. Informacja ma format: XY:ZZ, gdzie:

X – to fizyczny rodzaj linii (E = przewodowa, B = bezprzewodowa, M = magistralowa, I = linia dozorowa w czujce magistralowej lub w module 1-wejściowym).

Y – to adres (ID) modułu. "0" oznacza linię na płycie centrali, na przykład:

E0:04 oznacza, że linia 4 jest linią przewodową na płycie centrali.

M0:15 oznacza, że linia 15 jest linią magistralową podłączoną do magistrali centrali.

ZZ – to numer wskazujący na: numer wejścia w module 8-liniowym (np. E1:01 oznacza moduł o adresie 1, wejście Z1) lub adres (nr linii) wybrany dla czujki magistralowej lub bezprzewodowej.

- **4.** Należy wpisać dwucyfrowy numer linii dozorowej, od której rozpocznie się programowanie (na przykład: 01) i nacisnąć *polycząć* programowanie podstawowych parametrów.
- 5. Pierwszy parametr do zaprogramowania to NAZWA linii. Wpisz nazwę linii. Można zaprogramować nazwę składającą się z maksimum 15 znaków. Zasady programowania nazw opisano w rozdziale "Edycja nazw własnych" na stronie 63. Po zakończeniu edycji naciśnij (1997), aby potwierdzić i przejść do programowania kolejnego parametru.
- **6.** Kolejny parametr do zaprogramowania to przypisanie linii do PARTYCJI. Wyświetla się komunikat:

P=1234 L=XX

## Uwaga!

W pozycji XX (L=XX) jest pokazany numer aktualnie programowanej linii. Ustawienia fabryczne są takie, że każda linia na płycie centrali jest przypisana do Partycji 1. Pozostałe partycje nie mają przypisanych linii, a zatem nie są aktywne. Linia może być przypisana do kilku partycji i wtedy jest linią wspólną. Zanim zaprogramujesz linie wspólne, przeczytaj jak działają linie wspólne.

Używając przycisków numerycznych (20), (20), (30), (40) wskazujących na numer partycji, przypisz linię do partycji (T) lub ją usuń z partycji (.). Naciśnij (10), aby

potwierdzić i przejść do programowania kolejnego parametru.

7. Kolejny parametr do zaprogramowania to przypisanie linii do GRUPY. W partycji mogą być zdefiniowane 4 grupy linii. Przypisywanie linii do grup nie jest konieczne. Wyświetla się komunikat:

GRUPA=ABCD L=XX

Używając przycisku przypisz (T) linię do grupy lub usuń (.) przypisanie linii. Użyj przycisków strzałek, aby przesuwać kursor między polami grup A B C D. Naciśnij by potwierdzić i przejść do programowania kolejnego parametru.

## Uwaga!

W pozycji XX (L=XX) jest pokazany numer aktualnie programowanej linii.

Ustawienia fabryczne są takie, że linie nie są przydzielone do grup. Używanie grup nie jest konieczne.

Jeśli linia jest wspólna dla kilku partycji i jest przypisana do grupy, to jest przypisana do tej samej grupy we wszystkich partycjach do których linia jest przypisana.

8. Kolejny parametr do zaprogramowania to TYP linii. Wyświetla się komunikat: L=XX TYP:

### 01)OPÓŹNIONA 1 ‡

W pozycji XX (L=XX) jest pokazany numer aktualnie programowanej linii. W dolnej części wyświetlacza jest pokazany aktualnie zaprogramowany typ linii. Typ linii zmieniamy przy użyciu strzałek. Naciśnij *new*, aby potwierdzić i przejść do programowania kolejnego parametru.

- 9. Kolejny parametr do zaprogramowania to DŹWIĘK. Programujemy rodzaj sygnalizacji dźwiękowej dla stanu uzbrojenia zwykłego, uzbrojenia domowego oraz rozbrojenia. Każde z tych trzech ustawień potwierdzamy przyciskiem <sup>(D)</sup>. Szczegóły na temat programowania tego parametru opisano na stronie 120.
- **10.** Kolejny parametr do zaprogramowania to PARAMETRYZACJA. Programujemy konfigurację linii. Do wyboru: NO, NC, EOL lub DEOL. Ustawienia zmieniamy przyciskami strzałek. Wybór potwierdzamy przyciskiem . Szczegóły na temat programowania tego parametru opisano na stronie 121.
- Kolejny parametr do zaprogramowania to: CZAS REAKCJI. Programujemy czas reakcji linii dozorowej. Ustawienia zmieniamy przyciskami strzałek. Szczegóły na temat programowania tego parametru opisano na stronie 123. Wybór potwierdzamy przyciskiem .

#### Uwaga!

Jest to ostatni parametr z kompletu podstawowych parametrów programowanej linii. Dopiero to potwierdzenie zapisuje wszystkie ustawienia linii, które wprowadziłeś w punktach 5-11! Jeśli opuścisz wcześniej programowanie tej linii, to zmiany nie zostaną zapisane!

Programowanie podstawowych parametrów tej linii jest zakończone. Na wyświetlaczu pokazany jest komunikat zachęcający do rozpoczęcia programowania kolejnej linii. Patrz punkt 1.

## 202 linie: parametry: według kategorii

W tej sekcji można zmienić określony parametr dla wielu linii dozorowych. Należy najpierw wybrać jeden z parametrów:

| Skrót | Parametr                                                                           | Ustaw. fabr.                                  | Zakres                   |
|-------|------------------------------------------------------------------------------------|-----------------------------------------------|--------------------------|
| 212 0 | NAZWA                                                                              |                                               |                          |
|       | Programowanie n<br>z procedurą opisa                                               | azwy linii dozorowej. Mak<br>ną na stronie 63 | simum 16 znaków, zgodnie |
| 2022  | PARTYCJA                                                                           |                                               |                          |
|       | Przypisywanie linii dozorowej do partycji (1-4). Użyj przycisków numerycznych 1-4. |                                               |                          |

| Skrót             | Parametr                                                                                                    | Ustaw. fabr.                                                                                                    | Zakres                                                                                                    |  |
|-------------------|----------------------------------------------------------------------------------------------------|----------------------------------------------------------------------------------------------------|----------------------------------------------------------------------------------------------------|--|
|                   | GRUPA                                                                                                    |                                                                                                    |                                                                                                    |  |
|                   | Przypisywanie linii                                                                                                    | do grupy w partycji. Użyj                                                                                                    | przycisku 📾 .                                                                                                    |  |
| 2126              | ТҮР                                                                                                    |                                                                                                    | · ·                                                                                                    |  |
|                   | W tej sekcji można zaprogramować typ linii dozorowej. Dostępnych jest<br>wiele różnych typów linii. Poszczególne typy linii różnią się od siebie<br>sposobem działania w stanie uzbrojenia zwykłego, uzbrojenia<br>domowego lub rozbrojenia.                                                                    |                                                                                                    |                                                                                                    |  |
|                   | napadowe, sabotaż                                                                                                    | owe.                                                                                                    |                                                                                                    |  |
|                   | Stan uzbrojenia zw                                                                                                    | vykłego: alarm generują lir                                                                                                    | nie każdego typu.                                                                                                    |  |
|                   | Stan uzbrojenia do<br>wewnętrznego. To<br>obszarach domu ch                                                                                                    | <b>mowego:</b> alarmu nie gene<br>pozwala na swobodne por<br>ronionych przez linie tego                                                                                         | rują linie typu<br>uszanie się w wybranych<br>typu.                                                                                                    |  |
|                   | Uwaga:                                                                                                    |                                                                                                    |                                                                                                    |  |
|                   | Następujące typy linii dozorowych są automatycznie blokowane<br>podczas uzbrojenia w trybie domowym (W-Domu):<br>07: Wewnętrzna + Opóźniona 1, 09: Wewnętrzna + Opóźnion<br>08: Wewnętrzna + Opóźniona 2, 10: Wewnętrzna + Opóźnion<br>11: Wewnętrzna + Warunkowo Opóźniona,<br>12: Wewnetrzna + Natychmiastowa |                                                                                                    |                                                                                                    |  |
| TYP LINII         |                                                                                                    |                                                                                                    |                                                                                                    |  |
| Skrót             | Parametr                                                                                                    | Ustaw. fabr.                                                                                                    | Zakres                                                                                                    |  |
| 2123ZZ 00         | NIE UŻYWANA                                                                                                    | <u>`</u>                                                                                                    |                                                                                                    |  |
|                   | Wyłącza linię z użycia. Tak programuj wszystkie nie używane linie.                                                                                                    |                                                                                                    |                                                                                                    |  |
| 2123 <b>ZZ 00</b> | OPÓŹNIONA 1                                                                                                    | L                                                                                                    |                                                                                                    |  |
|                   | Typ linii używany<br>Pobudzenie linii po<br>wyjściowego 1 nie<br>czasu opóźnienia w<br>to wywoła alarm w<br>zakończeniu czasu<br>włamaniowy.                                                                                                    | najczęściej do ochrony wej<br>odczas trwania czasu opóź<br>powoduje alarmu. Jeśli w r<br>vejściowego 1 lub wyjściow<br>rłamaniowy. Jeśli linia zost<br>opóźnienia wyjściowego 1 | ść do obiektu (np. drzwi).<br>nienia wejściowego 1 lub<br>momencie zakończenia<br>vego 1, linia jest pobudzona<br>anie pobudzona po<br>to wywoła alarm |  |

W momencie kiedy użytkownik przystępuje do uzbrajania linia musi być w stanie gotowości.

| Skrót             | Parametr                                                                                                    | Ustaw. fabr.                                                                                                    | Zakres                                                                                                    |
|-------------------|----------------------------------------------------------------------------------------------------|----------------------------------------------------------------------------------------------------|----------------------------------------------------------------------------------------------------|
|                   | Jeśli system jest w stanie uz<br>rozpoczęcie odliczania czas                                                                                                    | brojenia, pobudzenie l<br>u opóźnienia wejściow                                                                                                    | inii powoduje<br>zego 1.                                                                                                    |
| 2123 <b>ZZ 02</b> | OPÓŹNIONA 2                                                                                                    |                                                                                                    |                                                                                                    |
|                   | Działa identycznie jak "Opó<br>czasy opóźnienia wejścioweg                                                                                                    | źniona 1″, tylko że lini<br>go i wyjściowego nr 2.                                                                                                    | i tego typu dotyczą                                                                                                    |
| 2123 <b>ZZ 08</b> | OPÓŹNIONA N1                                                                                                    |                                                                                                    |                                                                                                    |
|                   | Typ linii używany dla bram<br>otwarte w momencie kiedy u<br>Linia działa tak jak linia typu<br>momencie kiedy użytkownil<br>zakończenia czasu opóźnien<br>pobudzona.                                                                                | garażowych lub drzw<br>użytkownik przystępu<br>u "Opóźniona 1", ale n<br>< przystępuje do uzbra<br>ia wyjściowego 1 linia                                                     | i, które muszą być<br>je do uzbrajania.<br>noże być pobudzona w<br>njania. W momencie<br>nie może być                           |
| 2123 <b>ZZ 04</b> | OPÓŹNIONA N2                                                                                                    |                                                                                                    |                                                                                                    |
|                   | Działa identycznie jak "Opó<br>czasy opóźnienia wejścioweg                                                                                                    | źniona N1″, tylko że li<br>go i wyjściowego nr 2.                                                                                                    | nii tego typu dotyczą                                                                                                    |
| 0103 <b>ZZ 05</b> | WARUNKOWO<br>OPÓŹNIONA                                                                                                    |                                                                                                    |                                                                                                    |
|                   | Typ linii używany zwykle d<br>wejściowych do klawiatury.<br>Pobudzenie linii tego typu je<br>opóźniona spowoduje patyc                                                                                                    | la czujek chroniących o<br>śli wcześniej NIE zost<br>hmiast alarm włamani                                                                                                    | obszar dojścia od drzwi<br>ała pobudzona linia                                                                                  |
|                   | Pobudzenie linii tego typu je<br>opóźniona nie spowoduje ali<br>opóźniona.                                                                                                    | eśli wcześniej została p<br>armu bo linia będzie d                                                                                                    | obudzona linia<br>ziałać tak jak linia                                                                                          |
| 2123 <b>ZZ 06</b> | NATYCHMIASTOWA                                                                                                    |                                                                                                    |                                                                                                    |
|                   | Typ linii używany dla czujel<br>wstrząsowe, magnetyczne).<br>Pobudzenie linii tego typu, ju<br>uzbrojona, (także podczas cz<br>spowoduje natychmiastowy<br>Jeśli zaprogramowane jest at<br>automatycznym uzbrojeniem<br>zakończenia czasu ostrzeżen | k typu włamaniowego<br>eśli partycja do której l<br>zasu opóźnienia na wej<br>alarm włamaniowy.<br>utomatyczne uzbrojeni<br>n, to linia będzie uzbro<br>ia przed automatyczny | (np. czujki ruchu,<br>linia należy jest<br>jście lub wyjście!)<br>ie i ostrzeżenie przed<br>ojona w momencie<br>ym uzbrojeniem. |

2023ZZ 00 WEW.+ OP 1

| Parametr                                                                                                    | Ustaw. fabr.                                                                                                    | Zakres                                                                                                    |
|----------------------------------------------------------------------------------------------------|----------------------------------------------------------------------------------------------------|----------------------------------------------------------------------------------------------------|
| WEWNĘTRZNA + OPÓŻ                                                                                                    | ŹNIONA 1                                                                                                    |                                                                                                    |
| <ul> <li>Typ linii używany jeśli w obiekcie ma być wykonywane uzbrojenie w trybie domowym (W-Domu). Działanie linii tego typu jest następujące:</li> <li>Jeśli partycja do której linia jest przypisana jest uzbrajana w trybie zwykłym, to linia działa tak jak linia typu "Opóźniona 1", czyli zapewnia czas opóźnienia wejściowego 1 lub wyjściowego 1 w przypadku wejścia lub wyjścia z obiektu.</li> <li>Jeśli partycja do której linia jest przypisana jest uzbrajana w trybie domowym (W-Domu) to linia jest automatycznie blokowana przez centralę.</li> </ul> |                                                                                                    |                                                                                                    |
| Ważne:                                                                                                    | turo nodozac uzbrojoni                                                                                                    | a u trubia damarum                                                                                                    |
| (W-Domu), można wyłączy<br>wejściowego dla linii typu "                                                                                                    | ć uruchamianie czasu o<br>Opóźniona 1″. W tryb                                                                                                    | opóźnienia<br>ie domowym, po                                                                                                    |
| dwukrotnym naciśnięciu (ra<br>typu "Opóźniona 1" stają sie                                                                                                    | nz za razem) przycisku<br>ę liniami natychmiasto                                                                                                    | wymi.                                                                                                    |
| WEW.+ OP 2                                                                                                    |                                                                                                    |                                                                                                    |
| WEWNĘTRZNA + OPÓŻ                                                                                                    | ŹNIONA 2                                                                                                    |                                                                                                    |
| Działa identycznie jak "Wew<br>typu dotyczą czasy opóźnie                                                                                                    | vnętrzna + Opóźniona<br>nia wejściowego i wyjś                                                                                                    | 1", tylko że linii tego<br>ściowego nr 2.                                                                                                    |
| WEW.+ OP N1                                                                                                    |                                                                                                    |                                                                                                    |
| WEWNĘTRZNA + OPÓŻ                                                                                                    | ŹNIONA N1                                                                                                    |                                                                                                    |
| <ul> <li>Typ linii używany jeśli w ob<br/>trybie domowym (W-Domu</li> <li>Jeśli partycja do której<br/>zwykłym, to linia dział<br/>zapewnia czas opóźnie<br/>przypadku wejścia lub<br/>w momencie uzbrajania</li> <li>Jeśli partycja do której<br/>domowym (W-Domu),<br/>centralę.</li> </ul>                                                                                                    | viekcie ma być wykony<br>). Działanie linii tego t<br>linia jest przypisana je<br>a tak jak linia typu "Oj<br>nia wejściowego 1 lub<br>wyjścia z obiektu oraz<br>a.<br>linia jest przypisana je<br>to linia jest automatyc                                                                                                    | wane uzbrojenie w<br>ypu jest następujące:<br>est uzbrajana w trybie<br>późniona N1", czyli<br>wyjściowego 1 w<br>może być pobudzona<br>est uzbrajana w trybie<br>znie blokowana przez                                                                                                    |
| WEW.+ OP N2                                                                                                    |                                                                                                    |                                                                                                    |
| WEWNĘTRZNA + OPÓŻ                                                                                                    | ŹNIONA N2                                                                                                    |                                                                                                    |
| Typ linii używany jeśli w ob                                                                                                    | viekcie ma być wykony                                                                                                    | wane uzbrojenie w                                                                                                    |
|                                                                                                    | <ul> <li>Parametr</li> <li>WEWNĘTRZNA + OPÓ/<br/>Typ linii używany jeśli w ok<br/>trybie domowym (W-Domu</li> <li>Jeśli partycja do której<br/>zwykłym, to linia dział<br/>zapewnia czas opóźnie<br/>przypadku wejścia lub</li> <li>Jeśli partycja do której<br/>domowym (W-Domu)<br/>centralę.</li> <li>Ważne:</li> <li>Aby zwiększyć bezpieczeńs<br/>(W-Domu), można wyłączy<br/>wejściowego dla linii typu "<br/>dwukrotnym naciśnięciu (ra<br/>typu "Opóźniona 1" stają sie</li> <li>WEW.+ OP 2</li> <li>WEWNĘTRZNA + OPÓ/<br/>Działa identycznie jak "Wew<br/>typu dotyczą czasy opóźnie</li> <li>WEW.+ OP N1</li> <li>WEWNĘTRZNA + OPÓ/<br/>Typ linii używany jeśli w ok<br/>trybie domowym (W-Domu</li> <li>Jeśli partycja do której<br/>zwykłym, to linia dział<br/>zapewnia czas opóźnie<br/>przypadku wejścia lub<br/>w momencie uzbrajania</li> <li>Jeśli partycja do której<br/>zwykłym, to linia dział<br/>zapewnia czas opóźnie</li> <li>WEW.+ OP N2</li> <li>WEW.+ OP N2</li> <li>WEW.+ OP N2</li> <li>WEW.+ OP N2</li> </ul> | Parametr         Ustaw. fabr.           WEWNĘTRZNA + OPÓŹNIONA 1           Typ linii używany jeśli w obiekcie ma być wykony trybie domowym (W-Domu). Działanie linii tego t           • Jeśli partycja do której linia jest przypisana je zwykłym, to linia działa tak jak linia typu "Oj zapewnia czas opóźnienia wejściowego 1 lub przypadku wejścia lub wyjścia z obiektu.           • Jeśli partycja do której linia jest przypisana je domowym (W-Domu) to linia jest automatycz centralę.           Waźne:           Aby zwiększyć bezpieczeństwo podczas uzbrojeni (W-Domu), można wyłączyć uruchamianie czasu o wejściowego dla linii typu "Opóźniona 1". W tryb dwukrotnym naciśnięciu (raz za razem) przycisku typu "Opóźniona 1" stają się liniami natychmiasto           WEW.+ OP 2           WEWNĘTRZNA + OPÓŹNIONA 2           Działa identycznie jak "Wewnętrzna + Opóźniona typu dotyczą czasy opóźnienia wejściowego i wyjs           WEW.+ OP N1           WEWNĘTRZNA + OPÓŹNIONA N1           Typ linii używany jeśli w obiekcie ma być wykony trybie domowym (W-Domu). Działanie linii tego t           • Jeśli partycja do której linia jest przypisana je zwykłym, to linia działa tak jak linia typu "Oj zapewnia czas opóźnienia wejściowego 1 lub przypadku wejścia lub wyjścia z obiektu oraz w momencie uzbrajania.           • Jeśli partycja do której linia jest przypisana je domowym (W-Domu), to linia jest automatyce centralę.           WEW.+ OP N2           WEWNĘTRZNA + OPÓŹNIONA N2           • Jeśli partycja do której linia jest przypisana je domowym (W-Domu), to linia jest automatyce |

# Skrót Parametr Ustaw. fabr. Zakres

trybie domowym (W-Domu). Działanie linii tego typu jest następujące:

- Jeśli partycja do której linia jest przypisana jest uzbrajana w trybie zwykłym, to linia działa tak jak linia typu "Opóźniona N2", czyli zapewnia czas opóźnienia wejściowego 2 lub wyjściowego 2 w przypadku wejścia lub wyjścia z obiektu oraz może być pobudzona w momencie uzbrajania.
- Jeśli partycja do której linia jest przypisana jest uzbrajana w trybie domowym (W-Domu), to linia jest automatycznie blokowana przez centralę.

## 2023ZZ **00** WEW.+ WAR.OP

## WEWNĘTRZNA + WARUNKOWO OPÓŹNIONA

Typ linii używany jeśli w obiekcie ma być wykonywane uzbrojenie w trybie domowym (W-Domu). Stosowany dla czujek chroniących obszar dojścia od drzwi wejściowych do klawiatury. Działanie linii tego typu jest następujące:

- Jeśli partycja do której linia jest przypisana jest uzbrajana w trybie zwykłym, to linia działa tak jak linia typu "Warunkowo Opóźniona".
- Jeśli partycja do której linia jest przypisana jest uzbrajana w trybie domowym (W-Domu), to linia jest automatycznie blokowana przez centralę.

# 2023ZZ 02 WEW.+ NATYCHM.

#### WEWNĘTRZNA + NATYCHMIASTOWA

Typ linii używany jeśli w obiekcie ma być wykonywane uzbrojenie w trybie domowym (W-Domu). Działanie linii tego typu jest następujące:

- Jeśli partycja do której linia jest przypisana jest uzbrajana w trybie zwykłym, to linia działa tak jak linia typu "Natychmiastowa".
- Jeśli partycja do której linia jest przypisana jest uzbrajana w trybie domowym (W-Domu), to linia jest automatycznie blokowana przez centralę.

## **@**①**@**③**ZZO⑤** WYZWALA WYJŚCIE

Pobudzenie linii tego typu, w dowolnym momencie, powoduje aktywację odpowiednio zaprogramowanego do tego celu wyjścia programowalnego.

#### 2023ZZ 00 DZIENNA

Typ linii używany zwykle do nadzorowania stanu drzwi ewakuacyjnych,

| Skrót             | Parametr                                                                                                    | Ustaw. fabr.                                                                                                    | Zakres                                                               |  |
|-------------------|----------------------------------------------------------------------------------------------------|----------------------------------------------------------------------------------------------------|----------------------------------------------------------------------|--|
|                   | ruchomych świetlików<br>rozbrojenia powoduje u                                                                                                    | dachowych itp. Pobudze<br>Isterkę, a w stanie uzbroje                                                                                                    | nie linii w stanie<br>enia alarm:                                    |  |
|                   | <ul> <li>Jeśli partycja do której jest przypisana linia tego typu jest uzbrojona<br/>(w trybie zwykłym lub domowym) to linia działa jak linia<br/>"Natychmiastowa". Pobudzenie linii w stanie uzbrojenia (także w<br/>czasie opóźnienia wyjściowego) powoduje natychmiastowy alarm<br/>włamaniowy.</li> </ul> |                                                                                                    |                                                                      |  |
|                   | <ul> <li>Jeśli partycja do któ<br/>uzbrojona, to pobu<br/>klawiaturach – mig<br/>klawiaturach. To po<br/>usterek w systemie</li> </ul>                                                                                                    | Jeśli partycja do której jest przypisana linia tego typu nie jest<br>uzbrojona, to pobudzenie linii powoduje sygnalizację usterki na<br>klawiaturach – migają szybko ikony zasilania 🕲 na wszystkich<br>klawiaturach. To powinno skłonić użytkownika do przejrzenia<br>usterek w systemie. |                                                                      |  |
|                   | <ul> <li>Opcjonalnie stan us<br/>do stacji monitorow<br/>temat kodów rapor</li> </ul>                                                                                                    | sterki po pobudzeniu linii<br>rania jako usterka linii. W<br>tujących.                                                                                                    | . może być raportowany<br><sup>7</sup> ięcej w rozdziale na          |  |
| 2123 <b>ZZ 05</b> | CAŁODOBOWA                                                                                                    |                                                                                                    |                                                                      |  |
|                   | Typ linii używany częs<br>wstrząsowymi. Bez wz<br>czy rozbrojenia, pobudz<br>alarm włamaniowy.                                                                                                    | to z czujkami zbicia szkła<br>ględu na to, czy partycja j<br>zenie linii tego typu powo                                                                                                    | , czujkami<br>est w stanie uzbrojenia<br>oduje natychmiastowy        |  |
| 2123 <b>ZZ 06</b> | POŻAROWA                                                                                                    |                                                                                                    |                                                                      |  |
|                   | Typ linii używany z czu<br>pożaru. Działanie linii j                                                                                                    | ujkami dymu lub innymi<br>pożarowej jest następując                                                                                                    | urządzeniami do detekcji<br>e:                                       |  |
|                   | Pobudzenie linii po                                                                                                    | woduje natychmiastowy                                                                                                    | alarm pożarowy.                                                      |  |
|                   | Wskaźnik / ikona P                                                                                                    | ożar 🔮 na klawiaturze śv                                                                                                    | vieci się.                                                           |  |
|                   | • Rozwarcie w linii je                                                                                                    | est sygnalizowane w syste                                                                                                    | emie jako usterka linii                                              |  |
|                   | pożarowej (wskaźn<br>Zwarcie linii pożaro                                                                                                    | ik / ikona Pożar 🖤 na kla<br>owej powoduje natychmi                                                                                                    | awiaturze miga szybko).<br>astowy alarm.                             |  |
| 2123 <b>ZZ 07</b> | NAPADOWA                                                                                                    |                                                                                                    |                                                                      |  |
|                   | Typ linii używany z prz<br>radioliniami napadowy<br>Pobudzenie linii narzed                                                                                                    | zyciskami napadowymi r<br>mi różnych producentów                                                                                                    | óżnego typu oraz<br>7.                                               |  |
|                   | w partycji do której lini<br>cichy lub głośny, zależr                                                                                                    | a jest przypisana. Alarm<br>ie od tego jak centrala zo                                                                                                    | asłowy alarm napadowy<br>napadowy może być<br>ostała zaprogramowana. |  |

Informacja o alarmie napadowym jest raportowana do stacji

| Skrót             | Parametr                                                                                                    | Ustaw. fabr.                                                                                                    | Zakres                                                                                                    |
|-------------------|----------------------------------------------------------------------------------------------------|----------------------------------------------------------------------------------------------------|----------------------------------------------------------------------------------------------------|
|                   | monitorowania. Informacja<br>na klawiaturze.                                                                                                    | o alarmie napadowyn                                                                                                    | n nie jest wyświetlana                                                                                                    |
| 2123 <b>ZZ 13</b> | MEDYCZNA                                                                                                    |                                                                                                    |                                                                                                    |
|                   | Typ linii używany z przycis<br>przeznaczonymi do wzywat<br>Pobudzenie linii powoduje r<br>pomocy) w partycji do które<br>sygnalizowany dźwiękowo                                                                                                    | kami wezwania pomo<br>nia pomocy.<br>natychmiastowy alarn<br>g linia jest przypisana.<br>i raportowany do stac                                                                                                    | cy lub radioliniami<br>n medyczny (wezwanie<br>Alarm jest<br>ji monitorowania.                                                                                                    |
| 2123ZZ <b>D</b> 9 | KLUCZ IMPULSOWY                                                                                                    |                                                                                                    |                                                                                                    |
|                   | Typ linii używany do uzbra<br>przypisana. Do linii tego typ<br>dającą na wyjściu impuls (p<br>powoduje zmianę stanu par                                                                                                    | jania i rozbrajania par<br>ou podłączana jest stac<br>raca monostabilna). Po<br>tycji.                                                                                                    | tycji do której linia jest<br>zyjka lub radiolinia<br>obudzenie linii                                                                                                    |
| 2123 <b>ZZ 20</b> | KOŃCOWA WYJŚCIOV                                                                                                    | VA                                                                                                    |                                                                                                    |
|                   | Typ linii stosowany w niekt<br>fałszywych alarmów podcza<br>Linia tego typu musi być ost<br>uzbrajania partycji i wyjścia<br>pobudzana podczas wejścia<br>Kiedy użytkownik wprować<br>uzbroi partycji, ale będzie cz<br>końcowej wyjściowej lub jej<br>to dopiero po 10 sekundach<br>uzbrojona. Po tym pojedync<br>"Opóźniona N1". | órych krajach europejs<br>as uzbrajania systemu<br>tatnią linią jaka jest po<br>z obiektu oraz pierws<br>do obiektu i rozbrajar<br>dzi komendę uzbrajan<br>zekać na pojedyncze p<br>zamknięcie jeśli jest c<br>od tego momentu par<br>zym pobudzeniu linia | skich w celu eliminacji<br>budzana podczas<br>szą linią jaka jest<br>nia.<br>ia partycji, centrala nie<br>obudzenie linii<br>otwarta. Jeśli to nastąpi,<br>tycja zostanie<br>działa jak linia typu |
| 2123 <b>ZZ 20</b> | KLUCZ STAŁY                                                                                                    |                                                                                                    |                                                                                                    |
|                   | Typ linii używany do uzbra<br>przypisana. Do linii tego typ<br>dwupozycyjna lub radiolini<br>Jeśli jednocześnie stosuje się<br>klawiaturą, to należy pamię<br>• Po uzbrojeniu jednej lub                                                                                                    | jania i rozbrajania par<br>pu podłączana jest zwy<br>a o wyjściu zatrzaskow<br>uzbrajanie linią typu<br>tać o tym, że:<br>wilku partycii za pom                                                                                                    | tycji do której linia jest<br>ykle stacyjka<br>vym (praca bistabilna).<br>klucz stały oraz<br>occa linii typu klucz                                                                                |
|                   | stały, a następnie rozbro<br>pozostaną rozbrojone m                                                                                                    | jeniu przy użyciu klav<br>imo, że klucz w stacyj                                                                                                    | wiatury, partycje<br>ce (linia klucz)                                                                                                    |

pozostaje w pozycji "uzbrojenie". W celu uzbrojenia partycji linią, ustaw klucz w stacyjce w pozycji "rozbrojenie" a następnie w pozycji

| Skrót             | Parametr                                                                                                    | Ustaw. fabr.                                                                                                    | Zakres                                                                                                    |  |
|-------------------|----------------------------------------------------------------------------------------------------|----------------------------------------------------------------------------------------------------|----------------------------------------------------------------------------------------------------|--|
|                   | "uzbrojenie".                                                                                                    |                                                                                                    |                                                                                                    |  |
|                   | <ul> <li>Jeśli linia typu klucz sta<br/>i jedna z partycji została<br/>(linia klucz) pozostaje w</li> </ul>                                                                                                    | ły jest przypisana do w<br>uzbrojona z klawiatu<br>7 pozycji "rozbrojenie"                                                         | vięcej niż jednej partycji<br>ry, a klucz w stacyjce<br>, to:                                                             |  |
|                   | <ul> <li>Jeśli ustawimy klucz w stacyjce w pozycji "uzbrojenie", to wszystkie rozbrojone partycje do których linia klucz jest przypisana zostaną uzbrojone.</li> <li>Jeśli następnie przełączymy klucz w stacyjce do pozycji "rozbrojenie" to wszystkie partycje do których linia klucz st jest przypisana zostana rozbrojone</li> </ul> |                                                                                                    |                                                                                                    |  |
| 2123 <b>ZZ 22</b> | WAR. OPÓŹ + OPÓŹ                                                                                                    |                                                                                                    |                                                                                                    |  |
|                   | WARUNKOWO OPÓŹN                                                                                                    | NIONA + OPÓŹNIO                                                                                                    | ONA (W-DOMU)                                                                                                    |  |
|                   | Typ linii używany zwykle d<br>wejściowych do klawiatury.                                                                                                    | lla czujek chroniących<br>. Działanie jest następu                                                                                 | obszar dojścia od drzwi<br>ıjące:                                                                                         |  |
|                   | <ul> <li>Jeśli partycja do której li<br/>zwykłym, to linia działa<br/>powoduje natychmiasto<br/>nie została pobudzona l<br/>najpierw pobudzona lin</li> </ul>                                                                                                    | nia jest przypisana, jes<br>a jak linia typu "Warur<br>owy alarm jeśli została<br>inia opóźniona. Naton<br>ia opóźniona to linia d | st uzbrojona w trybie<br>akowo opóźniona" czyli<br>pobudzona, a wcześniej<br>niast, jeśli została<br>ziała jak opóźniona. |  |
|                   | <ul> <li>Jeśli partycja do której l<br/>domowym (W-Domu),<br/>czyli posiada czas opóźn</li> </ul>                                                                                                    | linia jest przypisana jes<br>to linia działa jak linia<br>nienia wejściowego i w                                                   | st uzbrojona w trybie<br>typu "Opóźniona 1"<br>vyjściowego nr 1.                                                          |  |
| 2123 <b>ZZ 28</b> | KLUCZ IMP. OP.                                                                                                    |                                                                                                    |                                                                                                    |  |
|                   | KLUCZ IMPULSOWY C                                                                                                    | PÓŹNIONY                                                                                                    |                                                                                                    |  |
|                   | Działa tak jak linia typu "Kl<br>odmierzanie czasu opóźnier                                                                                                    | ucz impulsowy", ale d<br>nia wejściowego i wyjś                                                                                    | odatkowo powoduje<br>ciowego nr 1.                                                                                        |  |
| 2123 <b>ZZ 24</b> | KLUCZ STAŁ. O.                                                                                                    |                                                                                                    |                                                                                                    |  |
|                   | KLUCZ STAŁY OPÓŹN                                                                                                    | IONY                                                                                                    |                                                                                                    |  |
|                   | Działa tak jak linia "Klucz s<br>czasu opóźnienia wejściowe                                                                                                    | tały", ale dodatkowo p<br>ego i wyjściowego nr 1                                                                                   | oowoduje odmierzanie                                                                                                    |  |
| 2123 <b>ZZ 25</b> | SABOTAŻ                                                                                                    |                                                                                                    |                                                                                                    |  |
|                   | Typ linii używany do wykry<br>linia typu "Całodobowa". W<br>jest raportowany specyficzn                                                                                                    | ywania sabotażu. Dzia<br>V przypadku alarmu d<br>1y dla tego typu linii ko                                                         | ła przez 24h/dobę jak<br>o stacji monitorowania<br>od.                                                                    |  |

| Skrót             | Parametr                                                                                                    | Ustaw. fabr.                                                                                                    | Zakres                                                                                                    |  |
|-------------------|----------------------------------------------------------------------------------------------------|----------------------------------------------------------------------------------------------------|----------------------------------------------------------------------------------------------------|--|
|                   | <b>Uwaga:</b><br>Rodzaj sygnalizacji dźwięko<br>zaprogramowany w menu:                                                                                                    | wej dla tego typu linii<br>1) System →4) Dźwięk                                                                          | może zostać<br>ti → 1) Sabotaż                                                                              |  |
| 2123 <b>ZZ 26</b> | TECHNICZNA                                                                                                    |                                                                                                    |                                                                                                    |  |
|                   | Typ linii używany do nadzoru urządzeń technicznych. Działa przez 24h/dobę jak linia typu "Całodobowa". W przypadku alarmu do stacji monitorowania jest raportowany specyficzny dla tego typu linii kod, który musi być zaprogramowany przez instalatora zgodnie z rodzajem podłączonej czujki. Kod raportowania linii technicznej nie ustawia się automatycznie! |                                                                                                    |                                                                                                    |  |
| 2123 <b>ZZ 27</b> | WODA                                                                                                    |                                                                                                    |                                                                                                    |  |
|                   | Typ linii używany z czujkar<br>linia typu "Całodobowa". W<br>jest raportowany specyficzn                                                                                                    | ni zalania wodą. Dział<br>V przypadku alarmu do<br>w dla tego typu linii ko                                              | a przez 24h/dobę jak<br>o stacji monitorowania<br>od.                                                       |  |
| 2123 <b>ZZ 28</b> | GAZ                                                                                                    |                                                                                                    |                                                                                                    |  |
|                   | Typ linii używany z czujkar<br>linia typu "Całodobowa". W<br>jest raportowany specyficzn                                                                                                    | ni gazu ziemnego. Dzi<br>√ przypadku alarmu do<br>y dla tego typu linii kc                                               | ała przez 24h/dobę jak<br>o stacji monitorowania<br>od.                                                     |  |
| 2123 <b>ZZ 29</b> | CZAD                                                                                                    |                                                                                                    |                                                                                                    |  |
|                   | Typ linii używany z czujkar<br>24h/dobę tak jak linia typu ,<br>monitorowania jest raportow                                                                                                    | ni czadu (tlenku węgla<br>,Całodobowa″. W przy<br>wany specyficzny dla t                                                 | 1 – CO). Działa przez<br>zpadku alarmu do stacji<br>ego typu linii kod.                                     |  |
| 2123 <b>ZZ 80</b> | SKRAC. OP. WYJ.                                                                                                    |                                                                                                    |                                                                                                    |  |
|                   | SKRACAJĄCA OPÓŹN                                                                                                    | IENIE WYJŚCIOWI                                                                                                    | 3                                                                                                    |  |
|                   | Linia działa podobnie jak lir<br>że zamknięcie linii po wpro<br>(czyli: otwarcie linii i jej zam<br>uzbrojenie i zamknięcie linii<br>wyjściowego do 3 sekund.<br>Ponowne pobudzenie linii s<br>opóźnienia wejściowego.                                                                                                    | iia typu "Opóźniona N<br>wadzeniu komendy uz<br>ikniecie po uzbrojeniu<br>i) spowoduje skrócenie<br>powoduje rozpoczęcie | U1", z tym wyjątkiem,<br>zbrojenia systemu<br>lub otwarcie linii,<br>e czasu opóźnienia<br>odliczania czasu |  |
| 2123 <b>ZZ 60</b> | WYSOKA TEMPERATU                                                                                                    | JRA                                                                                                    |                                                                                                    |  |
|                   | Typ linii używany z czujkar<br>linia typu "Całodobowa". W<br>jest raportowany specyficzn                                                                                                    | ni temperatury. Działa<br>√ przypadku alarmu do<br>y dla tego typu linii kc                                              | przez 24h/dobę jak<br>o stacji monitorowania<br>od. Przykłady                                               |  |

| Skrót             | Parametr                                                                                                    | Ustaw. fabr.                                                                                         | Zakres                                                                                               |
|-------------------|----------------------------------------------------------------------------------------------------|----------------------------------------------------------------------------------------------------|----------------------------------------------------------------------------------------------------|
|                   | zastosowania: czujki tempe                                                                                                    | eratury w serwerowni                                                                                 | lub chłodni.                                                                                         |
| 2123ZZ 82         | NISKA TEMPERATUR                                                                                                    | Α                                                                                                    |                                                                                                    |
|                   | Typ linii używany z czujka<br>linia typu "Całodobowa". V<br>jest raportowany specyficz<br>zastosowania: czujki temp                                                                   | mi temperatury. Dzia<br>W przypadku alarmu<br>ny dla tego typu linii ł<br>eratury w chłodni, wy      | ła przez 24h/dobę jak<br>do stacji monitorowania<br>kod. Przykłady<br>krywanie przemarzania.         |
| 2123 <b>ZZ 88</b> | SZAFKA KLUCZOWA                                                                                                    |                                                                                                    |                                                                                                    |
|                   | Typ linii używany głównie<br>nie powoduje alarmu, a jed<br>zdarzeń. Pobudzenie linii t<br>monitorowania.                                                                              | w Skandynawii. Pobu<br>ynie zapisanie inform<br>ego typu może być raj                                | udzenie linii tego typu<br>acji o tym w pamięci<br>portowane do stacji                               |
|                   | Aby podłączyć linię tego typu do skrzynki z kluczami zwykle w obwód<br>alarmu wpinamy czujkę magnetyczną (otwarcie skrzynki), a w obwód<br>sabotażu styk sabotażowy obudowy skrzynki. |                                                                                                    |                                                                                                    |
| 2123 <b>ZZ 34</b> | KLUCZ UZBR.                                                                                                    |                                                                                                    |                                                                                                    |
|                   | KLUCZ UZBROJENIE                                                                                                    |                                                                                                    |                                                                                                    |
|                   | Typ linii używany przez in<br>przewożące środki pienięż<br>wejścia do skarbca. Użyj lin<br>partycji do której linia jest j<br>partycji.                                               | stytucje finansowe tak<br>ne do sterowania uzbr<br>nii tego typu do natych<br>przypisana. Linia tego | kie jak banki, firmy<br>rajaniem drzwi sejfu lub<br>nmiastowego uzbrojenia<br>typu nie może rozbroić |
| 2123 <b>ZZ 89</b> | KLU. OPÓŹ. UZB.                                                                                                    |                                                                                                    |                                                                                                    |
|                   | KLUCZ OPÓŹNIONE                                                                                                    | UZBROJENIE                                                                                           |                                                                                                    |
|                   | Linia działa podobnie jak li<br>uzbrojeniem będzie odmier                                                                                                    | nia typu "Klucz uzbro<br>zany czas opóźnienia                                                        | ojenie", ale przed<br>wyjściowego.                                                                   |
| 2124              | DŹWIĘK                                                                                                    |                                                                                                    |                                                                                                    |
|                   |                                                                                                    |                                                                                                    |                                                                                                    |

|        | <ul> <li>Menu służy do progra<br/>wywołanej pobudzeni<br/>zwykłego, uzbrojenia<br/>niezależnie dla każdej<br/>sposób raportowania<br/>Do wyboru są następu</li> <li>CICHA: brak system<br/>CICHA: brak system<br/>CICHA: brak system<br/>TYLKO SYGNA<br/>ustawiony paran<br/>wprowadzenia u<br/>SYGNALIZATO<br/>i brzęczyki piezo</li> <li>SYGNALIZATO<br/>i brzęczyki piezo</li> <li>GONG: funkcja<br/>dźwiękową po p</li> <li>Jeśli partycja<br/>klawiatury pa<br/>trzy sygnały o<br/>o Jeśli partycja<br/>sygnalizatory</li> </ul> | imowania rodzaju sygna<br>iem / alarmem z linii, dla<br>domowego oraz rozbroj<br>linii. Ustawienia tego n<br>do stacji monitorowania<br>ijące opcje sygnalizacji c<br>gnalizacji<br>LIZATOR: aktywuje sy<br>netrem "Czas sygnalizac<br>prawnionego kodu uży<br>R: aktywuje brzęczyki p<br>OR + BUZZER: aktywuje<br>elektryczne klawiatur .<br>gongu pozwala uruchat<br>obudzeniu linii:<br>jest ROZBROJONA, to k<br>artycji, do której linia jes<br>dźwiękowe po każdym i<br>jest UZBROJONA, to zo<br>r. | alizacji dźwiękow<br>a stanu uzbrojem<br>jenia. Ustawiam<br>nenu nie wpływa<br>dźwiękowej:<br>gnalizatory na c<br>cji alarmu" lub d<br>tkownika.<br>iezoelektryczne<br>e jednocześnie sy<br>miać krótką sygn<br>orzęczyk (buzzer<br>st przypisana, w<br>naruszeniu linii.<br>ostaną uruchomie<br>homianej po poł | wej<br>iia<br>y<br>ają na<br>zas<br>lo czasu<br>klawiatur.<br>gnalizatory<br>nalizację<br>r)<br>yemituje<br>one tylko |
|--------|----------------------------------------------------------------------------------------------------|----------------------------------------------------------------------------------------------------|----------------------------------------------------------------------------------------------------|----------------------------------------------------------------------------------------------------|
|        | linii, dla trzech stanóv                                                                                                    | v systemu (partycji):                                                                                                    | 7                                                                                                    | Zalvrac                                                                                                    |
|        | Parametr                                                                                                    | USIAW. TAL                                                                                                    | JI. Z                                                                                                    | .akres                                                                                                    |
|        | PRZY UZBROJENIU                                                                                                    |                                                                                                    |                                                                                                    |                                                                                                    |
|        | Ustaw rodzaj sygnaliz<br>zostanie pobudzona (                                                                                                    | zacji dźwiękowej,  uruch<br>alarm) w czasie uzbrojei                                                                                                    | amianej kiedy li<br>nia zwykłego pa                                                                                                    | inia<br>irtycji.                                                                                                    |
| 2124 2 | PRZY UZBROJ.<br>Domowym                                                                                                    |                                                                                                    |                                                                                                    |                                                                                                    |
|        | Ustaw rodzaj sygnalizacji dźwiękowej, uruchamianej kiedy linia zostanie pobudzona (alarm) w czasie uzbrojenia domowego partycji.                                                                                                    |                                                                                                    |                                                                                                    |                                                                                                    |
| 2124 3 | PRZY ROZBROJENIU                                                                                                    |                                                                                                    |                                                                                                    |                                                                                                    |
|        | Ustaw rodzaj sygnaliz<br>pobudzona w czasie r                                                                                                    | zacji dźwiękowej, uruch<br>ozbrojenia partycji.                                                                                                    | amianej kiedy lii                                                                                                    | nia zostanie                                                                                                    |
| 2125   | PARAMETRYZACJ                                                                                                    | ΓA                                                                                                    |                                                                                                    |                                                                                                    |
|        |                                                                                                    |                                                                                                    |                                                                                                    |                                                                                                    |

Menu służy do zaprogramowania konfiguracji przyłączenia czujek do linii dozorowych. Parametryzacja czyli konfiguracja przyłączenia jest ustawiana niezależnie dla każdej linii. Fizyczne podłączenie czujki do linii dozorowej musi być zgodne z zaprogramowaną parametryzacją dla tej linii.

| 00 | NC                                                                                                    |
|----|----------------------------------------------------------------------------------------------------|
|    | Linia w stanie normalnym jest zwarta. Konfiguracja stosowana dla<br>urządzeń (czujek) o wyjściu typu NC (normalnie zwarte). Nie stosuje się<br>rezystora parametrycznego.                                                                                                    |
| 00 | EOL                                                                                                    |
|    | Linia z jednym rezystorem parametrycznym (EOL). Może być stosowana<br>z urządzeniami (czujkami) o wyjściach typu NO (normalnie otwarte) lub<br>NC (normalnie zwarte). Wartość rezystora: patrz strona 28.                                                                                                    |
| 00 | DEOL -TRÓJSTANOWA                                                                                                    |
|    | Linia z dwoma rezystorami parametrycznymi (DEOL). Może być<br>stosowana z urządzeniami (czujkami) o wyjściach typu NC (normalnie<br>zwarte) . Zastosowanie dwóch rezystorów umożliwia rozróżnienie<br>alarmu z linii i sabotażu linii (nie ma potrzeby prowadzenia tzw. pętli<br>sabotażowych). Wartości rezystorów: patrz strona 28. Jest to zalecana<br>konfiguracja linii. |
| 04 | NO                                                                                                    |
|    | Linia w stanie normalnym jest rozwarta. Konfiguracja stosowana dla<br>urządzeń (czujek) o wyjściu typu NO (normalnie otwarte). Nie stosuje<br>się rezystora parametrycznego.                                                                                                    |

| 2126     | CZAS REAKCJI                                                                                                    |                             |        |
|----------|----------------------------------------------------------------------------------------------------|-----------------------------|--------|
|          | <ul> <li>Menu służy do zaprogramowania czasu reakcji linii dozorowej.</li> <li>Parametr ten określa, ile czasu (minimum) musi trwać pobudzenie linii przez czujkę na niej zainstalowaną, aby centrala mogła wzbudzić stan alarmu z tej linii. Dla typowych czujek stosuje się najczęściej czas 400 milisekund.</li> <li>1) NORMALNY 400MS (400 milisekund)</li> <li>2) DŁUGI 1S (1 sekunda)</li> <li>3) KRÓTKI 10MS (10 milisekund)</li> </ul>                                                                                                    |                             |        |
|          | 4) BARDZO KRÓTKI                                                                                                    | <b>1MS</b> (1 milisekunda). |        |
| Skrót    | Parametr                                                                                                    | Ustaw. fabr.                | Zakres |
| 212 7    | ZAAWANSOWANE                                                                                                    |                             |        |
| 20270 ZZ | WYMUSZONE<br>UZBROJENIE                                                                                                    |                             |        |
|          | <ul> <li>Opcja służy do ustawienia, czy linia podlega procedurze wymuszonego uzbrojenia czy też nie. Należy ustawić MOŻLIWY lub NIEMOŻLIWY. Ustawiamy dla każdej linii niezależnie.</li> <li>1. Jeśli dla danej linii wymuszone uzbrojenie jest możliwe, to możliwe będzie uzbrojenie partycji nawet jeśli ta linia jest nie gotowa lub uszkodzona.</li> <li>2. Jeśli linia (dla której wymuszone uzbrojenie jest możliwe) jest uszkodzona, to w stanie rozbrojenia miga czerwona dioda LED.</li> <li>3. Podczas procedury uzbrajania, w momencie zakończenia opóźnienia wyjściowego(str. 75), linia uszkodzona lub nie gotowa (dla której wymuszone uzbrojenie jest możliwe) zostanie automatycznie zablokowana przez centralę.</li> <li>4. Jeśli podczas stanu uzbrojenia partycji uszkodzona lub nie gotowa linia (dla której wymuszone uzbrojenie jest możliwe) powróci do stanu normalnego, to zostanie zdjęta blokada, a linia będzie</li> </ul> |                             |        |
| 01070 ZZ |                                                                                                    | <b>V</b> 01                 | 01-15  |

|          | Parametr określa, ile razy linia musi zostać pobudzona (impuls) przez<br>czujkę na niej zainstalowaną, aby centrala mogła wzbudzić stan alarmu<br>z tej linii. Licznik zlicza pobudzenia (impulsy) linii. Po czasie 25 sekund<br>od ostatniego pobudzenia licznik impulsów jest zerowany. Minimalna<br>długość trwania impulsu jest definiowana przez parametr "Czas<br>reakcji" linii, strona 123. Ustawienie fabryczne to 1 impuls.<br><b>Uwaga!</b> Jeżeli licznik impulsów jest programowany na wartość większą<br>niż 1, to należy ustawić parametr [1][1][16] "Otwarta linia z licznikiem"<br>na czas większy niż 0s, patrz strona 80. |                                                                                            |                                               |
|----------|----------------------------------------------------------------------------------------------------|--------------------------------------------------------------------------------------------|-----------------------------------------------|
| 20273 ZZ | SKASOWANIE ALAR                                                                                                    | MU                                                                                         |                                               |
|          | <ul> <li>Opcja określa czy raport alarmu z danej linii będzie wysłany do stacji monitorowania natychmiast czy z opóźnieniem:</li> <li>MOŻLIWY: Raportowanie alarmu z linii będzie opóźnione zgodnie z ustawieniem parametru "Skasowanie alarmu" – strona 187, 5)KOMUNIKACJA&gt; 2)SM &gt; 6)CZASY SM &gt; 2)SKASOWANIE ALARMU. W czasie trwania opóźnienia skasowanie raportowania alarmu będzie możliwe.</li> <li>NIEMOŻLIWY: Raportowanie alarmu z linii będzie natychmiastowe, zatem skasowanie raportowania alarmu nie będzie możliwe.</li> </ul>                                                                                        |                                                                                            |                                               |
| Skrót    | Parametr                                                                                                    | Ustaw. fabr.                                                                               | Zakres                                        |
| 20274    | PARAMETRY LINII MAGISTRALOWEJ                                                                                                    |                                                                                            |                                               |
|          | Menu dotyczy tylko linii i<br>programowalne i w tym r<br>Lista dostępnych paramet                                                                                                    | magistralowych. Czujki magis<br>nenu można zaprogramować<br>trów zależy od typu zainstalov | stralowe są<br>ich parametry.<br>wanej czujki |

- magistralowej:
- LUNAR G3: Dualna sufitowa czujka ruchu, montowana na wysokości do 8.6m, wyposażona w technologię Anti-Cloak™ (ACT). Klasa 3.
- WatchOUT DT: Dualna, zewnętrzna czujka ruchu z przetwarzaniem sygnałów z dwóch kanałów mikrofalowych i dwóch kanałów PIR.
- WatchOUT PIR: Zewnętrzna czujka ruchu z przetwarzaniem sygnałów z dwóch skorelowanych kanałów PIR.
- WatchIN DT G3: Dualna, czujka ruchu z przetwarzaniem sygnałów z dwóch kanałów mikrofalowych i dwóch kanałów PIR. Klasa 3.

- **iWISE QUAD G2**: Czujka ruchu, pasywna detekcja podczerwieni (PIR) w technologii QUAD. Klasa 2.
- iWISE DT G3: Dualna czujka ruchu z funkcją antymaskingu i technologią Anti-Cloak™ (ACT). Dostosowuje się do parametrów otoczenia. Wersje o zasięgu 15m i 25m. Klasa 3.
- **iWISE QUAD G3:** Czujka ruchu, pasywna detekcja podczerwieni (PIR) w technologii QUAD z funkcją antymaskingu.
- **BWare DT G3:** Dualna czujka ruchu Klasy 3, do zastosowań komercyjnych, z przetwarzaniem sygnału z dwóch kanałów PIR i dwóch kanałów mikrofalowych w paśmie K.
- **BWare QUAD G3:** Czujka ruchu, pasywna detekcja podczerwieni (PIR) w technologii QUAD z funkcją antymaskingu.
- Sejsmiczna: Czujka wykrywająca wibracje i monitorująca temperaturę chronionej powierzchni. Reaguje na różne metody ataku i forsowania przez intruza.
  - Aby zaprogramować parametry czujek magistralowych, postępuj zgodnie z instrukcją:
  - Po wejściu do menu wyświetli się komunikat zachęcający do zaprogramowania parametrów czujki magistralowej, która jest przypisana do linii o najniższym numerze. Na przykład: PARAM. LIN. MAG. LINIA#10 (M0:10)
  - 2. Wpisz dwucyfrowy numer linii magistralowej którą chcesz programować i naciśnij (1997). Wyświetlony zostanie pierwszy parametr programowania czujki magistralowej przypisanej do tej linii. Zaprogramuj wszystkie parametry czujki.
  - Po zakończeniu przejdź do programowania kolejnej linii / czujki magistralowej. Na następnych stronach znajdują się listy parametrów programowania różnych typów czujek magistralowych.

## Czujka magistralowa: "OPR12" - WatchOUT PIR

| Skrót    | Parametr                                                                                                    | Ustaw. fabr.                                       | Zakres            |  |
|----------|----------------------------------------------------------------------------------------------------|----------------------------------------------------|-------------------|--|
| 20274ZZ0 | DIODY                                                                                                    | 3 DIODY LED                                        |                   |  |
|          | <ul> <li>Określa sposób działania wskaźników LED czujki.</li> <li>WYŁĄCZONE – wskaźniki LED nie działają.</li> <li>TYLKO CZERWONA – działa tylko czerwony wskaźnik LED.</li> <li>Pozwala uniknąć wcześniejszego "rozpoznania" czujki przez intruza.</li> <li>B3 DIODY LED – działaja wszystkie trzy wskaźniki LED.</li> </ul>                                                                                         |                                                    |                   |  |
| 20274ZZ2 | CZUŁOŚĆ                                                                                                    | NORMALNY                                           |                   |  |
|          | Określa poziom czułośc<br>ONISKI ØŚREDNI ON                                                                                                    | i czujników PIR.<br>ORMALNY <b>@</b> WYSOKI        |                   |  |
| 21274ZZ3 | TYP SOCZEWKI                                                                                                    | SZEROKOKĄTNA                                       |                   |  |
|          | Określamy typ soczewk<br>OSZEROKOKĄTNA@B                                                                                                    | i jaka jest zainstalowana v<br>ARIEROWA/DALEKI ZAS | v czujce.<br>SIĘG |  |
| 20274ZZ4 | TRYB PRZEKAŹNIK                                                                                                    | A POMOCNICZEGO                                     | WYŁĄCZONE         |  |
|          | <ul> <li>Określa sposób działania przekaźnika pomocniczego.</li> <li>WYŁĄCZONE – przekaźnik pomocniczy nie działa.</li> <li>24H – przekaźnik pomocniczy działa przez całą dobę aktywując się przy każdym alarmie.</li> <li>TYLKO NOC - przekaźnik pomocniczy działa tylko w nocy aktywując się przy każdym alarmie. Pora nocna jest odróżniana od dziennej za pomocą foto-czujnika zamontowanego w czujce.</li> </ul> |                                                    |                   |  |
| 21274ZZ5 | CZAS PRZEKAŹNIK                                                                                                    | A POMOCNICZEGO                                     | 2.2 SEKUNDY       |  |
|          | Określa czas trwania ak<br><b>0</b> 2.2 S <b>2</b> 2 MIN <b>8</b> 4 M                                                                                                    | tywacji przekaźnika pomo<br>IIN <b>4</b> 8 MIN     | ocniczego.        |  |

## Czujka magistralowa: "iDTG2" - iWISE DT G2

| Skrót    | Parametr                                                                                                    | Ustaw. fabr.                                                                                                    | Zakres                                                                                                    |  |
|----------|----------------------------------------------------------------------------------------------------|----------------------------------------------------------------------------------------------------|----------------------------------------------------------------------------------------------------|--|
| 21274ZZ1 | DIODY                                                                                                    | WYŁĄCZONE                                                                                                    |                                                                                                    |  |
|          | Określa tryb pracy wskaźników LED.<br>• WYŁĄCZONE – wskaźniki LED są wyłączone.<br>• WŁĄCZONE – wskaźniki LED są włączone.                                                                                                    |                                                                                                    |                                                                                                    |  |
| 21274ZZ2 | ZASIĘG MW                                                                                                    | POTENCJOMETR                                                                                                    |                                                                                                    |  |
|          | Określa zasięg detekcji r<br>OMINIMUM @25% @50<br>POTENCJOMETR (zasie                                                                                                    | nikrofalowej.<br>)% <b>9</b> 65% <b>9</b> 85% <b>6</b> MAł<br>ęg jest regulowany poten                                                                             | (SIMUM <b>Ø</b><br>cjometrem w czujce)                                                                        |  |
| 21274ZZ3 | ACT                                                                                                    | NIE                                                                                                    |                                                                                                    |  |
|          | Określa czy funkcja Anti-Cloak™ (ACT) działa.<br>● NIE – funkcja ACT nie działa.<br>● TAK – funkcja ACT działa.                                                                                                    |                                                                                                    |                                                                                                    |  |
| 20274ZZ4 | AUTOBLOKADA M                                                                                                    | W NIE                                                                                                    |                                                                                                    |  |
|          | <ul> <li>Określa, czy w przypadku wykrycia problemu z działaniem kanału mikrofalowego, kanał mikrofalowy zostanie zablokowany, a czujka przełączy się na detekcję PIR.</li> <li>NIE – po wykryciu problemu z działaniem kanału mikrofalowego, kanał mikrofalowy nie jest blokowany. Czujka nie będzie w stanie wywołać alarmu jeśli kanał mikrofalowy nie zacznie działać poprawnie.</li> <li>TAK – po awarii kanału mikrofalowego czujka działa w trybie PIR.</li> </ul> |                                                                                                    |                                                                                                    |  |
| 21274ZZ5 | MW WYŁĄCZONE /                                                                                                    | ROZBROJENIU                                                                                                    | TAK                                                                                                    |  |
|          | Określa, czy działa funk<br>stanie rozbrojenia.<br>• NIE – funkcja GREEN<br>• TAK – GREEN LINE o                                                                                                    | cja GREEN LINIE – wyłą<br>LINE nie działa. Mikrof<br>działa. Mikrofala nie dzia                                                                                    | czanie mikrofali w<br>ala działa cały czas.<br>ła w stanie rozbrojenia.                                       |  |
| 20274ZZ6 | AUTOTEST                                                                                                    | ZDALNY                                                                                                    |                                                                                                    |  |
|          | Opcja używana do testo<br>zakończonego niepowod<br>O ZDALNY (manualny)<br>KONSERWACJA > DIA<br>O LOKALNY (automaty<br>sprawdza czy kanały de                                                                                                    | wania detekcji czujki. W<br>dzeniem, wystąpi usterka<br>– test czujki uruchamian<br>GNOSTYKA > CZUJKI M<br>(czny) – raz na godzinę cz<br>tekcji działają poprawnie | przypadku testu<br>a auto-testu czujki.<br>y jest ręcznie w menu<br>IAGISTRALNE.<br>zujka automatycznie<br>s. |  |

## Czujki typu: "ILun3" - Lunar G3 / "iDTG3" - iWISE DT G3 / BWare DT G3

| Skrót    | Parametr                                                                                                    | Ustaw. fabr.                                                                                      | Zakres                                                                  |  |
|----------|----------------------------------------------------------------------------------------------------|---------------------------------------------------------------------------------------------------|-------------------------------------------------------------------------|--|
| 20274ZZ0 | DIODY                                                                                                    | WYŁĄCZONE                                                                                         |                                                                         |  |
|          | Określa tryb pracy wska<br>Określa tryb pracy wska<br>Określa tryb pracy wska<br>Określa tryb pracy wskaź<br>Określa tryb pracy wskaź | źników LED.<br>źniki LED są wyłączone.<br>niki LED są włączone.                                   |                                                                         |  |
| 00074ZZ0 | ZASIĘG MW                                                                                                    | POTENCJOMETR                                                                                      |                                                                         |  |
|          | Określa zasięg detekcji n<br>• MINIMUM @25% • 50<br>POTENCJOMETR (zasie                                                               | nikrofalowej.<br>% @65% @ 85% @ MAK<br>¿g jest regulowany poteno                                  | SIMUM ♥<br>cjometrem w czujce).                                         |  |
| 20274ZZ3 | ACT                                                                                                    | NIE                                                                                               |                                                                         |  |
|          | Określa czy funkcja Anti-Cloak™ (ACT) działa.<br>● NIE – funkcja ACT nie działa.<br>● TAK – funkcja ACT działa.                       |                                                                                                   |                                                                         |  |
| 21274ZZ4 | AUTOBLOKADA M                                                                                                    | <b>W</b> NIE                                                                                      |                                                                         |  |
|          | Określa, czy w przypadł<br>mikrofalowego, kanał m<br>przełączy się na detekcję<br>• NIE – po wykryciu pr                              | ku wykrycia problemu z d<br>ikrofalowy zostanie zablo<br>PIR.<br>oblemu z działaniem kan          | działaniem kanału<br>okowany, a czujka<br>ału mikrofalowego,            |  |
|          | kanał mikrofalowy nie je<br>wywołać alarmu jeśli ka<br>CAK – po awarii kana                                                           | est blokowany. Czujka ni<br>nał mikrofalowy nie zacz<br>łu mikrofalowego czujka                   | e będzie w stanie<br>nie działać poprawnie.<br>działa w trybie PIR.     |  |
| 21274ZZ5 | MW WYŁĄCZONE /                                                                                                    | ROZBROJENIU TAK                                                                                   |                                                                         |  |
|          | Określa, czy działa funk<br>stanie rozbrojenia.<br>• NIE – funkcja GREEN<br>• TAK – GREEN LINE c                                      | cja GREEN LINIE – wyłą<br>LINE nie działa. Mikrofa<br>Iziała. Mikrofala nie dzia                  | czanie mikrofali w<br>1la działa cały czas.<br>ła w stanie rozbrojenia. |  |
| 21274ZZ6 | ANTYMASKING                                                                                                    | MOŻLIWY                                                                                           |                                                                         |  |
|          | Określa, czy działa funkc<br><b>O</b> NIEMOŻLIWY – funkc<br><b>O</b> MOŻLIWY – funkcja a<br>ustawienia następnej opo                  | cja wykrywania maskowa<br>cja antymaskingu nie dzia<br>ntymaskingu działa. Spo<br>cji - ②①②⑦④ZZ⑦. | ania (Antymasking).<br>ała.<br>sób działania zależy od                  |  |

| Skrót                    | Parametr                                                                                                    | Ustaw. fabr. | Zakres |
|--------------------------|----------------------------------------------------------------------------------------------------|--------------|--------|
| 21274ZZ                  | UZBR./ROZBR.                                                                                                    | NIE          |        |
|                          | <ul> <li>Określa kiedy działa funkcja antymaskingu:</li> <li>NIE – funkcja antymaskingu działa podczas uzbrojenia i rozbro (jeśli włączona jest poprzednia opcja ②①②⑦④ZZ⑥).</li> <li>TAK – podczas uzbrojenia funkcja antymaskingu nie działa. Po rozbrojenia funkcja antymaskingu działa (jeśli włączona jest popropcja - ②①②⑦④ZZ⑥).</li> </ul>                                                          |              |        |
| 20274ZZ® AUTOTEST ZDALNY |                                                                                                    |              |        |
|                          | <ul> <li>Opcja używana do testowania detekcji czujki. W przypadku testu zakończonego niepowodzeniem, wystąpi usterka auto-testu czujki.</li> <li>ZDALNY (manualny) – test czujki uruchamiany jest ręcznie w menu KONSERWACJA &gt; DIAGNOSTYKA &gt; CZUJKI MAGISTRALNE.</li> <li>LOKALNY (automatyczny) – raz na godzinę czujka automatycznie sprawdza, czy kanały detekcji działają poprawnie.</li> </ul> |              |        |

## Czujka magistralowa: "iQUG2" - iWISE QUAD G2

| Skrót    | Parametr                                                                                                    | Ustaw. fabr.  | Zakres |
|----------|----------------------------------------------------------------------------------------------------|---------------|--------|
| 20274ZZ0 | DIODY                                                                                                    | WYŁĄCZONE     |        |
|          | <ul> <li>Określa tryb pracy wskaźników LED.</li> <li>WYŁĄCZONE – wskaźniki LED są wyłączone.</li> <li>WŁĄCZONE – wskaźniki LED sa właczone.</li> </ul>                                                                                                    |               |        |
| 21274ZZ2 | CZUŁOŚĆ                                                                                                    | WYSOKI        |        |
|          | Określa poziom czułości<br>•NISKI • WYSOKI                                                                                                    | detekcji PIR. |        |
| 20274ZZ3 | AUTOTEST                                                                                                    | ZDALNY        |        |
|          | <ul> <li>Opcja używana do testowania detekcji czujki. W przypadku testu zakończonego niepowodzeniem, wystąpi usterka auto-testu czujki.</li> <li>ZDALNY (manualny) – test czujki uruchamiany jest ręcznie w menu KONSERWACJA &gt; DIAGNOSTYKA &gt; CZUJKI MAGISTRALNE.</li> <li>LOKALNY (automatyczny) – raz na godzinę czujka automatycznie sprawdza, czy kanały detekcji działają poprawnie.</li> </ul> |               |        |

### Czujka magistralowa: "iQUG3" - iWISE QUAD G3 / BWare QUAD G3

| Skrót    | Parametr                                                                                            | Ustaw. fabr.                                                                                     | Zakres                                                 |
|----------|----------------------------------------------------------------------------------------------------|--------------------------------------------------------------------------------------------------|--------------------------------------------------------|
| 20274ZZ0 | DIODY                                                                                               | WYŁĄCZONE                                                                                        |                                                        |
|          | Określa tryb pracy wska<br>• WYŁĄCZONE – wska<br>• WŁĄCZONE – wskaź                                 | źników LED.<br>źniki LED są wyłączone.<br>niki LED są włączone.                                  |                                                        |
| 20274ZZ2 | CZUŁOŚĆ                                                                                             | WYSOKI                                                                                           |                                                        |
|          | Określa poziom czułości<br>ONISKI Ø WYSOKI                                                          | i detekcji PIR.                                                                                  |                                                        |
| 20274ZZ3 | ANTYMASKING                                                                                         | MOŻLIWY                                                                                          |                                                        |
|          | Określa, czy działa funk<br>• NIEMOŻLIWY – funk<br>• MOŻLIWY – funkcja a<br>ustawienia następnej op | cja wykrywania maskow.<br>cja antymaskingu nie dzi<br>intymaskingu działa. Spo<br>cji - @①②⑦④ZZ④ | ania (Antymasking).<br>ała.<br>sób działania zależy od |
| 21274ZZ4 | UZBR. / ROZBR.                                                                                      | NIE                                                                                              |                                                        |
|          | Określa kiedy działa fur<br><b>O</b> NIE – funkcja antyma<br>(jeśli włączona jest popr              | ıkcja antymaskingu:<br>skingu działa podczas uz<br>zednia opcja ©©©©@Z                           | brojenia i rozbrojenia<br>Z3).                         |
|          | ♥ TAK – podczas uzbro<br>rozbrojenia funkcja anty<br>opcja - ②①②⑦④ZZ③)                              | jenia funkcja antymaskinį<br>maskingu działa (jeśli wł                                           | gu nie działa. Podczas<br>ączona jest poprzednia       |
| 21274ZZS | AUTOTEST                                                                                            | ZDALNY                                                                                           |                                                        |
|          | Opcja używana do testo<br>zakończonego niepowod                                                     | wania detekcji czujki. W j<br>dzeniem, wystąpi usterka                                           | przypadku testu<br>auto-testu czujki.                  |
|          | • ZDALNY (manualny)<br>KONSERWACJA > DIA                                                            | – test czujki uruchamiany<br>GNOSTYKA > CZUJKI M                                                 | y jest ręcznie w menu<br>IAGISTRALNE.                  |
|          | ❷ LOKALNY (automaty sprawdza, czy kanały do                                                         | rczny) – raz na godzinę cz<br>etekcji działają poprawnie                                         | zujka automatycznie<br>e.                              |

#### Zakres Skrót Parametr Ustaw. fabr. $2 \oplus 2 \oplus 4 ZZ \oplus DIODY$ **3 DIODY LED** Określa sposób działania wskaźników LED czujki. OWYŁĄCZONE – wskaźniki LED nie działają. 2 TYLKO CZERWONA – działa tylko czerwony wskaźnik LED. Pozwala uniknąć wcześniejszego "rozpoznania" czujki przez intruza. O3 DIODY LED – działają wszystkie trzy wskaźniki LED. 2(1)(2)(7)(4)(7)(2)CZUŁOŚĆ NORMALNY Określa poziom czułości detekcji czujników PIR. ONISKI Ø ŚREDNI ØNORMALNY Ø WYSOKI 2(1)(2)(7)(4)(7)(3)ZASIEG MW POTENCJOMETR Określa zasięg detekcji mikrofalowej. O MINIMUM @ 20% & 40% @ 60% & 80% & MAKSIMUM POTENCJOMETR (zasięg regulowany potencjometrem w czujce). 21274Z4CZUŁOŚĆ AM NISKA Określa czułość działania funkcji antymaskingu opartego ma aktywnej podczerwieni. **O**NISKA **O**WYSOKA Uwaga! Tak opisany parametr dotyczy najnowszej wersji czujki WatchOUT DT (symbol instrukcji: 5IN1141E). W starszych wersjach w opcji ④ jest wybór kryterium alarmu: 1) PIR i MW albo 2) PIR lub MW. Centrala LightSYS2 nie weryfikuje wersji czujki WatchOUT DT. 21274ZSTYP SOCZEWKI SZEROKOKATNA Określamy typ soczewki jaka jest zainstalowana w czujce. SZEROKOKATNA BARIEROWA/DALEKI ZASIĘG 21274ZZ6 ANTYMASKING MOŻLIWY Określa, czy działa funkcja wykrywania maskowania. Dotyczy antymaskingu na bazie aktywnej podczerwieni. • NIEMOŻLIWY – funkcja antymaskingu aktywnej podczerwieni nie działa. Ø MOŻLIWY – funkcja antymaskingu aktywnej podczerwieni działa. Funkcja działa w stanie rozbrojenia oraz w zależności od opcji 🗇 może działać w stanie uzbrojenia.

#### Czujka magistralowa: "ODT15" - WatchOUT DT

| Skrót    | Parametr                                                                                                    | Ustaw. fabr. | Zakres |  |
|----------|----------------------------------------------------------------------------------------------------|--------------|--------|--|
| 21274ZZ  | UZBR. / ROZBR.                                                                                                    | NIE          |        |  |
|          | <ul> <li>Określa, czy funkcje antymaskingu (podczerwieni aktywnej i zbliżeniowy) oraz wskaźniki LED działają w stanie uzbrojenia.</li> <li>NIE – antymasking aktywnej podczerwieni i antymasking zbliżeniowy działają w stanie uzbrojenia (jeśli są włączone w opcjach 6 i 8). Wskaźniki LED działają zgodnie z ustawieniem opcji nr D</li> <li>DIODY.</li> <li>TAK – antymasking aktywnej podczerwieni i antymasking zbliżeniowy nie działają w stanie uzbrojenia. Wskaźniki LED nie działaja</li> </ul> |              |        |  |
| 21274ZZ8 | AM ZBLIŻENIOWY MOŻLIWY                                                                                                    |              |        |  |
|          | <ul> <li>Określa czy działa funkcja wykrywania zbliżania – antymasking zbliżeniowy.</li> <li>NIEMOŻLIWY – funkcja antymaskingu zbliżeniowego nie działa.</li> <li>MOŻLIWY – funkcja antymaskingu zbliżeniowego działa. Funkcja działa w stanie rozbrojenia oraz w zależności od opcji <sup>(7)</sup> może działać stanie uzbrojenia.</li> </ul>                                                                                                    |              |        |  |

## Czujka magistralowa: "WatIN" - WatchIN DT G3

| Skrót                                     | Parametr                                                                                                    | Ustaw. fabr. | Zakres |
|-------------------------------------------|----------------------------------------------------------------------------------------------------|--------------|--------|
| 20274ZZ0                                  | DIODY                                                                                                    | 3 DIODY LED  |        |
|                                           | <ul> <li>Określa sposób działania wskaźników LED czujki.</li> <li>WYŁĄCZONE – wskaźniki LED nie działają.</li> <li>TYLKO CZERWONA – działa tylko czerwony wskaźnik LED.</li> <li>Pozwala uniknąć wcześniejszego "rozpoznania" czujki przez intruza.</li> <li>3 DIODY LED – działaja wszystkie trzy wskaźniki LED.</li> </ul> |              |        |
| 01074ZZ0                                  | CZUŁOŚĆ                                                                                                    | NORMALNY     |        |
| Określa czułość detekcji (MW + PIR) czujk |                                                                                                    |              |        |

ONISKI @ŚREDNI ONORMALNY OACT (technologia Anti-Cloak™)

| Skrót    | Parametr                                                                                                    | Ustaw. fabr.                                                                                                    | Zakres                                                                                  |  |
|----------|----------------------------------------------------------------------------------------------------|----------------------------------------------------------------------------------------------------|-----------------------------------------------------------------------------------------|--|
| 21274ZZ3 | ZASIĘG MW                                                                                                    | POTENCJOMETR                                                                                                    |                                                                                         |  |
|          | Określa zasięg dete<br>OMINIMUM @20%<br>@POTENCJOMET<br>czujce)                                                                                                    | kcji mikrofalowej.<br>●40% ❹60% ❺ 80% ❻ I<br>R (zasięg jest regulowany                                                                                            | MAKSIMUM<br>potencjometrem w                                                            |  |
| 21274ZZ4 | LOGIKA ALARN                                                                                                    | <b>AU</b> PIR I MW                                                                                                    |                                                                                         |  |
|          | <ul> <li>Określa logikę powstawania alarmu w czujce.</li> <li>PIR I MW – czujka będzie w stanie alarmu jeśli w kanałach detekci PIR i kanałach detekcji mikrofalowej zostanie stwierdzone kryteriur alarmu (logika "I").</li> <li>PIR LUB MW – czujka będzie w stanie alarmu jeśli w kanałach detekcji PIR lub w kanałach detekcji mikrofalowej zostanie stwierdzone kryterium alarmu (logika _ LUB").</li> </ul> |                                                                                                    |                                                                                         |  |
| 21274ZZS | TYP SOCZEWKI                                                                                                    | SZEROKOKĄTN                                                                                                    | JA                                                                                      |  |
|          | Określamy typ socz<br>• SZEROKOKĄTNA<br>• BARIEROWA/DA                                                                                                    | zewki jaka jest zainstalowa<br>A<br>LEKI ZASIĘG                                                                                                    | nna w czujce.                                                                           |  |
| 21274ZZ6 | ANTYMASKING                                                                                                    | G MOŻLIWY                                                                                                    |                                                                                         |  |
|          | <ul> <li>Określa, czy działa funkcja wykrywania maskowania. Dotycz<br/>antymaskingu na bazie aktywnej podczerwieni.</li> <li>NIEMOŻLIWY – funkcja antymaskingu aktywnej podczerw<br/>działa.</li> <li>MOŻLIWY – funkcja antymaskingu aktywnej podczerwieni<br/>Funkcja działa w stanie rozbrojenia oraz w zależności od opcj<br/>może działać w stanie uzbrojenia.</li> </ul>                                     |                                                                                                    |                                                                                         |  |
| 21274ZZ  | UZBR. / ROZBR.                                                                                                    | NIE                                                                                                    |                                                                                         |  |
|          | Określa, czy funkcja<br>wskaźniki LED dzia<br>O NIE – antymaski<br>uzbrojenia (jeśli jest<br>zgodnie z ustawien<br>O TAK – antymaski                                                                                                    | a antymaskingu aktywnej<br>ałają w stanie uzbrojenia.<br>ng aktywnej podczerwieni<br>włączona opcja ©). Wska<br>iem opcji nr ① DIODY.<br>ing aktywnej podczerwien | podczerwieni oraz<br>i działa w stanie<br>aźniki LED działają<br>ni nie działa w stanie |  |

uzbrojenia. Wskaźniki LED nie działają.

| Skrót    | Parametr                                                                                                    | Ustaw. fabr.                                                                                          | Zakres                                                   |  |  |
|----------|----------------------------------------------------------------------------------------------------|----------------------------------------------------------------------------------------------------|----------------------------------------------------------|--|--|
| 21274ZZ8 | MW WYŁĄCZONA.                                                                                                    | / ROZBR. TAK                                                                                          |                                                          |  |  |
|          | Określa, czy działa funł<br>mikrofalowego w stanie<br>• NIE – funkcja GREEN<br>cały czas.<br>• TAK – GREEN LINE<br>rozbrojenia.                                                                                                    | kcja GREEN LINIE – wyłąc<br>e rozbrojenia.<br>N LINE nie działa. Kanał m<br>działa. Kanał mikrofalowy | zanie kanału<br>ikrofalowy działa<br>nie działa w stanie |  |  |
| 21274ZZ9 | FUNKCJA KOŁYSANIA NIE                                                                                                    |                                                                                                    |                                                          |  |  |
|          | <ul> <li>Określa czy funkcja wykrywania kołysania (SWAY) jest włączona.</li> <li>Funkcja kołysania pozwala ograniczyć liczbę fałszywych alarmów pochodzących od poruszających się gałęzi drzew i krzewów.</li> <li><b>O</b>NIE – funkcja wykrywania kołysania jest wyłączona.</li> <li><b>2</b>TAK – funkcja wykrywania kołysania jest włączona.</li> </ul> |                                                                                                    |                                                          |  |  |

## **Detektor sejsmiczny**

| Skrót                                                                                                    | Parametr                                                                                                    | Ustaw. fabr.                                        | Zakres                    |  |
|----------------------------------------------------------------------------------------------------|----------------------------------------------------------------------------------------------------|-----------------------------------------------------|---------------------------|--|
| 20274ZZ0                                                                                                    | DIODY                                                                                                    | WYŁĄCZONE                                           |                           |  |
|                                                                                                    | Określa czy działają wskaźniki LED.<br>• WYŁĄCZONE – wskaźniki LED nie działają.<br>• WŁĄCZONE – wskaźniki LED nie działają |                                                     |                           |  |
| 21274ZZ2                                                                                                    | CZUŁOŚĆ SEJS                                                                                                    | MICZNA POZIOM 1                                     | POZIOMY 1-8               |  |
|                                                                                                    | Określa poziom cz<br>Można ustawić jed                                                                                      | zułości detekcji detektora<br>len z ośmiu poziomów. | sejsmicznego na wibracje. |  |
| 00074ZZ3                                                                                                    | 10, 20, 40, 80                                                                                                    |                                                     |                           |  |
| Określa przedział czasowy, w czasie którego sygnał wibracji<br>zliczany (całkowany). Detektor wchodzi w stan alarmu kied<br>scałkowany sygnał osiąga wartość progową. Wydłużenie cz<br>powoduje zwiększenie czułości detekcji. |                                                                                                    |                                                     |                           |  |
| @1@74ZZ4                                                                                                    |                                                                                                    |                                                     |                           |  |
|                                                                                                    | Określa poziom cz<br>ONISKA ØWYS                                                                                            | zułości detektora na ekspl<br>OKA                   | ozję.                     |  |

| Skrót    | Parametr                                                                                                    | Ustaw. fabr.                                                                                                    | Zakres                                                                                                    |
|----------|----------------------------------------------------------------------------------------------------|----------------------------------------------------------------------------------------------------|----------------------------------------------------------------------------------------------------|
| 21274ZZ5 | TEMPERATURA                                                                                                    | WYŁĄCZONE                                                                                                    |                                                                                                    |
|          | Określa czy działa d<br>OWYŁĄCZONE <b>2</b>                                                                                                    | etekcja temperatury.<br>WŁĄCZONE                                                                                                    |                                                                                                    |
| 21274ZZ6 | ALARM NISKA T                                                                                                    | <b>ГЕМР</b> . 00                                                                                                    | -99 - +99 °C                                                                                                    |
|          | Określa poziom pr                                                                                                    | rogu alarmu niskiej t                                                                                                    | emperatury.                                                                                                    |
| 21274ZZ7 | ALARM WYSOK                                                                                                    | <b>IEJ TEMP.</b> 00                                                                                                    | -99 - +99 °C                                                                                                    |
|          | Określa poziom pr                                                                                                    | rogu alarmu wysokie                                                                                                    | ej temperatury.                                                                                                    |
| 21274ZZ8 | UZB/ROZBR                                                                                                    | NIE                                                                                                    |                                                                                                    |
|          | Uzbrojenie / Rozbroj<br>• NIE<br>• TAK                                                                                                    | jenie?                                                                                                    |                                                                                                    |
| 21274ZZ9 | AUTOTEST                                                                                                    | ZDALNY                                                                                                    |                                                                                                    |
|          | <ul> <li>zakończonego niepo</li> <li>ZDALNY (manual KONSERWACJA &gt; I</li> <li>LOKALNY (auton sprawdza, czy kanał</li> </ul>                                                                                                    | wodzeniem, wystąpi u<br>lny) – test czujki urucha<br>DIAGNOSTYKA > CZU<br>natyczny) – raz na godz<br>w detekcji działają popr                                                                                                    | sterka auto-testu czujki.<br>amiany jest ręcznie w menu<br>JJKI MAGISTRALNE.<br>zinę czujka automatycznie<br>rawnie.                           |
| 20275    | PARAMETRY BEZ                                                                                                    | ZPRZEWODOWE                                                                                                    |                                                                                                    |
|          | <ul> <li>W tym menu można z bezprzewodowych. L</li> <li>Czujki 1-kieruni</li> <li>WatchOUT 2-kie dwóch kanałów z</li> <li>Czujki magnetyc</li> <li>Bariery podczeru</li> <li>Czujki dymu 2-k</li> <li>2-kierunkowe cz wysokiej temper</li> <li>Dalej opisano parame</li> </ul> | zaprogramować param<br>Lista dostępnych opcji z<br>kowe<br>erunkowy: detektor z p<br>PIR i dwóch kanałów n<br>czne 2-kierunkowe (ró<br>wieni 2-kierunkowe<br>kierunkowe<br>zujki PIR, wstrząsowe,<br>ratury.<br>etry czujek bezprzewod | etry czujek<br>ależy od typu czujki.<br>orzetwarzaniem sygnału z<br>nikrofalowych.<br>żne typy)<br><b>zalania, gazu, kurtynowe,</b><br>lowych. |

| Czujki 1-kierunk                                                                                                    | owe oraz czujki 2-kieru                                                                                                    | inkowe dymu              |                                 |
|----------------------------------------------------------------------------------------------------|----------------------------------------------------------------------------------------------------|--------------------------|---------------------------------|
| Skrót                                                                                                    | Parametr                                                                                                    | Ustaw. fabr.             | Zakres                          |
| 00075zz00                                                                                                    | NR SERYJNY                                                                                                    |                          |                                 |
|                                                                                                    | 11-cyfrowy numer który                                                                                                    | można znaleźć na naklejo | e na czujce.                    |
| 20275ZZ02                                                                                                    | KONTROLA                                                                                                    |                          |                                 |
| 20275ZZ02<br>0                                                                                                    | ZZ@@       NADZÓR       NIE         W tym menu można włączyć lub wyłączyć nadzór linii (czujki)       bezprzewodowej . Za pomocą przycisku wybierz T (TAK) lub N (NIE). Okres nadzoru jest programowany w menu SYSTEM > ZEGARY, natrz parametr (D(D)@(6) 2) |                          |                                 |
|                                                                                                    |                                                                                                    |                          |                                 |
| 21275ZZ02<br>2                                                                                                    | 020SZZ02 LED TAK                                                                                                    |                          |                                 |
|                                                                                                    | Określa czy wskaźniki LED czujki działają. Wybór T/N. Nie dotyczy czujek jednokierunkowych.                                                                                                    |                          |                                 |
| 20275zz06                                                                                                    | TRYB DZIAŁANIA                                                                                                    | DYM I TEMP.              |                                 |
| <b>Dotyczy tylko 2-kierunkowej czujki dymu</b> . Należy wybrać tryk<br>działania detektora dymu: 1) DYM 2) TEMPERATURA 3) DYM<br>TEMPERATURA |                                                                                                    |                          | ży wybrać tryb<br>IURA 3) DYM I |
|                                                                                                    |                                                                                                    |                          |                                 |

Czujki 2-kierunkowe: PIR, zalania, wstrząsowe, gazu, wysokiej temperatury, WatchOUT i bariery podczerwieni

| Skrót     | Parametr                                                    | Ustaw. fabr. | Zakres |
|-----------|-------------------------------------------------------------|--------------|--------|
| 20275zz00 | NR SERYJNY                                                  |              |        |
|           | 11-cyfrowy numer który można znaleźć na naklejce na czujce. |              |        |

| 20275ZZ02             | KONTROLA                                                                                                    |                                                                                                    |                                                              |
|-----------------------|----------------------------------------------------------------------------------------------------|----------------------------------------------------------------------------------------------------|--------------------------------------------------------------|
| 21275ZZ02<br><b>1</b> | NADZÓR                                                                                                    | NIE                                                                                                    |                                                              |
|                       | W tym menu można włączyć<br>bezprzewodowej . Za pomoc<br>(NIE). Okres nadzoru jest pro                                                                                                    | lub wyłączyć nadzór lin<br>ą przycisku 🗔 wybier<br>gramowany w menu SYS                                                            | ii (czujki)<br>rz T (TAK) lub N<br>STEM > ZEGARY,            |
|                       | patrz parametr 1006                                                                                                    | 2.                                                                                                    |                                                              |
| 20275ZZ02<br>2        | LED                                                                                                    | ТАК                                                                                                    |                                                              |
|                       | Określa czy wskaźniki LED c                                                                                                    | zujki działają. Wybór T/N                                                                                                    | N.                                                           |
| 21275ZZ02<br>8        | ANTYMASKING (tylko V                                                                                                    | WatchOUT) NIE                                                                                                    |                                                              |
|                       | Określa działanie detekcji An<br>parametru @①@⑦④ZZ⑦.                                                                                                    | tymaskingu. Działa zgoć                                                                                                    | dnie z opisem dla                                            |
| 20275zz08             | TRYB DETEKCJI                                                                                                    | 2,5 min                                                                                                    | 2,5min/2,5s                                                  |
|                       | 1) NORMALNY 2,5 minuty                                                                                                    | 2) SZYBKI 2,5s                                                                                                    |                                                              |
| 20275zz04             | CZUŁOŚĆ                                                                                                    |                                                                                                    |                                                              |
|                       | <ul> <li>Określa czułość detekcji (<br/>1) NISKA 2) WYSOKA 1) NISKA 2) ŚREDNIA dotyczy tylko detektora</li> <li>Dla barier podczerwieni. być przerwana wiązka al ŚREDNIA 675ms, 3) WYS</li> </ul> | detektora<br>3) WYSOKA 4)MAKSY<br><b>WatchOUT.</b><br>Określa czułość detekcji<br>py wystąpił alarm: 1) NI<br>50KA 450ms, 4) MAKSY | MALNA –<br>i (jak długo musi<br>SKA 900ms, 2)<br>MALNA 225ms |
|                       |                                                                                                    |                                                                                                    |                                                              |

## Czujka magnetyczna (X73) 2-kierunkowa

| Skrót     | Parametr                                                    | Ustaw. fabr. | Zakres |
|-----------|-------------------------------------------------------------|--------------|--------|
| 21275zz00 | NR SERYJNY                                                  |              |        |
|           | 11-cyfrowy numer który można znaleźć na naklejce na czujce. |              |        |

| 21275ZZ02             | KONTROLA                                                                                                    |  |  |  |
|-----------------------|----------------------------------------------------------------------------------------------------|--|--|--|
| 21275ZZ02<br><b>D</b> | NADZÓR NIE                                                                                                    |  |  |  |
|                       | W tym menu można włączyć lub wyłączyć nadzór linii (czujki)                                                                                                    |  |  |  |
|                       | bezprzewodowej . Za pomocą przycisku wybierz T (TAK) lub N (NIE). Okres nadzoru jest programowany w menu SYSTEM > ZEGARY, patrz parametr $00662$ .                                                                                                    |  |  |  |
| 21275ZZ02<br>2        | LED TAK                                                                                                    |  |  |  |
|                       | Określa czy wskaźniki LED czujki działają. Wybór T/N.                                                                                                    |  |  |  |
| 20275ZZ05             | MAGNETYCZNA DZIAŁA TAK                                                                                                    |  |  |  |
|                       | Dotyczy wersji M i F.                                                                                                    |  |  |  |
|                       | 1) <b>TAK</b> – wbudowana czujka magnetyczna działa.                                                                                                    |  |  |  |
|                       | 2) NIE – wbudowana czujka magnetyczna nie działa.                                                                                                    |  |  |  |
| 20275ZZ06             | <sup>®</sup> BLOKADA TRANSMISJI WŁ. WŁ. / WYŁ.                                                                                                    |  |  |  |
|                       | Użyj tego parametru aby zdefiniować czy transmisja ma być blokowana.<br>WŁ.: po transmisji alarmu (detekcji ruchu) czujka blokuje nadawanie na<br>2,5 minuty.<br>WYŁ.: każda detekcja alarmu jest transmitowana.                                                                                                    |  |  |  |
| 20275ZZ07             | PARAMETRYZACJA WEJŚCIA N/O N/O, N/C, DEOL                                                                                                    |  |  |  |
| <u></u>               | <ul> <li>Parametr określa sposób działania wejścia linii dozorowej w urządzeniu:</li> <li>1) ROLETA(SHUTTER) Dotyczy wersji F z licznikiem impulsów.</li> <li>Określa, że Wejście 2 będzie zliczało impulsy otwarte/zamknięte. Jeśli linia dozorowa przekroczy zaprogramowaną liczbę impulsów, to zostanie pobudzona i będzie działać zgodnie z zaprogramowanym dla niej typem linii. Licznik impulsów jest restartowany po 25 sekundach.</li> <li>Czas impulsu to zaprogramowany Czas reakcji wejścia.</li> <li>2) NO: wejście skonfigurowane jako normalnie otwarte – NO</li> <li>3) NC: wejście skonfigurowane jako normalnie zamknięte – NC</li> <li>4) DEOL: wejście skonfigurowane do pracy z dwoma rezystorami 10kΩ w konfiguracji DEOL</li> </ul> |  |  |  |
| 2U275ZZ08             | CZAS REAKCJI WEJSCIA 500ms 10ms / 500ms                                                                                                    |  |  |  |
|                       | Określa ile czasu ma trwać pobudzenie linii żeby powstał stan alarmu z<br>linii. 1) 10ms 2) 500ms                                                                                                    |  |  |  |

| 20275ZZ09 | ANTYSABOTAŻ                                                | WYŁ.                                 | WŁ. / WYŁ. |
|-----------|------------------------------------------------------------|--------------------------------------|------------|
|           | Dotyczy wersji F. Opcja włącz<br>silnymi magnesami. 1) WŁ. | a lub wyłącza funkcję och<br>2) WYŁ. | cony przed |
| 21275ZZ10 | LICZBA IMPULSÓW                                            | 02                                   | 01-16      |
|           | Dotyczy wersji F SP. Określa                               | liczbę impulsów dla wejśc            | cia.       |

# 203 LINIE: PARAMETRY: REZYSTANCJA (LINIE PLYTY)

| 213 | REZYSTANCJA                                                                        | 2.2K; 2.2K                                                                                                    |  |  |
|-----|------------------------------------------------------------------------------------|----------------------------------------------------------------------------------------------------|--|--|
|     | Menu służy do zaj<br>jakie będą stosowa<br>płycie centrali (Z1<br>pozwala wpisać w | Menu służy do zaprogramowania wartości rezystorów parametrycznych jakie będą stosowane podczas podłączania czujek do linii dozorowych na płycie centrali (Z1 – Z8). Wybierz jedną z dostępnych opcji. Opcja <b>OO</b> pozwala wpisać własne wartości rezystancji. |  |  |
|     | OO INNE                                                                            | <b>◎</b>                                                                                                    |  |  |
|     | <b>00</b> 2.2K; 2.2K                                                               | <b>0③</b> 3.3K; 4.7K                                                                                                    |  |  |
|     | <b>00</b> 4.7K; 6.8K                                                               | <b>Ø</b> ❷1K; 1K                                                                                                    |  |  |
|     | <b>0€</b> 6.8K; 2.2K                                                               | 003.3K; 3.3K                                                                                                    |  |  |
|     | <b>0000</b>                                                                        | <b>00</b> 5.6K; 5.6K                                                                                                    |  |  |
|     | <b>00</b> 3.74K; 6.98K                                                             | 002.2K; 1.1K                                                                                                    |  |  |
|     | <b>00</b> 2.7K; 2.7K                                                               | <b>0</b> €2.2K; 4.7K                                                                                                    |  |  |

# **22 testy**

Menu umożliwia wykonanie testów systemu. Każdy wynik testu własnego odnosi się do ostatniej aktywacji urządzenia podczas tego testu.

| Skrót | Parametr                                                                                                    | Ustaw. fabr.                                                                                                    | Zakres                                                                                                    |  |
|-------|----------------------------------------------------------------------------------------------------|----------------------------------------------------------------------------------------------------|----------------------------------------------------------------------------------------------------|--|
| 221   | TEST WŁASNY                                                                                                    |                                                                                                    |                                                                                                    |  |
|       | Istnieje możliwość<br>testowania działar<br>sejsmiczne, wibrac<br>pomocą generator<br>stosowana w obie<br>gdzie niesprawno<br>Procedura testowa                                                                            | zaprogramowania procedn<br>nia grupy wybranych czujel<br>cyjne, zbicia szkła), które m<br>a dźwięku lub wibracji. Tał<br>ktach o podwyższonym poź<br>ść czujki musi być szybko v<br>nnia może dotyczyć maksim | ury automatycznego<br>k (mogą to być np. czujki<br>ogą być pobudzone za<br>ka forma testowania jest<br>ziomie zabezpieczenia,<br>vykryta.<br>num 16 linii dozorowych. |  |
|       | Zewnętrzny generator dźwięku lub drgań powinien znajdować się w<br>odpowiednio bliskiej odległości od testowanych czujek, aby mógł<br>wprowadzić je w stan alarmu. Niektóre czujki mają wbudowany<br>wewnętrzny generator. |                                                                                                    |                                                                                                    |  |

Uruchomienie generatora dźwięku lub drgań odbywa się przez aktywację wyjścia programowalnego, które włącza zasilanie generatora. Wyjście typu TEST CZUJEK jest opisane na stronie 148.

Parametr 1) CZASY służy do ustawienia częstotliwości testowania. Okres między kolejnymi testami jest programowany w godzinach. Parametr 2) LINIE służy do określenia linii które wezmą udział w procedurze testowania.

W przypadku poprawnego zadziałania wszystkich czujek zaprogramowanych do testu własnego, do stacji monitorowania wysyłany jest stosowny raport (jeśli kod raportujący jest zaprogramowany). Informacja jest zapisywana też w pamięci zdarzeń.

Jeżeli test własny zakończy się niepomyślnie (przynajmniej jedna spośród zadeklarowanych linii nie zadziała), do stacji monitorowania jest wysyłany raport o nieudanym teście własnym. Informacja o nieudanym teście jest zapisywana w pamięci zdarzeń.

# (2) (2) LINIE TESTOWANE

Funkcja jest stosowana wtedy, gdy niektóre linie dozorowe generują fałszywe alarmy i instalator chce je poddać testowaniu. Linie wyznaczone do testowania zostają wyłączone z normalnego działania systemu. Jeśli czujka zainstalowana na linii testowanej wejdzie w stan alarmu i pobudzi linie testowaną to linia ta nie wchodzi w stan alarmu. Informację o pobudzeniu linii testowanej można zobaczyć podczas przeglądania usterek (PRZEGLĄDANIE > USTERKI) oraz w pamięci zdarzeń.

Każda z 32 linii centrali LightSYS2 może zostać poddana testowaniu. Można testować wiele linii. Linia wyznaczona do testowania zostaje wyłączona z normalnego działania systemu na okres 14 dni. Jeśli w tym okresie na testowanej linii NIE zostaną zarejestrowane żadne pobudzenia alarmowe, to po 14 dniach linia automatycznie opuszcza tryb testowania i wraca do normalnej pracy.

Jeśli w okresie 14 dni na testowanej linii zostanie zarejestrowane pobudzenie alarmowe, to klawiatura zasygnalizuje niepowodzenie testu. Po przejrzeniu przez użytkownika listy usterek (PRZEGLĄDANIE > USTERKI), gdzie będzie informacja o linii testowanej która została pobudzona, informacja o niepowodzeniu testu zostanie skasowana z listy usterek. Niepowodzenie testu linii zostanie zarejestrowane w pamięci zdarzeń. Należy pamiętać o tym, że linia testowana nie wchodzi w stan alarmu. Czternastodniowy okres testowania linii (tej na której wystąpiło pobudzenie) zostanie rozpoczęty od nowa.

Aby wybrać linie do testowania :

 Po wejściu do trybu programowania instalatorskiego przejdź do menu LINIE TESTOWANE (skrót: 222). Wyświetlony zostanie komunikat typu:

LINIE TESTOWANE: 01) LINIA 01 N

- Użyj przycisków strzałek, aby przejść do linii, która ma być testowana. Aby ustawić linię do testowania, za pomocą przycisku wybierz T (TAK). W ten sposób można wskazać kolejne linie do testowania. Ustawienie N (NIE) wyłącza linię z testowania.
- 3. Naciśnij przycisk 🕑 aby zatwierdzić, zapisać ustawienia i opuścić menu wyboru linii do testowania.

# 23 LINIE WSPÓŁZALEŻNE

#### Ustawienie fabryczne: BRAK

Funkcja "Linie współzależne" służy do dodatkowego zabezpieczenia systemu przed wystąpieniem fałszywych alarmów. Pozwala powiązać ze sobą dwie dowolne linie dozorowe. Aby wystąpił alarm, obie linie muszą zostać pobudzone w zaprogramowanym czasie. Czas można zaprogramować w zakresie od 1 minuty do 9 minut.

Funkcja "Linie współzależne" jest używana w obiektach, gdzie ze względu na uwarunkowania środowiskowe czujki ruchu generują dużo fałszywych alarmów. Instalator może zdefiniować maksimum 10 zestawów (par) linii współzależnych. Zaprogramowanie linii w parze z nią samą jest dozwolone i oznacza, że dopiero drugie pobudzenie w zaprogramowanym czasie wywoła alarm. Każdy zaprogramowany zestaw (para) linii współzależnych może być ustawiony przez instalatora jako nieaktywny.

| Skrót | Parametr                            | Ustaw. fabr.                                        | Zakres                                   |  |  |
|-------|-------------------------------------|-----------------------------------------------------|------------------------------------------|--|--|
| 23    | LINIE WSPÓŁZ.                       | BRAK                                                |                                          |  |  |
|       | Aby zaprogramo                      | Aby zaprogramować parę linii współzależnych:        |                                          |  |  |
|       | 1. Po wejściu do tr                 | ybu programowania ins                               | stalatorskiego, wybierz                  |  |  |
|       | ۵), aby wejś                        | sć do menu linii współza                            | ależnych. Pojawi się                     |  |  |
|       | komunikat:                          | 1                                                   | , , , , , , , , , , , , , , , , , , ,    |  |  |
|       | LINIE WSP0                          | ÓŁZAL.:                                             |                                          |  |  |
|       | 01) 01 Z 01                         |                                                     |                                          |  |  |
|       | 2. Naciśnij przycisl                | k 💷, aby zaprogramov                                | vać zestaw (parę) linii nr 01,           |  |  |
|       | albo przejdź do :                   | innego zestawu:                                     |                                          |  |  |
|       | ZESTAW LI                           | NII 01:                                             |                                          |  |  |
|       | 1=01 2=01                           |                                                     |                                          |  |  |
|       | 3. Podaj numery li                  | nii jakie będą działać w                            | parze. "1=" wskazuje na                  |  |  |
|       | pierwszą linię w                    | parze, a "2=" na drugą                              | linię w parze. Uzyj                      |  |  |
|       | przyciskow                          | 1 🗀, aby przesuwać k                                | tursor.                                  |  |  |
|       | Uwaga:                              | . 1                                                 | 1 1 .                                    |  |  |
|       | Zaprogramowar<br>oznacza, że doni   | ue linii w parze z nią sa<br>iero drugie pobudzenie | mą jest dozwolone i<br>w zaprogramowanym |  |  |
|       | czasie wywoła a                     | larm.                                               | w zapiogramowanym                        |  |  |
|       | <ol> <li>Przyciśnij 🕑 ał</li> </ol> | ov przejść do ustawiania                            | a typu współzależności                   |  |  |
|       | (korelacji) linii w                 | v parze. Pojawi się kom                             | unikat typu:                             |  |  |
|       | PARA: 01,02                         | 2                                                   |                                          |  |  |
|       | 1) BRAK                             |                                                     |                                          |  |  |

| Skrót                                                                                                    | Parametr                                                                                                    | Ustaw. fabr.                                                                                                    | Zakres                                                                                                    |  |
|----------------------------------------------------------------------------------------------------|----------------------------------------------------------------------------------------------------|----------------------------------------------------------------------------------------------------|----------------------------------------------------------------------------------------------------|--|
|                                                                                                    | Określ ty                                                                                                    | Określ typ współzależności wskazanej pary linii.                                                                                                    |                                                                                                    |  |
|                                                                                                    | 1) BRA<br>wsp                                                                                                    | <ol> <li>BRAK – brak współzależności. To ustawienie wyłącza<br/>współzależność.</li> <li>KOLEJNO – linie są współzależne, ale aby wystąpił alarm<br/>muszą zostać pobudzone kolejno: najpierw pierwsza linia<br/>parze, a potem druga.</li> </ol> |                                                                                                    |  |
|                                                                                                    | 2) KOL<br>mus<br>parz                                                                                                    |                                                                                                    |                                                                                                    |  |
|                                                                                                    | 3) DOV ma 2                                                                                                    | VOLNIE – linie są współzależn<br>znaczenia w jakiej kolejności zo                                                                                                    | ie, aby wystąpił alarm nie<br>ostaną pobudzone.                                                               |  |
|                                                                                                    | <ol> <li>Naciśnij przycisk , aby zaprogramować czas w którym mu<br/>wystąpić pobudzenia obu linii:<br/>CZAS: XX,YY</li> </ol> |                                                                                                    |                                                                                                    |  |
| 6. Zaprogramuj maksymalny odstęp o<br>linii pary, który będzie kwalifikowa<br>oznaczają numery linii pary. Jeżeli<br>pobudzeniami linii pary będzie dłu<br>Ustawienie fabryczne:<br>Zakres: 1 - 9 minut<br>Powtórz powyższą procedurę, aby zapr<br>(pare) linii współzależnych. Zestawy lir |                                                                                                    | amuj maksymalny odstęp czas<br>v, który będzie kwalifikował zc<br>ą numery linii pary. Jeżeli odst<br>niami linii pary będzie dłuższy<br>Ustawienie fabryczne: 1 m<br>Zakres: 1 - 9 minut                                                         | u między pobudzeniami<br>łarzenie jako alarm. XX, YY<br>zęp czasu między<br>y, to alarmu nie będzie.<br>inuta |  |
|                                                                                                    |                                                                                                    | yższą procedurę, aby zaprogra<br>spółzależnych. Zestawy linii sa                                                                                                    | amować kolejny zestaw<br>4 ponumerowane od 1 do 10.                                                           |  |
|                                                                                                    | Należy zwróc<br>współzależny<br>jednocześnie<br>alarmowego.                                                                   | vócić uwagę na to, że choć programowanie linii<br>nych może zmniejszyć liczbę fałszywych alarmów, to<br>ie może zmniejszyć szybkość zadziałania systemu<br>o.                                                                                     |                                                                                                    |  |
|                                                                                                    |                                                                                                    |                                                                                                    |                                                                                                    |  |
# 24 alarm potwierdzony

Menu "Alarm potwierdzony" umożliwia zaprogramowanie dwóch metod weryfikacji alarmu, co ma służyć ograniczeniu raportowaniu alarmów fałszywych do stacji monitorowania alarmów.

| Skrót | Parametr                                                                                                    | Ustaw. fabr.                                                                                                    | Zakres                                                                                                    |  |
|-------|----------------------------------------------------------------------------------------------------|----------------------------------------------------------------------------------------------------|----------------------------------------------------------------------------------------------------|--|
| 24    | ALARM POTW                                                                                                    | ALARM POTWIERDZONY                                                                                                    |                                                                                                    |  |
| 240   | POTW. PARTYCJI                                                                                                    |                                                                                                    |                                                                                                    |  |
|       | <b>Potwierdzenie partycji</b><br>Należy wskazać partycje, dla których bedzie wykonywana procedura                      |                                                                                                    |                                                                                                    |  |
|       | sekwencyjnego potwierdzenia alarmu.                                                                                    |                                                                                                    |                                                                                                    |  |
|       | Każdej wybranej p<br>który odmierza cz<br>POTWIERDZENI<br>włamaniowy będz<br>potwierdzenia, w<br>Przeirzyji liste post | oartycji jest przydzielony o<br>as ustawiony w parametrz<br>A"(skrót ⑤②⑥⑤②). Po<br>zie raportowany, jeśli podo<br>partycji wystąpią dwa odd | ddzielny licznik czasu,<br>e "CZAS<br>twierdzony alarm<br>czas odmierzania czasu<br>zielne zdarzenia alarmowe. |  |
|       | dla których będzie                                                                                                    | e włączona procedura potw                                                                                                    | vierdzania.                                                                                                    |  |
| 242   | POTW. LINIE                                                                                                    |                                                                                                    |                                                                                                    |  |
|       | Potwierdzone lini                                                                                                    | ie                                                                                                    |                                                                                                    |  |
|       | Należy wskazać li<br>sekwencyjnego po                                                                                  | nie, dla których będzie wy<br>twierdzenia alarmu.                                                                                           | konywana procedura                                                                                             |  |
|       | Kiedy nierwsza li                                                                                                    | nia znajdzie sie w stanje als                                                                                                    | rmu contrala wwele kod                                                                                         |  |

Kiedy pierwsza linia znajdzie się w stanie alarmu, centrala wyśle kod raportujący alarm z pierwszej linii. Kiedy druga linia wejdzie w stan alarmu podczas odmierzania czasu potwierdzenia, to centrala wyśle kod raportujący alarm z tej linii oraz kod alarmu potwierdzonego/kod policyjny.

Przejrzyj listę linii i użyj przycisku , aby wybrać (T/N) linie dla których będzie włączona procedura potwierdzania.

|   |    |     | - |
|---|----|-----|---|
| U | We | 101 | H |
| - |    |     |   |

- Funkcja sekwencyjnego potwierdzania alarmu "Linie potwierdzone" będzie realizowana, jeśli wybrane w menu tej funkcji linie należą do partycji która jest wybrana do potwierdzania w menu "Potwierdzenie partycji".
- Alarm potwierdzony może być skasowany dowolnym kodem.
- Jeśli pierwsza pobudzona do alarmu linia nie powróci do stanu normalnego (pozostanie otwarta) do momentu zakończenia odmierzania czasu potwierdzenia (nie ma alarmu z drugiej linii), to ta linia zostanie wykluczona z procesu potwierdzania sekwencyjnego aż do następnego uzbrojenia.
- Dla procedury potwierdzania alarmu napadowego zgodnie z brytyjską normą PD6662:2010 czas na potwierdzenie alarmu napadowego wynosi 8 godzin od pobudzenia pierwszego urządzenia napadowego.

# 3 WYJŚCIA

Menu służy do zaprogramowania istniejących w systemie wyjść programowalnych: typu wyjścia, sposobu aktywacji wyjścia oraz parametrów dodatkowych.

Płyta centrali LightSYS2 jest wyposażona w 4 wyjścia programowalne. Aby zwiększyć liczbę wyjść programowalnych należy zainstalować moduły zawierające wyjścia programowalne. Po wejściu do trybu programowania instalatorskiego i wyborze menu 3) WYJŚCIA, pojawi się lista dostępnych w systemie wyjść. Po wyborze wyjścia dostępne są następujące menu:

- 3XX NIEAKTYWNE, strona 147
- 3XX SYSTEM, strona 147
- 3XX PARTYCJA, strona 150
- 3XX3 LINIA, strona 156
- 3XX4 KOD, strona 157

## Aby programować wyjścia:

- Wejdź do trybu programowania instalatorskiego i naciśnij ③, lub przejdź za pomocą przycisków (1) (\*) do menu 3) WYJŚCIA i naciśnij (\*).
- Wybierz wyjście do programowania przez podanie jego dwucyfrowego numeru (np. 01, itd.) lub posługując się przyciskami strzałek i naciskając i dla potwierdzenia.
- **3.** Należy wybrać czy wyjście będzie śledziło zdarzenia dotyczące systemu, partycji , linii czy użycia kodu. Na następnych stronach są opisane różne kategorie zdarzeń.

## Uwaga

Podczas wyboru wyjścia w po prawej stronie wyświetlacza będzie widoczna informacja o lokalizacji wyjścia w systemie - (x:yy). Pierwsza cyfra wskazuje na moduł wyjść . Jeśli pierwsza cyfra jest zerem (0:yy), to wyjście znajduje się na płycie centrali. W pozycji "yy" jest pokazany numer wyjścia w systemie (maksimum 14).

### NIEAKTYWNE – wyjście nie działa

Skrót: ③XX①. Wybór tej opcji powoduje, że wyjście programowalne przestaje działać. W pozycji "XX" w skrócie należy wpisać dwucyfrowy numer wyjścia.

- 1. Wejdź do menu programowania wyjść i wybierz wyjście do programowania.
- 2. Ustaw 0) NIEAKTYWNE i naciśnij 💷 dla potwierdzenia.

### SYSTEM – aktywacja wyjścia zdarzeniem systemowym

Skrót: ③XX①. Menu SYSTEM zawiera listę typów wyjść, których działanie jest związane ze zdarzeniami systemowymi. W pozycji "XX" w skrócie należy wpisać dwucyfrowy numer wyjścia.

## WYJŚCIA: ZDARZENIA SYSTEMOWE

| Skrót   | Parametr                                                                                                    |
|---------|----------------------------------------------------------------------------------------------------|
| 3xx1001 | SYGNALIZATOR                                                                                                    |
|         | Wyjście aktywuje się, kiedy aktywny jest sygnalizator (na wyjściu<br>BELL). Jeśli zdefiniowane jest opóźnienie sygnalizacji na wyjściu BELL,<br>to także ten typ wyjścia programowalnego podlega temu opóźnieniu.<br>Sygnalizator podłączony do wyjścia tego typu nie emituje żadnych<br>krótkich sygnałów dźwiękowych (tzw. szczeknięć). |
| 3xx102  | USTERKA LINII TELEFONICZNEJ                                                                                                    |
|         | Wyjście aktywuje się, kiedy w systemie wystąpi usterka linii<br>telefonicznej. Jeżeli jest zaprogramowane opóźnienie usterki linii<br>telefonicznej "UTRATA PSTN", to ten tym wyjścia programowalnego<br>podlega temu opóźnieniu.                                                                                                    |
| 3xx108  | BŁĄD KOMUNIKACJI                                                                                                    |
|         | Wyjście aktywuje się, kiedy komunikacja ze stacją monitorowania nie<br>może zostać nawiązana. Dezaktywacja po nawiązaniu poprawnej<br>komunikacji ze stacją monitorowania.                                                                                                    |
| 3xx104  | USTERKA                                                                                                    |
|         | Wyjście aktywuje się po wystąpieniu ogólnej usterki dotyczącej całości<br>systemu. Dezaktywuje się po usunięciu usterki.                                                                                                    |

| Skrót   | Parametr                                                                                                    |
|---------|----------------------------------------------------------------------------------------------------|
| 3xx105  | SŁABY AKUMULATOR                                                                                                    |
|         | Wyjście aktywuje się kiedy akumulator podłączony do płyty centrali<br>LightSYS2 jest rozładowany i napięcie spadnie do 11V= lub kiedy<br>wystąpi usterka baterii/akumulatora jakiegoś elementu wyposażenia<br>systemu alarmowego.                                                |
| 3xx1000 | USTERKA ZASILANIA AC                                                                                                    |
|         | Wyjście aktywuje się kiedy wystąpi utrata podstawowego zasilania<br>centrali LightSYS2 z sieci energetycznej. Jeśli jest zdefiniowane<br>opóźnienie usterki braku zasilania "OPÓŹNIENIE BRAKU AC"- str. 77,<br>to ten typ wyjścia programowalnego także podlega temu opóźnieniu. |
| 3xx107  | TEST WŁ. CZUJEK                                                                                                    |
|         | Dotyczy testu własnego czujek (Skrót @@①).<br>Typ wyjścia stosowany, jeśli wyjście programowalne jest elementem<br>obwodu elektrycznego pozwalającego na włączenie zasilania i<br>uruchomienie generatorów dźwięku lub drgań, używanych podczas<br>testu własnego czujek.        |
| 3xx108  | TEST AKUMULATORA                                                                                                    |
|         | Typ wyjścia, które aktywuje się podczas testu akumulatora, raz<br>dziennie o godzinie 9:00 rano. Aktywacja ma formę impulsu o czasie<br>trwania 10 sekund. Stosowane podczas wykonywania testów obciążenia<br>przy użyciu zewnętrznego urządzenia do testowania akumulatora.     |
| 3xx1009 | WŁAMANIE GŁOŚNE                                                                                                    |
|         | Wyjście aktywuje się po wystąpieniu włamaniowego alarmu głośnego<br>w dowolnej partycji systemu alarmowego.                                                                                                    |
| 3xx100  | HARMONOGRAM                                                                                                    |
|         | Czas aktywacji wyjścia jest zdefiniowany w harmonogramie<br>tygodniowym zaprogramowanym do aktywacji wyjścia<br>programowalnego. Szczegóły dotyczące programowania<br>harmonogramów można znaleźć w instrukcji obsługi centrali<br>LightSYS2.                                    |

| Skrót  | Parametr                                                                                                    |  |
|--------|----------------------------------------------------------------------------------------------------|--|
| 3xx100 | ZASILANIE S.AUX                                                                                                    |  |
|        | Wyjście tego typu dezaktywuje się w celu zdjęcia napięcia zasilania z<br>czujek pożarowych podczas ich resetowania lub w czasie procesu<br>weryfikacji alarmu pożarowego (strona 85). Dla tego typu wyjścia nie<br>programuje się trybu pracy: impulsowa / zatrzaskowa. Wyjście działa<br>impulsowo, a czas trwania impulsu jest określony przez parametr<br>RESET SAUX (strona 76).                                                                    |  |
| 3xx102 | BŁĄD GSM                                                                                                    |  |
|        | <ul> <li>Działanie wyjścia jest związane z modułem GSM/GPRS. Wyjście jest<br/>aktywowane w przypadku:</li> <li>braku karty SIM w module GSM lub niesprawności karty SIM,</li> <li>niskiego poziomu odbieranego sygnału GSM,</li> <li>braku sygnału sieci GSM.</li> </ul>                                                                                                    |  |
| 3xx118 | TEST BELL                                                                                                    |  |
|        | Wyjście tego typu jest aktywowane po rozpoczęciu testu syren /<br>sygnalizatorów i dezaktywowane po zakończeniu testu.                                                                                                    |  |
| 3xx114 | INSTALACJA                                                                                                    |  |
|        | Wyjście tego typu jest aktywne podczas programowania<br>instalatorskiego. Aktywuje się w momencie rozpoczęcia<br>programowania instalatorskiego, a dezaktywuje w momencie<br>opuszczenia trybu programowania instalatorskiego.                                                                                                    |  |
| 3xx105 | TESTOWANIE CZUJEK                                                                                                    |  |
|        | Wyjście tego typu jest aktywne podczas testowania działania czujek<br>metodą tzw. testu przejścia (ang. "walk test") opisaną na stronie 243 -<br>"TEST CZUJEK". Dezaktywuje się po zakończeniu testu.                                                                                                    |  |
| 3xx116 | WŁAMANIE                                                                                                    |  |
|        | Wyjście tego typu jest aktywowane po wystąpieniu w systemie alarmu<br>włamaniowego. Aktywacja jest tylko w formie impulsu. Ustawiony dla<br>wyjścia BELL czas sygnalizacji alarmu nie wpływa na działanie tego<br>wyjścia. Działanie wyjścia jest powiązane z licznikiem alarmów (skrót<br>$\mathbb{O} \odot \odot \odot$ ) – nie będzie więcej aktywacji wyjścia na skutek alarmu na tej<br>samej linii niż wartość zaprogramowana w liczniku alarmów. |  |

| Skrót      | Parametr                                                                                                    |  |
|------------|----------------------------------------------------------------------------------------------------|--|
| 3xx107     | NAPAD                                                                                                    |  |
|            | Wyjście tego typu jest aktywowane po wystąpieniu w systemie alarmu<br>napadowego. Aktywacja jest tylko w formie impulsu. Działanie wyjścia<br>jest powiązane z licznikiem alarmów (skrót ①① <b>①①①</b> ) – nie będzie<br>więcej aktywacji wyjścia na skutek alarmu na tej samej linii niż wartość<br>zaprogramowana w liczniku alarmów.                   |  |
| 3xx108     | POŻAR                                                                                                    |  |
|            | Wyjście tego typu jest aktywowane po wystąpieniu w systemie alarmu<br>pożarowego. Aktywacja jest tylko w formie impulsu. Działanie wyjścia<br>jest powiązane z licznikiem alarmów (skrót OOOO) – nie będzie<br>więcej aktywacji wyjścia na skutek alarmu na tej samej linii niż wartość<br>zaprogramowana w liczniku alarmów.                             |  |
| 3xx109     | MEDYCZNE                                                                                                    |  |
|            | Wyjście tego typu jest aktywowane po wystąpieniu w systemie alarmu<br>medycznego / wezwania pomocy. Aktywacja jest tylko w formie<br>impulsu. Działanie wyjścia jest powiązane z licznikiem alarmów (skrót<br>①① <b>①①①</b> ) – nie będzie więcej aktywacji wyjścia na skutek alarmu na tej<br>samej linii niż wartość zaprogramowana w liczniku alarmów. |  |
| 3xx120     | 24H                                                                                                    |  |
|            | Wyjście tego typu jest aktywowane po wystąpieniu w systemie alarmu<br>z dowolnej linii całodobowej. Aktywacja jest tylko w formie impulsu.<br>Działanie wyjścia jest powiązane z licznikiem alarmów (skrót ①① <b>①①①</b><br>– nie będzie więcej aktywacji wyjścia na skutek alarmu na tej samej linii<br>niż wartość zaprogramowana w liczniku alarmów.   |  |
| PARTYCJA – | aktywacja wyjścia zdarzeniem w partycji                                                                                                    |  |

Skrót: 3XX2

Menu PARTYCJA zawiera listę typów wyjść, których działanie jest związane ze zdarzeniami w jednej lub kilku partycjach. W pozycji "XX" w skrócie należy wpisać dwucyfrowy numer wyjścia.

### Aby zaprogramować wyjście:

- 1. Wejdź do menu WYJŚCIA, w sposób opisany na stronie 146.
- 2. Po wyborze wyjścia do programowania, naciśnij <sup>(2)</sup>. Pojawi się komunikat typu: WY=xx ŚLEDZI:

#### 2) PARTYCJA 1

W pozycji "xx" wyświetlany jest numer wyjścia programowalnego.

- Naciśnij przycisk *P*, aby to przejść do wyboru typu wyjścia powiązanego ze stanem lub zdarzeniami w partycji lub kilku partycjach.:
   ZD. PART. : WY=xx
   O1) STAN GOTOW. ↓
- **4.** Za pomocą przycisków (1) ( wybierz typ wyjścia z listy dostępnych typów. Na kolejnych stronach są opisane typy wyjść związanych ze stanem lub zdarzeniami w partycji. Dalsza część procedury programowania na stronie 156.

| Skrót P | arametr |
|---------|---------|
|---------|---------|

## ③xx②**①** ● STAN GOTOWOŚCI

Wyjście jest aktywne kiedy wszystkie wybrane partycje są w stanie gotowości.

## 3xx202 ALARM

Wyjście jest aktywne gdy w wybranej partycji/partycjach wystąpi stan alarmu. Nawet jeśli zaprogramujemy wyjście jako impulsowe, będzie tylko jedna aktywacja (po pierwszym alarmie). Kolejna aktywacja wyjścia może nastąpić po skasowaniu alarmu w partycji. Patrz też typ: **0 ?** SYGNALIZATOR.

## ③xx②**②€** UZBROJENIE

Wyjście jest aktywne kiedy wybrana partycja / partycje są w stanie uzbrojenia zwykłego lub domowego (W-Domu). Wyjście jest aktywowane natychmiast po zakończeniu czasu na wyjście.

## 3xx204 WŁAMANIE

Wyjście jest aktywne kiedy w wybranej partycji / partycjach wystąpi stan alarmu włamaniowego. Nawet jeśli zaprogramujemy wyjście jako impulsowe, będzie tylko jedna aktywacja (po pierwszym alarmie). Kolejna aktywacja wyjścia może nastąpić po skasowaniu alarmu w partycji. Patrz też typ: **O** SYGNALIZATOR.

## 3xx205 POŻAR

Wyjście jest aktywne kiedy w wybranej partycji / partycjach trwa alarm pożarowy. Dotyczy alarmów pożarowych z linii pożarowych lub zainicjowanych przyciskami klawiatury.

| Skrót          | Parametr                                                                                                    |
|----------------|----------------------------------------------------------------------------------------------------|
| 3xx206         | NAPAD                                                                                                    |
|                | Wyjście jest aktywne kiedy w wybranej partycji / partycjach trwa<br>alarm napadowy. Dotyczy alarmów napadowych z linii<br>napadowych, zainicjowanych przyciskami klawiatury lub<br>zainicjowanych brelokiem bezprzewodowym (pilotem). |
| 3xx207         | MEDYCZNY                                                                                                    |
|                | Wyjście jest aktywne kiedy w wybranej partycji / partycjach trwa<br>alarm medyczny/ wezwanie pomocy. Dotyczy alarmów<br>medycznych z linii medycznych lub zainicjowanych przyciskami<br>klawiatury.                                   |
| 3xx208         | BUZZER                                                                                                    |
|                | Wyjście jest aktywne kiedy w wybranej partycji / partycjach są<br>uruchomione brzęczyki klawiatur. Np. podczas uzbrojenia<br>automatycznego, czasów opóźnienia wejściowego i wyjściowego lub<br>stanów alarmowych.                    |
| 3xx209         | GONG                                                                                                    |
|                | Wyjście jest aktywne kiedy w wybranej partycji / partycjach klawiatura<br>uruchamia sygnał dźwiękowy gongu.                                                                                                    |
| 3xx2 <b>10</b> | OPÓŹ. WEJ./WYJ.                                                                                                    |
|                | Wyjście jest aktywne kiedy w wybranej partycji / partycjach trwa odliczanie czasu opóźnienia wejściowego lub wyjściowego.                                                                                                    |
| 3xx200         | UST. LINII POŻAR.                                                                                                    |
|                | Wyjście jest aktywne kiedy w wybranej partycji / partycjach wystąpi<br>stan usterki linii pożarowej.                                                                                                    |
| 3xx2 <b>02</b> | UST. L. DZIENNEJ                                                                                                    |
|                | Wyjście jest aktywne kiedy w wybranej partycji / partycjach wystąpi<br>stan usterki linii dziennej.                                                                                                    |
| 3xx208         | USTERKA                                                                                                    |
|                | Wyjście jest aktywne kiedy w wybranej partycji / partycjach wystąpi<br>stan usterki.                                                                                                    |

| Skrót          | Parametr                                                                                                    |
|----------------|----------------------------------------------------------------------------------------------------|
| 3xx2 <b>14</b> | UZBR. DOMOWE                                                                                                    |
|                | Wyjście jest aktywne kiedy wybrana partycja (partycje) jest uzbrojona w<br>trybie domowym W-Domu.                                                                                                    |
| 3xx205         | SABOTAŻ                                                                                                    |
|                | Wyjście jest zatrzaskowe. Jest aktywne kiedy w wybranej partycji /<br>partycjach wystąpi dowolny rodzaj sabotażu. Wyjście dezaktywuje się<br>w momencie zlikwidowania stanu sabotażu.                                                                                                    |
| 3xx206         | ROZBROJENIE                                                                                                    |
|                | Wyjście jest aktywne kiedy wybrana partycja (partycje) jest rozbrojona.                                                                                                    |
| 3xx200         | SYGNALIZATOR                                                                                                    |
|                | Wyjście jest aktywne kiedy w wybranej partycji /partycjach jest stan<br>alarmu i aktywowane jest wyjście sygnalizacji BELL.<br><b>Uwaga!</b> Ten typ wyjścia umożliwia podłączenie sygnalizatora<br>zewnętrznego w celu sygnalizacji alarmu z wybranej/wybranych<br>partycji. Wyjście będzie aktywne przez czas trwania sygnalizacji alarmu<br>lub do momentu rozbrojenia partycji w alarmie przez użytkownika.<br><b>Uwaga:</b><br>Sygnalizator zewnętrzny podłączony do wyjścia tego typu nie emituje<br>żadnych krótkich sygnalów dźwiekowych (tzw. szczelniać) |
| 3xx208         | SYGN. WYŁ. DOM                                                                                                    |
|                | <ul> <li>Sygnalizator, wyłączony W-Domu</li> <li>Wyjście działa następująco: <ul> <li>Podczas uzbrojenia w trybie zwykłym, wyjście jest aktywne kiedy w wybranej partycji / partycjach jest stan alarmu i aktywowane jest wyjście sygnalizacji BELL.</li> <li>Podczas uzbrojenia w trybie domowym (W-Domu), wyjście tego typu nie będzie aktywowane w przypadku alarmu.</li> </ul> </li> </ul>                                                                                                    |

Uwaga:

Jeśli alarm powstanie na linii wspólnej dla kilku partycji, i choć jedna z nich jest uzbrojona w trybie zwykłym (a pozostałe w trybie domowym), wyjście zostanie aktywowane, jak to opisano powyżej.

• Podczas uzbrojenia **w trybie domowym**, alarm na linii 24H nie powoduje aktywacji wyjścia tego typu.

|                 | Parametr                                                                                                    |
|-----------------|----------------------------------------------------------------------------------------------------|
| 3xx2 <b>0</b> 9 | BLOKADA LINII                                                                                                    |
|                 | Wyjście jest aktywne kiedy wybrana partycja (partycje) jest uzbrojona<br>w trybie zwykłym lub domowym, a jakaś linia w tej partycji jest<br>zablokowana.                                                                                                    |
| 3xx220          | ALARM AUTOM. UZBROJENIE                                                                                                    |
|                 | Wyjście jest aktywne kiedy w momencie zakończenia ostrzeżenia<br>przed automatycznym uzbrojeniem partycji w tej partycji jest linia<br>która nie jest w stanie gotowości. Wyjście będzie aktywne do<br>momentu zakończenia sygnalizacji alarmu lub do momentu<br>rozbrojenia przez użytkownika partycji w alarmie. |
| 3xx220          | ALARM UTRATA LINII                                                                                                    |
|                 | Wyjście jest aktywne kiedy nastąpi alarm utraty linii<br>bezprzewodowej. Wyjście będzie aktywne do momentu zakończenia<br>sygnalizacji alarmu lub do momentu rozbrojenia przez użytkownika<br>partycji w alarmie.                                                                                                  |
|                 | 1 5 7                                                                                                    |
| 3xx2 <b>22</b>  | WYSTEROWANIE BELL                                                                                                    |

| Skrót          | Parametr                                                                                                    |
|----------------|----------------------------------------------------------------------------------------------------|
| 3xx228         | WYSTEROWANIE STROBOSKOPU                                                                                                    |
|                | Wyjście jest zatrzaskowe i służy do wysterowania stroboskopu /<br>sygnalizatora optycznego. Wyjście jest aktywne kiedy jedna z<br>wybranych partycji jest w stanie alarmu lub podczas emisji krótkich<br>sygnałów dźwiękowych.<br>Wyjście jest aktywne do momentu rozbrojenia partycji w alarmie.<br>Wyjście jest aktywne podczas testu.<br><b>Uwaga:</b><br>Alarm sabotażowy nie będzie aktywował wyjścia jeśli wszystkie<br>partycje sa rozbrojone |
| 3xx224         | UZBROJENIE NIEUDANE                                                                                                    |
|                | Wyjście aktywuje się kiedy proces uzbrajania jednej z wybranych<br>partycji nie zakończy się sukcesem. Wyjście dezaktywuje się po<br>wprowadzeniu kodu przez użytkownika.                                                                                                    |
| 3xx225         | POTWIERDZONY ALARM                                                                                                    |
|                | Wyjście aktywuje się kiedy w wybranej partycji wystąpi<br>potwierdzony alarm. Wyjście dezaktywuje się po powrocie po<br>alarmie potwierdzonym.<br>Typ wyjścia stosowany w Wielkiej Brytanii do przekazania<br>informacji o alarmie potwierdzonym do uniwersalnego nadajnika<br>Red Care STU.                                                                                                    |
| 3xx226         | PRZYMUS                                                                                                    |
|                | Wyjście aktywuje się kiedy na klawiaturze jednej z wybranych<br>partycji zostanie wprowadzony kod działania pod przymusem i<br>wystąpi stan alarmu.                                                                                                    |
| 3xx227         | POTWIERDZONY AL. NAPADOWY                                                                                                    |
|                | Wyjście aktywuje się kiedy w wybranej partycji wystąpi<br>potwierdzony alarm napadowy. Typ wyjścia stosowany w Wielkiej<br>Brytanii do transmisji potwierdzonego alarmu napadowego.                                                                                                    |
| 5. Nac<br>poja | iśnij przycisk 💷 aby zatwierdzić wybór typu wyjścia. Na wyświetlaczu<br>wi się komunikat postaci:<br>P=1234 WP=xx<br>T                                                                                                    |
| W              | pozycji "xx" wyświetlony jest numer programowanego wyjścia w systemie                                                                                                    |

- **6.** Użyj przycisku *(I/N)*, aby wybrać (T/N) partycje których stan będzie śledzony przez programowane wyjście. Wybór partycji może być też dokonany za pomocą przycisków numerycznych [1-4].
- 7. Naciśnij przycisk 💷 i przejdź do programowania fizycznego sposobu działania wyjścia (impulsowe /stałe) opisanego na stronie 158.

## LINIA – aktywacja wyjścia po zmianie stanu linii

Skrót: 3XX3

Menu LINIA zawiera listę typów wyjść, których działanie jest związane ze stanem linii dozorowych. Działanie wyjścia może być powiązane ze stanem od jednej do pięciu linii. W pozycji "XX" w skrócie należy wpisać dwucyfrowy numer wyjścia.

### > Aby zaprogramować wyjście do aktywacji stanem linii:

Wejdź do menu programowania wyjść, jak to opisano na stronie 146.

- Po wyborze i zatwierdzeniu wyjścia do programowania, znajdź opcję 3)LINIA: WY=xx ŚLEDZI:
  - 3) LINIA
- Naciśnij (), aby wejść do menu LINIA. Wyświetlony zostanie komunikat typu: ZD. LINII: WY=xx
   ADDUCZENIE +
  - 1) NARUSZENIE ↓
- **3.** Wybierz z poniżej listy rodzaj zdarzenia związanego z linią (lub liniami), które spowoduje aktywację wyjścia:

## WYJŚCIA: LINIA

| Skrót         | Parametr                                                                                                    |
|---------------|----------------------------------------------------------------------------------------------------|
| 3xx3 <b>1</b> | NARUSZENIE                                                                                                    |
|               | Wyjście jest aktywne kiedy wybrana linia jest naruszona<br>(pobudzona). Stan uzbrojenia czy rozbrojenia partycji do której linia<br>jest przypisana nie ma wpływu na działanie wyjścia tego typu. |
| 3xx3 <b>2</b> | ALARM                                                                                                    |
|               | Wyjście jest aktywne kiedy wybrana linia jest w stanie alarmu.                                                                                                    |
| 3xx3 <b>8</b> | UZBROJENIE                                                                                                    |
|               | Wyjście jest aktywne kiedy wybrana linia jest uzbrojona.                                                                                                    |

# 3xx34 ROZBROJENIE

Wyjście jest aktywne kiedy wybrana linia jest rozbrojona.

- Naciśnij IP. Pojawi się komunikat typu: LINIE DLA WY=xx LINIA:00 1-SZA
- Podaj dwucyfrowy numer linii dozorowej i zatwierdź INO Można następnie podać kolejne numery linii. Wyjście może śledzić maksimum 5 linii.
   Uwaga:

Centrala nie przyjmie numeru linii, która nie istnieje w systemie.

6. Naciśnij przycisk 💷 i przejdź do programowania fizycznego sposobu działania wyjścia (impulsowe /stałe) opisanego na stronie 158.

### KOD – aktywacja wyjścia przez użytkownika

## Skrót: 3XX4

W menu KOD można zaprogramować, aby aktywacja wyjścia programowalnego następowała po wprowadzeniu przez użytkownika kodu dostępu i wykonaniu funkcji sterowania wyjściem w menu: DZIAŁANIA > STEROWANIE WYJŚCIAMI (szczegóły w instrukcji obsługi). Należy zaprogramować, którzy użytkownicy systemu alarmowego mogą aktywować dane wyjście. W pozycji "XX" w skrócie należy wpisać dwucyfrowy numer wyjścia.

#### > Aby zaprogramować wyjście do aktywacji przez użytkownika:

- 1. Wejdź do menu programowania wyjść, jak to opisano na stronie 146.
- Po wyborze i zatwierdzeniu wyjścia do programowania, znajdź opcję 4)KOD: WY=xx ŚLEDZI:
  4) KOD 1
- Naciśnij , aby wejść do menu KOD. Pojawi się komunikat typu: KODY DLA WY=xx: 00) 1GŁÓWNY NI
- 4. Użyj przycisków 🖾 i 🗂, aby przeglądać listę 16 użytkowników systemu.
- 5. Po wyświetleniu poszukiwanego użytkownika, użyj przycisku , aby ustawić T(Tak) lub usunąć N(Nie) temu użytkownikowi zezwolenie na sterowanie programowanym wyjściem. W ten sposób można ustawić uprawnienia dla kolejnych użytkowników.
- 6. Naciśnij przycisk 🖅 i przejdź do programowania fizycznego sposobu działania wyjścia (impulsowe /stałe), co opisano poniżej.

## SPOSÓB DZIAŁANIA: IMPULSOWE / STAŁE

Bez względu na to, czy wyjście zostanie zaprogramowane do aktywacji w przypadku wystąpienia zdarzenia systemowego, zdarzenia w partycji, stanu linii czy działania użytkownika, to na końcu procedury programowania wyjścia jest etap wyboru fizycznego sposobu działania. Wyjście może działać impulsowo albo zatrzaskowo (stałe) i być aktywne albo nieaktywne w stanie normalnym (w stanie spoczynku).

Ale nie wszystkie typy wyjść mają dowolnie programowany sposób działania, co jest wspomniane w tekście opisującym działanie takiego typu wyjścia. Po zakończeniu programowania wyjścia należy przetestować jego działanie.

Dalej opisano opcje działania wyjść.

| Skrót | Parametr                                                                                      | Ustaw. fabr.                                                                                           | Zakres                                                                                  |
|-------|-----------------------------------------------------------------------------------------------|----------------------------------------------------------------------------------------------------|-----------------------------------------------------------------------------------------|
| 0     | IMPULS NC                                                                                     | 05 sekund                                                                                              | 01-90 sekund                                                                            |
|       | Wyjście użytkowe<br>zwarte). Po urucho                                                        | w stanie normalnym jest a<br>mieniu wyjście jest nieakt                                                | ıktywne (NC – normalnie<br>ywne (rozwarte).                                             |
|       | Czas przez jaki wyj<br>działania wyjścia".<br>stanu pormalnogo                                | ście jest uruchomione jest<br>Po tym czasie wyjście sar                                                | : wyznaczony przez "czas<br>noczynnie wraca do                                          |
|       | 1 Naciśnii <b>O</b> ał                                                                        | w wybrać Impuls NC" i                                                                                  | naciśnii 💷                                                                              |
|       | <ol> <li>Wpisz czas dz sekund.</li> </ol>                                                     | iałania wyjścia (czas imp                                                                              | ulsu). Zakres: 01-90                                                                    |
|       | <ol> <li>Naciśnij  i u<br/>logiki uruchon</li> <li>Naciśnij przyc<br/>programowaln</li> </ol> | używając przycisku 💼<br>nienia AKTYWUJ PO: WS<br>risk 폐. Pojawi się ekran<br>rego. Po zakończeniu edy. | wybierz jedną z opcji<br>ZYSTKIE albo JEDNA.<br>edycji nazwy wyjścia<br>cii naciśnii 💷. |
|       | riogramowan                                                                                   | ego. i o zanonezenna eu y                                                                              |                                                                                         |

| Skrót | Parametr                                                                                                    | Ustaw. fabr.                                                                                                    | Zakres                                                                                      |  |  |
|-------|----------------------------------------------------------------------------------------------------|----------------------------------------------------------------------------------------------------|---------------------------------------------------------------------------------------------|--|--|
| 0     | STAŁE NC                                                                                                    |                                                                                                    |                                                                                             |  |  |
|       | Wyjście użytkowe v<br>zwarte). Po uruchori<br>pozostaje uruchomi<br>które spowodowało<br>1. Naciśnij <b>2</b> , aby | v stanie normalnym jest a<br>nieniu wyjście jest nieakt<br>one do momentu zakońc<br>uruchomienie.<br>wybrać "Stałe NC" i nac<br>nielu w | ktywne (NC – normalnie<br>ywne (rozwarte). Wyjście<br>zenia trwania zdarzenia,<br>ciśnij 🔊. |  |  |
|       | 2. Uzywając przy<br>uruchomienia 4<br>przycisk 💇.                                                                   | AKTYWUJ PO: WSZYSTI                                                                                                    | ZE opcji logiki<br>CIE albo JEDNA. Naciśnij                                                 |  |  |
|       | <ol> <li>Używając przy<br/>zakończenia ur<br/>JEDNA. Naciśr</li> </ol>                                              | cisku 🧐 wybierz jedną<br>uchomienia DEZAKTYW<br>ij przycisk 🎯.                                                                          | z opcji logiki<br>/UJ PO: WSZYSTKIE albo                                                    |  |  |
|       | 4. Edytuj nazwę v                                                                                                   | vyjścia programowalnego                                                                                                    | o i naciśnij 🞯.                                                                             |  |  |
| €     | IMPULS NO                                                                                                    | 05 sekund                                                                                                    | 01-90 sekund                                                                                |  |  |
|       | Wyjście użytkowe v<br>normalnie otwarte).<br>Czas przez jaki wyj                                                    | v stanie normalnym jest r<br>Po uruchomieniu wyjści<br>ście jest uruchomione jest                                                       | nieaktywne (NO –<br>e jest aktywne (zwarte).                                                |  |  |
|       | działania wyjścia". I<br>stanu normalnego.                                                                          | Po tym czasie wyjście sar                                                                                                    | noczynnie wraca do                                                                          |  |  |
|       | 1. Naciśnij <b>9</b> , aby                                                                                          | wybrać "Impuls NO" i r                                                                                                    | naciśnij 💷.                                                                                 |  |  |
|       | <ol> <li>Wpisz czas dzia<br/>sekund.</li> </ol>                                                                     | ałania wyjścia (czas impu                                                                                                    | lsu). Zakres: 01-90                                                                         |  |  |
|       | <ol> <li>Naciśnij I u<br/>logiki uruchom</li> </ol>                                                                 | żywając przycisku 🕥<br>ienia AKTYWUJ PO: WS                                                                                             | wybierz jedną z opcji<br>ZYSTKIE albo JEDNA.                                                |  |  |
|       | 4. Naciśnij przyci<br>programowalne                                                                                 | sk 뗻. Pojawi się ekran e<br>ego. Po zakończeniu edy                                                                                     | dycji nazwy wyjścia<br>cji naciśnij 줻.                                                      |  |  |

| Skrót | Parametr                                                                                                    | Ustaw. fabr.                                                                                                    | Zakres                                                                                                    |
|-------|----------------------------------------------------------------------------------------------------|----------------------------------------------------------------------------------------------------|----------------------------------------------------------------------------------------------------|
| 4     | STAŁE NO                                                                                                    |                                                                                                    |                                                                                                    |
|       | Wyjście użytkowe<br>normalnie otwarta<br>Wyjście pozostaje<br>zdarzenia, które s<br>1. Naciśnij <b>9</b> , al<br>2. Używając pr<br>uruchomienia<br>Naciśnij przy | e w stanie normalnym jest r<br>e). Po uruchomieniu wyjści<br>uruchomione do momentu<br>powodowało uruchomienie<br>by wybrać "Stałe NO" i nac<br>zycisku<br>a AKTYWUJ PO: WSZYSTH<br>cisk | nieaktywne (NO –<br>e jest aktywne (zwarte).<br>1 zakończenia trwania<br>e.<br>ciśnij 💇.<br>ą z opcji logiki<br>KIE albo JEDNA. |
|       | <ol> <li>Używając prz<br/>zakończenia w<br/>albo JEDNA.</li> </ol>                                                                                               | zycisku 🧐 wybierz jedną<br>uruchomienia DEZAKTYW<br>Naciśnij przycisk 💷.                                                                                                    | z opcji logiki<br>/UJ PO: WSZYSTKIE                                                                                             |
|       | 4. Edytuj nazw                                                                                                    | ę wyjścia programowalneg                                                                                                    | o i naciśnij 🞯.                                                                                                    |
|       | Uwaga:                                                                                                    |                                                                                                    |                                                                                                    |
|       | Nazwa każdego v                                                                                                    | vyjścia może mieć 16 znakó                                                                                                    | w. Szczegóły                                                                                                    |
|       | programowania n                                                                                                    | azw w tozuziale 4.                                                                                                    |                                                                                                    |

#### LOGIKA DZIAŁANIA: WSZYSTKIE / JEDNA

Kiedy wyjście śledzi wystąpienie zdarzenia związanego z kilkoma liniami lub partycjami, instalator może wybrać logikę uruchomienia / wyłączenia wyjścia:

- Jeśli wybrano sposób działania "Stałe NO" lub "Stałe NC" to instalator programuje niezależnie logikę uruchomienia i wyłączenia wyjścia (WSZYSTKIE / JEDNA), na przykład: czy zdarzenie powodujące uruchomienie musi wystąpić we WSZYSTKICH wybranych partycjach czy wystarczy że wystąpi w JEDNEJ z wybranych partycji.
- Jeśli wybrano sposób działania "Impuls NO" lub "Impuls NC" to instalator programuje logikę uruchomienia (WSZYSTKIE / JEDNA), na przykład: czy stan powodujący uruchomienie musi wystąpić na WSZYSTKICH wybranych liniach dozorowych, czy wystarczy, że wystąpi na JEDNEJ z wybranych linii.

#### 4 KODY

Menu KODY służy do programowania ustawień dotyczących kodów użytkowników, kodu instalatora i kodu sub-instalatora.

W systemie LightSYS2 można wskazać kody o specjalnych uprawnieniach:

• Pierwszy Kod Główny: zwykle tym kodem posługuje się właściciel lub osoba zarządzająca systemami bezpieczeństwa.

- Kod Instalatora: kodem tym posługuje się instalator lub konserwator systemu alarmowego. Może programować centralę w pełnym zakresie.
- Kod Sub-instalatora: kodem tym posługuje się instalator lub konserwator systemu alarmowego. Może programować centralę w ograniczonym zakresie. Niektóre menu nie są dostępne.

Dalej w tej części instrukcji opisano:

- Programowanie poziomów autoryzacji dla kodów użytkowników.
- Programowanie dostępu do partycji dla kodów użytkowników.
- Zmiana kodów: Pierwszego Kodu Głównego, Kodu Instalatora i Kodu Sub-instalatora.
- Zwiększenie liczby cyfr kodu dostępu: kody sześciocyfrowe.

Po wejściu do trybu programowania instalatorskiego i wybraniu menu KODY, dostępne są następujące menu:

UŻYTKOWNIK, strona 161

- 2 1-SZY GŁÓWNY, strona 163
- ③ INSTALATOR, strona 164
- ④ SUB INSTALATOR, strona 164
- 5 DŁUGOŚĆ KODU, strona 164
  - > Aby rozpocząć programowanie w menu KODY:
    - Wejdź do trybu programowania instalatorskiego i naciśnij [4], lub użyj przycisków
       (4)
       (4)
       (4)
       (4)
       (4)
       (4)
       (4)
       (4)
       (4)
       (4)
       (4)
       (4)
       (4)
       (4)
       (4)
       (4)
       (4)
       (4)
       (4)
       (4)
       (4)
       (4)
       (4)
       (4)
       (4)
       (4)
       (4)
       (4)
       (4)
       (4)
       (4)
       (4)
       (4)
       (4)
       (4)
       (4)
       (4)
       (4)
       (4)
       (4)
       (4)
       (4)
       (4)
       (4)
       (4)
       (4)
       (4)
       (4)
       (4)
       (4)
       (4)
       (4)
       (4)
       (4)
       (4)
       (4)
       (4)
       (4)
       (4)
       (4)
       (4)
       (4)
       (4)
       (4)
       (4)
       (4)
       (4)
       (4)
       (4)
       (4)
       (4)
       (4)
       (4)
       (4)
       (4)
       (4)
       (4)
       (4)
       (4)
       (4)
       (4)
       (4)
       (4)
       (4)
       (4)
       (4)
       (4)
       (4)
       (4)
       (4)
       (4)
       (4)
       (4)
       (4)
       (4)
       (4)
       (4)
       (4)
       (4)
       (4)
       (4)
       (4)
       (4
    - 2. Możesz teraz wybrać dowolne menu w celu programowania. Programowanie poszczególnych menu opisano poniżej.

# 

Menu umożliwia zaprogramowanie autoryzacji i przydziału do partycji kodów użytkowników o numerach od 01 do 15. Cyfry tych kodów dostępu nie są programowane w menu instalatorskim.

- 1. Należy wejść do trybu programowania instalatorskiego i wybrać opcje ④ KODY.
- 2. Należy nacisnąć ①, aby wejść do menu UŻYTKOWNIK.
- 3. Należy wybrać użytkownika do programowania i nacisnąć 💷.
- 4. Następnie można zaprogramować przydział do partycji i autoryzacji:

| Skrót | Parametr                                                        | Ustaw. fabr.                                                                                                    | Zakres                                                                                                    |
|-------|-----------------------------------------------------------------|----------------------------------------------------------------------------------------------------|----------------------------------------------------------------------------------------------------|
| 400   | PARTYCJA                                                        | Partycja 1                                                                                                    | Partycje 1 - 4                                                                                                    |
|       | Wybierz partycje,<br>Użyj przycisków :                          | do których posiadacz tego numerycznych $0$ - $0$ , aby                                                                                              | kodu będzie miał dostęp.<br>wybrać partycje.                                                                        |
| 412   | AUTORYZACJ                                                      | A Użytkownik                                                                                                    | 8 typów                                                                                                    |
|       | Menu "Autoryzac<br>użytkowników. I                              | rja" umożliwia zmianę upra<br>Dostępnych jest 8 typów upi                                                                                           | wnień kodów<br>rawnień. Aby ustawić                                                                                 |
|       | uprawnienie kodu<br>następnie naciśnij                          | a: dokonaj wyboru używaja Ø dla potwierdzenia.                                                                                                    | ąc przycisku 🔎, a                                                                                                   |
|       | Opis typów autor                                                | yzacji:                                                                                                    |                                                                                                    |
|       | <ul> <li>GŁÓWN<br/>jeden ko<br/>zaprogra<br/>dostępu</li> </ul> | Y: Wprawdzie w systemie i<br>d główny: Pierwszy Kod Gł<br>Imować więcej kodów głów<br>tego typu:                                                    | stnieje zawsze przynajmniej<br>ówny, to można<br>nych. Możliwości kodu                                              |
|       | • Pos<br>i m<br>up<br>mc<br>wie                                 | siadacz kodu głównego moż<br>oże zmienić kody użytkow<br>rawnień (są to typy opisane<br>że zmienić kodu dostępu kł<br>ększej liczby partycji niż on | że zmienić swój własny kod<br>nikom o niższym poziomie<br>dalej). Kod główny nie<br>tóry jest przypisany do<br>sam. |
|       | o Pel                                                           | na obsługa partycji do który                                                                                                    | ych kod jest przypisany.                                                                                            |
|       | UŻYTKO     fabryczn                                             | <b>DWNIK</b> : Kod zwykłego uży<br>e kodów nr 01 - 15. Możliwa                                                                                      | tkownika. Jest to ustawienie<br>ości kodu tego typu:                                                                |
|       | o Uz                                                            | brajanie i rozbrajanie                                                                                                    |                                                                                                    |
|       | o Blo                                                           | kada linii                                                                                                    |                                                                                                    |
|       | o Do                                                            | stęp tylko do partycji do któ                                                                                                    | órych kod jest przypisany                                                                                           |
|       | o Prz                                                           | zeglądanie stanu systemu, u                                                                                                    | sterek i pamięci alarmów                                                                                            |
|       | o Wy                                                            | vkonywanie resetu czujek p                                                                                                    | ożarowych (reset SAUX)                                                                                              |
|       | o Ste                                                           | rowanie wyjściami z klawia                                                                                                    | itury                                                                                                    |
|       | o Zm                                                            | iana wyłącznie swojego wł                                                                                                    | asnego kodu.                                                                                                    |
|       | TYLKO U<br>uzbrajan<br>obiektacl<br>muszą m<br>jego rozł        | U <b>ZBRAJANIE</b> : Typ kodu po<br>ia jednej lub kilku partycji. S<br>n , gdzie pracownicy zostaja<br>nieć możliwość uzbrojenia sy<br>projenia.    | rzeznaczony tylko do<br>Stosowany na przykład w<br>ą pracować po godzinach i<br>ystemu, lecz bez możliwości         |

| Skrót | Parametr                                                                                                | Ustaw. fabr.                                                                                                    | Zakres                                                                                                    |  |
|-------|----------------------------------------------------------------------------------------------------|----------------------------------------------------------------------------------------------------|----------------------------------------------------------------------------------------------------|--|
|       | SPRZĄTA<br>jednokrotr<br>Po uzbroje<br>tego kodu<br>kodu prze<br>innych osć<br>właściciela              | CZKA (SPRZ): Typ kodu, kt<br>ne uzbrojenie albo rozbrojeni<br>miu systemu Kodem Sprząta<br>są automatycznie wykasowy<br>znaczony dla sprzątaczki, op<br>bb które muszą wejść do obie<br>n.                                          | tóry umożliwia<br>e i uzbrojenie systemu.<br>uczki, ustawione cyfry<br>ywane z systemu. Typ<br>piekunki do dziecka lub<br>ektu przed przyjazdem        |  |
|       | o Przez<br>wielu                                                                                        | znaczony do jednokrotnego<br>1 partycji.                                                                                                    | uzbrojenia jednej lub                                                                                                    |  |
|       | o Może<br>wyke<br>kode                                                                                  | e rozbroić system, ale kolejno<br>onane tym kodem. Gdy nast<br>m, to kod sprzątaczki zostar                                                                                                    | e uzbrojenie musi być<br>ąpi uzbrojenie innym<br>nie skasowany.                                                                                        |  |
|       | • BEZ BLOK<br>uprawnier<br>blokowani                                                                    | <ul> <li>BEZ BLOKOWANIA (BEZBL): Typ kodu, który n<br/>uprawnienia co typ UŻYTKOWNIK, ale nie umoż<br/>blokowania linii dozorowych.</li> </ul>                                                                                      |                                                                                                    |  |
|       | STRAŻNI<br>rozbrojenie<br>zostanie ro<br>określony<br>potem uzb                                         | K (STRAŻ): Typ kodu, który<br>e systemu. Po wprowadzeni<br>ozbrojony i pozostanie rozbro<br>przez parametr "Opóźnienie<br>proi się automatycznie.                                                                                   | v umożliwia tylko<br>u Kodu Strażnika, system<br>ojony przez czas<br>e strażnika" (strona 78), a                                                       |  |
|       | PRZYMUS<br>użytkowni<br>rozbrojenia<br>Przymusu<br>rozbraja w<br>monitorow<br>działanie p<br>działa jak | G (PRZYM): Typ kodu, który<br>ika w sytuacji, kiedy napastr<br>a systemu. Użytkownik rozb<br>(zamiast swoim zwykłym k<br>normalny sposób i jednocze<br>vania transmitowany jest ko<br>pod przymusem. Poza tym, t<br>typ UŻYTKOWNIK. | może być użyty przez<br>nik zmusza go do<br>oraja system Kodem<br>odem), system się<br>eśnie do stacji<br>d raportujący alarm -<br>en typ kodu dostępu |  |
|       | STEROWA<br>do sterowa<br>wyjścia pr<br>elektrozac                                                       | <b>NIE WYJŚĆ</b> : Ten typ kodu<br>ania wyjściami programowal<br>ogramowalnego można stero<br>zepem furtki.                                                                                                    | może być używany tylkc<br>Inym. Za pośrednictwem<br>ować np. bramą lub                                                                                 |  |

# 42 1-SZY GŁÓWNY

Menu programowania Pierwszego Kodu Głównego. Ustawienie fabryczne: 1234.

Pierwszy Kod Główny jest używany zwykle przez właściciela obiektu lub osobę zarządzającą systemami bezpieczeństwa. Jest to kod użytkownika o najwyższym poziomie uprawnień.

#### Uwaga:

Pierwszy Kod Główny może być zmieniony przez jego posiadacza w menu obsługi centrali . Pierwszy Kod Główny jest to kod dostępu nr 00 w numeracji kodów centrali.

Posiadacz Pierwszego Kodu Głównego może programować pozostałe kody dostępu, ale nie może podejrzeć tych kodów. W pozycji cyfr kodu wyświetla się [\*\*\*\*].

# **@**③ INSTALATOR

Ustawienie fabryczne Kodu Instalatora: 1111.

Kod Instalatora umożliwia dostęp do menu programowania instalatorskiego. Posiadacz tego kodu może zaprogramować wszystkie ustawienia centrali LightSYS2.

Tylko posiadacz Kodu Instalatora może zmienić ten kod. Zaleca się zmianę tego kodu, aby osoby nieautoryzowane nie uzyskały dostępu do programowania centrali posługując się ustawieniem fabrycznym.

# **4** SUB INSTALATOR

Ustawienie fabryczne Kodu Sub-instalatora: 2222

Kod Sub-instalatora umożliwia ograniczony dostęp do menu programowania instalatorskiego. Posiadacz tego kodu może zaprogramować część ustawień centrali. Zaleca się zmianę tego kodu, aby osoby nieautoryzowane nie uzyskały dostępu do programowania centrali posługując się ustawieniem fabrycznym.

Posiadacz Kodu Sub-instalatora NIE MOŻE programować następujących parametrów centrali:

- "Nastawy fabryczne" i "DIP2 Zezw./Zabr." w menu: SYSTEM > USTAWIENIA.
- "SM Dostępne T/N" w menu: SYSTEM > OPCJE > KOMUNIKACJA.
- "Program Konfiguracyjny T/N" w menu: SYSTEM > OPCJE > KOMUNIKACJA.
- "FM Dostępne T/N" w menu: SYSTEM > OPCJE > KOMUNIKACJA.
- Długość kodu
- Kod Instalatora
- Menu 5) KOMUNIKACJA

# ④⑤ DŁUGOŚĆ KODU

Ten parametr określa liczbę cyfr (4 albo 6) w kodzie dla: Pierwszego Kodu Głównego i kodów głównych. Wszystkie pozostałe kody użytkowników systemu mogą mieć długość od 1 do 4 cyfr albo od 1 do 6 cyfr, w zależności od ustawienia tego parametru.

Zgodnie z normą europejską EN 50131 należy stosować kody przynajmniej 4-cyfrowe.

## Uwaga:

Kiedy zmieniona zostanie długość kodu, wszystkie kody użytkowników zostaną skasowane i będą musiały być ponownie zaprogramowane z klawiatury lub przy użyciu Programu Konfiguracyjnego.

Po zmianie długości kodu na "6 cyfr", fabryczne ustawienia kodów zmienią się:

[1234] Pierwszy Kod Główny zmieni się na [123400],

[1111] Kod Instalatora zmieni się na [111100],

[2222] Kod Sub-instalatora zmieni się na [222200].

Jeśli długość kodu zostanie zmieniona z powrotem na "4 cyfry", to kody systemowe są przywracane do ustawień fabrycznych w postaci czterocyfrowej.

#### Uwagi dotyczące normy EN 50131:

- Wszystkie kody są 4 cyfrowe: xxxx
- Można używać cyfr z zakresu 0-9.
- Wszystkie wartości kodów od 0001 do 9999 są akceptowalne.
- Kody nieważne nie mogą być utworzone, ponieważ po wpisaniu 4 cyfr "Enter" jest automatyczny.
- Kody są odrzucane przy próbie stworzenia nieważnego kodu.

### **5 KOMUNIKACJA**

Menu "Komunikacja" umożliwia zaprogramowanie parametrów dotyczących różnych metod łączności, raportowania do stacji monitorowania, powiadomienia osobistego Follow Me lub Programu konfiguracyjnego.

- 5 ① METODA (metody łączności), strona 166
- 5 2 SM (stacja monitorowania), strona 180
- **(5) (3)** PROGRAM KONFIGURACYJNY, strona 191
- 5 GFOLLOW ME, strona 195

# SI metoda

Menu umożliwia zaprogramowanie parametrów związanych z następującymi metodami łączności:

**①**PSTN

- 2 GSM
- 3 IP

④ NADAJNIK RADIOWY DALEKIEGO ZASIĘGU

#### PSTN

| Skrót | Parametr                                                                                  | Ustaw. fabr.                                                                                                    | Zakres                                                    |  |  |
|-------|-------------------------------------------------------------------------------------------|----------------------------------------------------------------------------------------------------|-----------------------------------------------------------|--|--|
| \$00  | PSTN                                                                                      |                                                                                                    |                                                           |  |  |
|       | Programowanie para<br>LightSYS2 realizowa<br>telefonicznych. Połą<br>być podłączona do li | ametrów związanych z komu<br>iną za pomocą komutowany<br>czenia realizuje wbudowany<br>inii telefonicznej (PSTN). | unikacją centrali<br>ch połączeń<br>dialer. Centrala musi |  |  |
| 5000  | ZEGARY                                                                                    |                                                                                                    |                                                           |  |  |
|       | Czasy związane z komunikacją przy użyciu linii telefonicznej (PSTN).                      |                                                                                                    |                                                           |  |  |

| Skrót         | Parametr                                                                                                    | Ustaw. fabr.                                                                                                    | Zakres                                                                                                    |  |  |
|---------------|----------------------------------------------------------------------------------------------------|----------------------------------------------------------------------------------------------------|----------------------------------------------------------------------------------------------------|--|--|
| 5000 <b>0</b> | UTRATA PSTN                                                                                                    | 4 minuty                                                                                                    | 0–20 minut                                                                                                    |  |  |
|               | Opóźnienie usterki linii telefonicznej<br>Parametr określa czas opóźnienia od momentu wystąpienia awarii linii<br>telefonicznej do momentu wystąpienia stanu usterki linii telefonicznej w<br>centrali LightSYS2. Dopiero po upłynięciu czasu opóźnienia informacja<br>o usterce jest zapisywana w pamięci zdarzeń i jest uruchamiane wyjście<br>programowalne śledzące takie zdarzenie.<br>Jeśli zaprogramowana zostanie wartość "00" to nadzór linii<br>telefonicznej jest wyłączony. Jest to zatem metoda na zlikwidowanie<br>usterki linii telefonicznej, jeśli linia telefoniczna nie jest podłączona do<br>centrali |                                                                                                    |                                                                                                    |  |  |
| 50002         | CZEKAJ NA TON                                                                                                    | 3 0                                                                                                    | –255 sekund                                                                                                    |  |  |
|               | Parametr określa czas oczel<br>się w linii telefonicznej stan                                                                                                    | kiwania przez di<br>dardowego tonu                                                                                                    | aler centrali na pojawienie<br>centrali telefonicznej.                                                                                                    |  |  |
| 5002          | OPCJE                                                                                                    |                                                                                                    |                                                                                                    |  |  |
| 50020         | ALARM ODC. TEL                                                                                                    | Nie                                                                                                    | Tak/Nie                                                                                                    |  |  |
|               | Alarm odcięcia linii telefonicznej<br>TAK: Aktywuje sygnalizatory zewnętrzne jeśli linia telefoniczna<br>podłączona do centrali zostanie przecięta lub jeśli linia jest niesprawna<br>przez czas dłuższy niż czas określony parametrem "Utrata PSTN".<br>NIE: Nie ma aktywacji sygnalizatorów.                                                                                                    |                                                                                                    |                                                                                                    |  |  |
| 50022         | AUTOM. SEKRET.                                                                                                    | Tak                                                                                                    | Tak/Nie                                                                                                    |  |  |
|               | <ul> <li>Ominięcie automatycznej</li> <li>TAK: Funkcja omijania aut</li> <li>Instalator używając Pr<br/>dzwoni do centrali Lig</li> <li>Po pierwszym dzwoni<br/>Konfiguracyjnego koń<br/>słuchawkę").</li> <li>W ciągu 1 minuty Prog<br/>centrali.</li> <li>Centrala LightSYS2 od<br/>dzwonku. Dzięki temu<br/>linii telefonicznej.</li> </ul>                                                                                                    | sekretarki<br>tomatycznej sekr<br>ogramu Konfigu<br>ghtSYS2.<br>ku instalator uży<br>czy próbę połącz<br>gram Konfigurac<br>lbiera drugie poł<br>u automatyczna s | etarki działa następująco:<br>racyjnego (CS) i modemu<br>wając Programu<br>zenia ("odkłada<br>ryjny dzwoni ponownie do<br>ączenie już po pierwszym<br>sekretarka nie zdąży przejąć |  |  |

| Skrót  | Parametr                                                                                                    | Ustaw.                                                                                                    | fabr.                                                            | Zakres                                                                |
|--------|----------------------------------------------------------------------------------------------------|----------------------------------------------------------------------------------------------------|------------------------------------------------------------------|-----------------------------------------------------------------------|
|        | <b>Uwaga:</b><br>Ta funkcja umożliw<br>konfiguracyjnego z<br>pracuje automatyc<br><b>NIE</b> : Funkcja omija<br>Nawiązywanie p                                                                                                 | wia prawidłową z<br>z centralą mimo z<br>zna sekretarka.<br>nia automatyczn<br>ołączenia odbyw            | łączność Pro<br>że na tej sam<br>iej sekretarki<br>a się w stanc | gramu<br>ej linii telefonicznej<br>jest wyłączona.<br>łardowy sposób. |
| \$003  | PARAMETRY                                                                                                    |                                                                                                    |                                                                  |                                                                       |
| \$0030 | ) METODA WYBIER. TONOWE                                                                                                    |                                                                                                    |                                                                  |                                                                       |
|        | Metoda wybierania<br>Należy wybrać meto<br>telefonicznej do któr<br>, aby wybrać jed<br>TONOWE (DTMH<br>IMPULSOWE 20E<br>IMPULSOWE 10E                                                                                         | <b>numeru</b><br>odę wybierania n<br>rej centrala jest po<br>lną z opcji.<br><sup>3</sup> )<br>BPS<br>BPS | umeru jaka o<br>odłączona. U                                     | obowiązuje w sieci<br>Jżyj przycisków 🗔 /                             |
| 50032  | DZWON. DO ODP.                                                                                                    | . 12                                                                                                    | 01-                                                              | 15                                                                    |
|        | Liczba dzwonków c<br>Należy zaprogramo<br>centrala, zanim odpo<br>słuchawkę").                                                                                                    | <b>lo odpowiedzi</b><br>wać liczbę dzwor<br>owie na połączen                                              | nków jaką m<br>ie przychod                                       | usi zarejestrować<br>zące ("podniesie                                 |
| 50038  | KIERUNKOWY                                                                                                    |                                                                                                    |                                                                  |                                                                       |
|        | Należy zaprogramować numer kierunkowy. Ten numer kierunkowy<br>będzie usuwany z numeru telefonicznego podczas wybierania numeru<br>poprzez komutowaną sieć telefoniczną PSTN.                                                  |                                                                                                    |                                                                  |                                                                       |
|        | W Polsce po zmianie sposobu wybierania numerów telefonicznych<br>numer abonenta został połączony z numerem kierunkowym. W<br>związku z tym dla połączeń telefonicznych PSTN w Polsce tego<br>parametru nie należy programować. |                                                                                                    |                                                                  |                                                                       |
| 50034  | PREFIKS PBX                                                                                                    |                                                                                                    |                                                                  |                                                                       |

# Skrót Parametr Ustaw. fabr. Zakres

Prefiks jest programowany, jeśli centrala nie jest podłączona do linii telefonicznej miejskiej, ale do linii centrali telefonicznej zainstalowanej w obiekcie. Należy zaprogramować numer zapewniający dostęp do połączeń miejskich (zewnętrznych). Ten numer będzie automatycznie dodawany, jeśli do komunikacji centrala będzie używała zintegrowanego dialera PSTN.

# 5135 POŁ. OCZEKUJ.

#### Połączenie oczekujące

Podaj ciąg znaków, który pozwala wyłączyć funkcję połączenia oczekującego, aby transmisja kodów raportujących do stacji monitorowania nie była narażona na zakłócenia. Informację o ciągu znaków należy uzyskać od operatora telefonicznego PSTN. Ten ciąg znaków jest używany tylko podczas pierwszej próby połączenia z numerem stacji monitorowania (PSTN lub GSM).

#### Uwaga:

Nie należy używać tej funkcji, jeśli linii telefoniczna nie obsługuje funkcji połączenia oczekującego. Błędne zaprogramowanie tej opcji może spowodować zakłócenia komunikacji ze stacją monitorowania.

#### GSM

| Skrót | Parametr                                                                                                    | Ustaw. fabr.   | Zakres                  |  |  |
|-------|----------------------------------------------------------------------------------------------------|----------------|-------------------------|--|--|
| 502   | GSM                                                                                                    |                |                         |  |  |
|       | Parametry związane z prac                                                                                                    | ą modułu GSM/G | PRS w sieci komórkowej. |  |  |
| 5020  | ZEGARY                                                                                                    |                |                         |  |  |
|       | Pozwala zaprogramować parametry czasowe dotyczące modułu GSM.                                                                                                    |                |                         |  |  |
| 50200 | 001–255 minut                                                                                                    |                |                         |  |  |
|       | Czas analizy siły sygnału GSM odbieranego przez moduł GSM. Sp<br>siły sygnału trwające krócej niż ustawiony czas, są ignorowane pr<br>centralę. Parametr jest powiązany z opcją określającą minimalny<br>akceptowalny poziom sygnału: GSM RSSI. (\$02\$ 4) |                |                         |  |  |
| 50202 | 001–255 minut                                                                                                    |                |                         |  |  |
|       | stacji monitorowania                                                                                                    |                |                         |  |  |

| Skrót | Parametr                                                                                                    | Ustaw. fabr.                                                    | Zakres                                                 |  |  |
|-------|----------------------------------------------------------------------------------------------------|-----------------------------------------------------------------|--------------------------------------------------------|--|--|
| 50208 | UTRATA WAŻ. SIM                                                                                                    | 0 miesięcy                                                      | 00–36 miesięcy                                         |  |  |
|       | Utrata ważności karty SIM<br>Karta SIM przedpłacona (na doładowania) ma określony termin<br>ważności do kiedy można wykonywać połączenia wychodzące. Po<br>każdym doładowaniu konta karty SIM, użytkownik będzie musiał<br>zresetować licznik karty SIM (DZIAŁANIA > SIM PRZEDPŁAC. ><br>RESETOWANIE SIM), który odlicza czas do utraty ważności karty<br>zaprogramowany w tym parametrze. Trzydzieści dni przed<br>upłynięciem czasu zaprogramowanego w tym parametrze, na<br>klawiaturze pojawi się komunikat ostrzegawczy.<br>Ustaw w tym parametrze czas po jakim doładowana karta SIM traci<br>ważność (możliwość wykonywania połączeń). Wartość "0" powoduje<br>wyłączenie funkcji przypominania o zbliżającej się utracie ważności |                                                                 |                                                        |  |  |
| 50204 | KONTROLA SM                                                                                                    | 00000                                                           | 0-65535 razy                                           |  |  |
|       | Liczba zaprogramowana w tym parametrze pomnożona przez 10 sekund<br>określa odstęp czasu, co jaki centrala wykorzystując transmisję GPRS<br>będzie nawiązywać komunikację ze stacją monitorowania w celu<br>przesłania kodu raportującego kontrolę toru transmisji do SM.<br>Jest to zatem cykliczne testowanie toru transmisji w kanale GPRS.<br>Można zaprogramować 3 ustawienia czasu: PODSTAWOWE,<br>DODATKOWE, ZAPASOWE, które są używane w zależności od<br>wybranego wariantu podziału raportów.                                                                                                    |                                                                 |                                                        |  |  |
|       | Uwaga:<br>Aby używać funkcji kontroli SM poprzez moduł GSM/GPRS, kanał<br>transmisji do SM musi być ustawiony jako IP/TYLKO GPRS.<br>Kod raportujący używany podczas kontroli łączności z SM to "999" w<br>Contact ID lub "ZZ" w SIA.<br>Jeśli wartość parametru "KONTROLA SM > PODSTAWOWE" jest<br>ustawiona na "0" to cykliczne wysyłanie kodu raportującego kontrolę<br>toru transmisji do SM poprzez GPRS jest wyłączone.<br>Stosowanie przez centralę zaprogramowanych czasów zależy od<br>wybranego sposobu podziału raportów zdarzeń pilnych:<br>5)KOMUNIKACJA > 2)SM > 7)PODZIAŁ RAPORTÓW > 2)PILNE.                                                                                                    |                                                                 |                                                        |  |  |
|       | I abela opisuje, jak stosowa<br>(PODSTAWOWE, DODA<br>wybranego wariantu podz                                                                                                    | ane są zaprogramowa<br>FKOWE, ZAPASOWI<br>ziału raportów pomięc | ine czasy<br>E), w zależności od<br>dzy SM1, SM2 i SM3 |  |  |

| Skrót | Parametr                                         | Ustav                                                     | v. fabr.                                                                         | Zakres                                                                           |  |
|-------|--------------------------------------------------|-----------------------------------------------------------|----------------------------------------------------------------------------------|----------------------------------------------------------------------------------|--|
|       | (Numer 1, Numer<br>prowadzenia kon<br>zdarzeń!   | 2 i Numer 3). Tab<br>troli łączności. Nie                 | 2 i Numer 3). Tabela ilustruje tylko<br>oli łączności. Nie dotyczy normalr       |                                                                                  |  |
|       | Raporty:<br>PILNE                                | taporty: SM1 (NR 1) SM2 (NR 2)<br>PILNE Kontrola Kontrola |                                                                                  | SM3 (NR 3)<br>Kontrola                                                           |  |
|       | NIE DZWOŃ                                        | N/D                                                       | N/D                                                                              | N/D                                                                              |  |
|       | DZWOŃ NR 1                                       | PODSTAWOWE                                                | N/D                                                                              | N/D                                                                              |  |
|       | DZWOŃ NR 2                                       | N/D                                                       | PODSTAWOWE                                                                       | N/D                                                                              |  |
|       | DZWOŃ NR 3                                       | N/D                                                       | N/D                                                                              | PODSTAWOWE                                                                       |  |
|       | DZWOŃ<br>WSZYSTKIE                               | PODSTAWOWE                                                | PODSTAWOWE                                                                       | PODSTAWOWE                                                                       |  |
|       | DZWOŃ NR 1<br>A NR 2<br>ZAPASOWY                 | PODSTAWOWE                                                | Jeśli jest łączność<br>z SM1 to:<br>DODATKOWE,<br>a jeśli nie ma to:<br>ZAPASOWE | N/D                                                                              |  |
|       | DZWOŃ NR 1<br>A NR 2 I NR 3<br>ZAPASOWE          | PODSTAWOWE                                                | Jeśli jest łączność<br>z SM1 to:<br>DODATKOWE,<br>a jeśli nie ma to:<br>ZAPASOWE | Jeśli jest łączność<br>z SM2 to:<br>DODATKOWE,<br>a jeśli nie ma to:<br>ZAPASOWE |  |
|       | DZWOŃ NR 1<br>A NR 3<br>ZAPASOWY<br>I DZWOŃ NR 2 | PODSTAWOWE                                                | PODSTAWOWE                                                                       | Jeśli jest łączność<br>z SM1 to:<br>DODATKOWE,<br>a jeśli nie ma to:<br>ZAPASOWE |  |
|       | DZWOŃ NR 2<br>A NR 3<br>ZAPASOWY<br>I DZWOŃ NR 1 | PODSTAWOWE                                                | PODSTAWOWE                                                                       | Jeśli jest łączność<br>z SM2 to:<br>DODATKOWE,<br>a jeśli nie ma to:<br>ZAPASOWE |  |

Zaprogramowany jest podział raportów zdarzeń pilnych do SMI i SM2 jako: DZWOŃ NR 1 A NR 2 ZAPASOWY. Kanały dla SM1 i SM2 są ustawione jako: TYLKO GPRS. Zaprogramowane są czasy KONTROLA SM > PODSTAWOWE (90s), DODATKOWE (3600s) I ZAPASOWE (90s).

W stanie normalnym, kiedy łączność do SM1 i SM2 działa, kontrola łączności do SM1 odbywa się co 90s (PODSTAWOWE), a do SM2 co 3600s (DODATKOWE).

| Skrót         | Parametr                                                                                                    | Ustaw. fat          | or. Zakres          |  |  |
|---------------|----------------------------------------------------------------------------------------------------|---------------------|---------------------|--|--|
|               | W stanie braku łączności do SM1, kontrola łączności do SM2 odbywa się<br>co 90s (ZAPASOWE). Ale, kiedy łączność do SM1 zostanie wznowiona,<br>kontrola łączności do SM2 będzie ponownie odbywać się co 3600s<br>(DODATKOWE).                                                                                         |                     |                     |  |  |
| 5122          | GPRS                                                                                                    |                     |                     |  |  |
|               | Programowanie pa                                                                                                    | rametrów związanych | z komunikacją GPRS. |  |  |
| 50220         | KOD APN                                                                                                    |                     |                     |  |  |
|               | Kod (nazwa ) APN<br>Wpisz kod (nazwę) APN do którego będzie łączyć się moduł GSM<br>centrali w celu realizacji transmisji GPRS. Kod (nazwa) APN jest<br>dostarczana przez operatora GSM.<br>LightSYS2 obsługuje kody (nazwy) APN o długości nie przekraczającej<br>30 znaków alfanumerycznych i symboli (1 & 2 itp.) |                     |                     |  |  |
| 51222         | NAZWA UŻYTKOWNIKA APN                                                                                                    |                     |                     |  |  |
|               | Wpisz nazwę użytkownika APN korzystającego z transmisji GPRS.<br>Nazwę dostarcza operator GSM/GPRS. W polu można wpisać<br>maksimum 20 znaków alfanumerycznych i symboli (!, &, ? itp.). W<br>Polsce zwykle nie stosuje się podawania nazwy użytkownika APN.                                                         |                     |                     |  |  |
| 51223         | HASŁO APN                                                                                                    |                     |                     |  |  |
|               | Wpisz hasło dostępu do APN. Hasło dostarcza operator GSM/GPRS. W<br>Polsce zwykle nie stosuje się podawania hasła APN.                                                                                                    |                     |                     |  |  |
| 5123          | E-MAIL                                                                                                    |                     |                     |  |  |
|               | Programowanie parametrów związanych z wysyłaniem wiadomości<br>Follow Me w formie e-maila poprzez GPRS.                                                                                                    |                     |                     |  |  |
|               | Uwaga:                                                                                                    |                     | nrogramoulano       |  |  |
|               | Farametry GFK5 (C                                                                                                    | De ana ana ana      | aprogramowane.      |  |  |
| 50230         | HOST E-MAIL 000.000.000                                                                                                    |                     |                     |  |  |
|               | Adres IP lub nazwa serwera poczty SMTP.                                                                                                    |                     |                     |  |  |
| 51232         | PORT SMTP                                                                                                    | 00000               | 00000–65535         |  |  |
|               | Adres portu serwer                                                                                                    | a poczty SMTP.      |                     |  |  |
| 5123 <b>B</b> | ADRES E-MAIL                                                                                                    |                     |                     |  |  |

| Skrót  | Parametr                                                                                                    | Ustaw. fabr.                                                                                     | Zakres                                                                |  |  |  |
|--------|----------------------------------------------------------------------------------------------------|--------------------------------------------------------------------------------------------------|-----------------------------------------------------------------------|--|--|--|
|        | Adres e-mail, który pozwala odbiorcy zidentyfikować, że odebrany email został wysłany przez system alarmowy.                                                                                                    |                                                                                                  |                                                                       |  |  |  |
| 51234  | NAZWA UŻYTKOWN                                                                                                    | IKA SMTP                                                                                         |                                                                       |  |  |  |
|        | Nazwa użytkownika, która pozwala serwerowi pocztowemu SMTP<br>zidentyfikować użytkownika. W polu można wpisać maksimum 10<br>znaków alfanumerycznych i symboli (!, &, ? itp.).                                                                                                    |                                                                                                  |                                                                       |  |  |  |
| 51236  | HASŁO SMTP                                                                                                    |                                                                                                  |                                                                       |  |  |  |
|        | Hasło które pozwala serwerowi pocztowemu SMTP zidentyfikować<br>użytkownika. W polu można wpisać maksimum 10 znaków<br>alfanumerycznych i symboli (!, &, ? itp.).                                                                                                    |                                                                                                  |                                                                       |  |  |  |
| 5124   | OPCJE                                                                                                    |                                                                                                  |                                                                       |  |  |  |
|        | Opcje związane z działanie                                                                                                    | Opcje związane z działaniem modułu GSM.                                                          |                                                                       |  |  |  |
| 5124 0 | ID DZWONIĄCEGO                                                                                                    | Nie                                                                                              | Tak/Nie                                                               |  |  |  |
|        | TAK: Działa funkcja identyfikacji połączenia dzwoniącego. Dzięki temu<br>tylko właściciele telefonów których numery są zapisane na liście Follow<br>Me mogą sterować systemem przy użyciu wiadomości SMS. Jeśli SMS<br>przychodzi z telefonu którego numeru nie ma na liście Follow Me to jest<br>ignorowany.<br>NIE: Wiadomości SMS z komendami do sterowania systemem można<br>wysyłać z dowolnego telefonu. |                                                                                                  |                                                                       |  |  |  |
| 5025   | PARAMETRY                                                                                                    |                                                                                                  |                                                                       |  |  |  |
|        | Parametry związane z pracą modułu GSM.                                                                                                    |                                                                                                  |                                                                       |  |  |  |
| 50250  | KOD PIN                                                                                                    |                                                                                                  |                                                                       |  |  |  |
|        | Kod PIN karty SIM może r<br>SIM na dostęp do sieci kon<br><b>Uwaga:</b><br>Funkcja żądania kodu PIN<br>włożyć do zwykłego telefo                                                                                                    | nieć od 4 do 8 cyfr. Koc<br>nórkowej operatora GS<br>może zostać wyłączor<br>nu komórkowego i po | d PIN zezwala karcie<br>5M.<br>na. Kartę SIM można<br>wejściu do menu |  |  |  |
|        | ustawień telefonu, wyłączy                                                                                                    | /ć funkcję żądania kod                                                                           | u PIN.                                                                |  |  |  |
| 50252  | NUMER SIM                                                                                                    |                                                                                                  |                                                                       |  |  |  |

| Skrót | Parametr                                                                                                    | Ustaw. fabr.                                                                                          | Zakres                                                                                |  |
|-------|----------------------------------------------------------------------------------------------------|----------------------------------------------------------------------------------------------------|---------------------------------------------------------------------------------------|--|
|       | Numer telefonu karty S<br>pobierania czasu z sieci<br>Działanie aktualizacji cz<br>może odbywać się na pr                                                                                                    | IM. Jest używany przez<br>GSM w celu aktualizacj<br>asu zależy od operatora<br>zykład tylko po przywi | z moduł GSM do<br>i czasu systemowego.<br>i GSM, pobranie czasu<br>róceniu zasilania. |  |
| 51258 | 25 3 TEL. CENTRUM SMS                                                                                                    |                                                                                                    |                                                                                       |  |
|       | Numer telefonu do Cent                                                                                                    | rum SMS. Należy uzys                                                                                  | kać od operatora GSM.                                                                 |  |
| 50254 | GSM RSSI                                                                                                    | 2)Słaby sygnał                                                                                        | Wyłącz/ Słaby/ Silny                                                                  |  |
|       | <b>Poziom sygnału GSM (RSSI)</b><br>Umożliwia wybór minimalnego akceptowalnego poziomu sygnału<br>GSM (poziom RSSI). Do wyboru: 1) WYŁĄCZ (bez kontroli, nie będzie<br>usterki słabego sygnału GSM), 2) SŁABY SYGNAŁ, 3) SILNY SYGNAŁ.                                                                                                    |                                                                                                    |                                                                                       |  |
| 5026  | SIM PRZEDPŁATA                                                                                                    |                                                                                                    |                                                                                       |  |
|       | Programowanie parametrów związanych z zastosowaniem w module<br>GSM przedpłaconej karty SIM.                                                                                                    |                                                                                                    |                                                                                       |  |
| 51260 | KREDYT SIM                                                                                                    |                                                                                                    |                                                                                       |  |
|       | <ul> <li>Operatorzy GSM udostępniają użytkownikom różne metody<br/>sprawdzania stanu konta przedpłaconej karty SIM, np. przez: wysłanie<br/>wiadomości SMS na określony numer, wykonanie połączenia<br/>głosowego na określony numer lub wykonanie specjalnego polecenia.<br/>Stan kredytu SIM może być sprawdzony przez posiadacza Pierwszego<br/>Kodu Głównego. W tym parametrze należy wybrać metodę<br/>sprawdzania kredytu SIM.</li> <li>KREDYT SMS: aby sprawdzić stan kredytu przez SMS, wpisz w<br/>parametrze WIADOMOŚĆ zalecaną przez operatora treść, a w<br/>parametrze TEL. DO WYSŁANIA numer telefonu operatora gdzie<br/>zostanie wysłany SMS.</li> <li>KREDYT GŁOS.: aby sprawdzić stan kredytu przez połączenie<br/>głosowe wpisz w parametrze TEL. DO WYSŁANIA numer telefonu<br/>operatora do którego zostanie wykonane połączenie głosowe.</li> <li>KOMENDA SERWISOWA: Opcja używana w Polsce. Wpisz w<br/>obu parametrach: TEL. DO WYSŁANIA i TEL. DO ODBIORU<br/>sekwencję znaków których wybranie jak numeru powoduje<br/>przysłanie przez operatora wiadomości SMS z informacją o stanie<br/>kredytu. Zapytaj operatora jaka sekwencja znaków służy do<br/>sprawdzania kredytu.</li> </ul> |                                                                                                    |                                                                                       |  |

| Skrót  | Parametr                                                                                                    | Ustaw. fabr.                                      | Zakres            |  |
|--------|----------------------------------------------------------------------------------------------------|---------------------------------------------------|-------------------|--|
| 51262  | TEL. DO WYSŁANIA                                                                                                    |                                                   |                   |  |
|        | Sposób programowania tego parametru zależy od wybranej metody<br>sprawdzania kredytu w parametrze KREDYT SIM.                                                                               |                                                   |                   |  |
| 51268  | TEL. DO ODBIORU                                                                                                    |                                                   |                   |  |
|        | Sposób programowania teg<br>sprawdzania kredytu w pa                                                                                                    | 30 parametru zależy od wy<br>rametrze KREDYT SIM. | branej metody     |  |
| 51264  | WIADOMOŚĆ SMS                                                                                                    |                                                   |                   |  |
|        | Sposób programowania tego parametru zależy od wybranej metody<br>sprawdzania kredytu w parametrze KREDYT SIM. Jeśli używana jest<br>KOMENDA SERWISOWA to tego parametru nie programuje się. |                                                   |                   |  |
| IP     |                                                                                                    |                                                   |                   |  |
| Skrót  | Parametr                                                                                                    | Ustaw. fabr.                                      | Zakres            |  |
| 503    | IP                                                                                                    |                                                   |                   |  |
|        | Parametry związane z pracą modułu IP.                                                                                                    |                                                   |                   |  |
| 5030   | KONFIGURACJA IP                                                                                                    |                                                   |                   |  |
|        | Menu programowania parametrów komunikacyjnych karty IP.                                                                                                    |                                                   |                   |  |
| 50300  | POBIERZ IP                                                                                                    |                                                   |                   |  |
|        | W tej opcji należy wybrać, czy adres IP karty IP będzie statyczny czy przydzielany dynamicznie.                                                                                             |                                                   |                   |  |
| 503000 | DYNAMICZNE IP                                                                                                    |                                                   |                   |  |
|        | Wybranie tej opcji oznacza, że adres IP będzie przydzielony<br>dynamicznie (DHCP).                                                                                                    |                                                   |                   |  |
| 503002 | STATYCZNE IP                                                                                                    |                                                   |                   |  |
|        | Wybranie tej opcji oznacza, że będzie zaprogramowany statyczny adres IP.                                                                                                    |                                                   |                   |  |
| 50302  | PORT CENTRALI                                                                                                    |                                                   |                   |  |
|        | Należy zaprogramować nu<br>komunikacja z kartą IP.                                                                                                    | mer portu, przez który bę                         | dzie odbywała się |  |

| Skrót | Parametr                                                                                                    | Ustaw. fabr.          | Zakres               |  |
|-------|----------------------------------------------------------------------------------------------------|-----------------------|----------------------|--|
| 50308 | IP CENTRALI (dotyczy statycznego IP)                                                                                                    |                       |                      |  |
|       | Zależy zaprogramować                                                                                                    | stały adres IP modułu | IP.                  |  |
| 50304 | MASKA PODSIECI                                                                                                    | (dotyczy statycznego  | o IP)                |  |
|       | Należy zaprogramować<br>określić numer sieci.                                                                                                    | maskę podsieci która  | pozwala w adresie IP |  |
| 50305 | BRAMA (dotyczy sta                                                                                                    | itycznego IP)         |                      |  |
|       | Adres IP lokalnej bramy (Gateway) w sieci, która umożliwia<br>komunikację z innymi sieciami LAN. Funkcję bramy pełni zwykle<br>router podłączony do tej samej lokalnej sieci co LightSYS2. |                       |                      |  |
| 50306 | PODSTAWOWY DN                                                                                                    | IS (dotyczy statyczn  | ego IP)              |  |
|       | Adres IP podstawowego serwera DNS w sieci.                                                                                                    |                       |                      |  |
| 50307 | ZAPASOWY DNS (dotyczy statycznego IP)                                                                                                    |                       |                      |  |
|       | Adres IP zapasowego serwera DNS w sieci.                                                                                                    |                       |                      |  |
| 5132  | E-MAIL                                                                                                    |                       |                      |  |
|       | Programowanie parametrów, które umożliwiają wykonywanie<br>powiadomienia Follow Me w formie e-maili.                                                                                       |                       |                      |  |
| 51321 | HOST POCZTY                                                                                                    | 000.000.000.000       |                      |  |
|       | Adres IP lub nazwa serwera poczty SMTP.                                                                                                    |                       |                      |  |
| 51322 | PORT SMTP                                                                                                    | 00000                 | 00000-65535          |  |
|       | Numer portu serwera pocztowego SMTP.                                                                                                    |                       |                      |  |
| 51328 | ADRES E-MAIL                                                                                                    |                       |                      |  |
|       | Adres e-mail, który pozwala odbiorcy zidentyfikować, że odebrany email został wysłany przez system alarmowy.                                                                               |                       |                      |  |
| 51324 | NAZWA UŻYTKOWNIKA SMTP                                                                                                    |                       |                      |  |
|       | Nazwa użytkownika, która pozwala serwerowi pocztowemu SMTP<br>zidentyfikować użytkownika. W polu można wpisać maksimum 10<br>znaków alfanumerycznych i symboli (!, &, ? itp.).             |                       |                      |  |
| 50325 | HASŁO SMTP                                                                                                    |                       |                      |  |

| Skrót | Parametr                                                                                                    | Ustaw                                   | ı. fabr.                         | Zakres                 |
|-------|----------------------------------------------------------------------------------------------------|-----------------------------------------|----------------------------------|------------------------|
|       | Hasło które pozwala serwerowi pocztowemu SMTP zidentyfikować<br>użytkownika. W polu można wpisać maksimum 10 znaków<br>alfanumerycznych i symboli (!, &, ? itp.).                                                                                                    |                                         |                                  |                        |
| 5138  | NAZWA HOSTA                                                                                                    | l                                       | Mak                              | simum 32 znaki         |
|       | Adres IP lub nazw<br>TCP/IP. Ustawieni                                                                                                    | a która identyfiku<br>e fabryczne: SYST | ije centralę Light<br>EM_ALARMOW | SYS2 w sieci<br>√Y.    |
| 5134  | KONTROLA SM                                                                                                    | <b>A</b> 0                              | 0000                             | 1-65535                |
|       | Liczba zaprogramowana w tym parametrze pomnożona przez 10 se<br>określa odstęp czasu, co jaki centrala wykorzystując transmisję w si<br>TCP/IP będzie nawiązywać komunikację ze stacją monitorowania w<br>przesłania kodu raportującego kontrolę toru transmisji do SM.<br>Jest to zatem cykliczne testowanie toru transmisji w poprzez sieć TC<br>Można zaprogramować 3 ustawienia czasu: PODSTAWOWE,<br>DODATKOWE, ZAPASOWE, które są używane w zależności od<br>wybranego wariantu podziału raportów. |                                         |                                  |                        |
|       | UWAGA:                                                                                                    |                                         |                                  |                        |
|       | Aby używać funkcji kontroli SM poprzez moduł IP, kanał transmisji do                                                                                                    |                                         |                                  |                        |
|       | SM musi być ustawiony jako IP/TYLKO IP.                                                                                                    |                                         |                                  |                        |
|       | Kod raportujący używany podczas kontroli łączności z SM to "999" w                                                                                                    |                                         |                                  |                        |
|       | Contact ID lub "ZZ" w SIA.<br>Jeśli wartość parametru "KONTROLA SM > PODSTAWOWE" jest<br>ustawiona na "0" to cykliczne wysyłanie kodu raportującego kontrolę<br>toru transmisji do SM poprzez moduł IP jest wyłaczone.                                                                                                    |                                         |                                  |                        |
|       | Stosowanie przez centralę zaprogramowanych czasów zależy od                                                                                                    |                                         |                                  |                        |
|       | wybranego sposobu podziału raportów zdarzeń pilnych (strona 189):                                                                                                    |                                         |                                  |                        |
|       | 5)KOMUNIKACJA > 2)SM > 7)PODZIAŁ RAPORTOW > 2)PILNE.                                                                                                    |                                         |                                  |                        |
|       | Tabela opisuje, jak stosowane są zaprogramowane czasy                                                                                                    |                                         |                                  |                        |
|       | (YODSTAWOWE, DODATKOWE, ZATASOWE), w Zalezności od<br>wybranego wariantu podziału raportów pomiędzy SM1, SM2 i SM3<br>(Numer 1, Numer 2 i Numer 3).                                                                                                    |                                         |                                  |                        |
|       | Tabela ilustruje tylko zasadę prowadzenia kontroli łączności. Nie                                                                                                    |                                         |                                  |                        |
|       | dotyczy normalnego raportowania zdarzeń!                                                                                                    |                                         |                                  |                        |
|       | Raporty:<br>PILNE                                                                                                    | SM1 (NR 1)<br>Kontrola                  | SM2 (NR 2)<br>Kontrola           | SM3 (NR 3)<br>Kontrola |
|       | NIE DZWOŃ                                                                                                    | N/D                                     | N/D                              | N/D                    |
|       | DZWOŃ NR 1                                                                                                    | PODSTAWOWE                              | N/D                              | N/D                    |

| Skrót | Parametr                                         | Ustaw. fabr. |                                                                                  | Zakres                                                                           |
|-------|--------------------------------------------------|--------------|----------------------------------------------------------------------------------|----------------------------------------------------------------------------------|
|       | DZWOŃ NR 2                                       | N/D          | PODSTAWOWE                                                                       | N/D                                                                              |
|       | DZWOŃ NR 3                                       | N/D          | N/D                                                                              | PODSTAWOWE                                                                       |
|       | DZWOŃ<br>WSZYSTKIE                               | PODSTAWOWE   | PODSTAWOWE                                                                       | PODSTAWOWE                                                                       |
|       | DZWOŃ NR 1<br>A NR 2<br>ZAPASOWY                 | PODSTAWOWE   | Jeśli jest łączność<br>z SM1 to:<br>DODATKOWE,<br>a jeśli nie ma to:<br>ZAPASOWE | N/D                                                                              |
|       | DZWOŃ NR 1<br>A NR 2 I NR 3<br>ZAPASOWE          | PODSTAWOWE   | Jeśli jest łączność<br>z SM1 to:<br>DODATKOWE,<br>a jeśli nie ma to:<br>ZAPASOWE | Jeśli jest łączność<br>z SM2 to:<br>DODATKOWE,<br>a jeśli nie ma to:<br>ZAPASOWE |
|       | DZWOŃ NR 1<br>A NR 3<br>ZAPASOWY<br>I DZWOŃ NR 2 | PODSTAWOWE   | PODSTAWOWE                                                                       | Jeśli jest łączność<br>z SM1 to:<br>DODATKOWE,<br>a jeśli nie ma to:<br>ZAPASOWE |
|       | DZWOŃ NR 2<br>A NR 3<br>ZAPASOWY<br>I DZWOŃ NR 1 | PODSTAWOWE   | PODSTAWOWE                                                                       | Jeśli jest łączność<br>z SM2 to:<br>DODATKOWE,<br>a jeśli nie ma to:<br>ZAPASOWE |

#### Przykład kontroli łączności z SM poprzez moduł IP:

Zaprogramowany jest podział raportów zdarzeń pilnych do SM1 i SM2 jako: DZWOŃ NR 1 A NR 2 ZAPASOWY. Kanały dla SM1 i SM2 są ustawione jako: TYLKO IP. Zaprogramowane są czasy KONTROLA SM > PODSTAWOWE (90s), DODATKOWE (3600s) I ZAPASOWE (90s). W stanie normalnym, kiedy łączność do SM1 i SM2 działa, kontrola łączności do SM1 odbywa się co 90s (PODSTAWOWE), a do SM2 co 3600s (DODATKOWE).

W stanie braku łączności do SM1, kontrola łączności do SM2 odbywa się co 90s (ZAPASOWE). Ale, kiedy łączność do SM1 zostanie wznowiona, kontrola łączności do SM2 będzie ponownie odbywać się co 3600s (DODATKOWE).

#### NADAJNIK RADIOWY

| Skrót | Parametr                                                                                                    | Ustaw. fabr.                                                                                                    | Zakres                                                                                  |  |
|-------|----------------------------------------------------------------------------------------------------|----------------------------------------------------------------------------------------------------|-----------------------------------------------------------------------------------------|--|
| 514   | NADAJNIK DALEKIEGO ZASIĘGU                                                                                                    |                                                                                                    |                                                                                         |  |
|       | Menu umożliwiające ustawienie parametrów pracy nadajnika<br>radiowego produkowanego przez firmę KP Electronic Systems.<br>Nadajnik radiowy pracuje w sieci radiowej LARS , obsługuje protokoły<br>LARS, LARS1, LARS2 lub E-LINE. Jest podłączony do magistrali<br>komunikacyjnej centrali LightSYS2 |                                                                                                    |                                                                                         |  |
| 5140  | KONTO                                                                                                    | 0                                                                                                    | 0–00FFFF                                                                                |  |
|       | Numer konta klienta / obiektu. Pozwala stacji monitorowania<br>zidentyfikować obiekt z którego przyszedł sygnał. Numer konta jest 6-<br>cyfrowy. Numer przydziela stacja monitorowania.<br><b>UWAGA:</b>                                                                                            |                                                                                                    |                                                                                         |  |
|       | Format numeru konta transmitowany do stacji monitorowania:                                                                                                    |                                                                                                    |                                                                                         |  |
|       | • Przesyłane są zawsze 4 cyfry numeru konta. Na przykład: numer konta 000012 będzie raportowany jako 0012.                                                                                                    |                                                                                                    |                                                                                         |  |
|       | • Liczba dostępnych numerów kont zależy od protokołu sieci radiowej w której pracuje nadajnik:                                                                                                    |                                                                                                    |                                                                                         |  |
|       | Protokół<br>LARS<br>LARS1<br>LARS2<br>Jeśli numer kor<br>tylko ostatnie 4<br>123456 zostanie                                                                                                    | Zakres numerów<br>0000–7779 (pierws<br>0000–1FFF<br>0000–FFFF<br>nta jest liczbą 5 lub 6 cyfr<br>cyfry. Na przykład: num<br>e przesłany jako 3456. | <b>kont</b><br>ze 3 cyfry tylko 0–7)<br>cową, transmitowane są<br>ner zdefiniowany jako |  |
| 5142  | SYSTEM                                                                                                    | 0                                                                                                    | LARS 0–3<br>LARS1 0–7<br>LARS2 0–F                                                      |  |

Numer systemu radiowego (numer sieci radiowej). Wpisz 1 cyfrowy numer wskazujący na sieć radiową w której pracuje nadajnik. Liczba sieci zależy od stosowanego protokołu.

| Skrót | Parametr                                                                                                    | Ustaw. fabr. | Zakres                  |  |  |
|-------|----------------------------------------------------------------------------------------------------|--------------|-------------------------|--|--|
| 5146  | TEST OKRESOWY                                                                                                    | 00           | GG= 00-96<br>MIN= 00-59 |  |  |
|       | Test okresowy nadajnika radiowego. Sygnał testowy jest wysyłany<br>okresowo do stacji monitorowania w celu sprawdzenia łączności ze<br>stacją. Ustaw okres testu: GG= godziny, MIN= minuty.<br>Transmitowany sygnał testu okresowego zawiera numer konta<br>(obiektu) i kod raportujacy test (Contact ID 602).                                                                                                    |              |                         |  |  |
| 5144  | RAP. BRAKU KOM.                                                                                                    | 060          | 0-255                   |  |  |
|       | Raport braku komunikacji<br>Określa czas braku komunikacji na magistrali, między nadajnikiem<br>radiowym a centralą LightSYS2, po upłynięciu którego generowane jest<br>zdarzenie usterkowe i wysyłany raport do stacji monitorowania.                                                                                                    |              |                         |  |  |
| 5145  | OPCJE                                                                                                    |              |                         |  |  |
| 50450 | WYŁ. UST. AKUM.                                                                                                    | Т            | Tak/Nie                 |  |  |
|       | <ul> <li>Wyłączenie usterki akumulatora nadajnika</li> <li>TAK: Stan niskiego napięcia akumulatora podłączonego do nadajnika będzie ignorowany. Opcja stosowana kiedy nadajnik jest zainstalowany obudowie centrali LightSYS2.</li> <li>NIE: Stan niskiego napięcia akumulatora podłączonego do nadajnika nie będzie ignorowany. Opcja stosowana kiedy nadajnik jest zainstalowany w swojej własnej obudowie.</li> </ul> |              |                         |  |  |

# 52 SM – Stacja monitorowania

Menu "SM" zawiera parametry związane z komunikacją do stacji monitorowania

| Skrót | Parametr                                                                                                    | Ustaw. fabr. | Zakres |  |  |
|-------|----------------------------------------------------------------------------------------------------|--------------|--------|--|--|
| 520   | TYP RAPORTU                                                                                                    | TYP RAPORTU  |        |  |  |
|       | Określa sposób nawiązywania łączności ze stacją monitorowania, typ<br>łączności ustawia się niezależnie dla SM1, SM2 i SM3.<br>①GŁOSOWY ②IP (dotyczy modułu IP i modułu GSM/GPRS)<br>③SMS (dotyczy modułu GSM/GPRS)<br>④RADIO (dotyczy nadajnika dalekiego zasięgu) |              |        |  |  |
| Skrót Parametr Ustaw. fabr. Zakres |  |
|------------------------------------|--|
|------------------------------------|--|

# 5210

GŁOSOWY

Raportowanie do stacji monitorowania będzie odbywać się podczas połączenia realizowanego przy użyciu wbudowanego dialera telefonicznego (PSTN – publiczna komutowana sieć telefoniczna) lub modułu GSM (w kanale głosowym).

W zależności od wyposażenia centrali możliwe są następujące sposoby realizacji połączeń do stacji monitorowania.

Należy wybrać jedną z opcji:

- 1. **PSTN/GSM**: Centrala sprawdza, czy linia telefoniczna (PSTN) jest dostępna. Jeśli linia telefoniczna (PSTN) jest dostępna, to wszystkie połączenia do stacji monitorowania są realizowane tą drogą. W przypadku awarii linii telefonicznej (PSTN), centrala przełącza komunikację na moduł GSM i połączenia są realizowane w kanale głosowym GSM.
- GSM/PSTN: Centrala sprawdza czy moduł GSM ma połączenie z siecią GSM. Jeśli moduł GSM ma połączenie z siecią GSM, to wszystkie połączenia do stacji monitorowania są realizowane tą drogą. Jeśli moduł GSM nie ma połączenia z siecią GSM, to centrala przełącza komunikację na dialer telefoniczny i połączenia są realizowane poprzez sieć telefoniczną (PSTN).
- TYLKO PSTN: Połączenia wychodzące są wykonywane tylko za pomocą dialera telefonicznego (PSTN) centrali. Ustaw tą opcję jeśli centrala nie jest wyposażona w moduł GSM.
- 4. **TYLKO GSM**: Połączenia wychodzące są wykonywane tylko za pomocą modułu GSM w kanale głosowym. Ustaw tą opcję jeśli do centrali nie jest podłączona linia telefoniczna (PSTN).

Po wyborze jednej z czterech powyższych opcji pojawi się komunikat: **SM x NUM. TELEF:** 

\_ gdzie w pozycji "x" jest numer SM: 1-3. Należy podać numer telefoniczny do stacji monitorowania.

Dostępne są specjalne znaki sterujące opisane w tabeli na następnej stronie.

<u>Nie należy</u> wpisywać numeru do wyjścia na linię zewnętrzną, jeśli centrala alarmowa jest podłączona do wewnętrznej linii telefonicznej centrali telefonicznej w obiekcie.

Uwaga! Aby skasować cyfry od pozycji kursora naciśnij jednocześnie [\*][0].

| Skrót | Parametr                                                                                                    | Ustaw. fabr.                                                                                                    | Zakres                                                                                                    |
|-------|----------------------------------------------------------------------------------------------------|----------------------------------------------------------------------------------------------------|----------------------------------------------------------------------------------------------------|
|       | Funkcja                                                                                                    |                                                                                                    | Wstaw                                                                                                    |
|       | Zatrzymaj wybier<br>telefonicznej                                                                                                    | ranie i czekaj na ton centrali                                                                                                    | W                                                                                                    |
|       | Czekaj określony<br>kontynuowaniem                                                                                                    | czas przed                                                                                                    | ,                                                                                                    |
|       | Wyślij znak * DTM                                                                                                    | MF                                                                                                    | *                                                                                                    |
|       | Wyślij znak # DTI                                                                                                    | MF                                                                                                    | #                                                                                                    |
| 5212  | IP                                                                                                    |                                                                                                    |                                                                                                    |
|       | Komunikacja może<br>(w trybie GPRS). St<br>monitorowania pał<br>deszyfrowane prze<br>RISCO Group) i ko<br>komunikacyjnego (<br>jest wysyłana do oc<br>monitorowania.<br>Stacja monitorowan<br><b>Receiver</b> . | e być realizowana poprzez mod<br>cosowane jest szyfrowanie AES<br>kiety zawierające informacje o z<br>z program <b>IP/GSM Receiver</b> (p<br>nwertowane do standardowego<br>(np. Contact ID). Następnie info<br>dbiornika/oprogramowania odb<br>nia musi być wyposażona w pro | uł IP lub moduł GSM<br>128-bitowe. Na stacji<br>darzeniach są<br>produkowany przez<br>p protokołu<br>rmacja o zdarzeniach<br>dorczego stacji<br>ogram <b>IP/GSM</b> |
|       | UWAGA:                                                                                                    |                                                                                                    |                                                                                                    |
|       | Karta SIM włożona<br>GPRS.                                                                                                    | ı do modułu GSM musi obsługi                                                                                                    | wać transmisję danych                                                                                                    |
|       | W zależności od wy<br>realizacji komunika<br>Należy wybrać jedr                                                                                                    | yposażenia centrali możliwe są<br>acji pakietowej TCP/IP do stacji<br>ną z opcji:                                                                                                    | następujące sposoby<br>monitorowania.                                                                                                    |
|       | <ol> <li>IP/GPRS: Ce<br/>Jeśli moduł II<br/>monitorowan<br/>ma połączeni<br/>GSM w trybie</li> </ol>                                                                                                    | ntrala sprawdza czy moduł IP r<br>? ma połączenie z siecią to komu<br>ia odbywa się poprzez moduł II<br>a z siecią, to komunikacja odbyw<br>e transmisji GPRS.                                                                                                    | na połączenie z siecią.<br>ınikacja ze stacją<br>P. Jeśli moduł IP nie<br>wa się poprzez moduł                                                                      |
|       | 2. GPRS/IP: Cer<br>siecią GSM i o<br>realizować tra<br>monitorowan<br>Jeśli moduł G<br>komunikacja                                                                                                    | ntrala sprawdza czy moduł GSM<br>dostęp do usługi GPRS. Jeśli mo<br>ansmisję GPRS to komunikacja z<br>ia odbywa się poprzez moduł C<br>SM nie może zrealizować trans<br>odbywa się poprzez moduł IP.                                                                          | 1 ma połączenie z<br>duł GSM może<br>ze stacją<br>GSM w trybie GPRS.<br>misji GPRS, to                                                                              |

| Skrót | Parametr                                                                                                    | Ustaw.                                                                                                    | fabr.                                                                                                    | Zakres                                                                                                    |
|-------|----------------------------------------------------------------------------------------------------|----------------------------------------------------------------------------------------------------|----------------------------------------------------------------------------------------------------|----------------------------------------------------------------------------------------------------|
|       | <ol> <li>TYLKO IP: Kom</li> <li>TYLKO GPRS: F</li> <li>GSM w trybie tran</li> <li>Po wyborze jednej z cz</li> <li>SM x IP:</li> <li>Należy podać adres IP</li> </ol>                                                                                                    | unikacja jest re<br>Komunikacja jes<br>nsmisji GPRS.<br>terech powyżs<br>gdzie w pozycj<br>stacji monitoro                                                                                                    | alizowana tylko p<br>st realizowana tyl<br>zych opcji pojawi<br>i "x" jest numer S<br>owania przeznacz                                                                                                    | vrzez moduł IP.<br>ko przez moduł<br>się komunikat:<br>M: 1-3.<br>cony do odbioru                                                                          |
|       | PORT IP SN                                                                                                    | //#x:                                                                                                    | i wyswiedony zos                                                                                                    |                                                                                                    |
|       | 00000<br>Należy podać numer r                                                                                                    | gdzie w po<br>portu przez któ                                                                                                    | ozycji "x" jest num<br>rv stacja monitoro                                                                                                    | ter SM: 1-3.                                                                                                    |
|       | transmisje z central.                                                                                                    |                                                                                                    |                                                                                                    |                                                                                                    |
| 5218  | SMS                                                                                                    |                                                                                                    |                                                                                                    |                                                                                                    |
|       | Raportowanie zdarzeń<br>formie zaszyfrowanyc<br>AES 128-bitowe. Każd<br>numer obiektu, kody r<br>Na stacji monitorowan<br>zdarzeniach są deszyfr<br>(produkowany przez I<br>standardowego protok<br>Następnie informacja o<br>odbiornika/oprogramo<br>Stacja monitorowania z<br>Receiver.<br>Po wyborze tej opcji po<br>SM x NUM. T<br>–<br>Należy podać numer t<br>wysyłane zaszyfrowar | a do stacji moni<br>h wiadomości S<br>a wiadomość S<br>aportujące, forn<br>ia wiadomości<br>cowane przez p<br>RISCO Group) i<br>cołu komunikac<br>o zdarzeniach je<br>owania odbiorc<br>musi być wypo<br>ojawi się komu<br>CELEF:<br>gdzie<br>elefoniczny do<br>ne wiadomości | torowania będzie<br>SMS. Stosowane je<br>MS zawiera takie<br>mat komunikacji,<br>SMS zawierające<br>orogram <b>IP/GSM</b><br>i konwertowane c<br>zyjnego (np. Conta<br>est wysyłana do<br>zego stacji monito<br>osażona w progran<br>nikat:<br>w pozycji "x" jest<br>stacji monitorowa<br>SMS. | odbywać się w<br>est szyfrowanie<br>informacje jak:<br>czas i inne.<br>e informacje o<br><b>Receiver</b><br>ło<br>act ID).<br>prowania.<br>m <b>IP/GSM</b> |
|       | Dodatkowe informacje<br>telefonicznego można                                                                                                    | e na temat prog<br>znaleźć na stro                                                                                                    | ramowania nume<br>nie 181 (opcja "Gł                                                                                                    | eru<br>ŁOSOWY″).                                                                                                    |
| 5214  | RADIO                                                                                                    |                                                                                                    |                                                                                                    |                                                                                                    |
|       | Wybranie tej opcji ozn<br>będzie odbywać się dr<br>dalekiego zasięgu prac<br>Parametry pracy nadaj                                                                                                    | acza, że raporto<br>ogą radiową, p<br>cującego w siec<br>jnika radioweg                                                                                                    | owanie do stacji n<br>rzy użyciu nadajr<br>i radiowej LARS l<br>o są opisane w mo                                                                                                    | 10nitorowania<br>11ka radiowego<br>ub E-LINE.<br>enu \$04.                                                                                                 |

| Skrót | Parametr                                                                                                    | Ustaw. fabr.                                                                                                    | Zakres                                                                                                  |  |
|-------|----------------------------------------------------------------------------------------------------|----------------------------------------------------------------------------------------------------|----------------------------------------------------------------------------------------------------|--|
| 522   | KONTA                                                                                                    |                                                                                                    |                                                                                                    |  |
|       | Numer konta pozwal<br>którego obiektu jest r<br>3) można zaprogramo<br>przydzielonym numo<br>monitorowania.<br><b>UWAGI:</b>                                                                                                    | a zidentyfikować na stacji n<br>aportowane odebrane zdarz<br>ować 6-cyfrowy numer kont<br>erze konta należy uzyskać o                                 | nonitorowania, z<br>zenie. Dla każdej SM (1-<br>ta. Informację o<br>d personelu stacji                  |  |
|       | Programowanie num                                                                                                    | ieru konta dla formatu Con                                                                                                    | itact ID:                                                                                               |  |
|       | Raportowane sa konta "000012"                                                                                                    | ą zawsze 4 cyfry numeru ko<br>będzie raportowany jako "(                                                                                              | nta, na przykład: numer<br>)012″.                                                                       |  |
|       | <ul> <li>Jeśli zaprogram<br/>konta to będą ra<br/>numer konta "1</li> </ul>                                                                                                    | owany zostanie pięcio- lub<br>aportowane tylko 4 ostatnie<br>23456″ będzie raportowany                                                                | sześciocyfrowy numer<br>cyfry, na przykład:<br>jako "3456".                                             |  |
|       | <ul> <li>W formacie Con<br/>0-9 i litery A–F<br/>przykład: nume<br/>raportowany ja</li> </ul>                                                                                                    | ntact ID w numerze konta m<br>(HEX). Litera "A" jest zaws:<br>er konta zaprogramowany ja<br>ko "C20B".                                                | nogą być używane cyfry<br>ze wysyłana jako "0", na<br>ako "00C2AB" będzie                               |  |
|       | Programowanie nur                                                                                                    | neru konta dla formatu SIA                                                                                                    | <b>\:</b>                                                                                               |  |
|       | • W formacie SIA<br>0-9.                                                                                                    | w numerze konta mogą by                                                                                                    | ć używane tylko cyfry                                                                                   |  |
|       | <ul> <li>Można raportow<br/>raportować nur<br/>z przodu zeram<br/>należy zaprogra<br/>wyśle początko</li> </ul>                                                                                                    | wać numery kont liczące od<br>nery kont krótsze niż 6 cyfr<br>ii. Na przykład: aby raporto<br>amować "001234". W tym p<br>wych "0" do stacji monitoro | 1 do 6 cyfr. Aby<br>należy numer dopełnić<br>wać numer konta "1234"<br>rzypadku centrala nie<br>owania. |  |
|       | <ul> <li>Aby raportować numer konta, który zaczyna się od zera lub zer,<br/>zamiast cyfry "0" należy zaprogramować "A". Na przykład: aby<br/>raportować 4-cyfrowy numer konta "0407", należy<br/>zaprogramować "00A407"; aby raportować 6-cyfrowy numer<br/>"001207", należy zaprogramować "AA1207".</li> </ul> |                                                                                                    |                                                                                                    |  |
| 528   | FORMAT KOMU                                                                                                    | NIKACJI                                                                                                    |                                                                                                    |  |
|       | <ul> <li>Należy wybrać forma</li> <li>OCONTACT I<br/>formatem ADEM</li> <li>SIA: centrala</li> </ul>                                                                                                    | at komunikacji ze stacją mor<br>D: centrala przydziela kody<br>ICO CONTACT ID.<br>przydziela kody raportujące                                         | nitorowania.<br>7 raportujące zgodnie z<br>2 zgodnie z formatem SIA.                                    |  |

| Skrót | Parametr                                                                                                    | Ustaw. fabr.                                                                                             | Zakres                                                                     |  |
|-------|----------------------------------------------------------------------------------------------------|----------------------------------------------------------------------------------------------------|----------------------------------------------------------------------------|--|
| 524   | OPCJE                                                                                                    |                                                                                                    |                                                                            |  |
|       | W menu można zaprogr<br>monitorowania.                                                                                                    | amować opcje związane                                                                                    | z komunikacją ze stacją                                                    |  |
| 5240  | OSZCZ. IMPUL.                                                                                                    | Nie                                                                                                    | Tak/Nie                                                                    |  |
|       | Oszczędzanie impulsów<br>TAK: Aby zredukować liczbę połączeń do stacji monitorowania w<br>godzinach szczytu, centrala wstrzyma raportowanie zdarzeń nie pi<br>(np. uzbrojenia / rozbrojenia, testy transmisji) przez czas do 12 god<br>(programowalne) i wyśle je w czasie kiedy jest mniejsze nasilenie r<br>na przykład w nocy.<br>Patrz też: TEST OKRESOWY, strona 187.<br>NIE: Wszystkie zdarzenia są raportowane na bieżąco do stacji<br>monitorowania |                                                                                                    |                                                                            |  |
| 5242  | WYŚW. POTW. KO.                                                                                                    | Nie                                                                                                    | Tak/Nie                                                                    |  |
|       | Wyświetl potwierdzenie komunikacji z SM<br>TAK: Klawiatura wskazuje optycznie, że dialer centrali odebrał sygnał<br>"kissoff" – czyli potwierdzenie odebrania danych przez odbiornik na<br>stacji monitorowania.<br>NIE: Klawiatura nie wskazuje optycznie odebrania sygnału "kissoff".                                                                                                    |                                                                                                    |                                                                            |  |
| 5248  | WYŚW. INIC. KO.                                                                                                    | Nie                                                                                                    | Tak/Nie                                                                    |  |
|       | Wyświetl inicjację komunikacji z SM<br>TAK: Klawiatura wskazuje optycznie, że dialer centrali odebrał sygnał<br>"handshake" – czyli potwierdzenie zainicjowania połączenia z<br>odbiornikiem na stacji monitorowania.<br>NIE: Klawiatura nie wskazuje optycznie odebrania sygnału<br>"handshake".                                                                                                    |                                                                                                    |                                                                            |  |
| 5244  | GŁO. POTW. KOM.                                                                                                    | Nie                                                                                                    | Tak/Nie                                                                    |  |
|       | Głośne potwierdzenie k<br>TAK: Klawiatura sygnal<br>sygnał "kissoff" - czyli p<br>na stacji monitorowania.<br>NIE: Klawiatura nie syg                                                                                                    | <b>comunikacji z SM</b><br>izuje dźwiękowo, że dial<br>otwierdzenie odebrania<br>nalizuje dźwiękowo odeł | er centrali odebrał<br>danych przez odbiornik<br>orania sygnału "kissoff". |  |

| Skrót         | Parametr                                                                                                    | Ustaw. fabr.                                                                                    | Zakres                                                              |  |
|---------------|----------------------------------------------------------------------------------------------------|-------------------------------------------------------------------------------------------------|---------------------------------------------------------------------|--|
| 5245          | TEXT W SIA                                                                                                    | Nie                                                                                             | Tak/Nie                                                             |  |
|               | TAK: Podczas transmisji<br>tekst (w kanale głosowyn<br>musi obsługiwać format S<br>NIE: Podczas transmisji v                                                                                                    | do stacji w formacie SIA<br>n). Uwaga! Odbiornik n<br>SIA z tekstem.<br>v formacie SIA nie będz | A może być wysłany<br>a stacji monitorowania<br>zie wysyłany tekst. |  |
| 5246          | LOSOWY TEST                                                                                                    | Nie                                                                                             | Tak/Nie                                                             |  |
|               | <ul> <li>TAK: Po włączeniu zasilania centrala ustawi sobie losowo godzinę wysyłania testu między 00:00 i 23:59. Odtąd będzie to godzina wysyłania testu przez tą centralę. Tak ustawioną godzinę wysyłania testu można podejrzeć w parametrze TEST OKRESOWY (⑤ ② ⑥ ①). Interwał między testami może być ustawiony w parametrze TEST OKRESOWY.</li> <li>NIE: Test okresowy będzie wysyłany zgodnie z ustawieniami parametru TEST OKRESOWY (⑤ ② ⑥ ①).</li> </ul>                                                                                                    |                                                                                                 |                                                                     |  |
| SQS PARAMETRY |                                                                                                    |                                                                                                 |                                                                     |  |
|               | Programowanie paramet                                                                                                    | rów związanych z kom                                                                            | unikacją do SM.                                                     |  |
| 5251          | PRÓBY DO SM                                                                                                    | 08 01                                                                                           | -15                                                                 |  |
|               | Liczba kolejnych prób nawiązania przez centralę komunikacji<br>(dzwonienia) ze stacją monitorowania (SM), zanim powstanie stan braku<br>komunikacji ze stacją.                                                                                                    |                                                                                                 |                                                                     |  |
| 5252          | POWRÓT PO ALARN                                                                                                    | 4IE                                                                                             | Po alarmie                                                          |  |
|               | <ul> <li>Określa kiedy następuje raportowanie powrotu linii dozorowej do stanu normalnego po alarmie czyli "powrót po alarmie". Należy pamiętać, że dopóki nie nastąpi powrót po alarmie z linii, dopóty nie może być kolejnego alarmu z tej linii. Aby raportować powroty po alarmie z linii, muszą być zaprogramowane kody raportujące te zdarzenia.</li> <li>PO ALARMIE (PO SYGNALIZACJI ALARMU) – Powrót po alarmie następuje i jest raportowany po zakończeniu sygnalizacji głośnej alarmu (BELL).</li> <li>ZAK LINIA – Powrót po alarmie następuje i jest raportowany kiedy linia na której wystąpił alarm powróci fizycznie do stanu normalnego.</li> <li>PO ROZBROJENIU – Powrót po alarmie następuje i jest raportowany kiedy zostanie rozbrojona partycja do której jest przypisana linia na której wystąpił alarm. Nie ma znaczenia, jeśli wcześniej zakończy się sygnalizacja głośna alarmu.</li> </ul> |                                                                                                 |                                                                     |  |

| 526  | CTACYCM                                                                                                    |                                                                                                 |                                               |                                                                  |
|------|----------------------------------------------------------------------------------------------------|-------------------------------------------------------------------------------------------------|-----------------------------------------------|------------------------------------------------------------------|
|      | CZASY SM                                                                                                    |                                                                                                 |                                               |                                                                  |
|      | Programowanie pa<br>stacją monitorowar                                                                                                    | rametrów czasowych<br>nia.                                                                      | n związanych                                  | z komunikacją ze                                                 |
| 5260 | TEST OKRESOV                                                                                                    | VY                                                                                              | 0                                             |                                                                  |
|      | W tym parametrze można zaprogramować okres co jaki centrala będzie<br>automatycznie wysyłać kod raportujący test do stacji monitorowania w<br>celu kontroli łączności. Test okresowy polega na wysłaniu do SM raportu<br>zawierającego numer obiektu i kod testu (Contact ID 602, SIA TX).<br>Należy zaprogramować godzinę testu (GG, MIN) i odstęp pomiędzy<br>testami (D – patrz tabela poniżej).<br>Działa od dnia zaprogramowania. |                                                                                                 |                                               |                                                                  |
|      |                                                                                                    |                                                                                                 |                                               |                                                                  |
|      |                                                                                                    |                                                                                                 |                                               |                                                                  |
|      | H Co god                                                                                                    | zina                                                                                            |                                               |                                                                  |
|      | 1 Co dzie                                                                                                    | eń                                                                                              |                                               |                                                                  |
|      | $2 \qquad Co 2 dr$                                                                                                    | ni                                                                                              |                                               |                                                                  |
|      | 3 Co 3 dr                                                                                                    | ni                                                                                              |                                               |                                                                  |
|      | 4 Co 4 dr                                                                                                    | ni                                                                                              |                                               |                                                                  |
|      | 5 Co 5 dr                                                                                                    | ni                                                                                              |                                               |                                                                  |
|      | 6 Co 6 dr                                                                                                    | ni                                                                                              |                                               |                                                                  |
|      | 7 Raz na                                                                                                    | tydzień                                                                                         |                                               |                                                                  |
| 5262 | SKASOW. ALAF                                                                                                    | <b>RMU</b> 15 s                                                                                 | 15-45                                         | s                                                                |
|      | <b>Skasowanie raport</b><br>Określa czas opóźn<br>Jeśli w czasie trwar<br>to kod raportujący                                                                                                    | <b>owania alarmu</b><br>iienia raportowania a<br>nia opóźnienia system<br>alarm nie zostanie wy | larmu do sta<br>n alarmowy z<br>ysłany do sta | cji monitorowania.<br>zostanie rozbrojony,<br>cji monitorowania. |
| 5263 | SKASOW. OPÓZ                                                                                                    | <b>ŹN.</b> 5 min                                                                                | 00-255                                        | 5 minut                                                          |

| Skrót | Parametr                                                                                                    | Ustaw. fabı                                                                                                    | r. Zakres                                                                                                    |  |
|-------|----------------------------------------------------------------------------------------------------|----------------------------------------------------------------------------------------------------|----------------------------------------------------------------------------------------------------|--|
|       | <ul> <li>Skasowanie opóźnione</li> <li>Parametr określa czas, kiedy użytkownik po wywołaniu alarmu fałszywego (który został raportowany) może wprowadzić ważny kod dostępu w celu skasowania stanu alarmu i jednoczesnego wysłania specjalnego dodatkowego kodu raportującego skasowany alarm, który informuje SM, że alarm który został odebrany chwilę wcześniej był alarmem fałszywym.</li> <li>Czas "Skasowanie opóźnione" jest odliczany od momentu kiedy zakończy się odliczanie czasu "Skasowania raportowania alarmu".</li> <li>UWAGA:</li> <li>Upewnij się, że kod raportujący skasowanie alarmu jest zaprogramowany.</li> </ul>                                               |                                                                                                    |                                                                                                    |  |
| 5264  | NASŁUCH                                                                                                    | 120 s                                                                                                    | 1–255 s                                                                                                    |  |
|       | <ul> <li>Czas wykonywania przez stację monitorowania nasłuchu obiektu w celu dźwiękowej weryfikacji alarmu. Po upłynięciu tego czasu centrala kończy połączenie ("odkłada słuchawkę"). Aby realizować nasłuch (weryfikacja audio) SM musi mieć odpowiednie wyposażenie.</li> <li>Personel stacji monitorowania może wydłużyć czas nasłuchu poprzez naciśnięcie przycisku "1" na klawiaturze telefonu (powtarzalne wydłużenie o 2 minuty). W takim wypadku czas nasłuchu będzie odliczany od początku.</li> <li>Naciśnięcie przycisku "2" podczas trwania nasłuchu powoduje przełączenie do trybu mówienia. Naciśnięcie "*" podczas nasłuchu zakończy połączenie telefoniczne</li> </ul> |                                                                                                    |                                                                                                    |  |
| 5265  | POTWIERDZENIE                                                                                                    |                                                                                                    |                                                                                                    |  |
|       | Programowanie parametró<br>potwierdzonego, patrz seko                                                                                                    | w czasowych zw<br>zja @@.                                                                                                   | wiązanych z funkcją alarmu                                                                                                    |  |
| 52650 | START POTW.                                                                                                    | 000                                                                                                    | 1–120 minut                                                                                                    |  |
|       | Czas opóźnienia startu pot<br>Określa czas opóźnienia po<br>procedurę potwierdzania a<br>nie działa procedura potwie<br>tego czasu następuje w mo<br>jest uniknięcie sytuacji kied<br>tuż po uzbrojeniu spowodu                                                                                                    | wierdzania<br>o upłynięciu któ<br>larmu. Zatem p<br>erdzania alarmo<br>mencie uzbrojer<br>y osoba zamkr<br>ije alarm potwie | rego centrala może rozpocząć<br>odczas odliczania tego czasu<br>ów. Rozpoczęcie odliczania<br>nia partycji. Celem tej funkcji<br>nięta pomyłkowo w obiekcie,<br>erdzony. |  |

| Skrót | Parametr                                                                                                    | Ustaw. fabr.                            | Zakres                             |  |
|-------|----------------------------------------------------------------------------------------------------|-----------------------------------------|------------------------------------|--|
| 52652 | CZAS POTW.                                                                                                    | 030                                     | 30–60 minut                        |  |
|       | <b>Czas potwierdzenia</b><br>Określa czas potwierdzenia alarmu, który jest odliczany od momentu<br>kiedy powstanie pierwszy alarm. Jeśli w tym czasie wystąpi drugi alarm,<br>to centrala wyśle do stacii monitorowania kod alarmu potwierdzonego. |                                         |                                    |  |
| 527   | 27 PODZIAŁ RAPORTÓW                                                                                                    |                                         |                                    |  |
|       | Programowanie podział<br>maksimum trzech stacji                                                                                                    | u raportów. Można<br>monitorowania: SM2 | wysyłać raporty do<br>I, SM2, SM3. |  |
| 5271  | UZBROJ./ROZBR.                                                                                                    | DZWOŃ                                   | NR 1 A NR 2 ZAPASOWY               |  |
|       | Raportowanie do SM uzbrojeń i rozbrojeń (zamknięć i otwarć).                                                                                                    |                                         |                                    |  |
|       | <b>NIE DZWOŃ</b> : bez raportowania.                                                                                                    |                                         |                                    |  |
|       | <b>2</b> DZWOŃ NR 1: raportowanie uzbrojeń i rozbrojeń do SM1.                                                                                                    |                                         |                                    |  |
|       | <b>3</b> DZWOŃ NR 2: raportowanie uzbrojeń i rozbrojeń do SM2.                                                                                                    |                                         |                                    |  |
|       | <b>OZWOŃ NR 3</b> : raportowanie uzbrojeń i rozbrojeń do SM3.                                                                                                    |                                         |                                    |  |
|       | <b>S</b> DZWOŃ WSZYSTKIE: raportowanie uzbrojeń i rozbrojeń do wszystkich zaprogramowanych SM.                                                                                                    |                                         |                                    |  |
|       | <b>6</b> DZWOŃ NR 1 A NR 2 ZAPASOWY: raportowanie uzbrojeń i rozbrojeń do SM1. Jeśli nie ma komunikacji z SM1, to raportuje do SM2.                                                                                                    |                                         |                                    |  |
|       | <b>DZWOŃ NR 1 A NR 2 I NR 3 ZAPASOWE</b> : raportowanie do SM1. Jeśli<br>nie ma komunikacji z SM1, to raportuje do SM2. Jeśli nie ma także<br>komunikacji z SM2, to raportuje do SM3.                                                              |                                         |                                    |  |
|       | <b>3</b> DZWOŃ NR 1 A NR 3 ZAPASOWY, I DZWOŃ NR 2: raportowanie do SM1. Jeśli nie ma komunikacji z SM1, to raportuje do SM3. Dodatkowo niezależne raportowanie do SM2.                                                                             |                                         |                                    |  |
|       | <b>9</b> DZWOŃ NR 2 A NR 3 ZAPASOWY, I DZWOŃ NR 1: raportowanie do SM2. Jeśli nie ma komunikacji z SM2, to raportuje do SM3. Dodatkowo niezależne raportowanie do SM1.                                                                             |                                         |                                    |  |
| 5070  | PILNE                                                                                                    | DZWOŃ                                   | NR 1 A NR 2 ZAPASOWY               |  |

| Skrót | Parametr                                                                                                    | Ustaw. fabr.                                                                                                    | Zakres                                      |  |  |
|-------|----------------------------------------------------------------------------------------------------|----------------------------------------------------------------------------------------------------|---------------------------------------------|--|--|
|       | Raportowanie do SM                                                                                                    | A zdarzeń pilnych (alarmy) .                                                                                                    |                                             |  |  |
|       | <b>1</b> NIE DZWOŃ : be                                                                                                    | ez raportowania.                                                                                                    |                                             |  |  |
|       | <b>2</b> DZWOŃ NR 1: raportowanie do SM1.                                                                                                    |                                                                                                    |                                             |  |  |
|       | 🕑 DZWOŃ NR 2: ra                                                                                                    | portowanie do SM2.                                                                                                    |                                             |  |  |
|       | <b>OZWOŃ NR 3</b> : raportowanie do SM3.                                                                                                    |                                                                                                    |                                             |  |  |
|       | <b>5</b> dzwoń wszys<br>SM.                                                                                                    | tkich zaprogramowanych                                                                                                    |                                             |  |  |
|       | <ul> <li>DZWOŃ NR 1 A NR 2 ZAPASOWY: raportowanie do SM1. Jeśl komunikacji z SM1, to raportuje do SM2.</li> <li>DZWOŃ NR 1 A NR 2 I NR 3 ZAPASOWE: raportowanie do SM nie ma komunikacji z SM1, to raportuje do SM2. Jeśli nie ma takż komunikacji z SM2, to raportuje do SM3.</li> </ul> |                                                                                                    |                                             |  |  |
|       |                                                                                                    |                                                                                                    |                                             |  |  |
|       | <b>3</b> DZWOŃ NR 1 A<br>SM1. Jeśli nie ma ko<br>niezależne raportow                                                                                                    | <b>3</b> DZWOŃ NR 1 A NR 3 ZAPASOWY, I DZWOŃ NR 2: raportowanie do SM1. Jeśli nie ma komunikacji z SM1, to raportuje do SM3. Dodatkowo niezależne raportowanie do SM2. |                                             |  |  |
|       | <b>9</b> DZWOŃ NR 2 A NR 3 ZAPASOWY, I DZWOŃ NR 1: raportowanie do SM2. Jeśli nie ma komunikacji z SM2, to raportuje do SM3. Dodatkowo niezależne raportowanie do SM1.                                                                                                    |                                                                                                    |                                             |  |  |
| 5273  | NIE PILNE                                                                                                    |                                                                                                    |                                             |  |  |
|       | Raportowanie do SM                                                                                                    | A zdarzeń nie pilnych (usterk                                                                                                    | i, testy)                                   |  |  |
|       | <b>1</b> NIE DZWOŃ : be                                                                                                    | ez raportowania.                                                                                                    |                                             |  |  |
|       | <b>2</b> DZWOŃ NR 1: ra                                                                                                    | portowanie do SM1.                                                                                                    |                                             |  |  |
|       | <b>B</b> DZWOŃ NR 2: ra                                                                                                    | portowanie do SM2.                                                                                                    |                                             |  |  |
|       | 4 DZWOŃ NR 3: ra                                                                                                    | portowanie do SM3.                                                                                                    |                                             |  |  |
|       | <b>G</b> DZWOŃ WSZYSTKIE: raportowanie do wszystkich zaprogramowanych SM.                                                                                                    |                                                                                                    |                                             |  |  |
|       | <b>6</b> DZWOŃ NR 1 A komunikacji z SM1,                                                                                                    | NR 2 ZAPASOWY: raportowar to raportuje do SM2.                                                                                                    | nie do SM1. Jeśli nie ma                    |  |  |
|       | <b>DZWOŃ NR 1 A</b><br>nie ma komunikacji<br>komunikacji z SM2,                                                                                                    | NR 2 I NR 3 ZAPASOWE: rapo<br>z SM1, to raportuje do SM2. J<br>to raportuje do SM3.                                                                                    | rtowanie do SM1. Jeśli<br>eśli nie ma także |  |  |

| Skrót | Parametr                                                                                                    | Ustaw. fabr.                                                                                                    | Zakres                                                                                                    |  |  |
|-------|----------------------------------------------------------------------------------------------------|----------------------------------------------------------------------------------------------------|----------------------------------------------------------------------------------------------------|--|--|
|       | <ul> <li>OZWOŃ NR 1 A NR 3 ZAPASOWY, I DZWOŃ NR 2: raportowanie do SM1. Jeśli nie ma komunikacji z SM1, to raportuje do SM3. Dodatkowo niezależne raportowanie do SM2.</li> <li>DZWOŃ NR 2 A NR 3 ZAPASOWY, I DZWOŃ NR 1: raportowanie do SM2. Jeśli nie ma komunikacji z SM2, to raportuje do SM3. Dodatkowo niezależne raportowanie do SM1.</li> </ul>                                                                          |                                                                                                    |                                                                                                    |  |  |
| 528   | KODY RAPORTÓV                                                                                                    | V                                                                                                    |                                                                                                    |  |  |
|       | Menu umożliwia prze<br>jakie są przesyłane prz<br>zaistnieniu w systemie<br>przykład: alarmy, uste<br>Należy pamiętać o tyr<br>tym, jakie zdarzenia n<br>rozpoczęciem prograr<br>monitorowania które i<br>wzorzec formatu stose<br>Po wybraniu formatu<br>domyślne kody zgodr<br>formatu. Do poszczeg<br>kody raportujące.<br>Jeśli zdarzenie nie ma<br>raportowane do stacji<br>zdarzenia jako "00" po<br>Lista zdarzeń i związa | glądanie i programowani<br>zez centralę do stacji moni<br>e alarmowym określonych<br>erki, powroty do stanu no<br>n, że to personel stacji mo<br>nogą być raportowane do<br>nowania kodów należy sk<br>kody można zaprogramow<br>owany przez stację.<br>komunikacji (Contact ID a<br>wany przez stację.<br>komunikacji przydziel<br>zaprogramowanego kodu<br>monitorowania. Zaprogra<br>owoduje wyłączenie rapor<br>nych z nimi kodów znajd | e kodów raportujących<br>itorowania po<br>n zdarzeń (takich jak na<br>rmalnego, testy, itp.)<br>nitorowania decyduje o<br>stacji. Przed<br>consultować się ze stacją<br>wać oraz jaki jest<br>albo SIA), centrala ładuje<br>nie centrali wzorcem<br>ane są odpowiednie<br>1, to nie będzie<br>amowanie kodu<br>rtowania tego zdarzenia.<br>uje się w Dodatku E. |  |  |

# **⑤③ PROGRAM KONFIGURACYJNY (CS)**

Menu zawiera opcje i parametry związane z konfiguracją połączenia między komputerem z Programem konfiguracyjnym(Configuration Software) a centralą LightSYS2.

| Skrót | Parametr                             | Ustaw. fabr.                                         | Zakres                |
|-------|--------------------------------------|------------------------------------------------------|-----------------------|
| 530   | ZABEZPIECZENIA                       |                                                      |                       |
|       | Parametry umożli<br>Programem konfig | wiające zdalną komunikację<br>guracyjnym a centralą. | pomiędzy komputerem z |

| Skrót | Parametr                                                                                                    | Ustaw. fabr.                                                                                                    | Zakres                                                                                                    |
|-------|----------------------------------------------------------------------------------------------------|----------------------------------------------------------------------------------------------------|----------------------------------------------------------------------------------------------------|
| 5310  | KOD DOSTĘPU                                                                                                    | 5678                                                                                                    |                                                                                                    |
|       | Programowanie kodu do<br>znaków numerycznych.<br>Aby mogło dojść do poła<br>konfiguracyjnym a centr<br>w centrali musi być iden<br>arkuszu konta klienta/ce<br>Podobna zgodność musi                                                                                                    | ostępu do centrali. Kod może<br>ączenia między komputerem z<br>alą, kod dostępu zaprogramo<br>tyczny z kodem zapisanym d<br>ntrali w Programie konfigura<br>być zapewniona dla opcji ZD                                                                                                    | mieć maksimum 6<br>z Programem<br>wany dla tej opcji<br>la tej opcji w<br>cyjnym (CS).<br>PALNE ID poniżej.                                                                                                 |
| 5312  | ZDALNE ID                                                                                                    | 0001                                                                                                    |                                                                                                    |
|       | <ul> <li>Programowanie zdalnego kodu identyfikacji (ID), który jest<br/>uzupełnieniem kodu dostępu opisanego powyżej.</li> <li>Aby mogło dojść do połączenia między komputerem z Programem<br/>konfiguracyjnym a centralą, kod (ZDALNE ID) zaprogramowany dla te<br/>opcji w centrali musi być identyczny z kodem (ZDALNE ID) zapisanym<br/>dla tej opcji w arkuszu konta klienta/centrali w Programie<br/>konfiguracyjnym (CS).</li> <li>Podobna zgodność musi być zapewniona dla opcji KOD DOSTĘPU<br/>opisanej powyżej.</li> <li>Kod Zdalne ID jest kodem 4-cyfrowym.</li> </ul> |                                                                                                    |                                                                                                    |
| 5318  | BLOKADA SM                                                                                                    | 000000                                                                                                    |                                                                                                    |
|       | Umożliwia wprowadzer<br>dostępu w Programie ko<br>ze stacją monitorowania<br>6-cyfrowy kod BLOKAD<br>musi być identyczny z k<br>arkuszu konta klienta/ce<br>Jeśli podczas połączenia<br>konfiguracyjnym nie ma<br>koncie klienta/centrali w<br>Programu konfiguracyjn<br>parametrów: BLOKAD/<br>ADRES IP SM, NUMER<br>KOMUNIKACJI, METO<br>RAPORTÓW, SM DOST<br>KONFIGURACYJNY: KO                                                                                                    | nia dodatkowego zabezpiecze<br>onfiguracyjnym do ustawień c<br>DA SM zaprogramowany dla t<br>odem BLOKADA SM zapisan<br>ntrali w Programie konfigura<br>centrali LightSYS2 z kompute<br>zgodności kodu BLOKADA S<br>programie, to instalator nie n<br>ego zmieniać ustawień następ<br>A SM, KOD INSTALATORA,<br>TELEFONU SM, KONTA SM<br>DA KOMUNIKACJI SM, POE<br>ĘPNE, w menu PROGRAM<br>OD DOSTĘPU i ZDALNE ID. | nia dotyczącego<br>entrali związanych<br>ej opcji w centrali<br>ym dla tej opcji w<br>cyjnym (CS).<br>erem z Programem<br>SM w centrali i<br>może za pomocą<br>pujących<br>PORT IP SM,<br>, FORMAT<br>DZIAŁ |

| Skrót                                                                                                    | Parametr                                                                                                    | Ustaw. fabr. | Zakres                                                                                  |  |
|----------------------------------------------------------------------------------------------------|----------------------------------------------------------------------------------------------------|--------------|-----------------------------------------------------------------------------------------|--|
| 532                                                                                                    | ODDZWONIENIE (NUMERY TEL.)                                                                                                    |              |                                                                                         |  |
|                                                                                                    | Można zdefiniować trzy numery telefoniczne na które centrala będzie<br>oddzwaniać w celu połączenia się z komputerem z Programem<br>konfiguracyjnym.<br>Jeśli nie zostanie zdefiniowany żaden numer telefoniczny to procedura<br>oddzwonienia może być wykonana na dowolny numer telefoniczny.<br>Instalator wprowadzi numer telefonu podczas nawiązywania połączenia<br>z centralą. Jeśli jednak w tej opcji wpisano przynajmniej jeden numer<br>telefonu to oddzwonienie będzie realizowane tylko na ten numer.<br>Program konfiguracyjny (CS) za pomocą modemu wybiera numer do<br>centrali LightSYS2 i po nawiązaniu połączenia przesyła jej numer<br>telefoniczny, na który centrala ma oddzwonić (numer do oddzwonienia<br>trzeba zdefiniować w Programie konfiguracyjnym w oknie "Ustawienia<br>połączenia"> "Modem" i/lub "GSM").<br>Jeśli centrala stwierdzi, że otrzymany numer telefoniczny jest na liście<br>numerów do oddzwonienia zapisanych w centrali, to rozłączy to<br>połączenia telefoniczne i zadzwoni na ten numer |              |                                                                                         |  |
| 533                                                                                                    | OPCJE                                                                                                    |              |                                                                                         |  |
| 533 0                                                                                                    | ODDZWONIENIE                                                                                                    | Nie          | Tak/Nie                                                                                 |  |
| Opcja pozwala włączyć lub wyłączyć możl<br>oddzwaniania. Podczas procedury oddzwa<br>oddzwania na zaprogramowany numer tel<br>podłączonego do komputera z Programem<br>temu zapewnione jest większe bezpieczeńs<br>programowania centrali. Patrz też opis pow<br>TAK: Oddzwonienie jest możliwe.<br>NIE: Oddzwonienie jest wyłaczone |                                                                                                    |              | vykonywania<br>centrala LightSYS2<br>my modemu<br>juracyjnym. Dzięki<br>odczas zdalnego |  |
| 5332                                                                                                    | UŻYTK. INICJUJE                                                                                                    | Tak          | Tak/Nie                                                                                 |  |
|                                                                                                    | TAK: Aby możliwe było zdalne połączenie z centralą za pomocą<br>Programu konfiguracyjnego, użytkownik Pierwszego Kodu Głównego<br>musi wykonać komendę z menu funkcji użytkownika.<br>NIE: Wykonywanie operacji za pomocą Programu konfiguracyjnego jest<br>możliwe bez udziału użytkownika.                                                                                                    |              |                                                                                         |  |

| Skrót | Parametr                                                                                                    | Ustaw. fabr.                                                                                                    | Zakres                                                                                                    |  |  |  |
|-------|----------------------------------------------------------------------------------------------------|----------------------------------------------------------------------------------------------------|----------------------------------------------------------------------------------------------------|--|--|--|
| 534   | BRAMA IP                                                                                                    | BRAMA IP                                                                                                    |                                                                                                    |  |  |  |
|       | W tym menu nale<br>może nawiązać po<br>konfiguracyjnym (<br>stały adres IP w te<br>Jeśli komputer z I<br>należy wpisać tu a<br>tej sieci lokalnej. N<br>numeru portu dok<br>komputera z Prog<br>Dane zaprogramo<br>centrala LightSYS2<br>nawiązanie połącz<br>celu wykonania tr<br>Należy zauważyć,<br>inicjuje nawiązani<br>wykonania odpow<br>odebrania przez n | ży wpisać adres IP i numer p<br>łączenie z komputerem z Pr<br>(CS). Jeśli komputer z Progra<br>j samej sieci co centrala, to na<br>Programem konfiguracyjnym<br>dres IP routera, który umożl<br>lależy zaprogramować route<br>conywał przekierowania poła<br>ramem konfiguracyjnym.<br>wane w tym menu są używa<br>2 poprzez moduł IP lub GSM<br>cenia z komputerem z Progra<br>ansmisji danych.<br>że w przypadku połączenia<br>e połączenia sieciowego. Nas<br>riedniej komendy na klawiat<br>noduł GSM wiadomości SMS | portu przez który centrala<br>ogramem<br>imem konfiguracyjnym ma<br>ależy wpisać ten adres.<br>n pracuje w sieci lokalnej,<br>liwia dostęp z zewnątrz do<br>er, aby na podstawie<br>ączenia na lokalny adres IP<br>ane w sytuacji, kiedy<br>I (w trybie GPRS) inicjuje<br>amem konfiguracyjnym w<br>GPRS, zawsze to centrala<br>stępuje to na skutek<br>turze centrali lub<br>6 o odpowiedniej treści. |  |  |  |
|       | <b>UWAGA:</b><br>W Programie konf<br>GPRS należy wyb<br>będzie odbywać si<br>połączenia z centr<br>centrali). Kompute<br>Należy zaprogram                                                                                                    | iguracyjnym w menu Komu<br>rać adres IP karty sieciowej k<br>ę komunikacja Programu ko<br>alą w trybie GPRS (komunik<br>er może mieć zainstalowanyc<br>nować numer portu przez kto                                                                                                    | nikacja → Konfiguracja →<br>computera, poprzez którą<br>onfiguracyjnego podczas<br>acja przez moduł GSM<br>ch kilka kart sieciowych.<br>óry bedzie odbywać sie                                                                                                    |  |  |  |

komunikacja.

W Programie konfiguracyjnym w menu Komunikacja → Konfiguracja → TCP/IP należy wybrać adres IP karty sieciowej komputera, poprzez którą będzie odbywać się komunikacja Programu konfiguracyjnego podczas połączenia z centralą poprzez sieć TCP/IP (komunikacja przez moduł IP centrali). Komputer może mieć zainstalowanych kilka kart sieciowych. Należy zaprogramować numer portu przez który będzie odbywać się komunikacja.

# (5) FOLLOW ME – Powiadomienie osobiste

Funkcja powiadomienia osobistego FOLLOW ME (FM) umożliwia powiadamianie użytkowników systemu alarmowego o zaistniałych zdarzeniach. Można zdefiniować maksimum 16 odbiorców do powiadamiania, którego forma zależy od wyposażenia centrali: wiadomość głosowa, wiadomość SMS lub e-mail.

#### Uwaga:

Jeżeli aktywna jest opcja powiadamiania głosowego FM, a brak w systemie modułu głosowego to zamiast wiadomości głosowych będzie słychać sygnał alarmowy brzęczyka.

| Skrót   | Parametr                                         | Ustaw. fabr.                                                | Zakres                     |  |
|---------|--------------------------------------------------|-------------------------------------------------------------|----------------------------|--|
| 541     | DEFINIUJ FM                                      |                                                             |                            |  |
|         | Można zaprogramować                              | maksimum 16 odbiorców.                                      |                            |  |
|         | Wybierz odbiorcę Follow                          | v Me (FM) do programowania.                                 |                            |  |
| \$40\$0 | TYP RAPORTU                                      |                                                             |                            |  |
|         | Definiowanie sposobu p                           | owiadamiania Follow Me.                                     |                            |  |
| 54000   | DOO GŁOSOWY                                      |                                                             |                            |  |
|         | Powiadamianie będzie re<br>Wiadomości głosowe są | ealizowane za pomocą wiadon<br>zapisane w formie cyfrowej w | ności głosowych.<br>module |  |

głosowym, który musi być zainstalowany w systemie LightSYS2. Komunikacja z odbiorcą Follow Me będzie nawiązywana przez publiczną komutowaną sieć telefoniczną PSTN lub sieć komórkową GSM. Numer telefoniczny jest programowany w menu funkcji użytkownika. Zależnie od wyposażenia centrali, należy wybrać regułę wybierania numeru telefonicznego:

**O** PSTN/GSM: Centrala sprawdza, czy linia telefoniczna (PSTN) jest dostępna. Jeśli linia telefoniczna (PSTN) jest dostępna, to połączenia są realizowane tą drogą. W przypadku awarii linii telefonicznej (PSTN), centrala przełącza komunikację na moduł GSM i połączenia są realizowane w kanale głosowym GSM.

**Q GSM/PSTN**: Centrala sprawdza czy moduł GSM ma połączenie z siecią GSM. Jeśli moduł GSM ma połączenie z siecią GSM, to połączenia są realizowane tą drogą. Jeśli moduł GSM nie ma połączenia z siecią GSM, to centrala przełącza komunikację na dialer telefoniczny i połączenia są realizowane poprzez sieć telefoniczną (PSTN).

**IYLKO PSTN**: Połączenia wychodzące są wykonywane tylko za

| Skrót | Parametr                                                                                                    | Ustaw. fabr.                                                                                                    | Zakres                                                                                                    |
|-------|----------------------------------------------------------------------------------------------------|----------------------------------------------------------------------------------------------------|----------------------------------------------------------------------------------------------------|
|       | pomocą dialera tel<br>centrala nie jest wy                                                                                | efonicznego (PSTN) centrali.<br>yposażona w moduł GSM.                                                                                                    | Ustaw tą opcję jeśli                                                                                                    |
|       | TYLKO GSN<br>pomocą modułu C<br>nie jest podłączona                                                                       | <b>1</b> : Połączenia wychodzące są<br>SM w kanale głosowym. Ust<br>a linia telefoniczna (PSTN).                                                                     | wykonywane tylko za<br>aw tą opcję jeśli do central:                                                                    |
| 5410  | 12 E-MAIL                                                                                                    |                                                                                                    |                                                                                                    |
|       | Powiadamianie bę<br>wysyłanych przez<br>GPRS. Każdy e-ma<br>czasie zdarzenia. A<br>użytkownika. Zale<br>przesyłania wiado | dzie realizowane za pomocą<br>centralę poprzez moduł IP lu<br>ail zawiera nazwę systemu or<br>Adres e-mail jest programowa<br>eżnie od wyposażenia central<br>mości: | wiadomości e-mail<br>ub moduł GSM w kanale<br>caz informację o typie i<br>any w menu funkcji<br>i, należy wybrać regułę |
|       | <b>O</b> IP/GPRS: Cer<br>Jeśli moduł IP ma<br>IP. Jeśli moduł IP i<br>moduł GSM w try                                     | ntrala sprawdza, czy moduł I<br>połączenie z siecią to e-maile<br>nie ma połączenia z siecią, to<br>bie transmisji GPRS.                                             | P ma połączenie z siecią.<br>są wysyłane przez moduł<br>e-maile są wysyłane przez                                       |
|       | <b>2</b> GPRS/IP: Cer<br>GSM i dostęp do u<br>transmisję GPRS, t<br>GPRS. Jeśli moduł<br>e-maile są wysyłar               | ntrala sprawdza, czy moduł (<br>Isługi GPRS. Jeśli moduł GSM<br>o e-maile są wysyłane przez<br>GSM nie może zrealizować t<br>ne przez moduł IP.                      | GSM ma połączenie z siecią<br>1 może realizować<br>moduł GSM w trybie<br>ransmisji GPRS, to                             |
|       | <b>1</b> TYLKO IP: E                                                                                                    | -maile są wysyłane tylko prz                                                                                                    | ez moduł IP.                                                                                                    |
|       | <b>4</b> TYLKO GPR<br>trybie transmisji G                                                                                 | <b>S</b> : E-maile są wysyłane tylko<br>PRS.                                                                                                    | o przez moduł GSM w                                                                                                    |
| 5410  | 1) 3) SMS                                                                                                    |                                                                                                    |                                                                                                    |
|       | Powiadamianie bę<br>wiadomość SMS z<br>zdarzenia. Numer<br>użytkownika.<br>Centrala musi być                              | dzie realizowane za pomocą<br>awiera nazwę systemu oraz i<br>telefoniczny jest programow<br>wyposażona w moduł GSM.                                                  | wiadomości SMS. Każda<br>nformację o typie i czasie<br>any w menu funkcji                                               |
| 5410  | PARTYCJA                                                                                                    |                                                                                                    |                                                                                                    |
|       | Należy wybrać pa<br>powiadomienie oc<br>dokonać wyboru.                                                                   | rtycje, z których zdarzenia bę<br>Ibiorcy Follow Me. Użyj przy                                                                                                    | cdą powodowały<br>ccisków cyfr [1-4] aby                                                                                |

| Skrót I              | Parametr                              | Ustaw. fabr.                                                                                        | Zakres                   |
|----------------------|---------------------------------------|----------------------------------------------------------------------------------------------------|--------------------------|
| 54103                | ZDARZENIA                             |                                                                                                    |                          |
| 1                    | Należy wybrać ty<br>powiadomienie o   | py zdarzeń, których wystąpienie ł<br>dbiorcy Follow Me.                                             | pędzie powodowało        |
| ZDARZENIE            | OPIS                                  |                                                                                                    | USTAW. FABR.             |
| <pre>①ALARMY</pre>   |                                       |                                                                                                    |                          |
| <b>1</b> WŁAMANIE    | Stan ala                              | rmu włamaniowego                                                                                    | Tak                      |
| <b>2</b> POŻAR       | Stan ala                              | rmu pożarowego                                                                                      | Tak                      |
| <b>3</b> AL. MEDYCZN | JY Stan ala                           | rmu medycznego / wezwanie pom                                                                       | nocy Tak                 |
| 4 NAPAD              | Stan ala                              | rmu napadowego / panika                                                                             | Tak                      |
| <b>S</b> ABOTAŻ      | Stan ala                              | rmu sabotażowego                                                                                    | Nie                      |
| <b>6</b> PRZYMUS     | Alarm d                               | ziałanie pod przymusem                                                                              | Tak                      |
| <b>7</b> ALARM POTW  | . Stan ala                            | rmu potwierdzonego                                                                                  | Nie                      |
| <b>8</b> BRAK RUCHU  | Brak ruc                              | chu w obiekcie                                                                                      | Nie                      |
| ② UZROJENIA / 1      | ROZBROJENIA                           |                                                                                                    |                          |
| <b>1</b> UZBROJENIE  | Wykona                                | nie operacji uzbrojenia                                                                             | Nie                      |
| 2 ROZBROJENIE        | Wykona                                | nie operacji rozbrojenia                                                                            | Nie                      |
| <b>③</b> USTERKI     |                                       |                                                                                                    |                          |
| <b>OO</b> ZŁY KOD    | Zdarzen<br>wprowa                     | nie "zły kod dostępu" – po pięciok<br>udzeniu błędnego kodu.                                        | rotnym Nie               |
| 02 SŁABY AKU         | . CEN. Niskie n                       | apięcie akumulatora centrali (pon                                                                   | iżej 11V). Nie           |
| O SŁABA BAT          | . BP Niskie n                         | apięcie baterii urządzenia bezprze                                                                  | ewod. Nie                |
| <b>04</b> ZAKŁÓC. R. | AD. Zakłóce<br>odbiorn                | nia radiowe rejestrowane przez m<br>ika bezprzewodowego.                                            | oduł Nie                 |
| <b>09</b> UTRATA U   | Utrata u<br>RZ. BP bezprze<br>urządze | rządzenia bezprzewodowego – oc<br>wodowy nie odebrał sygnałów tes<br>nia bezprzewodowego.           | lbiornik<br>towych z Nie |
| <b>06</b> BRAK AC    | Brak zas<br>energety<br>paramet       | silania podstawowego AC z sieci<br>vcznej. Podlega opóźnieniu wpisar<br>rrze "OPÓŹNIENIE BRAKU AC". | nemu w Nie               |
| <b>07</b> USTERKA B  | ELL Usterka                           | wyjścia sygnalizacji BELL.                                                                          | Nie                      |

| <b>0</b> 8 UST. MAGISTRAL. | Usterka magistrali komunikacyjnej centrali.                                                                                                    | Nie |
|----------------------------|----------------------------------------------------------------------------------------------------|-----|
| <b>O 9</b> SŁABA BAT. SYR  | Niskie napięcie baterii / akumulatora syreny.                                                                                                    | Nie |
| <b>00</b> UST. LIN. TEL.   | Usterka linii telefonicznej (PSTN). Podlega<br>opóźnieniu wpisanemu w parametrze "UTRATA<br>PSTN".                                                                                                    | Nie |
| <b>U U</b> UST. SIECI IP   | Brak komunikacji modułu IP w sieci TCP/IP.                                                                                                    | Nie |
| (d) GSM                    |                                                                                                    |     |
| USTERKA GSM                | Ogólna usterka GSM - problem z kartą SIM, brak<br>dostępności sieci GSM, słaby sygnał, błędny PIN<br>lub PUK, błąd komunikacji centrali z modułem<br>GSM, problem z połączeniem / transmisją GPRS.                                                                                         | Nie |
| <b>2</b> USTERKA SIM       | Jakakolwiek usterka karty SIM                                                                                                    | Nie |
| <b>3</b> NIEWAŻNY SIM      | Powiadomienie o zbliżającej się dacie końca<br>ważności doładowania przedpłaconej karty SIM<br>odbywa się na 30 dni przed czasem ustawionym w<br>parametrze "UTRATA WAŻNOŚCI SIM".                                                                                                    | Nie |
| <b>4</b> KREDYT SIM        | Informacja o kredycie przedpłaconej karty SIM lub<br>każda inna informacja, odebrana przez moduł GSM<br>z numeru telefonu operatora GSM zapisanego w<br>parametrze "TEL. DO ODBIORU" będzie<br>przekazana na numer Follow Me. Należy zapoznać<br>się z programowaniem sprawdzania kredytu! | Nie |
| <b>⑤</b> ŚRODOWISKOWE      |                                                                                                    |     |
| <b>1</b> ALARM GAZ         | Stan alarmu na linii typu "gaz" (gaz ziemny).                                                                                                    | Nie |
| <b>2</b> ALARM ZALANIE     | Stan alarmu na linii typu "woda" (zalanie).                                                                                                    | Nie |
| <b>3</b> ALARM CZAD        | Stan alarmu na linii typu "czad" (tlenek węgla).                                                                                                    | Nie |
| <b>4</b> WYSOKA TEMP.      | Stan alarmu na linii typu "wysoka temperatura".                                                                                                    | Nie |
| <b>5</b> NISKA TEMP.       | Stan alarmu na linii typu "niska temperatura".                                                                                                    | Nie |
| <b>6</b> AL. TECHNICZNY    | Stan alarmu na linii typu "techniczna".                                                                                                    | Nie |
| 6 RÓŻNE                    |                                                                                                    |     |
| <b>1</b> BLOKADA LINII     | Linia została zablokowana.                                                                                                    | Nie |
| <b>2</b> TEST OKRESOWY     | Testowa wiadomość Follow Me jest wysyłana zgodnie z ustawieniami testu okresowego FM.                                                                                                    | Nie |

| B | ZDALNE PROGRAM. | Programowanie zdalne systemu LightSYS2. | Nie |
|---|-----------------|-----------------------------------------|-----|
|---|-----------------|-----------------------------------------|-----|

| Skrót | Parametr   | Ustaw. fabr. | Zakres |  |
|-------|------------|--------------|--------|--|
| 54124 | POWROTY ZD | ARZEŃ        |        |  |

Należy wybrać typy zdarzeń, których powrót do stanu normalnego (sprawności) będzie powodował powiadomienie odbiorcy Follow Me.

| ZDARZENIE                  | OPIS U                                                                        | JSTAW. FABR. |  |
|----------------------------|-------------------------------------------------------------------------------|--------------|--|
| () ALARMY                  |                                                                               |              |  |
| <b>O D</b> WŁAMANIE        | Powrót po alarmie włamaniowym.                                                | Tak          |  |
| <b>02</b> SABOTAŻ          | Powrót po alarmie sabotażowym.                                                | Nie          |  |
| <b>②</b> USTERKI           |                                                                               |              |  |
| <b>OI</b> SŁABY AKU. CEN.  | Powrót do sprawności po usterce niskiego nap<br>akumulatora centrali.         | vięcia Nie   |  |
| O 2 SŁABA BAT. BP          | Powrót do sprawności po usterce niskiego nap<br>urządzenia bezprzewodowego.   | vięcia Nie   |  |
| <b>06</b> ZAKŁÓC. RAD.     | Powrót do sprawności po usterce zakłóceń<br>radiowych.                        | Nie          |  |
| <b>04</b> UTRATA URZ. BP   | Powrót do sprawności po usterce utraty urząd<br>bezprzewodowego.              | zenia Nie    |  |
| <b>O 5</b> BRAK AC         | Powrót do sprawności po usterce braku zasila:<br>AC.                          | nia Nie      |  |
| OG UST. BELL               | Powrót do sprawności po usterce wyjścia<br>sygnalizacji BELL.                 | Nie          |  |
| <b>07</b> UST. MAGISTR.    | Powrót do sprawności po usterce magistrali<br>komunikacyjnej centrali.        | Nie          |  |
| <b>08</b> SŁABA BAT. SYR.  | Powrót do sprawności po usterce niskiego nap<br>baterii / akumulatora syreny. | vięcia Nie   |  |
| <b>O 9</b> UST. LINII TEL. | Powrót do sprawności po usterce linii telefonie<br>(PSTN).                    | cznej Nie    |  |
| <b>O</b> UST. SIECI IP     | Powrót do sprawności po usterce komunikacji<br>modułu IP w sieci TCP/IP.      | Nie          |  |
| Эсѕм                       |                                                                               |              |  |
| USTERKA GSM                | Powrót do sprawności po ogólnej usterce mod<br>GSM.                           | ułu Nie      |  |

| <b>④</b> ŚRODOWISKOWE  |                                                          |     |
|------------------------|----------------------------------------------------------|-----|
| <b>1</b> ALARM GAZ     | Powrót po alarmie na linii typu "gaz".                   | Nie |
| <b>2</b> ALARM ZALANIE | Powrót po alarmie na linii typu "woda".                  | Nie |
| <b>3</b> ALARM CZAD    | Powrót po alarmie na linii typu "czad".                  | Nie |
| <b>4</b> WYSOKA TEMP.  | Powrót po alarmie na linii typu "wysoka<br>temperatura". | Nie |
| <b>5</b> NISKA TEMP.   | Powrót po alarmie na linii typu "niska<br>temperatura".  | Nie |
| <b>6</b> TECHNICZNY    | Powrót po alarmie na linii typu "techniczna".            | Nie |

| Skrót                               | Parametr                                                                                                    | Ustaw. fab | r.  | Zakres  |  |  |
|-------------------------------------|----------------------------------------------------------------------------------------------------|------------|-----|---------|--|--|
| 54105                               | ZDALNE STEROWANIE                                                                                                    |            |     |         |  |  |
| 541051                              | ZDALNY NASŁUCH                                                                                                    |            | Nie | Tak/Nie |  |  |
|                                     | Opcja umożliwia aktywowanie / dezaktywowanie dla użytkownika<br>Follow Me funkcji zdalnego nasłuchu obiektu i rozmowy z osobami<br>znajdującymi się w obiekcie.<br>System alarmowy musi być wyposażony w moduł głosowy oraz moduł<br>nasłuchu i rozmowy.<br><b>TAK</b> : Użytkownik FM może wykonywać zdalny nasłuch i rozmowę.<br>NIE: Funkcja uwłaczona dla togo użytkownika FM                                |            |     |         |  |  |
| S ④ ① ♀ S ② ZDALNA OBSŁUGA Nie Tak/ |                                                                                                    |            |     | Tak/Nie |  |  |
|                                     | Opcja umożliwia aktywowanie / dezaktywowanie dla użytkownika<br>Follow Me uprawnienia do dostępu do menu zdalnej obsługi systemu<br>alarmowego oraz zdalnego wykonywania lub programowania<br>dostępnych tam funkcji użytkownika.<br>System alarmowy musi być wyposażony w moduł głosowy.<br>TAK: Użytkownik FM ma dostęp do menu zdalnej obsługi.<br>NIE: Użytkownik FM nie ma dostępu do menu zdalnej obsługi. |            |     |         |  |  |
| 542                                 | OPCJE                                                                                                    |            |     |         |  |  |
|                                     | Umożliwia zaprogramowanie opcji dotyczących działania Follow Me.                                                                                                    |            |     |         |  |  |
| 5420                                | ROZB. STOP FM                                                                                                    |            | Tak | Tak/Nie |  |  |

|      | Rozbrojenie zatrzymuje powiadamianie Follow Me<br>TAK: Po rozbrojeniu partycji kodem użytkownika powiadamianie FM o<br>zdarzeniach z tej partycji zostaje zatrzymane aż do uzbrojenia. Oznacza<br>to, że nie będzie np. powiadomienia o rozbrojeniu partycji.<br>NIE: Stan rozbrojenia partycji nie zatrzymuje powiadamiania FM o<br>zdarzeniach dotyczących tej partycji. |     |         |  |  |  |
|------|----------------------------------------------------------------------------------------------------|-----|---------|--|--|--|
| 5422 | RAP. DOM. WYŁ.                                                                                                    | Nie | Tak/Nie |  |  |  |
|      | Powiadomienie FM podczas uzbrojenia domowego wyłączone<br>TAK: Podczas uzbrojenia w trybie domowym nie będzie powiadomień<br>Follow Me o alarmach lub sabotażach.<br>NIE: Podczas uzbrojenia w trybie domowym będą powiadomienia<br>Follow Me o alarmach lub sabotażach.                                                                                                   |     |         |  |  |  |
| 543  | PARAMETRY                                                                                                    |     |         |  |  |  |
|      | Programowanie parametrów powiadomienia Follow Me.                                                                                                    |     |         |  |  |  |
| 5430 | LICZBA PRÓB FM                                                                                                    | 03  | 01–15   |  |  |  |
|      | Liczba prób dzwonienia na numer użytkownika Follow Me.                                                                                                    |     |         |  |  |  |
| 5432 | POWT. WIAD. GŁOS.                                                                                                    | 01  | 01–05   |  |  |  |
|      | <b>Powtarzanie wiadomości głosowych</b><br>Parametr określa, ile razy jest powtarzana wiadomość głosowa Follow<br>Me po uzyskaniu połączenia z numerem użytkownika FM.                                                                                                    |     |         |  |  |  |
| 5438 | TEST OKRESOWY FM 0                                                                                                    |     |         |  |  |  |
|      | Parametr określa okres co jaki centrala będzie automatycznie, w celach<br>testowych, nawiązywać połączenie z użytkownikami FM, którzy mają<br>zaprogramowane odbieranie testu okresowego FM.<br>Należy zaprogramować godzinę testu (GG, MIN) i odstęp pomiędzy<br>testami (D) – patrz tabela na stronie 187.                                                               |     |         |  |  |  |

| Skrót | Parametr                                                                                                    | Ustaw. fabr.                      | Zakres           |  |  |
|-------|----------------------------------------------------------------------------------------------------|-----------------------------------|------------------|--|--|
| 55    | CHMURA (CLC                                                                                                    | )UD)                              |                  |  |  |
|       | Sekcja umożliwia z<br>LightSYS2 z Chmu                                                                                                    | zaprogramowanie opcji kom<br>1rą. | unikacji systemu |  |  |
| 550   | ADRES IP                                                                                                    |                                   |                  |  |  |
|       | Wpisz adres IP lub nazwę serwera Chmury. Jeżeli system LightSYS2 ma<br>się łączyć z Chmurą RISCO to należy zaprogramować: <b>riscocloud.com</b><br>Jeśli system LightSYS2 ma się łączyć z innym serwerem Chmury to<br>należy wpisać adres IP lub nazwę tego serwera.                                     |                                   |                  |  |  |
| 552   | PORT IP                                                                                                    | 33000                             |                  |  |  |
|       | Wpisz numer portu serwera Chmury.                                                                                                    |                                   |                  |  |  |
| 558   | HASŁO                                                                                                    | AAAAAA                            |                  |  |  |
|       | Wpisz hasło dostępu do serwera Chmury. Domyślne hasło dostępu do<br>serwera Chmury RISCO to AAAAAA.<br>Hasło może mieć do 6 znaków. Wielkość liter ma znaczenie.<br>Hasło tu wpisane musi być identyczne jak hasło <b>CP Password</b><br>zdefiniowane na stronie Listy Central w panelu administracyjnym |                                   |                  |  |  |
|       | serwera Chmury.                                                                                                    |                                   |                  |  |  |
| 554   | KANAŁ                                                                                                    |                                   |                  |  |  |
|       | Komunikacja z Chmurą może się odbywać przez moduł GSM/GPRS lub<br>przez moduł TCP/IP.<br><b>TYLKO IP</b> : Komunikacja odbywa się wyłącznie poprzez moduł TCP/IP.<br><b>TYLKO GPRS:</b> Komunikacja odbywa się wyłącznie w trybie GPRS<br>poprzez moduł GSM.                                             |                                   |                  |  |  |
| 555   | OPCJE                                                                                                    |                                   |                  |  |  |

Jeśli LightSYS2 jest skonfigurowany do pracy z Chmurą, to może realizować raportowanie do SM i powiadomienie osobiste FollowMe w dwóch trybach: równoległym i zapasowym (przez kanały: PSTN, IP, GPRS, SMS, głosowo).

Poniższe opcje służą do wyboru czy raportowanie i powiadomienie będzie się odbywać w trybie równoległym czy zapasowym. Przy pracy w trybie zapasowym, po awarii komunikacji z Chmurą, system komunikuje się ze SM i powiadamia w trybie FollowMe zgodnie z ustawieniami wykonanymi w sekcjach SM i FollowMe programu instalatorskiego.

# (5)(5)(1) SM WSZYSTKIE N

**Uwaga!** Sprawdź u dostawcy usługi Chmury czy raportowanie do SM poprzez Chmurę jest możliwe.

**TAK**: Raportowanie do stacji monitorowania odbywa się równolegle, czyli poprzez Chmurę i innymi kanałami.

NIE: Raportowanie do stacji monitorowania odbywa się w trybie zapasowym, czyli po awarii Chmury system LightSYS2 komunikuje się tradycyjnymi kanałami z SM.

#### 

**TAK**: Powiadomienie osobiste FollowMe odbywa się równolegle, czyli poprzez Chmurę i innymi kanałami.

**NIE:** Powiadomienie osobiste FollowMe odbywa się w trybie zapasowym, czyli po awarii Chmury system LightSYS2 realizuje powiadomienie osobiste tradycyjnymi kanałami.

### 6 AUDIO

Menu umożliwia programowanie działania cyfrowego modułu głosowego.

| luł głosowy nie jest zainstalowany w systemie. |
|------------------------------------------------|
|                                                |
| 6 2 WIADOMOŚĆ LOKALNA, strona 206.             |
|                                                |

# 6 WIADOMOŚCI

| Skrót | Parametr   | Ustaw. fabr. | Zakres |
|-------|------------|--------------|--------|
| 60    | WIADOMOŚCI |              |        |

| Skrót | Parametr                                                                                                    | Ustaw. fabr.                                                                                                    | Zakres                                                                                                    |  |  |  |
|-------|----------------------------------------------------------------------------------------------------|----------------------------------------------------------------------------------------------------|----------------------------------------------------------------------------------------------------|--|--|--|
|       | W menu można za<br>dozorowych, part<br>wiadomość wspól<br>każdego zdalnego<br>Są dwie metody d<br>1. <b>Nagrywanie v</b><br>Dotyczy wiad<br>Tylko te wiad<br>zrealizowane<br>głosowym lub<br>nasłuchu/rozr                                    | programować wiadomości a<br>ycji, wyjść użytkowych i mal<br>ną (powitalną) jaka będzie e<br>połączenia głosowego lub lo<br>efiniowania wiadomości gło<br><b>vłasnych wiadomości</b><br>omości: <b>O</b> WSPÓLNA WIAE<br>omości mogą zostać nagrane<br>za pomocą mikrofonu zlokal<br>mikrofonu znajdującego się<br>nowy.                                                                | złosowe dotyczące linii<br><ro. można="" nagrać<br="">mitowana na początku<br/>okalnie w obiekcie.<br/>sowych:<br/>DOMOŚĆ i <b>G</b> BIBLIOTEKA.<br/>2. Nagrywanie może być<br/>lizowanego na module<br/>2 w obudowie modułu</ro.>                                         |  |  |  |
|       | <b>Uwaga:</b><br>Wybór mikrof<br>przełącznika I                                                                                                    | onu jest realizowany na pod<br>DIP nr 4 znajdującego się na                                                                                                    | lstawie ustawienia<br>module głosowym.                                                                                                    |  |  |  |
|       | <ol> <li>Przypisywani<br/>Dotyczy wiad<br/>WYJŚCIE UŻY<br/>zaprogramow<br/>pamięci modu<br/>maksimum 4 s<br/>porządkowy.<br/>numerów słów<br/>Na przykład:<br/>dozorową: "P<br/>sekwencję czte<br/>Dodatek D na<br/>znajdujących s</li> </ol> | e wiadomości<br>omości głosowych w menu:<br>(TKOWE/ MAKRO. Wiadon<br>anych słów przechowywany<br>łu głosowego. Każda wiado<br>słów. Każde słowo w bazie n<br>Programowanie wiadomośc<br>w w kolejności w jakiej mają<br>aby stworzyć wiadomość gło<br>iętro Pokój Prawy Okno", na<br>erech liczb: 159, 165, 176, 156<br>l końcu instrukcji zawiera w<br>się w bazie słów i ich trzy cy | LINIA/PARTYCJA/<br>ności tworzone są na bazie<br>ych w postaci cyfrowej w<br>omość może składać się z<br>na swój numer<br>i polega na wpisywaniu<br>być później odtwarzane.<br>osową identyfikującą linię<br>ileży zaprogramować<br>5.<br>ykaz wszystkich<br>frowe numery. |  |  |  |
|       | <b>UWAGA:</b><br>Słowa o numerach                                                                                                    | UWAGA:<br>Stowa o numerach od 001 do 005 to stowa nagrywane przez instalatora na                                                                                                    |                                                                                                    |  |  |  |
|       | życzenie klienta. N<br>BIBLIOTEKA. W t<br>potrzebuje użytko                                                                                                    | życzenie klienta. Nagrywanie tych słów odbywa się w menu <b>O</b><br>BIBLIOTEKA. W ten sposób, bazę słów można uzupełnić o słowa których<br>potrzebuje użytkownik.                                                                                                    |                                                                                                    |  |  |  |
|       | Po nagraniu lub p<br>wybraniu opcji <b>[1]</b>                                                                                                    | rzypisaniu wiadomości moż<br>ODTWARZAJ.                                                                                                    | na ją odsłuchać po                                                                                                    |  |  |  |
| 610   | WSPÓLNA WIA                                                                                                    | ADOMOŚĆ (POWITANI                                                                                                    | (E)                                                                                                    |  |  |  |

|     | Menu umożliwia nagranie powitalnej wiadomości głosowej, która może<br>służyć do identyfikacji obiektu w którym jest zainstalowana centrala<br>alarmowa. Ta wiadomość jest odtwarzana na początku każdego<br>powiadomienia głosowego, zatem jest elementem wspólnym dla<br>wszystkich powiadomień. W nagrywanej wiadomości można zawrzeć na<br>przykład nazwę i adres obiektu. Czas trwania tej wiadomości głosowej<br>nie może przekraczać 10 sekund. Ustawienie fabryczne: <b>Witaj, dzwoni<br/>twój system alarmowy.</b> |  |  |  |
|-----|----------------------------------------------------------------------------------------------------|--|--|--|
| 612 | LINIA                                                                                                    |  |  |  |
|     | W tym menu, każdej linii dozorowej można przypisać wiadomość<br>głosową. Treść wiadomości powinna nawiązywać do miejsca<br>zainstalowania czujki np. "kuchnia, okno". Wiadomość głosowa<br>przypisana do linii jest odtwarzana tylko wtedy, gdy wystąpi zdarzenie<br>związane z tą linią. Czas wiadomości nie może przekraczać 2 sekund.                                                                                                    |  |  |  |
| 618 | PARTYCJA                                                                                                    |  |  |  |
|     | W tym menu, każdej partycji można przypisać wiadomość głosową. Treść<br>wiadomości powinna nawiązywać do obiektu lub obszaru którego<br>partycja dotyczy np. "parter" lub "garaż". Czas wiadomości nie może<br>przekraczać 2 sekund.                                                                                                    |  |  |  |
| 614 | WYJŚCIE UŻYTKOWE                                                                                                    |  |  |  |
|     | W tym menu, do każdego wyjścia użytkowego można przypisać<br>wiadomość głosową. Treść wiadomości powinna nawiązywać do funkcji<br>jaką realizuje wyjście użytkowe, na przykład: "drzwi magazynu".                                                                                                    |  |  |  |
| 615 | MAKRO                                                                                                    |  |  |  |
|     | W tym menu, każdemu makro można przypisać wiadomość głosową.<br>Ułatwia to użytkownikowi wybór podczas zdalnej obsługi systemu przy<br>wykorzystaniu menu głosowego.                                                                                                    |  |  |  |
| 606 | BIBLIOTEKA                                                                                                    |  |  |  |
|     | Menu umożliwia nagranie 5 własnych słów / komunikatów i dodanie ich<br>do bazy (biblioteki) słów zapisanych w module głosowym. Nagrane<br>słowa / komunikaty mają numery od 001 do 005 i mogą być używane<br>podczas tworzenia wiadomości dla linii, partycji, wyjść i makr. Czas<br>wiadomości nie może przekraczać 2 sekund.                                                                                                    |  |  |  |

# 62 wiadomość lokalna

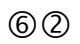

# WIADOMOŚĆ LOKALNA

Po wystąpieniu określonych zdarzeń, system LightSYS2 może wyemitować lokalne komunikaty głosowe o zdarzeniach dla osób przebywających w obiekcie. Komunikaty lokalne są emitowane poprzez głośnik w module nasłuchu i rozmowy, który jest podłączany do modułu głosowego.

W tym menu można wybrać zdarzenia których wystąpienie ma powodować emisję lokalnego komunikatu głosowego. Użyj przycisku , aby wybrać zdarzenia T/N.

| Parametr                 | Opis                                                                                                   | Ustaw. fabr. |
|--------------------------|----------------------------------------------------------------------------------------------------|--------------|
| <b>O I</b> WŁAMANIE      | Alarm włamaniowy                                                                                       | Tak          |
| <b>02</b> ALARM POŻAR    | Alarm pożarowy                                                                                         | Tak          |
| <b>O B</b> AL. MEDYCZNY  | Alarm medyczny/<br>wezwanie pomocy                                                                     | Tak          |
| <b>0 4</b> NAPAD         | Napad / panika                                                                                         | Tak          |
| <b>O S</b> ABOTAŻ        | Alarm sabotażowy                                                                                       | Tak          |
| O 🖸 ŚRODOWISKO           | Alarmy: zalanie, gaz,<br>czad lub temperatura                                                          | Tak          |
| 0 7 UZBROJENIE           | Uzbrojenie zwykłe<br>partycji / systemu                                                                | Tak          |
| <b>0 8</b> UZBR. W-DOMU  | Uzbrojenie domowe lub<br>częściowe part. / systemu                                                     | Tak          |
| <b>O 9</b> ROZBROJENIE   | Rozbrojenie partycji /<br>systemu                                                                      | Tak          |
| <b>D O</b> STATUS GŁOŚNY | Głośny status słyszalny<br>po naciśnięciu przycisku<br>stanu na klawiaturze lub<br>breloku bezprzewod. | Tak          |
| <b>00</b> WEJ./WYJ.      | Trwa czas na wyjście lub<br>wejście                                                                    | Tak          |
| <b>0 2</b> AUTOUZBROJ.   | Trwa autouzbrojenia                                                                                    | Tak          |
| <b>O B</b> WYJŚCIE       | Aktywacja lub<br>dezaktywacja wyjścia                                                                  | Nie          |
| <b>1 4</b> TEST INSTAL.  | Test instalacji (przejścia).<br>LightSYS2 wyemituje<br>numery i opisy linii.                           | Tak          |

# 7 INSTALACJA

Menu INSTALACJA zapewnia dostęp do funkcji dodawania, usuwania i testowania modułów i urządzeń systemowych.

Menu INSTALACJA składa się z dwóch części:

🗇 🛈 URZĄDZENIA MAGISTRALOWE, opis poniżej.

**②**② URZĄDZENIA BEZPRZEWODOWE, strona 224.

# O URZĄDZENIA MAGISTRALOWE

Menu umożliwia dodawanie, usuwanie i testowanie klawiatur, modułów i innych urządzeń pracujących na 4-żyłowej magistrali komunikacyjnej centrali LightSYS2.

Dodawanie i usuwanie urządzeń magistralowych może być realizowane w trybie instalacji automatycznej lub manualnej. Menu TESTY umożliwia weryfikację zainstalowanych urządzeń magistralowych oraz sprawdzenie jakości komunikacji z centralą.

- ①AUTOMATYCZNA
- 2 MANUALNA
- **③** TESTY

# URZ. MAGISTRALOWE: INSTALACJA AUTOMATYCZNA

| Skrót | Parametr                                                                                                    | Ustaw. fabr.                                                                                                    | Zakres                                                                                                    |  |  |
|-------|----------------------------------------------------------------------------------------------------|----------------------------------------------------------------------------------------------------|----------------------------------------------------------------------------------------------------|--|--|
| 700   | AUTOMATYCZ                                                                                                    | AUTOMATYCZNA                                                                                                    |                                                                                                    |  |  |
|       | Po wejściu do trybu instalacji automatycznej wykonywane jest<br>automatyczne skanowanie magistrali, a następnie dodawanie po kolei<br>znalezionych urządzeń do systemu. |                                                                                                    |                                                                                                    |  |  |
|       | UWAGA:                                                                                                    |                                                                                                    |                                                                                                    |  |  |
|       | Jeżeli w momencie<br>przełącznik DIP nr<br>klawiatura pokaże                                                                                                    | wejścia do trybu programow<br>2 "Default" na płycie centrali<br>od razu menu instalacji auton                                                                                                    | ania instalatorskiego<br>jest w pozycji ON, to<br>natycznej.                                               |  |  |
|       | Aby rozpo<br>1. Jeśli na l<br>AUTOM<br>proces S<br>centrala<br>magistra<br>urządze<br>paramet                                                                           | ocząć instalację automatyczna<br>klawiaturze jest wyświetlona o<br>IATYCZNA, naciśnij przycisk<br>KANOWANIA MAGISTRAL<br>wyszukuje i rozpoznaje podła<br>nlowe. Następnie centrala pok<br>nia magistralowe wraz z ich w<br>rami. | :<br>opcja:<br>OPC Rozpocznie się<br>I podczas którego<br>ączone urządzenia<br>aże znalezione<br>vybranymi |  |  |

| Skrót | Parametr | Ustaw. fabr.                                                                                                    | Zakres                                                                                                    |
|-------|----------|----------------------------------------------------------------------------------------------------|----------------------------------------------------------------------------------------------------|
|       | 2.       | Przeglądanie znalezionych urządzeń o<br>przycisku Przew Należy zweryfikowa<br>nformacje: adres (ID) i typ znalezione<br>ustawić wyświetlone parametry urząc<br>urządzenie magistralowe nie pojawia<br>sprawdzić czy ma ustawiony unikalny<br>podłączone prawidłowo. | odbywa się za pomocą<br>ać wyświetlane<br>ego urządzenia oraz<br>dzenia. Jeśli jakieś<br>się na liście, należy<br>y adres (ID) lub czy jest |
|       | 3.       | Naciskając przycisk 💷 należy akce<br>nformacje i ekrany gdzie były progra                                                                                                    | ptować wyświetlane<br>mowane ustawienia.                                                                                                    |
|       | 4.       | <ol> <li>Należy wykonywać operacje opisane w punktach 1,<br/>wszystkie urządzenia zostaną znalezione a ich wyśw<br/>parametry ustawione. Parametry urządzeń jakie są<br/>ustawiane podczas instalacji są opisane poniżej.</li> </ol>                                |                                                                                                    |

#### URZ. MAGISTRALOWE: INSTALACJA MANUALNA

| Skrót | Param                                                                                                    | etr                                                                    | Ustaw. fabr.                                                                                             | Zakres                                              |
|-------|----------------------------------------------------------------------------------------------------|------------------------------------------------------------------------|----------------------------------------------------------------------------------------------------|-----------------------------------------------------|
| 000   | MAN                                                                                                    | UALNA                                                                  |                                                                                                    |                                                     |
|       | Menu umożliwia dodanie (przypisanie) lub usunięcie urządzenia<br>magistralowego. Instalacja manualna wymaga większej wiedzy na<br>temat systemu alarmowego bo trzeba podać prawidłowy adres i<br>symbol dodawanego urządzenia.<br>Należy pamiętać, że dodanie urządzenia oznacza tylko wpisanie tego<br>urządzenia do pamięci centrali, co nie rozwiązuje żadnych problemów<br>z brakiem komunikacji na skutek błędnego podłączenia lub ustawienia<br>nieprawidłowego adresu (ID). |                                                                        |                                                                                                    |                                                     |
| 71201 | KLAW                                                                                                    | /IATURA                                                                |                                                                                                    |                                                     |
|       | > KF<br>1.<br>2.                                                                                                    | ROK 1: dodani<br>Wyświetlony<br>KLAWIATUF<br>ID=1 TYP=<br>Używając pr. | <b>e/zmiana typu/usunięcie</b><br>zostanie komunikat o po<br>RY:<br>zycisków <b>(1)</b> i <b>(*)</b> prz | <b>klawiatury.</b><br>staci:<br>ejdź do pola ID aby |
|       |                                                                                                    | Pierwsza kla                                                           | wiatura w systemie musi                                                                                  | mieć adres (ID) 01.                                 |

| Skrót | Parametr                                                   | Ustaw. fabr.                                                                                                    | Zakres                                                                                                    |
|-------|------------------------------------------------------------|----------------------------------------------------------------------------------------------------|----------------------------------------------------------------------------------------------------|
|       | UWA<br>Upewr<br>ustawi<br><i>adresó</i> u                  | <b>GA:</b><br>nij się, że adres (ID) jaki progran<br>ony przełącznikami DIP w klaw<br>w <i>urządzeniach magistralowych</i> ,                                           | ujesz jest taki, jaki został<br><sup>.</sup> iaturze. Patrz: <i>Ustawianie</i><br>strona 40.                                 |
|       | <b>3.</b> Przesu<br>przejrz                                | ní kursor do pola <b>TYP</b> i użyj prz<br>zeć opcje i ustawić odpowiedni i                                                                                            | zycisku 🗐, aby<br>typ klawiatury:                                                                                            |
|       | • BR                                                       | AK (ustaw, aby usunąć klawiatu                                                                                                    | ırę)                                                                                                    |
|       | <ul> <li>LC</li> </ul>                                     | D, LCDP (kl. dotykowe RP128)                                                                                                    | KP / RP128KPP)                                                                                                    |
|       | <ul> <li>LC</li> </ul>                                     | DI , LCDPI (modele RP432KP /                                                                                                    | RP432KPP)                                                                                                    |
|       | • WI                                                       | .KP (1-kierunkowa klawiatura b                                                                                                    | ezprzewodowa)                                                                                                    |
|       | • W2                                                       | KL (2-kierunkowa klawiatura b                                                                                                    | ezprzewodowa)                                                                                                    |
|       | KROK 2: p                                                  | orzypisanie klawiatury do party                                                                                                    | zcji.                                                                                                    |
|       | 4. Po na<br>ustawi<br>PRZY                                 | ciśnięciu przycisku 💷 zosta<br>ienia i wyświetlony zostanie kor<br>DZ. DO PART.:                                                                                       | ıną zapisane powyższe<br>nunikat o postaci:                                                                                  |
|       | KLAW                                                       | =xx PART=1                                                                                                    |                                                                                                    |
|       | 5. Przypi<br>odpow<br>jest pr<br>działa<br>alarmy<br>UWAGA | isz klawiaturę (adres wyświet<br>viedniej partycji używając przy<br>zypisana zawsze do jednej pa<br>nie takich funkcji jak m. in. szyb<br>v wywoływane przyciskami kla | lony w pozycji xx) do<br>cisków <b>[1-4]</b> . Klawiatura<br>ırtycji co ma wpływ na<br>ıkie uzbrajanie bez kodu,<br>wiatury. |
|       | 1. W system                                                | nach bez podziału na partycje p                                                                                                    | rogramujemy tylko                                                                                                    |
|       | Partycję 1 i<br>2. W syster<br>przypisyw                   | do niej przypisujemy klawiatu<br>nach z wieloma partycjami klaw<br>ane do dowolnych używanych j                                                                        | y.<br>⁄iatury mogą być<br>partycji.                                                                                          |
|       | Naciśnij pr<br>wyświetlić                                  | zycisk 💷, aby zapisać powyżs<br>ustawienia maski.                                                                                                    | ze ustawienie i                                                                                                    |
|       | KROK 3: u                                                  | stawianie maski klawiatury.                                                                                                    |                                                                                                    |
|       | Maska klav                                                 | viatury określa które partycje m                                                                                                    | ogą być obsługiwane z                                                                                                    |
|       | tej klawiati<br>będą mogł<br>komunikat                     | ury. Informacje dotyczące wybra<br>y być przeglądane na tej klawiat<br>typu:                                                                                           | anych w masce partycji<br>aurze. Wyświetlany jest                                                                            |
|       | P=123<br>TTTT                                              | 4 KL=xx<br>MASK                                                                                                    |                                                                                                    |
|       | 6. Wybie                                                   | rz / usuń partycję z maski nacis                                                                                                    | kając przyciski [ <b>1 – 4</b> ]                                                                                             |
|       | lub uż                                                     | ywając przycisku 💽 oraz przy<br><b>GA:</b>                                                                                                    | rcisków strzałek.                                                                                                    |

| Skrót | Param                                                                                                    | etr                                                              | Ustaw. fabr.                                                                                                    | Zakres                                                                                                    |  |  |
|-------|----------------------------------------------------------------------------------------------------|------------------------------------------------------------------|----------------------------------------------------------------------------------------------------|----------------------------------------------------------------------------------------------------|--|--|
|       |                                                                                                    | W poz                                                            | ycji <b>xx</b> wyświetlany jest adres (ID                                                                                                    | ) klawiatury.                                                                                                    |  |  |
|       | 7.                                                                                                    | Naciśr<br>OPCJE<br>klawia<br>strzałe<br>PRZEC<br>OPÓŹ<br>przycie | ij przycisk <sup>())</sup> . Wyświetlony zc<br>, a w dolnej linii wyświetlacza pi<br>tury, które trzeba ustawić. Używ<br>k przejrzyj opcje: PRZYCISKI AL.<br>GLĄD PARTYCJI i SYGNALIZAC<br>NIENIA WYJŚCIOWEGO. Ustaw<br>sku <sup>()</sup> . Więcej na temat tych opo | ostanie komunikat<br>aerwsza z trzech opcji<br>rając przycisków<br>ARMOWE,<br>CJA DŹWIĘKOWA<br>r opcje (T/N) używając<br>cji na stronie 231. |  |  |
|       | <ol> <li>Naciśnij przycisk (1977), aby zapisać ustawienia. Nastę<br/>można rozpocząć przypisywanie kolejnej klawiatury<br/>(maksimum 4).</li> </ol> |                                                                  |                                                                                                    |                                                                                                    |  |  |
|       | 9.                                                                                                    | Naciśr<br>klawia<br>magist                                       | ij przycisk 🔍, aby zakończyć p<br>tur i przejść do menu wyboru urz<br>ralowych do instalacji manualnej                                                                                                    | czypisywanie<br>ządzeń                                                                                                    |  |  |
| 00202 | MODUŁ LINII                                                                                                    |                                                                  |                                                                                                    |                                                                                                    |  |  |
|       | > Do                                                                                                    | danie lu                                                         | ıb usunięcie modułu linii                                                                                                    |                                                                                                    |  |  |
|       | 1.                                                                                                    | Wyśw:<br>MODU<br>ID=1                                            | ietlony zostanie komunikat typu:<br>ŀŁ LINII:<br>ГҮР= BRAK                                                                                                    |                                                                                                    |  |  |
|       | 2.                                                                                                    | Użyj p<br>adresu<br>usunąc<br>adresu                             | rzycisków 💭 i 🕝, aby ustaw<br>(ID). Wpisz adres modułu który<br>ź. Pierwszy dodawany moduł mu<br>(ID)=1.                                                                                                    | vić kursor w polu<br>chcesz dodać lub<br>si być przypisany do                                                                                |  |  |
|       |                                                                                                    | Upewn<br>ustawie<br>adresów                                      | uij się, że adres (ID) jaki programu<br>ony przełącznikami DIP w modul<br>w urządzeniach magistralowych, str                                                                                                    | jesz jest taki, jaki został<br>e. Patrz: <i>Ustawianie</i><br>rona 40.                                                                       |  |  |
|       | 3.                                                                                                    | Przesu<br>przejrz                                                | ń kursor do pola TYP i użyj przyc<br>zeć opcje i ustawić odpowiedni tyj                                                                                                    | cisku 🗐, aby<br>p modułu:                                                                                                    |  |  |
|       |                                                                                                    | •                                                                | BRAK (ustaw, aby usunąć moduł                                                                                                    | t)                                                                                                    |  |  |
|       |                                                                                                    | •                                                                | NZE08 (moduł 8 linii przewodow                                                                                                    | vych)                                                                                                    |  |  |
|       |                                                                                                    | Naciśr<br>komur<br>ML=x                                          | uj przycisk 🖭, aby zapisać ustav<br>nikat typu:<br>REZYSTANC.:                                                                                                    | wienia. Wyświetli się                                                                                                    |  |  |
|       |                                                                                                    | 01)2,2                                                           | k ; 2,2k                                                                                                    |                                                                                                    |  |  |

| Skrót         | Parametr                                                         | Ustaw. fabr.                                                                                                    | Zakres                                                                                                    |  |  |  |
|---------------|------------------------------------------------------------------|----------------------------------------------------------------------------------------------------|----------------------------------------------------------------------------------------------------|--|--|--|
|               | W p<br>war<br>tym<br>Kied<br>wart<br>dozo<br>Zgoo<br>wart<br>moż | ozycji x jest wyświetlany adres m<br>tości rezystorów parametrycznych<br>modułem. Zmiana rezystancji pu<br><b>AGA:</b><br>y dodawany jest moduł linii NZE<br>ości rezystorów, które będą instal<br>prowych tego modułu w konfigur<br>dnie z ustawieniem fabrycznym si<br>ościach: 2,2k i 2,2k i takie są dołąć<br>liwych wartości rezystancji jest na | odułu, a w dolnej linii<br>h jakie będą używane z<br>rzyciskami strzałek.<br>208, należy wybrać<br>owane na liniach<br>acjach EOL i DEOL.<br>tosowane są rezystory o<br>czone do modułu. Tabela<br>a stronie 28 i 140. |  |  |  |
|               | <ol> <li>4. Nac</li> <li>5. Pow</li> </ol>                       | iśnij 💷, aby zatwierdzić i zapisa<br>ryższą procedurę należy powtórz                                                                                                    | ać wybór rezystancji.<br>yć dla kolejnych                                                                                                    |  |  |  |
|               | mod                                                              | lułów 8 linii przewodowych.                                                                                                    |                                                                                                    |  |  |  |
| 712 <b>08</b> | WYJŚCIE U                                                        | <b>JŻYTKOWE</b>                                                                                                    |                                                                                                    |  |  |  |
|               | > Dodanie                                                        | e lub usuniecie modułu wyjść pro                                                                                                    | ogramowalnych                                                                                                    |  |  |  |
|               | <b>1.</b> Wys                                                    | świetlony zostanie komunikat typ                                                                                                    | u:                                                                                                    |  |  |  |
|               | WY.                                                              | WYJŚCIA PROGRAM.:                                                                                                    |                                                                                                    |  |  |  |
|               | ID=                                                              | 1 TYPE= BRAK                                                                                                    |                                                                                                    |  |  |  |
|               | 2. Uży<br>adre<br>lub<br>przy<br>UW<br>Upe<br>usta<br>adres      | j przycisków (10) lub (10) aby u<br>su (ID) modułu. Wpisz adres mod<br>usunąć. Pierwszy dodawany mod<br>zpisany do adresu (ID)=1.<br>AGA:<br>wnij się, że adres (ID) jaki prograr<br>wiony przełącznikami DIP w moc<br>sów w urządzeniach magistralowych                                                                                              | stawić kursor w polu<br>dułu który chcesz dodać<br>uł wyjść musi być<br>nujesz jest taki, jaki został<br>łule. Patrz <i>Ustawianie</i><br>strona 40                                                                    |  |  |  |
|               | 3. Prze                                                          | esuń kursor do pola TYP i użyj prz                                                                                                    | zycisku 🖾, aby                                                                                                    |  |  |  |
|               | prze                                                             | ejrzeć opcje i ustawić odpowiedni                                                                                                    | typ modułu:                                                                                                    |  |  |  |
|               | •                                                                | BRAK (ustaw, aby usunąć mod                                                                                                    | duł)                                                                                                    |  |  |  |
|               | •                                                                | UO04 (moduł 4 wyjść przekaź                                                                                                    | nikowych)                                                                                                    |  |  |  |
|               | •                                                                | UO08 (moduł 8 wyjść)                                                                                                    |                                                                                                    |  |  |  |
|               | •                                                                | XO08 (moduł systemu X-10)                                                                                                    |                                                                                                    |  |  |  |
|               | •                                                                | UO02 (moduł 2 wyjść przekaź<br>z modułem zasilacza 3A lub m<br>bezprzewodowego).                                                                                                    | nikowych zintegrowany<br>odułem odbiornika                                                                                                    |  |  |  |

4. Naciśnij przycisk 🞯, aby zatwierdzić i zapisać ustawienia.

| Skrót | Param                                                                     | etr                                                                        | Ustaw. fabr.                                                                                                    | Zakres                                                                     |  |
|-------|---------------------------------------------------------------------------|----------------------------------------------------------------------------|----------------------------------------------------------------------------------------------------|----------------------------------------------------------------------------|--|
|       | 5.                                                                        | Powyższą<br>modułów<br>maksimur                                            | procedurę należy powtórzyc<br>wyjść programowalnych. Mo<br>n 4 moduły w systemie.                                 | ć dla kolejnych<br>ożna przypisać                                          |  |
|       |                                                                           | Jeśli w pu<br>zatwierdz<br>operacji u<br>**KASOV<br>JESTEŚ P<br>Naciśnij ( | nkcie 3 ustawiony zostanie t<br>eniu wyboru pojawi się zapy<br>suwania modułu :<br>VANIE**<br>PEWNY? N<br>PWNY? N | yp: BRAK, to po<br>tanie o potwierdzenie<br>wania.                         |  |
|       |                                                                           | -LUB-<br>Naciśnij                                                          | , aby wybrać T (Tak) i nac<br>ić kasowanie modułu                                                                 | iśnij przycisk 🞯, aby                                                      |  |
| 00000 | ZASIL                                                                     | ACZ                                                                        |                                                                                                    |                                                                            |  |
|       | <ul> <li>Dodanie lub usuniecie modułu zasilacza magistralowego</li> </ul> |                                                                            |                                                                                                    |                                                                            |  |
|       | 1.                                                                        | Wyświetlo                                                                  | ony zostanie komunikat typu                                                                                       | :                                                                          |  |
|       |                                                                           | ZASILACZ DOD.:                                                             |                                                                                                    |                                                                            |  |
|       |                                                                           | ID=1 TYP                                                                   | P= BRAK                                                                                                    |                                                                            |  |
|       | 2.                                                                        | Użyj przy<br>adresu (IE<br>lub usuną<br>przypisan                          | cisków 🗔 lub 🕫 aby us<br>)) modułu. Wpisz adres modu<br>ć. Pierwszy dodawany modu<br>y do adresu (ID)=1.          | stawić kursor w polu<br>ułu który chcesz dodać<br>ł zasilacza musi być     |  |
|       |                                                                           | Upewnij si<br>ustawiony<br>adresów w i                                     | ę, że adres (ID) jaki program<br>przełącznikami DIP w modu<br>urządzeniach magistralowych, s                      | ujesz jest taki, jaki został<br>1le. Patrz: <i>Ustawianie</i><br>trona 40. |  |
|       | 3.                                                                        | Przesuń k<br>przeirzeć (                                                   | ursor do pola TYP i użyj przy                                                                                     | ycisku 📼, aby                                                              |  |
|       |                                                                           | BRAK                                                                       | (ustaw aby usunać moduł                                                                                           | zasilacza)                                                                 |  |
|       |                                                                           | <ul> <li>PS02</li> </ul>                                                   | (moduł zasilacza 3A)                                                                                              | Zuonaczaj                                                                  |  |
|       |                                                                           | • PS01                                                                     | (moduł zasilacza 154)                                                                                             |                                                                            |  |
|       | А                                                                         | Naciónii                                                                   |                                                                                                    | comunited to the second                                                    |  |
|       | 4.                                                                        | P=1234<br>TTTT                                                             | ZAS=x                                                                                                    | коппипікат тури:                                                           |  |

| Skrót         | Parame                                          | r L                                                                                                    | lstaw. fabr.                                                                                                 | Zakres                                                                  |
|---------------|-------------------------------------------------|----------------------------------------------------------------------------------------------------|----------------------------------------------------------------------------------------------------|-------------------------------------------------------------------------|
|               | 5.                                              | W pozycji x wyświetla się adres modułu. Użyj przycisków strzałek 과 lub 广 i przycisku aby ustawić przypisanie zasilacza do partycji. |                                                                                                    |                                                                         |
|               | 6.                                              | Naciśnij przycisk<br>«omunikat typu:<br>OPCJE: ZAS=x<br>1)SYGNAL./GŁOŚ                                                              | <ul> <li>aby zatwierdzić.</li> <li>N</li> </ul>                                                              | Wyświetli się                                                           |
|               |                                                 | ieśli do zacisków I<br>Sygnalizator lub C<br>(Tak) i naciśnij 💽<br>używane, zatwiero                                                | 3ELL/LS modułu zasi<br>łośnik, naciśnij przyc<br><sup>9</sup> . Jeśli zaciski BELL/L<br>dź odpowiedź N (Niej | lacza jest podłączony<br>isk 💿 aby wybrać T<br>S zasilacza nie są<br>). |
|               |                                                 | JWAGA:                                                                                                    |                                                                                                    |                                                                         |
|               | ]<br>[<br>[                                     | Po wybraniu i zatv<br>ozpocznie nadzór<br>Ewentualne usterk                                                                         | rierdzeniu odpowied:<br>stanu wyjścia BELL/I<br>i będą sygnalizowane                                         | zi T (Tak), centrala<br>"S w module zasilacza.<br>• i wyświetlane.      |
|               | 7.                                              | Powyższą procedu<br>modułów zasilacz<br>systemie.                                                                                   | ırę należy powtórzyć<br>y. Można przypisać m                                                                 | dla kolejnych<br>aaksimum 4 moduły w                                    |
|               |                                                 | eśli w punkcie 3<br>zatwierdzeniu wy<br>operacji usuwania<br>**KASOWANIE**<br>JESTEŚ PEWNY?                                         | ustawiony zostanie ty<br>boru pojawi się zapyt<br>wcześniej przypisane<br>N                                  | p: BRAK, to po<br>anie o potwierdzenie<br>ego modułu :                  |
|               |                                                 | Naciśnij 🖤, aby                                                                                                    | zrezygnować z kasow                                                                                          | vania.                                                                  |
|               |                                                 | ·LUB-                                                                                                    |                                                                                                    |                                                                         |
|               |                                                 | Naciśnij 💷, aby<br>potwierdzić kasov                                                                                                | wybrać T (Tak) i naci<br>vanie modułu.                                                                       | śnij przycisk 🞯, aby                                                    |
| 712 <b>05</b> | ODBIO                                           | RNIK BEZPRZE                                                                                                    | WODOWY                                                                                                    |                                                                         |
|               | LightSYS<br>bezprzev<br>czujki (lii<br>funkcvin | 2 może mieć podła<br>rodowe. Moduł od<br>nie) bezprzewodow<br>rmi. Należy pamie                                                     | ączone maksimum dw<br>biornika może obsług<br>ve oraz 16 breloków z<br>etać, że w systemie Lij               | va odbiorniki<br>ziwać maksimum 32<br>z przyciskami<br>zhtSYS2 może     |

pracować maksimum 32 czujki (linie) bezprzewodowe i 16 breloków. Więcej informacji można znaleźć w instrukcji instalacji modułu odbiornika bezprzewodowego.

| Skrót | Parametr                                     |                                                                                                   | Ustaw. fabr.                                                                                                    | Zakres                                                       |  |  |  |
|-------|----------------------------------------------|---------------------------------------------------------------------------------------------------|----------------------------------------------------------------------------------------------------|--------------------------------------------------------------|--|--|--|
|       | Dodanie lul                                  | usun                                                                                              | iecie modułu odbiornika be                                                                                          | zprzewodowego                                                |  |  |  |
|       | 1. V<br>N<br>II                              | <ol> <li>Wyświetlony zostanie komunikat typu:<br/>MOD. BEZPRZEWOD.:<br/>ID=1 TYP= BRAK</li> </ol> |                                                                                                    |                                                              |  |  |  |
|       | 2. U<br>u<br>B<br>V                          | staw s<br>staw p<br>RAK (<br>M (1                                                                 | adres (ID) modułu: 1 lub 2. Uź<br>pole TYP:<br>(ustaw aby usunąć wcześniej j<br>noduł odbiornika b <u>ez</u> przewo | żywając przycisku (),<br>przypisany moduł)<br>dowego)        |  |  |  |
|       | i<br>3. V<br>V<br>S                          | zatwie<br>/yświe<br>/ME=^<br>ABOT                                                                 | erdź przyciskając 💷.<br>etlony zostanie komunikat:<br>1: BLOKADA<br>AŻ OBUDOWY T                                    |                                                              |  |  |  |
|       | Je<br>p<br>a                                 | śli mo<br>astyk<br>oy zab                                                                         | oduł odbiornika jest instalowa<br>owej obudowy centrali Light<br>lokować obwód sabotażowy                           | ny wewnątrz<br>6YS2 wybierz T (Tak),<br>modułu. Wybór należy |  |  |  |
|       | Z                                            | itwier                                                                                            | dzić naciskając przycisk 💷                                                                                          | 2.                                                           |  |  |  |
|       | 4. P                                         | owtór                                                                                             | z procedurę dla drugiego mo                                                                                         | dułu odbiornika.                                             |  |  |  |
| 71206 | CZYTNIK ZBLIŻENIOWY                          |                                                                                                   |                                                                                                    |                                                              |  |  |  |
|       | Dodanie lub usunięcie czytnika zbliżeniowego |                                                                                                   |                                                                                                    |                                                              |  |  |  |
|       | 1. Wy                                        | świetl                                                                                            | ony zostanie komunikat typu                                                                                         | :                                                            |  |  |  |
|       | CZ                                           | TN. I                                                                                             | KLUCZA CYF.:                                                                                                    |                                                              |  |  |  |
|       | ID=                                          | x TYI                                                                                             | P= BRAK                                                                                                    |                                                              |  |  |  |
|       | <b>2.</b> Uży<br>adr<br>prz                  | rj przy<br>esu (Il<br>ełączr                                                                      | zcisków 🔎 i 🕝, aby prze<br>D) i wpisz adres czytnika, jaki<br>iikami DIP w czytniku podcza                          | sunąć kursor do pola<br>został ustawiony<br>as montażu.      |  |  |  |
|       | 3. Prz<br>wy<br>BR.<br>PK                    | esuń ł<br>pierz j<br>AK (us<br>R (usta                                                            | kursor do pola TYP i używaja<br>edną z opcji:<br>staw, aby usunąć wcześniej pr<br>aw, aby dodać czytnik zbliżer     | ąc przycisku 💿<br>rzypisany czytnik)<br>niowy typu PKR)      |  |  |  |
|       | 4. Na<br>pos<br>P=                           | iśnij <sub>I</sub><br>taci:<br>234<br>Г                                                           | orzycisk 迹 . Wyświetlony z<br>CKCxx<br>MASK                                                                         | zostanie komunikat                                           |  |  |  |

W pozycji xx będzie wyświetlony adres czytnika.

| Skrót | Param         | etr                                | Ustaw. fabr.                                                                                     | Zakres                                                |  |  |  |
|-------|---------------|------------------------------------|--------------------------------------------------------------------------------------------------|-------------------------------------------------------|--|--|--|
|       | 5.            | Użyj przy<br>przypisa<br>działanie | ycisków ᠥ i 🕝 oraz przyc<br>ć czytnik do partycji, co będzie<br>e funkcji szybkiego uzbrojenia p | isku , aby<br>miało wpływ na<br>przy użyciu czytnika. |  |  |  |
|       | 6.            | Naciśnij<br>się komu<br>OPCJE:     | przycisk <sup>(E)</sup> . W górnej części<br>mikat:<br>CZYTNIK= x                                | wyświetlacza pojawi                                   |  |  |  |
|       |               | Użyj przy<br>Za pomoc<br>OSZYBK    | ycisków 🔎 i 🦳, aby przejrz<br>cą przycisku 🐻 ustaw (T/N)<br>KIE UZBR. T                          | zeć listę opcji czytnika.<br>wyświetlone opcje.       |  |  |  |
|       |               | • 1                                | ſAK: Uzbrajanie bez czasu na v                                                                   | vyjście.                                              |  |  |  |
|       |               | • N<br>2 POKAZ                     | NIE: Uzbrajanie z odliczaniem o<br>Ż GOTOWE T                                                    | czasu na wyjście.                                     |  |  |  |
|       |               | • 7                                | FAK: Czytnik pokazuje stan got                                                                   | towości.                                              |  |  |  |
|       |               | • N<br><b>B</b> POKAŻ              | NIE: Czytnik nie pokazuje stanu<br>V UZBR ? T                                                    | u gotowości.                                          |  |  |  |
|       |               | • 7                                |                                                                                                  | broienia                                              |  |  |  |
|       |               | • 1                                | NIE: Czytnik nie pokazuje stan                                                                   | 1 uzbrojenia                                          |  |  |  |
|       |               |                                    | Ż DOMOWE? T                                                                                      | a azorojena.                                          |  |  |  |
|       |               | • 7                                | FAK: Czytnik pokazuje stan uzl                                                                   | brojenia domowego.                                    |  |  |  |
|       |               | • 1                                | NIE: Czytnik nie pokazuje stanu<br>domowego.                                                     | u uzbrojenia                                          |  |  |  |
|       |               |                                    | Ż BLOKADĘ? T                                                                                     |                                                       |  |  |  |
|       |               | • 7                                | FAK: Czytnik pokazuje stan blo                                                                   | okady.                                                |  |  |  |
|       |               | • 1                                | NIE: Czytnik nie pokazuje stani                                                                  | ı blokady.                                            |  |  |  |
|       | 7.            | Po ustaw<br>zakończy               | vieniu wszystkich opcji naciśnij<br>vć programowanie tego czytnik                                | przycisk 🎯, aby<br>a.                                 |  |  |  |
| 70207 | MODUŁ GŁOSOWY |                                    |                                                                                                  |                                                       |  |  |  |
|       | > Do          | danie lub                          | usuniecie cyfrowego modułu                                                                       | głosowego                                             |  |  |  |
|       | 1.            | Wyświet                            | lony zostanie komunikat typu:                                                                    | 0                                                     |  |  |  |
|       |               | MODUŁ                              | GŁOSOWY:                                                                                         |                                                       |  |  |  |
|       |               | F                                  | TYP= BRAK                                                                                        |                                                       |  |  |  |

2. Kursor znajduje się w polu TYP, użyj przycisku 📬 aby

| Skrót | Parametr                       | Ustaw. fabr. Zakres                                                                                                    |  |  |  |  |  |  |
|-------|--------------------------------|----------------------------------------------------------------------------------------------------|--|--|--|--|--|--|
|       | wy<br>BF<br>VC                 | brać jedną z opcji:<br>AK (ustaw aby usunąć wcześniej przypisany moduł)<br>ICE (ustaw aby dodać moduł głosowy)                                                                                                    |  |  |  |  |  |  |
|       | 3. Na<br>Po<br>TE<br>K(        | ciśnij (), aby zatwierdzić.<br>awi się komunikat:<br>ZDAL. DOSTĘPU<br>D: 00                                                                                                    |  |  |  |  |  |  |
|       | 4. W<br>na<br>uż<br>w          | visz dwucyfrowy kod do zdalnego dostępu przez telefon i<br>iśnij przycisk aby zapisać. Ten dwucyfrowy kod jest<br>wany kiedy użytkownik dzwoni do systemu alarmowego<br>relu uzyskania dostępu do menu głosowego                                                                                             |  |  |  |  |  |  |
|       | 5. Po<br>ko                    | awi się komunikat związany z ustawianiem języka<br>nunikatów głosowych. Należy ustawić język polski i                                                                                                    |  |  |  |  |  |  |
|       | za<br>JĘ<br>PC                 | wierdzić naciskając """/:<br>ZYK GŁOSU:<br>LISH                                                                                                    |  |  |  |  |  |  |
| 71208 | SYGNALIZATOR                   |                                                                                                    |  |  |  |  |  |  |
|       | Dodan magist                   | e, programowanie lub usunięcie sygnalizatora<br>alowego                                                                                                    |  |  |  |  |  |  |
|       | 1. W<br>SY<br>ID               | świetlony zostanie komunikat typu:<br>RENA ZEWN.:<br>1 TYP= BRAK                                                                                                    |  |  |  |  |  |  |
|       | <b>2.</b> Uż<br>ad<br>sy<br>po | yj przycisków 🗔 i 🕝, aby ustawić kursor w polu<br>esu (ID) sygnalizatora magistralowego. Wpisz adres<br>nalizatora jaki został ustawiony przełącznikami DIP<br>lczas montażu.                                                                                                    |  |  |  |  |  |  |
|       | 3. Pr.<br>od                   | <ul> <li>esuń kursor do pola TYP i użyj przycisku , aby wybrać powiedni typ sygnalizatora magistralowego:</li> <li>BRAK (ustaw aby usunąć sygnalizator)</li> <li>SIRN (ProSound wersja A)</li> <li>SIRN2 (ProSound wersja B)</li> <li>LUM8 (Lumin 8)</li> <li>Dodatkowe informacje na stronie 54.</li> </ul> |  |  |  |  |  |  |
|       | <b>4.</b> Na                   | ciśnij przycisk 阃 . Pojawi się komunikat dotyczący                                                                                                    |  |  |  |  |  |  |

#### Strona 216
| Skrót | Paramet      | r                             | Ustaw. fabr.                                  | Zakres               |
|-------|--------------|-------------------------------|-----------------------------------------------|----------------------|
|       | 1            | orzypisania s                 | ygnalizatora do partycji:                     |                      |
|       | F            | P=1234                        | S=x                                           |                      |
|       |              | 1                             |                                               |                      |
|       | 5. U         | Jżyj przycisk                 | ków 🎿 i 🖆 oraz przy                           | cisku 🔎, aby         |
|       | I            | orzypisać syg                 | malizator do partycji.                        |                      |
|       | <b>6.</b> 1  | Naciśnij 💷                    | . Pojawi się komunikat:                       |                      |
|       | 5            | SYRENA=                       | 1                                             |                      |
|       | [            | DŹWIĘK?                       | Т                                             |                      |
|       | 7. 1         | Jżyj przycisk                 | ku 🗔, aby ustawić opcje                       | ę T/N (Tak/Nie) i    |
|       | ĉ            | ıktywować lı                  | ub wyłączyć dźwięk.                           |                      |
|       | 0            | Jaciánii 🕼                    | Poiouri cio komunikatu                        |                      |
|       | <b>ð.</b> 1  | SYRENA=                       | 1 Pojawi się komunikat:                       |                      |
|       | ł            | RÓTKI SYG                     | NAŁ AKUSTYCZNY T                              |                      |
|       | 9 1          | Iżwi przyciel                 | a aby ustawić opcie                           | a T/N (Tak/Nia)      |
|       | <i>J</i> . ( | Jstawienie o                  | pcii: T (Tak) włacza emito                    | wanie krótkiego      |
|       | S            | ygnału dźwi                   | iękowego (tzw. szczeknię                      | cia) po uzbrojeniu.  |
|       | 10           | т., ., <b>б</b> ре            |                                               |                      |
|       | 10. 1        | Nacisnij 🥌                    | . Pojawi się komunikat:                       |                      |
|       | ł            | RÓTKI SYG                     | SNAŁ OPTYCZNY? T                              |                      |
|       | 11 1         | T                             | a har a star a star a st                      |                      |
|       | 11. (        | Jzyj przycisk<br>Jetawionio o | ncii: T (Tak) włacza omici                    | e błysku optyki      |
|       |              | vonalizatora                  | poji. T (Tak) wiącza eniisji<br>po uzbrojeniu | ę brysku optyki      |
|       | 10 1         | Powtórz pow                   | uższa procedure dla kolo                      | inaga sygnalizatora  |
|       | 12, 1        | nagistralowe                  | y 2029 procedurę dia Kole                     | jilego sygnalizatora |
|       | 1            | ingiotraiowe                  |                                               |                      |
| OOO   |              | IAGISTRA                      | LOWA                                          |                      |
|       |              |                               |                                               |                      |

W systemie LightSYS2 może zdefiniować maksimum 32 linie magistralowe. Linia magistralowa to czujka adresowalna lub moduł jednowejściowy BZ1 podłączony na magistrali komunikacyjnej centrali lub na magistrali wychodzącej z modułu linii magistralowych (BZE). Instrukcje instalacyjne czujek magistralowych zawierają szczegółowe informacje o zasadach montażu czujki na magistrali.

- Dodanie lub usunięcie linii magistralowej
  - Wyświetlony zostanie komunikat typu: LINIA MAGIST:(01)

| Skrót | Parametr                                                                                                    | Ustaw. fabr.                                                                                                    | Zakres                                                                                                    |
|-------|----------------------------------------------------------------------------------------------------|----------------------------------------------------------------------------------------------------|----------------------------------------------------------------------------------------------------|
|       | (0:01) T                                                                                                    | YP= BRAK                                                                                                    |                                                                                                    |
|       | UWAG                                                                                                    | ۸.                                                                                                    |                                                                                                    |
|       | Oznacze<br>komunil<br>systemie<br>moduł B<br>też do m<br>modułu<br>Dwie cy<br>modułu<br>podczas<br>przełącz<br>dozorow<br>czujka n | enie cyfrowe w nawiasie "(x:yy<br>katu wskazuje lokalizację linii i<br>e LightSYS2. Pierwsza cyfra ok<br>8Z1) jest podłączona do magist<br>nagistrali modułu BZE (cyfry 1<br>BZE).<br>fry po dwukropku to adres czu<br>BZ1), jaki został ustawiony pr<br>montażu. Należy zwrócić uwa<br>nikami DIP w czujce jest jedno<br>wej w systemie LightSYS2 na kt<br>nagistralowa. | )" w dolnej linii<br>magistralowej w<br>reśla, czy czujka (lub<br>rali centrali (cyfra 0) czy<br>– 4 wskazujące adres<br>ujki magistralowej (lub<br>zełącznikami DIP<br>agę, że adres ustawiony<br>ocześnie numerem linii<br>tórej będzie pracować ta |
|       | 2. Użyj pr.<br>i wpisz<br>czujkę (                                                                                                 | zycisków 🗔 i 🗂, aby usta<br>trzy cyfry identyfikujące doda<br>lub moduł BZ1) zgodnie z info                                                                                                    | wić kursor w polu (x:yy)<br>waną lub usuwaną<br>vrmacją podaną powyżej.                                                                                                    |
|       | 3. Przesuń<br>typ urza                                                                                                    | i kursor do pola TYP. Użyj prz<br>ądzenia magistralowego:                                                                                                    | ycisku (), aby ustawić                                                                                                    |
|       | S OPE                                                                                                    | AK (ustaw aby usunąć czujkę n<br>212. czwika WatchOUT PIR                                                                                                    | lagistraiową lub DZ1)                                                                                                    |
|       |                                                                                                    | 12. czujka WatchOUT TIK                                                                                                    |                                                                                                    |
|       | <ul> <li>Wat</li> </ul>                                                                                                    | IN: czujka WatchIN                                                                                                    |                                                                                                    |
|       | ♦ II ur                                                                                                    | ny: czujka Industrial Lunar G3                                                                                                    |                                                                                                    |
|       | ♦ iDT                                                                                                    | G3: czuika iWISE DT G3                                                                                                    |                                                                                                    |
|       | ♦ iOU                                                                                                    | G3: czujka iWISE OUAD G3                                                                                                    |                                                                                                    |
|       | ♦ iDT                                                                                                    | G2: czujka iWISE DT G3                                                                                                    |                                                                                                    |
|       | <ul> <li>iQU</li> </ul>                                                                                                    | G2: czujka iWISE QUAD G2                                                                                                    |                                                                                                    |
|       | ♦ BZ1                                                                                                    | : jednowejściowy moduł BZ1                                                                                                    |                                                                                                    |
|       | 4. Naciśni<br>dla kole<br>UWAGA:                                                                                                   | j przycisk (), aby zatwierdz<br>jnych linii magistralowych.                                                                                                    | cić. Powtórz procedurę                                                                                                    |
|       | Czujki magisti<br>parametryczne                                                                                                    | ralowe serii iWISE są wyposaż<br>e wejście linii dozorowej, przez                                                                                                    | one w jedno dodatkowe<br>znaczone do podłączenia                                                                                                    |

| Skrót                                   | Parametr                                                                                                    | Ustaw. fabr.                                                                                                    | Zakres                                                                                                    |
|-----------------------------------------|----------------------------------------------------------------------------------------------------|----------------------------------------------------------------------------------------------------|----------------------------------------------------------------------------------------------------|
|                                         | zwykłej czujk<br>iWISE pojawi<br>POŁĄCZ WE<br>DO LINII xx ?<br>W pozycji xx<br>linii do której<br>Przyciskiem<br>wejście w czu<br>oznacza, że d<br>systemie Ligh<br>Centrala zaw<br>numer linii d<br>przykład: jeśl<br>dozorowa nr | <ul> <li>ki. Podczas dodawania linii magi<br/>i się dodatkowy komunikat:</li> <li>J. MAGIS.</li> <li>N</li> <li>będzie wyświetlany numer linii<br/>j przypisano czujkę iWISE.</li> <li>należy wybrać T/N (Tak/Ni<br/>ijce iWISE będzie używane. Odj<br/>odatkowe wejście będzie używa<br/>ntSYS2 jako linia dozorowa o wy</li> <li>sze przydziela dodatkowemu w<br/>ozorowej o jeden większy niż ma<br/>i czujka iWISE typu iQUG3 ma<br/>9), to dodatkowe wejście w tej cz<br/>o linii dozorowej z 10</li> </ul> | stralowej z czujką<br>dozorowej następnej po<br>e) czy dodatkowe<br>powiedź T (Tak) tak<br>ne i będzie obecne w<br>świetlonym numerze.<br>ejściu w czujce iWISE<br>a sama czujka. Na<br>adres (ID) 0:09 (linia<br>zujce zostanie |
| O(1) O(1) O(1) O(1) O(1) O(1) O(1) O(1) | GSM                                                                                                    | o linii dozorowej nr 10.                                                                                                    |                                                                                                    |
|                                         | Dodania lu                                                                                                    | h usunistis madulu CSM/CDE                                                                                                    |                                                                                                    |
|                                         | Dodanie lu 1 Wyrświ                                                                                                    | ietlony zostanie komunikat typu                                                                                                    |                                                                                                    |
|                                         | MODU<br>TYF                                                                                                    | le dony zostanie kontunikat typu<br>lŁ GSM:<br>₽= BRAK                                                                                                    |                                                                                                    |
|                                         | 2. Kursor<br>ustawi<br>BRAK<br>GSM (                                                                                                    | znajduje się w polu TYP. Użyj j<br>ć:<br>(ustaw, aby usunąć moduł GSM<br>ustaw, aby dodać moduł GSM/C                                                                                                    | przycisku 💼, aby<br>/GPRS),<br>IPRS).                                                                                                    |
|                                         | 3. Naciśn<br>UWAG                                                                                                    | ij przycisk (), aby zapisać wy                                                                                                    | /bór.                                                                                                    |
|                                         | potwier<br>dokona<br>przycisł                                                                                                    | s kasowania modufu GSM/GPKS<br>cdzenie kasowania modułu. Uży<br>j wyboru T/N (Tak/Nie) i zatwie<br>k                                                                                                    | , pojawi się zapytanie o<br>wając przycisku 🗔<br>rdź wybór naciskając                                                                                                    |
| 70200                                   | IP                                                                                                    |                                                                                                    |                                                                                                    |
|                                         | <ul> <li>Dodanie lu</li> </ul>                                                                                                    | ıb usunięcie modułu IP                                                                                                    |                                                                                                    |
|                                         | 1. Wyświ<br>MODU                                                                                                    | ietlony zostanie komunikat typu<br>Ł IP                                                                                                    | :                                                                                                    |

| Skrót         | Parametr                                                   | Ustaw. fabr.                                                                                           | Zakres                                                    |  |
|---------------|------------------------------------------------------------|----------------------------------------------------------------------------------------------------|-----------------------------------------------------------|--|
| TYP= BRAK     |                                                            |                                                                                                    |                                                           |  |
|               | 2. Kursor<br>ustawić<br>BRAK (<br>IPC (us                  | znajduje się w polu TYP. Użyj p<br>::<br>ustaw, aby usunąć moduł IP),<br>taw, aby dodać moduł IP).     | rzycisku 🥌, aby                                           |  |
|               | 3. Naciśni<br>UWAG                                         | j przycisk (), aby zapisać wy<br>A:                                                                    | bór.                                                      |  |
|               | Podczas                                                    | kasowania modułu IP pojawi sie                                                                         | ę zapytanie o                                             |  |
|               | potwiero<br>dokonaj<br>przycisk                            | dzenie kasowania modułu. Użyv<br>wyboru T/N (Tak/Nie) i zatwier                                        | vając przycisku 🔎<br>dź wybór naciskając                  |  |
| 712 <b>12</b> | MODEM                                                      |                                                                                                    |                                                           |  |
|               | telefonicznej kon<br>transmisją danyc<br>Programem kont    | nutowanej (PSTN) połączenia tel<br>ch, pomiędzy centralą LightSYS2<br>figuracyjnym (CS), o szybkości t | lefonicznego z<br>2 a komputerem z<br>ransmisji 2400 bps. |  |
|               | Dodanie lul                                                | b usunięcie modułu szybkiego                                                                           | modemu PSTN                                               |  |
|               | <ol> <li>Wyświe<br/>MODEN<br/>TYF</li> </ol>               | etlony zostanie komunikat typu:<br>⁄/:<br>P= BRAK                                                      |                                                           |  |
|               | 2. Kursor<br>ustawić<br>BRAK (<br>Modm (                   | znajduje się w polu TYP. Użyj p<br>::<br>ustaw, aby usunąć moduł mode<br>ustaw, aby dodać moduł moden  | rzycisku 🔎, aby<br>mu),<br>nu).                           |  |
|               | <ol> <li>Naciśni</li> <li>UWAG</li> <li>Podczas</li> </ol> | j przycisk (), aby zapisać wy<br>A:<br>kasowania modułu modemu po                                      | bór.<br>Þjawi się zapytanie o                             |  |
|               | potwiero<br>dokonaj<br>przycisk                            | dzenie kasowania modułu. Użyv<br>wyboru T/N (Tak/Nie) i zatwier                                        | vając przycisku 💼<br>rdź wybór naciskając                 |  |
| 71208         | MODUŁ LINI                                                 | I MAGISTRALOWYCH                                                                                       |                                                           |  |

Moduł linii magistralowych (BZE) umożliwia instalowanie czujek magistralowych i modułów BZ1 na lokalnej magistrali tego modułu.

## Skrót Parametr Ustaw. fabr. Zakres

Dzięki temu, można oddzielić okablowanie czujek magistralowych od magistrali komunikacyjnej centrali, na której pracują moduły i klawiatury systemu LightSYS2, co zwiększa odporność systemu na uszkodzenia i próby sabotażu. Dotyczy to zwłaszcza sytuacji, kiedy czujki magistralowe są instalowane na zewnątrz obiektu. Na lokalnej magistrali modułu można podłączyć maksimum 32 czujki. W systemie LightSYS2 można zainstalować maksimum 4 takie moduły. Zainstalowanie modułu linii magistralowych (BZE) nie zwiększa maksymalnej liczby czujek magistralowych w systemie LightSYS2 (maksimum 32), ale umożliwia odseparowanie czujek magistralowych od magistrali centrali.

#### Dodanie lub usunięcie modułu linii magistralowych (BZE)

- Wyświetlony zostanie komunikat typu: MOD.LIN.MAGISTR.: ID=1 TYP= BRAK
- 2. Użyj przycisków *i*, aby ustawić kursor w polu adresu (ID) modułu. Wpisz adres modułu jaki został ustawiony przełącznikami DIP podczas montażu.
- **3.** Przesuń kursor do pola TYP. Użyj przycisku , aby ustawić:

BRAK (ustaw, aby usunąć moduł linii magistralowych), BZE32 (ustaw, aby dodać moduł linii magistralowych).

4. Naciśnij przycisk (), aby zapisać wybór.

## ⑦①② ① ④ NADAJNIK DALEKIEGO ZASIĘGU

Dotyczy nadajnika radiowego dalekiego zasięgu pracującego na częstotliwościach dzierżawionych. RISCO Group nie jest producentem takiego nadajnika radiowego.

- Dodanie lub usunięcie modułu nadajnika dalekiego zasięgu
  - 1. Wyświetlony zostanie komunikat typu:

MOD.NAD.DAL.ZAS.: TYP= BRAK

2. Kursor znajduje się w polu TYP. Użyj przycisku (), aby ustawić:

BRAK (ustaw, aby usunąć moduł nadajnika), MAT (ustaw, aby dodać moduł nadajnika).

| Skrót | Parametr | Ustaw. fabr. | Zakres |
|-------|----------|--------------|--------|
|       |          | (Fo. 10)     |        |

3. Naciśnij przycisk <sup>(1)</sup>, aby zapisać wybór.

## **URZ. MAGISTRALOWE: TESTY**

| Skrót | Parametr                                                                                                    | Ustaw. fabr.                                                                                                    | Zakres                                                                                                    |  |  |
|-------|----------------------------------------------------------------------------------------------------|----------------------------------------------------------------------------------------------------|----------------------------------------------------------------------------------------------------|--|--|
| 703   | TESTY                                                                                                    |                                                                                                    |                                                                                                    |  |  |
|       | Menu umożliwia przeprowadzenie testów urządzeń (np. modułów,<br>klawiatur, czujek i sygnalizatorów adresowalnych) podłączonych do<br>magistrali systemu LightSYS2, a także modułów komunikacyjnych<br>montowanych na płycie centrali, które także pracuja na magistrali. |                                                                                                    |                                                                                                    |  |  |
| 7030  | TEST MAGIST                                                                                                    | RALI                                                                                                    |                                                                                                    |  |  |
|       | Test magistrali ur<br>centralą LightSYS<br>udział tylko urząc<br>(automatycznie lu<br>ale nie przypisanc                                                                                                    | nożliwia sprawdzenie jakości<br>2 a urządzeniami magistralow<br>dzenia przypisane (dodane) do<br>1b manualnie). Urządzenie po<br>2, nie bierze udziału w teście.                              | komunikacji między<br>vymi. W teście biorą<br>o systemu<br>dłączone do magistrali                                  |  |  |
|       | > Wykonywanie testu magistrali                                                                                                    |                                                                                                    |                                                                                                    |  |  |
|       | Po wybraniu testu magistrali ⑦①③ <b>①</b> , centrala rozpocznie<br>testowanie jakości komunikacji z urządzeniami na magistrali.<br>Przez chwilę wyświetlany będzie komunikat:                                                                                            |                                                                                                    |                                                                                                    |  |  |
|       | TEST MAGIS                                                                                                    | STRALI:                                                                                                    |                                                                                                    |  |  |
|       | Następnie w<br>przetestowar<br>testu jakości<br>strzałek nale<br>Przykład kor<br>klawiatury (I<br>JAKOŚĆ KO<br>VOICE:01 =                                                                                                    | yświetlona zostanie informacj<br>nych urządzeń: symbol i adres<br>komunikacji w procentach. Uź<br>ży przejrzeć wszystkie przetes<br>nunikatów dotyczących modu<br>LCDPI):<br>MUNIK.:<br>100%↓ | a o pierwszym z<br>s urządzenia oraz wynik<br>żywając przycisków<br>stowane urządzenia.<br>1łu głosowego (VOICE) i |  |  |
|       | JAKOŚĆ KO<br>LCDPI:01 =                                                                                                    | MUNIK.:<br>99% ↓                                                                                                    |                                                                                                    |  |  |
|       | Jeśli wynik testu j<br>problemy z komu<br>w montażu, bardz                                                                                                    | est mniejszy niż 99% to oznac<br>nikacją na magistrali na skute<br>zo silnych zakłóceń elektryczn                                                                                             | za, że występują<br>k na przykład: błędów<br>wch w obszarze gdzie                                                  |  |  |

## Skrót Parametr Ustaw. fabr. Zakres

prowadzone jest okablowanie lub ustawienia tego samego adresu (ID) w dwóch urządzeniach należących do grupy urządzeń o wspólnej przestrzeni adresowej.

Symbole urządzeń są wymienione w opisie instalacji manualnej.

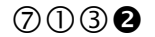

#### SKANOWANIE MAGISTRALI

Skanowanie magistrali umożliwia sprawdzenie, jakie urządzenia są zainstalowane na magistrali. Wynikiem testu jest lista znalezionych urządzeń i ich adresy.

#### Wykonywanie skanowania magistrali

1. Po wybraniu skanowania magistrali centrala rozpocznie wyszukiwanie urządzeń. Przez chwilę wyświetlany będzie komunikat:

SKANOW. MAGISTR .:

XXXXXXXXXXXXX

2. Następnie wyświetlona zostanie informacja o pierwszym spośród znalezionych urządzeń: symbol i adres urządzenia. Używając przycisków strzałek należy przejrzeć wszystkie znalezione urządzenia. Zweryfikuj czy wszystkie zainstalowane urządzenia magistralowe zostały znalezione. Przykład wyników wyszukiwania: SKANOW. MAGISTR.:

TYP=WM ID=01↓

SKANOW. MAGISTR.: TYP=LCPDI ID=01‡

SKANOW. MAGISTR.: TYP=VOICE ID=011

Brak podłączonego urządzenia na liście, może oznaczać błędny montaż na magistrali lub problem z okablowaniem. Symbole urządzeń są wymienione w opisie instalacji manualnej.

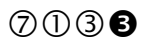

#### WERYFIKACJA MODUŁÓW

Weryfikacja modułów umożliwia porównanie listy urządzeń przypisanych do systemu w menu instalacji automatycznej lub manualnej (**⑦ URZĄDZENIA MAGISTRALOWE** strona 207) z urządzeniami z którymi centrala komunikuje się na magistrali. Urządzenie podłączone do magistrali, ale nie przypisane, nie bierze udziału w procesie weryfikacji.

> Wykonywanie weryfikacji

| Skrót | Parametr                                                                                                    | Ustaw. fabr.                                                                                                    | Zakres                                                                                                    |
|-------|----------------------------------------------------------------------------------------------------|----------------------------------------------------------------------------------------------------|----------------------------------------------------------------------------------------------------|
|       | 1. Pe<br>py<br>pi<br>N<br>oz<br>na<br>sy<br>w<br>(v<br>W<br>V<br>2. U<br>zv<br>w<br>pj<br>m<br>M<br>L<br>U<br>X<br>W<br>W<br>W | wybraniu weryfikacji modułów cent<br>orównywanie urządzeń. Następnie wy<br>erwsze spośród weryfikowanych urza<br>a przykładzie poniżej symbol po lewe<br>nacza urządzenie przypisane do syste<br>tomiast po znaku równości (=VOICE)<br>mbol urządzenia znalezionego pod ty<br>vnik weryfikacji pokazany poniżej ozn<br>teryfikacja pozytywna).<br>ERYFIKACJA MOD:<br>DICE:01 =VOICE1<br>cyj przycisków 🖬 i f aby przejrz<br>veryfikacji każdego urządzenia jest poz<br>zykładowe wyniki weryfikacji klawia<br>odułu odbiornika bezprzewodowego.<br>ERYFIKACJA MOD:<br>DICI:01 =LCDI‡<br>ERYFIKACJA MOD:<br>DI:01 =WM‡ | rala wykona<br>/świetlone zostanie<br>įdzeń.<br>j stronie (VOICE:01)<br>emu i jego adres,<br>o wyświetlany jest<br>rm adresem. Zatem<br>nacza zgodność<br>zeć listę<br>ewnić się, że wynik<br>zytywny. Poniżej<br>tury typu RP432KP i |
|       | Jeżeli symł<br>jest identyc<br>przypisyw<br>zostało zar<br>wyświetlar<br>magistrali<br>urządzenie                              | ol urządzenia wyświetlony po lewej i<br>zny, to może oznaczać, że został pope<br>nia manualnego urządzenia lub po p<br>nienione na model innego typu. Jeżeli<br>e jest słowo BRAK, to oznacza, że cen<br>urządzenia o wyświetlonym adresie p<br>jest odłączone lub zmieniono mu adr                                                                                                    | po prawej stronie nie<br>Iniony błąd podczas<br>rzypisaniu urządzenie<br>po znaku równości<br>Itrala nie znalazła na<br>ponieważ, na przykład,<br>es.                                                                                 |

W związku z powyższym, jeśli wynik weryfikacji nie jest pozytywny można wykonać następujące czynności: sprawdzić podłączenie i adres ustawiony przełącznikami DIP w urządzeniu, wykonać ponownie przypisywanie tego urządzenia w sposób automatyczny lub manualny.

## **⑦② URZĄDZENIA BEZPRZEWODOWE**

Umożliwia dostęp do funkcji przypisywania (dodawania) i usuwania urządzeń bezprzewodowych (czujek, breloków i klawiatur). Dostępne są 3 główne sekcje:

①KALIBRACJA ODBIORNIKA

**②** PRZYPISYWANIE

#### **③** USUWANIE

#### UWAGA:

Przypisywanie urządzeń bezprzewodowych jest możliwe tylko wtedy, gdy moduł bezprzewodowy jest przypisany do systemu.

## Skrót Parametr Ustaw. fabr. Zakres

720

### KALIBRACJA ODBIORNIKA

#### UWAGA:

Programowanie urządzeń bezprzewodowych jest procesem składającym się z 3 etapów, które muszą być wykonane w odpowiedniej kolejności: Krok 1: Przypisanie modułu odbiornika bezprzewodowego do systemu (⑦①②**①**③**①** 

Krok 2: Kalibracja odbiornika bezprzewodowego, opisana poniżej. Krok 3: Przypisywanie urządzeń – czujek, breloków i klawiatur bezprzewodowych (@@@), opisy na kolejnych stronach.

Proces kalibracji ma na celu pomiar poziomu szumu tła na częstotliwości na której pracują urządzenia bezprzewodowe RISCO. Ten szum radiowy może pochodzić np. od innych systemów alarmowych pracujących w pobliżu lub innych obcych urządzeń. Moduł odbiornika systemu LightSYS2 musi zostać nauczony, jakie słabe sygnały radiowe powinny zostać zignorowane. W wyniku kalibracji uzyskujemy wartość progową siły sygnału z jaką odbiornik musi odbierać sygnały z urządzeń bezprzewodowych naszego systemu, aby te sygnały zostały poprawnie odebrane i odczytane, mimo obecności w otoczeniu sygnałów zakłócających (szumów).

Ustalenie progu szumów może być wykonane w sposób automatyczny lub ręczny.

#### Kalibracja odbiornika – określenie poziomu szumów

- Wyświetlony zostanie komunikat typu: WYBIERZ ODBIORN.: 1)ID:1 TYP:WM
- Wybierz odbiornik bezprzewodowy dla którego będzie wykonana kalibracja i naciśnij . Wyświetlony zostanie komunikat pokazujący w pozycji "xx" aktualnie ustawiony próg szumów: PRÓG=xx WM:1 SKALIBROWAĆ? N
- Aby wykonać automatyczną kalibrację, użyj przycisku , aby wybrać T (Tak) i naciśnij . Po zakończeniu procesu

| Skrót | Parametr                                                                                                    | Ustaw. fabr.                                                                                                    | Zakres                                                                                                    |  |  |
|-------|----------------------------------------------------------------------------------------------------|----------------------------------------------------------------------------------------------------|----------------------------------------------------------------------------------------------------|--|--|
|       | kali<br>wyś<br>PRC<br>NO                                                                                                    | bracji wyświetlony zostanie komu<br>wietlony zostanie najnowszy zm<br>ÓG=xx WM:1<br>WY PRÓG=yy                                                                                                    | ınikat, gdzie w pozycji "yy"<br>ierzony próg szumów:                                                                                                    |  |  |
|       | <ul> <li>4. Aby zatwierdzić ten nowy próg, naciśnij , -LUB-</li> </ul>                                                                                                    |                                                                                                    |                                                                                                    |  |  |
|       | aby<br>now                                                                                                    | zmienic prog ręcznie, wprowadz<br>vego progu i naciśnij 💇.                                                                                                    | dwucyfrową wartosc                                                                                                    |  |  |
|       | UW<br>War<br>zmie<br>radio<br>pow                                                                                                    | AGA:<br>tość wprowadzana ręcznie powir<br>erzona automatycznie. Dzięki tem<br>owe występujące na częstotliwośc<br>odować zdarzenia alarmowego "                                                                                                    | una być wyższa niż wartość<br>u, szumy i zakłócenia<br>ci pracy systemu, nie będą<br>zakłócenia radiowe".                                                                                                    |  |  |
| 722   | PRZYPISY                                                                                                    | WANIE                                                                                                    |                                                                                                    |  |  |
|       |                                                                                                    |                                                                                                    |                                                                                                    |  |  |
|       | Programowa<br>się z 3 etapów<br>Krok 1: Przyj<br>(@@@@@).<br>Krok 2: Kalib<br>Krok 3: Przyj<br>Każde urząd<br>zostać zarejes<br>nazywanym<br>Przypisywan<br>z dodawaneg<br>seryjnego urz<br>odbiornika. I<br>klawiatury h | nie urządzeń bezprzewodowych<br>w, które muszą być wykonane w<br>pisanie modułu odbiornika bezpr<br>oracja odbiornika opisana powyże<br>pisywanie urządzeń – czujek, bre<br>zenie bezprzewodowe (czujka, br<br>strowane w pamięci modułu odbi<br>"przypisywaniem".<br>ie może zostać wykonane przez w<br>go urządzenia lub przez wpisanie<br>ządzenia w odpowiedniej sekcji p<br>Przypisywanie może być wykona<br>ub zdalnie za pomocą Program ko | jest procesem składającym<br>odpowiedniej kolejności:<br>zewodowego do systemu<br>ej.<br>loków i klawiatur, poniżej.<br>relok, klawiatura) musi<br>iornika w procesie<br>wysłanie sygnału radiowego<br>unikalnego numeru<br>programu modułu<br>ne lokalnie przy użyciu<br>onfiguracyjnego (CS). |  |  |
|       |                                                                                                    |                                                                                                    |                                                                                                    |  |  |

## Skrót Parametr Ustaw. fabr. Zakres

W systemie LightSYS2 można podłączyć dwa moduły odbiornika bezprzewodowego. Dlatego podczas przypisywania urządzeń pojawia się komunikat dotyczący wyboru odbiornika do którego ma być przypisane urządzenie bezprzewodowe. Użyj przycisków strzałek aby wybrać. WYBIERZ ODBIORN.:

1)ID:1 TYP:WM

## UWAGA:

Bez względu na ilość przypisanych odbiorników bezprzewodowych, maksymalna liczba linii (czujek) bezprzewodowych w systemie LightSYS2 to 32, a liczba breloków bezprzewodowych - 16. Każdy moduł odbiornika bezprzewodowego może mieć przypisane maksimum dwie klawiatury bezprzewodowe (1 lub 2-kierunkowe).

| Skrót | Parametr                                           | Ustaw. fabr.                                                                                                    | Zakres                                                                                                    |
|-------|----------------------------------------------------|----------------------------------------------------------------------------------------------------|----------------------------------------------------------------------------------------------------|
| 722 🛛 | RADIOW                                             | 0                                                                                                    |                                                                                                    |
|       | Przypi<br>sygnał                                   | sywanie urządzeń bezprzewodo<br>u radiowego                                                                                                    | wych przez wysłanie                                                                                                    |
|       | 1. PC                                              | RADIOWO i naciśnij                                                                                                    | AME wydierz opcję                                                                                                    |
|       | 2. W<br>2)                                         | hcesz przypisać: 1)LINIA,<br>A i naciśnij 🎯.                                                                                                    |                                                                                                    |
|       | 3. W                                               | ybierz odbiornik bezprzewodowy<br>zypisać urządzenie (ID:1 albo ID:                                                                                                    | y, do którego chcesz<br>2).                                                                                                    |
|       | 4. Jean<br>lir<br>Jean<br>Jean<br>Jean<br>kl<br>kl | li przypisujesz linię (czujkę bezp<br>ii w systemie na której będzie pra<br>ili przypisujesz brelok bezprzewc<br>stemu do którego zostanie przypi<br>ili przypisujesz klawiaturę bezprz<br>awiatury w systemie do którego ł<br>awiatura bezprzewodowa. | rzewodową), wybierz numer<br>acować ta czujka.<br>odowy, wybierz użytkownika<br>isany ten brelok.<br>zewodową, wybierz numer<br>oędzie przypisana ta |
|       | Za                                                 | twierdź wybór naciskając przycis                                                                                                    | sk .                                                                                                    |
|       | 5. Po<br>CZ<br>18<br>i ro<br>wy<br>rao<br>pr       | jawi się komunikat postaci:<br>'EKAM<br>0 SEK ZAPIS<br>ozpocznie się odliczanie wsteczne<br>zsłanie sygnału zapisu z przypisy<br>diowy sygnał zapisu w sposób od<br>zypisywanego urządzenia (patrz                                                     | e. Centrala oczekuje na<br>wanego urządzenia. Wyślij<br>łpowiedni dla<br>tabela na następnej stronie).                                               |
|       | 6. Je.<br>pr<br>kl<br>se                           | eli sygnał radiowy zapisu z urzą<br>zez odbiornik i przypisywanie po<br>wiaturze pojawi się komunikat ir<br>ryjnym przypisanego urządzenia                                                                                                    | dzenia zostanie odebrany<br>owiedzie się, to na<br>nformujący o numerze                                                                              |
|       | 7. W<br>be<br>pr<br>>2                             | ączenie lub wyłączenie nadzorow<br>zprzewodowej odbywa się w sek<br>ogramowania linii (LINIE > PARA<br>ZAAWANSOWANE > PARAM. I                                                                                                    | wania linii (czujki)<br>cji zaawansowanego<br>AMETRY > WG KATEGORII<br>BEZPRZEW.). <u>W</u> ybierz T/N                                               |
|       | CZ                                                 | y urządzenie ma być nadzorowar                                                                                                    | ne i naciśnij 💷.                                                                                                    |
|       | Programov<br>Programov<br>BP.                      | anie typow i opcji linii w menu: 2<br>anie opcji breloków w menu: 8)U                                                                                                    | zjeinie > 1)pakametky.<br>JRZĄDZENIA > 2)BRELOK                                                                                                    |

| Skrót | Parametr                                          | Ustaw. fabr.                                 | Zakres                                                                                           |
|-------|---------------------------------------------------|----------------------------------------------|--------------------------------------------------------------------------------------------------|
|       | Urządzenie bezprzewodo                            | owe Sposób wy                                | syłania sygnału zapisu                                                                           |
|       | Czujki: ruchu, zalania,<br>wstrząsowa i magnetycz | Naciśnij i p<br>na przełącznik               | przytrzymaj przez 3 sekundy<br>< sabotażu.                                                       |
|       | Czujki dymu                                       | Włóż bater<br>automatycz                     | ię. Sygnał zapisu jest wysyłany<br>znie w ciągu 10 sekund.                                       |
|       | Czujki gazu i czadu (CC                           | ) Naciśnij i p<br>przycisk te                | przytrzymaj przez 3 sekundy<br>stu.                                                              |
|       | Breloki napadowe z dwo<br>przyciskami             | oma Naciśnij i p<br>sekund oba<br>przypisuje | przytrzymaj przez przynajmniej 7<br>a przyciski. Te breloki napadowe<br>się jako LINIĘ dozorową! |
|       | Brelok z czterema przyc                           | iskami Naciśnij pr.<br>przytrzyma            | zycisk breloka oznaczony 🔒 i<br>aj przez 2 sekundy.                                              |

### PRZEZ NUMER

7222

### Przypisywanie urządzeń bezprzewodowych przez wpisanie numeru seryjnego

- Po wejściu do menu 2)PRZYPISYWANIE wybierz opcję
   2)PRZEZ NUMER i naciśnij <sup>(1)</sup>.
- Wybierz rodzaj urządzenia, które chcesz przypisać: 1)LINIA,
   2)BRELOK BP lub 3)KLAWIATURA i naciśnij
- **3.** Wybierz odbiornik bezprzewodowy, do którego chcesz przypisać urządzenie (ID:1 albo ID:2).
- 4. Jeśli przypisujesz linię (czujkę bezprzewodową), wybierz numer linii w systemie na której będzie pracować ta czujka. Jeśli przypisujesz brelok bezprzewodowy, wybierz użytkownika systemu do którego zostanie przypisany ten brelok. Jeśli przypisujesz klawiaturę bezprzewodową, wybierz numer klawiatury w systemie do którego będzie przypisana ta klawiatura bezprzewodowa.

Zatwierdź wybór naciskając przycisk 🄎

 Pojawi się komunikat postaci: CZEKAM... 0000000000
 Kursor znajduje się pod pierwsza sy

Kursor znajduje się pod pierwszą cyfrą. Centrala oczekuje na wpisanie 11 cyfr numeru seryjnego (S/N) przypisywanego urządzenia. Wpisz ten 11 cyfrowy numer, który znajduje się na

naklejce na urządzeniu i zatwierdź naciskając 💷

|     | Parame               | tr Ustaw. fabr. Zakres                                                                                                    |
|-----|----------------------|----------------------------------------------------------------------------------------------------|
|     | 6.<br>7.             | leżeli wpisany numer jest poprawny i przypisywanie powied<br>się, to na klawiaturze pojawi się komunikat informujący o<br>numerze seryjnym przypisanego urządzenia.<br>Włączenie lub wyłączenie nadzorowania linii (czujki)<br>bezprzewodowej odbywa się w sekcji zaawansowanego<br>programowania linii (LINIE > PARAMETRY > WG KATEGO<br>> ZAAWANSOWANE > PARAM. BEZPRZEW.). Wybierz T/N<br>czy urządzenie ma być nadzorowane i naciśnij |
|     | Program<br>Program   | owanie typów i opcji linii w menu: 2)LINIE > 1)PARAMETRY<br>owanie breloków w menu: 8)URZĄDZENIA > 2)BRELOK BP.                                                                                                    |
| 728 | USUWA                | NIE                                                                                                    |
|     | Menu un              | ożliwia usunięcie urządzenia bezprzewodowego z systemu.                                                                                                    |
|     | Usu                  | wanie urządzeń bezprzewodowych                                                                                                    |
|     | 1.<br>2.<br>3.<br>4. | Znajdź menu 3)USUWANIE i naciśnij przycisk <sup>(</sup> ).<br>Wybierz rodzaj urządzenia, które chcesz usunąć: 1)LINIA,<br>2)BRELOK BP lub 3)KLAWIATURA i naciśnij<br>Używając przycisków strzałek, znajdź na liście urządzenie kto<br>chcesz usunąć i naciśnij przycisk <sup>(</sup> ).<br>Pojawi się komunikat:<br>KASOWANIE                                                                                                    |

## 8 URZĄDZENIA

Menu URZĄDZENIA umożliwia zmianę parametrów pracy niektórych elementów systemu LightSYS2. Dostępnych jest 5 menu, które są widoczne, jeśli dane urządzenie jest przypisane:

- 8 ① KLAWIATURA, opis poniżej.
- 8 2 BRELOK BP, strona 232.
- (8) ③ SYGNALIZATOR, strona 234.
- (a) (czytnik zbliżeniowy, strona 239.
- 8 5 ZASILACZ, strona 240.

## 80 KLAWIATURA

| Skrót                                                         | Parametr                                                    | Ustaw. fabr.                                                                                                    | Zakres                                                                                                    |
|---------------------------------------------------------------|-------------------------------------------------------------|----------------------------------------------------------------------------------------------------|----------------------------------------------------------------------------------------------------|
| 81                                                            | KLAWIATURA                                                  |                                                                                                    |                                                                                                    |
| <ul> <li>(a) All All All All All All All All All Al</li></ul> |                                                             | USTAW. TADY.                                                                                                    | e następujące parametry:<br>ary.<br>y do partycji [1-4].<br>artycji, co ma wpływ na<br>rajanie bez kodu,<br>artycje mogą być<br>czące wybranych w masce<br>awiaturze. Ustaw T (Tak),<br>ag potrzeb.<br>klawiatury (pożar, napad,<br>ej klawiaturze?<br>w klawiatury działa. |
|                                                               | PRZEGLA<br>TAK: K<br>zaznac<br>NIE: Kl<br>przypis<br>SYGNAL | AD PARTYCJI (klawiatura p<br>Clawiatura wyświetla stan w<br>zone w masce tej klawiatury<br>lawiatura wyświetla tylko sta<br>sana.<br>IZ. DŹWIĘKOWA OPÓŹN. W | v klawiatury nie uziala.<br>rzewodowa)<br>szystkich partycji, które są<br>an partycji do której jest<br>VYJ. (klaw. 2-k bezprzew.)                                                                                                    |

| Skrót | Parametr                                                    | Ustaw. fabr.                                              | Zakres                     |
|-------|-------------------------------------------------------------|-----------------------------------------------------------|----------------------------|
|       | Sygnalizacja dźwiękowa opóźnienia wyjściowego podczas       |                                                           |                            |
|       | włączenia w trybie domowym. Patrz też na stronie 84.        |                                                           |                            |
|       | S NR SERYJNY: podgląd 11-cyfrowego numeru identyfikacyjnego |                                                           |                            |
|       | © PRZYCISK                                                  | © PRZYCISK FUNKCYINY (dotyczy kl. bezprzew. 2-kierunkowej |                            |
|       | O WYŁĄC                                                     | CZONE – wyłącza działanie                                 | przycisku                  |
|       | • NAPAD – generuje alarm napadowy                           |                                                           |                            |
|       | SM NA                                                       | SŁUCH/MOWA – nawiązar                                     | ie komunikacji ze stacją w |
|       | celu zesta                                                  | wienia połączenia głosowego                               | NASŁUCH/MOWA.              |
|       | 🛛 WP PRZYO                                                  | CISK 1 (dotyczy kl. bezprzev                              | v. 2-kierunkowej) –        |
|       | przypisanie v                                               | vyjścia które będzie aktywow                              | wane przyciskiem 1.        |
|       | <b>8</b> WP PRZYC                                           | CISK 2 (dotyczy kl. bezprzev                              | v. 2-kierunkowej) –        |
|       | przypisanie v                                               | vyjścia które będzie aktywow                              | wane przyciskiem 2.        |
|       | <b>9</b> WP PRZY                                            | CISK 3 (dotyczy kl. bezprzev                              | v. 2-kierunkowej) –        |
|       | przypisanie v                                               | vyjścia które będzie aktywow                              | vane przyciskiem 3.        |

# 82 BRELOK BP

| Skrót | Parametr                                                                      | Ustaw. fabr.                                                                       | Zakres                                                  |  |  |  |
|-------|-------------------------------------------------------------------------------|------------------------------------------------------------------------------------|---------------------------------------------------------|--|--|--|
| 82    | BRELOK BP                                                                     |                                                                                    |                                                         |  |  |  |
|       | Menu umożliwia zaprogramowanie działania przycisków breloków bezprzewodowych. |                                                                                    |                                                         |  |  |  |
|       | Programowanie b                                                               | Programowanie breloków 1-kierunkowych:                                             |                                                         |  |  |  |
|       | Każdy brelok ma 4 przyciski, które można niezależnie programować.             |                                                                                    |                                                         |  |  |  |
|       | 1. Po wejściu do menu trzeba wybrać użytkownika którego brelok                |                                                                                    |                                                         |  |  |  |
|       | chcemy zaprog                                                                 | ramować. Każdy użytkowni                                                           | k systemu LightSYS2 może                                |  |  |  |
|       | posługiwać się<br>@                                                           | jednym brelokiem. Po wybra                                                         | aniu użytkownika naciśnij                               |  |  |  |
|       | <ol> <li>Następnie nale.</li> <li>O</li> </ol>                                | ży wybrać przycisk (1-4) do j                                                      | programowania i nacisnąć                                |  |  |  |
|       | <ol> <li>Należy przejrze<br/>przycisk ma wł<br/>dostepna dla k</li> </ol>     | eć listę opcji programowania<br>asną listę dostępnych opcji. I<br>ożdego przycisku | przycisku. <b>Uwaga</b> ! Każdy<br>Nie każda opcja jest |  |  |  |
|       | Oncie program                                                                 | owania przycisków (wszystk                                                         | rie):                                                   |  |  |  |
|       |                                                                               | eiele nie jest użwychy                                                             | nc).                                                    |  |  |  |
|       |                                                                               |                                                                                    | 1                                                       |  |  |  |
|       |                                                                               | IE: Uzbrojenie zwykłe wybra                                                        | anych partycji.                                         |  |  |  |
|       | 🕑 ROZBROJE                                                                    | NIE: Rozbrojenie wybranych                                                         | n partycji.                                             |  |  |  |
|       |                                                                               |                                                                                    |                                                         |  |  |  |

## Skrót Parametr

Ustaw. fabr.

Zakres

- **3** UZBROJENIE W-DOMU: Uzbrojenie domowe wybranych partycji.
- **UZBROJENIE GRUPY:** Uzbrojenie grupy/grup w wybranych partycjach.
- **•** WYJŚCIE PROGRAMOWALNE: Aktywacja wyjścia programowalnego.
- **6** NAPAD: Przycisk napadowy w wybranej partycji.
- 4. Dla opcji: 1, 2, 3, 4 i 6 należy wybrać partycje, których będzie dotyczyć działanie przycisku. Dla opcji 4 trzeba dodatkowo wybrać grupę. Dla opcji 5 trzeba wybrać wyjście programowalne, które ma być aktywowane.

### UWAGA:

Uzbrojenie zwykłe, uzbrojenie domowe i uzbrojenie grupy mogą zostać zaprogramowane jako natychmiastowe lub opóźnione (z czasem na wyjście). Po wyświetleniu komunikatu: OPÓŹ. PRZYCISK? ustaw T/N (Tak/Nie).

Opcje programowania dostępne dla poszczególnych przycisków: Przycisk 1 ( ): BRAK, UZBROJENIE, UZBROJENIE W-DOMU, UZBROJENIE GRUPY, WYJŚCIE PROGRAMOWALNE. Przycisk 2 ( ): BRAK, ROZBROJENIE, WYJŚCIE PROGRAMOWALNE. Przycisk 3 (mały): BRAK, UZBROJENIE, UZBROJENIE W-DOMU, UZBROJENIE GRUPY, WYJŚCIE PROGRAMOWALNE, NAPAD. Przycisk 4: BRAK, UZBROJENIE, UZBROJENIE W-DOMU, UZBROJENIE GRUPY, WYJŚCIE PROGRAMOWALNE.

#### Programowanie breloków 2-kierunkowych:

- NR SERYJNY podgląd 11-cyfrowego numeru seryjnego
- MASKA Maska klawiatury określa które partycje mogą być obsługiwane z tej klawiatury.
- OPCJE > 0 -NAPAD AKTYWNY T/N włączenie/wyłączenie działania alarmu napadowego z klawiatury
- SKOD czterocyfrowy kod PIN do potwierdzania rozbrojenia przy użyciu breloka, użytkownik będzie wprowadzał kod przyciskami breloka.
- WP PRZYCISK 1 przypisanie wyjścia które będzie aktywowane przyciskiem 1.
- •• WP PRZYCISK 2 przypisanie wyjścia które będzie aktywowane

| Skrót | Parametr                         | Ustaw. fabr.                         | Zakres                  |
|-------|----------------------------------|--------------------------------------|-------------------------|
|       | przyciskiem<br><b>OO</b> WP PRZY | 1 2.<br>CISK 3 - przypisanie wyjścia | które bedzie aktywowane |

przyciskiem 3.

## 3 SYGNALIZATOR

Menu umożliwia zaprogramowanie wszystkich parametrów sygnalizatorów magistralowych. Składa się z dwóch części:

① PARAMETRY

**②** CZASY OŚWIETLENIA

### UWAGA:

Aby możliwe było wejście do tego menu, sygnalizator przewodowy lub bezprzewodowy musi być przypisany (dodany) do systemu w trybie instalacji automatycznej lub manualnej.

### PARAMETRY SYGNALIZATORÓW MAGISTRALOWYCH

| Skrót   | Parametr                                                                                                    | Ustaw. fabr.                                                                                                    | Zakres                                                    |  |
|---------|----------------------------------------------------------------------------------------------------|----------------------------------------------------------------------------------------------------|-----------------------------------------------------------|--|
| 830     | PARAMETRY                                                                                                    |                                                                                                    |                                                           |  |
|         | Menu umożliwia zaprogramowanie parametrów sygnalizatora<br>magistralowego. Każdy sygnalizator ma swój zestaw opcji. Niektóre<br>opcje dotyczą tylko określonego typu sygnalizatora.<br>Wybierz sygnalizator i naciśnij <b>@</b> . |                                                                                                    |                                                           |  |
| 831 00  | NAZWA                                                                                                    |                                                                                                    |                                                           |  |
|         | Umożliwia edycję własnej nazwy dla sygnalizatora.                                                                                                    |                                                                                                    |                                                           |  |
| 831 002 | STROBOSKOP (OPT                                                                                                    | YKA)                                                                                                    |                                                           |  |
|         | Programowanie parametrów sygnalizacji optycznej sygnalizatora.                                                                                                    |                                                                                                    |                                                           |  |
| 8310021 | STEROWANIE                                                                                                    | JAK SYGNALIZATOR                                                                                                    |                                                           |  |
|         | <ul> <li>Określa tryb działania sy</li> <li>ZAWSZE WYŁ. – syg</li> <li>JAK SYGNALIZATOU działa sygnalizacja dź</li> <li>JAK ALARM – sygn w partycji do której sy</li> </ul>                                                       | gnalizacji optycznej.<br>nalizacja optyczna jest wyłączo<br>R — sygnalizacja optyczna dzia<br>więkowa.<br>alizacja optyczna jest aktywow<br>zgnalizator jest przypisany wys | na.<br>Ha wtedy, kiedy<br>ana wtedy, kiedy<br>Hąpi alarm. |  |

| Skrót           | Parametr                                                                                                    | Ustaw. fabr.                            | Zakres                |
|-----------------|----------------------------------------------------------------------------------------------------|-----------------------------------------|-----------------------|
| 8310022         | BŁYSKANIE                                                                                                    | 40                                      |                       |
|                 | Określa częstość błyskan                                                                                                    | ia sygnalizacji optycznej.              |                       |
|                 | <b>0</b> 20 [razy/min]                                                                                                    |                                         |                       |
|                 | <b>2</b> 30 [razy/min]                                                                                                    |                                         |                       |
|                 | <b>8</b> 40 [razy/min]                                                                                                    |                                         |                       |
|                 | <b>4</b> 50 [razy/min]                                                                                                    |                                         |                       |
|                 | <b>9</b> 60 [razy/min]                                                                                                    |                                         |                       |
| 831 ≎028        | KRÓTKA SYG. UZB.                                                                                                    | 01                                      | 01-20 (sekund)        |
|                 | Czas trwania krótkiej opt                                                                                                    | tycznej (błyskanie) sygnaliza           | cji uzbrojenia.       |
|                 | UWAGA:                                                                                                    |                                         |                       |
|                 | Jeśli podczas przypisywa                                                                                                    | ania (dodawania) sygnalizato            | ora w menu            |
|                 | automatycznej lub manu                                                                                                    | alnej instalacji (⑦①② <b>②</b> ⑧        | ), opcję Krótki       |
|                 | sygnal optyczny ustawion                                                                                                    | o na N (Nie) to parametr tu j           | programowany          |
| 830 <b>5</b> 83 | WSKAŹNIK I FD                                                                                                    | IAK UZBROJENJE                          |                       |
|                 |                                                                                                    | ,,,,,,,,,,,,,,,,,,,,,,,,,,,,,,,,,,,,,,, |                       |
|                 | Określa tryb pracy wskaźnika stanu LED2.                                                                                                    |                                         |                       |
|                 | ■ ZAWSZE WŁ. – wskaźnik stanu LED2 jest zawsze włączony.                                                                                      |                                         |                       |
|                 | <ul> <li>ZAWSZE W YŁ. – wskaznik stanu LED2 jest wyłączony.</li> <li>LAK UZPDOJENIE – od kórzi i stanu LED2 interkowani i od stani</li> </ul> |                                         |                       |
|                 | • JAK UZBROJENIE –                                                                                                    | wskaznik stanu LED2 jest w              | rłączony kiedy        |
|                 | przynajmniej jedna z partycji do ktorych przypisany jest sygnalizator                                                                         |                                         |                       |
|                 | <b>4</b> IAK AI ARM – wskaźnik stanu I FD2 jest właczony no wystanieniu                                                                       |                                         |                       |
|                 | stanu alarmu.                                                                                                    |                                         | J F J                 |
|                 | S NAPRZEMIENNIE (d                                                                                                    | lotyczy tylko <i>Lumin8</i> ) – ws      | kaźnik stanu LED2     |
|                 | stale włącza się i wyłą                                                                                                    | jcza.                                   |                       |
|                 | 6 MIGA (dotyczy tylko                                                                                                    | <i>Lumin8</i> ) — wskaźnik stanu        | LED2 miga szybko.     |
| 830 \$04        | TEST AKUMULAT.                                                                                                    | CO 24H                                  |                       |
|                 | Określa, czy i kiedy ma b                                                                                                    | yć wykonywany test akumu                | ılatora sygnalizatora |
|                 | pod obciążeniem.                                                                                                    |                                         |                       |
|                 | <ul> <li>NIGDY – centrala nie<br/>obciążeniem.</li> </ul>                                                                                     | wykonuje testu akumulator               | a sygnalizatora pod   |
|                 | <b>2</b> CO 24H – test co 24 g                                                                                                    | odziny.                                 |                       |

| Skrót     | Parametr                                                                                                    | Ustaw. fabr.                                                                                                    | Zakres                                                |  |
|-----------|----------------------------------------------------------------------------------------------------|----------------------------------------------------------------------------------------------------|-------------------------------------------------------|--|
| 831 005   | ALERT ZBLIŻEN.                                                                                                    | 3                                                                                                    | 0-9 (sekund)                                          |  |
|           | Alert zbliżeniowy (dotyczy tylko ProSound)<br>Nadmierne zbliżenie się do sygnalizatora powoduje zadziałanie funkcji<br>wykrywania zbliżenia w sygnalizatorze. Parametr określa czas (sekundy)<br>trwania stanu wykrycia zbliżenia, po upływie którego sygnalizator<br>rozpocznie alarm zbliżeniowy. Ustawienie wartości 0 wyłącza funkcję<br>alarmu zbliżeniowego. |                                                                                                    |                                                       |  |
| 831 006   | GŁOŚNOŚĆ                                                                                                    | 9                                                                                                    | 0-9 (sekund)                                          |  |
|           | Ustawia głośność sygnali<br>można ustawić w zakresi<br>Po ustawieniu lub zmian<br>ułatwić ocenę czy ustawi                                                                                                    | zacji dźwiękowej sygnalizatora<br>e od 0 (wyciszony) do 9 (maks<br>ie głośności, sygnalizator wyer<br>ona głośność jest odpowiednia | a. Głośność<br>ymalna głośność).<br>nituje dźwięk aby |  |
| 831 \$07  | OŚWIETLENIE                                                                                                    |                                                                                                    |                                                       |  |
|           | Programowanie paramet                                                                                                    | rów pracy podświetlenia sygna                                                                                                    | alizatora.                                            |  |
| 831 3071  | ТҮР                                                                                                    |                                                                                                    |                                                       |  |
|           | Określa sposób działania oświetlenia sygnalizatora.                                                                                                    |                                                                                                    |                                                       |  |
|           | <b>1</b> ZAWSZE WŁ. – oświ                                                                                                    | etlenie jest zawsze włączone.                                                                                                    |                                                       |  |
|           | <b>2</b> ZAWSZE WYŁ. – ośw                                                                                                    | vietlenie jest zawsze wyłączone                                                                                                    | 2.                                                    |  |
|           | WG HARMONOGRA<br>w menu CZAS OŚWII                                                                                                    | AMU – oświetlenie działa w cza<br>ETLENIA (skrót: ⑧③②).                                                                             | asie określonym                                       |  |
| 831 \$071 | JASNOŚĆ                                                                                                    | 05                                                                                                    | (01–10%)                                              |  |
|           | Programowanie jasności oświetlania sygnalizatora przez źródło światła.                                                                                                    |                                                                                                    |                                                       |  |
| 831008    | ŹRÓDŁO ZASIL.                                                                                                    | Zasilanie z centrali                                                                                                    | Zasil. z centr.<br>/ Zasil. z akum.                   |  |
|           | Źródło zasilania (dotycz                                                                                                    | y tylko Lumin 8)                                                                                                    |                                                       |  |
|           | Programowanie pracy za                                                                                                    | silania sygnalizatora LuMIN8.                                                                                                    |                                                       |  |
|           | ■ ZASIL. Z CENT. – p centrali.                                                                                                    | odczas sygnalizacji sygnalizato                                                                                                    | or pobiera prąd z                                     |  |
|           | ❷ ZASIL. Z AKUM. − ]                                                                                                    | podczas sygnalizacji sygnalizat                                                                                                    | tor pobiera prąd z                                    |  |

własnego akumulatora.

#### Programowanie instalatorskie

| Skrót    | Parametr                                                           | Ustaw. fabr.       | Zakres                |  |
|----------|--------------------------------------------------------------------|--------------------|-----------------------|--|
| 831009   | PRĄD SYGNAL.                                                       | Standardowy        | Standardowy<br>/Niski |  |
|          | Prąd sygnalizatora (doty                                           | czy tylko Lumin 8) |                       |  |
|          | Programowanie poboru prądu sygnalizatora, co ma wpływ na głośność. |                    |                       |  |
|          | NISKI – prąd 150mA, głośność 106dB.                                |                    |                       |  |
|          | STANDARDOWY - prąd 350mA, głośność 112dB (dotyczy 1 głowicy        |                    |                       |  |
|          | piezoelektrycznej).                                                |                    |                       |  |
| 831 \$10 | DŹWIĘK ALARMU                                                      |                    |                       |  |

## (dotyczy tylko Lumin 8)

Ustaw jeden z czterech rodzajów dźwięku. Ten dźwięk będzie emitowany podczas sygnalizacji alarmu przez ten sygnalizator.

## PARAMETRY SYGNALIZATORÓW BEZPRZEWODOWYCH 2-KIER.

| Skrót    | Parametr                                    | Ustaw. fabr.                                                       | Zakres                          |
|----------|---------------------------------------------|--------------------------------------------------------------------|---------------------------------|
| 831      | PARAMETRY                                   |                                                                    |                                 |
|          | Menu umożliwia zaprog                       | ramowanie parametrów sygnal                                        | izatora.                        |
| 831 000  | NAZWA                                       |                                                                    |                                 |
|          | Umożliwia edycję własn                      | ej nazwy dla sygnalizatora.                                        |                                 |
| 831 \$02 | STROBOSKOP (OPT                             | YKA)                                                               |                                 |
|          | Programowanie parame                        | trów sygnalizacji optycznej sygi                                   | nalizatora.                     |
| 8310021  | STEROWANIE                                  | JAK SYGNALIZATOR                                                   |                                 |
|          | Określa tryb działania sy                   | zgnalizacji optycznej.                                             |                                 |
|          | ● ZAWSZE WYŁ. – syg                         | nalizacja optyczna jest wyłączo                                    | na.                             |
|          | JAK SYGNALIZATO<br>działa sygnalizacja dź   | R — sygnalizacja optyczna dzia<br>żwiękowa.                        | ła wtedy, kiedy                 |
|          | JAK ALARM – sygn<br>w partycji do której sy | alizacja optyczna jest aktywowa<br>ygnalizator jest przypisany wys | ana wtedy, kiedy<br>tąpi alarm. |

## Programowanie instalatorskie

| Skrót    | Parametr                                                                    | Ustaw. fabr.                  | Zakres             |  |
|----------|-----------------------------------------------------------------------------|-------------------------------|--------------------|--|
| 8310022  | BŁYSKANIE                                                                   | 40                            |                    |  |
|          | Określa częstość błyskani                                                   | ia sygnalizacji optycznej.    |                    |  |
|          | <b>0</b> 20 [razy/min]                                                      |                               |                    |  |
|          | <b>2</b> 30 [razy/min]                                                      |                               |                    |  |
|          | <b>6</b> 40 [razy/min]                                                      |                               |                    |  |
|          | <b>4</b> 50 [razy/min]                                                      |                               |                    |  |
|          | <b>6</b> 60 [razy/min]                                                      |                               |                    |  |
| 831 3026 | KRÓTKA SYG. UZB.                                                            | 01                            | 01-20 (sekund)     |  |
|          | Czas trwania krótkiej opt                                                   | ycznej (błyskanie) sygnaliza  | cji uzbrojenia.    |  |
|          | UWAGA:                                                                      |                               |                    |  |
|          | Jeśli podczas przypisywa                                                    | nia sygnalizatora opcję Krótł | ki sygnał optyczny |  |
|          | ustawiono na N (Nie) to j                                                   | parametr tu programowany      | zostanie           |  |
|          | zignorowany.                                                                |                               |                    |  |
| 831 🗘 03 | GŁOŚNOŚĆ                                                                    | 9                             | 0-9                |  |
|          | Ustawia głośność sygnali                                                    | zacji dźwiękowej sygnalizat   | ora. Głośność      |  |
|          | można ustawić w zakresie od 0 (wyciszony) do 9 (maksymalna głośność).       |                               |                    |  |
|          | Po ustawieniu lub zmianie głośności, sygnalizator wyemituje dźwięk aby      |                               |                    |  |
|          | ułatwić ocenę czy ustawi                                                    | ona głosnośc jest odpowiedr   | 11a.               |  |
|          | • ALAKM — głosnośc sygnalizacji alarmu.<br>• $\mathbf{P}$ KDÓTKA CYCNI UZDD |                               |                    |  |
|          | ♥ KKUIKA SYGN.UZBR. — głośność szczeknięcia przy uzbrojeniu.                |                               |                    |  |
|          | <b>U</b> WEJ./WYJ. – głosnose                                               | c sygnalizacji czasu na wejsc | ie i wyjscie.      |  |
| 831 304  | NUMER SERYJNY                                                               |                               |                    |  |
|          | Podgląd 11-cyfrowego numeru seryjnego sygnalizatora                         |                               |                    |  |
|          | bezprzewodowego.                                                            |                               |                    |  |
| 831 005  | NADZÓR                                                                      |                               |                    |  |
|          | Określa czy sygnalizator<br>system.                                         | bezprzewodowy będzie nad      | zorowany przez     |  |

## **832** CZASY OŚWIETLENIA

Określ, kiedy sygnalizator magistralowy ma być podświetlony.

- START OŚWIETL. ustaw godzinę włączenia oświetlenia sygnalizatora.
- STOP OŚWIETL. ustaw godzinę wyłączenia oświetlenia sygnalizatora.

## **84 CZYTNIK ZBLIŻENIOWY**

Menu umożliwia zaprogramowanie lub zmianę parametrów pracy czytników zbliżeniowych podłączonych na magistrali komunikacyjnej systemu LightSYS2. Maksimum 8 czytników może pracować w systemie LightSYS2.

Po wejściu do tego menu wybierz czytnik który chcesz programować i naciśnij IPP. UWAGA! Nie można wejść do tego menu jeśli czytnik zbliżeniowy nie jest przypisany (dodany) do

Nie można wejść do tego menu jeśli czytnik zbliżeniowy nie jest przypisany (dodany) do systemu w sposób automatyczny lub manualny.

| Skrót | Parametr                                                                                                    | Ustaw. fabr.                                                                                                    | Zakres                                                                    |  |
|-------|----------------------------------------------------------------------------------------------------|----------------------------------------------------------------------------------------------------|---------------------------------------------------------------------------|--|
| 8400  | MASKA                                                                                                    |                                                                                                    |                                                                           |  |
|       | Wybierz partycje o<br>sterowane przez t<br>Po naciśnięciu prz<br>P=1234 CKCxx<br>T MASK                                                                       | do których ma być przypisany<br>en czytnik.<br>sycisku 🞯 wyświetli się kom                                                                                           | v czytnik i które będą<br>unikat typu:                                    |  |
|       | Używając przycisl<br>partycje. W pozyc<br>Naciśnij 💷 aby z                                                                                                    | ków strzałek i przycisku 崎,<br>ji xx wyświetlany jest adres pr<br>apisać wybór.                                                                                      | wybierz T/N (Tak/Nie)<br>rogramowanego czytnika.                          |  |
| 84\$2 | OPCJE                                                                                                    |                                                                                                    |                                                                           |  |
|       | Menu umożliwia<br>Przejrzyj listę i uż<br>Szczegółowy opis<br>O SZYBKIE UZB<br>O POKAŻ GOTO<br>POKAŻ UZBR.<br>O POKAŻ DOM.<br>POKAŻ BLOK.<br>Po ustawieniu ws | zaprogramowanie 5 opcji czyt<br>ywając przycisku (), ustaw<br>opcji można znaleźć na stroni<br>R.?<br>WE?<br>?<br>?<br>?<br>?<br>?<br>zystkich opcji naciśnij () aby | nika zbliżeniowego.<br>opcje T/N (Tak/Nie).<br>e 214.<br>r zapisać wybór. |  |

## Programowanie instalatorskie

## 85 zasilacz

Menu umożliwia zaprogramowanie lub zmianę parametrów zasilacza 3A lub 1,5A podłączonego do magistrali komunikacyjnej systemu LightSYS2. Maksimum 4 takie zasilacze mogą pracować w systemie LightSYS2.

Po wejściu do menu wybierz zasilacz który chcesz programować i naciśnij 🕑.

| Skrót | Parametr                                                               | Ustaw. fabr.                                                     | Zakres                  |  |  |
|-------|------------------------------------------------------------------------|------------------------------------------------------------------|-------------------------|--|--|
| 8501  | MASKA                                                                  |                                                                  |                         |  |  |
|       | Wybierz partycje                                                       | do których ma być przypisany                                     | zasilacz.               |  |  |
|       | Po naciśnięciu prz                                                     | zycisku 💷 wyświetli się komu                                     | ınikat typu:            |  |  |
|       | P=1234 ZAS=><br>TTTT                                                   | , , , , , , , , , , , , , , , , , , ,                            |                         |  |  |
|       | Używajac przycis                                                       | Używając przycisków strzałek i przycisku 🕡 wybierz T/N (Tak/Nie) |                         |  |  |
|       | partycje. W pozycji x wyświetlany jest adres programowanego zasilacza. |                                                                  |                         |  |  |
|       | Naciśnij 💷, aby zapisać wybór.                                         |                                                                  |                         |  |  |
| 8502  | OPCJE                                                                  |                                                                  |                         |  |  |
|       | Ustaw opcje zasila                                                     | acza. Wyświetlony zostanie ko                                    | munikat typu:           |  |  |
|       | OPCJE:                                                                 | ZAS=x                                                            |                         |  |  |
|       | SYGN                                                                   | AL./GŁOŚ. N                                                      |                         |  |  |
|       | Jeśli do zacisków I                                                    | BELL/LS modułu zasilacza jest                                    | z podłączony            |  |  |
|       | Svenalizator lub Głośnik, naciśnii przycisk 🗔 aby wybrać T (Tak) i     |                                                                  |                         |  |  |
|       | naciśnii 💷. Jeśli zaciski BELL/LS zasilacza nie sa używane, zatwierdź  |                                                                  |                         |  |  |
|       | odpowiedź N (Nie). W pozycji x wyświetlany jest adres                  |                                                                  |                         |  |  |
|       | programowanego                                                         | programowanego zasilacza.                                        |                         |  |  |
|       | UWAGA:                                                                 |                                                                  |                         |  |  |
|       | Po wybraniu i zat                                                      | wierdzeniu odpowiedzi T (Tal                                     | k), centrala rozpocznie |  |  |
|       | nadzór stanu wyj                                                       | ścia BELL/LS w module zasilao                                    | zza. Ewentualne usterki |  |  |

będą sygnalizowane i wyświetlane.

## Rozdział 5 Dodatkowe funkcje instalatora

W rozdziale opisane są funkcje, opcje i parametry które są dostępne dla instalatora, ale nie należą do menu PROGRAMOWANIE (programowanie instalatorskie centrali), opisanego w poprzednim rozdziale. Niektóre z opisanych poniżej funkcji są dostępne także dla posiadacza Pierwszego Kodu Głównego i zwykłego użytkownika.

Aby uzyskać dostęp do opisanych niżej funkcji należy nacisnąć <sup>(III)</sup> i wprowadzić Kod instalatora. Następnie przy użyciu przycisków strzałek przejść do odpowiedniego menu.

### DZIAŁANIA

| DZIAŁANIA         Dźwięk klawiatury         Gong         Gong klawiatury – umożliwia włączenie lub wyłączenie funkcji gongu w klawiaturze. Ustawienie dotyczy klawiatury na której to zaprogramujemy. Gong partycji – umożliwia włączenie lub wyłączenie funkcji gongu we wszystkich klawiaturach partycji.         Brzęczyk wł./wył.         Używany włączania i wyłączania brzęczyka (buzzer) klawiatury dla takich zdarzeń jak: czas na wejście i wyjście, alarmy pożarowe i włamaniowe. Ustawienie dotyczy klawiatury na której to zaprogramujemy.         FOLLOW ME         Follow Me         Odbiorca: Wprowadź numer telefonu lub adres email odbiorcy powiadomienia Follow Me (maksimum 16) zgodnie z ustawioną metodą komunikacji: wiadomość głosowa, SMS lub e-mail. Więcej informacji na stronie 195. |                                  |                                                                                                    |
|----------------------------------------------------------------------------------------------------|----------------------------------|----------------------------------------------------------------------------------------------------|
| Dźwięk klawiatury         Gong         Gong klawiatury – umożliwia włączenie lub wyłączenie funkcji gongu w klawiaturze. Ustawienie dotyczy klawiatury na której to zaprogramujemy.         Gong partycji – umożliwia włączenie lub wyłączenie funkcji gongu we wszystkich klawiaturach partycji.         Brzęczyk wł./wył.         Używany włączania i wyłączania brzęczyka (buzzer) klawiatury dla takich zdarzeń jak: czas na wejście i wyjście, alarmy pożarowe i włamaniowe. Ustawienie dotyczy klawiatury na której to zaprogramujemy.         FOLLOW ME         Follow Me         Odbiorca: Wprowadź numer telefonu lub adres email odbiorcy powiadomienia Follow Me (maksimum 16) zgodnie z ustawioną metodą komunikacji: wiadomość głosowa, SMS lub e-mail. Więcej informacji na stronie 195.           | DZIAŁANI                         | A                                                                                                    |
| Gong         Gong klawiatury – umożliwia włączenie lub wyłączenie funkcji gongu w klawiaturze. Ustawienie dotyczy klawiatury na której to zaprogramujemy. Gong partycji – umożliwia włączenie lub wyłączenie funkcji gongu we wszystkich klawiaturach partycji.         Brzęczyk wł./wył.         Używany włączania i wyłączania brzęczyka (buzzer) klawiatury dla takich zdarzeń jak: czas na wejście i wyjście, alarmy pożarowe i włamaniowe. Ustawienie dotyczy klawiatury na której to zaprogramujemy.         FOLLOW ME         Pollow Me         Odbiorca: Wprowadź numer telefonu lub adres email odbiorcy powiadomienia Follow Me (maksimum 16) zgodnie z ustawioną metodą komunikacji: wiadomość głosowa, SMS lub e-mail. Więcej informacji na stronie 195.                                             | Dźwięk kl                        | awi <i>atury</i>                                                                                                    |
| Gong klawiatury – umożliwia włączenie lub wyłączenie funkcji gongu w<br>klawiaturze. Ustawienie dotyczy klawiatury na której to zaprogramujemy.<br>Gong partycji – umożliwia włączenie lub wyłączenie funkcji gongu we<br>wszystkich klawiaturach partycji.         Brzęczyk wł./wył.         Używany włączania i wyłączania brzęczyka (buzzer) klawiatury dla takich<br>zdarzeń jak: czas na wejście i wyjście, alarmy pożarowe i włamaniowe.<br>Ustawienie dotyczy klawiatury na której to zaprogramujemy.         FOLLOW ME         Definiowanie         Odbiorca: Wprowadź numer telefonu lub adres email odbiorcy powiadomienia<br>Follow Me (maksimum 16) zgodnie z ustawioną metodą komunikacji: wiadomość<br>głosowa, SMS lub e-mail. Więcej informacji na stronie 195.                                  | Gong                             |                                                                                                    |
| Brzęczyk wł./wył.         Używany włączania i wyłączania brzęczyka (buzzer) klawiatury dla takich zdarzeń jak: czas na wejście i wyjście, alarmy pożarowe i włamaniowe. Ustawienie dotyczy klawiatury na której to zaprogramujemy.         FOLLOW ME         Follow Me         Definiowanie         Odbiorca: Wprowadź numer telefonu lub adres email odbiorcy powiadomienia Follow Me (maksimum 16) zgodnie z ustawioną metodą komunikacji: wiadomość głosowa, SMS lub e-mail. Więcej informacji na stronie 195.                                                                                                    |                                  | <i>Gong klawiatury</i> — umożliwia włączenie lub wyłączenie funkcji gongu w<br>klawiaturze. Ustawienie dotyczy klawiatury na której to zaprogramujemy.<br><i>Gong partycji</i> — umożliwia włączenie lub wyłączenie funkcji gongu we<br>wszystkich klawiaturach partycji. |
| Używany włączania i wyłączania brzęczyka (buzzer) klawiatury dla takich<br>zdarzeń jak: czas na wejście i wyjście, alarmy pożarowe i włamaniowe.<br>Ustawienie dotyczy klawiatury na której to zaprogramujemy.<br>FOLLOW ME<br>Follow Me<br>Definiowanie<br>Odbiorca: Wprowadź numer telefonu lub adres email odbiorcy powiadomienia<br>Follow Me (maksimum 16) zgodnie z ustawioną metodą komunikacji: wiadomość<br>głosowa, SMS lub e-mail. Więcej informacji na stronie 195.                                                                                                    | Brzęcz                           | zyk wł./wył.                                                                                                    |
| Follow ME<br>Follow Me<br>Definiowanie<br>Odbiorca: Wprowadź numer telefonu lub adres email odbiorcy powiadomienia<br>Follow Me (maksimum 16) zgodnie z ustawioną metodą komunikacji: wiadomość<br>głosowa, SMS lub e-mail. Więcej informacji na stronie 195.                                                                                                    |                                  | Używany włączania i wyłączania brzęczyka (buzzer) klawiatury dla takich<br>zdarzeń jak: czas na wejście i wyjście, alarmy pożarowe i włamaniowe.<br>Ustawienie dotyczy klawiatury na której to zaprogramujemy.                                                            |
| Follow Me         Definiowanie         Odbiorca: Wprowadź numer telefonu lub adres email odbiorcy powiadomienia         Follow Me (maksimum 16) zgodnie z ustawioną metodą komunikacji: wiadomość         głosowa, SMS lub e-mail. Więcej informacji na stronie 195.                                                                                                    | FOLLOW ME                        |                                                                                                    |
| Definiowanie<br><i>Odbiorca:</i> Wprowadź numer telefonu lub adres email odbiorcy powiadomienia<br>Follow Me (maksimum 16) zgodnie z ustawioną metodą komunikacji: wiadomość<br>głosowa, SMS lub e-mail. Więcej informacji na stronie 195.                                                                                                    | Follow Me                        |                                                                                                    |
| <i>Odbiorca</i> : Wprowadź numer telefonu lub adres email odbiorcy powiadomienia<br>Follow Me (maksimum 16) zgodnie z ustawioną metodą komunikacji: wiadomość<br>głosowa, SMS lub e-mail. Więcej informacji na stronie 195.                                                                                                    | Definiowa                        | nie                                                                                                    |
|                                                                                                    | <i>Odbio</i><br>Follov<br>głosov | <i>rca:</i> Wprowadź numer telefonu lub adres email odbiorcy powiadomienia<br>v Me (maksimum 16) zgodnie z ustawioną metodą komunikacji: wiadomość<br>wa, SMS lub e-mail. Więcej informacji na stronie 195.                                                               |

*Nazwa*: Wprowadzanie własnej nazwy dla odbiorcy powiadomienia Follow Me. Edycja zgodnie z zasadami opisanymi na stronie 63.

### Zakończ FM

Można zakończyć proces powiadamiania Follow Me. Użyj tej funkcji jeśli po wystąpieniu alarmu nie ma potrzeby wykonywania powiadamiania Follow Me.

#### Test FM

Funkcja używana do testowania powiadomienia Follow Me.

## PRZEGLĄDANIE

#### Przeglądanie

#### Usterki

Do tego menu należy zajrzeć jeśli system sygnalizuje stan usterki, co objawia się szybkim

miganiem ikony zasilania 😃 . Patrz: *Instrukcja obsługi* centrali LightSYS2.

## Pamięć alarmów

Wyświetla pięć ostatnich zdarzeń alarmowych z okresu od ostatniego uzbrojenia.

### Stan partycji

Wyświetla stan partycji i wszystkie linie, które nie są w stanie gotowości.

### Uwaga!

- Po naciśnięciu przycisku (10), podczas gdy klawiatura wyświetla swój standardowy komunikat, wyświetlony zostanie stan partycji do której przypisana jest klawiatura.
- Po naciśnięciu [Kod] i , podczas gdy klawiatura wyświetla swój standardowy komunikat, wyświetlony zostanie stan wszystkich partycji do których kod jest przypisany.

#### Stan linii

Wyświetla stan wszystkich linii systemu.

#### Informacje serwisowe

Wyświetla informacje o firmie konserwującej system alarmowy (jeśli dane zostały wprowadzane przez instalatora) oraz wersję oprogramowania systemu LightSYS2.

#### Pokaż adres IP

Użyj tej funkcji, aby sprawdzić jakiego adresu IP używa moduł TCP/IP centrali LightSYS2. Ta pozycja menu nie jest widoczna, jeśli moduł TCP/IP nie jest zainstalowany

#### ZEGAR

#### Zegar

#### Czas i data

Umożliwia ustawienie czasu i daty w formacie: GG:MM DD/MM/RR. Wprowadzenie aktualnego czasu i daty jest konieczne, aby harmonogramy działały poprawnie.

#### Harmonogram

**Tygodniowy** – umożliwia zaprogramowanie maksimum czterech harmonogramów tygodniowych, które mają definiowalne dwa interwały czasowe dla każdego dnia tygodnia. Harmonogram tygodniowy może zostać użyty do: automatycznego uzbrajania / rozbrajania, aktywacji wyjść lub czasowego ograniczania użytkownikom możliwości rozbrajania.

**Jednorazowy** – umożliwia zaprogramowanie jednokrotnego automatycznego uzbrojenia / rozbrojenia wskazanych partycji o ustalonej godzinie w ciągu najbliższych 24 godzin.

#### Wakacje

Umożliwia zdefiniowanie maksimum 20 okresów wakacji i przypisanie ich do wybranych partycji.

## PAMIĘĆ ZDARZEŃ

## Pamięć zdarzeń

Umożliwia przeglądanie zdarzeń jakie wystąpiły w systemie wraz z ich datą i czasem.

#### Uwaga!

- Pamięć zdarzeń nie może zostać skasowana.
- Aby przeskoczyć podczas przeglądania o 10 zdarzeń do tyłu lub do przodu użyj przycisków

#### KONSERWACJA

#### Konserwacja

#### Test czujek

Umożliwia wykonanie prostego testu sprawności części czujek zainstalowanych w systemie. Po uruchomieniu testu, należy przejść przez obiekt w taki sposób, aby jak najwięcej czujek zostało pobudzonych. Czas trwania testu nie przekracza 60 minut. Podczas ostatnich 5 minut testu, klawiatura z której zainicjowano test informuje dźwiękiem o jego bliskim zakończeniu. Test można zakończyć wcześniej.

*Pełny test czujek* — Wynikiem testu jest lista linii (czujek) które zostały pobudzone podczas testu.

*Szybki test czujek* – Wynikiem testu jest lista linii (czujek) które nie zostały pobudzone podczas testu.

#### Test klawiatury

Uruchamia krótki test wskaźników klawiatury.

## Test syren

Aktywuje test sygnalizacji akustycznej. Dotyczy sygnalizatorów magistralowych oraz sygnalizatorów podłączonych do wyjścia BELL na płycie centrali i wyjść programowalnych zaprogramowanych jako WYSTEROWANIE BELL(③xx②22).

## Test optyki

Aktywuje test sygnalizacji optycznej. Dotyczy sygnalizatorów magistralowych oraz sygnalizatorów optycznych podłączonych do wyjść programowalnych

zaprogramowanych jako WYSTEROWANIE STROBOSKOPU ( $\Im xx @23$ ).

### Test urządzeń bezprzewodowych

Umożliwia testowanie przypisanych do systemu urządzeń bezprzewodowych: linii (czujek), breloków i klawiatur.

- Test komunikacji wyświetla wynik testu komunikacji (czyli pomiaru siły sygnału odbieranego przez odbiornik) wykonanego na podstawie ostatniej odebranej transmisji z urządzenia. Aby mieć najbardziej aktualną informację o jakości komunikacji, przed testem należy spowodować, aby urządzenie wykonało transmisję do odbiornika (np. pobudzić czujkę ruchu). Wynik testu (liczba z zakresu: 00-99) pokazujący siłę sygnału odbieranego, musi być większy niż próg szumów zmierzony lub ustawiony w procesie kalibracji odbiornika bezprzewodowego.
- Test baterii wyświetla wynik ostatniego testu baterii wybranego urządzenia, który dotarł do odbiornika wraz z ostatnią transmisją z tego urządzenia. Komunikat "OK" oznacza, że bateria jest sprawna. Aby mieć najnowszą informację o stanie baterii należy spowodować, aby urządzenie wykonało transmisję do odbiornika (np. nacisnąć przycisk breloka lub pobudzić czujkę ruchu).

### Diagnostyka

W menu można aktywować testy różnych elementów systemu LightSYS2.

*Test akumulatora*: Wykonuje test akumulatora w centrali, zasilaczach i sygnalizatorach magistralowych.

- *Rezystancja linii:* Wykonuje test rezystancji i napięcia dowolnej przewodowej linii dozorowej w systemie. Użyj przycisku *między*, aby przełączać między wynikiem pomiaru napięcia i rezystancji linii.
- *Czujki magistralowe:* Wykonuje test dowolnej czujki magistralowej i wyświetla informacje na jej temat.
- *Moduł linii*: Wykonuje test dowolnego modułu linii i wyświetla informacje na jego temat.

Zasilacz: Wykonuje test dowolnego zainstalowanego na magistrali zasilacza i

wyświetla informacje na jego temat.

- *Syrena*: Wykonuje test dowolnego sygnalizatora magistralowego i wyświetla informacje na jego temat (zależnie od jego typu).
- GSM: Wykonuje test następujących parametrów modułu GSM:
  - Sygnał (RSSI): wyświetla poziom sygnału mierzony przez moduł GSM (0=brak sygnału, 5= bardzo silny sygnał).
  - Wersja: wyświetla informacje o wersji modułu GSM.
  - IMEI: wyświetla numer IMEI modułu GSM. Ten numer jest używany do identyfikacji centrali LightSYS2 przez program RISCO IP Receiver podczas komunikacji w trybie GSM lub GPRS.
- IP: Wykonuje test następujących parametrów modułu IP:
  - ✤ Adres IP wyświetla adres IP modułu IP.
  - Wersja wyświetla informacje o wersji modułu IP.
  - Adres MAC wyświetla adres MAC modułu IP. Ten numer jest używany do identyfikacji centrali LightSYS2 przez program RISCO IP Receiver podczas komunikacji poprzez moduł IP.

Wersja mod. bezprzewod.: Wyświetla wersję modułu bezprzewodowego.

Wersja centrali: Wyświetla wersję płyty centrali. Uwaga! To nie jest wersja oprogramowania systemu LightSYS2 (patrz: Przeglądanie > Informacje serwisowe).

Wersja mod. głosowego: Wyświetla wersję i datę modułu głosowego.

Wersja klawiatury: Wyświetla wersję klawiatury.

*Wersja breloka bezprzewodowego 2-k*: Wyświetla wersję breloka 2-kierunkowego. *Nad. dalekiego zasięgu:* Wyświetla wersję nadajnika radiowego dalekiego zasięgu oraz jego aktywny protokół.

#### MAKRO

#### Makro

Instalator lub posiadacz Pierwszego Kodu Głównego może zapisać serię poleceń systemowych jako makro, które będzie mogło być wykonywane po naciśnięciu jednego przycisku. Więcej informacji w *Instrukcji obsługi* centrali LightSYS2.

### SAMODZIELNY ODBIORNIK

### Samodzielny odbiornik

Instalator lub posiadacz Pierwszego Kodu Głównego może przypisać breloki bezprzewodowe (maksimum 200 szt.), tak aby działały z samodzielnym modułem odbiornika bezprzewodowego do kontroli wjazdu. Więcej informacji w *Instrukcji obsługi* centrali LightSYS2.

# Dodatek A Specyfikacja techniczna

| Płyta centrali             | Parametry techniczne                                                                                                    |
|----------------------------|----------------------------------------------------------------------------------------------------|
| Zasilanie:                 | Zasilacz AC/DC 100-240V 50/60Hz 14.4V= / 1.5A<br>lub 4A                                                                                                    |
| Pobór prądu:               | 60mA typowy / 70mA maksymalny                                                                                                    |
| Akumulator:                | Dla zasilacza 1,5A: do 7Ah/12V (typowy)                                                                                                    |
|                            | Dla zasilacza 4A: do 17Ah/12V (typowy)                                                                                                    |
| Wyjścia zasilania:         | Zaciski AUX (12V):                                                                                                    |
|                            | Dla zasilacza 1,5A: całkowity pobór z obu wyjść<br>AUX: 800mA maks.; pobór z wyjścia AUX<br>zasilającego czujki - 500mA maks.; pobór z wyjścia<br>AUX RED(magistrala): 800mA maks.                                                                                      |
|                            | Dla zasilacza 4A: całkowity pobór z obu wyjść AUX:<br>1500mA maks.; pobór z wyjścia AUX zasilającego<br>czujki - 500mA maks.; pobór z wyjścia AUX<br>RED(magistrala): 1000mA maks.<br><b>Zaciski Bell/LS:</b> 12 V= / 500mA, maksymalnie                                |
| Wyjścia programowalne:     | UO1: przekaźnik (24V, 1 A)                                                                                                    |
|                            | UO2-UO4: optoprzekaźniki 100mA                                                                                                    |
| Wymiary obudów centrali:   | <ul> <li>RP432B – obudowa z poliwęglanu (dla zasilacza 1,5A): 290 x 254 x 97 mm.</li> <li>RP432BM – obudowa metalowa, mała (dla zasilacza 1,5A): 264 x 299 x 80 mm</li> <li>RP432BM1 – obudowa metalowa, duża (dla zasilacza 3A lub 1,5A): 420 x 379 x 95 mm</li> </ul> |
| Klawiatury                 |                                                                                                    |
| Klawiatury LCD (RP432KP, R | P432KPP)                                                                                                    |
| Napięcie zasilania         | 13.8V= +/-10%                                                                                                    |
| Pobór prądu                | LCD (RP432KP): typowy 48mA / maksymalny                                                                                                    |

|                         | 52mA                                           |
|-------------------------|------------------------------------------------|
|                         | LCD z czytnikiem (RP432KPP): typowy 62mA /     |
|                         | maksymalny 75mA                                |
| Podłączenie do centrali | 4-żyłowa magistrala, maksimum 300m od centrali |
| Wymiary                 | 153mm x 84mm x 28mm                            |
| Temperatura pracy       | -10°C do 55°C                                  |
| Temperatura przechowyw. | -20°C do 65°C                                  |
| Częstotliwość pracy     | 13.56MHz                                       |

| czytnika zbliżeniowego       |                                                |
|------------------------------|------------------------------------------------|
| Klawiatury dotykowe (RP128)  | KP01, RP128KPP1)                               |
| Napięcie zasilania           | 13.8V= +/-10%                                  |
| Pobór prądu                  | RP128KP01: typowy 30mA / maksymalny 180mA      |
|                              | RP128KPP1(z czytnikiem): typowy 30mA /         |
|                              | maksymalny 280mA                               |
| Podłączenie do centrali      | 4-żyłowa magistrala, maksimum 300m od centrali |
| Wymiary                      | 210mm x 152mm x 20mm                           |
| Temperatura pracy            | 0°C do 49°C                                    |
| Temperatura przechowyw.      | -20°C do 60°C                                  |
| Częstotliwość pracy          | 13.56MHz                                       |
| czytnika zbliżeniowego       |                                                |
| Klawiatura 2-kierunkowa LED  | (RW132KL1P, RW132KL2P)                         |
| Napięcie zasilania           | 3V= (2 baterie CR123 równolegle)               |
| Pobór prądu                  | spoczynkowy 10µA, maksymalny 100mA             |
| Podłączenie do centrali      | bezprzewodowe                                  |
| Wymiary                      | 10cm x 4.5cm x 2.5cm                           |
| Moduł 8 linii przewodowych ( | RP432EZ8)                                      |
| Napięcie zasilania           | 13.8V= +/-10%                                  |
| Pobór prądu                  | typowy 25mA, maksymalny 30mA                   |
| Podłączenie do centrali      | 4-żyłowa magistrala, maksimum 300m od centrali |
| Wymiary                      | 10.5cm x 6.6cm x 1.8cm                         |
| Moduły wyjść programowalny   | ch                                             |
| Moduł 4 przekaźników (RP29   | 6EO4)                                          |
| Napięcie zasilania           | 13.8V= +/-10%                                  |
| Pobór prądu                  | typowy 25mA, maksymalny 160mA                  |
| Wyjścia                      | 4 przekaźniki typu C (SPDT), 5 A / 24V=        |
| Podłączenie do centrali      | 4-żyłowa magistrala, maksimum 300m od centrali |
| Wymiary                      | 10.5cm x 6.6cm x 2.2cm                         |
| Moduł 8 wyjść tranzystorowy  | ch (RP296EO8)                                  |
| Napięcie zasilania           | 13.8V= +/-10%                                  |
| Pobór prądu                  | typowy 25mA, maksymalny 160m                   |
| Wyjścia                      | 8 wyjść tranzystorowych typu OC, podają masę   |
|                              | przy aktywacji, maksimum 70mA                  |
| Podłączenie do centrali      | 4-żyłowa magistrala, maksimum 300m od centrali |

## Dodatki

| Wymiary                       | 10.5cm x 6.6cm x 1.8cm                              |
|-------------------------------|-----------------------------------------------------|
| Moduł standardu X-10          |                                                     |
| Napięcie zasilania            | 13.8V= +/-10%                                       |
| Pobór prądu                   | maksymalny 30mA                                     |
| Podłączenie do centrali       | 4-żyłowa magistrala, maksimum 300m od centrali      |
| Wymiary                       | 10.5cm x 6.6cm x 1.8cm                              |
| Moduł zasilacza magistraloweg | go 3A                                               |
| Zasilanie                     | 16.5V~                                              |
|                               | przy użyciu transformatora 50VA 230V/ 16.5V<br>50Hz |
| Akumulator                    | 12V, pojemność maksymalna 21Ah                      |
| Wyjścia                       | Wyjście zasilania AUX: 3A / 13V=                    |
|                               | Wyjście sygnalizacyjne BELL/LS: 1.7A / 13V=         |
| Wyjścia programowalne na      | 2 przekaźniki, 12V= / 3A maksimum                   |
| płycie zasilacza              |                                                     |
| Podłączenie do centrali       | 4-żyłowa magistrala, maksimum 300m od centrali      |
| Wymiary                       | 90mm x110mm x 30mm                                  |
| Moduł odbiornika bezprzewoć   | lowego (RP432EW)                                    |
| Napięcie zasilania            | 12 - 14.4 V =                                       |
| Pobór prądu                   | typowy 40mA, maksymalny 65mA                        |
| Częstotliwość pracy           | RW432EW8 – 868.65 MHz                               |
|                               | RW432EW4 – 433.92 MHz                               |
| Odporność na zakłócenia       | Zgodnie z normą EN50130-4                           |
| radiowe:                      |                                                     |
| Zasięg w otwartej             | 300m                                                |
| przestrzeni                   | 1017 / 1 4 1 1                                      |
|                               | 12V=/1A maksimum                                    |
| Temperatura pracy             |                                                     |
| Temperatura przechowyw.       | -20°C do 60°C                                       |
| Podłączenie do centrali       | 4-żyłowa magistrala, maksimum 300m od centrali      |
| Wymiary                       | 125.5mm x 78mm x 25.5mm                             |
| Czytnik zbliżeniowy (RP128PK  | (R)                                                 |
| Napięcie zasilania            | 13.8V= +/-10%                                       |
| Pobór prądu                   | typowy 70mA, maksymalny 180mA                       |
| Podłączenie do centrali       | 4-żyłowa magistrala, maksimum 300m od centrali      |

| Wymiary                         | 40mm x 43.6mm x 22mm                              |                                          |  |
|---------------------------------|---------------------------------------------------|------------------------------------------|--|
| Cyfrowy moduł głosowy (RP43     | 32EV)                                             |                                          |  |
| Napięcie zasilania              | 13.8V=                                            | +/-10%                                   |  |
| Pobór prądu                     | typowy                                            | y 30mA / maksymalny 70mA                 |  |
| Temperatura pracy               | 0-70°C                                            |                                          |  |
| Podłączenie do centrali         | 4-żyłowa magistrala, maksimum 300m od centrali    |                                          |  |
| Sygnalizatory magistralowe      |                                                   |                                          |  |
| * ProSound (RS200WA, RS200      | WAP)                                              |                                          |  |
| Zasilanie                       | Z zakresu 13.5V – 14.2V= , 200mA maksimum         |                                          |  |
| Pobór prądu (spoczynkowy)       | 54mA + prąd ładowania akumulatora                 |                                          |  |
| Prąd ładowania akumulatora      | 140mA maksimum                                    |                                          |  |
| Pobór prądu podczas sygnaliz    | acji 1.6A (sygnalizacja akustyczna i optyczna)    |                                          |  |
| Poziom głośności                | 106dB / 3m                                        |                                          |  |
| Podłączenie do centrali         | 4-żyłowa magistrala, maksimum 300m od centrali    |                                          |  |
| Wymiary                         | 30.5cm                                            | x 21.8cm x 11.6cm                        |  |
| * Więcej informacji technicznyc | h w instr                                         | ukcji instalacji sygnalizatora.          |  |
| * Lumin8 ( RS200WA, RS200W      | /AP)                                              |                                          |  |
| Zasilanie                       | Z zakresu 13.0V - 14.2V=                          |                                          |  |
| Pobór prądu                     | 1 przetwornik piezoelektryczny: 350mA (regulow.)  |                                          |  |
|                                 | 2 przetworniki piezoelektryczne: 450mA (regulow.) |                                          |  |
| Prąd ładowania akumulatora      | 15                                                | imA maksimum                             |  |
| Poziom głośności                | 1 przety                                          | wornik piezoelektryczny: 111dbA          |  |
|                                 | 2 przety                                          | worniki piezoelektryczne: 114dbA         |  |
| Podłączenie do centrali         | 4-żyłow                                           | va magistrala, maksimum 300m od centrali |  |
| * Więcej informacji technicznyc | h w instr                                         | ukcji instalacji sygnalizatora.          |  |
| Jednowejściowy moduł rozszer    | zenia (m                                          | oduł adresowy) (RP128EZ01)               |  |
| Zasilanie                       | 13.8V=                                            | +/-10%                                   |  |
| Pobór prądu                     | 20mA                                              |                                          |  |
| Podłączenie do centrali         | 4-żyłow                                           | va magistrala, maksimum 300m od centrali |  |
| Moduł GSM montowany na pły      | ycie centr                                        | rali (RP432GSM)                          |  |
| Zasilanie                       | 13.8V=                                            | +/-10%                                   |  |
| Pobór prądu                     | Podcza                                            | s komunikacji - 300mA                    |  |
|                                 | W stanie spoczynku - 30mA                         |                                          |  |
| Wymiary                         | 80mm >                                            | x 50mm x 25mm                            |  |
| Moduł IP montowany na płycie    | e centrali                                        | (RP432IP)                                |  |

## Dodatki

| Zasilanie                     | 13.8V= +/-10%                                  |
|-------------------------------|------------------------------------------------|
| Pobór prądu                   | maksymalnie 90mA                               |
| Wymiary                       | 70mm x 60mm                                    |
| Moduł Modem 2400 montowar     | ny na płycie centrali (RP432MD24)              |
| Zasilanie                     | 13.8V= +/-10%                                  |
| Pobór prądu                   | typowy 20mA, maksymalny 60mA                   |
| Wymiary                       | 70mm x 25mm                                    |
| Moduł linii magistralowych (F | RP432EZB)                                      |
| Zasilanie                     | 13.8V= +/-10%                                  |
| Pobór prądu                   | typowy 20mA                                    |
| Podłączenie do centrali       | 4-żyłowa magistrala, maksimum 300m od centrali |
| Wymiary                       | 10.5cm x 6.6cm x 1.8cm                         |
| Nadajnik radiowy dalekiego za | asięgu                                         |
| Zasilanie                     | 13.8V= +/-10%                                  |
| Pobór prądu                   | spoczynkowy 10mA, maksymalny 1A                |
| Wymiary                       | 227mm x 173mm x 124mm                          |

# Dodatek B Akcesoria systemu LightSYS2

| Klawiatury                                                                                                    | Opis                                                                                                    |                                                                                                    |  |
|----------------------------------------------------------------------------------------------------|----------------------------------------------------------------------------------------------------|----------------------------------------------------------------------------------------------------|--|
| RP432KP                                                                                                    | Klawiatura LCD, wąska                                                                                                    |                                                                                                    |  |
| RP432KPP                                                                                                    | Klawiatura LCD z czytniki                                                                                                    | em zbliż. (13.56MHz), wąska                                                                                                    |  |
| RP128KP02                                                                                                    | Klawiatura dotykowa, biała                                                                                                    |                                                                                                    |  |
| RP128KPP2                                                                                                    | Klawiatura dotykowa z czytnikiem zbliż. (13.56MHz)                                                                                                    |                                                                                                    |  |
| RP200KT                                                                                                    | Breloki (tagi) zbliżeniowe (13.56MHz)                                                                                                    |                                                                                                    |  |
| RW132KL1P                                                                                                    | Klawiatura bezprzewodowa z czytnikiem zbliż.                                                                                                    |                                                                                                    |  |
|                                                                                                    | (13.56MHz) zewnętrzna, czarna                                                                                                    |                                                                                                    |  |
| RW132KL2P                                                                                                    | Klawiatura bezprzewodowa z czytnikiem zbliż.                                                                                                    |                                                                                                    |  |
|                                                                                                    | (13.56MHz) wewnętrzna, biała                                                                                                    |                                                                                                    |  |
| Moduły                                                                                                    | Opis                                                                                                    |                                                                                                    |  |
| rozszerzeń linii                                                                                                    |                                                                                                    |                                                                                                    |  |
| RP432EZ8                                                                                                    | Moduł 8 linii przewodowy                                                                                                    | <i>r</i> ch                                                                                                    |  |
| RP128EZB000B                                                                                                    | Moduł linii magistralowych                                                                                                    |                                                                                                    |  |
| RP128EZ01                                                                                                    | 1-wejściowy moduł linii (moduł adresowy)                                                                                                    |                                                                                                    |  |
| Odbiorniki                                                                                                    | Opis                                                                                                    |                                                                                                    |  |
| bezprzewodowe                                                                                                    |                                                                                                    |                                                                                                    |  |
| RP432EW8                                                                                                    | Moduł odbiornika bezprzewodowego, 868 MHz                                                                                                    |                                                                                                    |  |
|                                                                                                    | Moduł odbiornika bezprzewodowego, 433 MHz                                                                                                    |                                                                                                    |  |
| RP432EW4                                                                                                    | Moduł odbiornika bezprze                                                                                                    | wodowego, 433 MHz                                                                                                    |  |
| RP432EW4<br>Urządzenia bezprzewodowe                                                                                                    | Moduł odbiornika bezprze<br>Urządzenia                                                                                                    | wodowego, 433 MHz<br>Opis urządzenia                                                                                                    |  |
| RP432EW4<br>Urządzenia bezprzewodowe<br>868MHz                                                                                                    | Moduł odbiornika bezprze<br>Urządzenia<br>bezprzewod. 433MHz                                                                                                    | wodowego, 433 MHz<br>Opis urządzenia<br>bezprzewodowego                                                                                                    |  |
| RP432EW4<br>Urządzenia bezprzewodowe<br>868MHz<br>RWT920868                                                                                                    | Moduł odbiornika bezprze<br>Urządzenia<br>bezprzewod. 433MHz<br>RWT920433                                                                                                    | wodowego, 433 MHz<br>Opis urządzenia<br>bezprzewodowego<br>Czujka PIR iWISE                                                                                                    |  |
| RP432EW4<br>Urządzenia bezprzewodowe<br>868MHz<br>RWT920868<br>RWT92P868                                                                                                    | Moduł odbiornika bezprze<br>Urządzenia<br>bezprzewod. 433MHz<br>RWT920433<br>RWT92P433                                                                                                    | wodowego, 433 MHz<br>Opis urządzenia<br>bezprzewodowego<br>Czujka PIR iWISE<br>Czujka PIR iWISE PET                                                                                                    |  |
| RP432EW4<br>Urządzenia bezprzewodowe<br>868MHz<br>RWT920868<br>RWT92P868<br>RWX345868                                                                                                    | Moduł odbiornika bezprze<br>Urządzenia<br>bezprzewod. 433MHz<br>RWT920433<br>RWT92P433<br>RWT94S433                                                                                                    | wodowego, 433 MHz<br><b>Opis urządzenia</b><br><b>bezprzewodowego</b><br>Czujka PIR iWISE<br>Czujka PIR iWISE PET<br>Czujka dymu i temp. 1-k, 2-k                                                                                                    |  |
| RP432EW4         Urządzenia bezprzewodowe         868MHz         RWT920868         RWT92P868         RWX345868         RWT72C868                                                                                            | Moduł odbiornika bezprze<br>Urządzenia<br>bezprzewod. 433MHz<br>RWT920433<br>RWT92P433<br>RWT34S433<br>RWT74S433                                                                                                    | wodowego, 433 MHz<br><b>Opis urządzenia</b><br><b>bezprzewodowego</b><br>Czujka PIR iWISE<br>Czujka PIR iWISE PET<br>Czujka dymu i temp. 1-k, 2-k<br>Nadajnik uniwersalny                                                                                                    |  |
| RP432EW4         Urządzenia bezprzewodowe         868MHz         RWT920868         RWT92P868         RWX345868         RWT72C868         RWT72M868                                                                          | Moduł odbiornika bezprze<br>Urządzenia<br>bezprzewod. 433MHz<br>RWT920433<br>RWT92P433<br>RWT34S433<br>RWT34S433<br>RWT72C433<br>RWT72C433                                                                                | wodowego, 433 MHz<br><b>Opis urządzenia</b><br><b>bezprzewodowego</b><br>Czujka PIR iWISE<br>Czujka PIR iWISE PET<br>Czujka dymu i temp. 1-k, 2-k<br>Nadajnik uniwersalny<br>Nadajnik uniwersalny +                                                                                                    |  |
| RP432EW4         Urządzenia bezprzewodowe         868MHz         RWT920868         RWT92P868         RWX34S868         RWT72C868         RWT72M868                                                                          | Moduł odbiornika bezprze<br>Urządzenia<br>bezprzewod. 433MHz<br>RWT920433<br>RWT92P433<br>RWT92P433<br>RWT34S433<br>RWT72C433<br>RWT72C433<br>RWT72M433                                                                   | wodowego, 433 MHz<br><b>Opis urządzenia</b><br><b>bezprzewodowego</b><br>Czujka PIR iWISE<br>Czujka PIR iWISE PET<br>Czujka dymu i temp. 1-k, 2-k<br>Nadajnik uniwersalny<br>Nadajnik uniwersalny +<br>czujka magnetyczna                                                                                                    |  |
| RP432EW4         Urządzenia bezprzewodowe         868MHz         RWT920868         RWT92P868         RWX345868         RWT72C868         RWT72M868         RWT72P868                                                        | Moduł odbiornika bezprze<br>Urządzenia<br>bezprzewod. 433MHz<br>RWT920433<br>RWT92P433<br>RWT34S433<br>RWT72C433<br>RWT72C433<br>RWT72M433                                                                                | wodowego, 433 MHz<br><b>Opis urządzenia</b><br><b>bezprzewodowego</b><br>Czujka PIR iWISE<br>Czujka PIR iWISE PET<br>Czujka dymu i temp. 1-k, 2-k<br>Nadajnik uniwersalny<br>Nadajnik uniwersalny +<br>czujka magnetyczna<br>Nadajnik uniwersalny model                                                                                                    |  |
| RP432EW4         Urządzenia bezprzewodowe         868MHz         RWT920868         RWT92P868         RWX345868         RWT72C868         RWT72M868         RWT72P868                                                        | Moduł odbiornika bezprze<br>Urządzenia<br>bezprzewod. 433MHz<br>RWT920433<br>RWT92P433<br>RWT34S433<br>RWT72C433<br>RWT72C433<br>RWT72M433                                                                                | wodowego, 433 MHz<br><b>Opis urządzenia</b><br><b>bezprzewodowego</b><br>Czujka PIR iWISE<br>Czujka PIR iWISE PET<br>Czujka dymu i temp. 1-k, 2-k<br>Nadajnik uniwersalny<br>Nadajnik uniwersalny +<br>czujka magnetyczna<br>Nadajnik uniwersalny model<br>z licznikiem impulsów                                                                                                    |  |
| RP432EW4         Urządzenia bezprzewodowe         868MHz         RWT920868         RWT92P868         RWX34S868         RWT72C868         RWT72M868         RWT72P868         RWT72P868         RWT72X868                    | Moduł odbiornika bezprze<br>Urządzenia<br>bezprzewod. 433MHz<br>RWT920433<br>RWT92P433<br>RWT34S433<br>RWT72C433<br>RWT72C433<br>RWT72M433<br>-                                                                           | wodowego, 433 MHz<br><b>Opis urządzenia</b><br><b>bezprzewodowego</b><br>Czujka PIR iWISE<br>Czujka PIR iWISE PET<br>Czujka dymu i temp. 1-k, 2-k<br>Nadajnik uniwersalny<br>Nadajnik uniwersalny +<br>czujka magnetyczna<br>Nadajnik uniwersalny model<br>z licznikiem impulsów<br>Nadajnik uniwersalny model                                                                                                    |  |
| RP432EW4         Urządzenia bezprzewodowe         868MHz         RWT920868         RWT92P868         RWX345868         RWT72C868         RWT72P868         RWT72P868         RWT722868                                      | Moduł odbiornika bezprze<br>Urządzenia<br>bezprzewod. 433MHz<br>RWT920433<br>RWT92P433<br>RWT92P433<br>RWT74S433<br>RWT72C433<br>RWT72C433<br>RWT72M433                                                                   | wodowego, 433 MHz<br><b>Opis urządzenia</b><br><b>bezprzewodowego</b><br>Czujka PIR iWISE<br>Czujka PIR iWISE PET<br>Czujka dymu i temp. 1-k, 2-k<br>Nadajnik uniwersalny<br>Nadajnik uniwersalny +<br>czujka magnetyczna<br>Nadajnik uniwersalny model<br>z licznikiem impulsów<br>Nadajnik uniwersalny model<br>2-liniowy                                                                                                    |  |
| RP432EW4         Urządzenia bezprzewodowe         868MHz         RWT920868         RWT92P868         RWX345868         RWT72C868         RWT72P868         RWT72P868         RWT72X868         RW132KF2A         BEMOSTING  | Moduł odbiornika bezprze<br>Urządzenia<br>bezprzewod. 433MHz<br>RWT920433<br>RWT92P433<br>RWT34S433<br>RWT72C433<br>RWT72C433<br>RWT72M433<br>-<br>-<br>RW132KF2H                                                         | wodowego, 433 MHz<br><b>Opis urządzenia</b><br><b>bezprzewodowego</b><br>Czujka PIR iWISE<br>Czujka PIR iWISE PET<br>Czujka dymu i temp. 1-k, 2-k<br>Nadajnik uniwersalny<br>Nadajnik uniwersalny +<br>czujka magnetyczna<br>Nadajnik uniwersalny model<br>z licznikiem impulsów<br>Nadajnik uniwersalny model<br>z licznikiem impulsów<br>Nadajnik uniwersalny model<br>2-liniowy<br>Brelok, 8 przycisków, 2-k                                               |  |
| RP432EW4         Urządzenia bezprzewodowe         868MHz         RWT920868         RWT92P868         RWX345868         RWT72C868         RWT72P868         RWT72P868         RWT72X868         RW132KF2A         RP128T4RC, | Moduł odbiornika bezprze         Urządzenia         bezprzewod. 433MHz         RWT920433         RWT92P433         RWT34S433         RWT72C433         RWT72M433         -         -         RW132KF2H         RP296T4RC, | wodowego, 433 MHz<br><b>Opis urządzenia</b><br><b>bezprzewodowego</b><br>Czujka PIR iWISE<br>Czujka PIR iWISE PET<br>Czujka dymu i temp. 1-k, 2-k<br>Nadajnik uniwersalny<br>Nadajnik uniwersalny +<br>czujka magnetyczna<br>Nadajnik uniwersalny model<br>z licznikiem impulsów<br>Nadajnik uniwersalny model<br>z licznikiem impulsów<br>Nadajnik uniwersalny model<br>2-liniowy<br>Brelok, 8 przycisków, 2-k<br>Brelok, 4 przyciski, kod                   |  |
| RP432EW4         Urządzenia bezprzewodowe         868MHz         RWT920868         RWT92P868         RWX34S868         RWT72C868         RWT72P868         RWT72P868         RWT72X868         RW132KF2A         RP128T4RC, | Moduł odbiornika bezprze         Urządzenia         bezprzewod. 433MHz         RWT920433         RWT92P433         RWT34S433         RWT72C433         RWT72M433         -         -         RW132KF2H         RP296T4RC, | wodowego, 433 MHz<br><b>Opis urządzenia</b><br><b>bezprzewodowego</b><br>Czujka PIR iWISE<br>Czujka PIR iWISE PET<br>Czujka dymu i temp. 1-k, 2-k<br>Nadajnik uniwersalny<br>Nadajnik uniwersalny +<br>czujka magnetyczna<br>Nadajnik uniwersalny model<br>z licznikiem impulsów<br>Nadajnik uniwersalny model<br>z licznikiem impulsów<br>Nadajnik uniwersalny model<br>2-liniowy<br>Brelok, 8 przycisków, 2-k<br>Brelok, 4 przyciski, kod<br>zmienny, szary |  |

#### Dodatki

|                                                                                                    |                                                                                                    | zmienny, czarny                                                                                                    |
|----------------------------------------------------------------------------------------------------|----------------------------------------------------------------------------------------------------|----------------------------------------------------------------------------------------------------|
| RWT51P8                                                                                                    | RWT51P4                                                                                                    | Przycisk napadowy naręczny                                                                                                    |
| RWT52P868                                                                                                    | RWT52P433                                                                                                    | Przycisk napadowy 2-                                                                                                    |
|                                                                                                    |                                                                                                    | przyciskowy                                                                                                    |
| RWT6SW868                                                                                                    | RWT6SW433                                                                                                    | Czujka wstrząsowa                                                                                                    |
| RWT6FW868                                                                                                    | RWT6FW433                                                                                                    | Czujka zalania wodą                                                                                                    |
| RWT6C08                                                                                                    | RWT6C04                                                                                                    | Czujka czadu (CO)                                                                                                    |
| RWT6G0868                                                                                                    | RWT6G0433                                                                                                    | Czujka zbicia szkła                                                                                                    |
| RWT6GS8                                                                                                    | RWT6GS4                                                                                                    | Czujka gazu                                                                                                    |
| RWT312PR8                                                                                                    | RWT312PR4                                                                                                    | WatchOUT PIR                                                                                                    |
| RWX312PR8                                                                                                    | RWX312PR4                                                                                                    | WatchOUT PIR 2-kierunkowy                                                                                                    |
| RWT9508                                                                                                    | RWT9504                                                                                                    | Bezprzew. iWAVE PIR                                                                                                    |
| RWT95P8                                                                                                    | RWT95P4                                                                                                    | Bezprzew. iWAVE PET                                                                                                    |
| RWT9208                                                                                                    | RWT9204                                                                                                    | Bezprzew. iWISE PIR                                                                                                    |
| RWT92P8                                                                                                    | RWT92P4                                                                                                    | Bezprzew. iWISE PET                                                                                                    |
| RWX73M8                                                                                                    | RWX73M4                                                                                                    | 2-kierunkowa czujka                                                                                                    |
|                                                                                                    |                                                                                                    | magnetyczna                                                                                                    |
| Moduł zasilacza                                                                                                    | Opis                                                                                                    |                                                                                                    |
|                                                                                                    |                                                                                                    |                                                                                                    |
| RP296EPS                                                                                                    | Zasilacz magistralowy 1,5A                                                                                                    | A, tylko płytka                                                                                                    |
| RP296EPS<br>RP296EPSP00A                                                                                                    | Zasilacz magistralowy 1,54<br>Zasilacz magistralowy 1,54                                                                                                    | A, tylko płytka<br>A w obudowie metalowej                                                                                                    |
| RP296EPS<br>RP296EPSP00A<br>RP432PS0000A                                                                                                    | Zasilacz magistralowy 1,54<br>Zasilacz magistralowy 1,54<br>Zasilacz płyty głównej Ligl                                                                                                    | A, tylko płytka<br>A w obudowie metalowej<br>htSYS2, wersja europejska                                                                                                    |
| RP296EPS<br>RP296EPSP00A<br>RP432PS0000A<br>RP432PS00USA                                                                                                    | Zasilacz magistralowy 1,5A<br>Zasilacz magistralowy 1,5A<br>Zasilacz płyty głównej Ligl<br>Zasilacz płyty głównej Ligl                                                                                                    | A, tylko płytka<br>A w obudowie metalowej<br>htSYS2, wersja europejska<br>htSYS2, wersja dla USA                                                                                                    |
| RP296EPS<br>RP296EPSP00A<br>RP432PS0000A<br>RP432PS00USA<br>RP128EPS                                                                                                    | Zasilacz magistralowy 1,54<br>Zasilacz magistralowy 1,54<br>Zasilacz płyty głównej Ligl<br>Zasilacz płyty głównej Ligl<br>Zasilacz impulsowy 3A, m                                                                                                    | A, tylko płytka<br>A w obudowie metalowej<br>htSYS2, wersja europejska<br>htSYS2, wersja dla USA<br>oduł                                                                                                    |
| RP296EPS<br>RP296EPSP00A<br>RP432PS0000A<br>RP432PS00USA<br>RP128EPS<br>RP128EPSPUKA                                                                                                    | Zasilacz magistralowy 1,54<br>Zasilacz magistralowy 1,54<br>Zasilacz płyty głównej Ligl<br>Zasilacz płyty głównej Ligl<br>Zasilacz impulsowy 3A, m<br>Zasilacz impulsowy 3A, m                                                                                                    | A, tylko płytka<br>A w obudowie metalowej<br>htSYS2, wersja europejska<br>htSYS2, wersja dla USA<br>oduł<br>oduł w obudowie z sabotażem                                                                                                 |
| RP296EPS<br>RP296EPSP00A<br>RP432PS0000A<br>RP432PS00USA<br>RP128EPS<br>RP128EPSPUKA                                                                                                    | Zasilacz magistralowy 1,54<br>Zasilacz magistralowy 1,54<br>Zasilacz płyty głównej Ligl<br>Zasilacz płyty głównej Ligl<br>Zasilacz impulsowy 3A, m<br>Zasilacz impulsowy 3A, m<br>(wersja dla Wielkiej Brytan                                                                                                    | A, tylko płytka<br>A w obudowie metalowej<br>htSYS2, wersja europejska<br>htSYS2, wersja dla USA<br>oduł<br>oduł w obudowie z sabotażem<br>ii)                                                                                          |
| RP296EPS<br>RP296EPSP00A<br>RP432PS0000A<br>RP432PS00USA<br>RP128EPS<br>RP128EPSPUKA<br>RP128PSPSEUA                                                                                                    | Zasilacz magistralowy 1,54<br>Zasilacz magistralowy 1,54<br>Zasilacz płyty głównej Ligl<br>Zasilacz płyty głównej Ligl<br>Zasilacz impulsowy 3A, m<br>Zasilacz impulsowy 3A, m<br>(wersja dla Wielkiej Brytan<br>Zasilacz impulsowy 3A, m                                                                                                    | A, tylko płytka<br>A w obudowie metalowej<br>htSYS2, wersja europejska<br>htSYS2, wersja dla USA<br>oduł<br>oduł w obudowie z sabotażem<br>ii)<br>oduł w dużej obudowie                                                                 |
| RP296EPS<br>RP296EPSP00A<br>RP432PS0000A<br>RP432PS00USA<br>RP128EPS<br>RP128EPSPUKA<br>RP128PSPSEUA                                                                                                    | Zasilacz magistralowy 1,54<br>Zasilacz magistralowy 1,54<br>Zasilacz płyty głównej Ligl<br>Zasilacz płyty głównej Ligl<br>Zasilacz impulsowy 3A, m<br>Zasilacz impulsowy 3A, m<br>(wersja dla Wielkiej Brytan<br>Zasilacz impulsowy 3A, m<br>metalowej z sabotażem i tr                                                                                                    | A, tylko płytka<br>A w obudowie metalowej<br>htSYS2, wersja europejska<br>htSYS2, wersja dla USA<br>oduł<br>oduł w obudowie z sabotażem<br>ii)<br>oduł w dużej obudowie<br>ansformatorem                                                |
| RP296EPS<br>RP296EPSP00A<br>RP432PS0000A<br>RP432PS00USA<br>RP128EPS<br>RP128EPSPUKA<br>RP128PSPSEUA<br>RP128PSPSEUA                                                                                                    | Zasilacz magistralowy 1,54<br>Zasilacz magistralowy 1,54<br>Zasilacz płyty głównej Ligl<br>Zasilacz płyty głównej Ligl<br>Zasilacz impulsowy 3A, m<br>Zasilacz impulsowy 3A, m<br>(wersja dla Wielkiej Brytan<br>Zasilacz impulsowy 3A, m<br>metalowej z sabotażem i tr<br>Zasilacz impulsowy 3A, m                                                                                                    | A, tylko płytka<br>A w obudowie metalowej<br>htSYS2, wersja europejska<br>htSYS2, wersja dla USA<br>oduł<br>oduł w obudowie z sabotażem<br>ii)<br>oduł w dużej obudowie<br>ansformatorem<br>oduł w dużej obudowie                       |
| RP296EPS<br>RP296EPSP00A<br>RP432PS0000A<br>RP432PS00USA<br>RP128EPS<br>RP128EPSPUKA<br>RP128PSPSEUA<br>RP128PSPSEUA                                                                                                    | Zasilacz magistralowy 1,54<br>Zasilacz magistralowy 1,54<br>Zasilacz płyty głównej Ligl<br>Zasilacz płyty głównej Ligl<br>Zasilacz impulsowy 3A, m<br>Zasilacz impulsowy 3A, m<br>(wersja dla Wielkiej Brytan<br>Zasilacz impulsowy 3A, m<br>metalowej z sabotażem i tr<br>Zasilacz impulsowy 3A, m<br>metalowej z sabotażem (be                                                                                                    | A, tylko płytka<br>A w obudowie metalowej<br>htSYS2, wersja europejska<br>htSYS2, wersja dla USA<br>oduł<br>oduł w obudowie z sabotażem<br>iii)<br>oduł w dużej obudowie<br>ansformatorem<br>oduł w dużej obudowie<br>z transformatora) |
| RP296EPS<br>RP296EPSP00A<br>RP432PS0000A<br>RP432PS00USA<br>RP128EPS<br>RP128EPSPUKA<br>RP128PSPSEUA<br>RP128PSPSEUA<br>RP128PSPSUSA                                                                                                    | Zasilacz magistralowy 1,54<br>Zasilacz magistralowy 1,54<br>Zasilacz płyty głównej Ligl<br>Zasilacz płyty głównej Ligl<br>Zasilacz impulsowy 3A, m<br>(wersja dla Wielkiej Brytan<br>Zasilacz impulsowy 3A, m<br>metalowej z sabotażem i tr<br>Zasilacz impulsowy 3A, m<br>metalowej z sabotażem (be<br><b>Opis</b>                                                                                                    | A, tylko płytka<br>A w obudowie metalowej<br>htSYS2, wersja europejska<br>htSYS2, wersja dla USA<br>oduł<br>oduł w obudowie z sabotażem<br>iii)<br>oduł w dużej obudowie<br>ansformatorem<br>oduł w dużej obudowie<br>z transformatora) |
| RP296EPS<br>RP296EPSP00A<br>RP432PS0000A<br>RP432PS00USA<br>RP128EPS<br>RP128EPSPUKA<br>RP128PSPSEUA<br>RP128PSPSEUA<br>RP128PSPSUSA<br>Moduły wyjść<br>programowalnych                                                                                                    | Zasilacz magistralowy 1,54<br>Zasilacz magistralowy 1,54<br>Zasilacz płyty głównej Ligl<br>Zasilacz płyty głównej Ligl<br>Zasilacz impulsowy 3A, m<br>Zasilacz impulsowy 3A, m<br>(wersja dla Wielkiej Brytan<br>Zasilacz impulsowy 3A, m<br>metalowej z sabotażem i tr<br>Zasilacz impulsowy 3A, m<br>metalowej z sabotażem (be<br><b>Opis</b>                                                                                              | A, tylko płytka<br>A w obudowie metalowej<br>htSYS2, wersja europejska<br>htSYS2, wersja dla USA<br>oduł<br>oduł w obudowie z sabotażem<br>iii)<br>oduł w dużej obudowie<br>ansformatorem<br>oduł w dużej obudowie<br>z transformatora) |
| RP296EPS<br>RP296EPSP00A<br>RP432PS0000A<br>RP432PS00USA<br>RP128EPS<br>RP128EPSPUKA<br>RP128PSPSEUA<br>RP128PSPSEUA<br>RP128PSPSUSA<br>Moduły wyjść<br>programowalnych<br>RP296E04                                                                                          | Zasilacz magistralowy 1,54<br>Zasilacz magistralowy 1,54<br>Zasilacz płyty głównej Ligl<br>Zasilacz płyty głównej Ligl<br>Zasilacz impulsowy 3A, m<br>Zasilacz impulsowy 3A, m<br>(wersja dla Wielkiej Brytan<br>Zasilacz impulsowy 3A, m<br>metalowej z sabotażem i tr<br>Zasilacz impulsowy 3A, m<br>metalowej z sabotażem (be<br><b>Opis</b><br>Moduł 4 przekaźników                                                                      | A, tylko płytka<br>A w obudowie metalowej<br>htSYS2, wersja europejska<br>htSYS2, wersja dla USA<br>oduł<br>oduł w obudowie z sabotażem<br>iii)<br>oduł w dużej obudowie<br>ansformatorem<br>oduł w dużej obudowie<br>z transformatora) |
| RP296EPSRP296EPSP00ARP432PS0000ARP432PS00USARP128EPSRP128EPSPUKARP128PSPSEUARP128PSPSUSAModuły wyjśćprogramowalnychRP296E04RP296E08                                                                                                    | Zasilacz magistralowy 1,54<br>Zasilacz magistralowy 1,54<br>Zasilacz płyty głównej Ligl<br>Zasilacz płyty głównej Ligl<br>Zasilacz impulsowy 3A, m<br>Zasilacz impulsowy 3A, m<br>(wersja dla Wielkiej Brytan<br>Zasilacz impulsowy 3A, m<br>metalowej z sabotażem i tr<br>Zasilacz impulsowy 3A, m<br>metalowej z sabotażem (be<br><b>Opis</b><br>Moduł 4 przekaźników<br>Moduł 8 wyjść tranzystoro                                         | A, tylko płytka<br>A w obudowie metalowej<br>htSYS2, wersja europejska<br>htSYS2, wersja dla USA<br>oduł<br>oduł w obudowie z sabotażem<br>ii)<br>oduł w dużej obudowie<br>ansformatorem<br>oduł w dużej obudowie<br>z transformatora)  |
| RP296EPSRP296EPSP00ARP432PS0000ARP432PS00USARP128EPSRP128EPSPUKARP128PSPSEUARP128PSPSUSAModuły wyjśćprogramowalnychRP296E04RP296E08Moduł głosowy                                                                                                    | Zasilacz magistralowy 1,54<br>Zasilacz magistralowy 1,54<br>Zasilacz płyty głównej Ligl<br>Zasilacz płyty głównej Ligl<br>Zasilacz impulsowy 3A, m<br>Zasilacz impulsowy 3A, m<br>(wersja dla Wielkiej Brytan<br>Zasilacz impulsowy 3A, m<br>metalowej z sabotażem i tr<br>Zasilacz impulsowy 3A, m<br>metalowej z sabotażem (be<br><b>Opis</b><br>Moduł 4 przekaźników<br>Moduł 8 wyjść tranzystoro<br><b>Opis</b>                          | A, tylko płytka<br>A w obudowie metalowej<br>htSYS2, wersja europejska<br>htSYS2, wersja dla USA<br>oduł<br>oduł w obudowie z sabotażem<br>iii)<br>oduł w dużej obudowie<br>ansformatorem<br>oduł w dużej obudowie<br>z transformatora) |
| RP296EPS         RP296EPSP00A         RP432PS0000A         RP432PS00USA         RP128EPS         RP128EPSPUKA         RP128PSPSEUA         RP128PSPSUSA         Moduły wyjść         programowalnych         RP296E04         RP296E08         Moduł głosowy         RP432EV | Zasilacz magistralowy 1,54<br>Zasilacz magistralowy 1,54<br>Zasilacz płyty głównej Ligl<br>Zasilacz płyty głównej Ligl<br>Zasilacz impulsowy 3A, m<br>Zasilacz impulsowy 3A, m<br>(wersja dla Wielkiej Brytan<br>Zasilacz impulsowy 3A, m<br>metalowej z sabotażem i tr<br>Zasilacz impulsowy 3A, m<br>metalowej z sabotażem (be<br><b>Opis</b><br>Moduł 4 przekaźników<br>Moduł 8 wyjść tranzystoro<br><b>Opis</b><br>Cyfrowy moduł głosowy | A, tylko płytka<br>A w obudowie metalowej<br>htSYS2, wersja europejska<br>htSYS2, wersja dla USA<br>oduł<br>oduł w obudowie z sabotażem<br>ii)<br>oduł w dużej obudowie<br>ansformatorem<br>oduł w dużej obudowie<br>z transformatora)  |
| Czytnik zbliŻeniowy | Opis                                                     |
|---------------------|----------------------------------------------------------|
| RP128PKR3           | Czytnik zbliżeniowy (13.56MHz)                           |
| Moduł X–10          | Opis                                                     |
| RP296EXT            | Moduł sterujący standardu X-10                           |
| Moduł IP            | Opis                                                     |
| RW132IP             | Moduł karty sieciowej TCP/IP (montaż na płycie centrali) |
| Moduł GSM/GPRS      | Opis                                                     |
| RP432GSM            | Moduł GSM/GPRS z anteną (montaż na płycie centrali)      |
| RGSMANT             | Antena GSM zewnętrzna z przewodem 3m                     |
| Moduł szybkiego     | Opis                                                     |
| modemu 2400BPS      |                                                          |
| RP432MD24           | Modem PSTN 2400bps (montaż na płycie centrali)           |
| IP/GSM Receiver     | Opis                                                     |
| RP128IP0000A        | Oprogramowanie odbiorcze IP/GSM Receiver                 |
| Sygnalizatory       | Opis                                                     |
| zewnętrzne          |                                                          |
| RS200WA             | ProSound                                                 |
| RS200WAP            | ProSound z detekcją zbliżania                            |
| RS400LW             | Podświetlenie do ProSound                                |
| RS4012              | Lumin8, 2 przetworniki piezo. + podświetlenie            |
| RS4022              | Lumin8 Delta, 2 przetworniki piezo. + podświetlenie      |
| Programowanie       | Opis                                                     |
| centrali            |                                                          |
| RP128EE             | Moduł transferu programu                                 |
| RW132EUSB           | Przewód RS232 do programowania centrali z komputera z    |
|                     | przejściówką na USB                                      |
| RP132CB             | Przewód RS232 do programowania centrali z komputera      |
| Czujki              | Opis                                                     |
| magistralowe        |                                                          |
| RK315DT             | WatchOUT DT, uchwyt regulowany w wyposażeniu             |
| RK325DT             | WatchIN DT, uchwyt regulowany w wyposażeniu              |
| RK312PR             | WatchOUT PIR                                             |
| RK200DTG3           | Industrial LuNAR DT AM G3                                |
| RK815DTBG3          | iWISE DT AM G3, 15m                                      |
| RK515DTBG3          | BWare DT AM G3, 15m                                      |

| RK825DTBG3         | iWISE DT AM G3, 25m                                    |
|--------------------|--------------------------------------------------------|
| RK800Q0BG3         | iWISE QUAD AM G3, 15m                                  |
| RK500QBG3          | BWare QUAD AM G3, 15m                                  |
| RK815DTB           | iWISE DT AM G2, 15m                                    |
| RK825DTB           | iWISE DT AM G2, 25m                                    |
| RK800Q0B           | iWISE QUAD G2, 15m                                     |
| RK66S              | Detektor sejsmiczny                                    |
| Obudowy            | Opis                                                   |
| RP432B             | Obudowa centrali, z poliwęglanu                        |
| RP128B5            | Obudowa plastykowa na akcesoria (1 lub 2 moduły), z    |
|                    | sabotażem                                              |
| RP432BM1           | Obudowa metalowa                                       |
| Płyta centrali i   | Opis                                                   |
| zasilacze do płyty |                                                        |
| RP432M             | Płyta centrali LightSYS2                               |
| RP432IN (xx)       | Zestaw instrukcji LightSYS2 (xx – kod języka)          |
| RP432PS            | Zasilacz 1,5A do płyty centrali                        |
| RP432PS15          | Zasilacz 1,5A do płyty centrali, bez wtyczki sieciowej |
| RP432PS1           | Zasilacz 4A do płyty centrali, wymaga metalowej        |

# Dodatek C Okablowanie

Użycie odpowiednich przewodów podczas instalacji jest bardzo ważne dla poprawnego działania systemu LightSYS2. Przy prowadzeniu długich odcinków okablowania występują spadki napięcia spowodowane rezystancją przewodu. W związku z tym, należy odpowiednio dobrać grubość żyły stosowanego przewodu. Poniższe tabele mogą pomóc w wyborze przewodów. Pełne dane o rezystancji przewodu na metr bieżący (lub na km) dostarczają producenci w kartach katalogowych przewodów.

| Rozmiar<br>AWG | Śred | dnica | Rezy        | stancja     | Rezystancja  |                  |  |
|----------------|------|-------|-------------|-------------|--------------|------------------|--|
|                | mm   | cale  | Ω /<br>metr | Ω /<br>100m | Ω /<br>stopę | Ω /<br>1000 stóp |  |
| 24             | 0.50 | 0.020 | 0.085       | 8.5         | 0.026        | 26.0             |  |
| 22             | 0.64 | 0.025 | 0.052       | 5.2         | 0.016        | 16.0             |  |
| 20             | 0.80 | 0.031 | 0.032       | 3.2         | 0.010        | 10.0             |  |
| 19             | 0.90 | 0.035 | 0.026       | 2.6         | 0.008        | 8.0              |  |
| 18             | 1.00 | 0.040 | 0.020       | 2.0         | 0.006        | 6.0              |  |
| 16             | 1.27 | 0.050 | 0.013       | 1.3         | 0.004        | 4.0              |  |
| 14             | 1.63 | 0.064 | 0.008       | 0.82        | 0.0025       | 2.5              |  |

Tabela A-1: Przykładowe dane przewodów typoszeregu AWG (American Wire Gauge). Rozmiarowi AWG odpowiada określona średnica i rezystancja.

| Długość kal<br>stronę) p<br>transform<br>urządzenien | bla (w jedną<br>pomiędzy<br>natorem a<br>n zasilanym | AWG (American Wire Gauge)<br>Wybierz zaznaczony typ przewodu lub<br>przewód o większej średnicy (mniejszy<br>numer AWG) |    |    |    |    |  |
|------------------------------------------------------|------------------------------------------------------|----------------------------------------------------------------------------------------------------|----|----|----|----|--|
| W metrach                                            | W stopach                                            | 22                                                                                                    | 20 | 18 | 16 | 14 |  |
| Mniej niż 5                                          | Mniej niż 15                                         | х                                                                                                    |    |    |    |    |  |
| 5 - 8                                                | 15 - 25                                              |                                                                                                    | х  |    |    |    |  |
| 8 - 12                                               | 25 - 40                                              |                                                                                                    |    | x  |    |    |  |
| 12 - 20                                              | 40 - 60                                              |                                                                                                    |    |    | x  |    |  |
| 20 - 30                                              | 60 - 100                                             |                                                                                                    |    |    |    | x  |  |

Tabela A-2: Określanie średnicy kabla zasilającego w zależności od jego długości (dotyczy urządzeń zasilanych napięciem zmiennym z transformatora).

| Rozmiar AWG | (średn.) | Długość magistrali mi | erzona wzdłuż kabla |
|-------------|----------|-----------------------|---------------------|
| 24 AWG      | (0,5mm)  | 150 metrów            | 492 stóp            |
| 22 AWG      | (0,64mm) | 200 metrów            | 656 stóp            |
| 20 AWG      | (0,8mm)  | 333 metrów            | 1092 stóp           |
| 19 AWG      | (0,9mm)  | 400 metrów            | 1312 stóp           |

Tabela A-3: Długość magistrali w zależności od średnicy żyły kabla

#### UWAGA:

Długość magistrali mierzona między centralą a najdalej położonym modułem nie może przekraczać 300 metrów. Jeśli chcesz przekroczyć długość 300m, skontaktuj się z działem serwisu RISCO Group w celu uzyskania konsultacji.

| Maksym.<br>pobór              | М                 | Maksymalne odległości prowadzenia przewodu zasilania czujek w zależności od typu (średnicy) przewodu |                         |      |                        |      |                    |      |                   |      |  |  |
|-------------------------------|-------------------|----------------------------------------------------------------------------------------------------|-------------------------|------|------------------------|------|--------------------|------|-------------------|------|--|--|
| prądu<br>czujek<br>zasilanych | 18 AWG<br>(1,0mm) |                                                                                                    | 19 AWG<br>(0,9mm)       |      | 20 AWG<br>(0,8mm)      |      | 22 AWG<br>(0,64mm) |      | 24 AWG<br>(0,5mm) |      |  |  |
| z jednego<br>przewodu         | Długo<br>maks     | ość                                                                                                  | Długość Dłu<br>maks. ma |      | Długość Dł<br>maks. ma |      | Długość<br>maks.   |      | Długość<br>maks.  |      |  |  |
|                               | metrów            | stóp                                                                                                 | metrów                  | stóp | metrów                 | stóp | metrów             | stóp | metrów            | stóp |  |  |
| 20mA                          | 1195              | 3920                                                                                                 | 945                     | 3100 | 750                    | 2460 | 472                | 1550 | 296               | 970  |  |  |
| 30mA                          | 793               | 2600                                                                                                 | 628                     | 2060 | 500                    | 1640 | 314                | 1030 | 197               | 646  |  |  |
| 40mA                          | 597               | 1960                                                                                                 | 472                     | 1550 | 375                    | 1230 | 236                | 775  | 148               | 485  |  |  |
| 50mA                          | 478               | 1568                                                                                                 | 378                     | 1240 | 300                    | 984  | 189                | 620  | 118               | 388  |  |  |
| 60mA                          | 296               | 1300                                                                                                 | 314                     | 1030 | 250                    | 820  | 157                | 515  | 98                | 323  |  |  |
| 70mA                          | 341               | 1120                                                                                                 | 270                     | 886  | 214                    | 703  | 135                | 443  | 84                | 277  |  |  |
| 80mA                          | 299               | 980                                                                                                  | 237                     | 775  | 187                    | 615  | 118                | 388  | 74                | 243  |  |  |
| 90mA                          | 264               | 867                                                                                                  | 209                     | 687  | 166                    | 547  | 105                | 343  | 66                | 215  |  |  |
| 100mA                         | 239               | 784                                                                                                  | 189                     | 620  | 123                    | 492  | 94                 | 310  | 59                | 194  |  |  |

Tabela A-4: Maksymalna długość przewodu zasilającego czujki (AUX) w zależności od jego średnicy i poboru prądu czujek do niego podłączonych.

#### UWAGA:

Długość podana w tabeli dotyczy długości przewodu (w jedną stronę) między zaciskami źródła zasilania a najdalej podłączoną czujką zasilaną z tego przewodu. Pobór prądu w przewodzie to zsumowany maksymalny pobór prądu wszystkich czujek zasilanych z tego przewodu.

| Maksymalny<br>pobór prądu                 | Maksymalne odległości prowadzenia przewodu zasilania<br>sygnalizatorów w zależności od typu (średnicy) przewodu |      |                   |      |                   |      |                    |      |  |  |
|-------------------------------------------|----------------------------------------------------------------------------------------------------|------|-------------------|------|-------------------|------|--------------------|------|--|--|
| sygnalizatorów<br>zasilanych z<br>jednego | 18 AWG<br>(1,0mm)                                                                                               |      | 19 AWG<br>(0,9mm) |      | 20 AWG<br>(0,8mm) |      | 22 AWG<br>(0,64mm) |      |  |  |
| przewodu                                  | Długoś<br>maks.                                                                                                 | ć    | Długość<br>maks.  |      | Długość<br>maks.  |      | Długość<br>maks.   |      |  |  |
|                                           | metrów                                                                                                    | stóp | metrów            | stóp | metrów            | stóp | metrów             | stóp |  |  |
| 100mA                                     | 238                                                                                                    | 780  | 191               | 625  | 151               | 495  | 94                 | 310  |  |  |
| 200mA                                     | 229                                                                                                    | 390  | 95                | 313  | 76                | 248  | 47                 | 155  |  |  |
| 300mA                                     | 79                                                                                                    | 260  | 63                | 208  | 50                | 165  | 31                 | 103  |  |  |
| 400mA                                     | 59                                                                                                    | 195  | 48                | 157  | 38                | 124  | 24                 | 78   |  |  |
| 500mA                                     | 48                                                                                                    | 156  | 38                | 125  | 30                | 99   | 19                 | 62   |  |  |
| 650mA                                     | 37                                                                                                    | 120  | 29                | 96   | 23                | 76   | 15                 | 48   |  |  |

Tabela A-5: Maksymalna długość przewodu zasilającego sygnalizatory w zależności od jego średnicy i poboru prądu sygnalizatorów do niego podłączonych.

# UWAGA:

Długość podana w tabeli dotyczy długości przewodu (w jedną stronę) między zaciskami źródła zasilania a najdalej podłączonym sygnalizatorem zasilanym z tego przewodu. Pobór prądu w przewodzie to zsumowany maksymalny pobór prądu wszystkich sygnalizatorów zasilanych z tego przewodu.

# Dodatek D Baza słów modułu głosowego

| 001 | (wiad. użytkow.)                      |
|-----|---------------------------------------|
| 002 | (wiad. użytkow.)                      |
| 003 | (wiad. użytkow.)                      |
| 004 | (wiad. użytkow.)                      |
| 005 | (wiad. użytkow.)                      |
| Α   |                                       |
| 006 | Α                                     |
| 007 | Apartament                            |
| В   |                                       |
| 008 | В                                     |
| 009 | Balkon                                |
| 010 | Biblioteka                            |
| 011 | Biuro                                 |
| 012 | Brama                                 |
| С   |                                       |
| 013 | С                                     |
| 014 | Centrala                              |
| D   |                                       |
| 015 | Dach                                  |
| 016 | Detektor                              |
| 017 | Dla                                   |
| 018 | Do                                    |
| 019 | Drugi                                 |
| 020 | Drzwi                                 |
| 021 | Dzieci                                |
| 022 | Dzienny                               |
| F   |                                       |
| 023 | Foyer                                 |
| 024 | Front                                 |
| G   |                                       |
| 025 | Garaż                                 |
| 026 | Garażu                                |
| 027 | Garderoba                             |
| 028 | Główny                                |
| 029 | Górny                                 |
| 030 | Gospodarczy                           |
| 031 | Gościnny                              |
| H   | ·                                     |
| 032 | Hol                                   |
| J   | · · · · · · · · · · · · · · · · · · · |
| 033 | Jadalnia                              |
| 034 | Jest                                  |
| K   |                                       |
| 035 | Klatka schodowa                       |
| 036 | Komórka                               |
| 037 | Korytarz                              |
| 038 | Kuchni                                |
| 039 | Kuchnia                               |
| 040 | Kurtyna                               |

| L   |                   |
|-----|-------------------|
| 041 | Lewy              |
| 042 | Linia             |
| Ł   |                   |
| 043 | Łazienka          |
| Μ   |                   |
| 044 | Magazyn           |
| 045 | Magazynu          |
| 046 | Makro             |
| Ν   |                   |
| 047 | Na                |
| 048 | Na dole           |
| 049 | Na górze          |
| 050 | Narożnik          |
| 051 | Niski             |
| 052 | Nowy              |
| 0   | · · · ·           |
| 053 | Obszar            |
| 054 | Ogród             |
| 055 | Okiennica         |
| 056 | Okno              |
| Р   |                   |
| 057 | Partycja          |
| 058 | Patio             |
| 059 | Piętro            |
| 060 | Pierwszy          |
| 061 | Piwnica           |
| 062 | Pod               |
| 063 | Poddasze          |
| 064 | Podwórko          |
| 065 | Pokój             |
| 066 | Pokój dziecinny   |
| 067 | Pokój dziewcząt   |
| 068 | Pokój komputerowy |
| 069 | Pokój studenta    |
| 070 | Południowe        |
| 071 | Północne          |
| 072 | Północny          |
| 073 | Poziom            |
| 074 | Pracownia         |
| 075 | Pralnia           |
| 076 | Prawy             |
| 077 | Przedni           |
| 078 | Przejście         |
| 079 | Przez             |
| R   |                   |
| 080 | Recepcia          |
| 081 | Ruchu             |

| S   |            |  |  |  |
|-----|------------|--|--|--|
| 082 | Salon      |  |  |  |
| 083 | Schody     |  |  |  |
| 084 | Strona     |  |  |  |
| 085 | Strych     |  |  |  |
| 086 | Sufit      |  |  |  |
| 087 | Sypialni   |  |  |  |
| 088 | Sypialnia  |  |  |  |
| 089 | System     |  |  |  |
| Т   |            |  |  |  |
| 090 | Techniczny |  |  |  |
| 091 | Toaleta    |  |  |  |
| 092 | Trzeci     |  |  |  |
| 093 | Tylny      |  |  |  |
| W   |            |  |  |  |
| 094 | W          |  |  |  |
| 095 | Wejścia    |  |  |  |
| 096 | Wejście    |  |  |  |
| 097 | Wejściowe  |  |  |  |
| 098 | Wewnątrz   |  |  |  |
| 099 | Wewnętrzna |  |  |  |
| 100 | Wschodni   |  |  |  |
| 101 | Wschodnie  |  |  |  |
| 102 | Wyjść      |  |  |  |
| 103 | Wyjścia    |  |  |  |
| 104 | Wyjście    |  |  |  |
| Z   |            |  |  |  |
| 105 | Z tyłu     |  |  |  |
| 106 | Za         |  |  |  |
| 107 | Zachodni   |  |  |  |
| 108 | Zachodnie  |  |  |  |
| 109 | Zewnętrzna |  |  |  |
| 110 | Zewnętrzny |  |  |  |
|     | Liczby     |  |  |  |
| 111 | 0          |  |  |  |
| 112 | 1          |  |  |  |
| 113 | 2          |  |  |  |
| 114 | 3          |  |  |  |
| 115 | 4          |  |  |  |
| 116 | 5          |  |  |  |
| 117 | 6          |  |  |  |
| 118 | 7          |  |  |  |
| 119 | 8          |  |  |  |
| 120 | 9          |  |  |  |
|     |            |  |  |  |

# Dodatek E Kody raportowania

| Kody raportowania                               |            |     |             |
|-------------------------------------------------|------------|-----|-------------|
| Parametr                                        | Contact ID | SIA | Typ raportu |
| Alarmy                                          |            |     |             |
| Alarm napadowy                                  | 120        | PA  | Pilny       |
| Powrót po alarmie napadowym                     | 120        | PH  | Pilny       |
| Alarm pożarowy                                  | 115        | FA  | Pilny       |
| Powrót po alarmie pożarowym                     | 115        | FH  | Pilny       |
| Alarm medyczny                                  | 100        | MA  | Pilny       |
| Powrót po alarmie medycznym                     | 100        | MH  | Pilny       |
| Alarm działanie pod przymusem                   | 121        | HA  | Pilny       |
| Powrót po alarmie działania pod<br>przymusem    | 121        | HH  | Pilny       |
| Sabotaż obudowy                                 | 137        | ТА  | Pilny       |
| Powrót po sabotażu obudowy                      | 137        | TR  | Pilny       |
| Alarm potwierdzony                              | 139        | BV  | Pilny       |
| Powrót po alarmie potwierdzonym                 | 139        |     | Pilny       |
| Alarm tuż po uzbrojeniu                         | 459        |     | Nie pilny   |
| Potwierdzony alarm napadowy                     | 129        | HV  | Pilny       |
| Usterki główne                                  |            |     |             |
| Niskie napięcie akumulatora                     | 302        | YT  | Nie pilny   |
| Powrót po usterce niskiego napięcia akumulatora | 302        | YR  | Nie pilny   |
| Brak zasilania AC                               | 301        | AT  | Nie pilny   |
| Powrót po usterce braku zasilania AC            | 301        | AR  | Nie pilny   |
| Zegar nie ustawiony                             | 626        |     | Nie pilny   |
| Zegar ustawiony                                 | 625        |     | Nie pilny   |
| Błędny kod dostępu                              | 421        | JA  | Nie pilny   |
| Powrót po usterce błędnego kodu                 | 421        |     | Nie pilny   |
| Usterka linii telefonicznej PSTN                | 351        | LT  | Nie pilny   |
| Powrót po usterce linii telefonicznej           | 351        | LR  | Nie pilny   |
| Zakłócenia radiowe                              | 344        | XQ  | Nie pilny   |
| Powrót po usterce zakłóceń radiowych            | 344        | XH  | Nie pilny   |
| Usterka GSM                                     | 330        | IA  | Nie pilny   |

| Kody raportowania                     |            |     |              |
|---------------------------------------|------------|-----|--------------|
| Parametr                              | Contact ID | SIA | Typ raportu  |
| Powrót po usterce GSM                 | 330        | IR  | Nie pilny    |
| Pre-alarm GSM                         |            |     | Nie pilny    |
| Usterka sieci TCP/IP                  |            |     | Nie pilny    |
| Powrót po usterce sieci TCP/IP        |            |     | Nie pilny    |
| Uzbrojenia / Rozbrojenia              |            |     |              |
| Uzbrojenie przez użytkownika          | 401        | CL  | Uzbr./Rozbr. |
| Rozbrojenie przez użytkownika         | 401        | OP  | Uzbr./Rozbr. |
| Uzbrojenie domowe                     | 441        | CG  | Uzbr./Rozbr. |
| Rozbrojenie po alarmie                | 458        | OR  | Uzbr./Rozbr. |
| Uzbrojenie linią typu klucz           | 409        | CS  | Uzbr./Rozbr. |
| Rozbrojenie linią typu klucz          | 409        | OS  | Uzbr./Rozbr. |
| Automatyczne uzbrojenie               | 403        | CA  | Uzbr./Rozbr. |
| Automatyczne rozbrojenie              | 403        | OA  | Uzbr./Rozbr. |
| Zdalne uzbrojenie                     | 407        | CL  | Uzbr./Rozbr. |
| Zdalne rozbrojenie                    | 407        | OP  | Uzbr./Rozbr. |
| Wymuszone uzbrojenie (z liniami nie   | 574        | CF  | Uzbr./Rozbr. |
| gotowymi)                             |            |     |              |
| Szybkie uzbrojenie                    | 408        | CL  | Uzbr./Rozbr. |
| Uzbrojenie nieudane                   | 654        | CD  | Uzbr./Rozbr. |
| Automatyczne uzbrojenie nieudane      | 455        | CI  | Uzbr./Rozbr. |
| Linie dozorowe                        |            |     |              |
| Alarm z linii włamaniowej             | 130        | BA  | Pilny        |
| Powrót po alarmie z linii włamaniowej | 130        | BH  | Pilny        |
| Alarm z linii pożarowej               | 110        | FA  | Pilny        |
| Powrót po alarmie z linii pożarowej   | 110        | FH  | Pilny        |
| Alarm z linii dziennej                | 155        | BA  | Pilny        |
| Powrót po alarmie z linii dziennej    | 155        | BH  | Pilny        |
| Alarm z linii napadowej               | 120        | PA  | Pilny        |
| Powrót po alarmie z linii napadowej   | 120        | PH  | Pilny        |
| Alarm z linii medycznej               | 100        | MA  | Pilny        |
| Powrót po alarmie z linii medycznej   | 100        | MH  | Pilny        |
| Alarm z linii 24h                     | 133        | BA  | Pilny        |
| Powrót po alarmie z linii 24h         | 133        | BH  | Pilny        |

| Kody raportowania                                 |            |     |             |
|---------------------------------------------------|------------|-----|-------------|
| Parametr                                          | Contact ID | SIA | Typ raportu |
| Alarm z linii wejścia / wyjścia                   | 134        | BA  | Pilny       |
| Powrót po alarmie z linii wejścia /<br>wyjścia    | 134        | BH  | Pilny       |
| Alarm z linii zalania wodą                        | 154        | WA  | Pilny       |
| Powrót po alarmie zalania wodą                    | 154        | WH  | Pilny       |
| Alarm z linii gaz                                 | 151        | GA  | Pilny       |
| Powrót po alarmie z linii gaz                     | 151        | GH  | Pilny       |
| Alarm z linii czad (CO)                           | 162        | GA  | Pilny       |
| Powrót po alarmie z linii czad (CO)               | 162        | GH  | Pilny       |
| Alarm z linii 24h nie-włamaniowej                 | 150        | UA  | Pilny       |
| Powrót po alarmie z linii 24h nie-<br>włamaniowej | 150        | UH  | Pilny       |
| Alarm z linii niska temperatura                   | 159        | ZA  | Pilny       |
| Powrót po alarmie niska temperatura               | 159        | ZH  | Pilny       |
| Alarm z linii wysoka temperatura                  | 158        | KA  | Pilny       |
| Powrót po alarmie wysoka temperatura              | 158        | KH  | Pilny       |
| Usterka linii                                     | 380        | UT  | Pilny       |
| Powrót po usterce linii                           | 380        | UJ  | Pilny       |
| Usterka linii włamaniowej                         | 380        | BT  | Pilny       |
| Powrót po usterce linii włamaniowej               | 380        | BJ  | Pilny       |
| Blokada linii                                     | 570        | UB  | Pilny       |
| Powrót po blokadzie linii                         | 570        | UU  | Pilny       |
| Blokada linii włamaniowej                         | 573        | BB  | Pilny       |
| Powrót po blokadzie linii włamaniowej             | 573        | BU  | Pilny       |
| Brak nadzoru linii                                | 381        | UT  | Pilny       |
| Powrót nadzoru linii                              | 381        | UJ  | Pilny       |
| Sabotaż                                           | 144        | ТА  | Pilny       |
| Powrót po sabotażu                                | 144        | TR  | Pilny       |
| Utrata linii                                      | 381        | UT  | Pilny       |
| Powrót po utracie linii                           | 381        | UJ  | Pilny       |
| Niskie napięcie baterii                           | 384        | XT  | Nie pilny   |
| Powrót po usterce niskiego napięcia               | 384        | XR  | Nie pilny   |
| Nieudany test fałszywych alarmów                  | 380        | UT  | Pilny       |

| Kody raportowania                 |            |     |              |
|-----------------------------------|------------|-----|--------------|
| Parametr                          | Contact ID | SIA | Typ raportu  |
| Powrót po nieudanym teście        | 380        | UJ  | Pilny        |
| fałszywych alarmów                |            |     |              |
| Alarm z linii                     | 134        | BA  | Pilny        |
| Powrót po alarmie z linii         | 134        | BH  | Pilny        |
| Alarm potwierdzony                | 139        | BV  | Pilny        |
| Powrót po alarmie potwierdzonym   | 139        |     | Pilny        |
| Brak aktywności                   | 393        | NC  | Pilny        |
| Powrót po braku aktywności        | 393        | NS  | Pilny        |
| Klawiatura bezprzewodowa          |            |     |              |
| Sabotaż                           | 145        | TA  | Pilny        |
| Powrót po sabotażu                | 145        | TR  | Pilny        |
| Niskie napięcie baterii           | 384        | XT  | Nie pilny    |
| Powrót po niskim napięciu baterii | 384        | XR  | Nie pilny    |
| Utrata klawiatury                 | 355        | BZ  | Pilny        |
| Powrót po utracie klawiatury      | 355        |     | Pilny        |
| Brelok bezprzewodowy              |            |     |              |
| Uzbrojenie                        | 409        | CS  | Uzbr./Rozbr. |
| Rozbrojenie                       | 409        | OS  | Uzbr./Rozbr. |
| Niskie napięcie baterii           | 384        | XT  | Nie pilny    |
| Powrót po niskim napięciu baterii | 384        | XR  | Nie pilny    |
| Syrena bezprzewodowa              |            |     |              |
| Sabotaż                           | 145        | TA  | Urgent       |
| Powrót po sabotażu                | 145        | TR  | Urgent       |
| Niskie napięcie baterii           | 384        | XT  | Nie pilny    |
| Powrót po niskim napięciu baterii | 384        | XR  | Nie pilny    |
| Utrata syreny                     | 355        | BZ  | Pilny        |
| Powrót po utracie syreny          | 355        |     | Pilny        |
| Bezprzewodowy moduł We/Wy         |            |     |              |
| Niskie napięcie baterii           | 384        | XT  | Nie pilny    |
| Powrót po niskim napięciu baterii | 384        | XR  | Nie pilny    |
| Utrata modułu                     | 355        | BZ  | Pilny        |
| Powrót po utracie modułu          | 355        |     | Pilny        |
| Sabotaż                           | 145        | ТА  | Pilny        |

| Kody raportowania                    |            |         |              |
|--------------------------------------|------------|---------|--------------|
| Parametr                             | Contact ID | SIA     | Typ raportu  |
| Powrót po sabotażu                   | 145        | TR      | Pilny        |
| Usterka zasilania AC                 | 301        | AT      | Nie pilny    |
| Powrót po usterce zasilania AC       | 301        | AR      | Nie pilny    |
| Zakłócenia radiowe                   | 380        | XQ      | Pilny        |
| Powrót po usterce zakłócenia radiowe | 380        | XH      | Pilny        |
| Różne                                |            |         |              |
| Wejście do programowania (lokalnie)  | 627        | LB      | Uzbr./Rozbr. |
| Wyjście z programowania (lokalnie)   | 628        | LS (LX) | Uzbr./Rozbr. |
| Wejście do programowania (zdalnie)   | 627        | RB      | Uzbr./Rozbr. |
| Wyjście z programowania (zdalnie)    | 628        | RS      | Uzbr./Rozbr. |
| Okresowy test transmisji do SM       | 602        | RP      | Nie pilny    |
| Kontrola łącza do SM (odpytywanie)   | 999        | ZZ      | Pilny        |
| Oddzwonienie                         | 411        | RB      | Nie pilny    |
| Reset systemu                        | 305        | RR      | Pilny        |
| Początek nasłuchu                    | 606        | LF      | Pilny        |
| Skasowanie raportowania              | 406        | OC      | Pilny        |
| Test instalacji (test przejścia)     | 607        | BC      | Nie pilny    |
| Powrót po teście instalacji          | 607        |         | Nie pilny    |
| Błąd wyjścia                         | 374        |         | Nie pilny    |
| Wejście w tryb serwisu               | 393        | LB      | Nie pilny    |
| Wyjście z trybu serwisu              | 393        | LX      | Nie pilny    |

# BARDZO WAŻNE!

Kody raportujące WEJŚCIE DO PROGRAMOWANIA oraz WYJŚCIE Z PROGRAMOWANIA zgodnie z ustawieniami fabrycznymi nie są zaprogramowane.

Jeżeli te kody zostaną zaprogramowane, a po opuszczeniu trybu programowania, centrala nie będzie w stanie połączyć się ze stacją monitorowania, to instalator nie będzie w mógł wejść swoim kodem do trybu programowania instalatorskiego. Zezwolenia na wejście do trybu programowania może udzielić użytkownik posługujący się kodem głównym po wejściu do menu: DZIAŁANIA > ZAAWANSOWANE > BEZ RAPORTOWANIA WEJŚCIA INSTALATORA (BEZ RAP. WE. INST.) i potwierdzeniu przyciskiem [OK]. W tym momencie instalator może przystąpić do programowania. Cofnięcie tych uprawnień odbywa się w identyczny sposób.

Aby uniknąć absorbowania użytkownika podczas wykonywania instalacji zaleca się wpisywanie wspomnianych kodów raportujących dopiero na koniec procesu programowania, po upewnieniu się że łączność ze stacją monitorowania działa poprawnie.

# Dodatek F Komunikaty w pamięci zdarzeń

| Zdarzenie        | Opis                                                                                                   |
|------------------|----------------------------------------------------------------------------------------------------|
| A.GAZ.POWR.L=xx  | Powrót po alarmie wykrycia gazu na linii xx zdefiniowanej jako<br>linia detekcji gazu                  |
| AL.PRZYWRÓC P=y  | Przywrócenie do stanu normalnego po alarmie nie<br>potwierdzonym w partycji y                          |
| A.TECH.POW.L=xx  | Powrót po alarmie z linii xx zdefiniowanej jako linia techniczna                                       |
| A.WODA.POW L=xx  | Powrót po alarmie zalania wodą z linii dozorowej xx                                                    |
| AKT.WY=xx BRE=zz | Wyjście UO xx jest aktywowane z breloka zz                                                             |
| AKTYW. WYJ L=xx  | Linia dozorowa xx zdefiniowana jako typ "WYZWALA<br>WYJŚCIE" została pobudzona                         |
| AKTYW. WYJ=xx    | Aktywacja wyjścia UO XX                                                                                |
| AKUM. OK ZAS=y   | Powrót po usterce akumulatora zasilacza 3A o adresie y                                                 |
| AKUMUL.OK ZAS=y  | Powrót do sprawności po usterce niskiego napięcia<br>akumulatora w zasilaczu o adresie = y             |
| AL.CO POWR.L=xx  | Powrót po alarmie czad (CO) z linii xx zdefiniowanej jako linia detekcji czadu.                        |
| ALARM CO L=xx    | Alarm czad (CO) z linii xx zdefiniowanej jako linia detekcji czadu.                                    |
| ALARM GAZ L=xx   | Alarm wykrycie gazu na linii xx zdefiniowanej jako linia<br>detekcji gazu                              |
| ALARM L=xx       | Linia xx w stanie alarmu                                                                               |
| ALARM TECH.L=xx  | Alarm z linii xx zdefiniowanej jako linia techniczna                                                   |
| ALARM WODA L=xx  | Alarm zalania wodą z linii dozorowej xx                                                                |
| AM ZBLIŻ. L=xx   | Zadziałanie antymaskingu zbliżeniowego w czujce / linii<br>magistralowej xx                            |
| AUX OK SYR=y     | Powrót zasilania AUX w syrenie o adresie = y                                                           |
| BAT. OK BRE=yy   | Powrót do sprawności po usterce niskiego napięcia baterii w<br>breloku bezprzewodowym yy               |
| BEZ USTER. L=xx  | Powrót do sprawności po usterce linii xx (dotyczy linii dozorowej z dwoma rezystorami parametrycznymi) |
| BL.SAB.BOX+BELL  | Blokada sabotażu Box + Bell (obudowa i obwód BELL)                                                     |
| BLOK. UST K=xx   | Usterki systemowe pominięte przez użytkownika xx                                                       |
| BLOKADA L=xx     | Linia numer xx jest zablokowana.                                                                       |
| BŁĄD UZBR. P=y   | Nieudane uzbrojenie partycji y kodem strażnika z powodu<br>braku gotowości linii.                      |

| Zdarzenie       | Opis                                                                                                    |
|-----------------|----------------------------------------------------------------------------------------------------|
| BŁĘDNY KOD KL=y | Błędny kod, po trzech błędnych próbach<br>wprowadzenia kodu na klawiaturze                                  |
| BŁĘDNY KOD KR=y | Błędny kod, po trzech błędnych próbach, dotyczy czytnika                                                    |
| BRAK AUX ML=y   | Usterka wyjścia zasilania S.AUX w module linii o adresie y                                                  |
| BRAK AUX ZAS=y  | Usterka wyjścia zasilania AUX w zasilaczu o adresie y                                                       |
| BRAK KOM L=xx   | Usterka komunikacji z linią (czujką) magistralową numer xx                                                  |
| BRAK KOM. BZE=y | Usterka komunikacji między centralą LightSYS2 a modułem<br>linii magistralowych (BZE) o adresie y           |
| BRAK KOM. GSM   | Usterka komunikacji między centralą LightSYS2 a modułem<br>GSM/GPRS                                         |
| BRAK KOM. KL=y  | Usterka komunikacji między centralą LightSYS2 a klawiaturą o<br>adresie y                                   |
| BRAK KOM. ML=y  | Usterka komunikacji między centralą LightSYS2 a modułem linii<br>o adresie y                                |
| BRAK KOM. SYR=y | Usterka komunikacji między centralą LightSYS2 a syreną /<br>sygnalizatorem magistralowym o adresie y        |
| BRAK KOM. WME=y | Usterka komunikacji między centralą LightSYS2 a modułem odbiornika bezprzewodowego (WME) o adresie y        |
| BRAK KOM. ZAS=y | Usterka komunikacji między centralą LightSYS2 a modułem<br>zasilacza o adresie y                            |
| BRAK KOM.M.GŁOS | Usterka komunikacji między centralą LightSYS2 a cyfrowym modułem głosowym                                   |
| BRAK KOM.M.WY=y | Usterka komunikacji między centralą LightSYS2 a modułem<br>wyjść programowalnych o adresie y                |
| BRAK KOM.Z M.IP | Usterka komunikacji między centralą LightSYS2 a modułem IP                                                  |
| BRAK KOMUN. NDZ | Usterka komunikacji między centralą LightSYS2 a nadajnikiem<br>radiowym dalekiego zasięgu (NDZ)             |
| BRAK KOMUN.KR=y | Usterka komunikacji między centralą LightSYS2 a czytnikiem o<br>adresie y                                   |
| BRAK MASK. L=xx | Powrót do stanu normalnego po stanie maskowania czujki na<br>linii xx (dotyczy funkcji antymaskingu)        |
| BRAK ZAKŁ.WME=y | Powrót do stanu normalnego po usterce zakłóceń radiowych w<br>module odbiornika bezprzewodowego o adresie y |
| BRAK.SYGN.ZAS=y | Usterka obwodu sygnalizacji BELL w zasilaczu o adresie y                                                    |
| CA: POWRÓT AC   | Powrót po usterce zasilania AC w centrali                                                                   |

| Zdarzenie       | Opis                                                                                                    |
|-----------------|----------------------------------------------------------------------------------------------------|
| CA: ZANIK AC    | Usterka zasilania AC centrali                                                                                            |
| CA:AKUM.SPRAWNY | Powrót po usterce niskiego napięcia akumulatora centrali                                                                 |
| CA:BRAK SYGNAL. | Usterka obwodu sygnalizatora BELL w centrali                                                                             |
| CA:BRAK ZAS.AUX | Usterka zasilania AUX w centrali                                                                                         |
| CA:POWR.ZAS.AUX | Powrót po usterce zasilania AUX w centrali                                                                               |
| CA:POWRÓT SYGN. | Powrót po usterce obwodu sygnalizatora BELL w centrali                                                                   |
| CA:ROZŁAD.AKUM. | Usterka niskiego napięcia akumulatora centrali                                                                           |
| CZAS NIE USTAW. | Czas nie jest ustawiony                                                                                                  |
| DC OK L=xx      | Powrót do sprawności po usterce zasilania DC w linii /<br>czujce magistralowej xx                                        |
| DEZAKT.WYJ L=xx | Linia dozorowa xx zdefiniowana jako typ "WYZWALA<br>WYJŚCIE" powróciła do stanu normalnego                               |
| DOM:P=y BRE=zz  | Partycja y uzbrojona w trybie domowym przy użyciu breloka<br>bezprzewodowego zz.                                         |
| DOM:P=y K=zz    | Partycja y uzbrojona w trybie domowym przez użytkownika zz.                                                              |
| DZIEN. A:P=y    | Uzbrojenie automatyczne grupy A w partycji y według harmonogramu                                                         |
| DZIEN. B:P=y    | Uzbrojenie automatyczne grupy B w partycji y według<br>harmonogramu                                                      |
| DZIEN. C:P=y    | Uzbrojenie automatyczne grupy C w partycji y według harmonogramu                                                         |
| DZIEN. D:P=y    | Uzbrojenie automatyczne grupy D w partycji y według<br>harmonogramu                                                      |
| DZIEN. ROZB:P=y | Rozbrojenie automatyczne partycji y według harmonogramu                                                                  |
| DZIEN. UZBR:P=y | Uzbrojenie automatyczne partycji y według harmonogramu                                                                   |
| DZIENNA OK L=xx | Powrót linii dziennej xx do stanu normalnego                                                                             |
| DZIENNE DOM:P=y | Uzbrojenie automatyczne w trybie domowym partycji y według harmonogramu                                                  |
| FUNK=xx KOD=yy  | Wykonanie funkcji xx przez użytkownika yy                                                                                |
| GŁOS: BRAK KOM. | Brak komunikacji centrali LightSYS2 z modułem głosowym                                                                   |
| GŁOS: KOM. OK   | Komunikacja centrali LightSYS2 z modułem głosowym jest poprawna                                                          |
| GŁOŚNIK OK SY=y | Powrót do stanu normalnego po usterce niskiego napięcia<br>akumulatora / baterii w sygnalizatorze / głośniku o adresie y |
| GSM:BŁ.HAS.GPRS | Moduł GSM: błędne hasło dostępu do usługi GPRS                                                                           |

| Zdarzenie       | Opis                                                                            |
|-----------------|---------------------------------------------------------------------------------|
| GSM:BŁĄD PIN    | Moduł GSM: podany kod PIN nie jest poprawny                                     |
| GSM:BŁĄD PUK    | Moduł GSM: podany kod PUK nie jest poprawny                                     |
| GSM:DOST.SIE.OK | Moduł GSM: sieć GSM jest dostępna                                               |
| GSM:HAS.GPRS OK | Moduł GSM: prawidłowe hasło dostępu do usługi GPRS                              |
| GSM:JAKO.SIE.OK | Moduł GSM: siła sygnału sieci GSM jest akceptowalna                             |
| GSM:KOD PIN OK  | Moduł GSM: kod PIN jest poprawny                                                |
| GSM:KOD PUK OK  | Moduł GSM: kod PUK jest poprawny                                                |
| GSM:KOM. IP OK  | Moduł GSM: połączenie z IP jest sprawne                                         |
| GSM:KOM. SM OK  | Moduł GSM: komunikacja GPRS ze stacją monitorowania jest<br>sprawna.            |
| GSM:KOM.MOD. OK | Moduł GSM: komunikacja między modułem GSM a centralą<br>LightSYS2 jest sprawna. |
| GSM:SIEĆ DOSTĘP | Moduł GSM: brak sieci GSM                                                       |
| GSM:SIEĆ JAKOŚĆ | Moduł GSM: słaby sygnał (RSSI) sieci GSM                                        |
| GSM:SIM OK      | Moduł GSM: karta SIM zainstalowana                                              |
| GSM:UST.KOM. IP | Moduł GSM: adres IP nie jest poprawny                                           |
| GSM:UST.KOM. SM | Moduł GSM: brak komunikacji GPRS ze stacją monitorowania.                       |
| GSM:UST.KOM.MOD | Moduł GSM: brak komunikacji z centralą LightSYS2                                |
| GSM:USTERKA SIM | Moduł GSM: brak karty SIM lub jest źle zainstalowana                            |
| IP:AKTUALIZ. OK | Moduł IP: aktualizacja modułu IP zakończona sukcesem                            |
| IP:BŁĄD AKTUAL. | Moduł IP: błąd podczas aktualizacji modułu IP                                   |
| IP:BŁĄD DHCP    | Moduł IP: błąd podczas próby uzyskania adresu IP z serwera<br>DHCP.             |
| IP:BŁĄD NTP     | Moduł IP: nieudane pobranie danych (czasu) z serwera czasu                      |
| IP:BŁĄD POCZTY  | Moduł IP: błąd dotyczący usługi e-mail                                          |
| IP:BŁĄD SIECI   | Moduł IP: nie można się połączyć z siecią TCP/IP                                |
| IP:BŁĄD SPRZĘT. | Moduł IP: błąd sprzętowy                                                        |
| IP:BŁĄD WYSYŁ.  | Moduł IP: błąd podczas przesyłania danych                                       |
| IP:BŁĄD.PAM.ZDA | Moduł IP: moduł spowodował błąd w pamięci zdarzeń                               |
| IP:DHCP OK      | Moduł IP: uzyskanie adresu IP z serwera DHCP.                                   |
| IP:NTP OK       | Moduł IP: udane pobranie danych (czasu) z serwera czasu                         |
| IP:PAM.ZDARZ.OK | Moduł IP: nie ma błędu w pamięci zdarzeń                                        |
| IP:POCZTA OK    | Moduł IP: usługa e-mail działa poprawnie                                        |
| IP:SIEĆ OK      | Moduł IP: udane połączenie z siecią TCP/IP                                      |
| IP:SM=y BŁĄD    | Moduł IP: wystąpił błąd podczas komunikacji ze stacją<br>monitorowania numer y  |

| Zdarzenie         | Opis                                                                                                  |
|-------------------|----------------------------------------------------------------------------------------------------|
| IP:SM=y OK        | Moduł IP: komunikacja ze stacją monitorowania numer y działa<br>poprawnie                             |
| IP:SPRZĘT OK      | Moduł IP: przywrócenie sprawności po błędzie sprzętowym                                               |
| IP:WYSYŁANIE OK   | Moduł IP: przesyłanie danych działa poprawnie                                                         |
| IR OK L=xx        | Powrót po usterce w kanale IR czujki magistralowej na linii xx                                        |
| KASOW. ALARM. P=y | Alarm skasowany w partycji Y                                                                          |
| KOM OK L=xx       | Komunikacja po magistrali, z linią / czujką magistralową xx jest<br>sprawna.                          |
| KOM. GSM OK       | Komunikacja pomiędzy centrala LightSYS2 a modułem GSM jest sprawna.                                   |
| KOM. OK BZE=y     | Komunikacja po magistrali, z modułem linii magistralowych o adresie y jest sprawna.                   |
| KOM. OK ML=y      | Komunikacja po magistrali, z modułem linii<br>dozorowych o adresie y jest sprawna.                    |
| KOM. OK SYR=y     | Komunikacja po magistrali, z syreną o adresie y jest sprawna.                                         |
| KOM. OK WME=y     | Komunikacja po magistrali, z modułem bezprzewodowym o adresie y jest sprawna.                         |
| KOM. OK Z M.IP    | Komunikacja pomiędzy centralą LightSYS2 a modułem IP jest sprawna.                                    |
| KOM. OK ZAS=y     | Komunikacja po magistrali, z zasilaczem o adresie y jest<br>sprawna.                                  |
| KOM.OK MOD.GŁOS   | Komunikacja po magistrali, z modułem głosowym jest sprawna.                                           |
| KOM.OK MOD.WY=y   | Komunikacja po magistrali, z modułem wyjść o adresie y jest<br>sprawna.                               |
| KOMUN. OK KL=y    | Komunikacja po magistrali, z klawiaturą o adresie y jest<br>sprawna.                                  |
| KOMUN. OK NDZ     | Komunikacja pomiędzy centralą LightSYS2 a modułem nadajnika radiowego dalekiego zasięgu jest sprawna. |
| KOMUNIK.OK KR=y   | Komunikacja po magistrali, z czytnikiem zbliżeniowym o<br>adresie y jest sprawna.                     |
| L.KLU A:L=xxP=y   | Grupa A w partycji y uzbrojona linią typu klucz o numerze xx                                          |
| L.KLU B:L=xxP=y   | Grupa B w partycji y uzbrojona linią typu klucz o numerze xx                                          |
| L.KLU C:L=xxP=y   | Grupa C w partycji y uzbrojona linią typu klucz o numerze xx                                          |
| L.KLU D:L=xxP=y   | Grupa D w partycji y uzbrojona linią typu klucz o numerze xx                                          |

| Zdarzenie       | Opis                                                                                                    |
|-----------------|----------------------------------------------------------------------------------------------------|
| L=xxTST.WŁA.ZŁY | Test własny linii xx zakończony niepowodzeniem                                                            |
| L=xxTST.WŁAS.OK | Test własny linii xx zakończony powodzeniem                                                               |
| ŁAD.AKU.OK SY=y | Powrót po usterce obciążalności akumul. w syrenie o adresie = y                                           |
| ŁAD.Z M.TRANSF. | Ładowanie nowych ustawień z modułu transferu PTM                                                          |
| MASKOWANIE L=xx | Usterka - wykrycie maskowania czujki na linii xx (dotyczy<br>funkcji antymaskingu)                        |
| MEDYCZNY KL=y   | Alarm medyczny / wezwanie pomocy wywołany przyciskami<br>na klawiaturze y                                 |
| NAPAD BRE=yy    | Alarm napadowy z breloka bezprzewodowego yy                                                               |
| NAPAD KL=y      | Alarm napadowy z przycisków klawiatury y                                                                  |
| NAPAD L=xx      | Alarm z linii dozorowej typu napadowego o numerze xx                                                      |
| NAPAD.PRZYW P=y | Przywrócenie stanu normalnego po napadzie nie<br>potwierdzonym w partycji y                               |
| NASTĘP. DOM:P=y | Jednorazowe uzbrojenie automatyczne partycji y w trybie domowym                                           |
| NASTĘP.ROZB:P=y | Jednorazowe rozbrojenie automatyczne partycji y                                                           |
| NASTĘP.UZBR:P=y | Jednorazowe uzbrojenie automatyczne partycji y                                                            |
| NDZ:AKU.SPRAWNY | NDZ: nadajnik radiowy dalekiego zasięgu: napięcie akumulatora jest prawidłowe                             |
| NDZ:BŁĄD KONTA  | NDZ: nadajnik radiowy dalekiego zasięgu spowodował błąd<br>numeru konta                                   |
| NDZ:BŁĄD SPRZĘT | NDZ: nadajnik radiowy dalekiego zasięgu: błąd sprzętowy                                                   |
| NDZ:BŁĄD SYSTEM | NDZ: nadajnik radiowy dalekiego zasięgu spowodował błąd systemowy                                         |
| NDZ:BRAK AKUM.  | NDZ: nadajnik radiowy dalekiego zasięgu: brak akumulatora                                                 |
| NDZ:JEST AKUM.  | NDZ: nadajnik radiowy dalekiego zasięgu: powrót do sprawności po usterce braku akumulatora                |
| NDZ:KONTO OK    | NDZ: nadajnik radiowy dalekiego zasięgu - numer konta<br>poprawny                                         |
| NDZ:SPRZĘT OK   | NDZ: nadajnik radiowy dalekiego zasięgu: sprzęt sprawny                                                   |
| NDZ:SYSTEM OK   | NDZ: nadajnik radiowy dalekiego zasięgu: stan sprawności po<br>błędzie systemowym                         |
| NDZ:UST. AKUM.  | NDZ: nadajnik radiowy dalekiego zasięgu: usterka niskiego napięcia akumulatora                            |
| NIS.TEM.POWL=xx | Powrót po alarmie niskiej temperatury z linii xx zdefiniowanej<br>jako linia detekcji niskiej temperatury |

| Zdarzenie          | Opis                                                                                                    |
|--------------------|----------------------------------------------------------------------------------------------------|
| NISKA TEMP.L=xx    | Alarm niskiej temperatury z linii xx zdefiniowanej jako linia<br>detekcji niskiej temperatury                                    |
| ODBL.S.BOX+BELL    | Odblokowanie obwodów sabotażu obudowy i sygnalizatora<br>"Box + Bell"                                                            |
| ODBLOK. L=xx       | Odblokowanie linii dozorowej xx                                                                                                  |
| OT.SKRZ.KLU L xx   | Linia xx typu skrzynka kluczowa jest otwarta (pobudzona)                                                                         |
| PO.POT.PRZ.ZAS=y   | Powrót po potencjalnym przeciążeniu zasilacza 3A o adresie y                                                                     |
| PO.SAB.ZBLSYR=y    | Powrót do stanu normalnego po sabotażu spowodowanym<br>zadziałaniem funkcji wykrywania zbliżania w sygnalizatorze o<br>adresie y |
| POT.PRZEC.ZAS=y    | Potencjalne przeciążenie zasilacza 3A o adresie y                                                                                |
| POTW. ALARM P=y    | Potwierdzony alarm w partycji y                                                                                                  |
| POTW. NAPAD P=y    | Potwierdzony napad w partycji y                                                                                                  |
| POTWIERDZ. L=xx    | Potwierdzony alarm z linii xx                                                                                                    |
| POW. AM. ZBL. L=xx | Powrót do stanu normalnego obwodu<br>antymaskingu zbliżeniowego w czujce / linii magistralowej xx                                |
| POW.BŁ.KOD KL=y    | Powrót po zdarzeniu błędny kod na klawiaturze                                                                                    |
| POW.BŁ.KOD KR=y    | Powrót po zdarzeniu błędny kod, dotyczy czytnika                                                                                 |
| POW.MIKROF.L=xx    | Powrót po usterce w kanale MW w czujce magistralowej na linii<br>xx                                                              |
| POW.SAB.M.WYJ=y    | Powrót do stanu normalnego po sabotażu modułu wyjść<br>programowalnych o adresie y                                               |
| POW.SŁ.BAT.L=xx    | Powrót do sprawności po usterce niskiego napięcia baterii w<br>linii bezprzewodowej xx                                           |
| POW.ZABRU. L=xx    | Powrót po usterce zabrudzenia w czujce magistralowej<br>WatchOUT DT na linii xx                                                  |
| POWR. AUX ML=y     | Powrót zasilania S.AUX w module linii dozorowych y                                                                               |
| POWR. AUX ZAS=y    | Powrót zasilania AUX w zasilaczu o adresie = y                                                                                   |
| POWR. PIR L=xx     | Powrót do sprawności po usterce czujnika PIR w czujce<br>magistralowej na linii xx                                               |
| POWR. SAB.WME=y    | Powrót do stanu normalnego po sabotażu modułu odbiornika<br>bezprzewodowego o adresie y                                          |
| POWR. SABOT.NDZ    | Powrót do stanu normalnego po sabotażu modułu nadajnika<br>radiowego dalekiego zasięgu                                           |

| Zdarzenie        | Opis                                                                                      |
|------------------|-------------------------------------------------------------------------------------------|
| POWR.POTW. L=xx  | Powrót po potwierdzonym alarmie z linii xx                                                |
| POWR.SAB. KL=y   | Powrót do stanu normalnego po sabotażu klawiatury o adresie y                             |
| POWR.SAB. L=xx   | Powrót do stanu normalnego po sabotażu linii dozorowej xx                                 |
| POWR.SAB. SYR=y  | Powrót do stanu normalnego po sabotażu sygnalizatora o adresie y                          |
| POWR.SAB. ZAS=y  | Powrót do stanu normalnego po sabotażu zasilacza o adresie y                              |
| POWR.SAB.M.GŁOS  | Powrót do stanu normalnego po sabotażu cyfrowego modułu<br>głosowego                      |
| POWR.SAB.OBUD.   | Powrót po alarmie sabotażowym obudowy centrali                                            |
| POWR.SABOT.SYGN  | Powrót po alarmie sabotażowym obwodu BELL                                                 |
| POWR.SYGN.ZAS=y  | Powrót do sprawności po usterce wyjścia BELL<br>zasilaczu o adresie = y                   |
| POWRÓT AC ZAS= y | Powrót zasilania AC w zasilaczu o adresie = y                                             |
| POWRÓT L=xx      | Powrót do stanu normalnego po alarmie z linii xx                                          |
| POWRÓT LINI.TEL  | Powrót do sprawności po usterce linii telefonicznej                                       |
| POŻAR KL=y       | Alarm pożarowy wywołany z klawiatury y                                                    |
| POŻAR L=xx       | Alarm na linii pożarowej xx                                                               |
| PRĄD ŁAD.OK S=y  | Powrót do sprawności po usterce ładowania akumulatora w<br>syrenie o adresie = y          |
| PROBLEM DC L=xx  | Usterka zasilania DC w linii / czujce magistralowej xx                                    |
| PROBLEM IR L=xx  | Usterka w kanale IR czujki magistralowej na linii xx                                      |
| PRZEC.POW.ZAS=y  | Powrót do sprawności po usterce przeciążenia w zasilaczu 3A o<br>adresie y                |
| PRZECIĄŻ. ZAS=y  | Usterka przeciążenia w zasilaczu 3A o adresie y                                           |
| PRZYMU.P=y K=xx  | Alarm działania pod przymusem w partycji y, użytkownik xx                                 |
| PWR.SAB.M.BZE=y  | Powrót do stanu normalnego po sabotażu z modułu linii<br>magistralowych (BZE) o adresie y |
| PWR.SAB.MOD.L=y  | Powrót do stanu normalnego po sabotażu modułu linii<br>dozorowych o adresie y             |
| RESET:P=y K=zz   | Reset w partycji y wykonany przez użytkownika zz                                          |
| RESTART CENTRA.  | Centrala została zrestartowana                                                            |
| ROZ.KLU.L=xxP=y  | Partycja y rozbrojona linią typu klucz o numerze xx                                       |
| ROZ:P=y BRE=zz   | Partycja y rozbrojona brelokiem bezprzewodowym zz                                         |

| Zdarzenie        | Opis                                                                                            |
|------------------|-------------------------------------------------------------------------------------------------|
| ROZ:P=y K=zz     | Partycja y rozbrojona przez użytkownika zz                                                      |
| SAB.ZBLIŻ.SYR=y  | Stan sabotażu na skutek zadziałania funkcji wykrywania                                          |
|                  | zbliżania w sygnalizatorze o adresie y                                                          |
| SABOT. WME=v     | Alarm sabotażowy z modułu odbiornika bezprzewodowego o                                          |
|                  | adresie y                                                                                       |
| SABOT.MOD.BZE=y  | Alarm sabotażowy z modułu linii magistralowych o adresie y                                      |
| SABOT.MOD.WYJ=y  | Alarm sabotażowy z modułu wyjść o adresie y                                                     |
| SABOTAZ KL=y     | Alarm sabotažowy z klawiatury o adresie y                                                       |
| SABOTAZ L=xx     | Alarm sabotażowy z linii numer xx                                                               |
| SABOTAZ M.GŁOS.  | Alarm sabotażowy z cyfrowego modułu głosowego                                                   |
| SABOTAŻ MOD.L=y  | Alarm sabotażowy z modułu linii o adresie y                                                     |
| SABOTAŻ NDZ      | Alarm sabotażowy z modułu nadajnika radiowego dalekiego<br>zasięgu                              |
| SABOTAŻ OBUDOWY  | Alarm sabotażowy obudowy centrali                                                               |
| SABOTAŻ SYGNAL.  | Alarm sabotażowy obwodu BELL                                                                    |
| SABOTAŻ SYR=y    | Alarm sabotażowy z sygnalizatora o adresie y                                                    |
| SABOTAŻ ZAS=y    | Alarm sabotażowy z modułu zasilacza o adresie y                                                 |
| SKRZ.KLU.POWL xx | Linia xx typu skrzynka kluczowa jest zamknięta (powrót do stanu normalnego)                     |
| SŁAB.AKUM SYR=y  | Usterka niskiego napięcia akumulatora w syrenie /<br>sygnalizatorze o adresie y                 |
| SŁAB.AKUM ZAS=y  | Usterka akumulatora zasilacza 3A o adresie y                                                    |
| SŁAB.BAT.BRE=xx  | Usterka niskiego napięcia baterii breloka bezprzewodowego xx                                    |
| SŁABA.BAT. L=xx  | Usterka niskiego napięcia baterii w linii bezprzewodowej xx                                     |
| SM=y BŁĄD        | Usterka komunikacji telefonicznej z SM z numerem y                                              |
| SM=y POWRÓT      | Powrót do sprawności po usterce komunikacji telefonicznej z<br>SM z numerem y                   |
| START WYJ. P=y   | Start czasu na wyjście w partycji y                                                             |
| TEST OK L=xx     | Powrót do stanu normalnego po niepowodzeniu testu własnego<br>czujki (linii) magistralowej xx   |
| TEST WŁAS. BŁĄD  | Niepowodzenie testu własnego linii                                                              |
| TEST WŁASNY OK   | Automatyczny test własny linii zakończony powodzeniem.                                          |
| TST NIEUD. L=xx  | Niepowodzenie testu własnego czujki (linii) magistralowej xx                                    |
| TST.FAŁ.AL.L=xx  | Linia xx nie przeszła pomyślnie procedury testowania linii w celu wykrywania fałszywych alarmów |

| Zdarzenie        | Opis                                                                                                    |  |
|------------------|----------------------------------------------------------------------------------------------------|--|
| US.ŁAD.AKU SY=y  | Usterka obciążalności akumulatora w syrenie o adresie = y                                                                                |  |
| US.PRĄD.ŁAD.S=y  | Usterka ładowania akumulatora syreny o adresie = y                                                                                       |  |
| UST. DZIEN.L=xx  | Usterka linii dziennej xx                                                                                                    |  |
| UST. POŻAR.L=xx  | Usterka linii pożarowej xx                                                                                                    |  |
| UST.GŁOŚN. SY=y  | Usterka niskiego napięcia akumulatora / baterii w<br>sygnalizatorze / głośniku o adresie y                                               |  |
| UST.MIKROF.L=xx  | Usterka w kanale MW w czujce magistralowej na linii xx                                                                                   |  |
| UST.POŻ OK L=xx  | Powrót po usterce linii pożarowej xx                                                                                                    |  |
| UST.ZBLIŻ. SY=y  | Usterka działania funkcji wykrywania zbliżania w sygnalizatorze o adresie y                                                              |  |
| USTER. PIR L=xx  | Usterka czujnika PIR w czujce magistralowej na linii xx                                                                                  |  |
| USTER.AUX SYR=y  | Usterka zasilania AUX w syrenie o adresie = y                                                                                            |  |
| USTERKA L=xx     | Usterka linii xx                                                                                                    |  |
| USZK.LINII TEL.  | Usterka linii telefonicznej (utrata linii PSTN) na skutek odcięcia<br>linii telefonicznej lub spadku napięcia stałego w linii poniżej 1V |  |
| UZ. A:P=y BRE=zz | Grupa A w partycji y uzbrojona brelokiem bezprz. zz                                                                                      |  |
| UZ. B:P=y BRE=zz | Grupa B w partycji y uzbrojona brelokiem bezprz. zz                                                                                      |  |
| UZ. C:P=y BRE=zz | Group C w partycji y uzbrojona brelokiem bezprz. zz                                                                                      |  |
| UZ. D:P=y BRE=zz | Grupa D w partycji y uzbrojona brelokiem bezprz. zz                                                                                      |  |
| UZB. A:P=y K=zz  | Grupa A w partycji y uzbrojona przez użytkownika zz                                                                                      |  |
| UZB. B:P=y K=zz  | Grupa B w partycji y uzbrojona przez użytkownika zz                                                                                      |  |
| UZB. C:P=y K=zz  | Grupa C w partycji y uzbrojona przez użytkownika zz                                                                                      |  |
| UZB. D:P=y K=zz  | Grupa D w partycji y uzbrojona przez użytkownika zz                                                                                      |  |
| UZB.KLU.L=xxP=y  | Partycja y uzbrojona linią typu klucz o numerze xx                                                                                       |  |
| UZB:P=y BRE=zz   | Partycja y uzbrojona brelokiem bezprzewodowym zz                                                                                         |  |
| UZB:P=y K=zz     | Partycja y uzbrojona przez użytkownika zz                                                                                                |  |
| WEJŚCIE.DO PROG  | Wejście w tryb programowania instalatorskiego na klawiaturze<br>lub w Programie konfiguracyjnym (CS)                                     |  |
| WYJŚCIE Z PROG.  | Wyjście z trybu programowania instalatorskiego na klawiaturze<br>lub w Programie konfiguracyjnym (CS)                                    |  |
| WYMUSZ.UZBR.P=y  | Partycja y uzbrojona w trybie wymuszonym (z liniami nie gotowymi)                                                                        |  |
| WYS.TEM.POWL=xx  | Powrót po alarmie wysokiej temperatury na linii xx<br>zdefiniowanej jako linia detekcji wysokiej temperatury.                            |  |

| Zdarzenie       | Opis                                                                                            |  |
|-----------------|-------------------------------------------------------------------------------------------------|--|
| WYSOK.TEMP.L=xx | Alarm wysoka temperatura na linii xx zdefiniowanej jako linia<br>detekcji wysokiej temperatury. |  |
| ZABRUDZEN. L=xx | Usterka zabrudzenia czujki magistralowej WatchOUT<br>DT na linii xx                             |  |
| ZAKŁÓC. WME=y   | Zakłócenia radiowe rejestrowane przez moduł odbiornika<br>bezprzewodowego (WME) o adresie y     |  |
| ZANIK AC ZAS= y | Utrata zasilania AC w zasilaczu o adresie = y                                                   |  |
| ZBLIŻ. OK SYR=y | Funkcja wykrywania zbliżania w sygnalizatorze o adresie y<br>działa poprawnie                   |  |
| ZDALNE DOM:P=y  | Zdalne uzbrojenie w trybie domowym partycji y przy użyciu<br>Programu konfiguracyjnego (CS)     |  |
| ZDALNE PROGRAM. | System był programowany przy użyciu Programu<br>konfiguracyjnego (CS)                           |  |
| ZDALNE ROZB:P=y | Zdalne rozbrojenie partycji y przy użyciu Programu<br>konfiguracyjnego (CS)                     |  |
| ZDALNE UZBR:P=y | Zdalne uzbrojenie partycji y przy użyciu Programu<br>konfiguracyjnego (CS)                      |  |
| ZDARZ. NIEZNANE | Nieznane zdarzenie - ostrzeżenie                                                                |  |
| ZGUBIONA L=xx   | Utrata linii dozorowej numer xx                                                                 |  |
| ZŁY AKUMU.ZAS=y | Usterka niskiego napięcia akumulatora w zasilaczu o adresie y                                   |  |
| ZMIA.CZASU K=xx | Czas ustawiony przez użytkownika numer xx                                                       |  |
| ZMIAN.DATY K=xx | Data zdefiniowana przez użytkownika numer xx                                                    |  |
| ZMIANA FM=yy    | Zmiana numeru FollowMe yy                                                                       |  |
| ZMIANA KODU=xx  | Zmiana kodu użytkownika nr xx                                                                   |  |
| ZNALEZIONA L=xx | Znaleziona linia bezprzewodowa numer xx                                                         |  |
| ZS=yUS.ZWA.K=zz | Przeciążenie zasilacza 3A o adresie y zresetowane przez<br>użytkownika zz                       |  |

# Dodatek G Struktura menu instalatora

Menu wyświetlane są dynamicznie, w zależności od obecności w systemie poszczególnych modułów.

| PROGRAMOWANIE<br>DZIAŁANIA | Opis menu programowania i                                                                       | nstalatorskiego zaczyna się na stronie 277 |
|----------------------------|-------------------------------------------------------------------------------------------------|--------------------------------------------|
|                            | DŹWIĘK KLAWIAT.                                                                                 | GONG<br>BRZĘCZYK WŁ/WYŁ.                   |
| FOLLOW ME                  |                                                                                                 |                                            |
|                            | DEFINIOWANIE                                                                                    | FM1 – FM16                                 |
|                            | TEST FM                                                                                         | FM1 – FM16                                 |
| PRZEGLĄDANIE               | LICTEDIZI                                                                                       |                                            |
|                            | PAMIĘĆ ALARMÓW<br>STAN PARTYCJI<br>STAN LINII                                                   |                                            |
|                            | INFO. SERWISOWE                                                                                 |                                            |
|                            |                                                                                                 | INSTALATOR<br>WERSJA SYSTEMU               |
| ZEGAR                      |                                                                                                 |                                            |
|                            | CZAS I DATA<br>HARMONOGRAM<br>WAKACJE                                                           |                                            |
| PAMIĘĆ ZDARZEŃ             |                                                                                                 |                                            |
| KONSERWACJA                | TEST CZUJEK<br>TEST KLAWIATURY<br>TEST SYREN<br>TEST OPTYKI<br>TEST URZ. BEZPRZ.<br>DIAGNOSTYKA |                                            |
|                            |                                                                                                 | TEST AKUMUL.                               |
|                            |                                                                                                 | REZYST. LINII                              |
|                            |                                                                                                 | CZUJKI MAGISTR.                            |
|                            |                                                                                                 |                                            |
|                            |                                                                                                 | SYRENA                                     |
|                            |                                                                                                 | GSM                                        |
|                            |                                                                                                 | IP                                         |
|                            |                                                                                                 | WERSJA MOD. BEZP                           |
|                            |                                                                                                 | WERSJA CENTRALI                            |
|                            |                                                                                                 | WERSIA M.GLOSOW<br>WERSIA KI AWIAT         |
|                            |                                                                                                 | NAD.DAL.ZASIEGU                            |
| MAKRO                      |                                                                                                 | · · · · · ·                                |
|                            | MAKRO A - D                                                                                     |                                            |
| SAMODZIELNY ODB.           |                                                                                                 |                                            |

#### PROGRAMOWANIE – menu programowania instalatorskiego systemu LightSYS2

| 1) SYSTEM<br>1) ZEGARY |                                                                                                |                                                                                                    |                                                                                                    |
|------------------------|------------------------------------------------------------------------------------------------|----------------------------------------------------------------------------------------------------|----------------------------------------------------------------------------------------------------|
|                        | 01) OPÓŹN.WE/WY1<br>02) OPÓŹN.WE/WY2<br>03) CZAS SYGN.AL<br>04) OPÓŹN.SYGNAL<br>05) RESET SAUX | 06) BEZPRZEWOD.<br>061) CZAS ZAKŁ.RAD<br>062) NADZOROWANIE<br>07) OP.BRAKU AC<br>08) OPÓŹN.STRAŻ.<br>09) LICZN.ALARM<br>10) WYBIER.NR PO                                                                                                    | <ol> <li>SYG.KOŃCA WYJ</li> <li>BUZZ UZ.DOM</li> <li>WYŚW.STANU</li> <li>CZAS NA SERW</li> <li>CZAS ZAPŁATY</li> <li>OTW.LIN.LICZ</li> <li>CZAS NIEAKT.</li> </ol>                                                                                                    |
| 2) OPCJE               | 1) PODSTAWOWE                                                                                  |                                                                                                    |                                                                                                    |
|                        | ,                                                                                              | 01) SZYBKIE UZB<br>02) SZYBKIE W.U<br>03) DOZW. BLOKO.<br>04) SZYBKI.BLOK<br>05) ZŁY KOD UST<br>06) SYGNAL. UZBR.<br>07) 3MIN BLOK.                                                                                                    | 08) GŁOŚN. NAPAD<br>09) BUZZ → SYGN.<br>10) SYGN.ZAKŁÓC<br>11) DŹW.WYJ.DOM<br>12) WYM.UZ.KLUC<br>13) SYG.AUTOUZB                                                                                                    |
|                        | 2) ZAAWANSOWANE                                                                                |                                                                                                    |                                                                                                    |
|                        | 3) KOMUNIKACJA                                                                                 | <ul> <li>01) 2WER POŻAR</li> <li>02) ALR ODC.M.L</li> <li>03) 1SZY K.GŁÓW</li> <li>04) OBSZARY</li> <li>05) GLOBAL.OPÓŹ</li> <li>06) LATO/ZIMA</li> <li>07) BLOK.L.24H</li> <li>08) SABOT. TECH.</li> <li>09) RESET TECH.</li> <li>10) INŻ.SABOTAŻ</li> <li>11) UZB.SŁ.AKUM</li> <li>12) SYGN. 30/10</li> <li>13) MOD.SYG.POŻ</li> <li>14) ALARM POB.L</li> <li>11) SM DOSTĘPNE</li> <li>2) FM DOSTĘPNE</li> <li>3) PROG.KONFIG.</li> </ul> | <ol> <li>15) WYŁ.POŁ.PRZ</li> <li>16) WYŁ.SZYFRAT</li> <li>17) OPÓŹN.BUZZ.</li> <li>18) SYG.WEW=BUZ</li> <li>19) POT.WEW.SYG</li> <li>20) POTW.SYGNAL</li> <li>21) CZ.SY.WE.BŁ</li> <li>22) RAPOR.SABOT</li> <li>23) UZBR.UST.AC</li> <li>24) OPT.PRZY UZ</li> <li>25) KOŃ.WYJ.DOM</li> <li>26) OPTYK.U.DOM</li> <li>27) WYGASZ.WYŚW</li> </ol> |
|                        |                                                                                                | 4) CHMURA                                                                                                    |                                                                                                    |
|                        | 4) EN 50131<br>5) PD6662:2010                                                                  | 1) AUTORYZ.INST<br>2) POMINIE.UST.<br>3) POTW.ALARMU<br>4) ZDARZ.WYMAG.<br>5) POTW.POW.UST                                                                                                    | 6) ALARM WYJŚC.<br>7) ALARM WEJŚC.<br>8) 20MIN. TEST L<br>9) TŁUMIENIE                                                                                                    |
|                        | -,                                                                                             | 1) BLOKAD.WY/WE                                                                                                    | 4) POTW. INSTAL.                                                                                                    |
|                        | 6) CP-01                                                                                       | 2) WEJŚC. NIEDO.<br>3) ŚCIEŻ. NIEDO.                                                                                                    | 5) UZBR.L.KLUCZ<br>6) ROZB.W CZ.WE                                                                                                    |
|                        | 0) CI -01                                                                                      | 1) REST.OP.WYJ.                                                                                                    |                                                                                                    |

|                   |                  | 2) AUTOM.W-DOMU    |                           |
|-------------------|------------------|--------------------|---------------------------|
|                   | 7) URZĄDZENIE    |                    |                           |
|                   |                  | 1) AM=SABOTAŻ      |                           |
|                   |                  | 2) AM ZBLIŻ=SAB    |                           |
|                   |                  | 3) GŁ. SAB. ZBLIŻ. |                           |
|                   |                  | 4) SYR.AUX=SAB.    |                           |
| 3) NAZWY          |                  |                    |                           |
|                   | 1) SYSTEM        | 3) PARTYCJA 2      | 5) PARTYCJA 4             |
|                   | 2) PARTYCJA 1    | 4) PARTYCJA 3      |                           |
| 4) DZWIĘKI        | a a pozeiz       |                    |                           |
|                   | 1) SABOTAZ       | 1) DODGZAG DOGDD   |                           |
|                   |                  | 1) PODCZAS KOZBK.  | 2) PODCZAS UZBR.          |
|                   |                  |                    | I) CICHA                  |
|                   |                  | 2) TYLKO BUZZER    | 2) TYLKO BUZZER           |
|                   |                  | 3) I I LKU DUZZEK  | 3) I I LKU DUZZEK         |
|                   | 2) POZIOM CŁOŚN  | 4) 51 GN. + DUZZEK | $4$ ) 51 GN. $\pm$ DUZZEK |
|                   | 2)1021011010001  | 1) USTERKA         | 3) WEL/WYIŚCIE            |
|                   |                  | 2) GONG            | 4) ALARM                  |
|                   | 3) DŹW UTR U BP  | 2) 30113           | 1) 112/11001              |
|                   | 0) 5211.01140.51 | 1) IEST USTERKA    | 2) IEST SABOTAŻ           |
| 5) USTAWIENIA     |                  | ,,,                | ,,,                       |
|                   | 1) DIP2 ZEZW/ZAB | 3) KASUJ BEZPRZ.   | 5) KLIENT                 |
|                   | 2) NASTAWY FABR. | 4) STANDARD        | 6) JĘZYK                  |
| 6) ZEGAR AUTO.    |                  |                    |                           |
|                   | 1) SERWER        |                    |                           |
|                   |                  | 1) NTP             | 2) PROT. DAYTIME          |
|                   | 2) HOST          |                    |                           |
|                   | 3) PORT          |                    |                           |
|                   | 4) STREFA CZAS.  |                    |                           |
| 7) INFO. SERWIS   | ,                |                    |                           |
|                   | 1) NAZWA         |                    |                           |
|                   | 2) TELEFON       |                    |                           |
| 8) AKTUAL. FIRMW. |                  |                    |                           |
|                   | 1) IP SERWERA    |                    |                           |
|                   | 2) PORT SERWERA  |                    |                           |
|                   | 3) NAZWA PLIKU   |                    |                           |
|                   | 4) POBIERZ PLIK  | 1) POPRZEZ IP      | 2) POPRZEZ GPRS           |

| 2) LINIE          |                  |                   |                         |
|-------------------|------------------|-------------------|-------------------------|
| 1) PARAMETRY      |                  |                   |                         |
|                   | 1) KOLEJNO       |                   |                         |
|                   | 2) WG KATEGORII  |                   |                         |
|                   |                  | 1) NAZWA          |                         |
|                   |                  | 2) PARTYCJA       |                         |
|                   |                  | 3) TYP            |                         |
|                   |                  | 00) NIE UZYWANA   | 18) MEDYCZNA            |
|                   |                  | 01) OPOZNIONA 1   | 19) KLUCZ IMPUL.        |
|                   |                  | 02) OPOZNIONA 2   | 20) KONCOWA WYJ.        |
|                   |                  | 03) OPOZNIONA NI  | 21) KLUCZ STAŁY         |
|                   |                  | 04) OPOZNIONA N2  | 22) WAR.OPO+OPOZ W-DOMU |
|                   |                  | 05) WARUNK.OPOZN. | 23) KLUCZ IMP. OP.      |
|                   |                  | 06) NATYCHMIAST.  | 24) KLUCZ STAŁ. OP.     |
|                   |                  | 07) WEW.+ OP 1    | 25) SABOTAZ             |
|                   |                  | 08) WEW.+ OP 2    | 26) TECHNICZNA          |
|                   |                  | 09) WEW.+ OP N1   | 27) WODA                |
|                   |                  | 10) WEW.+ OP N2   | 28) GAZ                 |
|                   |                  | 11) WEW.+WAR.OP.  | 29) CZAD                |
|                   |                  | 12) WEW.+NATYCHM. | 30) SKRAC.OP.WYJ.       |
|                   |                  | 13) WIZWALA WIJ.  | 31) WYSOKA TEMP.        |
|                   |                  | 14) DZIENNA       | 32) NISKA TEMP.         |
|                   |                  | 16) CAŁODOBOWA    | 33) SZAFKA KLUCZ.       |
|                   |                  | 16) POZAROWA      | 34) KLUCZ UZBR.         |
|                   |                  | 17) NAPADOWA      | 35) KLU.OPOZ.UZB.       |
|                   |                  | 4) DZWIĘK         |                         |
|                   |                  | 1) PRZY UZBROJ.   |                         |
|                   |                  | 2) PRZY DOZBROJ   |                         |
|                   |                  | 5) PARAMETRYZ.    |                         |
|                   |                  | 01) NC            | 03) DEOL-TRÓIST.        |
|                   |                  | 02) EOL           | 04) NO                  |
|                   |                  | 6) CZAS REAKCJI   |                         |
|                   |                  | 7) ZAAWANSOWANE   |                         |
|                   |                  | 1) WYMUSZ.UZBROJ. |                         |
|                   |                  | 2) LICZNIK IMPUL. |                         |
|                   |                  | 3) SKASOW.ALARMU  |                         |
|                   |                  | 4) PARAM. L. MAG. |                         |
|                   |                  | 5) PARAM. BEZPRZ. |                         |
|                   | 3) REZYSTANCJA   |                   |                         |
| 2) TESTY          |                  |                   |                         |
|                   | 1) IESI WŁASNY   |                   |                         |
| 2) I INIE WEDÓŁ Z | 2) LINIE TESTOW. |                   |                         |
| 4) AI ARM POTW    |                  |                   |                         |
| 1/ MEMORI 10170.  | 1) POTW.PARTYCII |                   |                         |
|                   | 2) POTW. LINIE   |                   |                         |

| 3) WYJŚCIA    |                     |                    |                    |
|---------------|---------------------|--------------------|--------------------|
| 0) NIEAKTYWNE |                     |                    |                    |
| 1) SYSTEM     |                     |                    |                    |
|               | 01) SYGNALIZATOR    | 09) WŁAMAN.GŁOŚ.   | 17) NAPAD          |
|               | 02) UST. L. TELEF.  | 10) HARMONOGRAM    | 18) POŻAR          |
|               | 03) BŁĄD KOMUNIK.   | 11) ZASIL. S.AUX   | 19) MEDYCZNE       |
|               | 04) USTERKA         | 12) BŁĄD GSM       | 20) 24H            |
|               | 05) SŁABY AKUMUL.   |                    |                    |
|               | BATERIA             | 13) TEST BELL      |                    |
|               | 06) UST.ZASIL.AC    | 14) INSTALACJA     |                    |
|               | 07) TEST WŁ. CZUJEK | 15) TESTOW. CZUJEK |                    |
|               | 08) TEST AKUMUL.    | 16) WŁAMANIE       |                    |
| 2) PARTYCJA   |                     |                    |                    |
|               | 01) STAN GOTOW.     | 11) UST.L.POŻAR    | 21) AL.UTRATA L.   |
|               | 02) ALARM           | 12) UST.L.DZIEN.   | 22) WYSTER. BELL   |
|               | 03) UZBROJENIE      | 13) USTERKA        | 23) WYSTER. STROB. |
|               | 04) WŁAMANIE        | 14) UZBR. DOMOWE   | 24) UZB. NIEUDANE  |
|               | 05) POŻAR           | 15) SABOTAŻ        | 25) POTWIER.ALRM   |
|               | 06) NAPAD           | 16) ROZBROJENIE    | 26) PRZYMUS        |
|               | 07) MEDYCZNY        | 17) SYGNALIZATOR   |                    |
|               | 08) BUZZER          | 18) SYGN.WYŁ.DOM   |                    |
|               | 09) GONG            | 19) BLOKAD.LINII   |                    |
|               | 10) OPÓŹ.WEJ/WYJ    | 20) ALRM AUT.UZB.  |                    |
| 3) LINIA      |                     |                    |                    |
|               | 1) NARUSZENIE       | 3) UZBROJENIE      |                    |
|               | 2) ALARM            | 4) ROZBROJENIE     |                    |
| 4) KOD        |                     |                    |                    |
|               |                     |                    |                    |
| 4) KODY       |                     |                    |                    |
| 1) UŻYTKOWNIK |                     |                    |                    |

1) PARTYCJA 2) AUTORYZACJA

2) 1-SZY GŁÓWNY
 3) INSTALATOR
 4) SUBINSTALATOR

5) DŁUGOŚĆ KODU

1) 4 CYFRY 2) 6 CYFR

| 5) KOMUNIKACJA<br>1) METODA | ,         |                    |                    |
|-----------------------------|-----------|--------------------|--------------------|
|                             | 1) PSTN   |                    |                    |
|                             |           | 1) ZEGARY          |                    |
|                             |           |                    | 1) UTRATA PSTN     |
|                             |           |                    | 2) CZEKAJ NA TON   |
|                             |           | 2) OPCJE           |                    |
|                             |           |                    | 1) ALR ODC.TEL.    |
|                             |           |                    | 2) AUTOM.SEKRET.   |
|                             |           | 3) PARAMETRY       |                    |
|                             |           |                    | I) METODA WYBIEK.  |
|                             |           |                    | 2) DZWON.DO ODP.   |
|                             |           |                    | 3) NIEKUNKOW I     |
|                             |           |                    | 4) I KEFIKS I DA   |
|                             | 2) CSM    |                    | 5) POŁ. OCZEKUJ.   |
|                             | 2) 0.5141 | 1) ZEGARY          |                    |
|                             |           | 1) 220/11(1        | 1) SŁABY SYG. GSM  |
|                             |           |                    | 2) UTRATA SIE, GSM |
|                             |           |                    | 3) UTRATA WAŻ SIM  |
|                             |           |                    | 4) KONTROLA SM     |
|                             |           | 2) GPRS            | ,                  |
|                             |           |                    | 1) KOD APN         |
|                             |           |                    | 2) NAZWA UŻ. APN   |
|                             |           |                    | 3) HASŁO APN       |
|                             |           | 3) E-MAIL          |                    |
|                             |           |                    | 1) HOST E-MAIL     |
|                             |           |                    | 2) PORT SMTP       |
|                             |           |                    | 3) ADRES E-MAIL    |
|                             |           |                    | 4) NAZWA UŻ.SMTP   |
|                             |           |                    | 5) HASŁO SMTP      |
|                             |           | 4) OPCJE           |                    |
|                             |           |                    | 1) ID. DZWONIĄ.    |
|                             |           | 5) PARAMETRY       |                    |
|                             |           |                    | 1) KOD PIN         |
|                             |           |                    | 2) NUMER SIM       |
|                             |           |                    | 3) TEL.CENTR.3M5   |
|                             |           | 6) SIM PRZEDPŁ ΔΤΔ | 4) 05101 10551     |
|                             |           | 0) SIM TREEDTERIN  | 1) KREDYT SIM      |
|                             |           |                    | 2) TEL DO WYSŁ     |
|                             |           |                    | 3) TEL, DO ODBIO.  |
|                             |           |                    | 4) WIADOMOŚĆ SMS   |
|                             | 3) IP     |                    | ,                  |
|                             |           | 1) KONFIGUR. IP    |                    |
|                             |           |                    | 1) POBIERZ IP      |
|                             |           |                    | 2) PORT CENTRALI   |
|                             |           |                    | 3) IP CENTRALI     |
|                             |           |                    | 4) MASKA PODSIEC.  |
|                             |           |                    | 5) BRAMA           |
|                             |           |                    | 6) PODSTAW. DNS    |
|                             |           |                    | 7) ZAPASOWY DNS    |

2) E-MAIL 1) HOST POCZTY 2) PORT SMTP 3) ADRES E-MAIL 4) NAZWA UŻ. SMTP 5) HASŁO SMTP 3) NAZWA HOSTA 4) KONTROLA SM 1) PODSTAWOWE 2) DODATKOWE 3) ZAPASOWE 4) NAD.DAL.ZAS. 1) KONTO 2) SYSTEM 3) TEST OKRESOWY 4) RAP. BRAKU KOM. 5) OPCJE 1) WYŁ. UST. AKUM. 2) SM 1) TYP RAPORTU 1) GŁOS. 1) PSTN/GSM 2) GSM/PSTN 3) TYLKO PSTN 4) TYLKO GSM 2) IP 1) IP/GPRS 2) GPRS/IP 3) TYLKO IP 4) TYLKO GPRS 3) SMS 4) RADIO 2) KONTA 3) FORMAT KOMUN. 1) CONTACT ID 2) SIA 4) OPCJE 1) OSZCZ.IMPUL. 2) WYŚW.POTW.KO. 3) WYŚW.INIC.KO. 4) GŁO.POTW.KOM. 5) TEKST W SIA 6) LOSOWY TEST 5) PARAMETRY 1) PRÓBY DO SM 2) POWRÓT PO AL. 1) PO ALARMIE BELL 2) JAK LINIA 3) PO ROZBROJ. 6) CZASY SM 1) TEST OKRESOWY 2) SKASOW.ALARMU

|                   |                  | 3) SKASOW.OPÓŹN.               |                       |
|-------------------|------------------|--------------------------------|-----------------------|
|                   |                  | 4) NASŁUCH<br>5) potwierdzenie |                       |
|                   | 7) PODZIAŁ RAP.  | o) i o i wield zei die         |                       |
|                   | ,                | 1) UZBROJ./ROZBR.              |                       |
|                   |                  | 2) PILNE                       |                       |
|                   |                  | 3) NIE PILNE                   |                       |
|                   | 8) KODY KAPOKTOW | 1) ΕΡΥζΙΑ ΚΟΡΟΎ                |                       |
|                   |                  | 2) USUŃ WSZYSTKO               |                       |
| 3) PROGR. KONFIG. |                  |                                |                       |
|                   | 1) ZABEZPIECZ.   |                                |                       |
|                   |                  | 1) KOD DOSTĘPU                 |                       |
|                   |                  | 2) ZDALNE ID                   |                       |
|                   | 2) ODDZWONIENIE  | 5) BLOKADA SM                  |                       |
|                   | 2) ODDEWORKERNE  | 1) TELEFON 1                   |                       |
|                   |                  | 2) TELEFON 2                   |                       |
|                   |                  | 3) TELEFON 3                   |                       |
|                   | 3) OPCJE         |                                |                       |
|                   |                  | 1) ODDZWONIENIE                |                       |
|                   | 4) BRAMA IP      | 2) UZ I IK. IINICJ.            |                       |
|                   | 4) DICHWAY II    | 1) ADRES IP                    |                       |
|                   |                  | 2) PORT IP                     |                       |
| 4) FOLLOW ME      |                  |                                |                       |
|                   | 1) DEFINIUJ FM   |                                |                       |
|                   |                  | 1) TYP RAPORTU                 | 1) CF OS              |
|                   |                  |                                | 1) GLO3.<br>2) E-MAIL |
|                   |                  |                                | 3) SMS                |
|                   |                  | 2) PARTYCJA                    |                       |
|                   |                  | 3) ZDARZENIA                   |                       |
|                   |                  | 4) POWROTY ZDARZ.              |                       |
|                   |                  | 5) ZDALNE STER.                | 1) 7D ALNY MAGUICH    |
|                   |                  |                                | 2) ZDALNA OBSŁUGA     |
|                   | 2) OPCJE         |                                | _,                    |
|                   |                  | 1) ROZBR. STOP FM              |                       |
|                   |                  | 2) RAP. DOM WYŁ.               |                       |
|                   | 3) PARAMETRY     |                                |                       |
|                   |                  | 1) LICZBA PROB FM              |                       |
|                   |                  | 2) TEST OKRESOWY               |                       |
|                   |                  | -,                             |                       |

#### 5) CHMURA

| 1) ADRES IP |
|-------------|
| 2) PORT IP  |
| 3) HASŁO    |
| 4) KANAŁ    |
| 5) OPCJE    |
|             |

#### 6) AUDIO

1) WIADOMOŚCI

| 1) WSPÓLNA WIAD. | 4) WYJŚ |
|------------------|---------|
| 2) LINIA         | 5) MAK  |
| 3) PARTYCJA      | 6) BIBL |

4) WYJŚCIE UŻYT. 5) MAKRO 6) BIBLIOTEKA

2) WIAD. LOKALNA

#### 7) INSTALACJA

1) URZ.MAGISTRAL

| 1) AUTOMATYCZNA |
|-----------------|
|-----------------|

2) MANUALNA

|          | 01) KLAWIATURA     | 09) LINIA MAGISTR. |
|----------|--------------------|--------------------|
|          | 02) MODUŁ LINII    | 10) GSM            |
|          | 03) WYJŚCIE UŻYT.  | 11) IP             |
|          | 04) ZASILACZ       | 12) MODEM          |
|          | 05) ODB. BEZPRZEW. | 13) MOD.L.MAGIST.  |
|          | 06) CZYTN. ZBLIŻ.  | 14) NAD.DAL.ZAS.   |
|          | 07) MODUŁ GŁOSOW.  |                    |
|          | 08) SYGNALIZATOR   |                    |
| 3) TESTY |                    |                    |
|          | 1) TEST MAGISTR.   | 3) WERYFIK. MOD.   |
|          | 2) SKAN. MAGISTR.  |                    |
|          |                    |                    |

#### 2) URZ.BEZPRZEW.

| 1) KALIBR. ODBIOR. |                       |                         |
|--------------------|-----------------------|-------------------------|
| 2) PRZYPISYWANIE   |                       |                         |
| 1) RADIOWO         | 1) LINIA 2) BRELOK BP | 3) KLAWIATURA 4) SYRENA |
| 2) PRZEZ NUMER     | 1) LINIA 2) BRELOK BP | 3) KLAWIATURA 4) SYRENA |
| 3) USUWANIE        |                       |                         |

# 8) URZĄDZENIA 1) KLAWIATURA

| I) KLAWIATUKA   |                                                                                             |                                             |               |  |  |
|-----------------|---------------------------------------------------------------------------------------------|---------------------------------------------|---------------|--|--|
|                 | 1) NAZWA                                                                                    |                                             |               |  |  |
|                 | 2) PARTYCJA                                                                                 |                                             |               |  |  |
|                 | 3) MASKA                                                                                    |                                             |               |  |  |
|                 | 4) OPCJE: 1) PRZYC. ALARM. 2) PRZEGL. PART. 3) SY.DŹW.OP.WY                                 |                                             |               |  |  |
|                 | 5) NUMER SERYJNY (PODGLĄD)                                                                  |                                             |               |  |  |
|                 | 6) PRZYCISK FUNK. (KL. 2-K) : 1) WYŁĄCZ 2) NAPAD 3) SM NASŁUCH                              |                                             |               |  |  |
|                 | 7 – 9) WP PRZYCISK 1-3                                                                      |                                             |               |  |  |
| 2) BRELOK BP    |                                                                                             |                                             |               |  |  |
| (1-K)           | 0) BRAK 1) UZBR. 2) ROZBR. 3) UZBR.DOM. 4) UZBR.GRUPY 5) WYJ.PROG.<br>6)NAPAD               |                                             |               |  |  |
| (2-K)           | 1) NAZWA 5) NUMER SERYJNY 6) MASKA 7) OPCJE: NAPAD 8) KOD (PIN)<br>9) - 11) WP PRZYCISK 1-3 |                                             |               |  |  |
| 3) SYGNALIZATOR |                                                                                             |                                             |               |  |  |
|                 | 1) PARAMETRY                                                                                |                                             |               |  |  |
|                 | 1) NAZWA                                                                                    |                                             |               |  |  |
|                 | 2) STROBOSKOP                                                                               | 1) STEROWANIE 2) BŁYSKANIE 3) KRÓTKA.SYG.UZ |               |  |  |
|                 | 3) WSKAŹNIK LED                                                                             | 1) ZAWSZE WŁ.                               | 3) JAK UZBR.  |  |  |
|                 |                                                                                             | 2) ZAWSZE WYŁ.                              | 4) JAK ALARM  |  |  |
|                 | 04) TEST AKUMUL.                                                                            | 1) NIGDY 2) CO 24H                          |               |  |  |
|                 | 05) ALERT ZBLIŻEN.                                                                          |                                             |               |  |  |
|                 | 06) GŁOŚNOŚĆ                                                                                |                                             |               |  |  |
|                 | 07) OŚWIETLENIE                                                                             |                                             |               |  |  |
|                 | 1) TYP                                                                                      | 1) ZAWSZE WŁ. 2) ZAWSZE WYŁ. 3) WG HARMON.  |               |  |  |
|                 | 2) JASNOŚĆ                                                                                  |                                             |               |  |  |
|                 | 08) ŹRÓDŁO ZASIL.                                                                           | 1) ZASIL. Z CENT. 2) ZASIL. Z AKUM.         |               |  |  |
|                 | 09) PRĄD SYGNAL.                                                                            | 1) NISKI 2) STANDARDOWY                     |               |  |  |
|                 | 10) DŹWIĘK ALAR.                                                                            | 1–4) DŹWIĘK 1-4                             |               |  |  |
|                 | 2) CZASY OŚWIETL                                                                            | 1) START OŚWIETL. 2)                        | STOP OŚWIETL. |  |  |

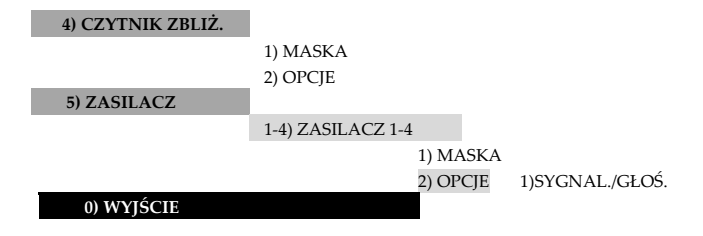

# Dodatek H Zgodność z EN50131 i EN50136

## Deklaracja zgodności

Niniejszym, RISCO Group oświadcza, że centrala i urządzenia dodatkowe systemu LightSYS2 zostały zaprojektowane w zgodności z normami:

EN50131-1, EN50131-3 Klasa 2 EN50130-5 Klasa środowiskowa II EN50131-6 Typ A UK: PD 6662:2010, ACPO (Policja) EN50136-1-1 i EN50136-2-1 : ATS 5 dla IP/GPRS; ATS 2 dla PSTN Bezpieczeństwo sygnalizacji: - zabezpieczenie przed podmianą S2 - zabezpieczenie transmisji I3

#### Zgodność z EN50136

Moduły IP i GSM są zgodne z następującymi standardami:

- EN50136-1-1
- EN50136-1-1/A2
- EN50136-2-1
- EN50136-2-1/A1
- EN50136-2-2:1998
- Interfejs telefoniczny PSTN jest zgodny z następującymi standardami:
  - EN50136-1-2:1998
  - EN50136-1-3:1998
  - EN50136-2-2:1998
  - EN50136-2-3:1998
  - EN50136-1-4:1998
  - EN50136-2-4:1998
- Monitorowanie poprzez linie telefoniczne PSTN może być realizowane do dowolnego, zgodnego z normą EN50136, odbiornika na Stacji Monitorowania, który powinien spełniać wszystkie wymagania dotyczące zabezpieczania komunikatów.

- Jeśli transmisja raportów do Stacji Monitorowania odbywa się poprzez moduł IP lub GSM/GPRS to na stacji stosowany jest program IP Receiver. Program IP Receiver powinien współpracować z programem do automatycznego odbioru, działającym zgodnie z normą EN50136-2-1 A1:2001. Jeśli łączność miedzy programem IP Receiver a programem do automatycznego odbioru zostanie przerwana, to w kolejce komunikatów programu IP Receiver pojawi się komunikat o błędzie.
- Aby pokazywać na klawiaturze fakt otrzymania przez centralę LightSYS2 sygnału potwierdzenia (Kiss-off) z odbiornika na Stacji Monitorowania, parametr: WYŚW. POTW. KO. T/N (skrót \$240) należy ustawić na T (Tak).

# Kody logiczne:

- Kody logiczne są to kody wprowadzane na klawiaturze w celu uzyskania dostępu Poziomu 2 (użytkownicy) lub Poziomu 3 (instalator).
- Wszystkie kody są czterocyfrowe: xxxx
- Każda cyfra kodu może być z zakresu 0-9.
- 🕺 Nie ma kodów zabronionych kody dostępu od 0001 do 9999 są dozwolone.
- Nieważny kod nie może być stworzony, ponieważ po wprowadzeniu czwartej cyfry "enter" jest wprowadzany automatycznie. Przy próbie stworzenia nieważnego kodu, taki kod jest odrzucany.

#### Przyciski fizyczne:

- Przyciski fizyczne to przyciski znajdujące się w brelokach bezprzewodowych.
- Przyjmuje się, że tylko użytkownicy są posiadaczami breloków bezprzewodowych, zatem taki przycisk fizyczny jest uważany za dostęp Poziomu 2.
- Każdy brelok bezprzewodowy ma 24 bitowy kod identyfikacyjny (2<sup>24</sup> kombinacji).
- Brelok bezprzewodowy musi być zarejestrowany w systemie alarmowym podczas procedury przypisywania.
- 🕺 Brelok zarejestrowany w systemie alarmowym umożliwia Uzbrojenie / Rozbrojenie.
- Brelok, który nie jest zarejestrowany w systemie alarmowym, jest nieważny i nie umożliwia Uzbrojenia / Rozbrojenia.

#### Nadzór systemu

- Centrala alarmowa wykrywa stany usterkowe takie jak: brak zasilania AC, niskie napięcie akumulatora centrali lub zasilacza i inne.
- Napięcie baterii jest nadzorowane we wszystkich urządzeniach bezprzewodowych.
## Ustawianie zgodności centrali LightSYS2 z wymaganiami normy EN50131

Przed wykonaniem poniżej procedury należy przeczytać opis opcji STANDARD na str. 97.

- 1. Należy wejść do trybu programowania instalatorskiego.
- 2. Należy wybrać menu 1)SYSTEM, a następnie 5)USTAWIENIA.
- 3. Następnie należy wybrać menu 4)STANDARD.
- 4. Następnie należy wybrać opcję 1)EN50131. Na wyświetlaczu pojawi się prośba o potwierdzenie (Tak/Nie).

Po wybraniu opcji EN50131, w ustawieniach programu instalatorskiego centrali, w sposób automatyczny zostaną wykonane zmiany, polegające na załadowaniu nowych ustawień kilkunastu parametrów i opcji. Ich lista znajduje się poniżej.

## UWAGA!

Tak wykonanej zmiany ustawień nie można w sposób automatyczny cofnąć. Należy dobrze zapoznać się ze znaczeniem poniższych parametrów i opcji.

| Opcja / parametr   | Po wybraniu zgodności z EN50131 |                       |
|--------------------|---------------------------------|-----------------------|
| ZEGARY             | Skrót                           | Nowa wartość:         |
| UTRATA PSTN        | 50000                           | 0 minut (natychmiast) |
| OPÓŹN. WE 1        | 00000,                          | 45 sekund (dozwolone  |
| OPÓŹN. WE 2        | 11021                           | maksimum)             |
| OPÓŹ. BRAKU AC     | 1107                            | 0 minut (natychmiast) |
| CZAS ZAKŁ. RAD.    | 00060                           | 0 minut               |
| NADZOROWANIE       | 11062                           | 2 godziny             |
| OPCJE              | Skrót                           | Nowe ustawienie       |
| SZYBKIE UZBROJENIE | 0000                            | Ustawione na NIE      |
| ZŁY KOD - USTERKA  | 12105                           | Ustawione na TAK      |
| WYM. UZ. KLUCZ.    | 02002                           | Ustawione na NIE      |
| AUTORYZ. INST.     | 02401                           | Ustawione na TAK      |
| POMIN. UST.        | 02402                           | Ustawione na NIE      |
| POTW. ALARMU       | 12408                           | Ustawione na TAK      |
| ZDARZ. WYMAG.      | 02404                           | Ustawione na TAK      |
| POTW. POW. UST.    | 12405                           | Ustawione na TAK      |
| ALARM WYJŚCIA      | 12406                           | Ustawione na NIE      |
| ALARM WEJŚC.       | 12407                           | Ustawione na TAK      |
| 20 MIN. TEST L.    | 12408                           | Ustawione na TAK      |
| TŁUMIENIE          | 12409                           | Ustawione na TAK      |

## Dodatki

- Kiedy osoby o dostępie Poziomu 2, 3 i 4 (posługujące się kodami dostępu) zakończą obsługę systemu alarmowego, informacje o stanie systemu będą niedostępne dla osób o dostępie Poziomu 1 (nie posiadających kodów dostępu), ponieważ wyświetlany będzie tylko komunikat "WPISZ KOD:"
- Po wprowadzeniu przez użytkownika 3 błędnych kodów dostępu, informacja o użyciu błędnego kodu zostanie przesłana do stacji monitorowania oraz zapisana w pamięci zdarzeń. Dopiero wprowadzenie poprawnego kodu dostępu spowoduje, że nastąpi powrót do stanu normalnego po zdarzeniu "błędny kod".

# Dodatek I Zdalna aktualizacja centrali LightSYS2

Poniższy tekst wyjaśnia jak wykonać zdalną aktualizację oprogramowania systemu LightSYS2 do nowszej wersji. Proces zdalnej aktualizacji może być wykonany przy użyciu modułu IP albo modułu GSM, który musi być zainstalowany w systemie. Inicjacja procedury aktualizacji następuje po wykonaniu odpowiedniej funkcji na klawiaturze systemu LightSYS2 lub po odebraniu przez moduł GSM wiadomości SMS o odpowiedniej treści. Podczas procesu aktualizacji pobierane są nowe wersje programu centrali, modułów i klawiatur systemu LightSYS2.

## Uwaga!

- 1. Zaleca się, aby inicjacja procesu aktualizacji była wykonana z Klawiatury numer 1 (ID=1). Nie może to być klawiatura bezprzewodowa.
- 2. Proces aktualizacji oprogramowania systemu LightSYS2 do nowszej wersji nie powoduje skasowania danych wprowadzonych przez instalatora podczas programowania.

## Krok 1: Ustawianie parametrów modułu IP lub modułu GSM

 Należy zdefiniować parametry potrzebne do wykonywania transmisji danych poprzez moduł GSM (w trybie GPRS) lub moduł IP. Patrz odpowiednie sekcje w menu 5)KOMUNIKACJA > 1)METODA, strona 166.

## Krok 2: Określenie serwera skąd będzie pobierana aktualizacja oraz nazwy pliku

- 1. Wejdź do menu ①SYSTEM, a następnie do menu ⑧AKTUALIZACJA FIRMWARE, gdzie muszą być podane następujące informacje:
  - IP SERWERA: Należy wpisać adres IP serwera/bramy skąd ma zostać pobrany plik aktualizacji. Ustawienie fabryczne: firmware.riscogroup.com
  - PORT SERWERA: Należy wpisać port serwera/bramy przez który ma zostać pobrany plik aktualizacji. Ustawienie fabryczne: 00080
  - NAZWA PLIKU: Należy wpisać nazwę pliku aktualizacji który ma zostać pobrany. Ustawienie fabryczne: CMD.TXT

#### Uwaga!

- 1. Wielkość liter w nazwie pliku ma znaczenie. Duże i małe litery są rozróżniane.
- Jeśli podane wyżej ustawienia fabryczne adresu IP, portu i nazwy pliku nie umożliwiają wykonania aktualizacji, należy skontaktować się z działem serwisu w celu ich weryfikacji.

## Krok 3: Inicjacja procesu aktualizacji przy użyciu klawiatury

W menu programowania instalatorskiego wybierz ①SYSTEM, następnie
⑧AKTUALIZACJA FIRMWARE, a następnie ④POBIERZ PLIK.

- 2. Wybierz metodę pobrania aktualizacji i zatwierdź przyciskając 👀:
  - POPRZEZ IP
  - POPRZEZ GPRS

## Uwaga!

Powyższe opcje są widoczne w menu tylko wtedy, jeśli odpowiedni moduł (IP lub GSM/GPRS) jest zainstalowany w systemie LightSYS2.

Jeśli system LightSYS2 jest wyposażony w moduł GSM, to inicjacja procedury aktualizacji może nastąpić także po wysłaniu do modułu GSM wiadomości SMS o odpowiednio sformatowanej treści.

1. Jeśli adres i port, skąd ma zostać pobrana aktualizacja, są zaprogramowane w centrali:

- a. Aby zainicjować aktualizację poprzez moduł IP wyślij do modułu GSM wiadomość SMS o treści: 97239637777IPFILE.
- Aby zainicjować aktualizację poprzez moduł GSM w trybie transmisji GPRS wyślij do modułu GSM wiadomość SMS o treści: 97239637777GSMFILE.

2. Jeśli adres i port, skąd ma zostać pobrana aktualizacja, są podane w wiadomości SMS:

- a. Aby zainicjować aktualizację poprzez moduł IP wyślij do modułu GSM wiadomość SMS o treści: 97239637777IPFILE10.10.10.6:80.
- Aby zainicjować aktualizację poprzez moduł GSM w trybie transmisji GPRS, wyślij do modułu GSM wiadomość SMS o treści: 97239637777GSMFILE212.150.25.223:80.
- 3. Po wybraniu metody pobrania rozpoczyna się aktualizacja:

AKTUALIZ. OPROGR.

POB. PLIKU CMD..

Cała procedura aktualizacji trwa około 40 minut. Najpierw centrala pobiera z serwera potrzebne pliki. Czas trwania pobierania zależy od wybranej metody (GPRS lub IP). Po pobraniu wszystkich potrzebnych plików, następuje ich instalacja w centrali i podłączonych modułach oraz klawiaturach.

## Uwaga!

- 1. Podczas instalacji plików w pamięci płyty centrali, klawiatury nie wyświetlają żadnych informacji.
- Podczas pobierania plików aktualizacji, wskaźnik STATUS (zielona dioda LED na środku płyty centrali) miga powoli. Po rozpoczęciu instalacji plików, wskaźnik STATUS miga szybko.
- 3. Aktualizacja oprogramowania klawiatury serii RP432 objawia się szybkim miganiem czerwonej diody LED znajdującej się pod wyświetlaczem tej klawiatury. Wyświetlacz może wtedy wyświetlać strzałkę skierowaną do góry. NIE WOLNO PRZERYWAĆ TEGO PROCESU! Należy poczekać, nawet 2-3

minuty, aż dioda klawiatury przestanie migać. Klawiatura zrestartuje się i będzie normalnie wyświetlać.

4. Podczas aktualizacji oprogramowania modułów, na klawiaturze wyświetla się informacja o aktualizacji konkretnego modułu. Moduł nie jest aktualizowany jeśli nie ma dla niego nowszego oprogramowania.

#### Krok 4: Sprawdzenie, czy aktualizacja zakończyła się sukcesem

- 1. Naciśnij przycisk (), wpisz Kod Instalatora i zatwierdź przyciskiem ). Następnie użyj przycisków strzałek, aby wejść do odpowiedniego menu.
- 2. Aby sprawdzić wersję oprogramowania systemu LightSYS2 wejdź do menu: PRZEGLĄDANIE > INFO. SERWISOWE > WERSJA SYSTEMU. Wyświetlona zostanie wersja oprogramowania systemu LightSYS2 i data jej wydania.
- 3. Można też odczytać wersję programu poszczególnych komponentów systemu LightSYS2: centrali , modułów i klawiatur.

Aby sprawdzić wersję programu płyty centrali LightSYS2 wejdź do menu KONSERWACJA > DIAGNOSTYKA > WERSJA CENTRALI.

Aby sprawdzić wersję klawiatury lub modułu znajdź odpowiednią pozycję w menu KONSERWACJA > DIAGNOSTYKA.

#### Uwaga!

Jeśli wersja oprogramowania systemu LightSYS2 pozostała nie zmieniona po zakończeniu procesu aktualizacji, to oznacza, że aktualizacja nie udała się.

## Dodatki

#### Deklaracja zgodności

Niniejszym, RISCO Group oświadcza, że to urządzenie jest zgodne z zasadniczymi wymaganiami oraz innymi odpowiednimi postanowieniami Dyrektywy 1999/5/EC.

Deklarację Zgodności CE można znaleźć na naszej stronie internetowej: www.riscogroup.com.

## Ograniczona gwarancja RISCO Group

RISCO Group oraz jej przedsiębiorstwa zależne i filie ("Sprzedawca") gwarantują, że ich produkty nie posiadają wad materiałowych ani wykonawczych w przypadku normalnego użytkowania przez 24 miesiące od daty produkcji. Ponieważ Sprzedający nie instaluje ani nie podłącza produktu oraz ponieważ produkt może być używany w połączeniu z produktami niewytwarzanymi przez Sprzedawcę, Sprzedawca nie może gwarantować sprawności systemu bezpieczeństwa, który wykorzystuje ten produkt. Zobowiązania i odpowiedzialność Sprzedawcy w ramach niniejszej gwarancji jest wyraźnie ograniczona do naprawy oraz wymiany, według uznania Sprzedawcy, w rozsądnym czasie od daty dostawy, wszelkiego produktu niespełniającego specyfikacji. Sprzedawca nie daje żadnych innych gwarancji jakości handlowej lub odpowiedniości do jakiegokolwiek szczególnego celu.

W żadnym wypadku sprzedawca nie będzie ponosił odpowiedzialności za jakiekolwiek konsekwentne lub incydentalne uszkodzenia, za naruszenie tej lub jakiejkolwiek innej gwarancji, jawne lub domniemane, lub na jakiejkolwiek innej podstawie.

Zobowiązania Sprzedawcy w ramach niniejszej gwarancji nie będą obejmować żadnych opłat transportowych lub kosztów instalacji, ani odpowiedzialności za bezpośrednie, pośrednie lub konsekwentne uszkodzenia lub zwłokę.

Sprzedawca nie odpowiada za to, że jego produkt może być narażony na szwank lub pogorszony; że produkt będzie powstrzymywał jakąkolwiek osobę przed zranieniem lub utratą własności, włamaniem, rabunkiem, pożarem lub innymi, lub, że produkt w każdym przypadku zapewni odpowiednie ostrzeżenie lub ochronę.

Kupujący przyjmuje do wiadomości, że właściwie zainstalowany i konserwowany alarm może tylko zredukować zagrożenie włamaniem, rabunkiem lub pożarem bez ostrzeżenia, ale nie stanowi ubezpieczenia ani gwarancji, że w rezultacie nie nastąpi zranienie osoby lub utrata własności. Konsekwentnie, sprzedający nie będzie ponosił żadnej odpowiedzialności za jakiekolwiek zranienia osobiste, uszkodzenie własności lub stratę na podstawie roszczenia, że produkt nie zdołał zapewnić ostrzeżenia. Jednakże, jeśli sprzedawca zostanie pociągnięty do odpowiedzialności, czy to bezpośrednio, czy pośrednio, za jakąkolwiek stratę lub uszkodzenie wynikające z niniejszej ograniczonej gwarancji lub w inny sposób, bez względu na przyczynę lub źródło, maksymalna odpowiedzialność sprzedawcy nie będzie przewyższać ceny zakupu produktu, co będzie kompletnym i wyłącznym środkiem naprawczym ze strony sprzedawcy.

Żaden pracownik ani przedstawiciel Sprzedającego nie jest upoważniony do zmiany niniejszej gwarancji w jakikolwiek sposób ani do udzielania innej gwarancji.

UWAGA: Niniejszy produkt powinien być testowany co najmniej raz w tygodniu.

## Kontakt z RISCO Group

RISCO Group jest zaangażowana w obsługę klienta i wsparcie techniczne. Możesz skontaktować się z nami poprzez naszą stronę internetową (www.riscogroup.com) lub telefonicznie i faksem:

**Wielka Brytania** Tel: +44-(0)-161-655-5500 E-mail: support-uk@riscogroup.com

Włochy Tel: +39-02-66590054 E-mail: support-it@riscogroup.com

Hiszpania Tel: +34-91-490-2133 E-mail: support-es@riscogroup.com

Polska Tel: +48-22-500-28-40 E-mail: support-pl@riscogroup.com

**Belgia** Tel: +32-2522-7622 E-mail: support-be@riscogroup.com

USA Tel: +1-631-719-4400 E-mail: support-usa@riscogroup.com

Ten produkt RISCO został kupiony w:

Brazylia Tel: +55-11-3661-8767 E-mail: support-br@riscogroup.com

Chiny (Szanghaj) Tel: +86-21-52-39-0066 E-mail: support-cn@riscogroup.com

Chiny (Szenzen) Tel: +86-755-82789285 E-mail: support-cn@riscogroup.com

**Francja** Tel: +33-164-73-28-50 E-mail: support-fr@riscogroup.com

**Izrael** Tel: +972-3-963-7777 E-mail: support@riscogroup.com

Żadna część tej instrukcji nie może być kopiowana w jakikolwiek sposób bez uprzedniej pisemnej zgody wydawcy.

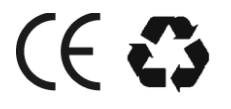

5IN1565